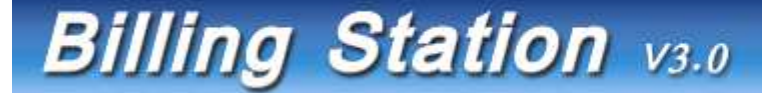

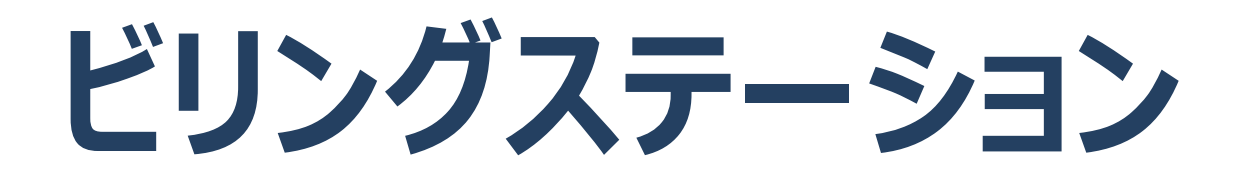

# 操作マニュアル

第4.0版

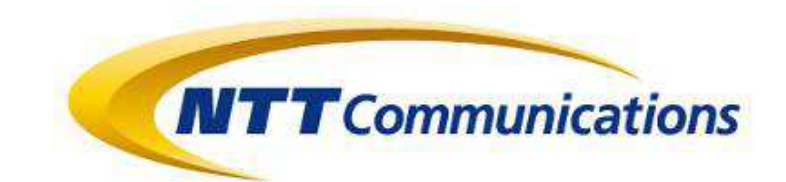

目次

## 第1章 機能概要とご利用の際の注意点

| 1.1 操作マニュアルのご利用方法    | ••• | 1 |
|----------------------|-----|---|
| 1.1.1 本マニュアルの表記説明    | ••• | 1 |
| 1.1.2 画面ヘルプボタンからのご利用 | ••• | 2 |
|                      |     |   |
| 1.2 ビリングステーションの各機能   | ••• | 3 |
| 1.2.1 ビリングステーションの各機能 | ••• | 3 |
|                      |     |   |

| 1.3 システムの利用制限                   | ••• | 6 |
|---------------------------------|-----|---|
| 1.3.1 利用環境                      | ••• | 6 |
| 1.3.2 利用制限                      | ••• | 7 |
| 1.3.3 タイムアウトについて                | ••• | 8 |
| 1.4 副ユーザ(副 I D)のお客様のご利用<br>について | ••• | 9 |
| 1.4.1 副ユーザ(副 ID)のお客様のご利用について    | ••• | 9 |

## 第2章 ログインまでの手続き

| 2.1 初回ログイン           | • • • | 10 |
|----------------------|-------|----|
| 2.1.1 ログイン、認証キー入力    | •••   | 10 |
| 2.1.2 新パスワードの設定      | •••   | 11 |
| 2.1.3 メールアドレスの設定     | • • • | 12 |
| 2.1.4 お客様情報変更の確認     | •••   | 13 |
| 2.2 ログイン             | •••   | 14 |
| 2.2.1 ログイン           | •••   | 14 |
| 2.3 ログインID、パスワードの再発行 | •••   | 16 |
| 2.3.1 本人認証項目の入力      | • • • | 16 |
| 2.3.2 認証キーの設定        | •••   | 17 |
| 2.3.3 認証キーの照合        | •••   | 18 |

| 2.4 ログイン I D、パスワードについての | ••• | 19 |
|-------------------------|-----|----|
| お問い合わせ                  |     |    |
| 2.4.1 お問い合わせ内容の入力       | ••• | 19 |
| 2.4.2 お問い合わせ内容の確認と送信    | ••• | 20 |
|                         |     |    |
| 2.5 初回ログイン(副ユーザ)        | ••• | 21 |
| 2.5.1 ログイン              | ••• | 21 |

| 2.5.2 新パスワードの言 | 设定 ···· | •• 22  |
|----------------|---------|--------|
|                |         | · · ∠∠ |

| 3.1 トップページ                           | •••   | 23 |
|--------------------------------------|-------|----|
| 3.1.1 トップページ                         | •••   | 23 |
| 3.2 メニュー                             | •••   | 24 |
| 3.2.1 メニューの利用方法                      | •••   | 24 |
| 3.2.2 標準/目的別メニュー一覧                   | •••   | 25 |
| 3.2.3 お気に入りメニューの登録・削除                | •••   | 26 |
|                                      |       |    |
| 33 お安様へのご連終                          | •••   | 27 |
|                                      | •••   | 27 |
| 3.3.1 と利用ノブブの唯心<br>ううう や安垟サ涌のや知らサの疎認 | •••   | 28 |
| 3.3.2 の谷体共通のの刈りビの唯認                  | • • • | 29 |
| 3.3.3 の各体専用のの知りせの唯認                  |       | 25 |
| 3.4 ヘッダーメニュー                         | •••   | 30 |
| 3.4.1 ヘッダーメニュー                       | •••   | 30 |
|                                      |       |    |
| 3.5 お問い合わせ                           | •••   | 31 |
| 3.5.1 お問い合わせ内容の入力                    | •••   | 31 |
| 3.5.2 お問い合わせ内容の確認と送信                 | • • • | 32 |

## 目次

## 第4章 各機能と画面操作

| 4.1 各機能と画面操作            | ••• 33  |
|-------------------------|---------|
| 4.1.1 機能一覧              | ••• 33  |
| 4.1.2 明細画面の表示について       | ••• 36  |
|                         |         |
| 4.2 請求・内訳の確認            | ••• 37  |
| 4.2.1 請求金額照会            | ••• 37  |
| 4.2.2 回線番号別内訳料金         | 39      |
| 4.2.3 請求番号別内訳料金         | ••• 45  |
| 4.2.4 組織・回線別請求額         | ••• 50  |
| 4.2.5 組織・回線別通話/通信料      | ••• 50  |
| 4.2.6 組織·回線別課税/非課税      | ••• 50  |
| 4.2.7 定型レポートの操作方法       | ··· 51  |
| 4.2.8 カスタマイズドレポート(ビリング) | ••• 56  |
|                         |         |
| 4.3 ダイヤル通話履歴の確認         | ••• 74  |
| 4.3.1 ダイヤル通話履歴          | ••• 74  |
| 4.3.2 0035 通話履歴         | 80      |
| 4.3.3 日別通話料             | ··· 87  |
| 4.3.4 時間帯別通話料           | ··· 92  |
| 4.3.5 通話先地域別通話料         | 97      |
| 4.3.6 通話先番号別通話料         | ··· 101 |
| 4.3.7 カスタマイズドレポート(コール)  | ••• 105 |

| 4.4 その他のレポート                                   | 120     |
|------------------------------------------------|---------|
| 4.4.1 発信元電話番号別集計                               | ••• 120 |
| 4.4.2 発信元電話番号別通話履歴                             | ··· 126 |
| 4.4.3 フリーダイヤル番号別集計                             | 130     |
|                                                |         |
| 4.5 タウンロード                                     | ··· 134 |
| 4.5.1 データダウンロード                                | ••• 134 |
| 4.5.2 レポート予約一覧                                 | ••• 139 |
| 46 冬 4 3 2 5 2 5 2 5 2 5 2 5 2 5 2 5 2 5 2 5 2 | 142     |
|                                                | 143     |
| 4.0.1 租職設定                                     | ••• 144 |
| 4.6.2 利用用速設定                                   | ••• 173 |
| 4.6.3 編集内訳設定                                   | ••• 185 |
| 4.6.4 権限設定                                     | 208     |
| 4.7 お客さま情報確認・変更                                | 216     |
|                                                | 210     |
|                                                | 216     |
|                                                | ··· 218 |
| 4.7.3 ドコモ明細登録・変史                               | ··· 221 |
| 4.7.4 ご登録情報照会                                  | ••• 224 |
|                                                |         |

目次

## 第4章 各機能と画面操作

| 4.8 共 | 通機能              | ··· 230 |
|-------|------------------|---------|
| 4.8.1 | 組織検索             | ••• 230 |
| 4.8.2 | 番号検索(回線番号、       | ••• 232 |
|       | 発信元電話番号、フリーダイヤル) |         |
| 4.8.3 | 抽出項目の設定          | ••• 235 |
| 4.8.4 | ファイル出力設定         | ••• 237 |
| 4.8.5 | 帳票出力設定           | ••• 241 |
| 4.8.6 | 列数が画面表示上限を超える場合  | ••• 244 |

#### 第1章 機能概要とご利用の際の注意点

#### 1.1 操作マニュアルのご利用方法

#### 1.1 操作マニュアルのご利用方法

#### 1.1.1 本マニュアルの表記説明

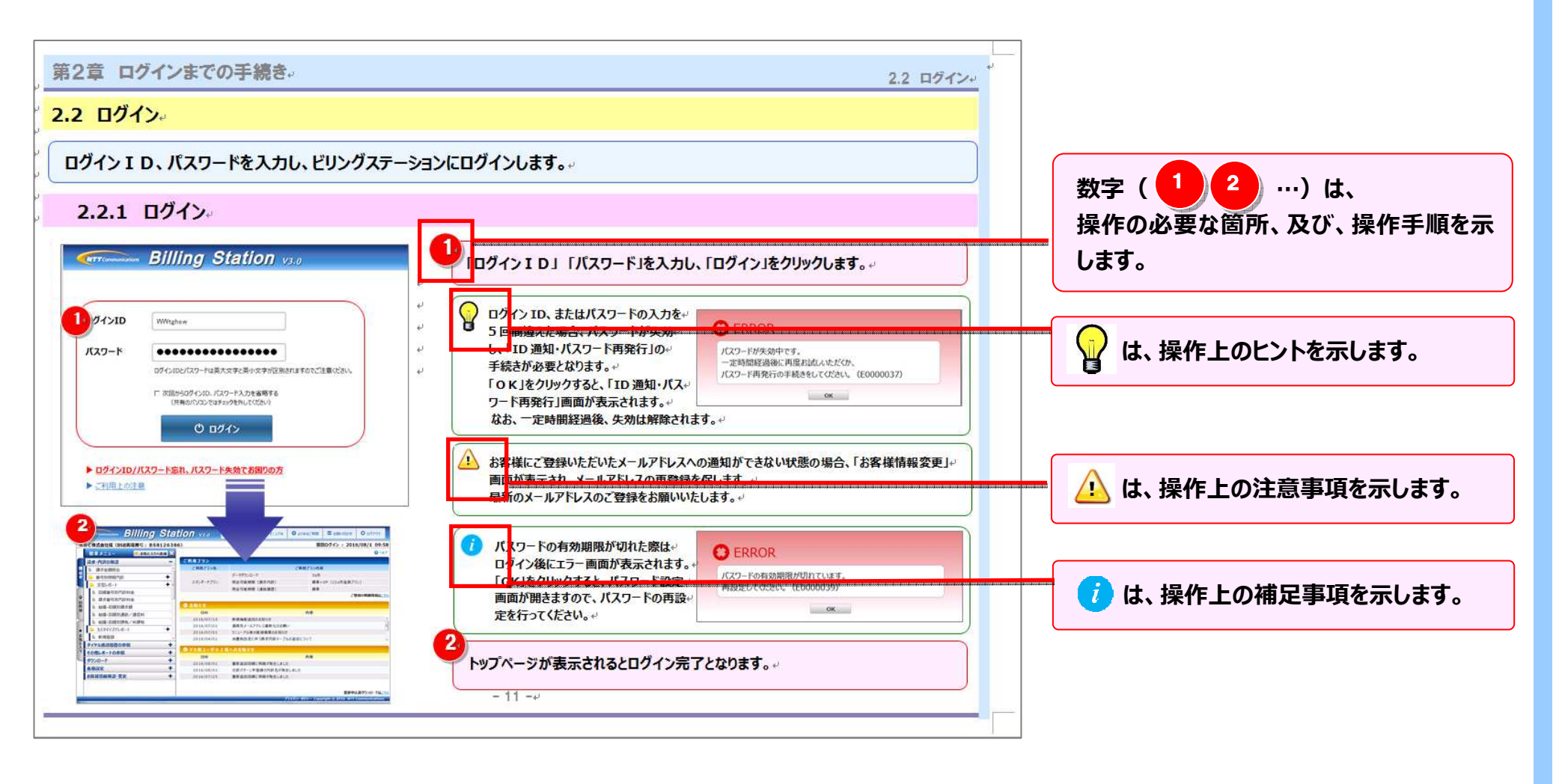

#### 第1章 機能概要とご利用の際の注意点

#### 1.1.2 画面ヘルプボタンからのご利用

#### ヘルプボタンをクリックすると、ご利用のメニューの操作マニュアルを表示できます。

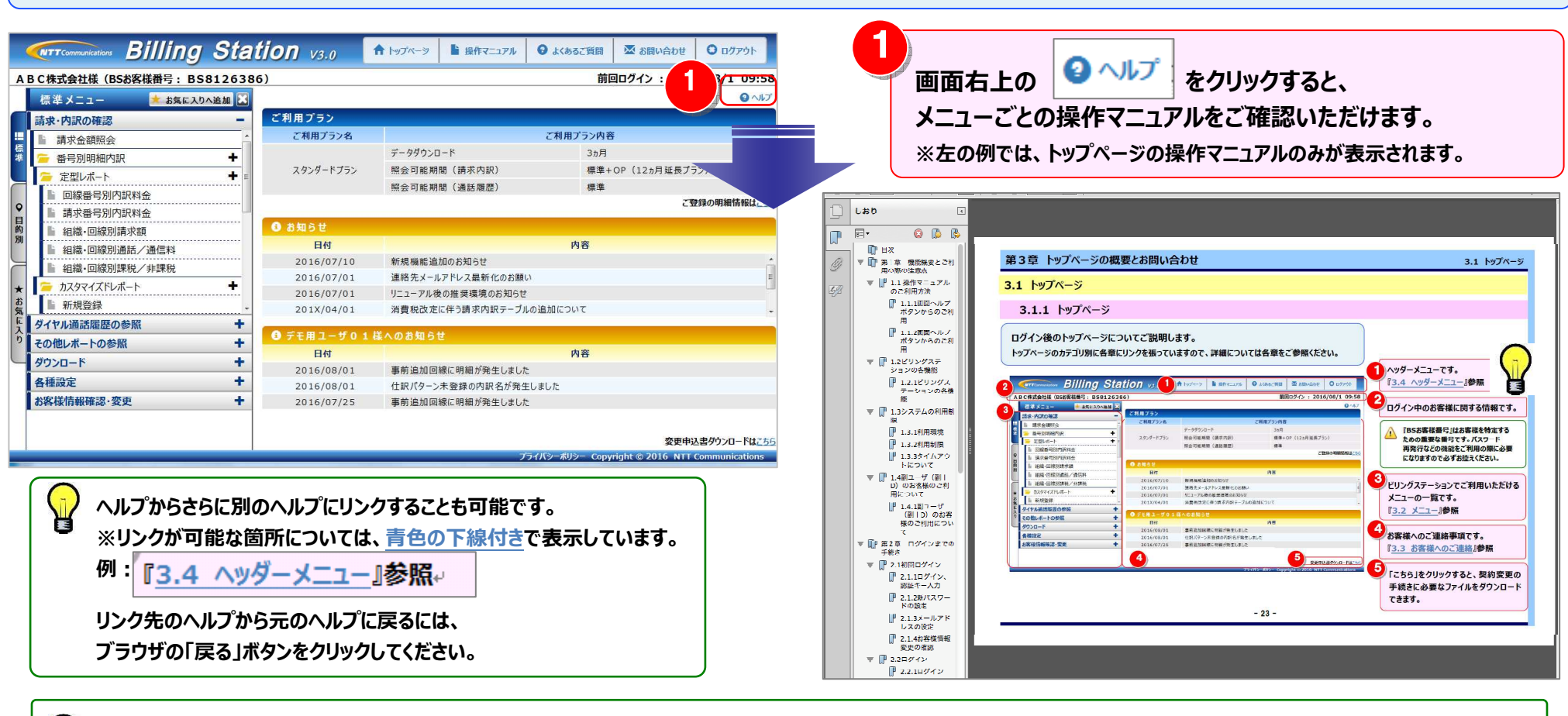

() ブラウザにより、INDEXが初期表示されない場合があります。

その場合は、操作マニュアルをPDFでダウンロードし、INDEXを参照してください。

#### 1.2 ビリングステーションの各機能

1.2.1 ビリングステーションの各機能

ビリングステーションでは、お申し込みのプランによってご利用いただける機能が異なります。 詳細は以下の一覧をご覧ください。

#### ○···利用可能 ×···利用不可

| 項番 | 機能名                   | 概要                           | スタンダード     | ダウンロード | 該当          |
|----|-----------------------|------------------------------|------------|--------|-------------|
|    |                       |                              | ノフン        | ノラン    | ページ         |
| 1  | 請求金額照会                | 請求書情報を確認することができます。           | $\bigcirc$ | ×      | <b>P.37</b> |
| 2  | 回線番号別内訳料金             | 回線番号単位で請求書の内訳金額を確認できます。      | $\bigcirc$ | ×      | <b>P.39</b> |
| 3  | 請求番号別内訳料金             | 請求番号単位で請求書の内訳金額を確認できます。      | $\bigcirc$ | ×      | <b>P.45</b> |
| 4  | 組織·回線別請求額             | 組織別に回線番号単位で請求金額を確認できます。      | $\bigcirc$ | ×      | P.50        |
| 5  | 組織·回線別通話/通信料          | 組織別に回線番号単位で通話/通信料を確認できます。    | $\bigcirc$ | ×      | <b>P.50</b> |
| 6  | 組織·回線別課税/非課税          | 組織別に回線番号単位で課税/非課税の金額を確認できます。 | $\bigcirc$ | ×      | <b>P.50</b> |
| 7  |                       | 目的・用途に合わせて縦横軸に項目を自由に設定し、     | $\bigcirc$ |        | P.56        |
|    | אַגאַעזארעא־ר(בטַגאַ) | ビリングデータを元にレポートをカスタマイズできます。   | 0          | ×      |             |
| 8  | ダイヤル通話履歴              | ダイヤル通話履歴を確認できます。             | $\bigcirc$ | ×      | <b>P.74</b> |
| 9  | 0035 通話履歴             | 0035 通話履歴を確認できます。            | $\bigcirc$ | ×      | <b>P.80</b> |
| 10 | 日別通話料                 | 日別に通話料を確認できます。               | $\bigcirc$ | ×      | <b>P.87</b> |
| 11 | 時間帯別通話料               | 時間帯別に通話料を確認できます。             | $\bigcirc$ | ×      | <b>P.92</b> |
| 12 | 通話先地域別通話料             | 通話先の地域別に通話料を確認できます。          | 0          | ×      | <b>P.97</b> |
| 13 | 通話先番号別通話料             | 通話先の番号別に通話料を確認できます。          | $\bigcirc$ | ×      | P.101       |

## 第1章 機能概要とご利用の際の注意点

1.2 ビリングステーションの各機能

| 17.44      | 1016 <b>4</b> 15 <b>47</b> | -भग स्वय                                  | スタンダード     | ダウンロード     | 該当           |
|------------|----------------------------|-------------------------------------------|------------|------------|--------------|
| <b>坝</b> 田 | 微能名                        | (1) · · · · · · · · · · · · · · · · · · · | プラン        | プラン        | ページ          |
| 14         | カスタマイズドレポート(コール)           | 目的・用途に合わせて縦横軸に項目を自由に設定し、                  |            |            | <u>P.105</u> |
| 14         |                            | コールデータを元にレポートをカスタマイズできます。                 | $\bigcirc$ | X          |              |
|            |                            | 発信元電話番号(ダイヤルイン追加番号など)単位で                  |            |            | <u>P.120</u> |
| 15         | 発信元電話番号別集計                 | コールデータを集計し、その集計結果を元に請求金額を按分する             | $\bigcirc$ | ×          |              |
|            |                            | ことで、発信元電話番号単位の請求額を概算できます。                 |            |            |              |
| 10         | <b>炎/=</b>                 | 発信元電話番号(ダイヤルイン追加番号など)単位で                  | 0          | ~          | P.126        |
| 10         | 光信兀电砧街方別通砧腹腔               | コールデータの集計を行うことができます。                      | 0          | ×          |              |
| 17         | フリーダイヤル番号別集計               | 割引に加入しているフリーダイヤル番号単位で通話料を確認でき             | 0          |            | P.130        |
| 1/         |                            | ます。                                       |            | ×          |              |
| 18         | データダウンロード                  | 番号別明細・通話明細などをダウンロードすることができます。             | 0          | 0          | <u>P.134</u> |
| 19         | レポート予約一覧                   | 各画面で出力予約したレポートをダウンロードすることができます。           | $\bigcirc$ | ×          | P.139        |
|            |                            | 回線番号別に組織を設定することができます。                     |            |            | P.144        |
| 20         | 組織設定                       | 組織設定を行うことで、組織単位での請求金額の集計や                 | $\bigcirc$ | ×          |              |
|            |                            | レポート表示が可能になります。                           |            |            |              |
| 21         | 利用用途設定                     | 回線番号別に利用用途を設定することができます。                   | $\bigcirc$ | ×          | <u>P.173</u> |
| 22         | 編集内訳設定                     | 目的・用途に合わせて科目などを編集内訳として設定し、                | 0          |            | P.185        |
| 22         |                            | そこに内訳名を設定することができます。                       | $\bigcirc$ | U <b>X</b> |              |
| 22         | 作四弐中                       | ログインユーザ(副ID)の作成、変更、削除、                    |            |            | P.208        |
| 23         | 惟账設定                       | および操作権限の設定ができます。                          | $\bigcirc$ | ×          |              |
| 24         | パスワード変更                    | お客様のパスワードを変更できます。                         | $\bigcirc$ | $\bigcirc$ | <b>P.216</b> |
| 25         | お客様情報変更                    | お客様情報を変更できます。                             | 0          | $\bigcirc$ | P.218        |

## 第1章 機能概要とご利用の際の注意点

1.2 ビリングステーションの各機能

| 百釆 | 「松台とク」「四百  | スタンダード                         | ダウンロード     | 該当         |              |
|----|------------|--------------------------------|------------|------------|--------------|
| 坝田 |            | 1 成形白 低安                       | プラン        | プラン        | ページ          |
|    |            | ドコモビジネスプレミアクラブをご利用の主IDユーザのお客様  |            |            |              |
| 26 | ドコモ明細登録・変更 | が、ご利用料金管理サービスデータの認証情報の登録、変更、削  | $\bigcirc$ | ×          | <u>P.221</u> |
|    |            | 除を行うことができます。                   |            |            |              |
| 27 | ご登録情報照会    | ビリングステーション利用のご登録をいただいている明細情報と各 |            | $\bigcirc$ | D 2 2 4      |
|    |            | 明細の月別の提供状況を照会することができます。        | 0          | 0          | <u>P.224</u> |

## 1.3 システムの利用制限

#### 1.3.1 利用環境

## 利用環境について

Billing Station を安全で快適にご利用いただくため、下記の推奨環境にて動作確認を実施しております。 推奨環境以外では正しく動作しない場合がございますのであらかじめご了承ください。

なお、最新情報は、Billing Station ホームページ(https://www.ntt.com/billingstation/)をご確認ください。

<推奨環境>

| <b>0 S</b><br>∕ブラウザ | Windows 7 (ServicePack1)<br>/Internet Explorer11, Mozilla Firefox, Google Chrome<br>Windows 8.1<br>/Internet Explorer11, Mozilla Firefox, Google Chrome<br>Windows 10<br>/Internet Explorer11, Mozilla Firefox, Microsoft Edge, Google Chrome |
|---------------------|----------------------------------------------------------------------------------------------------|
| / 2 2 2 2           | ※64bit 版 Windows に対応しております。<br>ふ Internet Explorer11、Mozilla Firefox、Microsoft Edge、Google Chrome 以外の<br>Web ブラウザからのログインはできません。                                                                                                    |
| 画面解像度               | 1280×768 以上                                                                                                    |

<その他ご利用に必要なもの>

Billing Station では、一部メニューにて Excel ファイル出力や PDF 帳票出力機能を提供しております。

| Microsoft ®Excel | Microsoft ®Office2013 (拡張子「.xlsx」形式)<br>ふ「.xlsx」ファイルご利用ができないお客様は CSV ファイルをご利用ください。 |
|------------------|------------------------------------------------------------------------------------|
| PDF              | Acrobat Reader 10<br>※PDF ファイルの閲覧・印刷には、Acrobat Reader が必要です。                       |

#### 第1章 機能概要とご利用の際の注意点

#### 1.3 システムの利用制限

#### 1.3.2 利用制限

## 

システム規制について

システムメンテナンスにより一部、または全てのメニューが利用できない場合がございます。

#### 1.3.3 タイムアウトについて

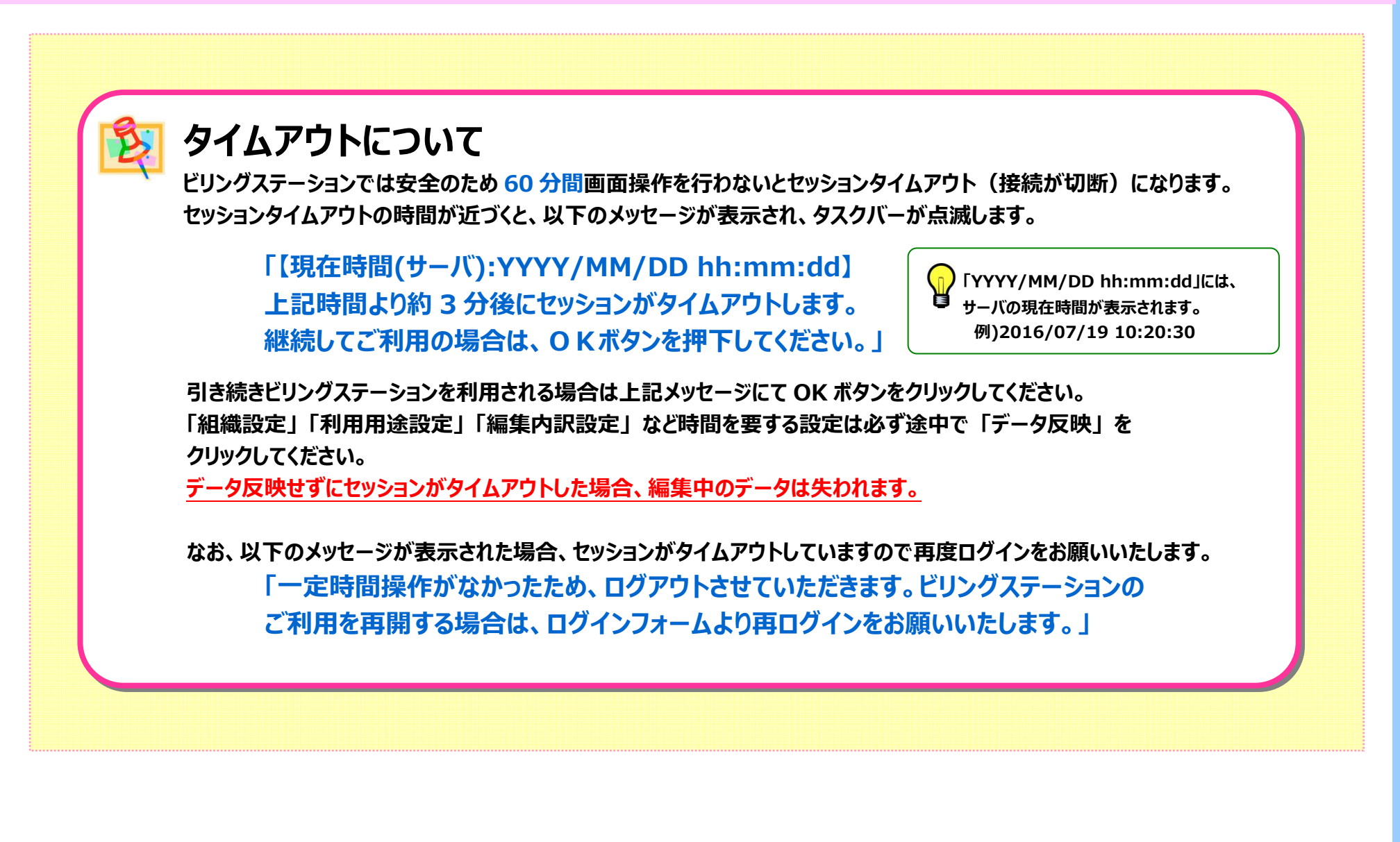

#### 第1章 機能概要とご利用の際の注意点

1.4 副ユーザ(副ID)のお客様のご利用について

#### 1.4 副ユーザ(副ID)のお客様のご利用について

#### 1.4.1 副ユーザ(副ID)のお客様のご利用について

副ユーザ(副ID)のお客様は、主IDのご担当者様からユーザIDとパスワードが付与されます。 主IDのご担当者様が権限設定(『4.6章』参照)で設定したメニューだけが使用可能となります。

#### 副ユーザのメニュー表示

副ユーザ(副 I D)のお客様については、主 I Dの担当者様が権限設定され たメニューのみ使用可能です。

その他のメニューについては、グレーアウトして表示されます。

| (2)年(天)二十                    |      |            |                      |               | 0       |
|------------------------------|------|------------|----------------------|---------------|---------|
| 詰束・内沢の確認                     | E 2  | 利用プラン      |                      |               |         |
| 1. 請求会領部会                    | -    | ご利用プラン名    | ご利                   | 用プラン内容        |         |
| 😑 曲号防制相内积                    | +    |            | データダウンロード            | 3カ月           |         |
| 📁 定型レポート                     | +    | スタンダードプラン  | 照会可能期間(請求内訳)         | 標準+OP(12ヵ月延長プ | ラン)     |
| 田和田市市市市市市市                   |      |            | 照会可能期間(通話履歴)         | 標準            |         |
| 1. 請求會可用的3844会               | -    |            |                      | đ             | 登録の明細話解 |
| NUMB-COURSESSION OF AN       | 0    | 84061      |                      |               |         |
| 組織・影響派連続/進信料                 |      | 8141       |                      | 内容            |         |
| MAR - 20.42753 # 10/10 28 10 |      | 2016/07/10 | 新規機能追加のお知らせ          |               |         |
|                              | +    | 2016/07/01 | 連絡先メームアドレス最新化のお願い    |               |         |
| WEARDERS .                   |      | 2016/07/01 | リニューアル後の推算環境のお知らせ    |               |         |
| ダイヤル道法国安の参加                  | +    | 201X/04/01 | 消費税改定に伴う請求内設テーブルの追加  | COUT          |         |
| その使しボートの新聞                   | + 0  | ダモルユーザの1   | ELOBRO#              |               |         |
| 9020-F                       | +    | 844        |                      | 内容            |         |
| 4. 15 (2):51                 | +    | 2016/08/01 | 事務追加回線に明細が発生しました     |               |         |
| 約束連続総理・要の                    | +    | 2016/08/01 | 住駅パターン未登録の内駅名が発生しました |               |         |
| AVET DA INTERNET ROL PALAS   | 1000 | 2016/07/25 | 事務通加回線に時期が発生しました     |               |         |

#### 各機能の利用権限について

操作マニュアル上、機能説明の下に副ユーザ(副 I D)の お客様の各メニューの権限について記載しています。

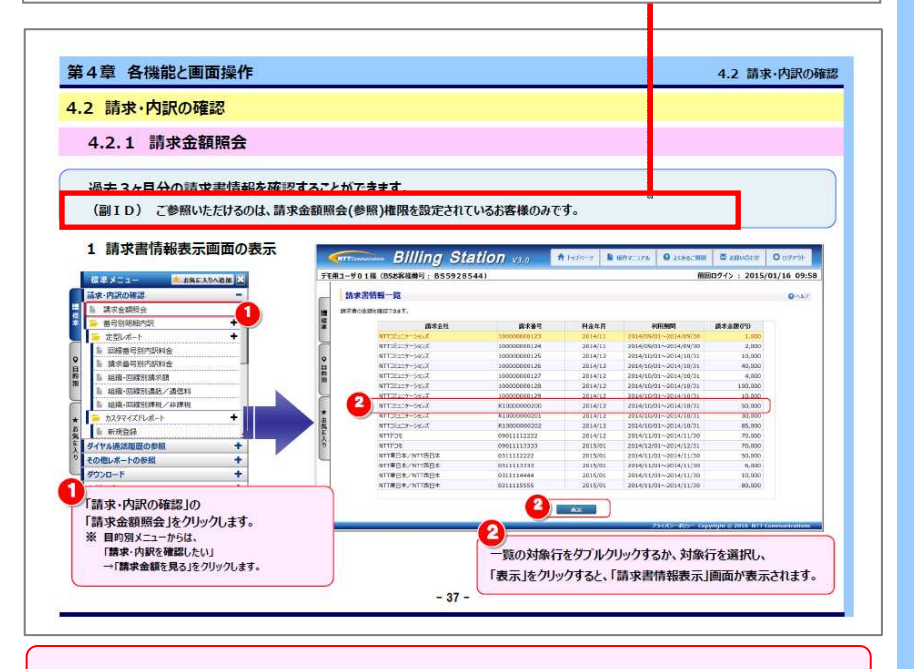

使用可能なメニューの変更をご希望の場合は、主 I Dのご担当 者様にご連絡ください。

#### 2.1 初回ログイン

#### 2.1 初回ログイン

初回ログインには、①認証キー入力、②パスワード設定、③連絡先メールアドレスの登録が必要となります。

## 2.1.1 ログイン、認証キー入力

| <b>NTT</b> Communications Billing Station V3.0                                      | ログインID、仮パスワードを入力し、「ログイン」をクリックします。                                                                                     |
|-------------------------------------------------------------------------------------|----------------------------------------------------------------------------------------------------|
| ログインID WWtghsw                                                                      | ログイン ID、仮パスワードは NTT コミュニケーションズよりお届けした<br>「新規申込登録完了のお知らせ」に記載されています。                                                    |
| パスワード                                                                               | <ul> <li>2 ビリングステーションのお申込書に記入した認証キーを入力します。</li> <li>「OK」をクリックすると、「パスワード設定」画面が表示されます。</li> <li></li></ul>              |
| ▶ <u>ログインID/パスワード忘れ、パスワード失効でお困りの方</u><br>▶ ご利用上の注意<br>▲ お客様がご指定された6桁の半角英数字を入力してください | 手続きの詳細は「ID 通知・パスワード再発行入力」画面の 2 ヘルプ または<br>『2.3 ログイン I D、パスワードの再発行』 p.16 よりご確認ください。                                    |
| 2<br>認証+一 abcsef                                                                    | <ul> <li>初回ログイン後にパスワードの変更が必要となりますので、</li> <li>「次回からログイン I D、パスワード入力を省略する」のチェックボックスにチェックを<br/>入れても、無効となります。</li> </ul> |
| ОК                                                                                  | 10 -                                                                                                    |

#### 2.1 初回ログイン

## 2.1.2 新パスワードの設定

| パスワード設定<br>新しいパスワードに変更してください<br>パスワードは半角の数字、英小文字、英大文字の三種類をすべて組み合わせて、<br>8 桁以上16 桁以内にて設定してください。<br>かり、以下のパコードは発音オスナド(のママン音楽/どか) | 「新規申込登録完了のお知らせ」に記載されているパスワードは 仮パスワードとなります。 初回ログイン時、「パスワード設定」画面が表示されますので、 新しいパスワードに変更をお願いします。 次回のログインからは新パスワードでログインしてください。                           |
|----------------------------------------------------------------------------------------------------|----------------------------------------------------------------------------------------------------|
| なお、以下のバスワードは登録できませんのでご注意(たさい。<br>現在のパスワード、同じ文字を3回以上繰り返したパスワード、ログインIDを含めたパスワード<br>新パスワード ●●●●●●●●●<br>新パスワード(確認) ●●●●●●●●●      | 1<br>新パスワード、新パスワード(確認)に入力し、<br>「OK」をクリックします。<br>「クリア」をクリックすると、入力した新パスワード、新パスワード<br>(確認)を入力前の状態(空白)に戻します。                                            |
| ОК УIJア<br>                                                                                                    | <ul> <li>パスワードは半角英大文字、英小文字、数字の<br/>3種類をすべて使用し、8桁以上16桁以内で<br/>設定してください。また、現在のパスワード、<br/>同じ文字を3回以上繰り返したパスワード、<br/>ログインIDを含めたパスワードは使用できません。</li> </ul> |
| CONFIRMATION<br>パスワードの設定を完了しました。(I0000044)                                                                                     | 2<br>新パスワードの設定が完了すると、完了画面が表示されます。<br>「OK」をクリックすると、「お客様情報変更」画面が表示され<br>ますので、ご担当者様のメールアドレスの登録をお願いします。                                                 |

#### 2.1 初回ログイン

## 2.1.3 メールアドレスの設定

| Billing S                                                  | tation v3.0 • 1978-9 • 18872-378                             | О довостия 🖾 авголо         | e O 07791-         | 1 メールアドレスの登録を促す画面が表示されますので、           |
|------------------------------------------------------------|--------------------------------------------------------------|-----------------------------|--------------------|---------------------------------------|
| - 用ユーザ01様(BSお客様番号: BS592                                   | 28544)                                                       | 前回ログイン : 20                 | 15/01/16 09:58     |                                       |
| お客様情報変更                                                    |                                                              |                             | Q \67              |                                       |
| 霊更事項を入力してください。                                             |                                                              |                             |                    |                                       |
| ■マークは必須入力項目です。                                             |                                                              |                             |                    | 2 「お友様情報変重」両面で 「連級失メールアドレフ」           |
| 0SE客權備号                                                    | 865198127                                                    |                             |                    |                                       |
| 会社名                                                        | NTTIRユニケーションズ株式会社                                            | 000000                      |                    | 「理絡先メールアトレス(唯認)」を入力してくたさい。            |
| \$H67JD7                                                   | NEORMATION                                                   |                             |                    |                                       |
| 部署名<br>(全角50文字以表下)                                         |                                                              |                             |                    | 「表示されています。                            |
| 邮報名フリカナ<br>(カタカナ80文字で入力                                    | ノアドレスを登録してください。(IOOOOO16)                                    |                             |                    |                                       |
| <ul> <li>連邦先担当省名</li> <li>※ (生角20文字以内で入)</li> </ul>        | Ок                                                           |                             |                    |                                       |
| ■ 連絡先担当者名フリカ:<br>(カタカナ40文字以内で入力)                           |                                                              |                             |                    | メールアドレス最新化のお願い                        |
| ·····································                      |                                                              |                             | 2                  | メールアドレスは、パスワード再発行時や                   |
| (*ARP32*4112*4A.A.()>8<br>##\$x=8.7542                     | (CA3)                                                        |                             |                    | NTTコミュニケーションズからの各種お知                  |
| (半角255文字以内で入力)                                             |                                                              |                             |                    | らせの通知先になります。                          |
| <ul> <li>連絡先メールアドレス(確認)</li> <li>(中身255次中以内て入力)</li> </ul> |                                                              |                             |                    | 登録後に変更が発生する場合は、「お客                    |
| ■ 郵便器号<br>(半角7文字で入力)                                       | 0/54x                                                        |                             |                    | 様情報変更」メニューにて最新化するよう                   |
| ※ 任所1<br>(全角128文字和内で入力)                                    |                                                              |                             |                    | お願いいたします。                             |
| 住所2(建築など)<br>(全角40文字収内で入力)                                 |                                                              |                             |                    |                                       |
| ダウンロード通知メール要否(温沢)                                          | 米要 ご否                                                        |                             |                    |                                       |
| 分析データダウンロードファイル用パスワード<br>(半角英数8文字以上15文字以内で入力)              |                                                              |                             |                    |                                       |
| 発信元電話番号 利用の有熱(選択)                                          | ※有 C無                                                        |                             |                    | 3 入力完了後、内容に誤りがなければ「確認」をクリック           |
| ■有料サービス情報                                                  |                                                              |                             |                    | します。                                  |
| BS基本サービス                                                   | e 90x0=* e x9x9=*                                            |                             |                    |                                       |
| 加入科情報                                                      | 無償提供 割引サービス電話番号<br>03000000000                               |                             |                    |                                       |
|                                                            | サービス名現プラン名                                                   |                             |                    | ∧ 入力に誤りがある場合は入力箇所が                    |
|                                                            | WEB照会(歯号明細)         13ヶ月分           WEB照会(通話明細)         4ヶ月分 |                             |                    | │└── 薄い赤色に反転されます。                     |
| 課金先回職員号                                                    | N123456789 プロダクト被類                                           | 01                          |                    | みいかしに入れていたす。                          |
|                                                            | 3                                                            |                             |                    | スッピーンに沿ってヘル内谷を訂正後、 再度「確認」をクリックしてください。 |
|                                                            |                                                              |                             |                    |                                       |
|                                                            | <i>л</i>                                                     | イバシーボリシー Copyright © 2016 1 | NTT Communications |                                       |
|                                                            |                                                              |                             | - 12 -             |                                       |

#### 2.1 初回ログイン

#### 2.1.4 お客様情報変更の確認

| (NTT Come             | - Billing Statio        | ON V3.0 11-17                                                        | -> 80722276                      | 0 довасяни   | sauras 🖾 🛛           | 0 07791       |        | 「お客様倶   | 「報恋再確認」画面が表示されますので                                                     |
|-----------------------|-------------------------|----------------------------------------------------------------------|----------------------------------|--------------|----------------------|---------------|--------|---------|------------------------------------------------------------------------|
| デモ用ユーザの               | 1様(BS88務様勝号: BS5928544) |                                                                      |                                  | ine internet | 日ログイン : 2015/        | 01/16 09:58   |        |         |                                                                        |
| お寄植                   | 動物変更確認                  |                                                                      |                                  |              |                      | 0~67          |        | 人刀内谷    | を確認後、IOK」をクリックします。                                                     |
| E RTON                | 客で営使いたします。よろしいですか?      |                                                                      |                                  |              |                      |               |        | 入力内容    | を訂正する場合は「戻る」をクリックし、                                                    |
| DISER OF              | N AND AND A D           | 85******                                                             |                                  |              |                      |               |        | 内谷を訂」   | 止してくたさい。                                                               |
| ♀<br>前<br>前           | L                       | NTTIELLケーションズ株式会社                                                    |                                  |              |                      |               |        |         |                                                                        |
|                       | 129.87                  | エヌティティンシュンズカプシイ                                                      | 545≉                             |              |                      |               |        | ſ       |                                                                        |
| * ####<br>5<br>5<br>5 |                         | 机铝铁                                                                  |                                  |              |                      |               |        |         | ② 変更固所が ハイフィト されより。<br>③ 入力内容が正しいことをご確認ください。                           |
| 2 mas                 | 1707                    | 7972                                                                 |                                  |              |                      |               |        |         |                                                                        |
| HM .                  | #1666                   | 山田 水邦                                                                |                                  |              |                      |               |        | (       | ∧ 「0K」をクリックすると、入力内容でお客様情報                                              |
| 2016.7                | 肥為者もフリカナ                | 1125 502                                                             |                                  |              |                      |               |        |         | が再新されますので、ボタン操作にはご注音                                                   |
| 1016.9                | 成設備的                    | (\$)00000000                                                         |                                  |              |                      |               |        |         |                                                                        |
| 1816.5                | IX-&7F62                | xxxxx099@hxxx.com                                                    |                                  |              |                      |               |        | l       |                                                                        |
| 1816.7                | メールアドレス(確認)             | x00000999@x00x.com                                                   |                                  |              |                      |               |        |         |                                                                        |
| 803                   | 10                      | 10+6019 但所被意                                                         |                                  |              |                      |               |        |         |                                                                        |
| 0.61                  |                         | 東京都千代田区内専門1丁目1番6月                                                    |                                  |              |                      |               |        | INFORM  | MATION                                                                 |
| 0.N2                  | (建築各年2)                 |                                                                      |                                  |              |                      |               |        | お客様情報変更 | を完了しました。 (I0000044)                                                    |
| 99×1                  | コード圏起メール委告(歳沢)          | e # e 8                                                              |                                  |              |                      |               |        |         | 2                                                                      |
| 245                   | ータウランロードファイル用パスワード      |                                                                      |                                  |              |                      |               |        |         | OK                                                                     |
| 863                   | (電話番号利用の作用(観察)          |                                                                      |                                  |              |                      |               |        | 2       |                                                                        |
| • 1000                | ービス情報                   |                                                                      |                                  |              |                      |               |        |         |                                                                        |
| 0580                  | ■ デービス                  | e 90:0-1 e 29:9-1                                                    |                                  |              |                      |               |        | 完了画面:   | が表示されると初回ログインが完了となります。                                                 |
| MEX.8                 | 15.0                    | 無償提供         割引サービス電           0300000000000000000000000000000000000 | 話番号<br>)<br><b>見プラン名</b><br>3ヶ月分 |              |                      |               |        | 「ОК」を   | クリックして、完了画面を閉じてください。                                                   |
| 3223                  |                         | WEB開会(通話明編) 4<br>N23M6788<br>OK 原                                    | 月分<br>九991編                      | 11 (A        | syright © 2016 NTT C | ommunicatione |        |         | IBSお客様番号』はお客様を特定するための     重要な番号です。パスワード再発行などの     機能をご利用の際に必要になりますので必ず |
|                       |                         |                                                                      |                                  |              |                      |               | - 13 - |         | お控えください。                                                               |

## 2.2 ログイン

ログインID、パスワードを入力し、ビリングステーションにログインします。

## 2.2.1 ログイン

| グインID                                                                                                    | WWtghsw                                                                                                    | ログイン ID、またはパスワードの入力を<br>反回閉違うた場合、パフロードが生効<br>FRROR                                                                                                    |                                                                                                    |
|----------------------------------------------------------------------------------------------------|----------------------------------------------------------------------------------------------------|----------------------------------------------------------------------------------------------------|----------------------------------------------------------------------------------------------------|
| パスワード                                                                                                    |                                                                                                    |                                                                                                    |                                                                                                    |
|                                                                                                    |                                                                                                    | して、「エレ 通知・ハス ノー ド丹光1」」の バズリードが失効中です。                                                                                                    |                                                                                                    |
|                                                                                                    | ログインIDとバスワードは英大文字と英小文字が区別されますのでご注意ください。                                                                                                    | 手続きか必要となります。<br>パスワード再発行の手続きをしてください。(E0000037)                                                                                                    |                                                                                                    |
|                                                                                                    | F 次回からログインID. パスワード入力を省略する                                                                                                    | 「OK」をクリックすると、「ID通知・パス                                                                                                    |                                                                                                    |
|                                                                                                    | (共有のパソコンではチェックを外してください)                                                                                                    | ワード再発行」画面が表示されます。                                                                                                    |                                                                                                    |
|                                                                                                    |                                                                                                    |                                                                                                    |                                                                                                    |
|                                                                                                    | 也 ログイン                                                                                                    | なる、一定時間経過後、矢効は脾尿されます。                                                                                                    |                                                                                                    |
|                                                                                                    |                                                                                                    |                                                                                                    |                                                                                                    |
| <mark>ログインID/</mark><br>ご利用上の注                                                                                                    | <u>パスワード忘れ、パスワード失効でお困りの方</u><br>注意                                                                                                    | ご登録されているメールアドレスへの通知ができない状態が続く場合、「お客様情報変更」<br>画面が表示され、メールアドレスの再登録を促します。                                                                                                    |                                                                                                    |
| ログインID/.<br>ご利用上の注                                                                                                    | <u>パスワード忘れ、パスワード失効でお困りの方</u><br>意                                                                                                    | ご登録されているメールアドレスへの通知ができない状態が続く場合、「お客様情報変更」<br>画面が表示され、メールアドレスの再登録を促します。<br>最新のメールアドレスのご登録をお願いいたします。                                                                                                    |                                                                                                    |
| <u>ログインID/</u><br>ご利用上の注                                                                                                    | /パスワード忘れ、パスワード失効でお困りの方<br>意<br>Illing Station v3.0                                                                                                    | <ul> <li>ご登録されているメールアドレスへの通知ができない状態が続く場合、「お客様情報変更」<br/>画面が表示され、メールアドレスの再登録を促します。<br/>最新のメールアドレスのご登録をお願いいたします。</li> </ul>                                                                                                    |                                                                                                    |
| ログインID/、<br>ご利用上の注<br>Manual B///<br>はな社様 (055年後年<br>をナニュー                                                                                                    | /パスワード忘れ、パスワード失効でお困りの方<br>意<br>※意<br>※目の160386)<br>※目の160386)<br>※目の160386)<br>※目の160386)<br>※目の160386)<br>※目の160386)<br>※目の160386)<br>※目の160386<br>※目の160386<br>※目の170386<br>※目の160386<br>※目の160386<br>※目の170386<br>※目の170386<br>※目の1                                 | <ul> <li>ご登録されているメールアドレスへの通知ができない状態が続く場合、「お客様情報変更」<br/>画面が表示され、メールアドレスの再登録を促します。</li> <li>最新のメールアドレスのご登録をお願いいたします。</li> <li>パスワードの有効期限が切れた際は</li> </ul>                                                                                                    |                                                                                                    |
| ログインID/、<br>ご利用上の注<br>のののので、<br>B/(<br>転会社種 (0555年4年<br>まメニュー<br>・<br>で用の研究<br>第二<br>ののの研究                                                                                                    | /パスワード忘れ、パスワード失効でお困りの方<br>意<br>■ (ing Station v),0<br>■ : B58126386)<br>■ : B58126386)<br>■ : C187220<br>■ (1872)<br>■ (1872)<br>■ | <ul> <li>ご登録されているメールアドレスへの通知ができない状態が続く場合、「お客様情報変更」<br/>画面が表示され、メールアドレスの再登録を促します。<br/>最新のメールアドレスのご登録をお願いいたします。</li> <li>パスワードの有効期限が切れた際は<br/>ログイン後にエラー画面が表示されます。</li> </ul>                                                                                                 |                                                                                                    |
| ログインID/. ご利用上の注  ・ 「知られば (S5月44 (S5月44 (S5月44 (S5月44 (S5月44 (S5月44 (S5月44 (S5月44 (S5月44 (S5月44 (S5月4 (S5月4 (S5))))))))))))))))))))))))))))))))))))                                                                                                    | バスワード忘れ、バスワード失効でお困りの方      意      「「」     「「」     「」     「」     「」     「」     「」     「」     「」     「」     「」     「」     「」     「」     「」     「」     「」     「」     「」     「」     「」     「」     「」     「」     「」     「」     「」     「」     「」     「」     「」     「」     「」     「」     「」     「」     「」     「」     「」     「」     「」     「」     「」     「」     「」     「」     「」     「」     「」     「」     「」     「」     「」     「」     「」     「」     「」     「」     「」     「」     「」     「」     「」     「」     「」     「」     「」     「」     「」     「」     「」     「」     「」     「」     「」     「」     「」     「」     「」     「」     「」     「」     「」     「」     「」     「」     「」     「」     「」     「」     「」     「」     「」     「」     「」     「」     「」     「」     「」     「」     「」     「」     「」     「」     「」     「」     「」     「」     「」     「」     「」     「」     「」     「」     「」     「」     「」     「」     「」     「」     「」     「」     「」     「」     「」     「」     「」     「」     「」     「」     「」     「」     「」     「」     「」     「」     「」     「」     「」     「」     「」     「」     「」     「」     「」     「」     「」     「」     「」     「」     「」     「」     「」     「」     「」     「」     「」     「」     「」     「」     「」     「」     「」     「」     「」     「」     「」     「」     「」     「」     「」     「」     「」     「」     「」     「」     「」     「」     「」     「」     「」     「」     「」     「」     「」     「」     「」     「」     「」     「」     「」     「」     「」     「」     「」     「」     「」     「」     「」     「」     「」     「」     「」     「」     「」     「」     「」     「」     「」     「」     「」     「」     「」     「」     「」     「」     「」     「     「」     「」     「」     「」     「」     「」     「」     「」     「」     「」     「」     「」     「」     「」     「」     「」     「」     「」     「」     「」     「」     「」     「」     「」     「」     「」     「」     「」     「」     「」     「」     「」     「」     「」     「」     「」     「」     「」     「」     「」     「」     「」     「」     「」     「」     「」     「」     「」     「」     「」     「」     「」     「」     「」     「」     「」     「」     「」     「」     「」     「」     「」     「」     「」     「」     「」     「」     「」     「                                                                                                    | <ul> <li>ご登録されているメールアドレスへの通知ができない状態が続く場合、「お客様情報変更」<br/>画面が表示され、メールアドレスの再登録を促します。<br/>最新のメールアドレスのご登録をお願いいたします。</li> <li>パスワードの有効期限が切れた際は<br/>ログイン後にエラー画面が表示されます。</li> <li>「スワードの有効期限が切れた際は<br/>ログイン後にエラー画面が表示されます。」</li> </ul>                                              |                                                                                                    |
| ログインID/.     ご利用上の注     「新用上の注     「「「「「」」」     「「」」     「「」」     「「」」     「「」」     「「」」     「」」     「」」     「」」     「」」     「」     「」     「」     「」     「」     「」     「」     「」     「」     「」     「」     「」     「」     「」     「」     「」     「」     「」     「」     「」     「」     「」     「」     「」     「」     「」     「」     「」     「」     「」     「」     「」     「」     「」     「」     「」     「」     「」     「」     「」     「」     「」     「」     「」     「」     「」     「」     「」     「」     「」     「」     「」     「」     「」     「」     「」     「」     「」     「」     「」     「」     「」     「」     「」     「」     「」     「」     「」     「」     「」     「」     「」     「」     「」     「」     「」     「」     「」     「」     「」     「」     「」     「」     「」     「」     「     「」     「     「」     「     「」     「     「」     「     「」     「     「」     「     「」     「     「」     「     「」     「     「」     「     「」     「     「」     「     「     「」     「     「」     「     「     「」     「     「     「     「     「     「     「     「     「     「     「     「     「     「     「     「     「     「     「     「     「     「     「     「     「     「     「     「     「     「     「     「     「     「     「     「     「     「     「     「     「     「     「     「     「     「       「       「       「       「         「                                                                                                    | バスワード忘れ、バスワード失効でお困りの方      意      「「」     「」     「」     「」     「」     「」     「」     「」     「」     「」     「」     「」     「」     「」     「」     「」     「」     「」     「」     「」     「」     「」     「」     「」     「」     「」     「」     「」     「」     「」     「」     「」     「」     「」     「」     「」     「」     「」     「」     「」     「」     「」     「」     「」     「」     「」     「」     「」     「」     「」     「」     「」     「」     「」     「」     「」     「」     「」     「」     「」     「」     「」     「」     「」     「」     「」     「」     「」     「」     「」     「」     「」     「」     「」     「」     「」     「」     「」     「」     「」     「」     「」     「」     「」     「」     「」     「」     「」     「」     「」     「」     「」     「」     「」     「」     「」     「」     「」     「」     「」     「」     「」     「」     「」     「」     「」     「」     「」     「」     「」     「」     「」     「」     「」     「」     「」     「」     「」     「」     「」     「」     「」     「」     「」     「」     「」     「」     「」     「」     「」     「」     「」     「」     「」     「」     「」     「」     「」     「」     「」     「」     「」     「」     「」     「」     「」     「」     「」     「」     「」     「」     「」     「」     「」     「」     「」     「」     「」     「」     「」     「」     「」     「」     「」     「」     「」     「」     「」     「」     「」     「」     「」     「」     「」     「」     「」     「」     「」     「」     「」     「」     「」     「」     「」     「」     「」     「」     「」     「」     「」     「」     「」     「」     「」     「」     「」     「」     「」     「」     「」     「」     「」     「」     「」     「」     「」     「」     「」     「」     「」     「」     「」     「」     「」     「」     「」     「」     「」     「」     「」     「」     「」     「」     「」     「」     「」     「」     「」     「」     「」     「」     「」     「」     「」     「」     「」     「」     「」     「」     「」     「」     「」     「」     「」     「」     「」     「」     「」     「」     「」     「」     「」     「」     「」     「」     「」     「」     「」     「」     「」     「」     「」     「」     「」     「」     「」     「」     「」     「」     「」     「」     「」     「」     「」     「」     「」     「」     「」     「」     「」     「」     「」     「」     「」     「」     「」     「                                                                                                    | <ul> <li>ご登録されているメールアドレスへの通知ができない状態が続く場合、「お客様情報変更」<br/>画面が表示され、メールアドレスの再登録を促します。<br/>最新のメールアドレスのご登録をお願いいたします。</li> <li>パスワードの有効期限が切れた際は<br/>ログイン後にエラー画面が表示されます。<br/>「OK」をクリックすると、パスワード設定</li> <li>パスワードの有効期限が切れています。<br/>再設定してください。(E0000039)</li> </ul>                   |                                                                                                    |
| ログインID/.     ご利用上の注     ご利用上の注     の注     の注     のの注     のの注     のの注     のの注     の     の      の     の     の     の      の      の      の      の      の      の      の      の      の      の      の     の | パスワード忘れ、パスワード失効でお困りの方           意           Ming Station vj.0           P3: B581263860           K8424048           C18752           C187520           C187520           C187500                                                                                                    | <ul> <li>ご登録されているメールアドレスへの通知ができない状態が続く場合、「お客様情報変更」<br/>画面が表示され、メールアドレスの再登録を促します。<br/>最新のメールアドレスのご登録をお願いいたします。</li> <li>パスワードの有効期限が切れた際は<br/>ログイン後にエラー画面が表示されます。<br/>「OK」をクリックすると、パスワード設定<br/>画面が開きますので、パスワードの再設</li> </ul>                                                 |                                                                                                    |
| ログインID/.           ご利用上の注           :/mmanual           :/mmanual           /mmanual <td :<="" td=""><td>パスワード忘れ、パスワード失効でお困りの方       意       Ming Station vs.0       B5: B581263860       第日ワイン: 2016/08/1 09:58       ● 8581263860       ● 1000000000000000000000000000000000000</td><td><ul> <li>ご登録されているメールアドレスへの通知ができない状態が続く場合、「お客様情報変更」<br/>画面が表示され、メールアドレスの再登録を促します。<br/>最新のメールアドレスのご登録をお願いいたします。</li> <li>パスワードの有効期限が切れた際は<br/>ログイン後にエラー画面が表示されます。<br/>「OK」をクリックすると、パスワード設定<br/>画面が開きますので、パスワードの再設<br/>定を行ってください。</li> </ul></td></td>                                                                                                    | <td>パスワード忘れ、パスワード失効でお困りの方       意       Ming Station vs.0       B5: B581263860       第日ワイン: 2016/08/1 09:58       ● 8581263860       ● 1000000000000000000000000000000000000</td> <td><ul> <li>ご登録されているメールアドレスへの通知ができない状態が続く場合、「お客様情報変更」<br/>画面が表示され、メールアドレスの再登録を促します。<br/>最新のメールアドレスのご登録をお願いいたします。</li> <li>パスワードの有効期限が切れた際は<br/>ログイン後にエラー画面が表示されます。<br/>「OK」をクリックすると、パスワード設定<br/>画面が開きますので、パスワードの再設<br/>定を行ってください。</li> </ul></td>                                                                                                    | パスワード忘れ、パスワード失効でお困りの方       意       Ming Station vs.0       B5: B581263860       第日ワイン: 2016/08/1 09:58       ● 8581263860       ● 1000000000000000000000000000000000000                                                                                                   | <ul> <li>ご登録されているメールアドレスへの通知ができない状態が続く場合、「お客様情報変更」<br/>画面が表示され、メールアドレスの再登録を促します。<br/>最新のメールアドレスのご登録をお願いいたします。</li> <li>パスワードの有効期限が切れた際は<br/>ログイン後にエラー画面が表示されます。<br/>「OK」をクリックすると、パスワード設定<br/>画面が開きますので、パスワードの再設<br/>定を行ってください。</li> </ul> |
| ログインID/.           ご利用上の注           ご知用上の注           ご知用にの注           ごなな社様 (0558年間)           ごなな社様 (0558年間)           ごなな社様 (0558年間)           ごなな社様 (0558年間)           ごなな社様 (0558年間)           ごななせば、(0558月間)           ごなないがいまます。           ごのがいたいがいたいで、           ごろいがいたいで、           ごろいがいたいたいで、           ごろいがいたいたいで、           ごろいがいたいで、                                                                                                    | パスワード忘れ、パスワード失効でお困りの方           意           1100         500 40% CRB         2.88% 0.00         0.07% 0.00           1100         500 40% CRB         2.88% 0.00         0.07% 0.00           1100         500 40% CRB         2.88% 0.00         0.07% 0.00           1100         500 40% CRB         2.88% 0.00         0.07% 0.00           1100         1100 70% 0.00         1100 70% 0.00         0.05% 0.00           1100         1100 70% 0.00         1100 70% 0.00         1100 70% 0.00           1100         1100 70% 0.00         1100 70% 0.00         1100 70% 0.00           1100         1100 70% 0.00         1100 70% 0.00         1100 70% 0.00           1100 70% 0.00         1100 70% 0.00         1100 70% 0.00         1100 70% 0.00                                                                                                    | <ul> <li>ご登録されているメールアドレスへの通知ができない状態が続く場合、「お客様情報変更」<br/>画面が表示され、メールアドレスの再登録を促します。<br/>最新のメールアドレスのご登録をお願いいたします。</li> <li>パスワードの有効期限が切れた際は<br/>ログイン後にエラー画面が表示されます。<br/>「OK」をクリックすると、パスワード設定<br/>画面が開きますので、パスワードの再設<br/>定を行ってください。</li> </ul>                                  |                                                                                                    |
| ログインID/.           ご利用上の注           ご利用上の注           ご知用しの注           ご知知(日本)           ご知知(日本)           ご知知(日本)           ご知知(日本)           ご知知(日本)           ご知(日本)           ご知(日本)           ご知(日本)           ご知(日本)           ご知(日本)           ご知(日本)           ご知(日本)           ご知(日本)           ご知(日本)           (日本)                                                                                                    | パズスワード忘れ、パスワード失効でお国りの方           意           第1: BS8126386           第3: BS8126386           第3: BS8126386           第45439488           1           1           1           1           1           1           1           1           1           1           1           1           1           1           1           1           1           1           1           1           1           1           1           1           1           1           1           1           1           1           1           1           1           1           1           1           1           1           1           1           1           1           1           1           1           1                                                                                                    | <ul> <li>ご登録されているメールアドレスへの通知ができない状態が続く場合、「お客様情報変更」<br/>画面が表示され、メールアドレスの再登録を促します。<br/>最新のメールアドレスのご登録をお願いいたします。</li> <li>パスワードの有効期限が切れた際は<br/>ログイン後にエラー画面が表示されます。<br/>「OK」をクリックすると、パスワード設定<br/>画面が開きますので、パスワードの再設<br/>定を行ってください。</li> </ul>                                  |                                                                                                    |
| ログインID/.<br>ご利用上の注<br>「のののの」<br>「ないのの」<br>「ないの」<br>「ないのの」<br>「ないのの」<br>「ないのの」<br>「ないの」<br>「ないの」<br>「ないの」<br>「ないのの」<br>「ないのの」<br>「ないのの」<br>「ないのの」<br>「ないのの」<br>「ないのの」<br>「ないの」<br>「ないのの」<br>「ないのの」<br>「ないのの」<br>「ないのの」<br>「ないのの」<br>「ないのの」<br>「ないのの」<br>「ないのの」<br>「ないのの」<br>「ないのの」<br>「ないの」<br>「ないのの」<br>「ないのの」<br>「ないのの」<br>「ないのの」<br>「ないのの」<br>「ないのの」<br>「ないのの」<br>「ないのの」<br>「ないのの」<br>「ないのの」<br>「ないのの」<br>「ないのの」<br>「ないのの」<br>「ないのの」<br>「ないのの」<br>「ないの」<br>「ないのの」<br>「ないの」<br>「ないの」<br>「ないのの」<br>「ないの」<br>「ないのの」<br>「ないの」<br>「ないの」<br>「<br>「ないの」<br>「<br>「<br>「<br>「<br>「<br>「<br>「<br>「<br>「<br>「<br>「<br>「<br>「                                                                                                    |                                                                                                    | <ul> <li>ご登録されているメールアドレスへの通知ができない状態が続く場合、「お客様情報変更」<br/>画面が表示され、メールアドレスの再登録を促します。<br/>最新のメールアドレスのご登録をお願いいたします。</li> <li>パスワードの有効期限が切れた際は<br/>ログイン後にエラー画面が表示されます。、<br/>「OK」をクリックすると、パスワード設定<br/>画面が開きますので、パスワードの再設<br/>定を行ってください。</li> </ul>                                 |                                                                                                    |
| ログインID/.     ご利用上の注     ご利用上の注     ご利用上の注     ご利用上の注     ご利用上の注     ご利用上の注     ご利用上の注     ご利用上の注     ご利用上の注     ご利用上の注     ジェール     ジェール     ・     ・     ・     ・     ・     ・    | X/スワード忘れ、パスワード失効でお国りの方      ID                                                                                                    | <ul> <li>ご登録されているメールアドレスへの通知ができない状態が続く場合、「お客様情報変更」<br/>画面が表示され、メールアドレスの再登録を促します。<br/>最新のメールアドレスのご登録をお願いいたします。</li> <li>パスワードの有効期限が切れた際は<br/>ログイン後にエラー画面が表示されます。<br/>「OK」をクリックすると、パスワード設定<br/>画面が開きますので、パスワードの再設<br/>定を行ってください。</li> <li>パページが表示されるとログインにコアとかります</li> </ul> |                                                                                                    |

#### ログインID、パスワードの保存機能について

ログインID、パスワードを端末に保存しておくと、次回ログイン時にログインID、パスワードの入力が省略できます。

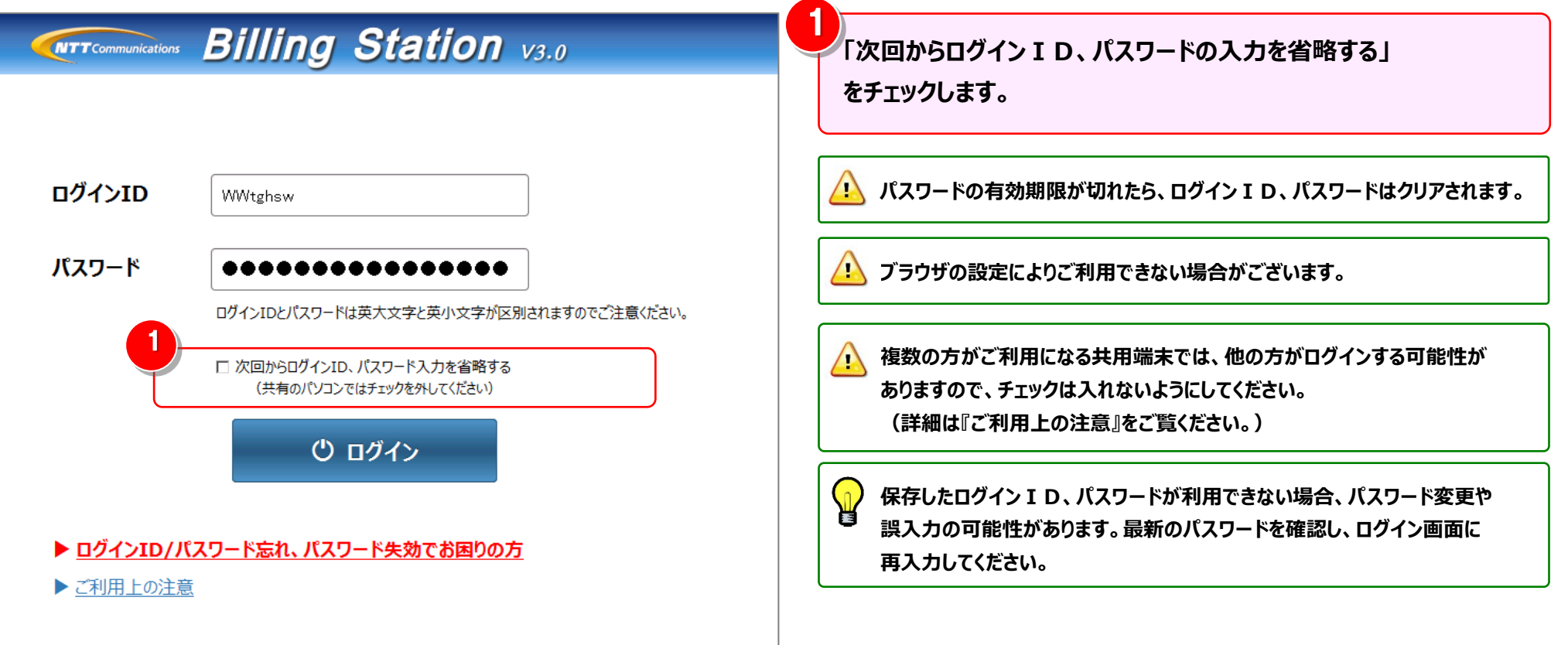

#### 2.3 ログインID、パスワードの再発行

#### 2.3 ログインID、パスワードの再発行

ログイン I Dやパスワードが不明な場合は、ログイン画面から再発行の手続きを行うことができます。

#### 2.3.1 本人認証項目の入力

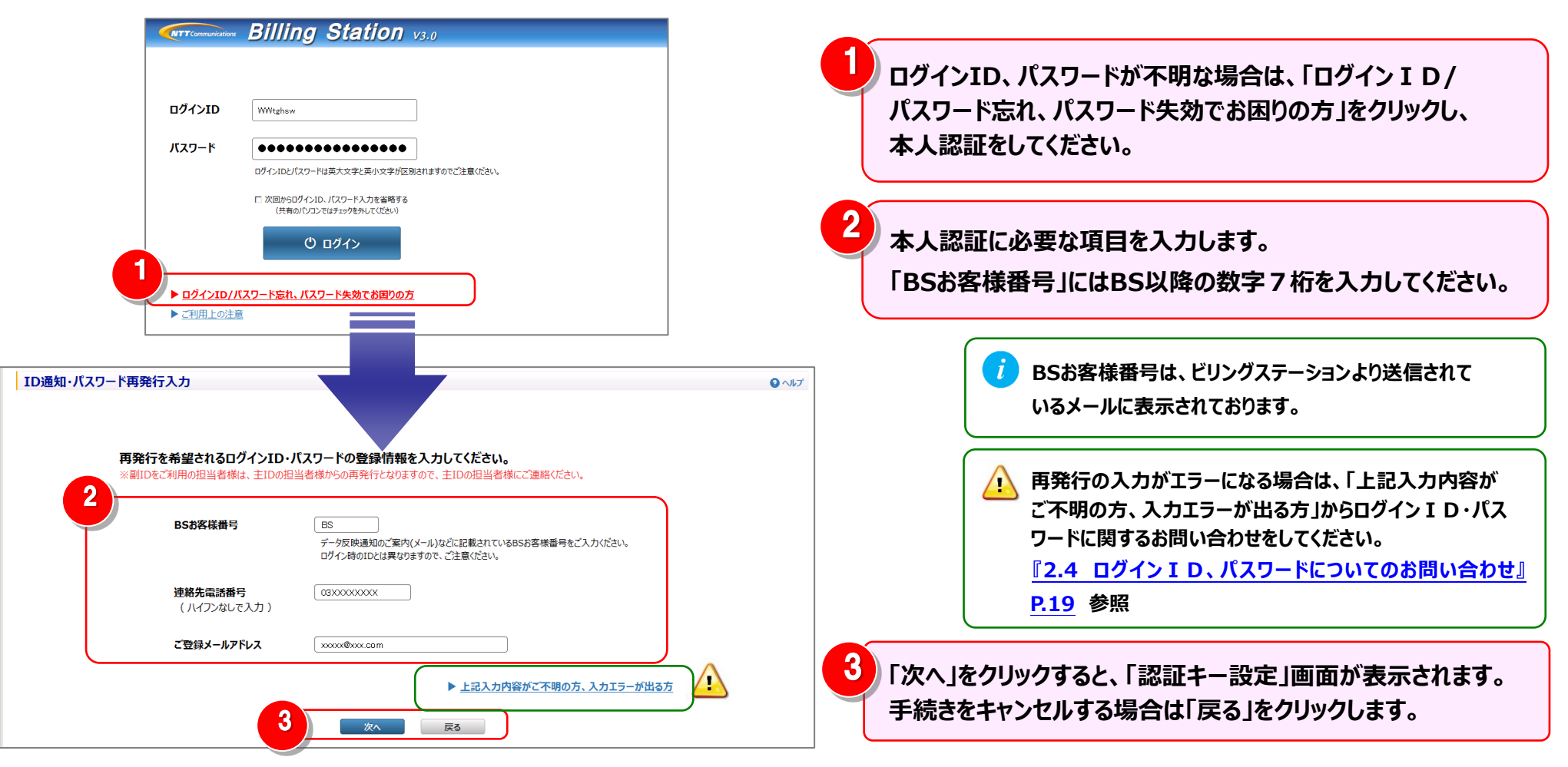

#### 2.3 ログイン I D、パスワードの再発行

#### 2.3.2 認証キーの設定

| 認証书一設定                                                                                                    | ●ヘップ 「認証キー」を入力し、「OK」をクリックします。                                                                                                    |
|----------------------------------------------------------------------------------------------------|----------------------------------------------------------------------------------------------------|
| 認証キーとして、お客様任意の6桁の半角英数字を設定してください。<br>ら桁の半角英数字は必ずお控えください。<br>ログインID・仮パスワード通知の際に必要となります。<br>3<br>認証キー abcdef | 入力した認証キーは、ID通知・パスワード再発行の際に必要と<br>なりますので、必ずお控えください。                                                                                   |
| 認証キー有効期限は2週間となっておりますので、<br>それまでに再発行手続きを完了してください。<br>のK                                                    | 2<br>完了画面が表示されましたら、設定は一旦完了です。<br>ビリングステーションからご登録メールアドレス宛に<br>「ID 通知・パスワード再発行用URL」が送付されますの<br>で、メールの内容に沿って手続きを行ってください。                |
| 2<br>INFORMATION                                                                                          | 22016 NTTCommunications<br>認証キーの有効期限は2週間に設定されていますので、期間内<br>にお手続きください。<br>なお、有効期限切れの場合は、エラー画面に表示される<br>「再発行のお手続きはこちら」をクリックし、再度ログインID、 |
| ご登録いただいておりますメールアドレス宛に、<br>ID通知・仮パスワード発行用URL<br>を送付しましたので、ご確認ください。(I0000043)<br>OK                         | ハスワート冉光行のお手続きをしてくたさい。                                                                                                    |

#### 2.3 ログイン I D、パスワードの再発行

#### 2.3.3 認証キーの照合

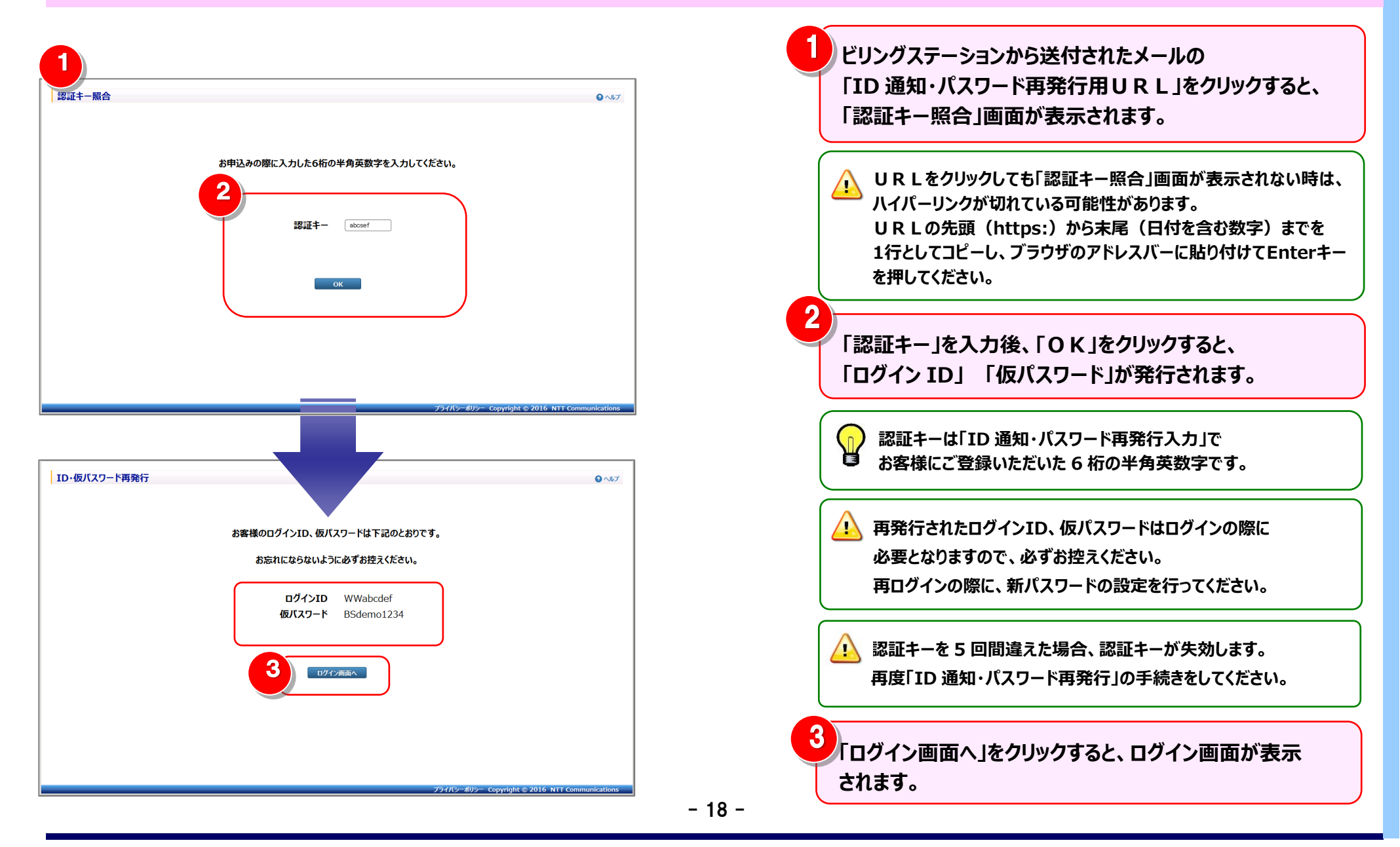

2.4 ログイン I D、パスワードについてのお問い合わせ

## 2.4 ログイン I D、パスワードについてのお問い合わせ

#### 2.4.1 お問い合わせ内容の入力

ID通知・パスワード再発行をご希望されるお客様で、本人認証項目(BSお客様番号、連絡先電話番号、ご登録メールアドレス)のいずれかをお忘れのお客様は、「ログインID・パスワードについてのお問い合わせ」画面からお問い合わせいただくことができます。

| ID通知・バスワード再発行入力                                           | <b>0</b> ∩₩7                                                            |             |                                                                 |
|-----------------------------------------------------------|-------------------------------------------------------------------------|-------------|-----------------------------------------------------------------|
| 再発行を希望されるログインID・パスワード<br>WillDをご利用の担当者様は、主Dの担当者様がらな       | の登録情報を入力してください。<br>の時外行となりますので、主Dの相当者体にご適応のだとい。                         |             | )通知・パスワード再発行入力画面の『上記入力内容がご不                                     |
| BS的客样描号 (BS<br>学一句<br>Dグイ)                                | ながあるののご案内(メール)などにお願えれているのお形容 博動 中をご入力 いださい。<br>入手のロとは男性なりますので、ご注意 (ださい、 | 明の          | )方、入力エラーが出る方』をクリックすると、「ログインID・パ                                 |
| 連絡先電話番号<br>(ハイフンねしで入力)                                    | wd111                                                                   | スワ          | ードについてのお問い合わせ」画面が表示されます。                                        |
| ご登録メールアドレス、 ッ                                             | 1<br>▶ 上記入内容が云不明の方、入力エラーが出る方                                            |             |                                                                 |
|                                                           | ¥A 26                                                                   | 2 お問        | い合わせの内容を入力してください。                                               |
| ログインID・パスワードについてのお問い合わせ                                   |                                                                         | ◎~↓ 赤文      | 「字の項目は入力必須です。                                                   |
| お問い合わせ情報を入力してください。                                        |                                                                         |             |                                                                 |
| ※マークは必須入力項目です。                                            |                                                                         |             |                                                                 |
| 2<br>BSお客様番号(ご存じの場合)<br>(BS+7桁で入力)                        |                                                                         |             | □ 「BSお客様番号」には、BS以降の数字7桁を入力してください。                               |
| ログインID(ご存じの場合)<br>(WW+6桁で入力)                              | VWV                                                                     |             |                                                                 |
| 会社名<br>※ (全角40文字以内で入力)                                    | 株式会社へイセイ                                                                |             |                                                                 |
| ご担当者名<br>※ (全角20文字以内で入力)                                  | 山田太郎                                                                    |             | ■ BSの各様番号(こ存知の場合)」やログインID(こ存知<br>■ の場合)」の入力ができない場合は、「お問い合わせ内容」に |
| ご担当者名フリガナ<br>※ (カタカナ40文字以内で入力)                            | לםפ צידי                                                                |             | BillingStationでご確認いただいている明細の番号(ご請求                              |
| ※ メールアドレス                                                 | userf@HHHK.com                                                          |             | 番号、回線番号など)の情報をご記入ください。                                          |
| ※ メールアドレス(確認)                                             | user1@HHHH;com                                                          |             |                                                                 |
| 電話番号<br>※ (半角数字9文字以上11文字以内、ハイフンなしで入力)                     | 03+++++1111<br>内容の確認のためお電話させていただくことがございます。あらかじめご了承ください。                 |             |                                                                 |
| お問い合わせ内容<br>(全角1000文字(半角2000文字)以内で入力)<br>ご連線専項がおけて至えくたわい。 | お問い合わせ内容をご入力ください                                                        |             | 」が完了したら「確認」をクリックしてください。                                         |
| CRHTPHU MURCHANCEV                                        | 3<br>確認 閉じる                                                             |             |                                                                 |
|                                                           | プライバシーボリシー Copyright © 2016 NTT Communicati                             | ions - 19 - |                                                                 |

#### 2.4 ログイン I D、パスワードについてのお問い合わせ

## 2.4.2 お問い合わせ内容の確認と送信

| ログインID・パスワードについてのお問い合わせ確認<br>下記の内容で送信いたします。よろしいですか? |                                                             | 👓 🚺 入力項目を確認し、誤りがなければ「送信」をクリックします。 |
|-----------------------------------------------------|-------------------------------------------------------------|-----------------------------------|
| BSお客様番号(こ存じの場合)<br>(BS+7桁で入力)                       | BS #########                                                | 内容の修正を行う場合は「戻る」をクリックし、修正を行います。    |
| ログインID(ご存じの場合)<br>(WW+6桁で入力)                        | WWabcodef                                                   |                                   |
| 。<br>会社名<br>(全角40文字以内で入力)                           | 林式会社ヘイセイ                                                    |                                   |
| ご担当者名<br>※ (全角20文字以内で入力)                            | 山田太郎                                                        |                                   |
| ご担当者名フリガナ ※ (カタカナ40文字以内で入力)                         |                                                             |                                   |
| ※ メールアドレス                                           | user1 @###.com                                              |                                   |
| ※ メールアドレス (確認)                                      | user1 @xxxx.com                                             |                                   |
| 電話番号<br>※ (半角数字9文字以上11文字以内、ハイフンなしで入力)               | 03+++++1111<br>内容の確認のためお電話させていただくことがございます。<br>あらかじめご了承ください。 | 2 お問い合わせ内容の確認が完了すると、完了画面が表示されま    |
| (全角1000文字(学角2000文字)以内で入力)<br>ご連絡事項があればご記入ください。      | 1<br>武伝 戻る<br>754パシーボリシー Copyright © 2016 NTT Communic      | 9。10 K」をクリックして完了 画面を閉じてくたさい。      |
|                                                     | TION                                                        |                                   |
| お問合せを受付いたし<br>受付完了メールをご登<br>(I0000040)              | ました。<br>録のメールアドレスに送信しました。                                   |                                   |

#### 2.5 初回ログイン(副ユーザ)

## 2.5.1 ログイン

初回ログインには、①パスワード設定の登録が必要となります。 ※ 以下の説明は、副ユーザを設定されているお客様の初回ログインを対象としています。 ※ 副ユーザ(副ID)の設定方法については、『4.6.4 権限設定』参照。

| <i>ี่นาง</i> ก                                     |                                                                                                    | 「パスワード設定」画面が表示されます。                                                                                                    |
|----------------------------------------------------|----------------------------------------------------------------------------------------------------|----------------------------------------------------------------------------------------------------|
| レッインID<br>パスワード<br>▶ <u>ログインID///</u><br>▶ ご利用上の注意 | WWtghsw       ●●●●●●●●●●●●●●●●●●●●●       ログインIDとパスワードは英大文字と英小文字が区別されますのでご注意ください。       □ 次回からログインID、パスワード入力を省略する<br>(共有のパソコンではチェックを外してください)       ① ログイン       【スワード忘れ、パスワード失効でお困りの方                        | <ul> <li>副ユーザ(副 ID)とは、主ユーザのご担当者様<br/>権限設定で作成した ID です。<br/>ご不明の場合は主ユーザのご担当者様まで<br/>お問い合わせください。</li> <li>ログイン I D、またはパスワードの入力を5回間違えた場合、パスワードが失き<br/>します。<br/>失効した場合は主ユーザのご担当者様に仮パスワード再発行の手続きを行っ<br/>いただく必要がありますので、ご担当者様までお問い合わせください。</li> </ul> |
|                                                    | 新ししい「スワードに変更してくどさい」<br>バスワードは手術の部本、売りな手、用文字の三単語をすべて用かられて、<br>日常以上にの時代にては思ってのだか。<br>日前、以下のパワロードの登録できませんのでご注意なだか。<br>現在のパワード、同じス字を3回以上部の高いとパワード・DダインIDを含めたパワード<br>新レ(スワード ・・・・・・・・・・・・・・・・・・・・・・・・・・・・・・・・・・・・ | <ul> <li>         ・         ・         ・</li></ul>                                                                                                    |

#### 2.5 初回ログイン(副ユーザ)

## 2.5.2 新パスワードの設定

| パスワード設定<br>新しいパスワードに変更してください<br>パスワードは半角の数字、英小文字、英大文字の三種類をすべて組み合わせて、<br>8 桁以上 1 6 桁以内にて設定してください。<br>なお、以下のパスワードは登録できませんのでご注音ください。                     | 1<br>「新パスワード」「新パスワード(確認)」を入力し、「OK」を<br>クリックします。<br>「クリア」をクリックすると、入力した「新パスワード」<br>「新パスワード(確認)」を入力前の状態(空白)に戻します。              |  |  |  |  |
|----------------------------------------------------------------------------------------------------|----------------------------------------------------------------------------------------------------|--|--|--|--|
| 現在のパスワード、同じ文字を3回以上線の返したパスワード、ログイン I Dを含めたパスワード<br>新パスワード ●●●●●●●●●<br>新パスワード ●●●●●●●●●<br>新パスワード(確認)<br>OK クリア<br><u>プイパシーポリシー Copyright © 2016 r</u> | パスワードは半角英大文字、英小文字、数字の<br>3種類をすべて使用し、8桁以上16桁以内で<br>設定してください。また、現在のパスワード、<br>同じ文字を3回以上繰り返したパスワード、<br>ログインIDを含めたパスワードは使用できません。 |  |  |  |  |
|                                                                                                    | 2 新パスワードの設定が完了すると、完了画面が表示されます。<br>「OK」をクリックすると、初回ログインが完了となります。                                                              |  |  |  |  |
| <ul> <li>CONFIRMATION</li> <li>パスワードの設定を完了しました。(I0000044)</li> <li>2 ок</li> </ul>                                                                    | 新パスワードをお忘れになられた場合は、主ユーザ<br>のご担当者様にパスワード再発行の依頼をしてくだ<br>さい。                                                                   |  |  |  |  |

#### 3.1 トップページ

#### 3.1.1 トップページ

#### ログイン後のトップページについてご説明します。

トップページのカテゴリ別に各章にリンクを張っていますので、詳細については各章をご参照ください。

| <b>BC株式会社様(BSお客様番号: BS812638</b> | 6)         |                         | 前回ロクイン :    | 2016/08/1 09:     |  |
|----------------------------------|------------|-------------------------|-------------|-------------------|--|
| 標準 メニュー 📩 お気に入りへ追加 🔀             |            |                         |             | 0~                |  |
| 請求・内訳の確認                         | ご利用プラン     |                         |             |                   |  |
| ■ 請求金額照会                         | ご利用プラン名    | ご利用                     | 用プラン内容      |                   |  |
| 😑 番号別明細内訳 🔶 🛨                    |            | データダウンロード               | 3ヵ月         |                   |  |
| 🦻 定型レポート 🕂 🗧                     | スタンダードプラン  | 照会可能期間(請求内訳)            | 標準+OP(12ヵ月) | 延長プラン)            |  |
| 1 回線番号別内訳料金                      |            | 照会可能期間(通話履歴)            | 標準          |                   |  |
|                                  |            |                         |             | ご登録の明細情報はご        |  |
|                                  | ❸ お知らせ     |                         |             |                   |  |
|                                  | 日付         |                         | 内容          |                   |  |
| ■ 組織・回線別通話/通信料                   | 2016/07/10 | 新規機能追加のお知らせ             |             |                   |  |
| ▲ 組織·回線別課税/非課税                   | 2016/07/01 | 連絡先メールアドレス最新化のお願い       |             |                   |  |
| 🔁 カスタマイズドレポート 🕂                  | 2016/07/01 | リニューアル後の推奨環境のお知らせ       |             |                   |  |
| ▶ 新規登録 🗸                         | 201X/04/01 | 消費税改定に伴う請求内訳テーブルの追加について |             |                   |  |
| ダイヤル通話履歴の参照 +                    |            |                         |             |                   |  |
| その他レポートの参照 +                     | ● デモ用ユーザ01 | 様へのお知らせ                 |             |                   |  |
|                                  | 日付         |                         | 内容          |                   |  |
|                                  | 2016/08/01 | 事前追加回線に明細が発生しました        |             |                   |  |
| 各種設定 中                           | 2016/08/01 | 仕訳パターン未登録の内訳名が発生しました    |             |                   |  |
| お客様情報確認・変更                       | 2016/07/25 | 事前追加回線に明細が発生しました        |             |                   |  |
|                                  |            |                         |             |                   |  |
|                                  | 4          |                         | 5           | 変更申込書ダウンロードはこ     |  |
|                                  |            | プライバシーボ                 |             | NTT Communication |  |

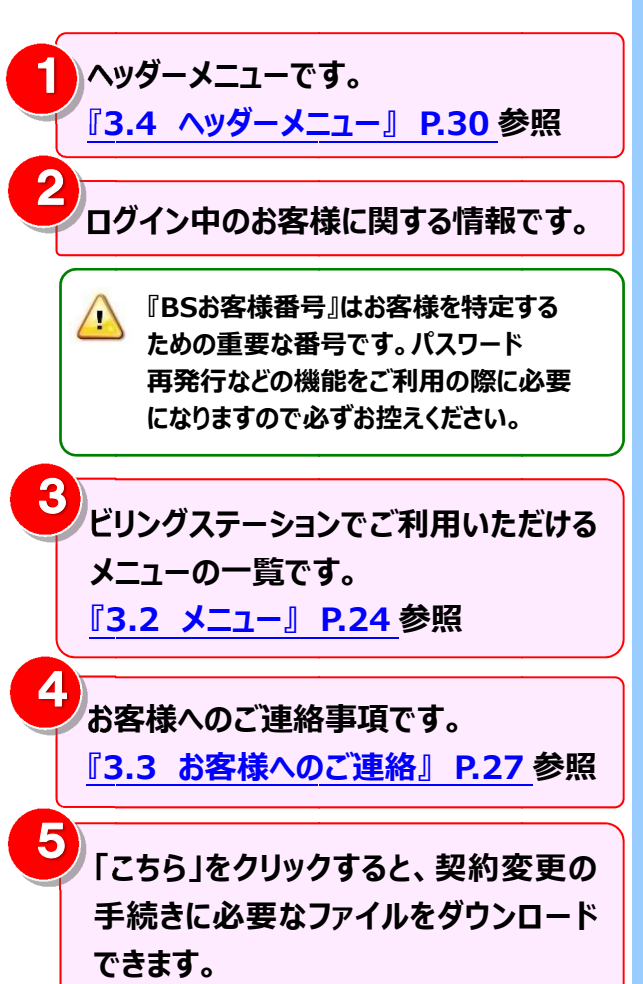

#### 3.2 メニュー

ビリングステーションのメニューは「標準」「目的別」「お気に入り」の3種類で構成されています。

- ① 標準 ⇒ 名称から利用したい機能を選択できます。
- ② 目的別 ⇒ 利用目的から機能を選択できます。
- ③ お気に入り ⇒ 頻繁に利用したい機能をお気に入りに登録できます。

#### 3.2.1 メニューの利用方法

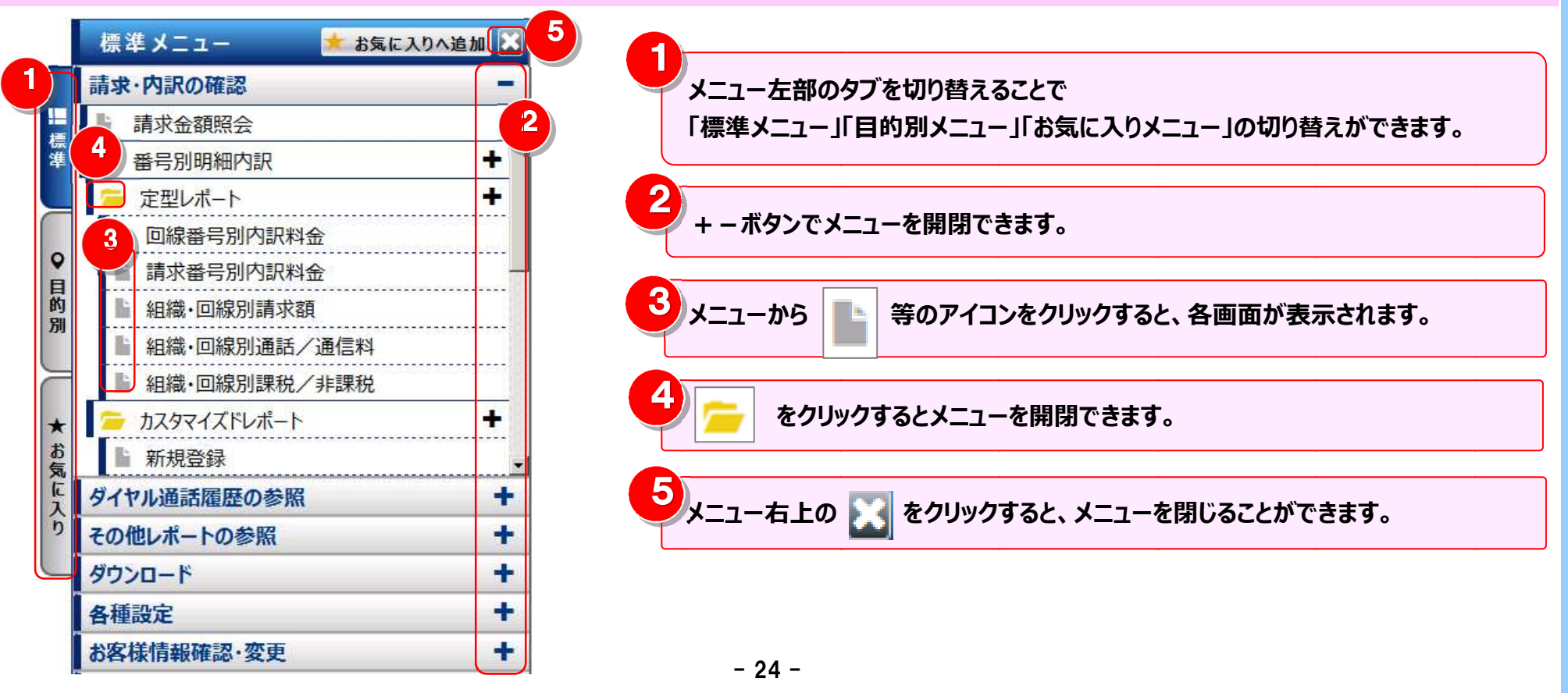

#### 3.2.2 標準/目的別メニュー一覧

標準メニュー、目的別メニューの各構成は次のとおりです。 ※ メニューの項目は、シャープ(#)付き番号の同じもの同士が対応しています。

#### 標準メニューの構成

<u>目的別メニューの構成</u>

| 項<br>番 | 標準メ        | -1-       | - 階層                      | 実行可能<br>な機能 | 項<br>番        | 夏 実行可能<br>暑 標準メニュー階層 な機能    |
|--------|------------|-----------|---------------------------|-------------|---------------|-----------------------------|
| 1      | 請求内訳の確認    |           |                           | 3           | 3 その他のレポートの参照 |                             |
|        | 請          | 求金額       | 潁照会                       | O #1        |               | 定型レポート                      |
|        | 番          | 号別印       | 明細内訳                      |             |               | <mark>発信元電話番号別集計 〇</mark>   |
|        |            | <u>定型</u> | レポート                      |             |               | <mark>発信元電話番号別通話履歴 〇</mark> |
|        |            | 回兼        | <b>泉番号別内訳料金</b>           | O #2        |               | フリーダイヤル番号別集計 〇 #7           |
|        |            | 請え        | <b>求番号別内訳料金</b>           | O #3        | 4             | ト ダウ <u>ンロード</u>            |
|        |            | 組織        | <mark>哉</mark> ·回線別請求額    | O #4        |               | <mark>データダウンロード 〇 #8</mark> |
|        |            | 組織        | <mark>哉·回線別通話/非通信料</mark> | 0           |               | <mark>レポート予約一覧</mark> O     |
|        |            | 組織        | <mark>畿·回線別通話/非課税</mark>  | 0           | 5             | 5 各種設定                      |
|        | <u>ל ד</u> | スタマ       | イズレポート                    |             |               | 組織設定                        |
|        | 新          | 規登        | 禄                         | 0           |               | 利用用途設定                      |
| 2      | ダイヤ.       | ル通言       | 舌履歴の参照                    |             |               | 編集内訳設定                      |
|        | 通          | 話明約       | 細内訳                       |             |               | 権限設定                        |
|        |            | ダイ        | イヤル通話履歴                   | O #5        | 6             | う お客様情報確認 変更                |
|        |            | 003       | 5通話履歴                     | O #6        |               | <mark>パスワード変更 〇 #10</mark>  |
|        |            | 統言        | <u>+レポート</u>              |             |               | お客様情報変更 〇 #11               |
|        |            |           | 日別通話料                     | 0           |               | ドコモ明細情報変更 ○ #12             |
|        |            |           | 時間帯別通話料                   | 0           | ļ             | ご登録情報照会 ○ #13               |
|        |            |           | 通話先地域別通話料                 | 0           | ļ             |                             |
|        |            |           | 通話番号別通話料                  | 0           |               |                             |
|        |            | 7         | <u> カスタマイズレポート</u>        |             |               |                             |
|        |            | 1         | 新規登録                      | 0           |               |                             |

| 項 |                          | 実行可能         |
|---|--------------------------|--------------|
| 畨 | 目的別メニュー階層                | な磯能          |
| 1 | 請求 <u>・内訳を確認したい</u>      |              |
|   | 請求金額を見る                  | O #1         |
|   | 回線番号別に金額を見る              | O #2         |
|   | 請求番号別に金額を見る              | O #3         |
|   | 組織を元に回線別に金額を見る           | O #4         |
| 2 | ダイ <u>ヤル通話履歴を参照したい</u>   |              |
|   | ダイヤル通話履歴を見る              | O #5         |
|   | <mark>0035通話履歴を見る</mark> | O #6         |
| 3 | その他のレポートを参照したい           |              |
|   | フリーダイヤル番号別に集計する          | O #7         |
| 4 | 明細情報ダウンロードしたい            |              |
|   | 明細情報をダウンロードする            | O #8         |
| 5 | 組織など各種設定を行いたい            |              |
|   | 回線番号に組織を設定する             | O #9         |
| 6 | 登録情報を確認・変更したい            |              |
|   | パスワードを変更する               | O <b>#10</b> |
|   | お客様情報を変更する               | O #11        |
|   | dアカウントのIDを登録する           | O #12        |
|   | 登録されている明細データの情報を見る       | O #13        |
|   |                          |              |

#### 3.2.3 お気に入りメニューの登録・削除

頻繁に利用したい機能をお気に入りに登録することができます。 お気に入り登録をすると、次回以降、クリックの回数が少なくてすみます。 ※お気に入りメニューを表示した状態でログアウトすると、次回ログイン時、ログアウト前の状態でメニューが表示されます。

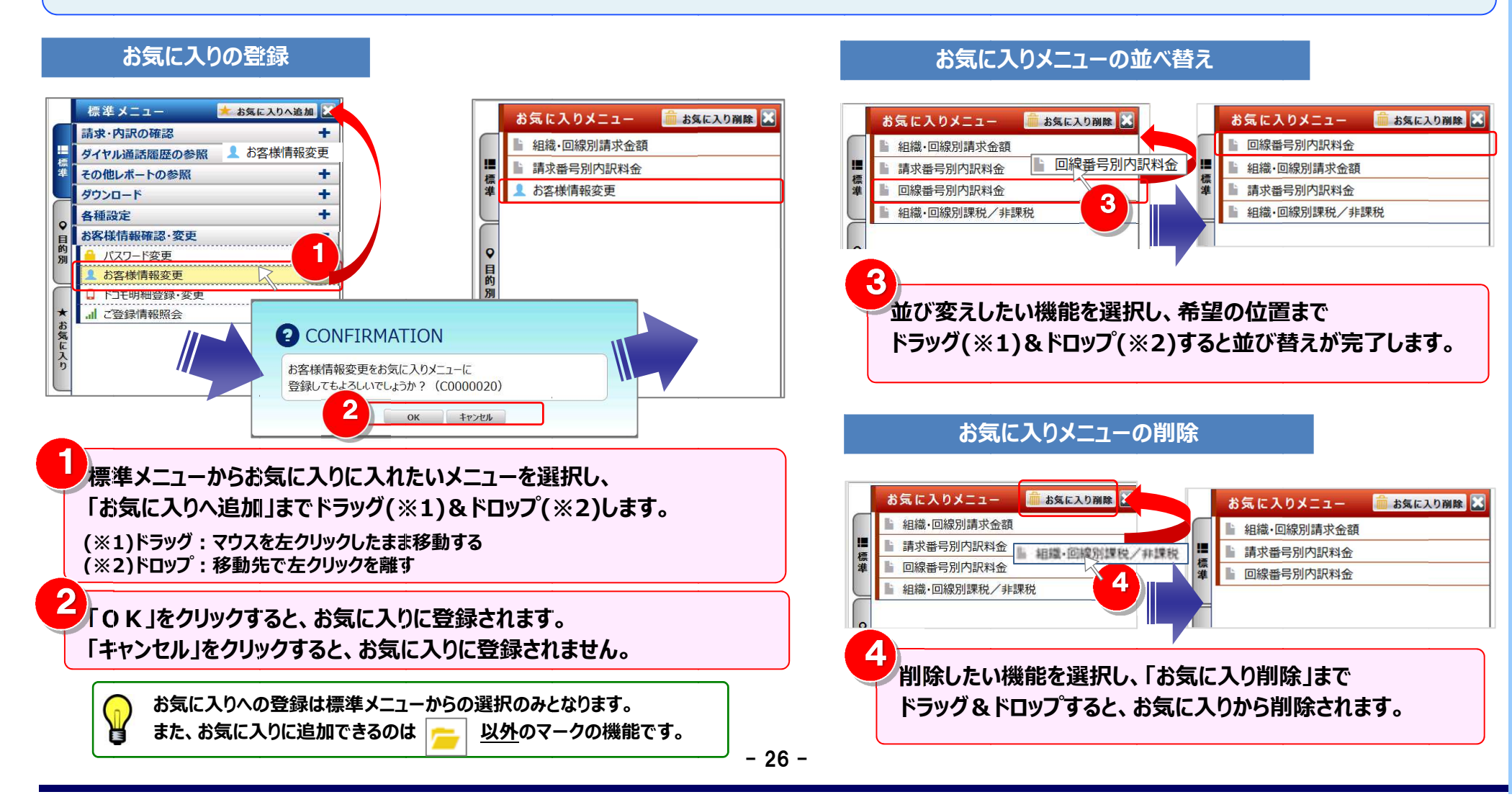

#### 3.3 お客様へのご連絡

#### 3.3 お客様へのご連絡

#### お客様へのご連絡事項を表示します。

- ① ご利用プラン
- ② お客様共通のお知らせ
- ③ お客様専用のお知らせ

<u>『3.3.2 章』P.28</u>

**『3.3.1 章』 P.27** 

- 『3.3.3 章』P.29
- ⇒ お客様のビリングステーションご利用プランです。
- ⇒ すべてのお客様共通のお知らせです。
- ⇒ お客様専用のお知らせです。

#### 3.3.1 ご利用プランの確認

| <b>EXECT COMMUNICATIONS</b> Billing Sta      | ation v3.0                  | ♠ トップペーシ ■ 操作マニュアル 9                                                                                                    | よくあるご質問 🛛 🖾 お問い合わせ 🛛 ログアウト                                 | ↓ ↓ お客様のご利田プランが表示されます                |
|----------------------------------------------|-----------------------------|----------------------------------------------------------------------------------------------------|------------------------------------------------------------|--------------------------------------|
| <u>BC株式会社様(BSお客様番号:BS8125</u>                | 1                           |                                                                                                    | 前回ログイン : 2016/08/1 09:5                                    |                                      |
| 標準 メニュー 📩 お気に入りへ追加                           |                             |                                                                                                    | <b>2</b> ~/                                                | 📉 ・スタンダードプランを契約されている場合は、データダウ        |
| 請求・内訳の確認 -                                   | ご利用プラン                      |                                                                                                    |                                                            |                                      |
| ■ 請求金額照会                                     | ご利用プラン名                     | č                                                                                                    | 利用プラン内容                                                    | ロードリ能期間、及び、照会リ能期間(請求内訳)              |
| 중 番号別明細内訳                                    |                             | データダウンロード                                                                                                    | 3ヵ月                                                        | 四人寸光如明(冬弐屋座)がキーナッナナ                  |
| 🥦 定型レポート 🔶 🛔                                 | スタンダードプラン                   | 照会可能期間(請求内訳)                                                                                                    | 標準+OP(12ヵ月延長プラン)                                           | 照会可能期间(通話復歴)が表示されます。                 |
| 回線番号別内記料全                                    |                             | 照会可能期間(通話履歴)                                                                                                    | 標準                                                         | 、ガウシロ ドプニシを初始されていて担合け ニ カガウ          |
| 請求番号別内訳料金                                    |                             |                                                                                                    | こ登録の明細情報は…                                                 | ・ダリノロートノフノを尖利されている場合は、ナーダダリ          |
| 4/2011年3月3月1日1月1日日日日日日日日日日日日日日日日日日日日日日日日日日日日 | ③ お知らせ                      |                                                                                                    |                                                            | ロード可能期間が事ーされます                       |
| 4.4%、回線別通話/通信料                               | 日付                          |                                                                                                    | 内容                                                         |                                      |
|                                              | 2016/07/10                  | 新規機能追加のお知らせ                                                                                                    |                                                            |                                      |
|                                              | 2016/07/01                  | 連絡先メールアドレス最新化のお願い                                                                                                    |                                                            |                                      |
|                                              | 2016/07/01                  | リニューアル後の推奨環境のお知らせ                                                                                                    |                                                            |                                      |
| 新規登録                                         | 201X/04/01                  | 消費税改定に伴う請求内訳テーブルの追加                                                                                                    | コについて                                                      | ・ 「 、 スタノタートノラノの場合、照云可能知间は請求内訳が13ヶ月、 |
| ダイヤル通話履歴の参照 +                                | 0 <del>7</del> ∓ ⊞ 7 - #0 1 | 様々のお知らせ                                                                                                    |                                                            | 💼 🔰 📮 通話履歴が4ヶ月です。スタンダードプランより多くの月数の保存 |
| その他レポートの参照                                   |                             |                                                                                                    | 由交                                                         |                                      |
| ダウンロード +                                     | 2016/08/01                  | 事前追加回線に明細が発生しました                                                                                                    | 110                                                        | こ布聖の場合は、有科ノフンをめ中込めくにさい。              |
| 各種設定 +                                       | 2016/08/01                  | 中部について、「中部についた」 (1) 「日本についた」 (1) 「日本についた」 < | t-                                                         |                                      |
| お客様情報確認・変更 +                                 | 2016/07/25                  | 事前追加回線に明細が発生しました                                                                                                    | -                                                          |                                      |
|                                              |                             |                                                                                                    |                                                            | ▲ 昭会可能期間終了後のデータ削除のタイミングについてけ         |
|                                              |                             |                                                                                                    | 亦重中に 事ガウトロードは **                                           |                                      |
|                                              | 1                           | プライバシ                                                                                                    | タ史中広告クワフロートはこ<br>ーポリシー Copyright © 2016 NTT Communications | デリングステーションホームページFAOをご覧ください。          |
|                                              |                             |                                                                                                    |                                                            |                                      |
|                                              |                             | · · · · · · · · · · · · · · · · · · ·                                                                                                    | · · · · · ·                                                |                                      |
| 、各フランの対象メニュー)                                |                             |                                                                                                    |                                                            |                                      |

#### 3.3 お客様へのご連絡

#### 3.3.2 お客様共通のお知らせの確認

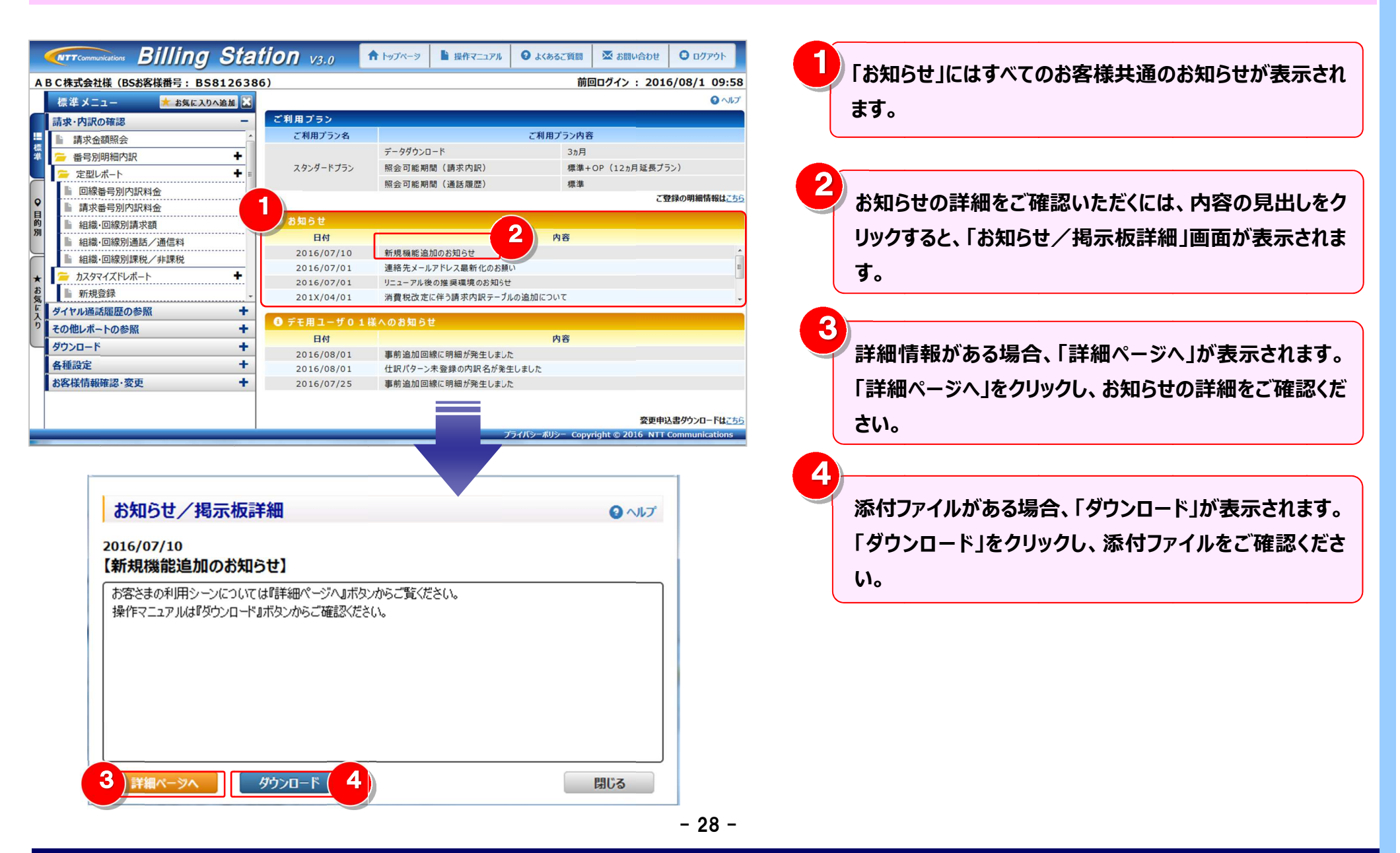

#### 3.3 お客様へのご連絡

#### 3.3.3 お客様専用のお知らせの確認

| <b>EXTTECONTINUTIONS</b> Billing Stat | tion v3.0  | ♠ トップページ 🌓 操作マニュアル                | 😧 よくあるご質問       | 🐱 お問い合わせ 🖸 ログアウト                |  |
|---------------------------------------|------------|-----------------------------------|-----------------|---------------------------------|--|
| ABC株式会社様(BSお客様番号: BS812638            | 6)         |                                   | 前回              | <b>回ログイン : 2016/08/1 09:58</b>  |  |
| 標準 メニュー 📩 お気に入りへ追加 🔀                  |            |                                   |                 | Q ~167                          |  |
| 請求・内訳の確認 -                            | ご利用プラン     |                                   |                 |                                 |  |
| □ 請求金額照会                              | ご利用プラン名    |                                   | ご利用プラン内容        | ŝ                               |  |
| 🦉                                     |            | データダウンロード                         | 3ヵ月             |                                 |  |
| ~ 定型レポート + 目                          | スタンダードプラン  | 照会可能期間 (請求内訳)                     | 標準+             | OP (12ヵ月延長プラン)                  |  |
| 回線要是別内記料金                             |            | 照会可能期間(通話履歴)                      | 標準              |                                 |  |
| ♀ 請求番号別内訳料金                           |            |                                   |                 | ご登録の明細情報は <u>こちら</u>            |  |
| 目<br>約 ↓ 幻德・回線別請求類                    | 🕄 お知らせ     |                                   |                 |                                 |  |
| 別                                     | 日付         |                                   | 内容              |                                 |  |
|                                       | 2016/07/10 | 10 新規機能追加のお知らせ                    |                 |                                 |  |
| 組織・凹線別誌枕ノ非読枕                          | 2016/07/01 | 連絡先メールアドレス最新化のお                   | 順い              | E                               |  |
|                                       | 2016/07/01 | リニューアル後の推奨環境のお知らせ                 |                 |                                 |  |
| の気 新規登録 -                             | 201X/04/01 | 消費税改定に伴う請求内訳テーブルの追加について           |                 |                                 |  |
| マス ダイヤル通話履歴の参照 +                      |            | 洋へのお知らせ                           |                 |                                 |  |
| り その他レポートの参照 +                        | 07EHI-901  |                                   |                 |                                 |  |
| ダウンロード +                              | 日何         |                                   | 内谷              |                                 |  |
| 各種設定 十                                | 2016/08/01 | 事別追加回線に明細か発生しま<br>仕記じなーンま務録の内記をがる | ノた              |                                 |  |
| お安洋信部確認, 恋声 +                         | 2016/07/25 | 重新追加回線に明細が除生しま                    | きましました た        |                                 |  |
| OJETIKIH FRIEDO SCA                   | 2010/07/23 | 事前 足加 出 感 に 明和 が 光 生 し ま          | JIC             |                                 |  |
|                                       |            |                                   |                 |                                 |  |
|                                       |            |                                   |                 | 変更申込書ダウンロードはごちら                 |  |
|                                       |            |                                   | プライバシーポリシー Copy | right © 2016 NTT Communications |  |

「お客様へのお知らせ」には、お客様専用のお知らせが表 示されます。

i お知らせ/掲示板詳細の参照方法については 『3.3.2章』 P.28 参照。

#### 【お客様へのお知らせが掲載される契機について】

| 内容                  | 契機                     | 対処                                      |  |  |
|---------------------|------------------------|-----------------------------------------|--|--|
| 組織設定をしていない新規回線が発生しま | 今月から請求が発生している回線がある場合   | 新規回線について組織設定が必要な場合は、画面左側にある「標準」をクリックし   |  |  |
| した                  |                        | 「各種設定」の「組織設定」画面より組織の設定を行ってください。         |  |  |
| 未使用回線(ゴミ箱)に入れられている回 | 請求が発生している回線でゴミ箱に入れられてい | 画面左側にある「標準」をクリックし、「各種設定」の「組織設定」画面より、未使用 |  |  |
| 線に明細が発生しました         | る回線がある場合               | 回線(ゴミ箱)の内容を確認してください。                    |  |  |
| 編集内訳設定をしていない新規内訳名が発 | 今月請求が発生している請求内訳のうち、仕訳パ | 新規内訳名について編集内訳設定が必要な場合は、画面左側にある「標準」をクリ   |  |  |
| 生しました               | ターンが登録されていないものがある場合    | ックし、「各種設定」の「編集内訳設定」画面より編集内訳の設定を行ってください。 |  |  |
| 事前追加回線に明細が発生しました    | 組織設定画面で事前追加した回線に明細が発   |                                         |  |  |
|                     | 生した場合                  | -                                       |  |  |

注)"仕訳パターン未登録の内訳名が発生しました"については、「仕訳パターンを登録している場合」のみお知らせが届くようになります。

#### 3.4 ヘッダーメニュー

## 3.4 ヘッダーメニュー

3.4.1 ヘッダーメニュー

|                                                        |               | 1 2                          | 3              | 4                        | 5                    |            |                                                           |
|--------------------------------------------------------|---------------|------------------------------|----------------|--------------------------|----------------------|------------|-----------------------------------------------------------|
| <b><b>WIT</b> Communications <b>Billing Statio</b></b> | <b>N</b> V3.0 | ▲ トップページ                     | 🕑 よくあるご質問      | ➡ お問い合わせ                 | 0 פאר ס              | <b>E</b>   |                                                           |
| A B C株式会社様(BSお客様番号: BS8126386)                         |               |                              | 前              | ·<br>回ログイン : 2010        | 5/08/1 09:58         |            | ートップページ」をクリックすると、                                         |
| 標準 メニュー 📩 お気に入りへ追加 🔀                                   |               |                              |                |                          | <b>3</b> مال         |            | トップページ(メニューとお知らせ)が表示されます。                                 |
|                                                        | 利用プラン         |                              |                |                          |                      |            |                                                           |
|                                                        | ご利用プラン名       |                              | ご利用プラン内容       | ş                        |                      | _          |                                                           |
|                                                        |               | データダウンロード                    | 3ヵ月            |                          |                      | _          |                                                           |
|                                                        | スタンダードプラン     | 照会可能期間 (請求内訳)                | 標準+            | OP (12ヵ月延長プラ             | >)                   |            |                                                           |
|                                                        |               | 照会可能期間(通話履歴)                 | 標準             |                          |                      | ( 2 )      | 「操作マニュアル」をクリックすると、ビリングステーション全                             |
| ♀ 請求番号別内訳料金                                            |               |                              |                | ご覧                       | 録の明細情報はこちら           |            |                                                           |
| ■ 組織・回線別請求額 3                                          | お知らせ          |                              |                |                          |                      |            | 機能の操作マニュアルが表示されます。                                        |
| <b>別</b>                                               | 日付            |                              | 内容             |                          |                      |            |                                                           |
|                                                        | 2016/07/10    | 新規機能追加のお知らせ                  |                |                          | <u>^</u>             |            |                                                           |
|                                                        | 2016/07/01    | 連絡先メールアドレス最新化のお願い            | 1              |                          | Ξ                    | -          |                                                           |
| お 新担登録                                                 | 2016/07/01    | リニューアル後の推奨環境のお知らせ            |                |                          |                      |            |                                                           |
|                                                        | 201X/04/01    | 消費 祝 改 定 に 伴 う 請 永 内 訳 テー フル | の追加について        |                          | *                    |            | 「よくあるご質問」をクリックすると、                                        |
|                                                        | デモ用ユーザ01      | 様へのお知らせ                      |                |                          |                      |            | や安祥からタノ安共らりって所明がキニナりナナ                                    |
|                                                        | 日付            |                              | 内容             |                          |                      |            | の各体かり多く奇せりれると真向か衣木されます。                                   |
| クジリロード 1                                               | 2016/08/01    | 事前追加回線に明細が発生しました             |                |                          |                      | C          |                                                           |
|                                                        | 2016/08/01    | 仕訳パターン未登録の内訳名が発生             | しました           |                          |                      |            |                                                           |
| の各体情報唯範・変更                                             | 2016/07/25    | 事則追加回線に明細が発生しました             |                |                          |                      |            |                                                           |
|                                                        |               |                              |                |                          |                      | <b>4</b> ) | 「や問い会わせ」たりしいりすてた                                          |
|                                                        |               |                              | 5.710×#11>     | 変更申込<br>wight @ 2016 NTT | 」書ダウンロードは <u>こちら</u> |            | 1の回い百わせ」をソリック9つと、                                         |
|                                                        |               |                              | этлэ-жуэ- Сору | mgnt © 2016 NTT          | communications       |            | 「お問い合わせ情報入力」画面が表示されます。                                    |
|                                                        |               |                              |                |                          |                      |            | · UJIPJ V· Li IJ V Li Li Li Li Li Li Li Li Li Li Li Li Li |
|                                                        |               |                              |                |                          |                      |            |                                                           |

5 「ログアウト」をクリックすると、ビリングステーションが 終了します。

#### 3.5 お問い合わせ

#### 3.5.1 お問い合わせ内容の入力

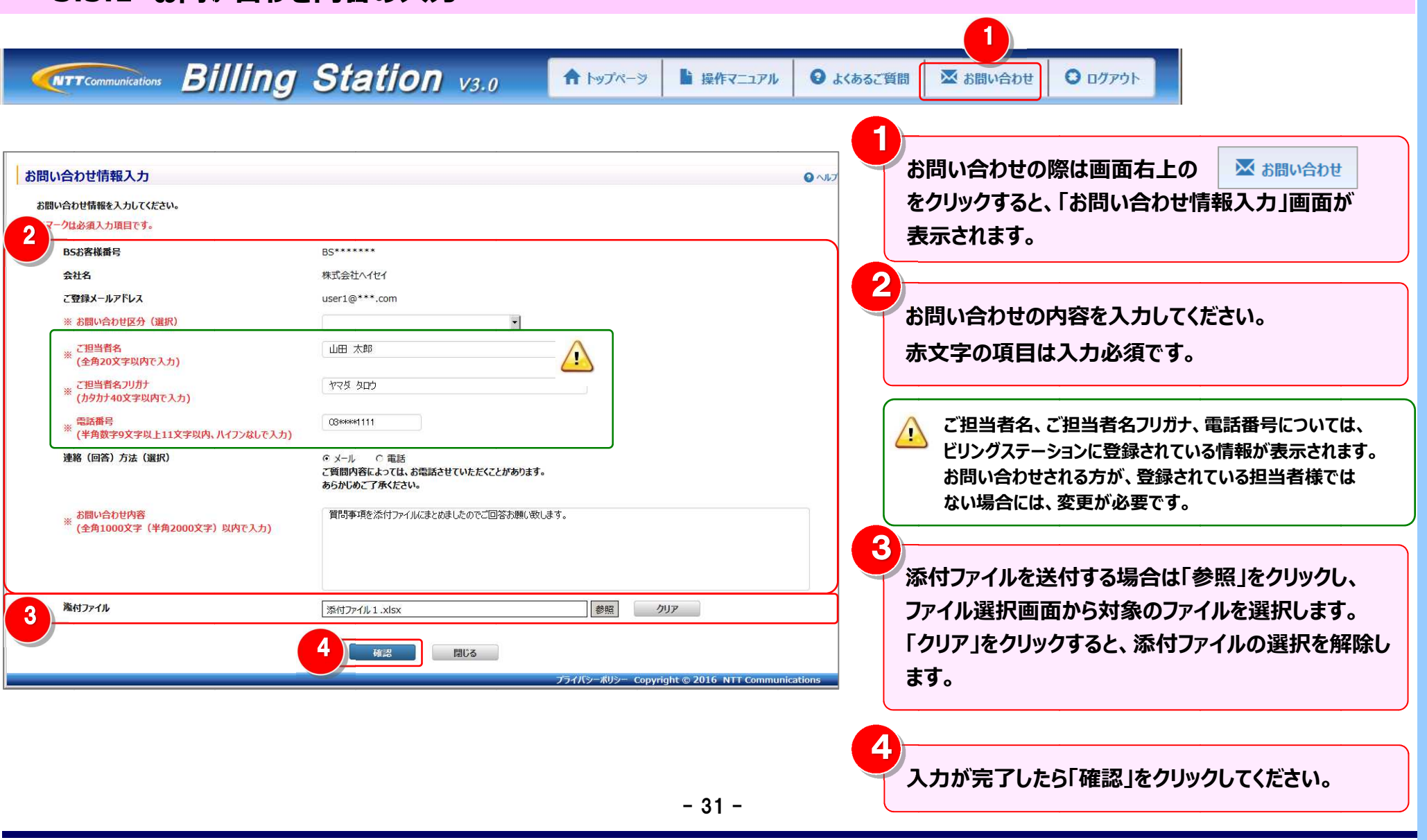

3.5 お問い合わせ
# 第3章 トップページの概要とお問い合わせ

#### 3.5 お問い合わせ

#### 3.5.2 お問い合わせ内容の確認と送信 入力項目を確認し、誤りがなければ「送信」を お問い合わせ情報入力確認 0 110 クリックします。 下記の内容で送信いたします。よろしいですか? 内容の修正を行う場合は「戻る」をクリックし、 BSお客様番号 BS\*\*\*\*\*\* 修正を行います。 会社名 株式会社へイセイ ご登録メールアドレス user1@\*\*\*.com お問い合わせ区分 1.申込について ご担当者名 山田太郎 ご担当者名フリガナ ヤマダ タロウ 電話番号 03\*\*\*\*1111 連絡(回答)方法 の メール の 重話 ご質問内容によっては、お電話させていただくことがあります。 あらかじめご了承ください。 質問事項を添付ファイルにまとめましたのでご回答お願いします。 お問い合わせ内容 2 添付ファイル 添付ファイル1\_xlsx お問い合わせ内容の確認が完了すると、 送信 戻る 完了画面が表示されます。 「ライバシーポリシー Copyright © 2016 NTT Co 「OK」をクリックして完了画面を閉じてください。 お問い合わせが完了すると、ご登録いただいているメールアドレス **1** INFORMATION (n)H 宛に、お問い合わせ受け付け完了メールが送信されます。 お問い合わせ情報の送信を完了しました。(I0000044) NTTコミュニケーションズから、メールまたはお電話でご連絡い 2 たしますので、しばらくお待ちください。 OK

## 4.1 各機能と画面操作

## 4.1.1 機能一覧

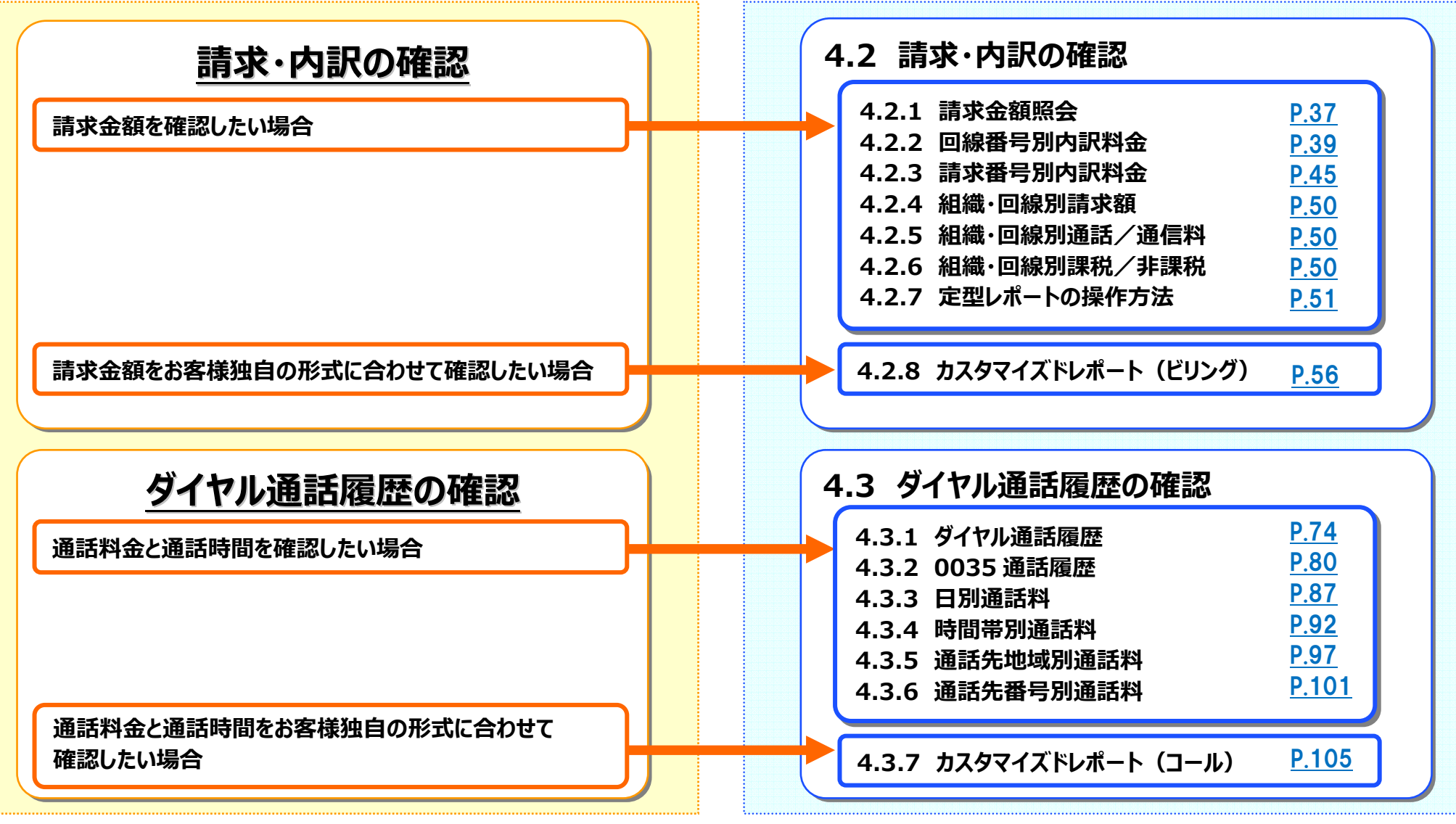

#### 4.1 各機能と画面操作

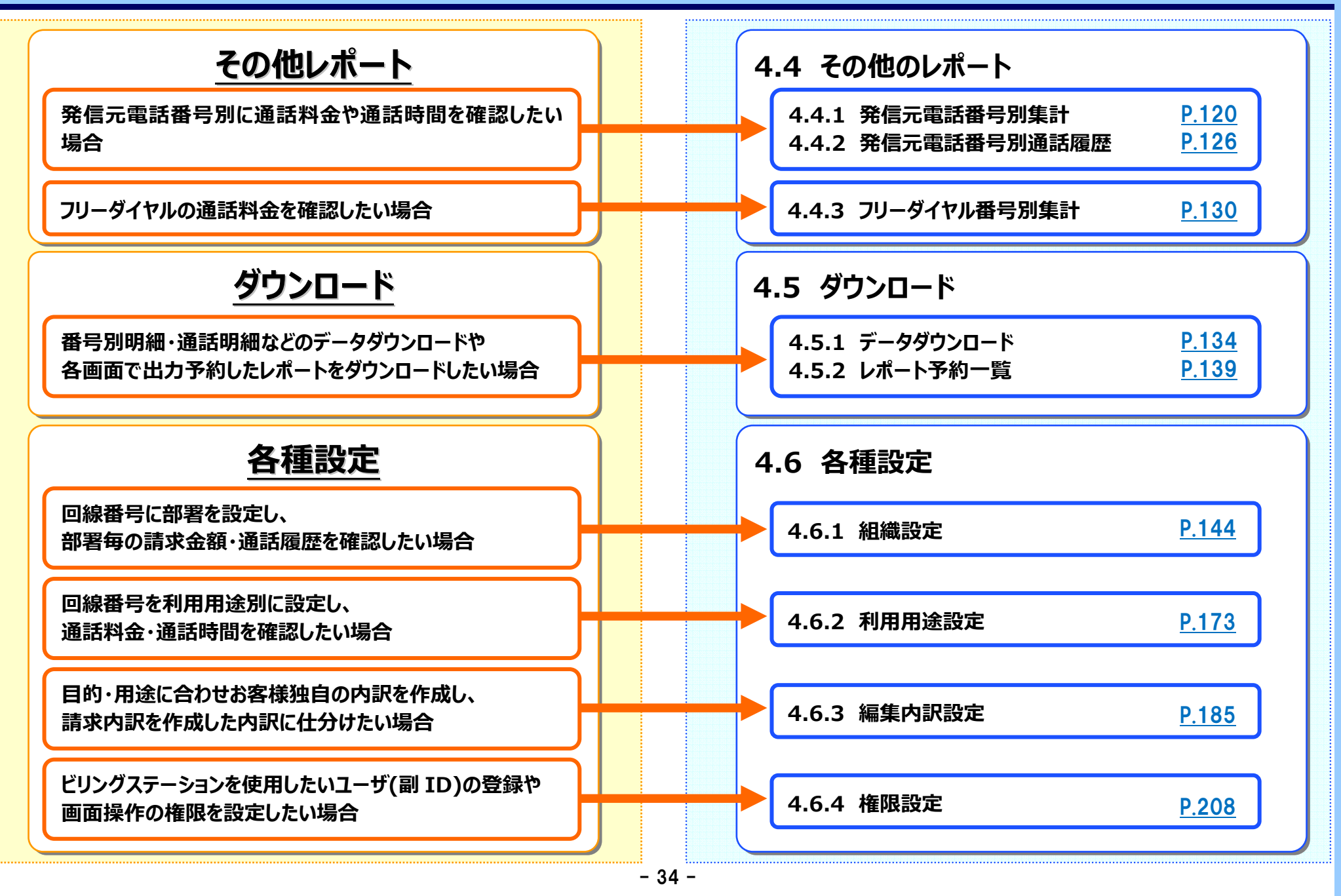

#### 4.1 各機能と画面操作

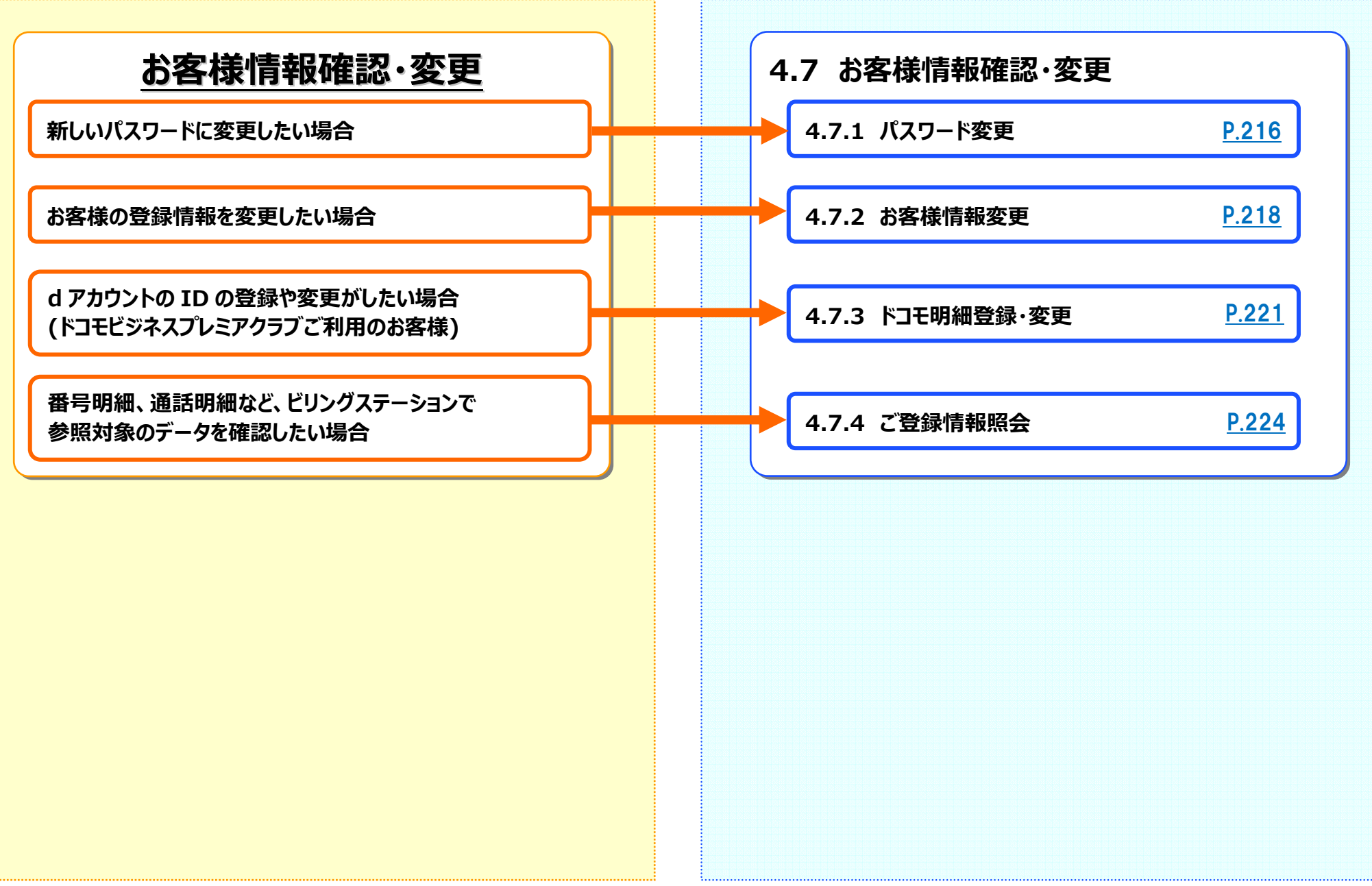

- 35 -

## 4.1.2 明細画面の表示について

# 「請求内訳の確認」「ダイヤル通話履歴の確認」「その他レポートの確認」で表示する明細画面は、メニューからポップアップで表示します。 複数の画面を並べて表示することもできます。

#### 例:回線番号別内訳料金とダイヤル通話履歴を同時に表示する場合

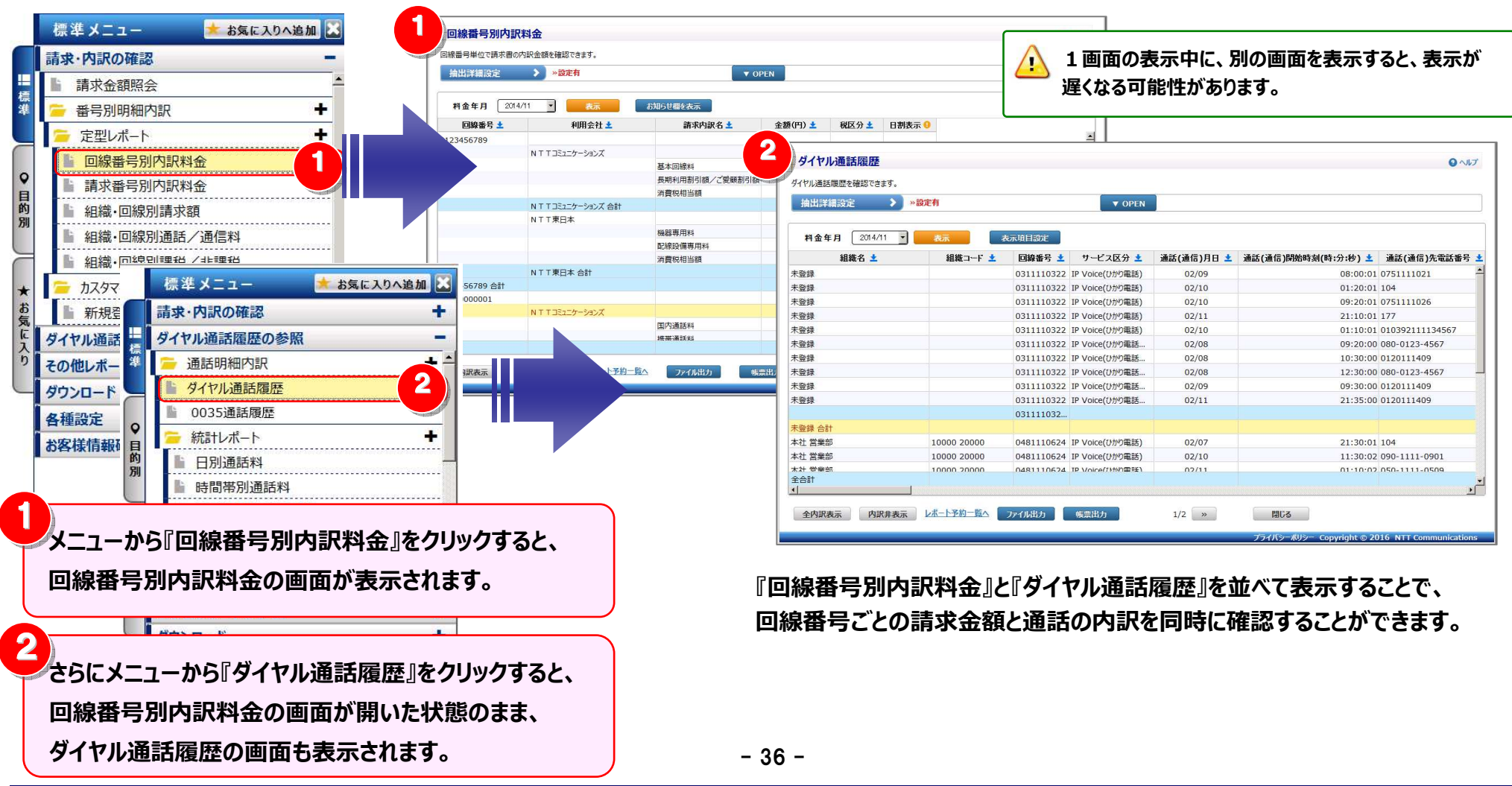

## 4.2 請求・内訳の確認

## 4.2.1 請求金額照会

## 過去3ヶ月分の請求書情報を確認することができます。

(副ID) ご参照いただけるのは、請求金額照会(参照)権限を設定されているお客様のみです。

## 1 請求書情報表示画面の表示

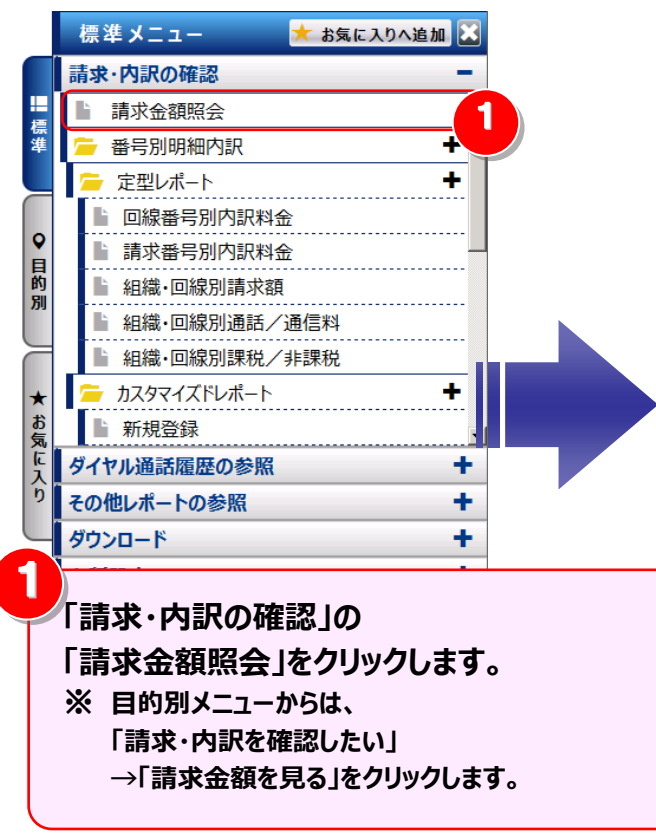

| 1       | 請求書情報     | 一覧          |                                   |              |                                        |                                         | 0 ^         |
|---------|-----------|-------------|-----------------------------------|--------------|----------------------------------------|-----------------------------------------|-------------|
|         | 請求書の金額を確認 | 3できます。      |                                   |              |                                        |                                         |             |
| 票       |           | 請求会社        | 請求番号                              | 料金年月         | 利用期間                                   | 請求金額(円)                                 |             |
|         | NT        | Tコミュニケーションズ | 10000000123                       | 2014/11      | 2014/09/01~2014/09/30                  | 1,000                                   |             |
|         | NT        | Tコミュニケーションズ | 10000000124                       | 2014/11      | 2014/09/01~2014/09/30                  | 2,000                                   |             |
| 0       | NT        | Tコミュニケーションズ | 10000000125                       | 2014/12      | 2014/10/01~2014/10/31                  | 10,000                                  |             |
|         | NT        | Tコミュニケーションズ | 10000000126                       | 2014/12      | 2014/10/01~2014/10/31                  | 40,000                                  |             |
| 均一副     | NT        | Tコミュニケーションズ | 10000000127                       | 2014/12      | 2014/10/01~2014/10/31                  | 4,000                                   |             |
| 19      | NT        | Tコミュニケーションズ | 10000000128                       | 2014/12      | 2014/10/01~2014/10/31                  | 100,000                                 |             |
| -       |           | エコミュニケーションズ | 10000000129                       | 2014/12      | 2014/10/01~2014/10/31                  | 10,000                                  | <b>`</b>    |
|         |           | Tコミュニケーションズ | R1000000200                       | 2014/12      | 2014/10/01~2014/10/31                  | 41,369                                  |             |
| *       | NT        | Tコミュニケーションズ | R1000000201                       | 2014/12      | 2014/10/01~2014/10/31                  | 30,000                                  |             |
|         | NT        | Tコミュニケーションズ | R1000000202                       | 2014/12      | 2014/10/01~2014/10/31                  | 85,000                                  |             |
|         | NT        | FK⊐€        | 09011112222                       | 2014/12      | 2014/11/01~2014/11/30                  | 70,000                                  |             |
| 6       | NT        | FLAT        | 09011113333                       | 2015/01      | 2014/12/01~2014/12/31                  | 70,000                                  |             |
|         | NT        | T東日本/NTT西日本 | 0311112222                        | 2015/01      | 2014/11/01~2014/11/30                  | 50,000                                  |             |
|         | NT        | T東日本/NTT西日本 | 0311113333                        | 2015/01      | 2014/11/01~2014/11/30                  | 6,000                                   |             |
|         | NT        | T東日本/NTT西日本 | 0311114444                        | 2015/01      | 2014/11/01~2014/11/30                  | 10,000                                  |             |
| $\prec$ | NT        | T東日本/NTT西日本 | 0311115555                        | 2015/01      | 2014/11/01~2014/11/30                  | 80,000                                  |             |
|         |           |             | 2<br>-<br>2<br>一覧の対象行<br>「表示」をクリッ | ★示<br>をダブルク! | フライバシーポリシー Cor<br>ノックするか、対象<br>請求書情報表示 | <sub>oyright © 2016 NTT</sub><br>行を選択し、 | Communicati |

#### 2 請求番号別内訳料金の照会

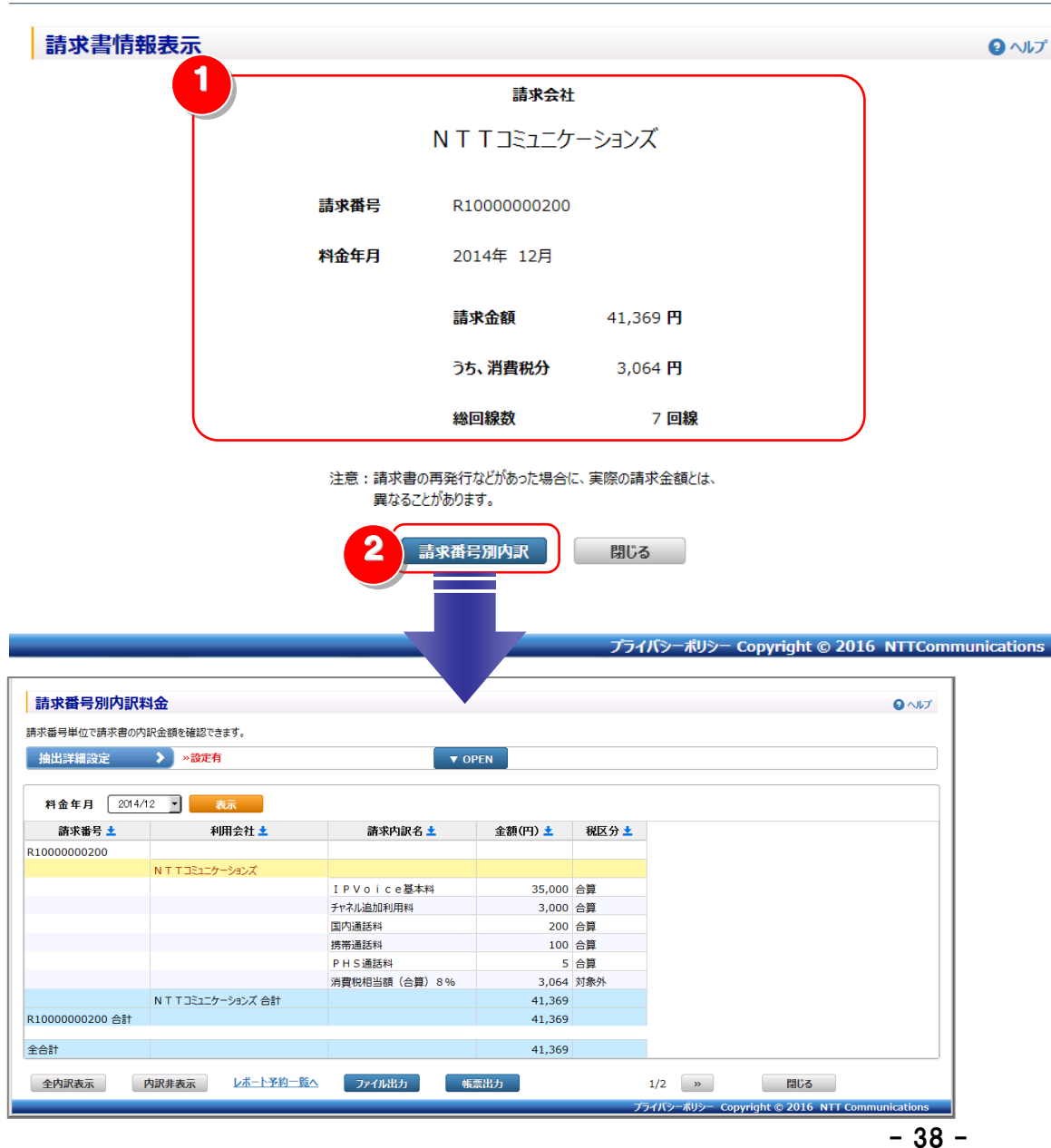

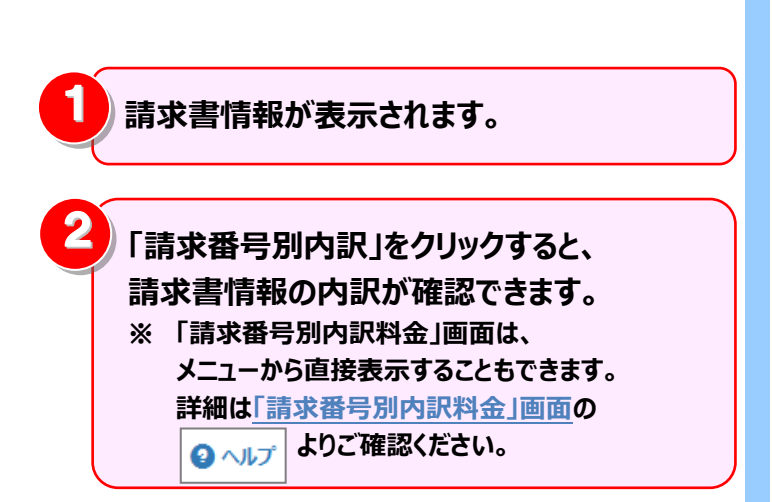

## 4.2.2 回線番号別内訳料金

回線番号単位で請求書の内訳金額を確認することができます。 NTT コミュニケーションズから発行しております紙媒体のレイアウトに合わせて表示しています。 (副ID) ご参照いただけるのは、番号別明細内訳(参照)権限を設定されているお客様のみです。

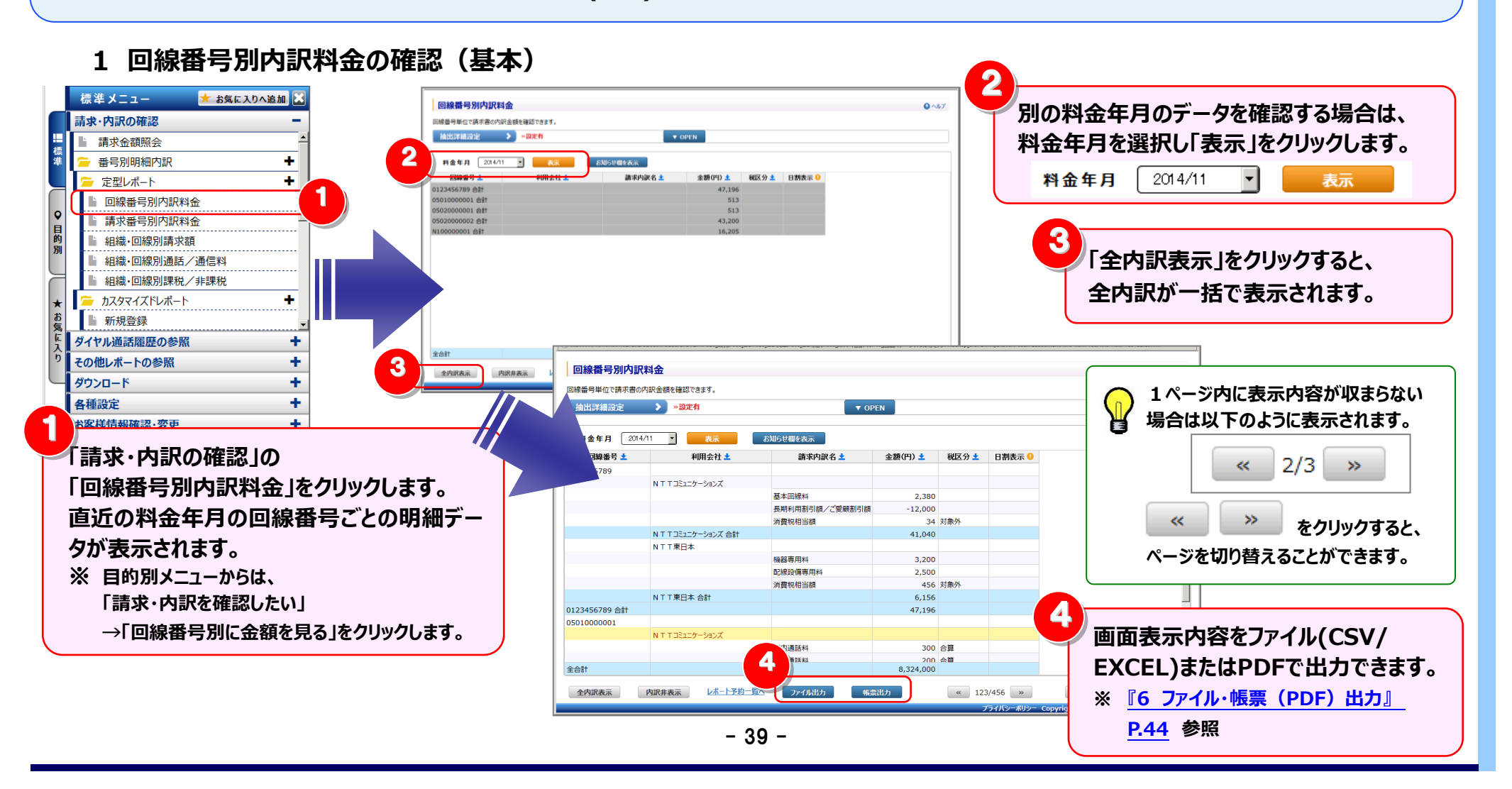

2 明細表示の拡大、縮小

1ページに画面表示が収まらない場合は、「明細行を増やす」「各項目の表示幅を変更する」等して1画面に表示する量を 変更することができます。

ノイボキャキーナフロのにも増やすい

|               |                |          |            |                | 🏊 1 凹凹に衣木9る叻杣行を増や9>                                                                       |
|---------------|----------------|----------|------------|----------------|-------------------------------------------------------------------------------------------|
| 回線番号別内訳料会     | <b>金</b>       |          |            |                |                                                                                           |
| ≹番号単位で請求書の内訳€ | 金額を確認できます。     |          |            |                | 画面を下方向に拡張すると、                                                                             |
| 抽出詳細設定        | > »設定有         |          | OPEN       |                |                                                                                           |
|               |                |          |            |                | 1画面で表示する明細行を増やすことができます。                                                                   |
| 2014/11       | ・<br>表示<br>オ   | 6知らせ欄を表示 |            |                |                                                                                           |
|               | 利用会社 📩         | 請求内訳名 📩  | 金額(円) 📩    | 税区分 📩 🛛 日割表示 🄇 |                                                                                           |
| 23456789 合計   |                |          | 47,196     |                |                                                                                           |
| 010000001 合計  |                |          | 513        |                |                                                                                           |
| 5020000001 合計 |                |          | 513        |                | - ~ 々 百 日 の 主 二 幅 ち 庁 げ て / 小 キノ オ ス ト                                                    |
| 5020000002 合計 |                |          | 45,200     |                | │                                                                                         |
| 全合計           |                |          | 8,324,000  |                | マウスカーソルが +  + に変わります。<br>この時にドラッグ(※1)することにより列幅の<br>変更が可能です。<br>(※1)ドラッグ:マウスを左クリックしたまま移動する |
|               |                |          | E THE LAND | « 123/456 »    | 801*2                                                                                     |
|               | R非表示 レポート予約一覧へ | ファイル出力   | 教宗山刀       | 120/100        | COH                                                                                       |

#### 3 内訳表示の変更

必要なデータのみを展開する方法と、全内訳を一括で表示する方法があります。

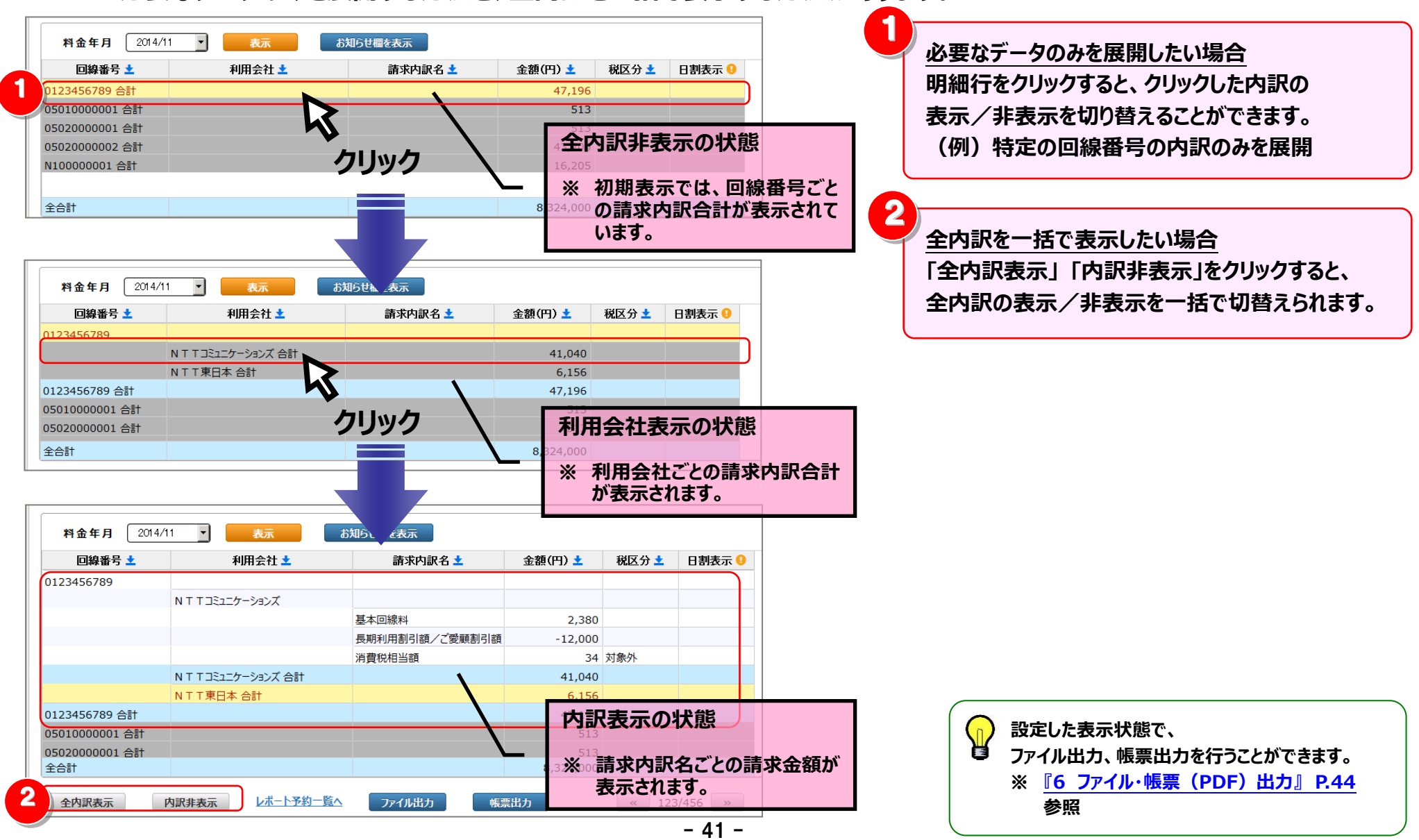

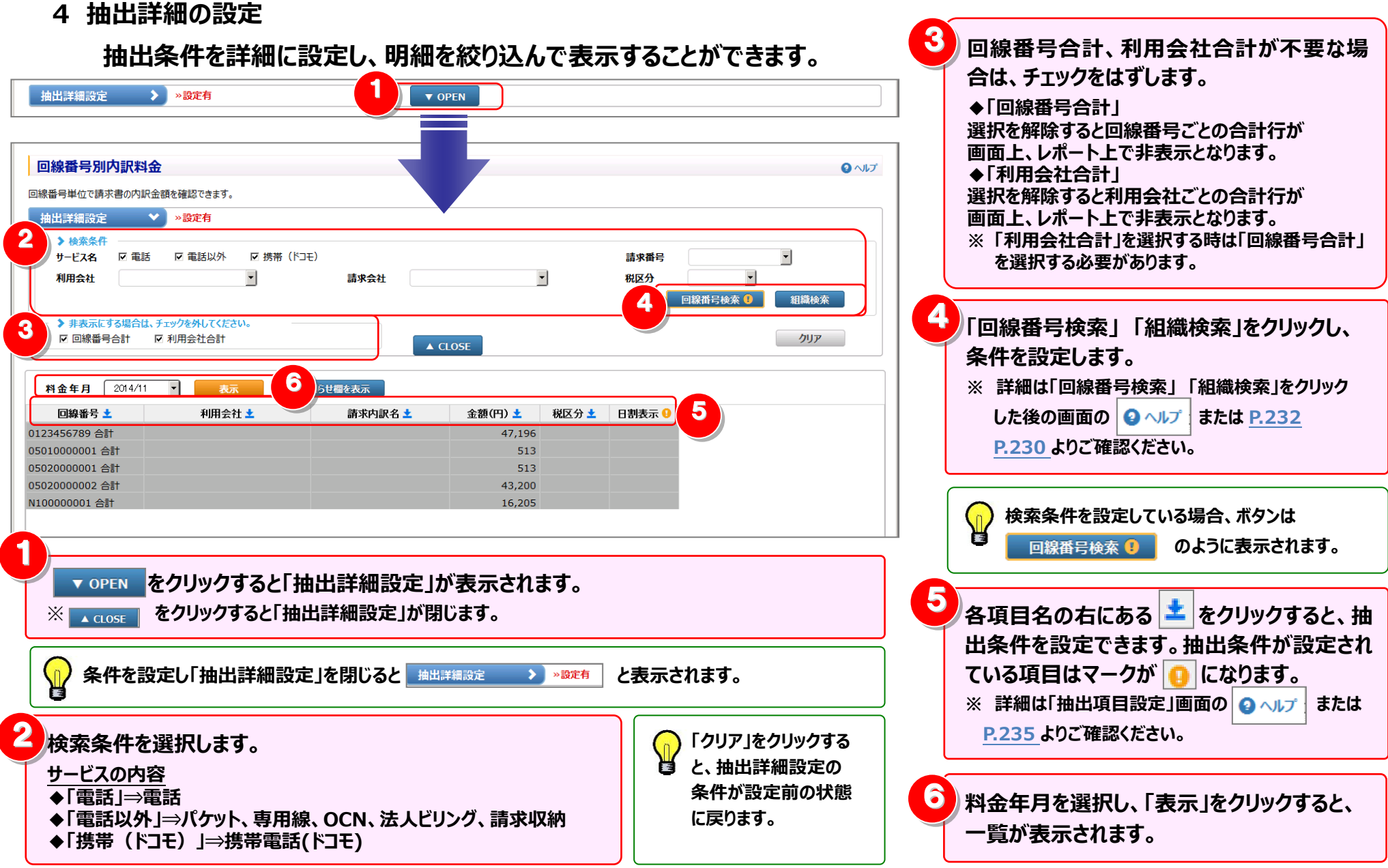

5 お知らせ欄の表示/非表示

#### お知らせ欄については、表示/非表示を切り替えることができます。

| 抽出詳細設定                                                                                   | >>>>>>>>>>>>>>>>>>>>>>>>>>>>>>>>>>>                                                                                                    | ▼ 0                                                                                                    | PEN                                                                              |                                                                                                    |                                              |                                                                                                    |                          |
|------------------------------------------------------------------------------------------|----------------------------------------------------------------------------------------------------|----------------------------------------------------------------------------------------------------|----------------------------------------------------------------------------------|----------------------------------------------------------------------------------------------------|----------------------------------------------|----------------------------------------------------------------------------------------------------|--------------------------|
| 料金年月 20                                                                                  | 14/11 🔹 表示                                                                                                    | お知らせ欄を表示                                                                                                    |                                                                                  |                                                                                                    |                                              |                                                                                                    |                          |
| 回線番号 ±                                                                                   | 利用会社 📩                                                                                                    | 請求内訳名                                                                                                    | 金額(円) 🛓                                                                          | 税区分 📩                                                                                                    | 日割表示 🖯                                       |                                                                                                    |                          |
| N2xxx10002                                                                               |                                                                                                    |                                                                                                    |                                                                                  |                                                                                                    |                                              |                                                                                                    |                          |
|                                                                                          | N T T コミュニケーションズ                                                                                                    |                                                                                                    |                                                                                  |                                                                                                    |                                              |                                                                                                    |                          |
|                                                                                          |                                                                                                    | IP Voice基本料                                                                                                    | 36,000                                                                           | 合算                                                                                                    |                                              |                                                                                                    |                          |
|                                                                                          |                                                                                                    | チャネル追加利用料                                                                                                    | 6,000                                                                            | 合算                                                                                                    |                                              |                                                                                                    |                          |
|                                                                                          |                                                                                                    | 番号追加利用料                                                                                                    | 100                                                                              | 合算                                                                                                    |                                              |                                                                                                    |                          |
|                                                                                          |                                                                                                    | 消費税相当額(合算) 8 %                                                                                                    | 3,415                                                                            | 対象外                                                                                                    |                                              |                                                                                                    |                          |
|                                                                                          | N T T コミュニケーションズ 合計                                                                                                    |                                                                                                    | 45,515                                                                           |                                                                                                    |                                              |                                                                                                    |                          |
| N2xxx10002 合計                                                                            |                                                                                                    |                                                                                                    | 45,515                                                                           |                                                                                                    |                                              |                                                                                                    |                          |
|                                                                                          |                                                                                                    |                                                                                                    |                                                                                  |                                                                                                    |                                              |                                                                                                    |                          |
| \$ <b>∧</b> ≣+                                                                           |                                                                                                    |                                                                                                    | 45 515                                                                           |                                                                                                    |                                              |                                                                                                    |                          |
| 2001                                                                                     |                                                                                                    |                                                                                                    | ,                                                                                |                                                                                                    |                                              | ]                                                                                                    |                          |
|                                                                                          |                                                                                                    |                                                                                                    |                                                                                  |                                                                                                    |                                              |                                                                                                    |                          |
| 全内訳表示                                                                                    | 内訳非表示レポート予約一覧                                                                                                    | △ ファイル出力 帳                                                                                                    |                                                                                  | « 12:<br>7                                                                                               | 3/456 »<br><del>フィバシーポリシー</del>              | 間じる<br>Copyright © 2016 NTT Commun                                                                                                    | ications                 |
| 全内訳表示<br>回線番号別内調<br>線番号単位で請求書の                                                           | 内訳非表示 レポート予約一覧<br>(大型会)<br>(大型会)<br>(<br>(<br>(<br>(<br>(<br>(<br>(<br>(<br>(<br>(<br>(<br>(<br>( |                                                                                                    | 栗田方                                                                              | « 12:<br>7                                                                                               | 3/456 >><br><del>77/(&gt;=ポリ&gt;=</del>      | 間じる<br>Copyright © 2016 NTT Commun                                                                                                    | ications<br>・<br>いしプ     |
| 全內原表示<br>回線番号別内調<br>回線番号単位で請求書の<br>抽出詳細設定                                                | 内訳非表示 レポート予約一覧<br>(大和会<br>の内訳金額を確認できます。<br>) ※設定有                                                                                                    |                                                                                                    | 栗田力<br>PEN                                                                       | « 12:<br>7                                                                                               | 3/456 »<br><b>77/[&gt;-#IJ&gt;-</b>          | 間じる<br>Copyright © 2016 NTT Commun                                                                                                    | ications<br>・<br>いしプ     |
| 全內原表示<br>回線番号別内調<br>回線番号単位で請求書の<br>抽出詳編設定<br>料金年月 200                                    | 内訳非表示 レポート予約一覧<br>(大利金)<br>の内訳金額を確認できます。<br>>>>>>>>>>>>>>>>>>>>>>>>>>>>>>>>>>>>>                                                                                                    | △ ファイル出力 帳 ★ ファイル出力 帳 ★ OF Comparison of the second second s | 票出力<br>PEN                                                                       | « 12:<br>7                                                                                               | 3/456 ≫<br><b>⋽</b> ⊀Ĵ(⋧─⊀IJ⋧─               | 間じる<br>Copyright © 2016 NTT Commun                                                                                                    | ications<br>・<br>・<br>いけ |
| 全内訳表示 <b>回線番号別内調</b> 湖線番号単位で請求書の     抽出詳細設定     料金年月 200     回線番号 ±                      | 内訳非表示     レポート予約一覧       代料金     の内訳金額を確認できまず。       シン設定有       4/11     、       利用会社 ±                                                                                                    | △ ファイル出力 帳                                                                                                    | 栗出力<br>PEN<br>全額(円) ±                                                            | 《 12:<br>7<br>税区分 ±                                                                                      | 3/456 <u>》</u><br>ライパシーポリシー<br>日割表示 <b>9</b> | 間じる<br>Copyright © 2016 NTT Commun                                                                                                    | ications<br>② ヘルプ        |
| 全内訳表示<br>回線番号別内調<br>回線番号単位で請求書の<br>抽出詳編設定<br>料金年月 200<br>回線番号土                           | 内訳非表示 レポート予約一覧<br><b>代料金</b><br>D内訳金額を確認できます。<br>> > > ※定有<br>4/11 ▼ 表示<br>利用会社 ±                                                                                                    | △ ファイル出力 帳                                                                                                    | 栗出力<br>PEN<br>金額(円) ±                                                            | 《 12:<br>7<br>税区分 ±                                                                                      | 3/456 》<br>ライパシーポリシー<br>日割表示 <b>(</b> )      | 関じる<br>Copyright © 2016 NTT Commun<br>あ知らせ欄<br>本社営業部                                                                                                    | ications<br>② ヘルプ        |
| 全内訳表示<br>回線番号別内調<br>回線番号単位で請求書<br>抽出詳編設定<br>料金年月 200<br>回線番号 ±<br><sup>12</sup> xxx10002 | 内訳非表示 レポート予約一覧<br>(大利金)<br>の内訳金額を確認できます。<br>>>>>設定有<br>4/11 、 表示<br>利用会社 ±<br>NTTIE1257-ジョンズ                                                                                                    | △ ファイル出力 帳<br>▼ OF<br>お知らせ儘を非表示<br>                                                                                                    | 栗出力<br>PEN<br>金額(円) ±                                                            | 《 12:<br>7<br>税区分 ±                                                                                      | 3/456 》<br><del>ライバン-ポリシー</del><br>日割表示 •    | 間じる<br>Copyright © 2016 NTT Commun<br>あ知らせ <b>個</b><br>本社営業部                                                                                                   | eations<br>€ ∧JJ7        |
| 全内訳表示                                                                                    | 内訳非表示 レポート予約一覧<br>(大料金)<br>の内訳金額を確認できます。<br>>>>>>>>>>>>>>>>>>>>>>>>>>>>>>>>>>>>>                                                                                                    | △ ファイル出力 帳<br>▼ 01<br>5 和ら世響を非表示<br>請求内訳名 ±<br>IP Voice基本料                                                                                                    | 葉出力<br>PEN<br>金額(円) ±<br>36,000                                                  | 《 12:<br>7<br>税区分 ★<br>合算                                                                                | 3/456 <u>》</u><br>ライバシーポリシー<br>日割表示 <b>①</b> | 間じる<br>Copyright © 2016 NTT Commun<br>あ知らせ個<br>本社営業部<br>2 0 1 4 / 3 / 1 ~ 2 0 1 4 /                                                                            | ications<br>♀ ∿ルプ        |
| 全内訳表示 回線番号別内調 回線番号単位で請求書の 抽出詳編設定 料金年月 200 回線番号 ± [2xxx10002                              | 内訳非表示 レポート予約一覧<br><b>尺料金</b><br>10内訳金額を確認できます。                                                                                                    | △ ファイル出力 帳 ✓ ファイル出力 帳 ▼ OI 3加らせ櫺を非表示 苗床内訳名 ± I P Voice基本料 チャネル追加利用料                                                                                                    | 葉出力<br>PEN<br>金額(円) ±<br>36,000<br>6,000                                         | 《 12:<br>7<br>7<br>税区分 ±<br>合算<br>合算                                                                     | 3/456 ≫<br>ライパシーポリシー<br>日割表示 0               | 間じる<br>Copyright © 2016 NTT Commun<br>あ知らせ都<br>本社営業部<br>2 0 1 4/3/1 ~ 2 0 1 4/<br>2 0 1 4/3/1 ~ 2 0 1 4/                                                       | ications<br>・<br>へルプ     |
| 全内訳表示<br>回線番号別内調<br>端緒号単位で請求書の<br>抽出詳細設定<br>科会年月 200<br>回線番号 ±<br>2xxx10002              | 内訳非表示     レポート予約一覧       (株式)     (株式)       (株式)     (株式)       (株式)     (************************************                                                                                                    | △ <u>ファイル出カ</u><br>転<br><u>ファイル出カ</u><br>転                                                                                                    | 栗田力<br>全額(円) ±<br>36,000<br>6,000<br>100                                         | 《 12:<br>7<br>7<br>税区分 ★<br>合算<br>合算<br>合算                                                               | )/456 》<br>ライバシーボリシー<br>日割表示 ①               | 間じる<br>Copyright © 2016 NTT Commun<br>本社営業部<br>2 0 1 4/3/1~2 0 1 4/<br>2 0 1 4/3/1~2 0 1 4/<br>2 0 1 4/3/1~2 0 1 4/                                            | ications<br>② ヘルプ        |
| 全内訳表示                                                                                    | 内訳非表示 レポート予約一覧<br><b>R料金</b><br>p内訳金額を確認できます。<br>> >> >> >> >> >> >> >> >> >> >> >> >>> >>> >>>>                                                                                                    | ▲ ファイル出力 低 ▲ ファイル出力 低 ■ スポックション (1) (1) (1) (1) (1) (1) (1) (1) (1) (1)                                                                                                    | 栗田力<br>全額(円) ±<br>36,000<br>6,000<br>100<br>3,415                                | ※     12:       フ     フ       税区分ま     日       合算     日       合算     日       対象外     日                   | /456 ≫<br>ライパシーポリシー<br>日割表示 ●                | 間じる<br>Copyright © 2016 NTT Commun<br>本社営業部<br>2 0 1 4/3/1~2 0 1 4/<br>2 0 1 4/3/1~2 0 1 4/<br>2 0 1 4/3/1~2 0 1 4/3<br>/ 3 1                                  | ications<br>Q ヘルプ        |
| 全内原表示                                                                                    | 内訳非表示 レポート予約一覧           ペパキネ示         レポート予約一覧           ペパキネ示         ** 認定有           4/11 ▼         表示           利用会社 ±            NTTコミュニケーションズ            NTTコミュニケーションズ 会計                                                                                                    | ▲ ファイル出力 低                                                                                                    | 栗田力<br>全額(円) ±<br>36,000<br>6,000<br>100<br>3,415<br>45,515                      | ※     12:       7     7       税区分 ま     6       合算     6       合算     6       台算     5       対象外     12: | 3/456 》<br>ライパシーホリシー<br>日割表示 9               | 間じる<br>Copyright © 2016 NTT Commun<br>あ知らせ個<br>本社営業部<br>2 0 1 4/3/1~2 0 1 4/<br>2 0 1 4/3/1~2 0 1 4/<br>2 0 1 4/3/1~2 0 1 4/<br>2 0 1 4/3/1~2 0 1 4/3<br>/ 3 1 | ications<br>Q ヘルプ        |
| 全内原表示<br>回線番号単位で請求書<br>抽出詳編設定<br>料金年月 200<br>回線番号 ±<br>42xxx10002 合計                     | 内訳非表示 レポート予約一覧<br><b>代料金</b><br>D内訳金額を確認できます。<br>> > >>>>>>>>>>>>>>>>>>>>>>>>>>>>>>>>>                                                                                                    | ▲ ファイル出力 帳 ▲ ファイル出力 帳 ▼ 01 5次らせ櫂を非表示 2 諸求内訳名 ★ I P Voice基本料 チャネル追加利用料 番号追加利用料 番号追加利用料 消費税相当額(合算)8%                                                                                                    | 栗出力<br>全額(円) ±<br>金額(円) ±<br>36,000<br>6,000<br>100<br>3,415<br>45,515<br>45,515 | ペ     12:       7     7       税区分 上     6       合算     6       合算     6       合算     5       対象外     1   | 3/456 》<br>ライパシーポリシー<br>日割表示 9               | 間じる<br>Copyright © 2016 NTT Commun<br>本社営業部<br>2 0 1 4/3/1~2 0 1 4/<br>2 0 1 4/3/1~2 0 1 4/<br>2 0 1 4/3/1~2 0 1 4/<br>2 0 1 4/3/1~2 0 1 4/                    | ications<br>② ヘルプ        |
| 全内原表示<br>回線番号別内調<br>副線番号単位で請求書は<br>抽出詳細設定<br>和金年月 200<br>回線番号 ±<br>N2xxx10002 合計         | 内訳非表示 レポート予約一覧           R料金           D内訳金額を確認できます。           > >>>           >>>>           約訳金額を確認できます。           >>>>>>           NTTコミュニケーションズ           NTTコミュニケーションズ 合計                                                                                                    | ▲ ファイル出力 気                                                                                                    | 实EN 金額(円) ± 36,000 6,000 100 3,415 45,515 45,515                                 | ペ     12:       7     7       税区分 土     6       合算     6       合算     6       合算     5                   | 3/456 》<br>ライバシーボリシー<br>日割表示 ①               | 間じる<br>Copyright © 2016 NTT Commun<br>あ知らせ個<br>本社営業部<br>2 0 1 4/3/1~2 0 1 4/<br>2 0 1 4/3/1~2 0 1 4/<br>2 0 1 4/3/1~2 0 1 4/<br>2 0 1 4/3/1~2 0 1 4/3<br>/3 1  | ications                 |

「お知らせ欄を表示」をクリックすると、 お知らせ欄が表示されます。 お知らせ欄は、NTTコミュニケーションズの一部 請求のみ表示されます。表示する内容は、紙媒体 でも提供していた請求内訳に関する情報や専用 回線情報となります。 お知らせが複数ある場合は、スペースで区切って 表示されます。 お知らせ欄上にカーソルをのせると、お知らせの 📔 全文が表示されます。 お知らせ欄の項目名の罫線にマウスカーソルを 合わせるとマウスカーソルが+++ に変わります。 この時にドラッグ (※1) することにより、お知らせ 欄を広げることが可能です。 (※1) ドラッグ:マウスを左クリックしたまま移動 2 お知らせ欄を非表示にするには、 「お知らせ欄を非表示」をクリックします。 お知らせ表示を選択した状態で画面を終了した お知らせ表示を選択した状態で画面を終了した 場合、次に画面を表示した際に、お知らせ欄が 初期表示されます。

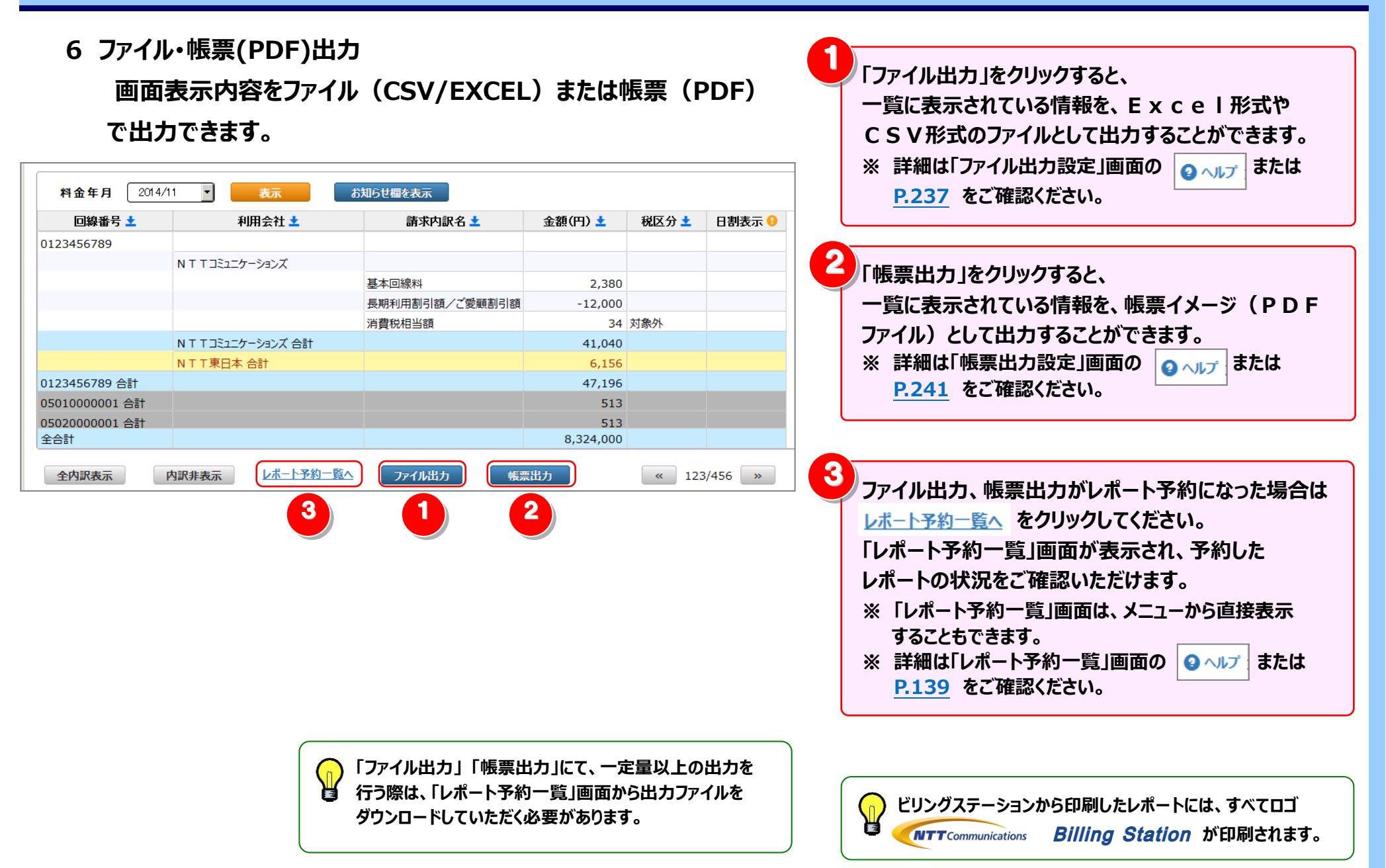

4.2 請求・内訳の確認

## 4.2.3 請求番号別内訳料金

請求番号別に内訳の料金を確認することができます。 NTT コミュニケーションズから発行しております紙媒体のレイアウトに合わせて表示しています。 (副ID) ご参照いただけるのは、番号別明細内訳(参照)権限を設定されているお客様のみです。

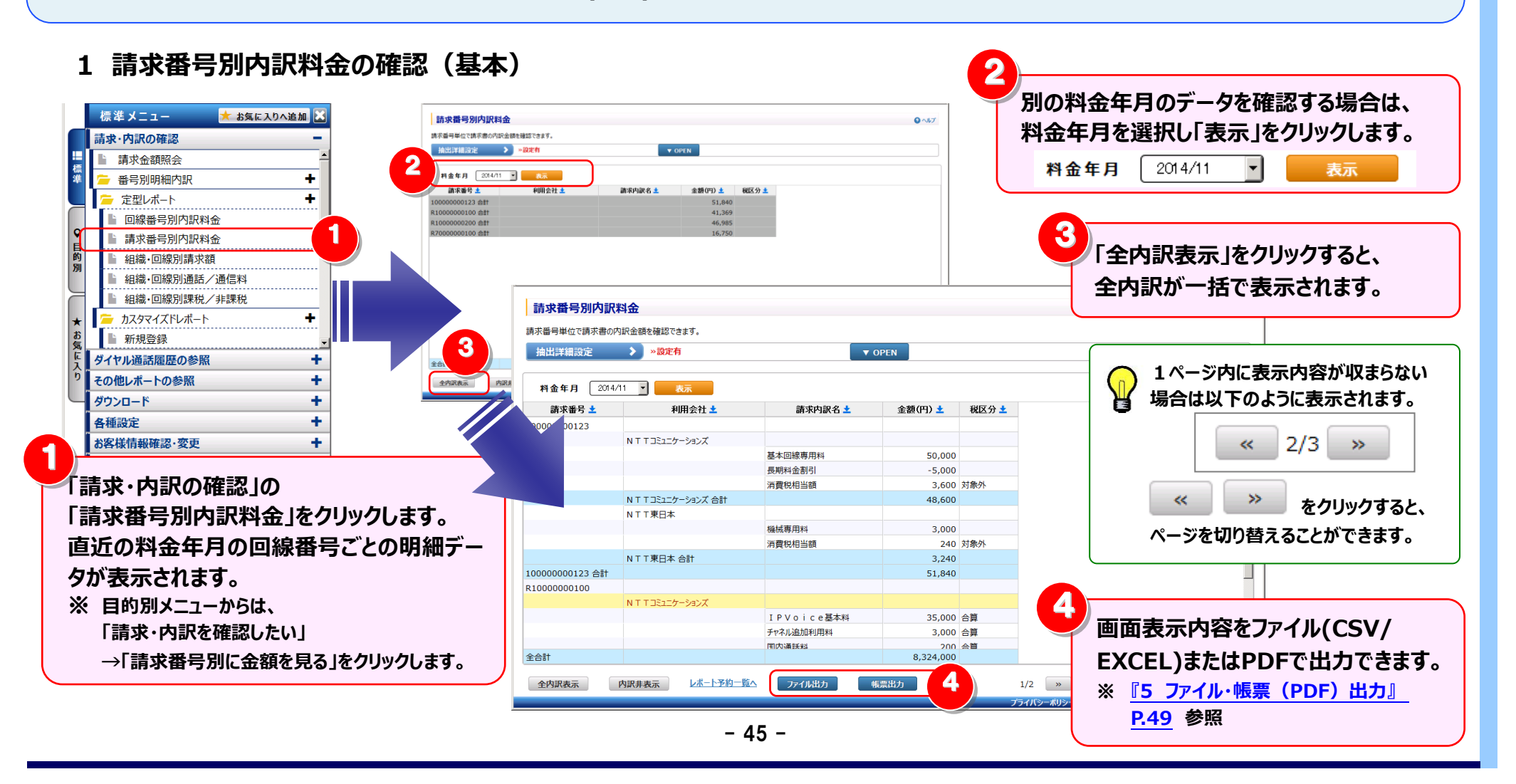

2 明細表示の拡大、縮小

1ページに画面表示が収まらない場合は、「明細行を増やす」「各項目の表示幅を変更する」等して1画面に表示する量を 変更することができます。 <1画面に表示する明細行を増やす>

| 請求番号別内訳<br>請求番号単位で請求書のP | 料金              |            |             |                                    | し 画面を下方向に拡張すると、                                                                                                   |
|-------------------------|-----------------|------------|-------------|------------------------------------|----------------------------------------------------------------------------------------------------|
| 抽出詳細設定                  | > >設定有          | ▼ OPE      | N           |                                    | 1画面で表示する明細行を増やすことができます。                                                                                           |
| * 2 2014/               | 11 💽 表示         |            |             |                                    |                                                                                                    |
| ab 🚽 🛨                  | 利用会社 ᆂ          | 請求内訳名 土    | 金額(円) 📩 税区分 | • ±                                |                                                                                                    |
| 10000000123 合計          |                 |            | 51,840      |                                    | ~夕頂日の主ニ梔を亡げて /小キ/オスト                                                                                              |
| R10000000100 合計         |                 |            | 41,369      |                                    | く谷坂口の衣亦幅で広りる/ 小C \ 9 る/                                                                                           |
| R70000000200 合計         |                 |            | 46,985      |                                    |                                                                                                    |
|                         |                 |            |             |                                    | 各項自名の卦線にマリスカーソルを合わせると<br>マウスカーソルが + + に変わります。<br>この時にドラッグ(※1)することにより列幅の変更が<br>可能です。<br>(※1)ドラッグ:マウスを左クリックしたまま移動する |
| 全合計                     |                 |            | 8,324,000   |                                    |                                                                                                    |
| 全内訳表示                   | 内訳非表示 レポート予約一覧へ | ファイル出力 帳票計 | 出力          |                                    |                                                                                                    |
|                         |                 |            |             | フライバシーボリシー Copyright © 2016 NTT Co |                                                                                                    |
|                         |                 |            |             |                                    |                                                                                                    |

#### 3 内訳表示の変更

必要なデータのみを展開する方法と、全内訳を一括で表示する方法があります。

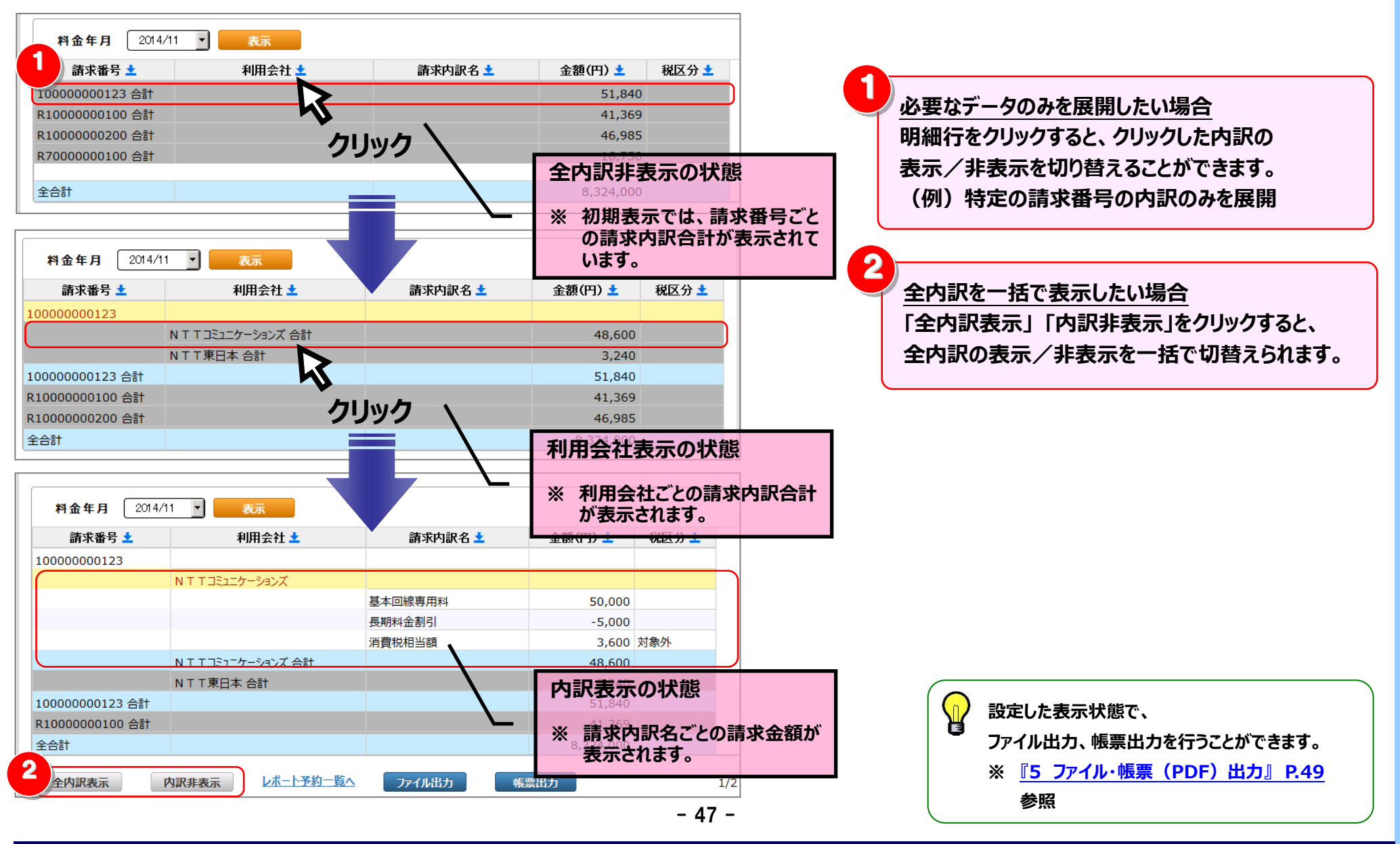

## 4 抽出詳細の設定

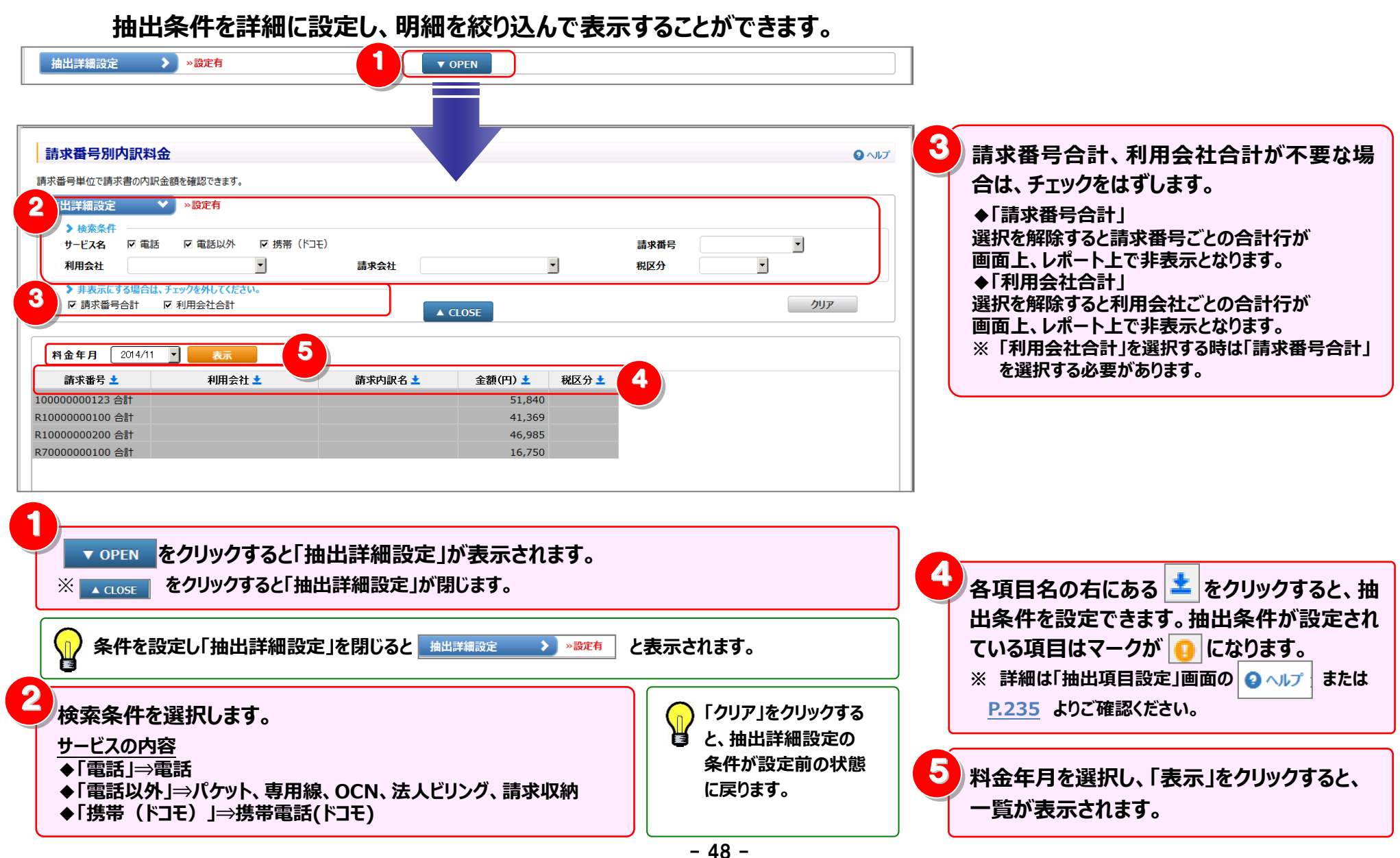

5 **フ**ァイル・帳票(PDF)出力 画面表示内容をファイル(CSV/EXCEL)または帳票(PDF) 「ファイル出力」をクリックすると、 一覧に表示されている情報を、Excel形式や で出力できます。 CSV形式のファイルとして出力することができます。 ※ 詳細は「ファイル出力設定」画面の 👩 🔬 🗤 🕫 または 料金年月 2014/11 -表示 P.237 をご確認ください。 請求番号 🛨 利用会社 🛨 請求内訳名 🛨 金額(円) ± 税区分 ± 10000000123 N T T コミュニケーションズ 2 基本回線専用料 50,000 「帳票出力」をクリックすると、 長期料金割引 -5,000 一覧に表示されている情報を、帳票イメージ(PDF 消費税相当額 3,600 対象外 NTTコミュニケーションズ 合計 48,600 ファイル)として出力することができます。 N T T 東日本 合計 3,240 ※ 詳細は「帳票出力設定」画面の 👩 🗤プ または 100000000123 合計 51.840 P.241 をご確認ください。 R1000000100 合計 41,369 全合計 8.324.000 レポート予約一覧へ 全内訳表示 内訳非表示 ファイル出力 帳票出力 1/2 3 ファイル出力、帳票出力がレポート予約になった場合は 3 2 レポート予約一覧へをクリックしてください。 「レポート予約一覧」画面が表示され、予約した レポートの状況をご確認いただけます。 ※「レポート予約一覧」画面は、メニューから直接表示 することもできます。 ※ 詳細は「レポート予約一覧」画面の 🔮 ヘルプ または P.139 をご確認ください。 「ファイル出力」「帳票出力」にて、一定量以上の出力を ()行う際は、「レポート予約一覧」画面から出力ファイルを ビリングステーションから印刷したレポートには、すべてロゴ ダウンロードしていただく必要があります。 15 **Billing Station** が印刷されます。 **NTT**Communications

4.2 請求・内訳の確認

#### 4.2.4 組織·回線別請求額

組織と回線番号別に、請求額、税抜金額、消費税を月単位で確認できます。 【集計軸(行)】 組織名、回線番号 【集計軸(列)】 消費税表示

#### 4.2.5 組織·回線別通話/通信料

組織と回線番号別に通話・通信料のみの料金を一覧で確認できます。 【集計軸(行)】 組織名、回線番号 【集計軸(列)】 請求年月

#### 4.2.6 組織·回線別課税/非課税

組織と回線番号別に課税対象料金・非課税対象料金を一覧で確認できます。 【集計軸(行)】 組織名、回線番号 【集計軸(列)】 請求年月、課税/非課税

- ※ ご参照いただけるのは番号別明細内訳(参照)権限を設定されているお客様のみです。
- ※ 組織設定画面で組織コードを設定している場合は、組織コードも表示されます。組織コードの表示/非表示の方法は 『4.6.1 組織設定』 P.146 をご参照ください。
- ※ 操作方法は『4.2.7 定型レポートの操作方法』 P.51 をご参照ください。

## 4.2.7 定型レポートの操作方法

「4.2.4 組織・回線別請求額」 「4.2.5 組織・回線別通話/通信料」 「4.2.6 組織・回線別課税/非課税」 を対象とした 定型レポートの操作方法説明です。

※ 以下では「4.2.4 組織・回線別請求額」を例に説明します。他のレポートも操作方法は同様です。

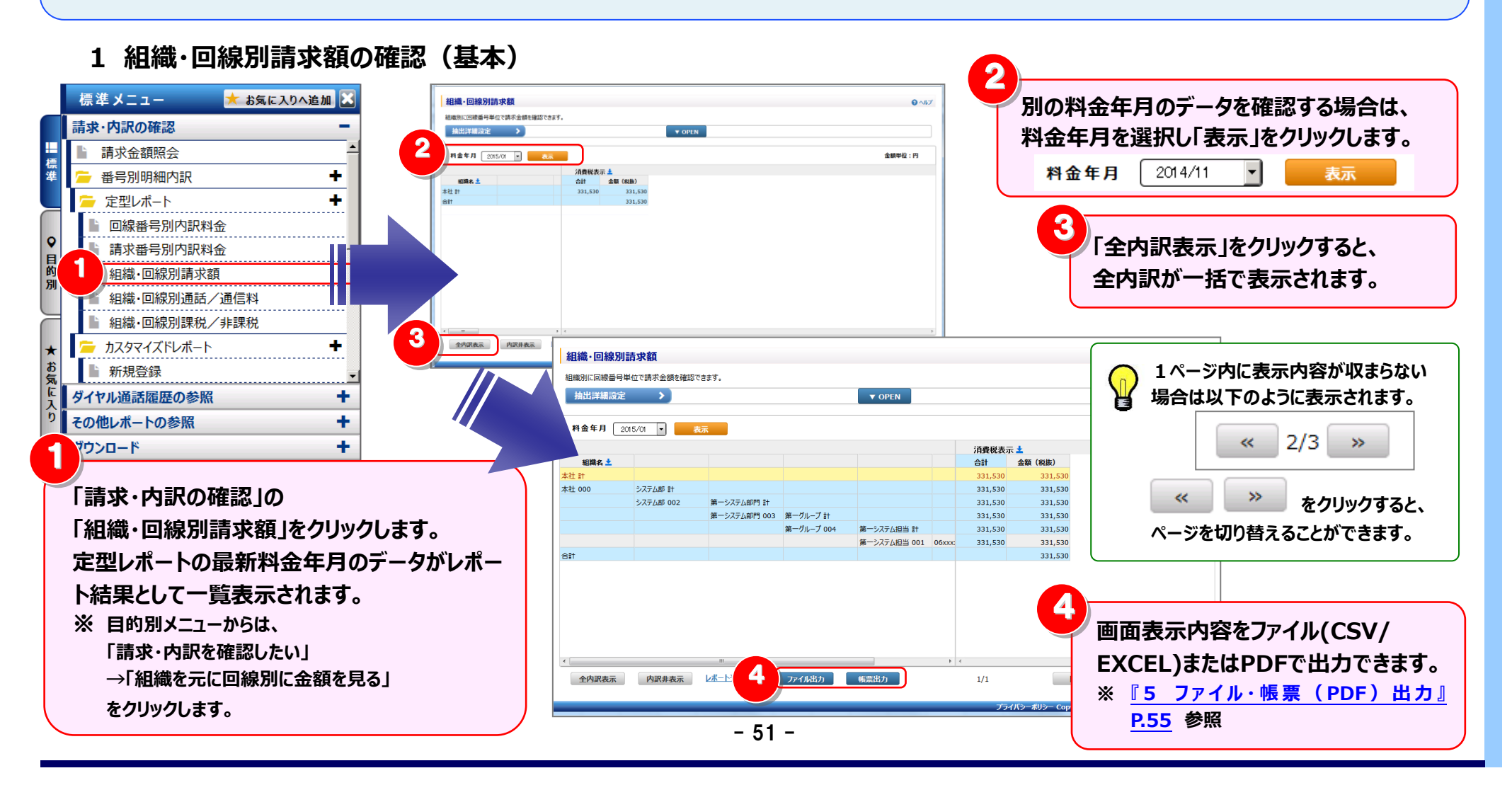

2 明細表示の拡大、縮小

1ページに画面表示が収まらない場合は、「明細行を増やす」「各項目の表示幅を変更する」等して1画面に表示する量を 変更することができます。

| 续, 同娘见           | 時去          |                             |          |                    |         |                            | 0.45              |
|------------------|-------------|-----------------------------|----------|--------------------|---------|----------------------------|-------------------|
| 1446 * 121498/04 |             |                             |          |                    |         |                            |                   |
| 目織別に回線番号         | 単位で請求金額を確認で | きます。                        |          |                    |         |                            |                   |
| 抽出詳細設定           | ≅ >         |                             |          | ▼ OPEN             |         |                            |                   |
|                  |             |                             |          |                    |         |                            |                   |
| 料金年月             | 2015/01 💌 🛃 | 示                           |          |                    |         |                            | 金額単位:円            |
|                  |             |                             |          |                    | 消費税表示   | ± (2)                      |                   |
| 組織名 📩            |             |                             |          |                    | 合計      | 金額(税抜)                     |                   |
| 社計               |             |                             |          |                    | 331,530 | 331,530                    |                   |
| fI 000           | システム部計      | 位在_2.フニノ ☆0.88 FL           |          |                    | 331,530 | 331,530                    |                   |
|                  | ノ人ナム音P 002  | 第一システム計F1 計<br>第一システム部門 003 | 第一ガループ 計 |                    | 331,530 | 331,530                    |                   |
|                  |             | 98 977 Advi 1 003           | 第 ノル ノ 。 | 第一システム担当 計         | 331,530 | 331,530                    |                   |
|                  |             |                             |          | 第一システム担当 001 06xxx | 331,530 | 331.530                    |                   |
| it.              |             |                             |          |                    |         | 331.530                    |                   |
|                  |             |                             |          |                    |         |                            |                   |
| •                |             | III                         |          | •                  | ٠       |                            | 4                 |
| 全内訳表示            | 内訳非表示       | レポート予約一覧へ                   | ファイル出力   | 帳票出力               | 1/1     | 閉じる                        |                   |
|                  |             |                             |          |                    | プライノ    | 「シーポリシー Copyright © 2016 M | NTTCommunications |
|                  |             |                             |          |                    |         |                            |                   |

#### 3 内訳表示の変更

必要なデータのみを展開する方法と、全内訳を一括で表示する方法があります。

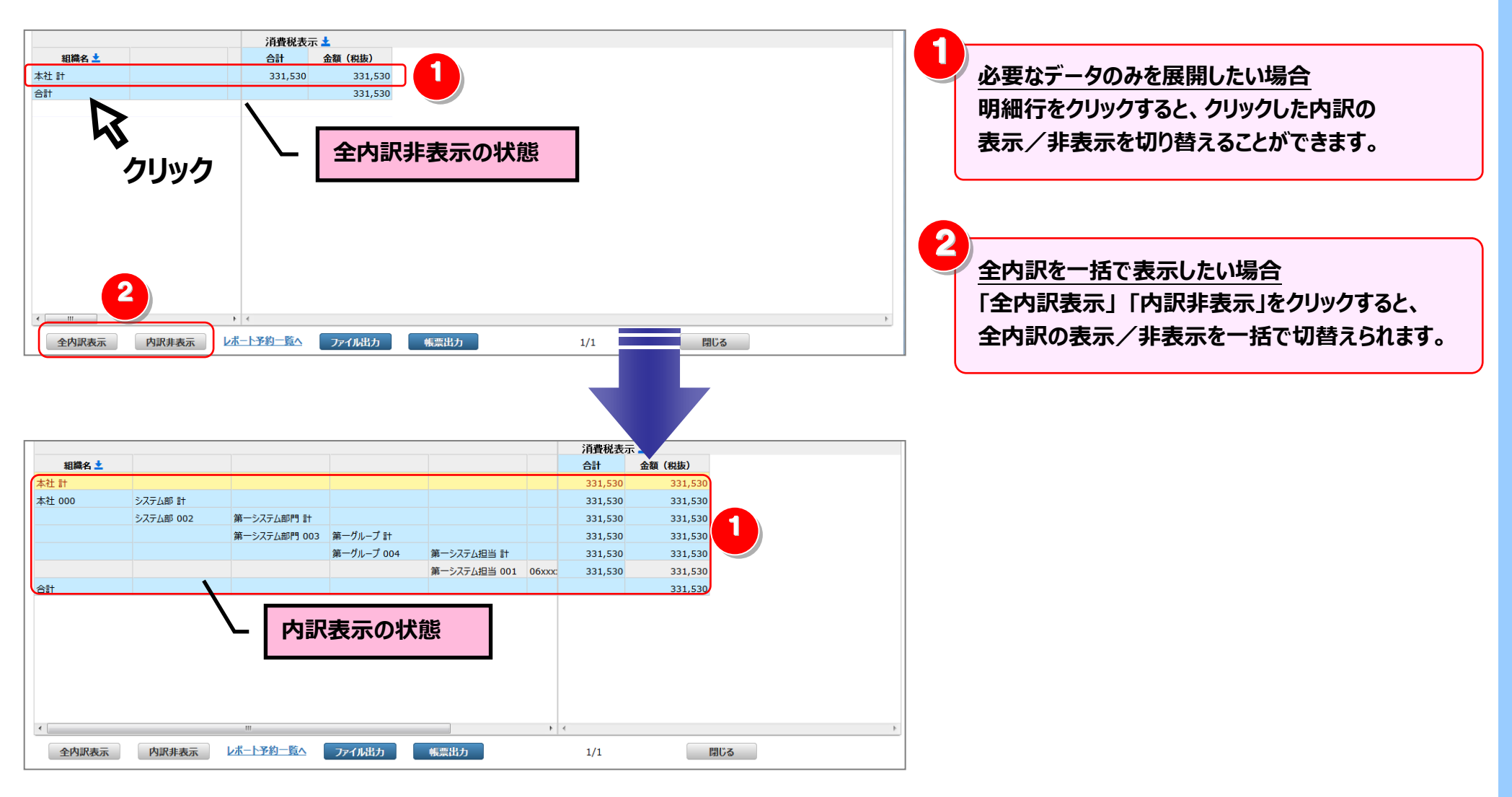

#### 4 抽出詳細の設定

抽出条件を詳細に設定し、明細を絞り込んで表示することができます。

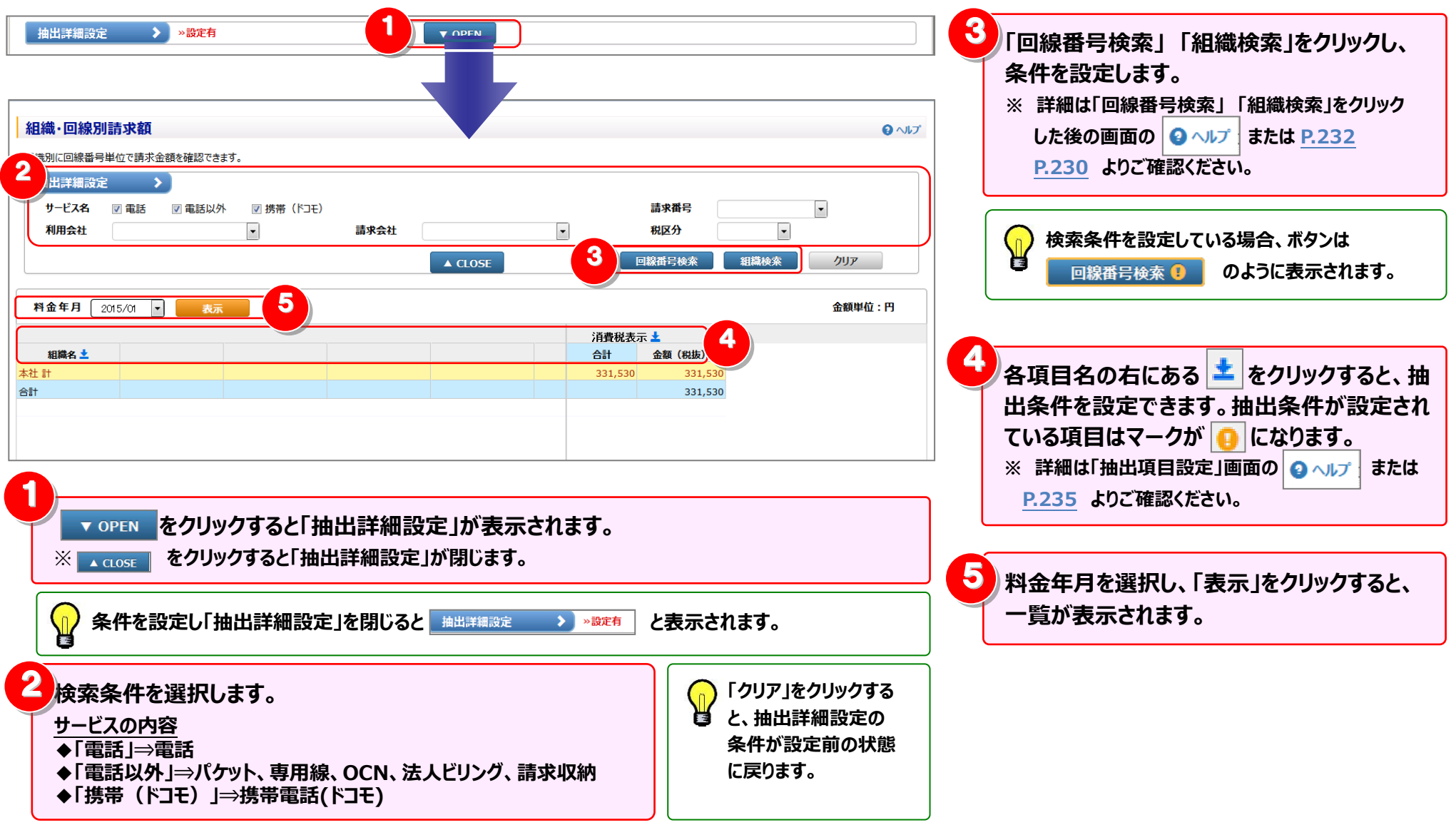

5 **フ**ァイル・帳票(PDF)出力 画面表示内容をファイル(CSV/EXCEL)または帳票(PDF) 「ファイル出力」をクリックすると、 一覧に表示されている情報を、Excel形式や で出力できます。 CSV形式のファイルとして出力することができます。 消費税表示 📩 ※ 詳細は「ファイル出力設定」画面の 💁 🔬 オーマー または 組織名 ± 合計 金額(税抜) 本社 計 331,530 331,530 P.237 をご確認ください。 本社 000 システム部 計 331,530 331,530 システム部 002 第一システム部門 計 331.530 331.530 第一システム部門 003 第一グループ 計 331,530 331,530 第一グループ 004 第一システム担当 計 331 530 331 530 第一システム担当 001 06xxx: 331.530 331,530 2 合計 331.530 「帳票出力」をクリックすると、 一覧に表示されている情報を、帳票イメージ(PDF ファイル)として出力することができます。 ※ 詳細は「帳票出力設定」画面の 👩 🗤プ または P.241 をご確認ください。 レポート予約一覧へ ファイル出力 帳票出力 全内訳表示 内訳非表示 1/1 閉じる 2 3 ファイル出力、帳票出力がレポート予約になった場合は レポート予約一覧へをクリックしてください。 「レポート予約一覧」画面が表示され、予約した レポートの状況をご確認いただけます。 ※「レポート予約一覧」画面は、メニューから直接表示 「ファイル出力」「帳票出力」にて、一定量以上の出力を することもできます。 行う際は、「レポート予約一覧」画面から出力ファイルを ※ 詳細は「レポート予約一覧」画面の ● ヘルプ または ダウンロードしていただく必要があります。 P.139 をご確認ください。 ビリングステーションから印刷したレポートには、すべてロゴ (n) **Billing Station** が印刷されます。 **NTT** Communications

## 4.2.8 カスタマイズドレポート(ビリング)

目的・用途に合わせて集計軸を自由に設定し、お客様独自のレポートを作成・保存することができます。

- (副ID) ご参照いただけるのは、番号別明細内訳(参照)権限を設定されているお客様のみです。
- (副ID) レポート作成、変更、削除を行えるのは、番号別明細内訳(レポート登録・変更)権限を設定されているお客様のみです。

#### I.登録

#### 〔1〕テンプレートを利用して登録する

定型レポートの集計軸を流用して簡易にレポートを作成する場合

- 〔2〕新規登録する
  - テンプレートや登録済レポートにない新たなレポートを作成する場合
- 〔3〕登録済のレポートを利用して登録する

登録済のレポートの集計軸を流用して類似のレポートを作成する場合

- (補足1)請求年月を絞り込んで登録する
- (補足2)編集内訳を絞り込んで登録する
- (補足3)抽出詳細条件を指定して登録する

#### Ⅱ.変更

〔1〕登録済レポートを流用し、上書き登録する

#### Ⅲ.削除

#### 〔1〕表示内容設定画面から削除する

集計軸の設定内容を確認しながらレポートを削除する場合

- 〔2〕一覧表示画面から削除する
  - レポートの表示結果を確認しながらレポートを削除する場合

## Ⅳ.出力

- 〔1〕レポートを表示せずに出力する
  - レポート表示を必要としない場合/表示データが大量の場合
- 〔2〕レポートを表示後に出力する
  - レポート表示結果を確認してから出力する場合
- (補足1)出力時の制約

#### Ⅴ.表示

- 〔1〕登録済レポートを表示する
- 〔2〕新規レポートを表示する
- (補足1) 明細行の内訳の表示/非表示を切り替える

# 1.新規レポート登録

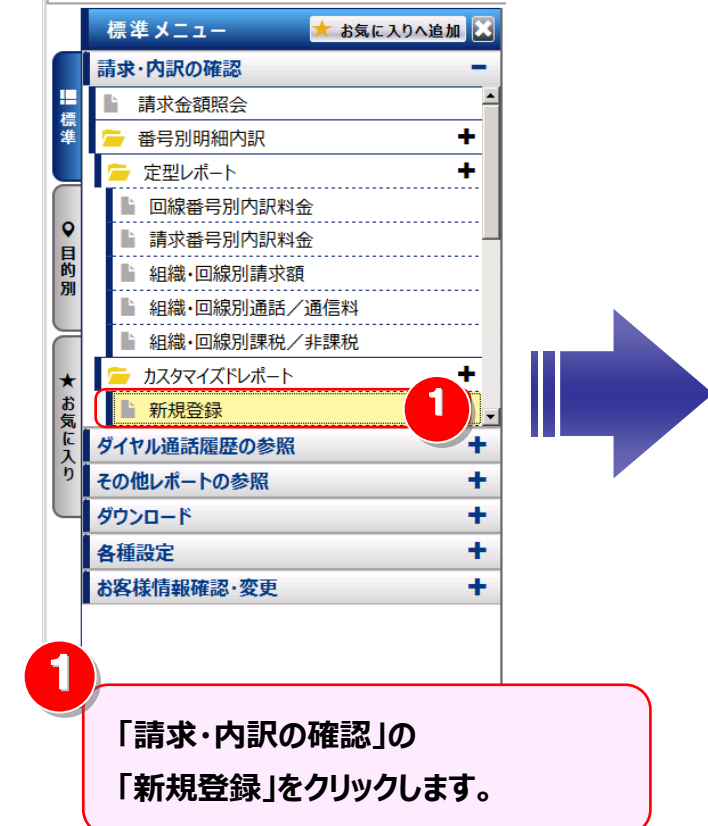

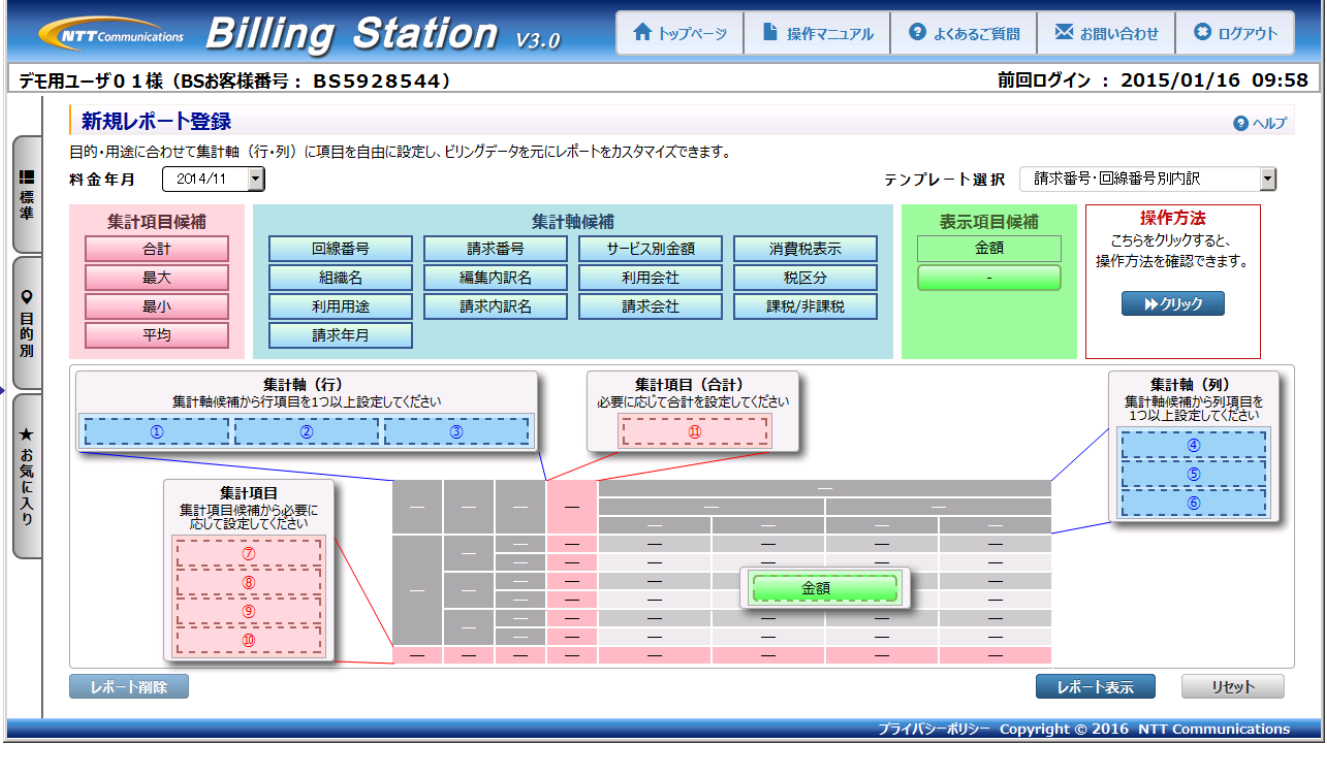

#### 4.2 請求・内訳の確認

(1) 新規レポート登録 - 定型レポートの集計軸を流用したい場合

I.登録 〔1〕テンプレートを利用して登録する

「テンプレート選択」で定型レポートを選択すると、そのレポートを基に集計項目を設定することができます。

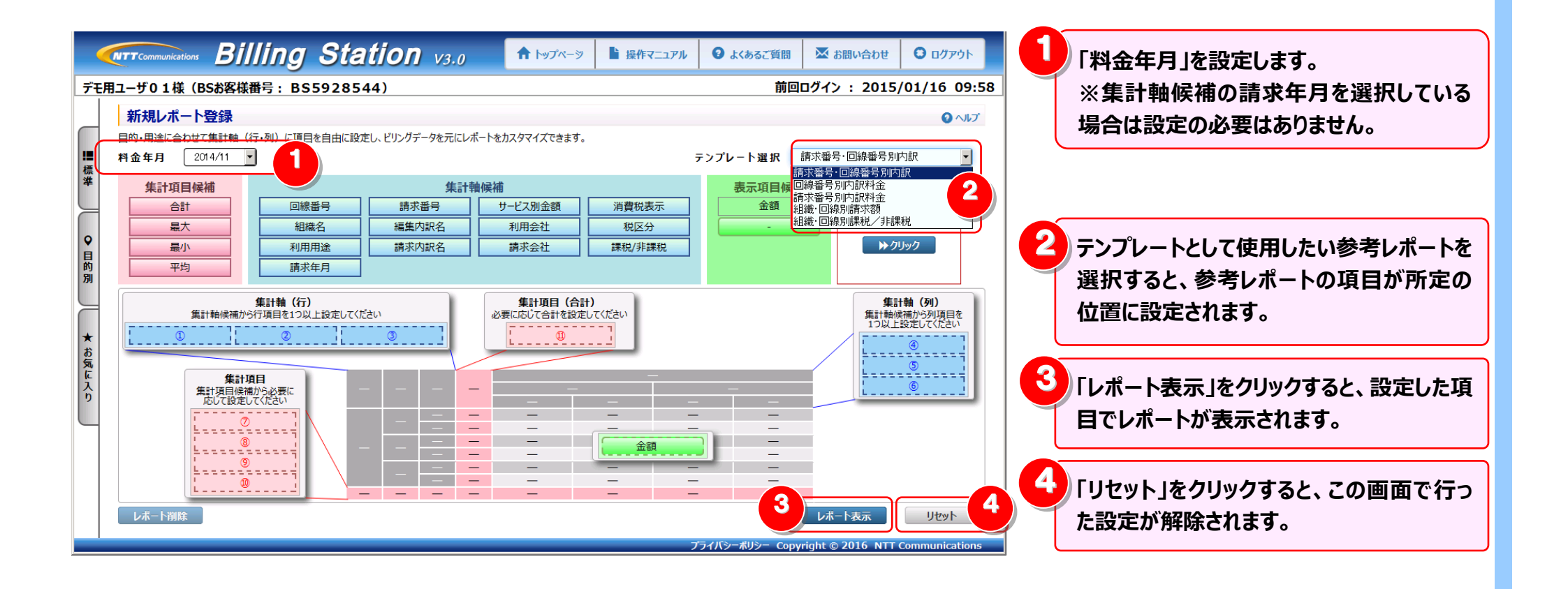

#### 4.2 請求・内訳の確認

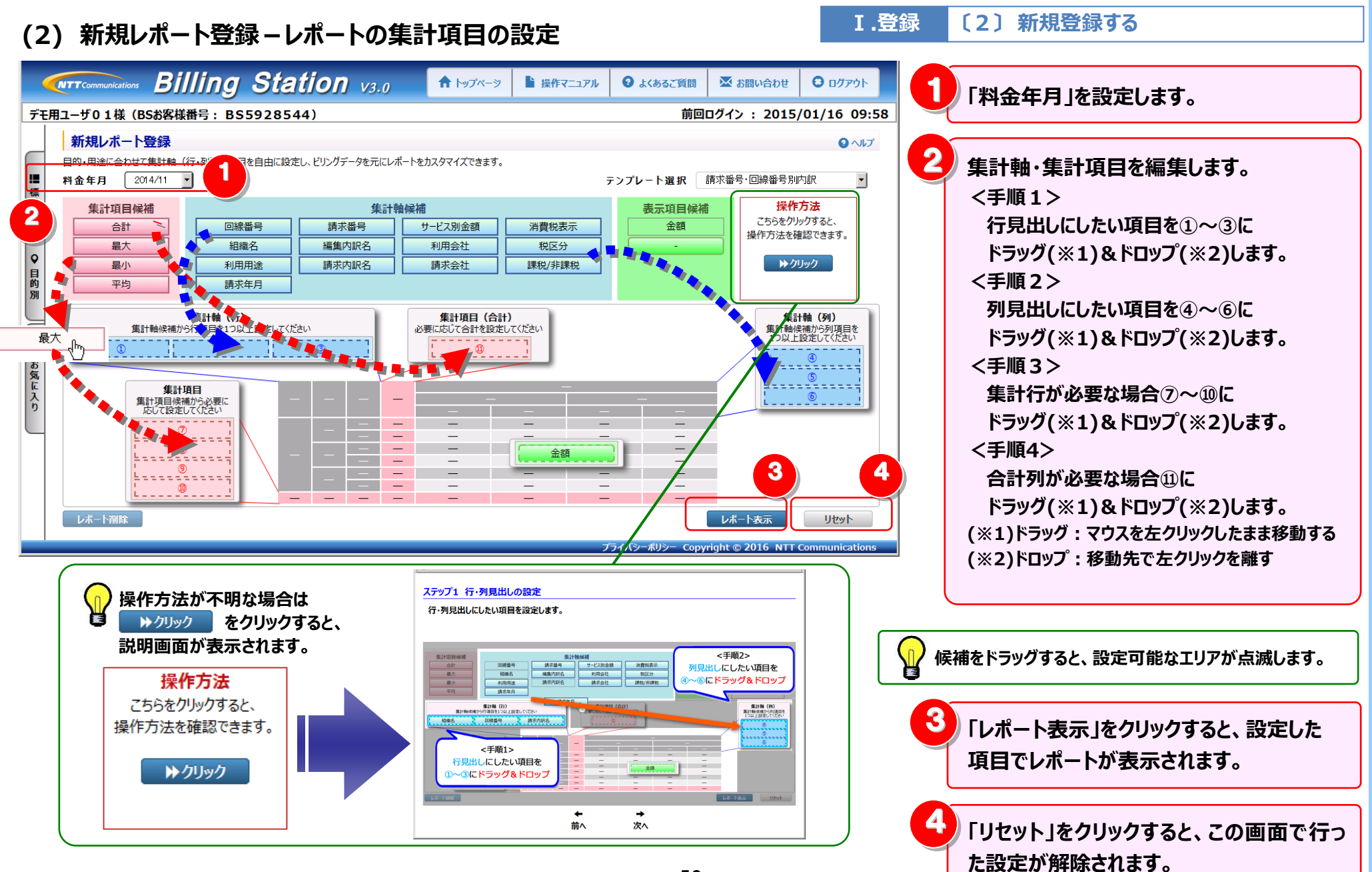

- 59 -

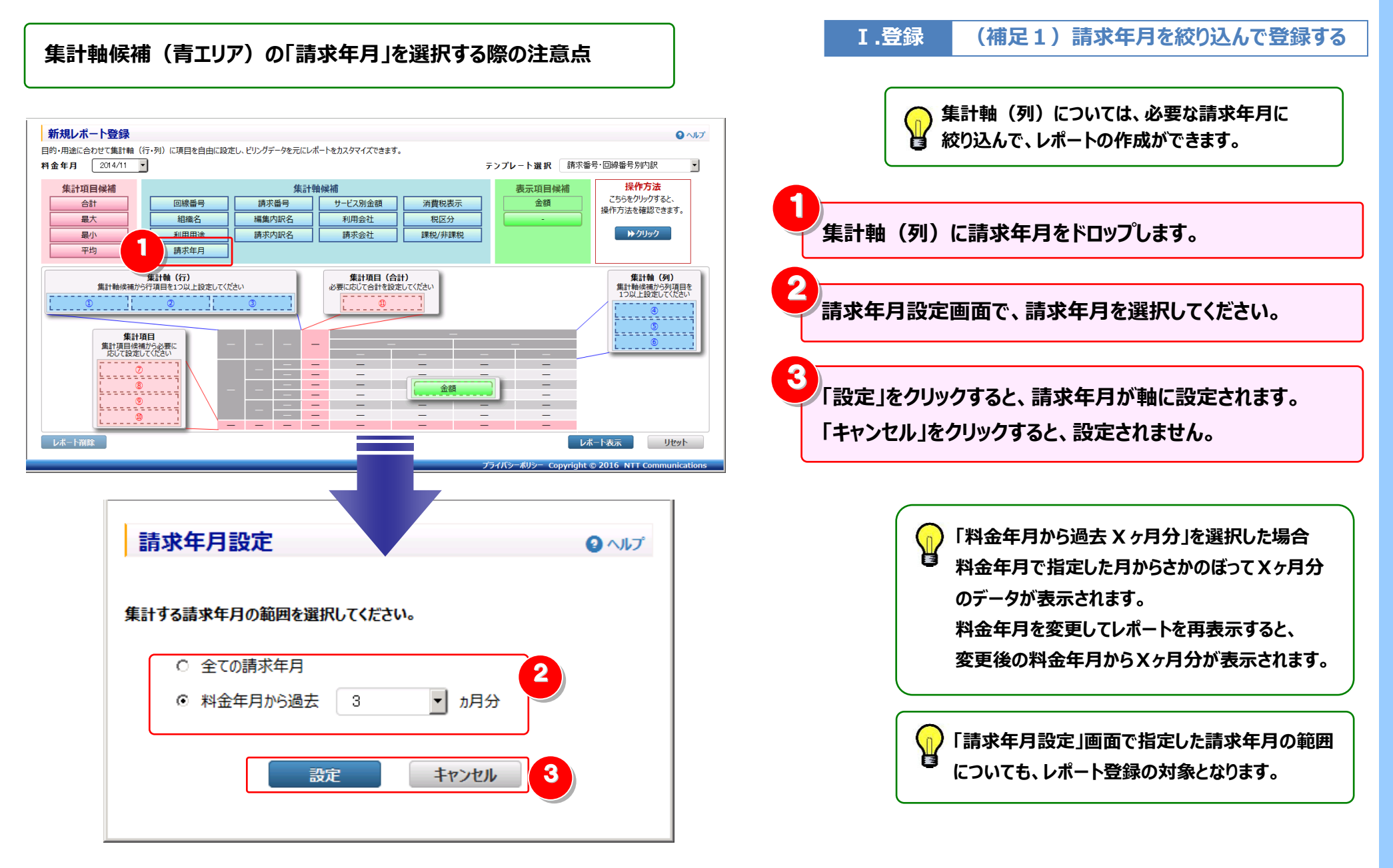

4.2 請求・内訳の確認

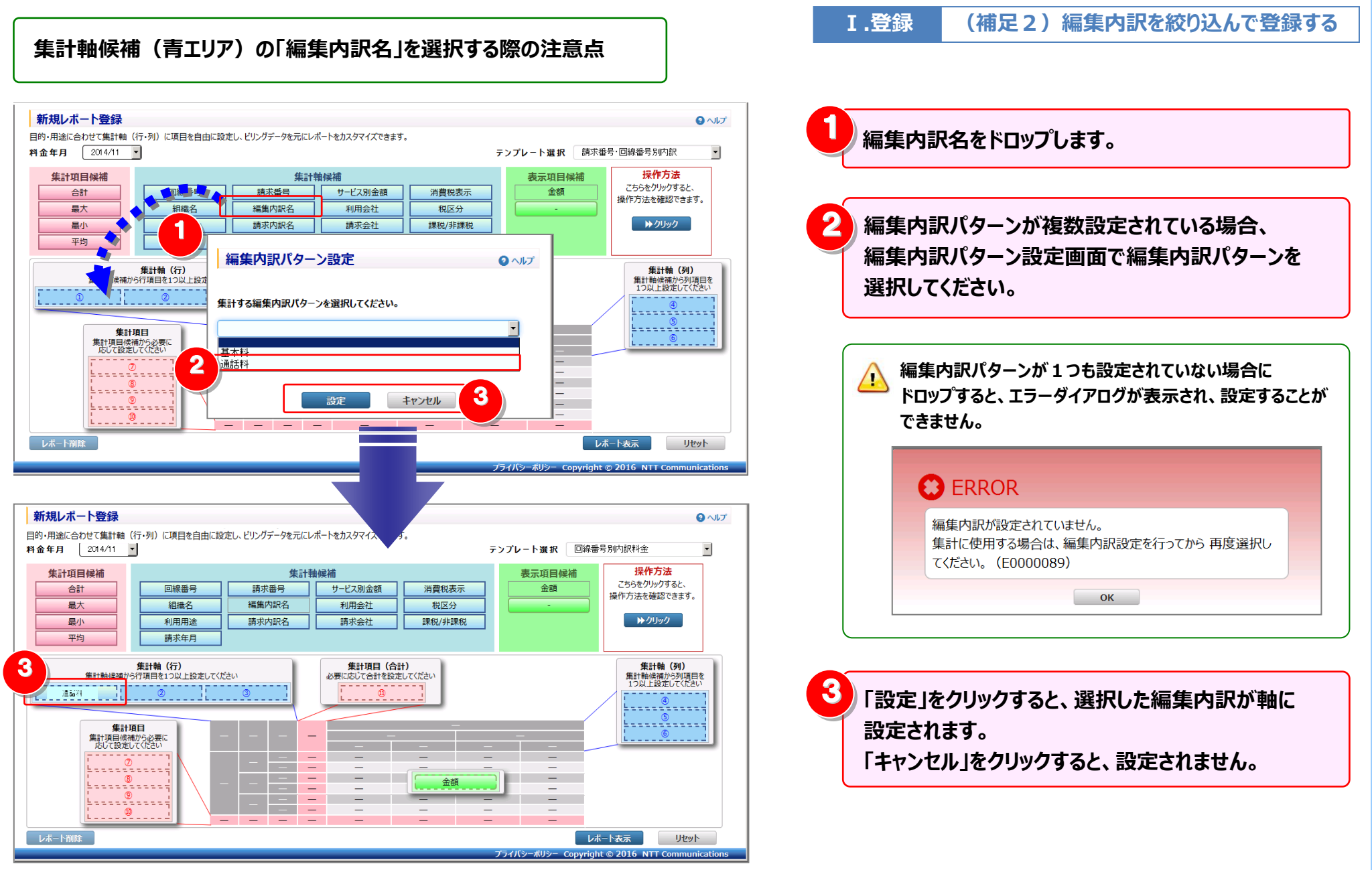

#### 4.2 請求·内訳の確認

(3) 新規レポート登録-レポートの表示

Ⅴ.表示 〔2〕新規レボートを表示する

| カスタマイズドレポートデータ表示<br>設定したカスタマイズドレポートのデータを表示します。<br>抽出詳細設定                                                                                                    |                                                                                                | ▼ OPEN                                                          |                             | <b>3</b> ^1/J     | 1 設定した項目で請求金額が表示されます。 |
|----------------------------------------------------------------------------------------------------|------------------------------------------------------------------------------------------------|-----------------------------------------------------------------|-----------------------------|-------------------|-----------------------|
| 料金年月         2015/01         表示           請求番号         回線番号         回線番号           090xxxx7001         計         090xxx7002         計           090xxxx7002         計         090xxx7003         計           090xxxx7003         計         090xxx7005         1           090xxx7005         計         090xxx7006         1           090xxx7006         計         090xxx7006         1           090xxx7008         計         090xxx7009         1           090xxx7010         計         090xxx7010         1 | レポート名:<br>請求会社 ★<br>合計 NTT3ミュークータ<br>10<br>20<br>30<br>40<br>50<br>60<br>70<br>80<br>90<br>100 | 20<br>10<br>20<br>30<br>40<br>50<br>60<br>70<br>80<br>90<br>100 |                             | 金額単位:円            | <ul> <li></li></ul>   |
| ・          ・          ・                                                                                                    | <<br>- <u>▶予約一覧へ</u> ファイル出力                                                                    | 帳票出力                                                            | 1/26 » 間じる                  | 4                 |                       |
|                                                                                                    |                                                                                                |                                                                 | プライバシーポリシー Copyright © 2016 | NTTCommunications |                       |

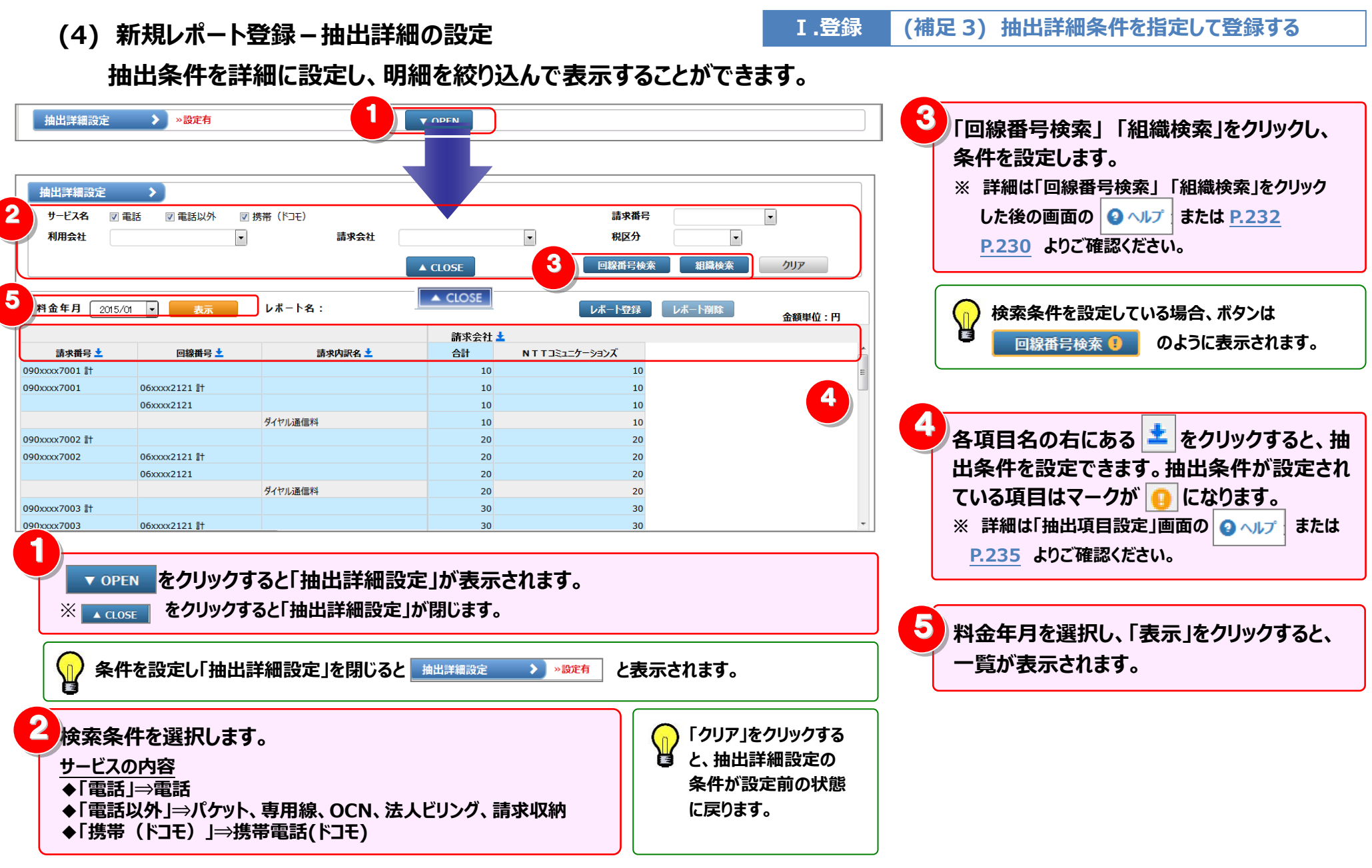

(5) 新規レポート登録-レポートの登録

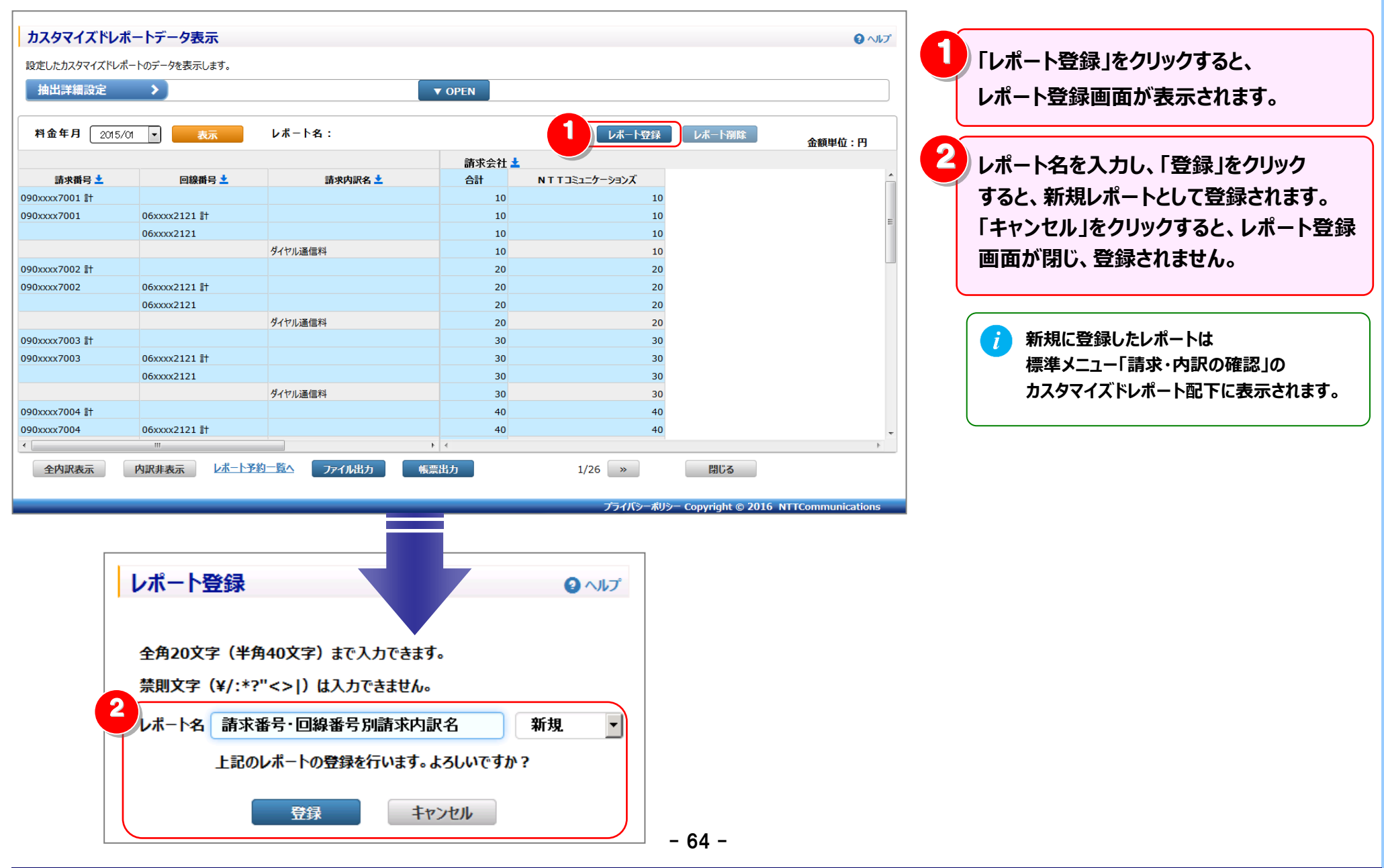

#### 4.2 請求·内訳の確認

〔1〕登録済レポートを表示する

## 2 登録済みレポートの表示

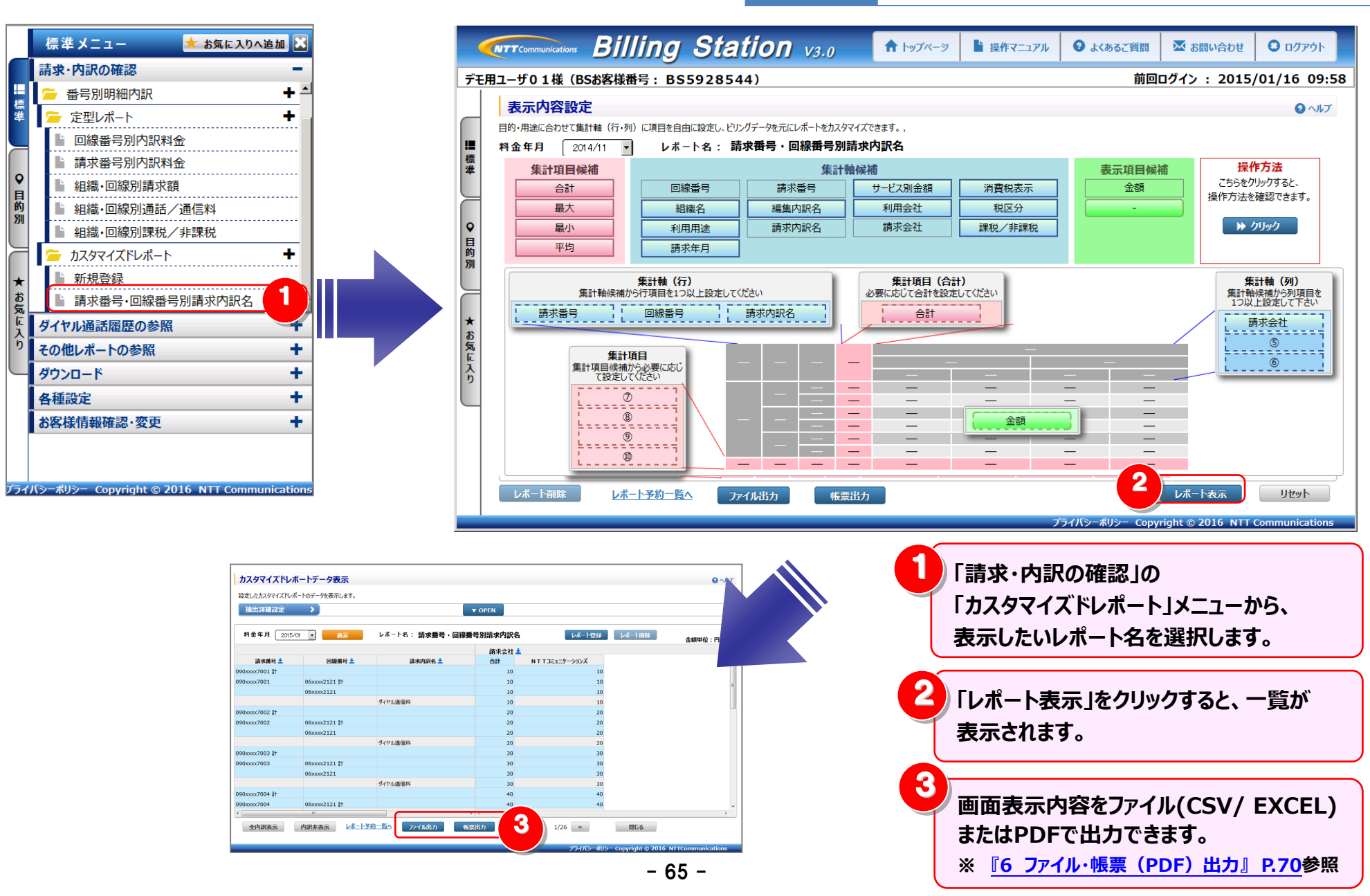

Ⅴ.表示

#### 4.2 請求・内訳の確認

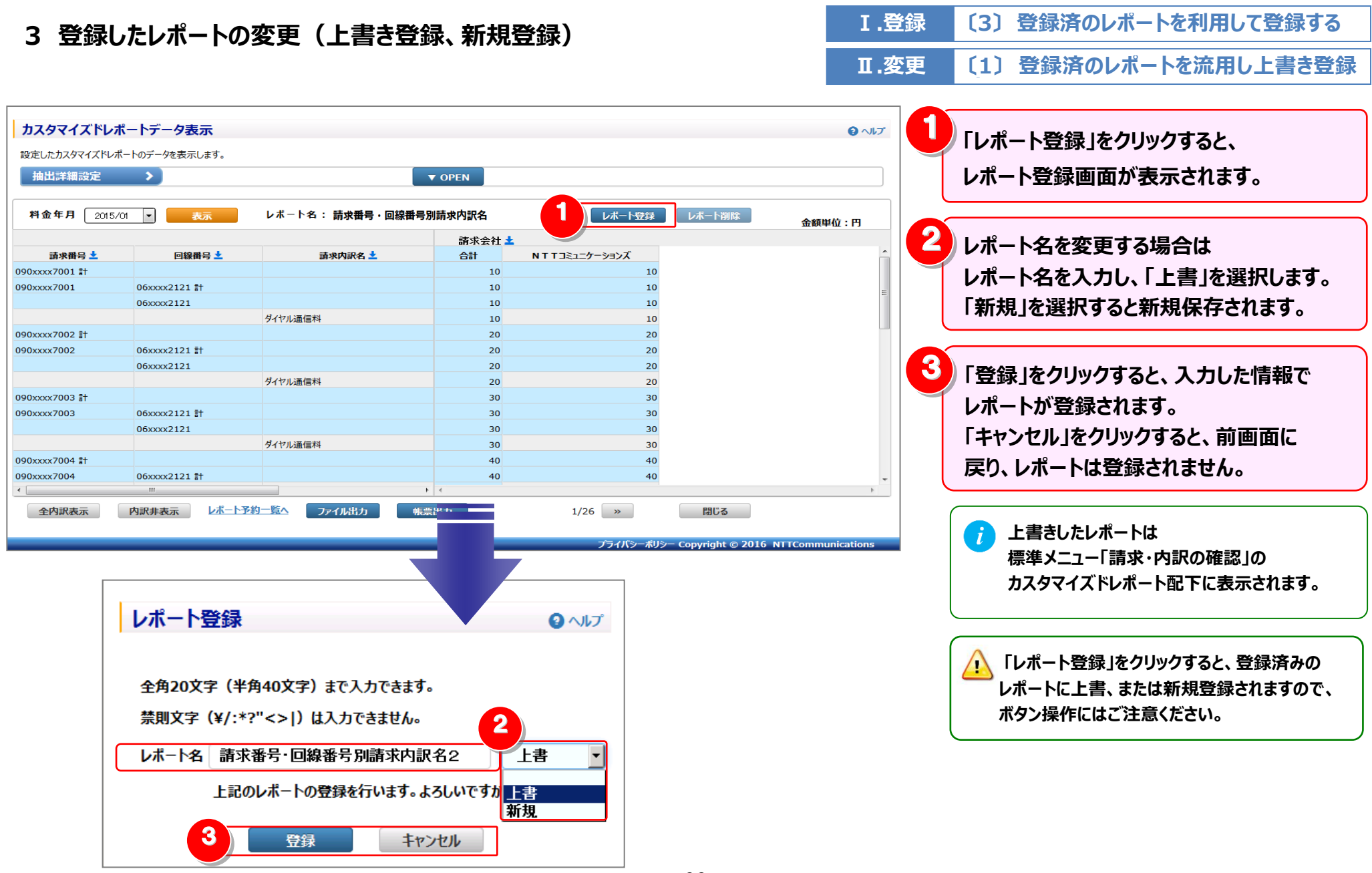

#### 4.2 請求・内訳の確認

4 登録したレポートの削除

Ⅲ.削除 〔1〕表示内容設定画面から削除する

## レポートの削除は「表示内容設定」画面と「レポート一覧」画面の両方から行うことができます。

## (1) 登録したレポートの削除 – 表示内容設定画面から

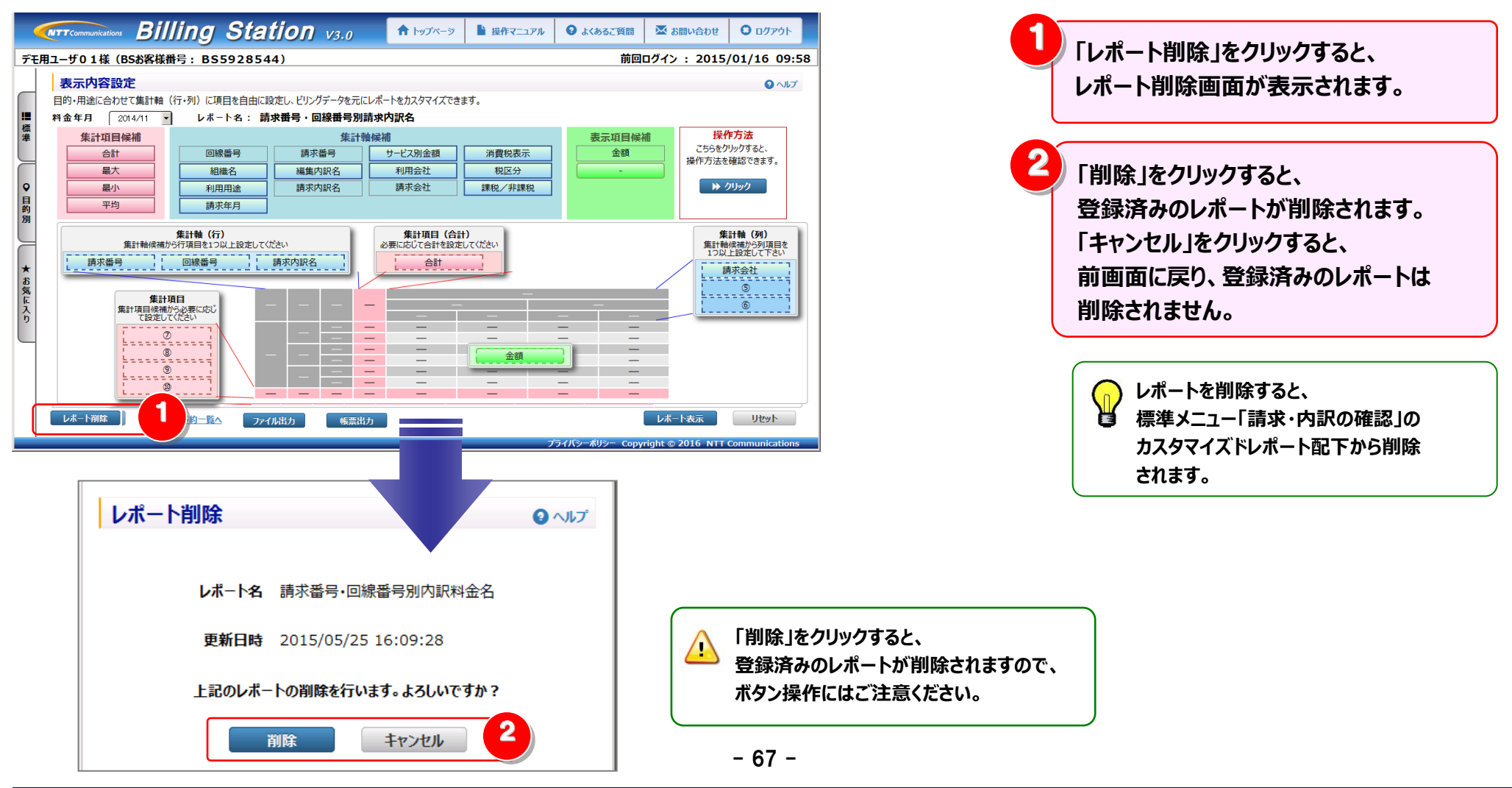
#### 4.2 請求·内訳の確認

〔2〕 一覧表示画面から削除する

Ⅲ.削除

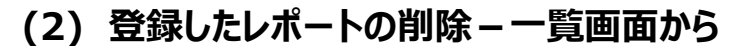

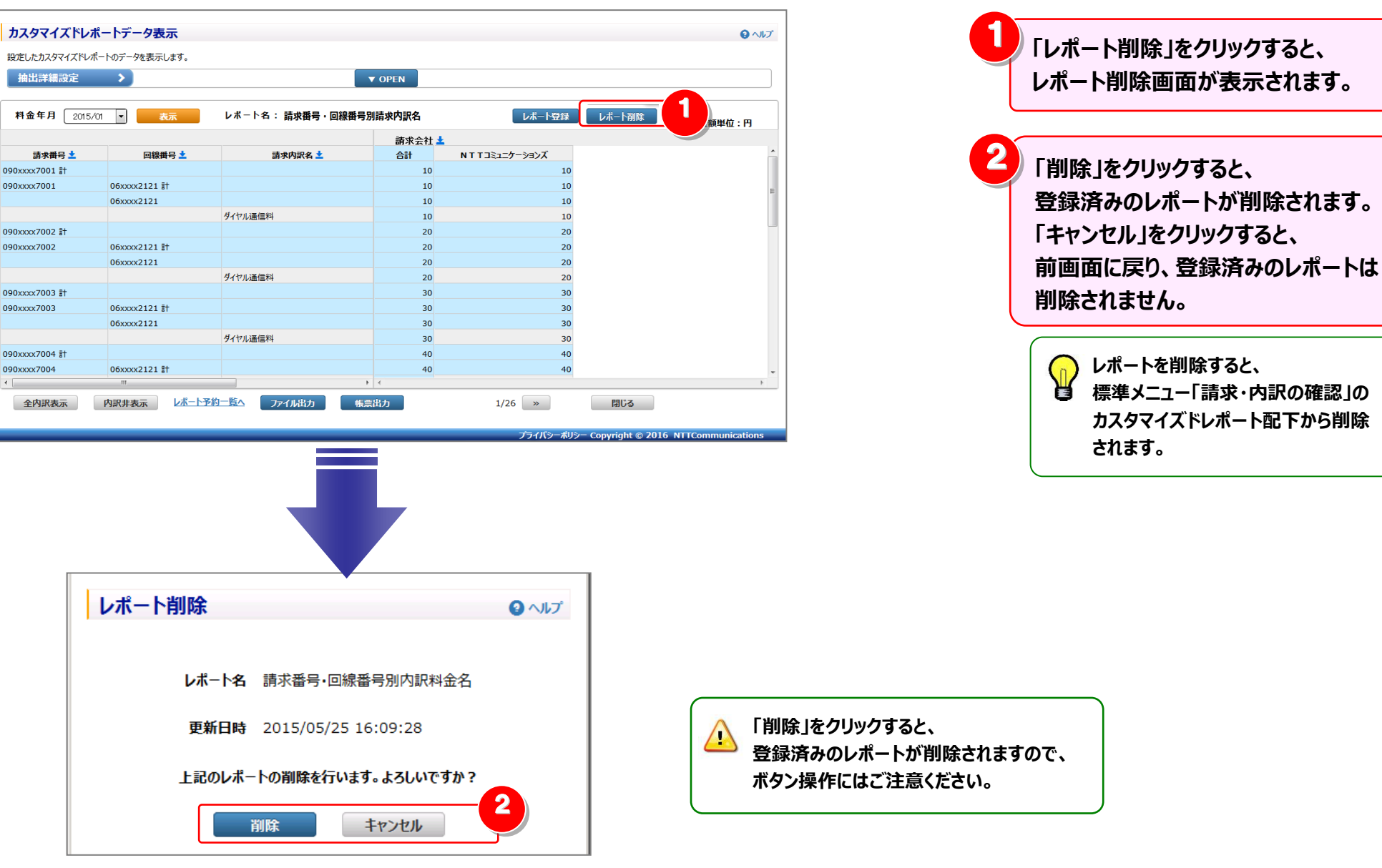

- 68 -

#### 4.2 請求・内訳の確認

#### 5 内訳表示の変更

V.表示 (補足1)明細行の内訳の表示/非表示を切り替える

必要なデータのみを展開する方法と、全内訳を一括で表示する方法があります。 請求会社 🛓 請求番号 🚽 回線番号 🚽 請愛内訳名 A=+ NTTコミューケーションス 必要なデータのみを展開したい場合 10 10 090xxxx7001 # 明細行をクリックすると、クリックした内訳の 090xxxx7002 # 20 20 090xxxx7003 1 30 30 表示/非表示を切り替えることができます。 090xxxx7004 # クリック 40 50 090xxxx7005 #t 50 090xxxx7006 [# 内訳非表示の状態 090xxxx7007 #t 090xxxx7008 # 090xxxx7009 計 2 090xxxx7010 計 100 全内訳を一括で表示したい場合 「全内訳表示」「内訳非表示」をクリックすると、 請求番号 📩 回線番号 📩 請求内訳名 📩 N T T コミュニケーションズ 全内訳の表示/非表示を一括で切替えられます。 90xxxx7001 i 06xxxx2121 10 090xxxx7001 10 090xxxx7002 🖥 090xxxx7003 🗄 090xxxx7004 1 内訳表示の状態 画面表示に関する制約事項については、 090xxxx7005 탉 090xxxx7006 1 『(注)画面・ファイル・帳票 (PDF) 出力時の制約 090xxxx7007 = 70 090xxxx7008 80 事項』P.72 参照。 090xxxx7009 = 90 090xxxx7010 計 100 100 抽出項目設定は次ページの表示にも引き継がれます。 2 内一覧へ ファイル出力 全内訳表示 内訳非表示 帳票出力 1/26 » 閉じる 次ページ表示時の画面について **1** CONFIRMATION 表示先のページに、抽出項目設定に一致する明細が 存在しない場合、この画面が表示されます。 抽出項目設定がされているためデータの表示ができません。 「OK」をクリックすると、

油出項目設定かられているためテーダの表示かできません データを表示する場合、抽出項目設定は解除されます。 抽出項目を削除しますか? (C0000018)

OK キャンセル

抽出項目設定が解除され、明細が表示されます。

抽出項目設定は解除されず、明細は表示されません。

「キャンセル」をクリックすると、

6 **フ**ァイル・帳票(PDF)出力

4.2 請求·内訳の確認

Ⅳ.出力 〔1〕レポートを表示せずに出力する

登録済みレポートの場合は「表示内容設定」画面と「レポート一覧」画面の両方から、ファイル・帳票出力(PDF)を行うことができます。

※新規レポートの場合は「レポート一覧」画面からのみ、ファイル・帳票出力(PDF)を行うことができます。

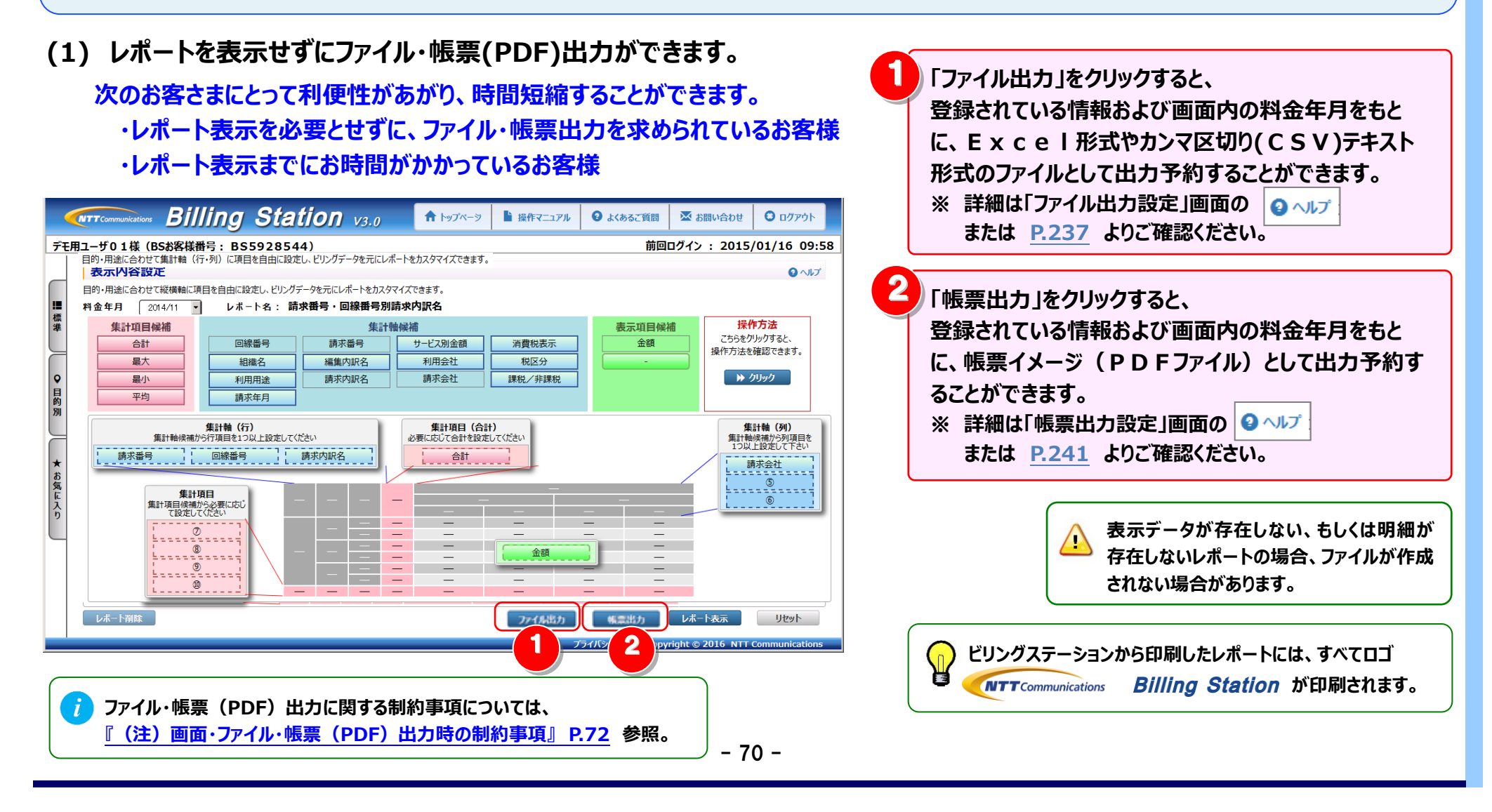

#### 4.2 請求·内訳の確認

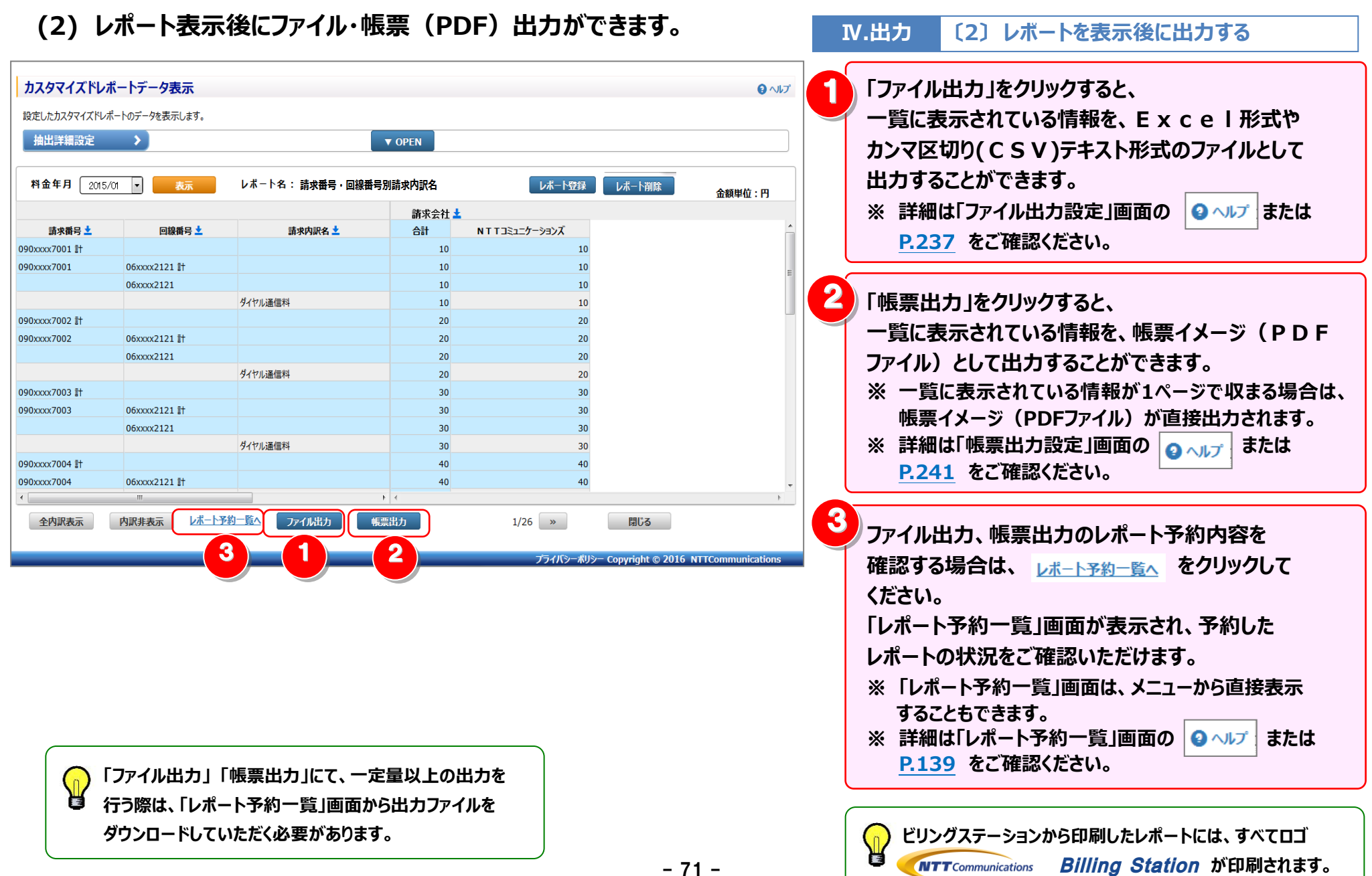

### (注) 画面・ファイル・帳票(PDF) 出力時の制約事項

Ⅳ.出力

(補足1) 出力時の制約

カスタマイズドレポートにおいては、画面表示/ファイル出力/帳票(PDF)出力において以下の制約がございますのでご注意ください。

#### 表1:画面・ファイル出力時の制約事項

|        | 種類    | 行数の制約                  | 列数の制約                              |
|--------|-------|------------------------|------------------------------------|
| 画面表示   |       | 明細行(合計/小計含まず)が 5,000   | 列数が 256 列を超える場合は、257 列目以降は表示されません。 |
|        |       | 行を超えた場合は、次ページに表示されま    | 合計列と合わない可能性がありますのでご注意ください。         |
|        |       | す。                     | 全データをご確認いただくには、ファイル出力をご利用願います。     |
|        |       |                        | ※詳細は「4.8.6 列数が画面表示上限を超える場合」参照      |
| ファイル出力 | CSV   | _                      | _                                  |
|        | EXCEL | 行数が EXCEL の上限値を超える場合は、 | 列数が EXCEL の上限値を超える場合は、以降のデータは出力され  |
|        |       | 以降のデータは出力されません。        | ません。                               |

#### 表2:帳票(PDF)出力にあたっての注意事項

帳票(PDF)は、1ページに出力できる行/列数に制限があります。行/列数が多いと、大量ページが出力される場合がありますのでご注意ください。

| 種類        | 列数の制約                   | 集計軸(行)の制約                        |
|-----------|-------------------------|----------------------------------|
| 帳票(PDF)出力 | 1 ページに表示される列数は 7 列となります | 階層を持つ項目(組織名、請求内訳名、利用用途、編集内訳名)    |
|           | ので、8 列目以降は次ページに表示されま    | を組み合わせて集計軸(行)に設定した場合、帳票(PDF)出力   |
|           | す。                      | 時にエラーとなる場合があります(階層の合計が8つ以上の場合、エ  |
|           |                         | ラーとなります)                         |
|           |                         | エラーになった際は、ファイル出力を行うか、または、階層の合計が7 |
|           |                         | 以下となるよう軸項目の見直しを行ってください。(階層数に制限の  |
|           |                         | ない「ファイル出力」がお勧めです)                |

4.3 ダイヤル通話履歴の確認

### 4.3 ダイヤル通話履歴の確認

### 4.3.1 ダイヤル通話履歴

### ダイヤル通話の履歴を確認することができます。

- (副ID) ご参照いただけるのは、通話明細内訳(参照)権限を設定されているお客様のみです。
- (副ID) 表示項目を保存できるのは通話明細内訳(レポート登録・変更)権限を設定されているお客様のみです。

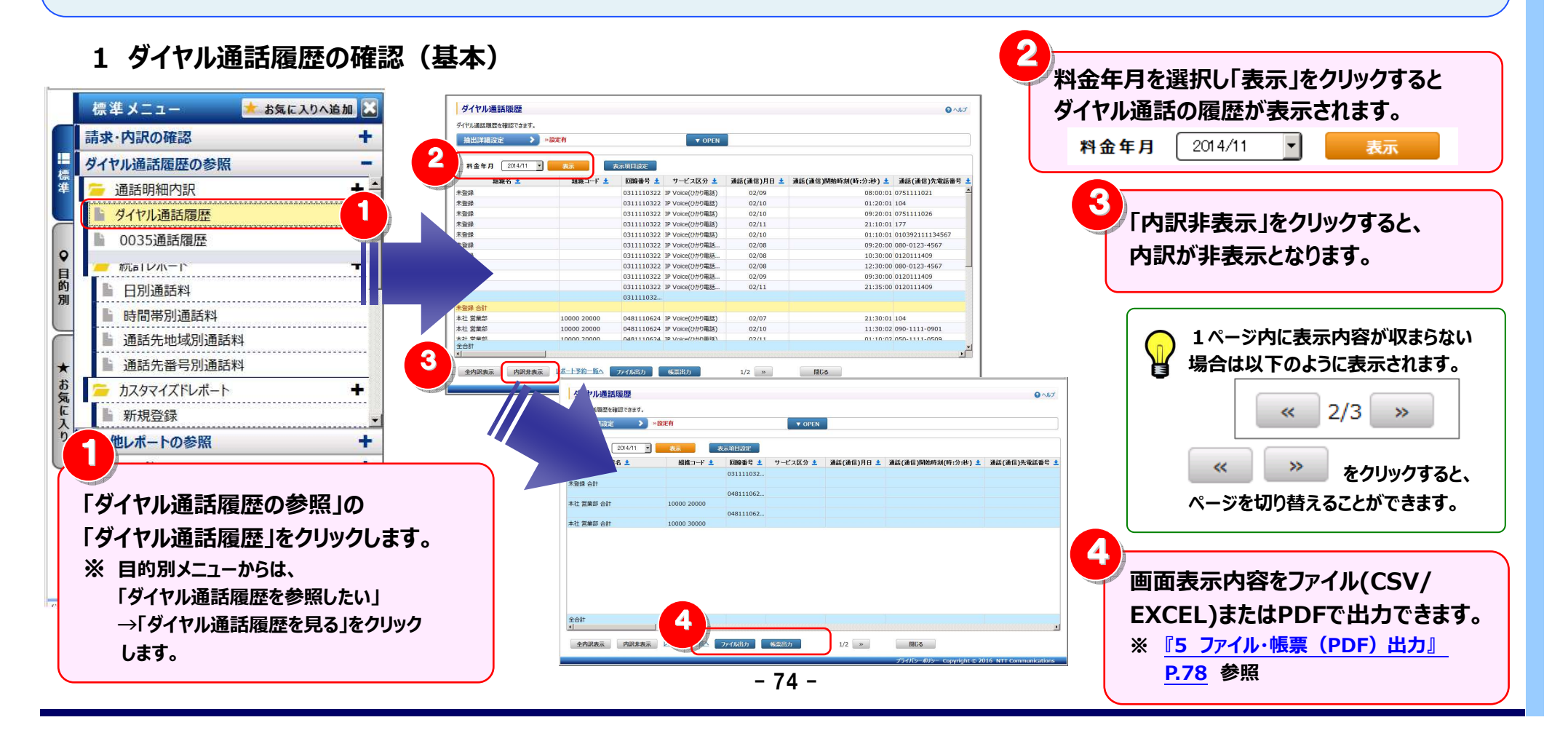

### 2 明細表示の拡大、縮小

1ページに画面表示が収まらない場合は、「明細行を増やす」「各項目の表示幅を変更する」等して1画面に表示する量を 変更することができます。

|                                |                  |            |            |                          |                                   | ▲1 画面に表示する明細行を増やす>                                               |
|--------------------------------|------------------|------------|------------|--------------------------|-----------------------------------|------------------------------------------------------------------|
| ガイヤル通託履歴                       |                  |            |            |                          | 0.017                             |                                                                  |
| グイドアル通貨用度加生                    |                  |            |            |                          |                                   | ── 画面を下方向に拡張すると、                                                 |
|                                | 設定有              |            |            |                          |                                   | ィボデスキニナフロのにも増やナスレビスナナナ                                           |
| Эпциртнирудс                   |                  | VOPEN      |            |                          |                                   | 1画面で表示9る明細行を増や9ことかでさよ9。                                          |
| 2 2014/11 -                    | 表示項目設定           |            |            |                          |                                   |                                                                  |
|                                | 組織コード 土 回線番号     | 📩 サービス区分 📩 | 通話(通信)月日 🛓 | 通話(通信)開始時刻(時:分:秒) 📩      | 通話(通信)先電話番号 🛓                     |                                                                  |
| + (%)-(                        | 0311110          | 32         |            |                          |                                   |                                                                  |
| 木登球 台町                         | 0481110          | 52         |            |                          |                                   | ノタ佰日の主ニ梔を亡げZ /小さ/オZト                                             |
| 本社 営業部 合計                      | 10000 20000      |            |            |                          |                                   | く各項日の衣が幅で広りる/小と、9る/                                              |
| 本社 堂堂部 合計                      | 0481110          | 52         |            |                          |                                   | 2                                                                |
| 全合計<br>· J<br>全 <b>1</b> 內訳非表示 | レポート予約一覧へ ファイル出力 | 帳票出力       | 1/2 >>     | 間()3                     | 50.60.60.60.60.60.60.60.00.00.121 | この時にドラック(※1)することにより列幅の<br>変更が可能です。<br>(※1)ドラッグ:マウスを左クリックしたまま移動する |
|                                |                  |            |            | プライバシーポリシー Copyright © 2 | 016 NTT Communications            | 組織配下の一覧を表示する場合は、<br>「組織検索」をクリックし、                                |

3 抽出詳細の設定

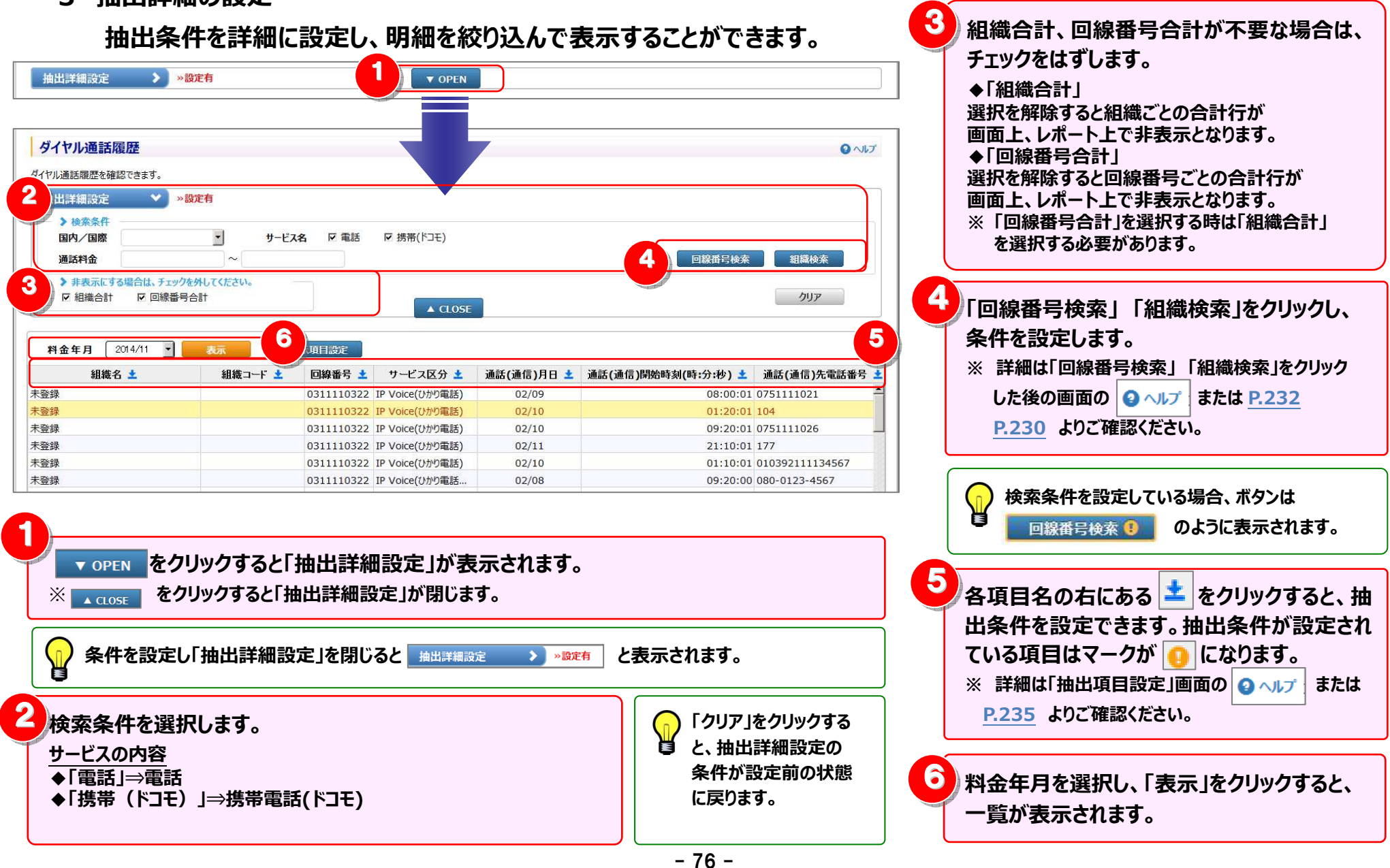

### 4 表示項目の設定

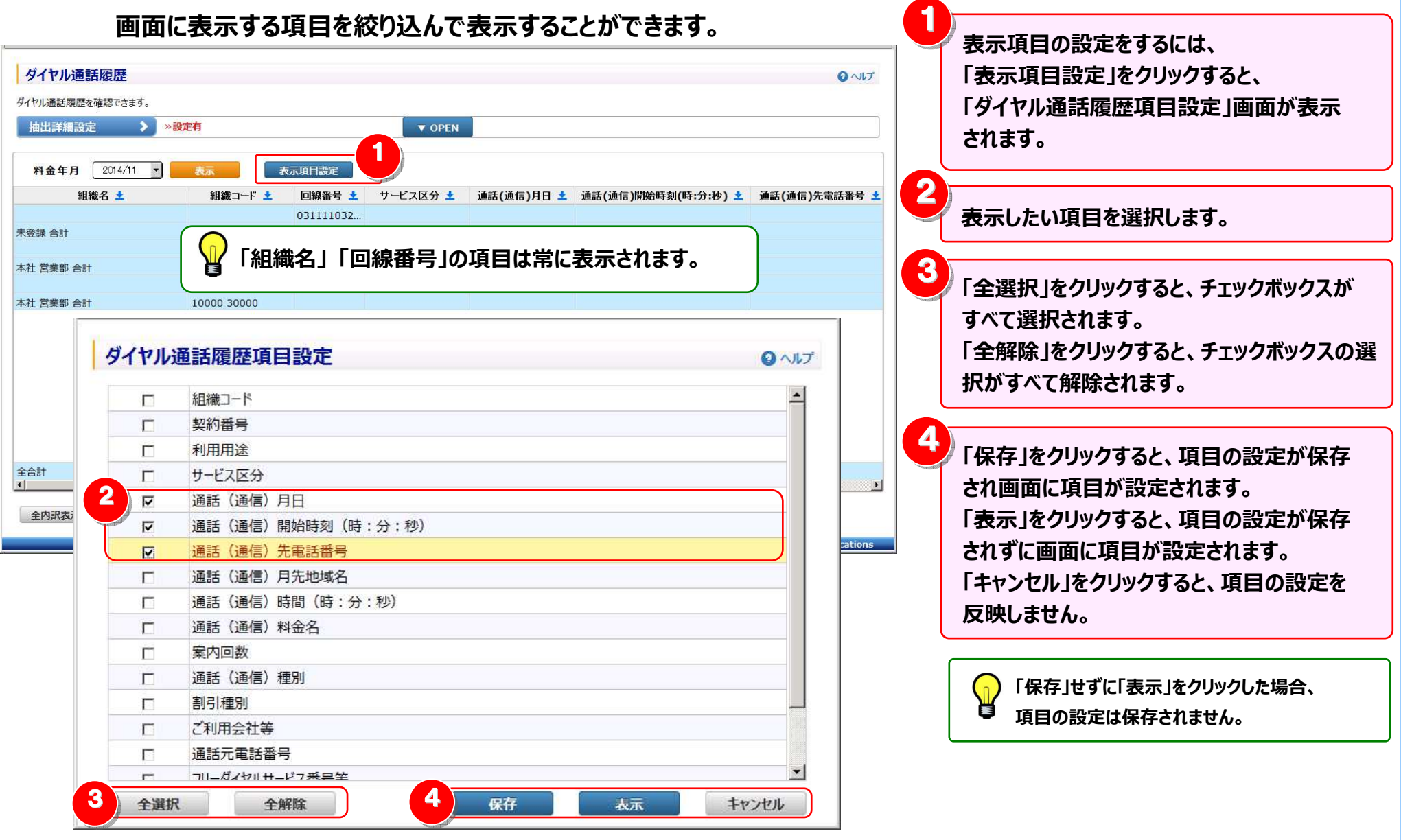

- 77 -

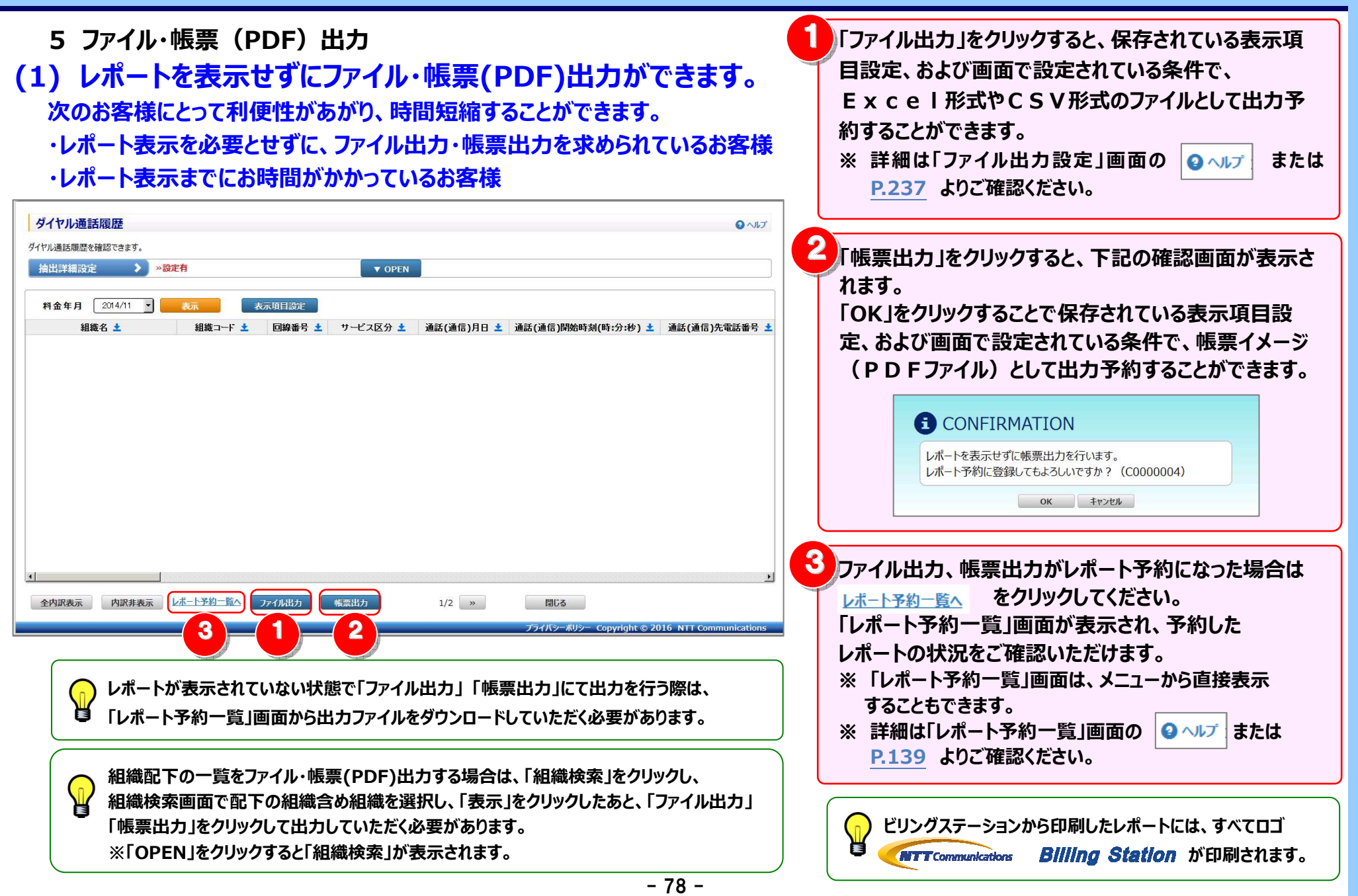

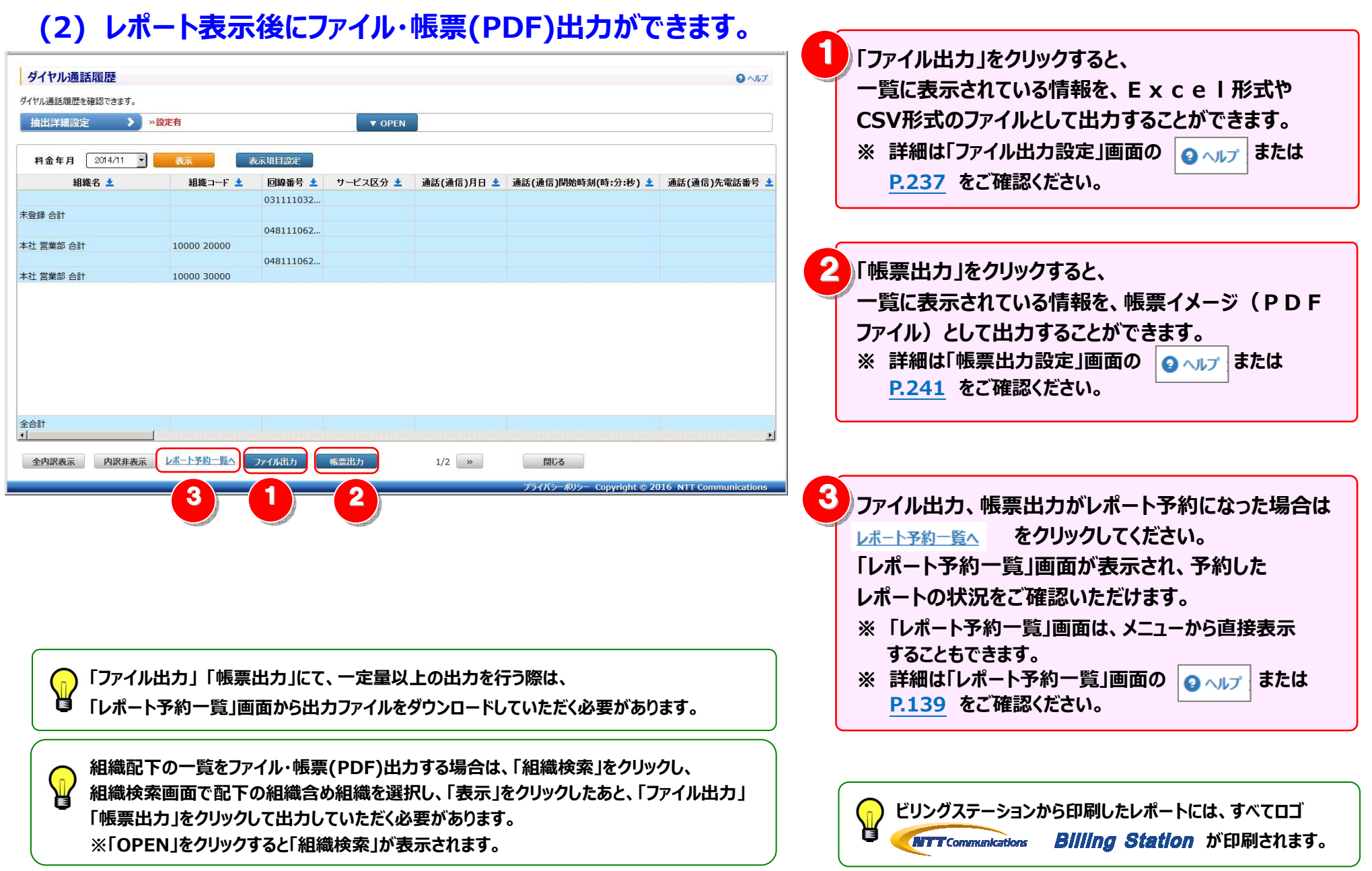

- 79 -

### 4.3.2 0035 通話履歴

#### 0035 通話履歴を確認することができます。

(副ID) ご参照いただけるのは、通話明細内訳(参照)権限を設定されているお客様のみです。

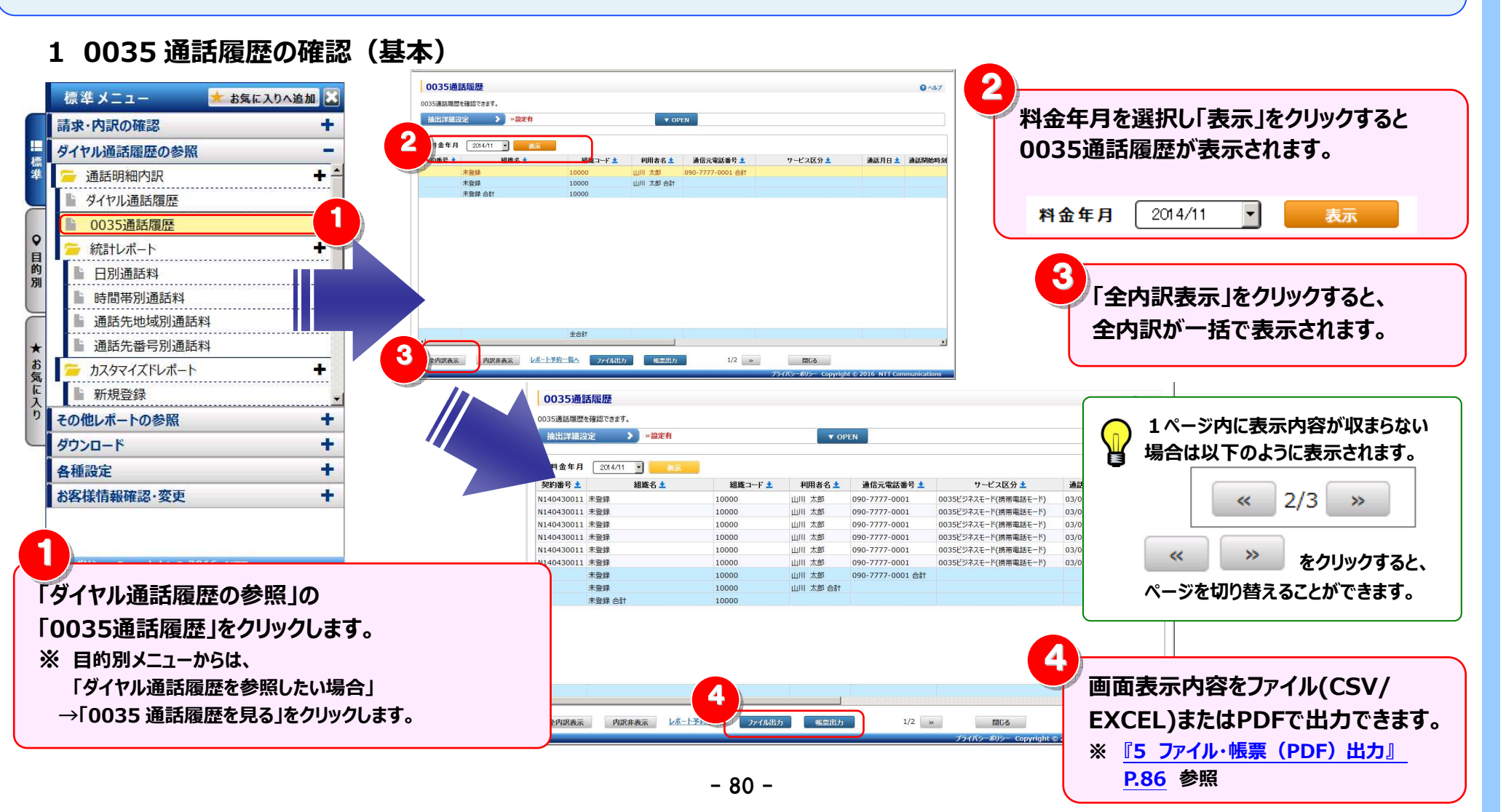

\_\_\_\_

# 第4章 各機能と画面操作

2 明細表示の拡大、縮小

1ページに画面表示が収まらない場合は、「明細行を増やす」「各項目の表示幅を変更する」等して1画面に表示する量を 変更することができます。

|                                                                                                    | ┐ _<1 画面に表示する明細行を増やす>         |
|----------------------------------------------------------------------------------------------------|-------------------------------|
| 0035通話履歴 2017                                                                                                    |                               |
|                                                                                                    | 画面を下方向に拡張すると、                 |
|                                                                                                    | 1画面で表示する明細行を増やすことができます。       |
|                                                                                                    |                               |
| 契約     組織名土     組織コード土     利用者名土     通信元電話番号土     サービス区分土     通話月日土     通話開始時刻       未登録     10000     山川 太郎     090-7/7/-0001     音計 |                               |
| 未登録         10000         山川 太郎 合計           未登録合計         10000                                                                      |                               |
|                                                                                                    | <各項目の表示幅を広げる/小さくする>           |
|                                                                                                    | 2                             |
|                                                                                                    | ▶ ◆ 各項目名の罫線にマウスカーソルを合わせると     |
|                                                                                                    | マウスカーソルが ++ + に変わります。         |
|                                                                                                    | この時にドラッグ(※1)することにより列幅の        |
|                                                                                                    | 変更が可能です。                      |
| 全合計                                                                                                    | シング うんてう。                     |
|                                                                                                    | (※1)トラック:マリスを圧クリックしたまま移動する    |
| 全 アメリティスティー アクリース・ション アイルロル 物業ロル 1/2 》 回じる<br>プライバラーポリシー Copyright © 2016 NTT Communications                                          |                               |
|                                                                                                    |                               |
|                                                                                                    |                               |
|                                                                                                    |                               |
|                                                                                                    |                               |
| 🛛 🕞 「利用者名」の登録は、「利用用途設定」メニューにて                                                                                                    | () 組織配下の一覧をファイル・帳票(PDF)出力する場合 |
| 🔰 通信元電話番号(回線番号)との紐付設定が可能です。                                                                                                    | 📙 は、「組織検索」をクリックし、組織検索画面で配下の   |
| 詳しい設定方法に関しては、本マニュアルの                                                                                                    | 組織含め組織を選択し、「表示」をクリックしたあと、     |
| 『4.6.2 利用用途設定』(補足1)利用者名の設定と回線の対応                                                                                                    | 「ファイル出力」「帳票出力」をクリックして出力していただ  |
| 付け(0035)』 P.182、                                                                                                    | く必要があります。                     |
| もしくは「利用用途設定」画面の 👩 🐅 よりご確認ください。                                                                                                    | ※「OPEN」をクリックすると「組織検索」が表示されます。 |
|                                                                                                    |                               |

#### 4.3 ダイヤル通話履歴の確認

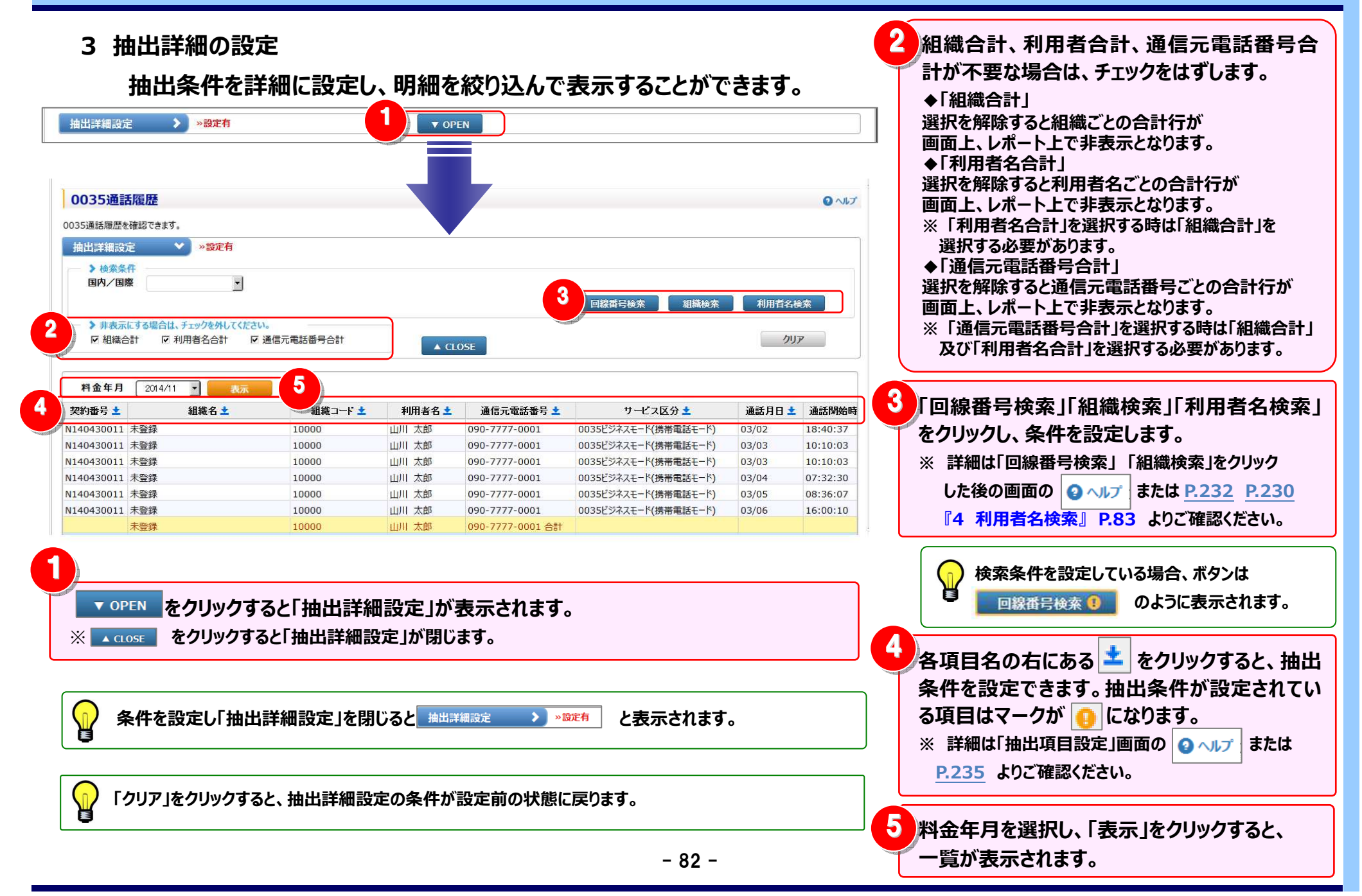

4 利用者名検索

抽出詳細設定において、検索条件に利用者名を設定したい場合に使用します。 ※利用者に表示される内容は利用用途設定で設定した内容になります。

(1) 利用者名検索画面の表示と検索

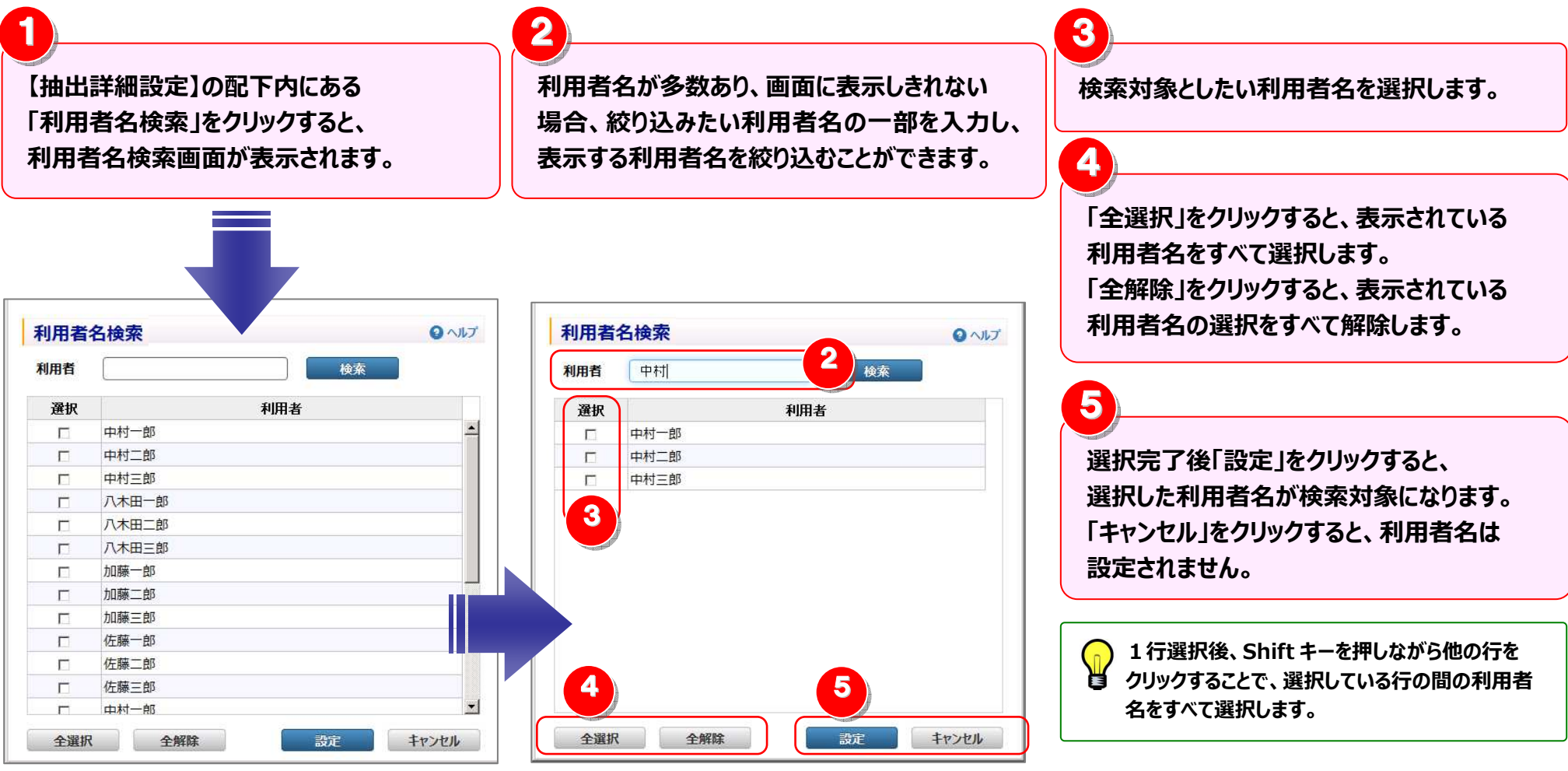

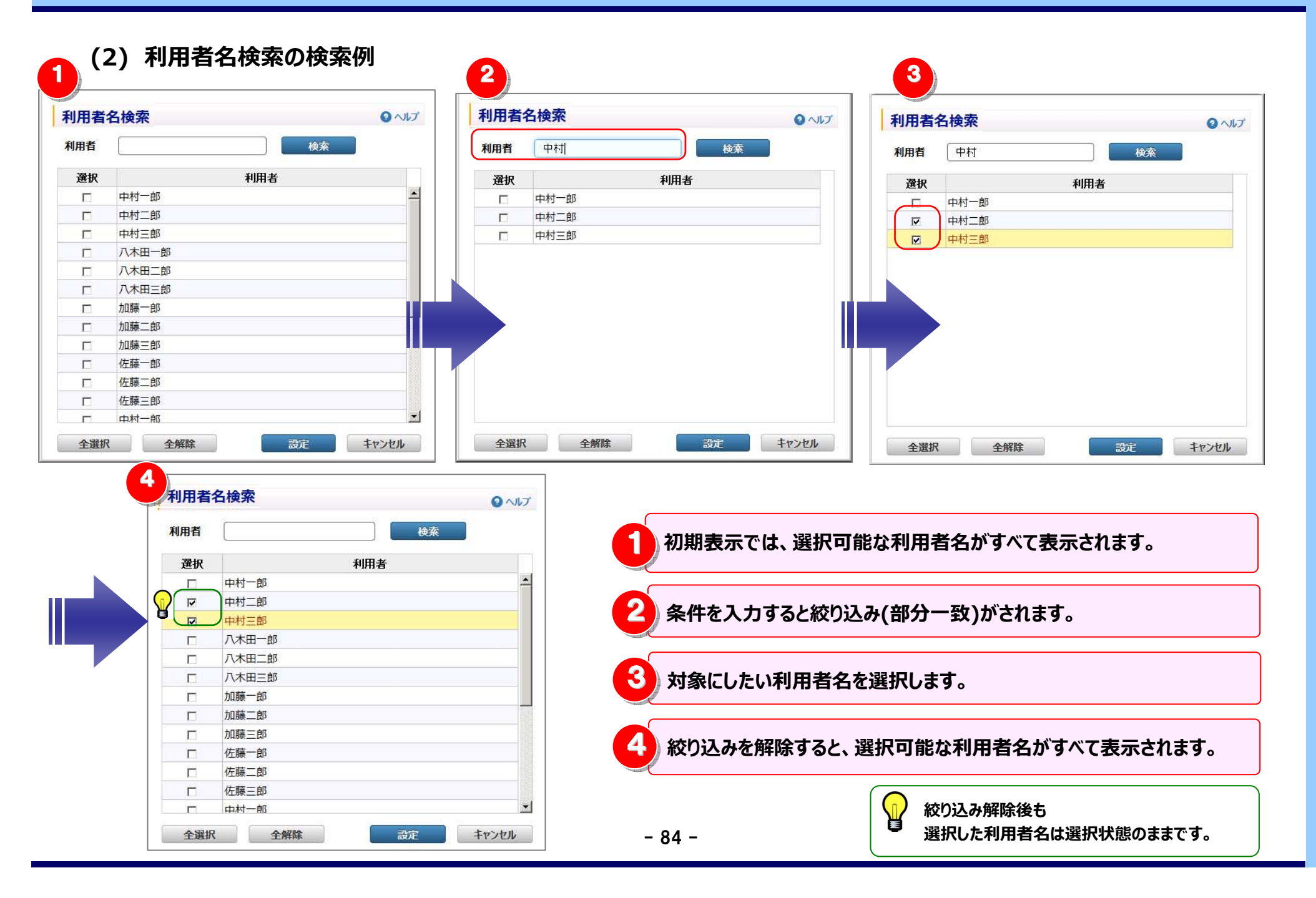

#### 4.3 ダイヤル通話履歴の確認

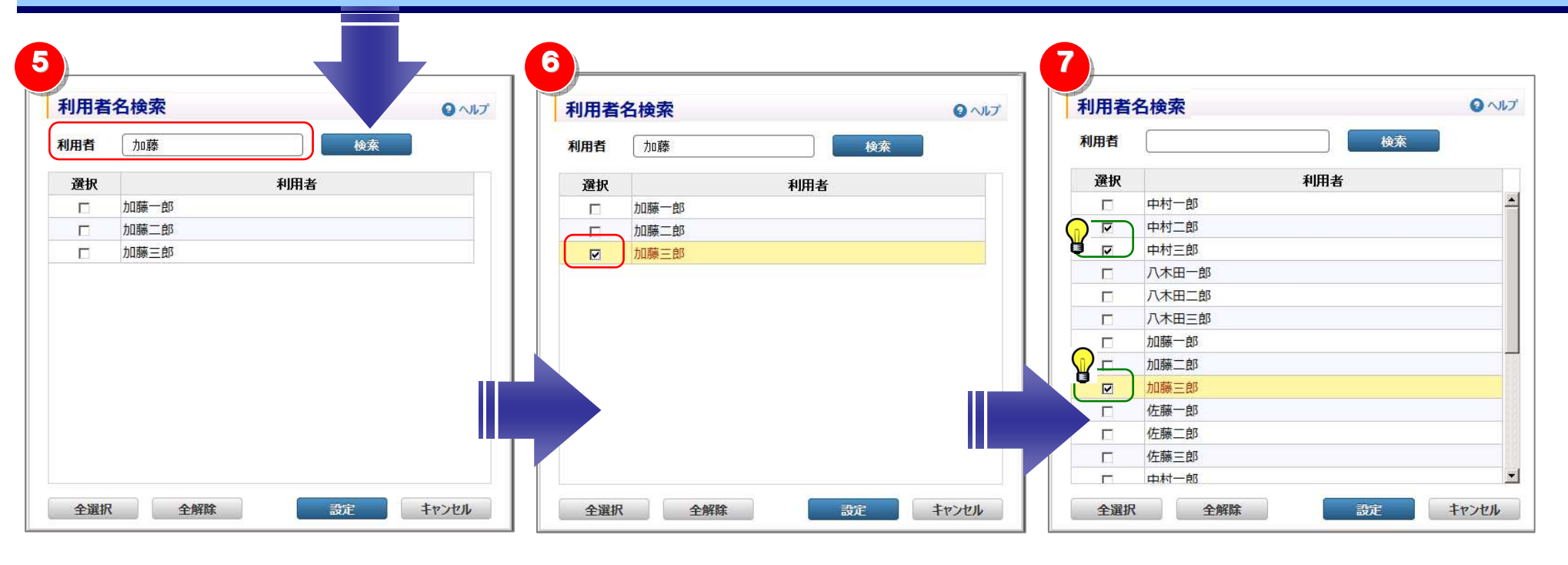

| 5 ②と異なる条件を入力し、絞り込みを行います。                                                                                                    | 5 |
|----------------------------------------------------------------------------------------------------|---|
| 6 対象にしたい利用者名を選択します。                                                                                                    | 6 |
| そのこので、そのことでは、そのこでで、そのことで、そのこと、そのことで、そのことで、そのことで、そのことで、そのことで、そのことで、そのことで、そのことで、そのことで、そのことで、そのことで、そのことで、そのことで、そのことで、そのことで、そのことで、そのことで、そのことで、そのことで、そのことで、そのことで、そのことで、そのことで、そのことで、そのことで、そのことで、そのことで、そのことで、そのことで、そのことで、そのことで、そのことで、そのことで、そのことで、そのことで、そのことで、そのことで、そのことで、そのことで、そのことで、そのことで、そのことで、そのことで、そのことで、そのことで、そのこと、そのこと、そのこと、そのこと、そのこと、そのこと、そのこと、そのこと | 7 |

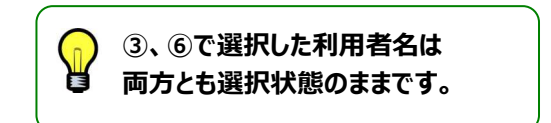

#### 4.3 ダイヤル通話履歴の確認

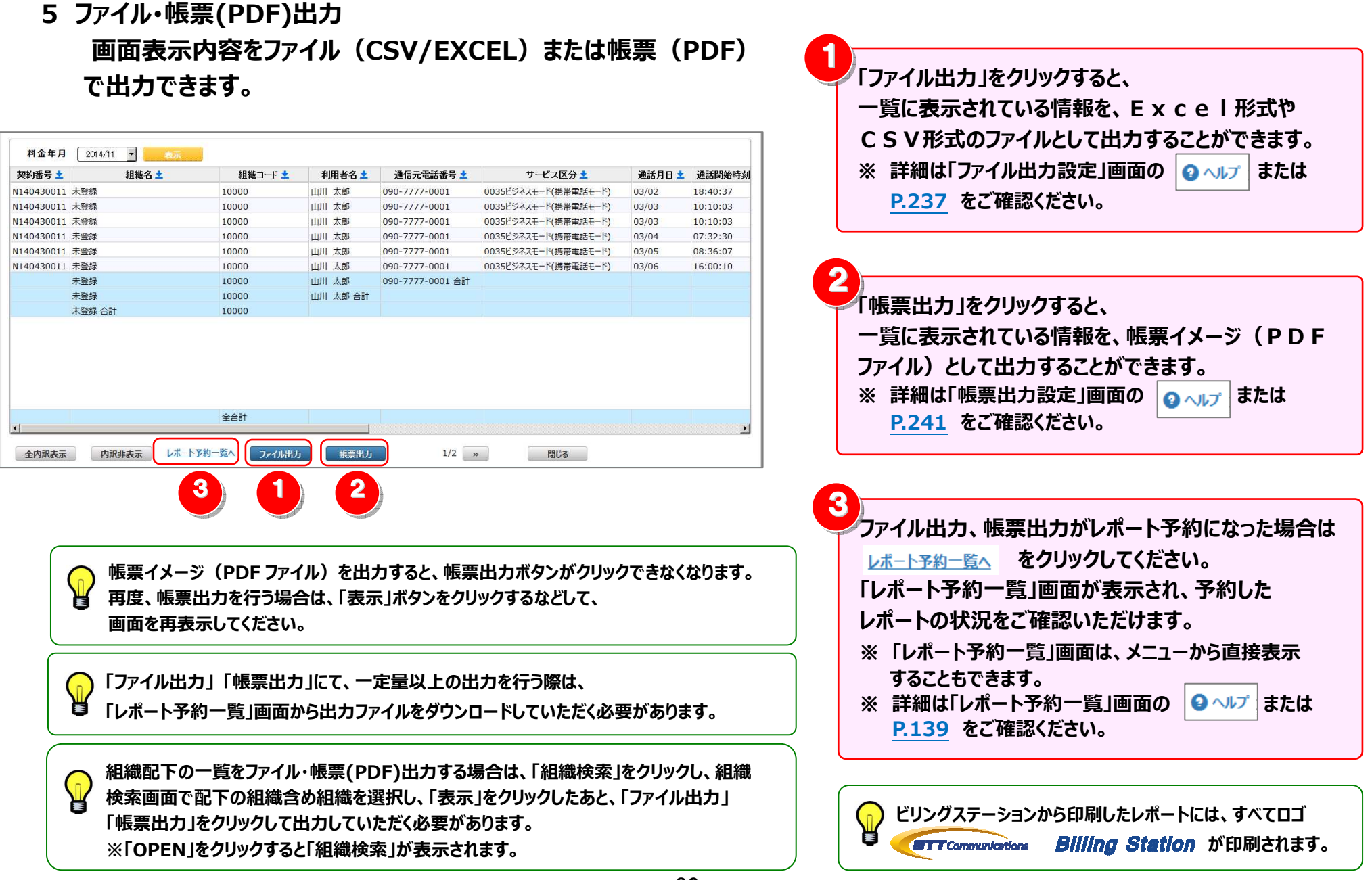

- 86 -

### 4.3.3 日別通話料

通話料金を日別に確認することができます。

(副ID) ご参照いただけるのは、通話明細内訳(参照)権限を設定されているお客様のみです。

### 1 日別通話料の確認(基本)

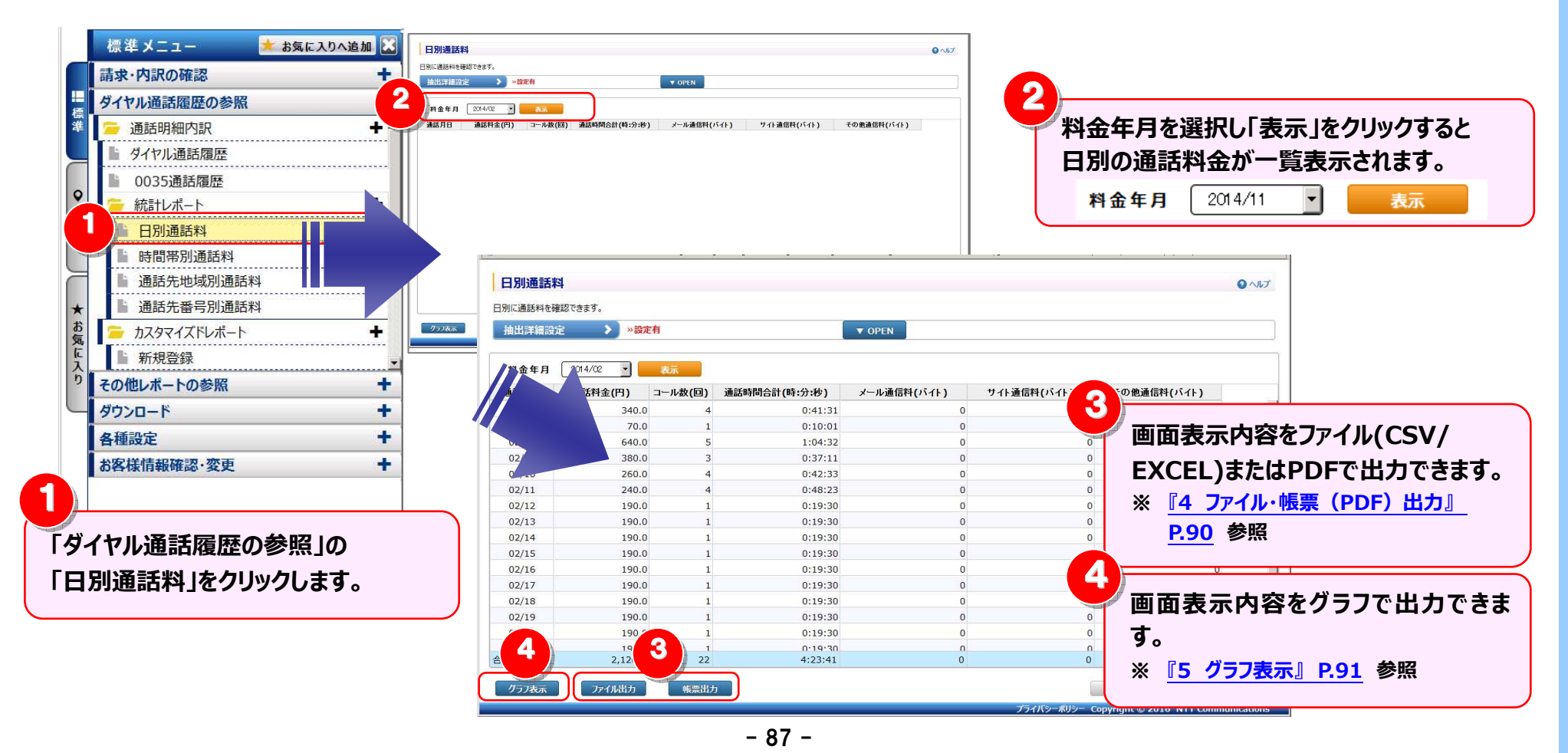

2 明細表示の拡大、縮小

1ページに画面表示が収まらない場合は、「明細行を増やす」「各項目の表示幅を変更する」等して1画面に表示する量を 変更することができます。

| 日別通話和  | 4         |         |               |             |             |             |                                 |
|--------|-----------|---------|---------------|-------------|-------------|-------------|---------------------------------|
| 則に通話料を | 認できます。    |         |               |             |             |             | 🚽 🚽 画面を下方向に拡張すると、               |
| 抽出詳細設  | ə 🔪 »跋    | E有      |               | ▼ OPEN      |             |             |                                 |
|        |           |         | 10            |             |             |             | - 1画面で表示する明細行を増やすことができます。       |
| * 2    | 2014/02 - | 表示      |               |             |             |             |                                 |
| a if h | 通行制令(四)   | コール教(同) | 油鲜味明众料(味,公,私) | オール通信制化パイト) | サイト通信制(パイト) | その通道信料(パイト) |                                 |
| 02/06  | 240.0     |         | 通路时间口司(时;);行) |             | フィー通信科(ハイト) |             |                                 |
| 02/08  | 70.0      | 4       | 0.41.51       | 0           |             | 0           |                                 |
| 02/08  | 640.0     | 5       | 1:04:32       | 0           |             | 0           |                                 |
| 02/09  | 380.0     | 3       | 0:37:11       | 0           |             | 0           | ■ ノタ頂日の事一幅を広げる/小さ/する\           |
| 02/10  | 260.0     | 4       | 0:42:33       | 0           |             | 0           |                                 |
| 02/11  | 240.0     | 4       | 0:48:23       | 0           |             | 0           |                                 |
| 02/12  | 190.0     | 1       | 0:19:30       | 0           |             | 0           |                                 |
| 02/13  | 190.0     | 1       | 0:19:30       | 0           |             | 0           | ┃ ● 各項目名の罫線にマワ人カーソルを合わせると       |
| 02/14  | 190.0     | 1       | 0:19:30       | 0           |             | 0           |                                 |
| 02/15  | 190.0     | 1       | 0:19:30       | 0           |             | 0           | マワスカーソルが + + に変わります。            |
| 02/16  | 190.0     | 1       | 0:19:30       | 0           |             | 0           |                                 |
| 02/17  | 190.0     | 1       | 0:19:30       | 0           |             | 0           | ■ この時にドラック(※1)することにより列幅の        |
| 02/18  | 190.0     | 1       | 0:19:30       | 0           |             | 0           |                                 |
| 02/19  | 190.0     | 1       | 0:19:30       | 0           |             | 0           | 変更が可能です。                        |
| 02/20  | 190.0     | 1       | 0:19:30       | 0           |             | 0           |                                 |
| 02/21  | 190.0     | 1       | 0.19.30       | n           |             | 0           | (※1)ドニッグ・フウフを七クリックしたまま役動する      |
| †      | 2,120.0   | 22      | 4:23:41       | 0           |             | 0           | 」」   (ペェノトノッン:マンヘゼインリッンしたよよ移動する |

3 抽出詳細の設定

### 抽出条件を詳細に設定し、明細を絞り込んで表示することができます。

| 通詰料を確認<br>出産細設定<br>>検索条件<br>国内/国際 | 認できます。<br>: ✓ >設定             | 有<br>】                 | サービス名 17 電話 17 携                    | (JC4)                                                       | 3                                   | ● ペル        | <ul> <li>※ 詳細は1回線番号検索」1組織検索」をクリッセ</li> <li>した後の画面の 2 ヘルプ または P.232</li> <li>P.230 よりご確認ください。</li> </ul> |
|-----------------------------------|-------------------------------|------------------------|-------------------------------------|-------------------------------------------------------------|-------------------------------------|-------------|----------------------------------------------------------------------------------------------------|
| 科金年月                              | 2014/02                       | 表示                     | 4                                   |                                                             |                                     | <u>クリア</u>  | 人」 検索条件を設定している場合、ボタンは<br>回線番号検索  のように表示されます。                                                            |
| 話月日                               | 通話料金(円)                       | コール数(回)                | 通話時間合計(時:分:秒)                       | メール通信料(バイト)                                                 | サイト通信料(バイト)                         | その他通信料(バイト) |                                                                                                    |
| 2/06                              | 340.0                         | 4                      | 0:41:31                             | 0                                                           | 0                                   | 0           | <u> </u>                                                                                                |
| 2/07                              | 70.0                          | 1                      | 0:10:01                             | 0                                                           | 0                                   | 0           |                                                                                                    |
| 2/08                              | 640.0                         | 5                      | 1:04:32                             | 0                                                           | 0                                   | 0           |                                                                                                    |
| 2/09                              | 380.0                         | 3                      | 0:37:11                             | 0                                                           | 0                                   | Ó           |                                                                                                    |
| 2/10                              | 260.0                         | 4                      | 0:42:33                             | 0                                                           | 0                                   | 0           |                                                                                                    |
| 2/11                              | 240.0                         | 4                      | 0:48:23                             | 0                                                           | 0                                   | 0           |                                                                                                    |
| 2/12                              | 190.0                         | 1                      | 0:19:30                             | 0                                                           | 0                                   | 0           |                                                                                                    |
| 2/13                              | 190.0                         | 1                      | 0:19:30                             | 0                                                           | 0                                   | 0           |                                                                                                    |
|                                   |                               |                        |                                     |                                                             |                                     |             |                                                                                                    |
| ▼ 01<br>※ ▲ α                     | PEN をクリ<br>LOSE をクリ<br>件を設定し「 | ックする。<br>ックすると<br>抽出詳細 | と「抽出詳細設定」が<br>「抽出詳細設定」が<br>設定」を閉じると | 」が表示されます<br>)閉じます。<br><sup></sup><br><sup>曲は詳細設定</sup> > ×1 | <b>げ。</b><br><sup> 酸定有</sup> と表示される | ます。         |                                                                                                    |

#### 4.3 ダイヤル通話履歴の確認

4 **フ**ァイル・帳票(PDF)出力

画面表示内容をファイル(CSV/EXCEL)または帳票(PDF) で出力できます。

| 由出詳細設) | 宅 💙 »設定 | 有       |               | ▼ OPEN      |                            |             |  |
|--------|---------|---------|---------------|-------------|----------------------------|-------------|--|
| 料金年月   | 2014/02 | 表示      |               |             |                            |             |  |
| 通話月日   | 通話料金(円) | コール数(回) | 通話時間合計(時:分:秒) | メール通信料(バイト) | サイト通信料 <mark>(</mark> バイト) | その他通信料(バイト) |  |
| 02/06  | 340.0   | 4       | 0:41:31       | 0           | 0                          | 0           |  |
| 02/07  | 70.0    | 1       | 0:10:01       | Ó           | Ō                          | Ő           |  |
| 02/08  | 640.0   | 5       | 1:04:32       | 0           | 0                          | 0           |  |
| 02/09  | 380.0   | 3       | 0:37:11       | 0           | 0                          | 0           |  |
| 02/10  | 260.0   | 4       | 0:42:33       | 0           | 0                          | 0           |  |
| 02/11  | 240.0   | 4       | 0:48:23       | 0           | 0                          | 0           |  |
| 02/12  | 190.0   | 1       | 0:19:30       | 0           | 0                          | 0           |  |
| 02/13  | 190.0   | 1       | 0:19:30       | 0           | 0                          | 0           |  |
| 02/14  | 190.0   | 1       | 0:19:30       | 0           | 0                          | 0           |  |
| 02/15  | 190.0   | 1       | 0:19:30       | 0           | 0                          | 0           |  |
| 02/16  | 190.0   | 1       | 0:19:30       | 0           | 0                          | 0           |  |
| 02/17  | 190.0   | 1       | 0:19:30       | 0           | 0                          | 0           |  |
| 02/18  | 190.0   | 1       | 0:19:30       | 0           | 0                          | 0           |  |
| 02/19  | 190.0   | 1       | 0:19:30       | 0           | 0                          | 0           |  |
| 02/20  | 190.0   | 1       | 0:19:30       | 0           | 0                          | 0           |  |
| 02/21  | 190.0   | 1       | 0.19.30       | n           | 0                          | 0           |  |
| t      | 2,120.0 | 22      | 4:23:41       | 0           | 0                          | 0           |  |

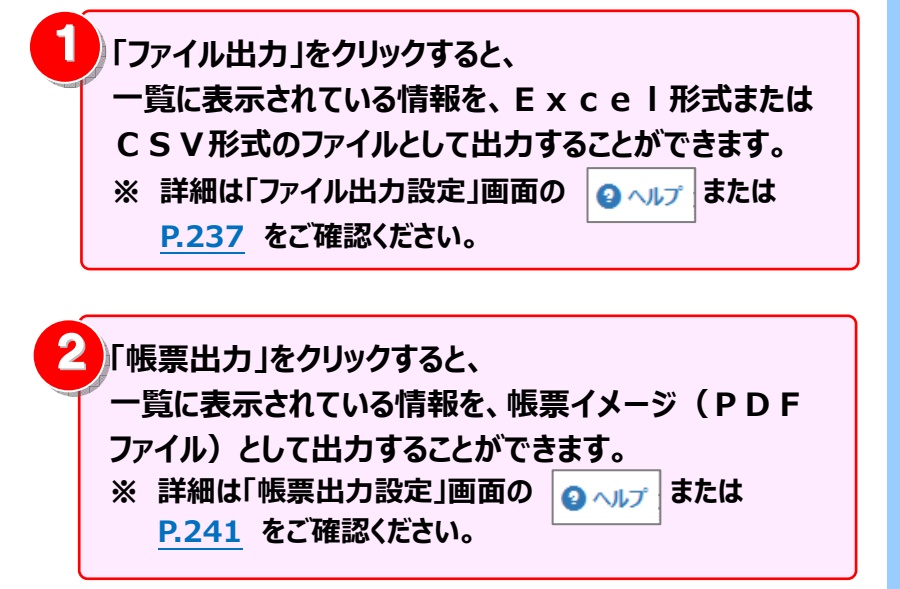

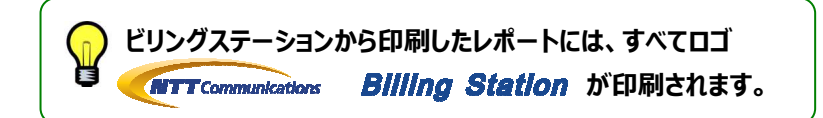

### 5 グラフ表示

### 日別の通話料を折れ線グラフ及び棒グラフで表示することができます。

|                                                                                                |                |         |                                                                                                    | ▼ OPEN                                                                                                    |                                  |             |                                                                                                    |
|------------------------------------------------------------------------------------------------|----------------|---------|----------------------------------------------------------------------------------------------------|----------------------------------------------------------------------------------------------------|----------------------------------|-------------|----------------------------------------------------------------------------------------------------|
| 料金年月                                                                                           | 2014/02 -      | 表示      |                                                                                                    |                                                                                                    |                                  |             |                                                                                                    |
| 通話目日                                                                                           | 通話料金(円)        | コール教(回) | 通話時間合計(時:分:秒)                                                                                                    | メール通信料(バイト)                                                                                                    | サイト通信料(バイト)                      | その他通信料(バイト) |                                                                                                    |
| 02/06                                                                                          | 340.0          | 4       | 0:41:31                                                                                                    | 0                                                                                                    | 0                                | <           | 0 4                                                                                                    |
| 02/07                                                                                          | 70.0           | 1       | 0:10:01                                                                                                    | 0                                                                                                    | 0                                |             | 0                                                                                                    |
| 02/08                                                                                          | 640.0          | 5       | 1:04:32                                                                                                    | 0                                                                                                    | 0                                |             | 0                                                                                                    |
| 02/09                                                                                          | 380.0          | 3       | 0:37:11                                                                                                    | 0                                                                                                    | 0                                |             | 0                                                                                                    |
| 02/10                                                                                          | 260.0          | 4       | 0:42:33                                                                                                    | 0                                                                                                    | 0                                |             | 0                                                                                                    |
| 02/11                                                                                          | 240.0          | 4       | 0:48:23                                                                                                    | 0                                                                                                    | 0                                |             | 0                                                                                                    |
| 02/12                                                                                          | 190.0          | 1       | 0:19:30                                                                                                    | 0                                                                                                    | 0                                |             | 0                                                                                                    |
| 02/13                                                                                          | 190.0          | 1       | 0:19:30                                                                                                    | 0                                                                                                    | 0                                |             | 0                                                                                                    |
| 02/14                                                                                          | 190.0          | 1       | 0:19:30                                                                                                    | 0                                                                                                    | 0                                |             | 0                                                                                                    |
| 02/15                                                                                          | 190.0          | 1       | 0:19:30                                                                                                    | 0                                                                                                    | 0                                |             | 0                                                                                                    |
| 02/17                                                                                          | 190.0          | 1       | 0:19:30                                                                                                    | 0                                                                                                    | 0                                |             | 0                                                                                                    |
| 02/18                                                                                          | 190.0          | 1       | 0:19:30                                                                                                    | 0                                                                                                    | 0                                |             | 0                                                                                                    |
| 02/19                                                                                          | 190.0          | 1       | 0:19:30                                                                                                    | 0                                                                                                    | 0                                |             | 0                                                                                                    |
| 02/20                                                                                          | 190.0          | 1       | 0:19:30                                                                                                    | 0                                                                                                    | 0                                |             | 0                                                                                                    |
| 02/21                                                                                          | 190.0          | 1       | 0.19.30                                                                                                    | 0                                                                                                    | 0                                |             | 0                                                                                                    |
| ET ST                                                                                          | 2,120.0        | 22      | 4:23:41                                                                                                    | 0                                                                                                    | 0                                |             | <u> </u>                                                                                                |
| グラフ表示                                                                                          | ファイル出力         | 帳票出力    | 1                                                                                                    |                                                                                                    |                                  | 開じる         |                                                                                                    |
|                                                                                                |                |         | 2<br><b>一</b> 通話料金                                                                                                    | <b>011/01</b><br>ミ(円) <b>■</b> コール数(回)                                                                                                    |                                  |             |                                                                                                    |
| 5500                                                                                           |                |         | 2<br><mark>一</mark> 浦話科金                                                                                                    | 011/01<br>ミ(円)■コール数(回)                                                                                                    |                                  | 1           | 550                                                                                                    |
| 5500<br>4950 -                                                                                 | /              |         | 2<br>■通話科金                                                                                                    | 011/01<br>ミ(円) <mark>■</mark> コール数(回)                                                                                                    |                                  |             | 550<br>495                                                                                              |
| 5500<br>4950 -<br>4400 -                                                                       |                |         | 2<br>■通話科金                                                                                                    | 011/01<br>(円) <b>■</b> コール数(回)                                                                                                    | ,                                |             | 550<br>495<br>440                                                                                       |
| 5500<br>4950                                                                                   |                |         | 2<br>■:通話科会                                                                                                    | 011/01<br>(円)■コール教(回)                                                                                                    |                                  |             | 550<br>495<br>440                                                                                       |
| 5500<br>4950 -<br>4400 -<br>3850 -                                                             |                |         | 2<br>■〕通話料金                                                                                                    | 011/01<br>\$(円)■コール数(回)                                                                                                    |                                  |             | 550<br>495<br>440<br>385                                                                                |
| 5500<br>4950 -<br>4400 -<br>3850 -                                                             |                |         | 2<br>■词题标注金                                                                                                    | 011/01<br>(円)■コール数(回)                                                                                                    | i                                |             | 550<br>495<br>440<br>385<br>⊥                                                                           |
| 5500<br>4950<br>4400<br>3850<br>3300                                                           | /              | 1       | 2<br>រិ#ដែល                                                                                                    | 011/01<br>(円)■コール数(回)                                                                                                    | i                                |             | 550<br>495<br>440<br>385<br>330 ↓                                                                       |
| 5500<br>4950<br>4400<br>3850<br>3300<br>2750                                                   |                | 1       | 2<br>• )#8844<br>•                                                                                                    | 011/01<br>\$(円)■ユール教(回)                                                                                                    | i                                |             | 550<br>495<br>440<br>385<br>330 ∐<br>275 29#                                                            |
| 5500<br>4950<br>4400<br>3850<br>3300<br>2750                                                   |                |         | 2<br>• 38644<br>•                                                                                                    | 011/01<br>(円)■コール変(回)                                                                                                    | i                                |             | 550<br>495<br>440<br>385<br>330 ↓<br>275 赞                                                              |
| 5500<br>4950<br>4400<br>3850<br>3300<br>2750<br>2200                                           |                |         | 2<br>                                                                                                    | 011/01<br>(円)■コール数(回)                                                                                                    | į                                |             | 550<br>495<br>440<br>385<br>二<br>275 深<br>220 回                                                         |
| 5500<br>4950<br>4400<br>3850<br>3300<br>2750<br>2200<br>1650                                   |                |         | 2<br>• 3851% ±                                                                                                    | 011/01<br>(円)■コール数(回)                                                                                                    | j                                |             | 550<br>495<br>440<br>385<br>330<br>(<br>)<br>、<br>茨弥<br>220<br>5<br>次<br>弥<br>5<br>220<br>(<br>回<br>165 |
| 5500<br>4950<br>4400<br>3850<br>3300<br>2750<br>2200<br>1650                                   |                |         | 2<br>•)ਗੋਲੋੋੋੋੋ<br>•                                                                                                    | 011/01<br>(円)■コール変(回)                                                                                                    | j                                |             | 550<br>495<br>440<br>385<br>330 □<br>275 赞<br>220 □<br>165                                              |
| 5500<br>4950<br>4400<br>3850<br>3300<br>2750<br>2200<br>1650<br>1100                           |                |         | 2<br>• 38643 db                                                                                                    | 011/01<br>(円)■コール数(回)                                                                                                    | j                                |             | 550<br>495<br>440<br>385<br>二<br>330 ↓<br>と<br>文<br>変<br>220 □<br>165<br>110                            |
| 5500<br>4950<br>4400<br>3850<br>3300<br>2750<br>2200<br>1650<br>1100<br>550                    |                |         | 2<br>38543<br>4                                                                                                    | 011/01<br>(円) ■コール教(回)                                                                                                    | j                                |             | 550<br>495<br>440<br>385<br>二<br>275 赞<br>220 [□]<br>165<br>110<br>55                                   |
| 5500<br>4950<br>3850<br>3300<br>2750<br>2200<br>1650<br>550                                    |                |         | 2<br>jāšķi<br>jāš                                                                                                    | 011/01<br>(円)■コール数(回)                                                                                                    | į                                |             | 550<br>495<br>440<br>385<br>275<br>び赞<br>220 [□]<br>165<br>110<br>55                                    |
| 5500<br>4950<br>4400<br>3850<br>3300<br>2750<br>2200<br>1650<br>1100<br>550<br>0               |                |         | 2<br>• 38643 de                                                                                                    | 011/01<br>(円)■コール変(回)                                                                                                    |                                  |             | 550<br>495<br>440<br>385<br>二<br>330<br>二<br>ン<br>次<br>220<br>[□]<br>165<br>110<br>55<br>0              |
| 5500<br>4950<br>4400<br>3850<br>3300<br>2750<br>2200<br>1650<br>1100<br>550<br>0<br>250<br>200 |                |         | 2<br>•38643±                                                                                                    | 011/01<br>注(円)■コール数(回)                                                                                                    |                                  |             | 550<br>495<br>440<br>385<br>二<br>275 赞<br>220 回<br>165<br>110<br>55<br>0                                |
| 5500<br>4950<br>4400<br>3850<br>3300<br>2750<br>2200<br>1650<br>1100<br>550<br>0               |                | 01/1    | 2<br>jiiiiiiiiiiiiiiiiiiiiiiiiiiiiiiiiiiii                                                                                                    | 011/01<br>☆(円)■コール数(回)<br>01/22<br>01/22<br>01/22<br>01/22<br>01/22                                                                                                    | 01/3<br>01/2<br>01/2             |             | 550<br>495<br>440<br>385<br>1<br>275<br>羧<br>220<br>[□]<br>165<br>110<br>55<br>0                        |
| 5500<br>4950<br>3850<br>3300<br>2750<br>2200<br>1650<br>1100<br>550<br>0<br>250                | 01/10<br>01/02 | 01/13   | 2<br>●通話料金<br>01/1/7<br>01/1/7<br>0000000000 | 011/01<br>注(円) ■ □ ~ 小麥(回)<br>01/25<br>01/25<br>01/25<br>01/25<br>01/25<br>01/25                                                                                                    | 01/31<br>01/29<br>01/27<br>01/26 |             | 550<br>495<br>440<br>385<br>二<br>275 赞<br>220 回<br>165<br>110<br>55<br>0                                |
| 5500<br>4950<br>4400<br>3850<br>3300<br>2750<br>2200<br>1650<br>1100<br>550<br>0<br>2          | 01/10          | 01/13   | 2<br>通過路科油<br>01/1/15<br>01/1/15<br>01/1/15<br>01/1/15<br>01/1/15<br>01/1/15                                                                                                    | 011/01<br>(円)■コール数(回)<br>(円)■コール数(回)<br>(01/22<br>01/20<br>話月日                                                                                                    | 01/30<br>01/29<br>01/27<br>01/27 |             | 550<br>495<br>440<br>385<br>二<br>275 赞<br>[0]<br>165<br>55<br>0                                         |
| 5500<br>4950<br>3850<br>3300<br>2750<br>2200<br>1650<br>1100<br>550<br>0                       | 01/10          | 01/12   | 2<br>通道話科法<br>01/115<br>01/115<br>01/115<br>01/115                                                                                                    | 011/01<br>(円) ■ □ ~ 小麥(回)<br>(円) ■ □ ~ 小麥(回)<br>01/22<br>01/22<br>01/23<br>101/25<br>101/25<br>101/2 | 01/31<br>01/29<br>01/28<br>01/27 |             | 550<br>495<br>440<br>385<br>二<br>275 茨鉄<br>220 □<br>165<br>110<br>55<br>0                               |

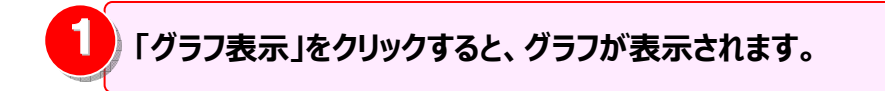

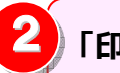

「印刷」をクリックすると、グラフが印刷されます。

4.3 ダイヤル通話履歴の確認

### 4.3.4 時間帯別通話料

通話料金を時間帯別に確認することができます。

(副ID) ご参照いただけるのは、通話明細内訳(参照)権限を設定されているお客様のみです。

1 時間帯別通話料の確認(基本) 標準メニュー 📩 お気に入りへ追加 🔛 時間帯別通話料 Q ALT 請求・内訳の確認 + 2 は現実のに通貨もなな国際できます。 抽出詳細設定 > »設定有 ▼ OPEN ダイヤル通話履歴の参照 2 料金年月を選択し「表示」をクリックすると 標准 料金年月 2014/11 💌 💦 ÷ 通話明細内訳 コール数(回) 通話時間合計(時:分:秒) 時間帯別の通話料金が一覧表示されます。 ダイヤル通話履歴 1 2014/11 Ŧ 料金年月 表示 副 0035通話履歴 0 統計レポート 目的 ■ 日別通話料 ▶ 時間帯別通話料 ▶ 通話先地域別通話料 時間帯別通話料 ロヘルプ ▮ 通話先番号別通話料 時間帯別に通話料を確認できます。 \* グラフ表下 お気に ▼ OPEN 3 出詳細設定 カスタマイズドレポート + 画面表示内容をファイル(CSV/ ▶ 新規登録 月 2014/11 b 通話料金合計(円) 開始時間 コール数(回) 通話時間合計(時:分:秒) その他レポートの参照 + EXCEL)またはPDFで出力できます。 :00 90.0 0:10:00 ダウンロード + 09:00 310.0 0:50:52 ※『4 **フ**ァイル・帳票 (PDF) 出力』 10:00 200.0 0:24:51 各種設定 + 11:00 330.0 0:40:13 P.95 参照 12:00 160.0 0:16:00 お客様情報確認・変更 + 13:00 0.0 0:00:00 14:00 0.0 0:00:00 15:00 0.0 0:00:00 4 「ダイヤル通話履歴の参照」の 16:00 0.0 0:00:00 17:00 0.0 0:00:00 画面表示内容をグラフで出力できま 18:00 0.0 0:00:00 「時間帯別通話料」をクリックします。 19:00 0.0 0:00:00 す。 20:00 120.0 0:11:20 21:00 280.0 0:38:22 ※ 『5 グラフ表示』 P.96 参照 22:00 60.0 0:10:00 3 33.00 0.0 0.00.00 2,120.0 22 4:23:41 グラフ表示 ファイル出力 閉じる

### 2 明細表示の拡大、縮小

1ページに画面表示が収まらない場合は、「明細行を増やす」「各項目の表示幅を変更する」等して1画面に表示する量を 変更することができます。

|          |           |         |               | 両面も下た内に位得すると                         |
|----------|-----------|---------|---------------|--------------------------------------|
| 料を確認できます | •         |         |               | ──────────────────────────────────── |
| 淀 👌      | »設定有      |         | OPEN          |                                      |
|          |           |         |               |                                      |
| 2014/11  | 表示        |         |               |                                      |
| 治時間      | 通話料金合計(円) | コール数(回) | 通話時間合計(時:分:秒) |                                      |
| 00       | 90.0      |         | 1 0:10:00     | a                                    |
| 00       | 310.0     |         | 4 0:50:52     |                                      |
| 00       | 200.0     | 1       | 2 0:24:51     |                                      |
| 00       | 330.0     | i       | 0 0:40:13     | ■ ~ ~ 冬頂日の素売幅を広げる /小さ(する)            |
| 00       | 160.0     |         | 0:16:00       |                                      |
| 00       | 0.0       |         | 0:00:00       |                                      |
| 00       | 0.0       |         | 0:00:00       |                                      |
| :00      | 0.0       |         | 0:00:00       | ↓ ◆ 各項目名の罫線にマワスカーソルを合わせると            |
| 00       | 0.0       |         | 0:00:00       |                                      |
| 00       | 0.0       |         | 0:00:00       | マウスカーソルが + + に変わります。                 |
| 00       | 0.0       |         | 0:00:00       |                                      |
| 00       | 0.0       | i       | 0:00:00       | この時にドラッグ(※1) オスことに トり利頼の             |
| 00       | 120.0     |         | 0:11:20       | この時にドノック(※エ) することによりが噌の              |
| 00       | 280.0     |         | 3 0:38:22     | 赤市ビゴゼネナ                              |
| 00       | 60.0      |         | 1 0:10:00     | ● ② ② ② 史 ⑦ り 能 ℃ 9 。                |
| 00       | 0.0       | 1       | 0.00.00       |                                      |
|          | 2,120.0   | 2.      | 4:23:41       | ──────────────────────────────────── |

#### 3 抽出詳細の設定

### 抽出条件を詳細に設定し、明細を絞り込んで表示することができます。

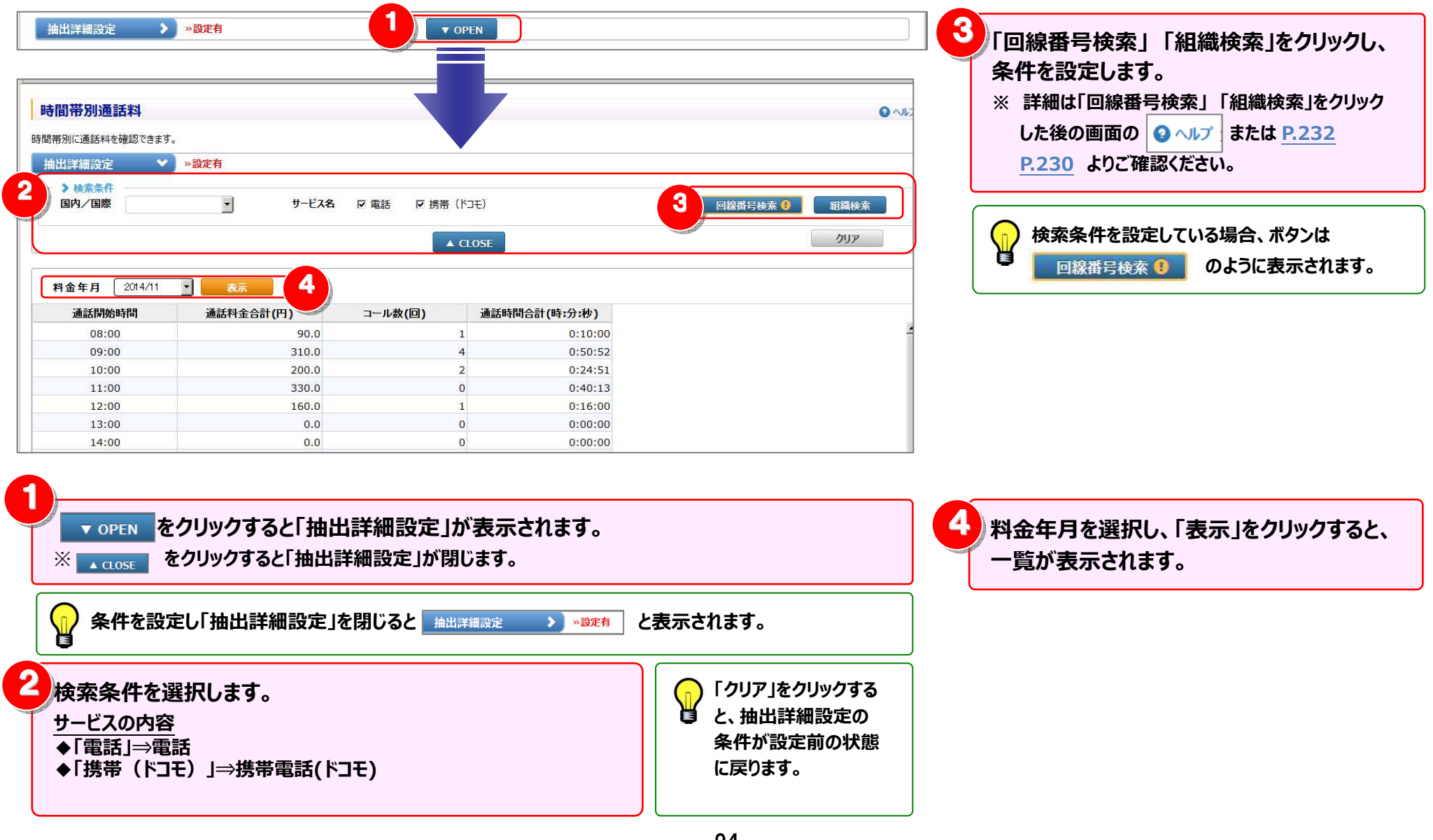

#### 4.3 ダイヤル通話履歴の確認

4 **フ**ァイル・帳票(PDF)出力

画面表示内容をファイル (CSV/EXCEL) または帳票 (PDF) で出力できます。

|     |                    | ▼ OPEN    | >>設定有          | 由出詳細設定 🔷 🕻          |
|-----|--------------------|-----------|----------------|---------------------|
|     |                    |           | 表示             | <b>科金年月</b> 2014/11 |
|     | 間合計(時:分:秒)         | コール数(回) 通 | 通話料金合計(円)      | 通話開始時間              |
|     | 0:10:00            | 1         | 90.0           | 08:00               |
|     | 0:50:52            | 4         | 310.0          | 09:00               |
|     | 0:24:51            | 2         | 200.0          | 10:00               |
|     | 0:40:13            | 0         | 330.0          | 11:00               |
|     | 0:16:00            | 1         | 160.0          | 12:00               |
|     | 0:00:00            | 0         | 0.0            | 13:00               |
|     | 0:00:00            | 0         | 0.0            | 14:00               |
|     | 0:00:00            | 0         | 0.0            | 15:00               |
|     | 0:00:00            | 0         | 0.0            | 16:00               |
|     | 0:00:00            | 0         | 0.0            | 17:00               |
|     | 0:00:00            | 0         | 0.0            | 18:00               |
|     | 0:00:00            | 0         | 0.0            | 19:00               |
|     | 0:11:20            | 1         | 120.0          | 20:00               |
|     | 0:38:22            | 3         | 280.0          | 21:00               |
|     | 0:10:00            | 1         | 60.0           | 22:00               |
|     | 0:00:00<br>4:23:41 | 0<br>22   | 0.0<br>2,120.0 | 23.00               |
| 問じる |                    |           | は出力            |                     |

| <ol> <li>「ファイル出力」をクリックすると、<br/>一覧に表示されている情報を、Excel形式または<br/>CSV形式のファイルとして出力することができます。</li> <li>※詳細は「ファイル出力設定」画面の 2 ペルプ または<br/>P.237 をご確認ください。</li> </ol> |
|----------------------------------------------------------------------------------------------------|
|                                                                                                    |
| 2<br>「帳票出力」をクリックすると、<br>一覧に表示されている情報を、帳票イメージ(PDF<br>ファイル)として出力することができます。<br>※ 詳細は「帳票出力設定」画面の<br><u>P.241</u> をご確認ください。                                    |
|                                                                                                    |
|                                                                                                    |
| ビリングステーションから印刷したレポートには、すべてロゴ                                                                                                    |

MTT Communications Billing Station が印刷されます。

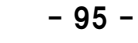

### 5 グラフ表示

時間帯別の通話料を折れ線グラフ及び棒グラフで表示することができます。

| 抽出詳細設                                                                                                    | ž 🔰     | »設定有                             |                                                                          | OPEN                                                      |       |                                                                                                    |
|----------------------------------------------------------------------------------------------------|---------|----------------------------------|--------------------------------------------------------------------------|-----------------------------------------------------------|-------|----------------------------------------------------------------------------------------------------|
|                                                                                                    |         |                                  |                                                                          |                                                           |       |                                                                                                    |
| 料金年月                                                                                                    | 2014/11 | 表示                               |                                                                          |                                                           |       |                                                                                                    |
| 通話開始                                                                                                    | 台時間     | 通話料金合計(円)                        | コール数(回)                                                                  | 通話時間合計(時:分:秒)                                             |       |                                                                                                    |
| 08:                                                                                                    | 00      | 90.0                             | 1                                                                        | 0:10:00                                                   |       |                                                                                                    |
| 09:                                                                                                    | 00      | 310.0                            | 4                                                                        | 0:50:52                                                   |       |                                                                                                    |
| 10:                                                                                                    | 00      | 200.0                            | 2                                                                        | 0:24:51                                                   |       |                                                                                                    |
| 11:                                                                                                    | 00      | 330.0                            | 1                                                                        | 0:40:13                                                   |       |                                                                                                    |
| 13:                                                                                                    | 00      | 0.0                              | 0                                                                        | 0:00:00                                                   |       |                                                                                                    |
| 14:                                                                                                    | 00      | 0.0                              | o                                                                        | 0:00:00                                                   |       |                                                                                                    |
| 15:                                                                                                    | 00      | 0.0                              | 0                                                                        | 0:00:00                                                   |       |                                                                                                    |
| 16:                                                                                                    | 00      | 0.0                              | 0                                                                        | 0:00:00                                                   |       |                                                                                                    |
| 17:                                                                                                    | 00      | 0.0                              | 0                                                                        | 0:00:00                                                   |       |                                                                                                    |
| 18:                                                                                                    | 00      | 0.0                              | 0                                                                        | 0:00:00                                                   |       |                                                                                                    |
| 20:                                                                                                    | 00      | 120.0                            | 1                                                                        | 0:11:20                                                   |       |                                                                                                    |
| 21:                                                                                                    | 00      | 280.0                            | 3                                                                        | 0:38:22                                                   |       |                                                                                                    |
| 22:                                                                                                    | 00      | 60.0                             | 1                                                                        | 0:10:00                                                   |       |                                                                                                    |
| 23·<br>승타                                                                                                    | no      | 0.0                              | 0                                                                        | 0.00.00                                                   |       |                                                                                                    |
| (B41                                                                                                    | _       | 2,120.0                          | 22                                                                       | 4.23:41                                                   |       |                                                                                                    |
| グラフ表示                                                                                                    | ファイル    | 出力 帳票出力                          |                                                                          |                                                           |       | 69                                                                                                    |
|                                                                                                    |         |                                  | 時間帯別                                                                     | 通話料                                                       |       |                                                                                                    |
| 1300 -                                                                                                    |         |                                  | <b>時間帯別</b><br>2011                                                      | <b>)通話料</b><br>/01<br>)■⊐-ル数@)                            |       | 160                                                                                                    |
| 1300                                                                                                    | 7       | 1                                | 時間帯S<br>2011                                                             | <b>通話料</b><br>/01<br>)∎⊐-ル瘚@)                             |       | 160                                                                                                    |
| 1300                                                                                                    |         |                                  | 時間帯S<br>2011<br>- 調話料金合計(P                                               | <b>〕通話料</b><br>/01<br>) <mark>■</mark> ⊐-ル数@)             |       | 160                                                                                                    |
| 1300 -<br>1170 -<br>1040 -                                                                                                    |         |                                  | 時間帯S<br>2011                                                             | <b>〕通話料</b><br>/01<br>) <mark>■</mark> コール <u></u> ቋ(@)   |       | 160                                                                                                    |
| 1300 -<br>1170 -<br>1040 -<br>910 -                                                                                                    |         | t                                | 時間帯S<br>2011<br>■週話科金合計 (P                                               | <b>)通話料</b><br>/01<br>) <sup>■コール数(回)</sup>               |       | 160<br>144<br>128<br>112                                                                                            |
| 1300 -<br>1170 -<br>1040 -<br>910 -                                                                                                    |         | Å                                | 時間帯S<br>2011<br>.jais科金合計(P)                                             | <b>)通話料</b><br>/01<br>)■コール変@)                            |       | 160<br>144<br>128<br>112                                                                                            |
| 1300<br>1170 -<br>1040 -<br>910 -<br>780 -                                                                                                    | 7       | Å                                | 時間帯S<br>2011                                                             | <b>)通話料</b><br>/01<br>)■□-ル数@)                            |       | 160<br>144<br>128<br>112<br>96                                                                                      |
| 1300<br>1170<br>1040<br>910<br>780<br>650                                                                                                    |         | Å                                | 時間帯S<br>2011<br>- 通話科金舎計(円                                               | <b>〕通話料</b><br>/01<br>)■=-ル★@)                            |       | 160<br>144<br>128<br>112<br>96 []<br>80 \vert                                                                       |
| 1300<br>1170<br>1040<br>910<br>780<br>650                                                                                                    |         | Å                                | 時間帯另<br>2011<br>●通話科金含計(P                                                | <b>)通話料</b><br>/01<br>)■□-ル数(回)                           |       | 160<br>144<br>128<br>112<br>96                                                                                      |
| 1300<br>1170<br>1040<br>910<br>780<br>650<br>520                                                                                                    |         | Å                                | 時間帯另<br>2011<br>)通話科金合計(P                                                | <b>)通話料</b><br>/01<br>)■□-ル数(回)                           |       | 160<br>144<br>128<br>112<br>96<br>日<br>80<br>数<br>64                                                                |
| 1300<br>1170<br>1040<br>910<br>780<br>650<br>520<br>390                                                                                                    |         |                                  | 時間帯S<br>2011<br>• 通話科金合計 (P                                              | <b>)通話料</b><br>/01<br>)■⊐-ル数@)                            |       | 160<br>144<br>128<br>112<br>96 ↓<br>80<br>80<br>80<br>84                                                            |
| 1300<br>1170<br>1040<br>910<br>780<br>650<br>520<br>390                                                                                                    |         |                                  | 時間帯S<br>2011<br>• 通話科金合計(F                                               | <b>)通話料</b><br>/01<br>)■⊐-ル★@)                            |       | 160<br>144<br>128<br>112<br>96<br>64<br>10<br>80<br>80<br>80<br>80<br>80<br>80<br>80                                |
| 1300<br>1170<br>1040<br>910<br>780<br>650<br>520<br>390<br>260                                                                                             |         |                                  | 時間帯另<br>2011<br>●通話科金含計(P                                                | J通話料<br>/01<br>)■□-ル数(回)                                  |       | 160<br>144<br>128<br>112<br>96 [<br>80<br>80<br>84<br>64<br>48<br>32                                                |
| 1300<br>1170<br>1040<br>910<br>780<br>650<br>520<br>390<br>260<br>130                                                                                      |         | A                                | 時間帯另<br>2011<br>)通話科金合計(P                                                | J通話料<br>/01<br>)■□-ル数(@)                                  |       | 160<br>144<br>128<br>112<br>96<br>64<br>64<br>48<br>32<br>16                                                        |
| 1300<br>1170<br>1040<br>910<br>780<br>650<br>520<br>390<br>260<br>130                                                                                      |         |                                  | 時間帯另<br>2011<br>通話科金合計(P                                                 | J通話料<br>/01<br>)■□-ル数@)                                   |       | 160<br>144<br>128<br>112<br>96<br>64<br>64<br>48<br>32<br>16                                                        |
| 1300<br>1170<br>1040<br>910<br>780<br>650<br>520<br>390<br>260<br>130<br>0                                                                                 |         |                                  | 時間帯另<br>2011<br>通話科金合計(P                                                 | J通話料<br>/01 )■□-ル数(回)                                     |       | 160<br>144<br>128<br>112<br>96<br>64<br>64<br>16<br>0                                                               |
| 1300<br>1170<br>1040<br>910<br>780<br>650<br>520<br>390<br>260<br>130<br>0<br>0<br>8                                                                       |         | 14-1<br>12-1<br>11-1             | 時間帯S<br>2011<br>通話料金合計(P                                                 | <b>通話料</b><br>/01<br>)) コール数(回)                           |       | 160<br>144<br>128<br>112<br>96<br>112<br>80<br>80<br>80<br>80<br>80<br>80<br>80<br>80<br>80<br>80<br>80<br>80<br>80 |
| 1300<br>1170<br>1040<br>910<br>780<br>550<br>520<br>390<br>260<br>130<br>0<br>0<br>0<br>0<br>0<br>0<br>0<br>0<br>0<br>0<br>0<br>0<br>0<br>0<br>0<br>0<br>0 | 10:00   | 15:00<br>14:00<br>12:00<br>11:00 | 時間帯S<br>2011<br>)通話科金合計(P<br>)通話科金合計(P<br>)<br>(17:00<br>17:00<br>18:00  | J通話料<br>/01<br>)■コール薬(□)<br>21:00<br>20:00                | 04:00 | 160<br>144<br>128<br>112<br>96<br>64<br>16<br>64<br>64<br>16<br>0<br>64<br>16<br>0<br>0<br>5:00                     |
| 1300<br>1170<br>1040<br>910<br>780<br>650<br>520<br>390<br>260<br>130<br>0<br>0<br>88<br>80<br>80<br>80<br>80<br>80<br>80<br>80<br>80<br>80<br>80<br>8     | 10:00   | 15:00<br>13:00<br>11:00          | 時間帯S<br>2011<br>通話料金合計 (P<br>16:00 10 10 10 10 10 10 10 10 10 10 10 10 1 | <b>)通話料</b><br>/01<br>)■コール数個)<br>21100<br>2000<br>404555 | 04:00 | 160<br>144<br>128<br>96<br>44<br>112<br>96<br>64<br>112<br>16<br>0<br>05:00<br>05:00                                |
| 1300<br>1170<br>1040<br>910<br>780<br>650<br>520<br>390<br>260<br>130<br>0<br>0<br>88<br>8                                                                 | 10:00   | 15:00<br>14:00<br>12:00          | 時間帯另<br>2011<br>通話料金含計(P)<br>16:00<br>通話開数                               | <b>)通話料</b><br>/01<br>)) コール数(回)<br>22:00<br>谷時間          | 04:00 | 160<br>144<br>128<br>112<br>96<br>64<br>48<br>32<br>16<br>0<br>05:00<br>05:00                                       |
| 1300<br>1170<br>1040<br>910<br>780<br>650<br>520<br>390<br>260<br>130<br>0<br>0<br>0<br>8<br>8<br>8                                                        | 10:00   | 15:00<br>14:00<br>12:00<br>11:00 | 時間帯S<br>2011<br>通話料金含計(P<br>15:00<br>通話開始                                | <b>)通話料</b><br>/01<br>)) コール数(回)<br>23:00<br>6時間          | 04:00 | 160<br>144<br>128<br>112<br>96<br>44<br>48<br>32<br>16<br>0<br>5:00<br>0<br>5:00                                    |
| 1300<br>1170<br>1040<br>910<br>780<br>650<br>520<br>390<br>260<br>130<br>0<br>0<br>0<br>8<br>8                                                             | 10:00   | 15:00<br>14:00<br>12:00<br>11:00 | 時間帯S<br>2011<br>〕通話科金合計(P<br>16:00<br>通話開始                               | <b>)通話料</b><br>/01<br>)・コール数(@)<br>20:00<br>6時間           | 01:00 | 160<br>144<br>128<br>112<br>96<br>44<br>16<br>0<br>05:00<br>07:00                                                   |
| 1300<br>1170<br>1040<br>910<br>780<br>650<br>520<br>390<br>260<br>130<br>0<br>0<br>0<br>0<br>0<br>0<br>0<br>0<br>0<br>0<br>0<br>0<br>0                     | 10.00   | 15:00<br>12:00<br>11:00          | 時間帯S<br>2011<br>〕通話科金合計(P<br>16:00<br>通話開始                               | <b>)通話料</b><br>/01<br>)・コール※(@)<br>20:00<br>(時間)          | 04:00 | 160<br>144<br>128<br>112<br>96<br>44<br>48<br>32<br>16<br>0<br>05:00<br>07:00                                       |

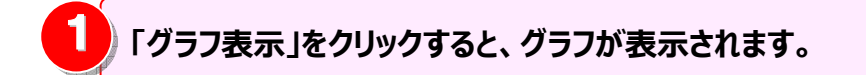

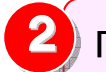

- 96 -

2)「印刷」をクリックすると、グラフが印刷されます。

### 4.3.5 通話先地域別通話料

通話料金を通話先地域別に確認することができます。

(副ID) ご参照いただけるのは、通話明細内訳(参照)権限を設定されているお客様のみです。

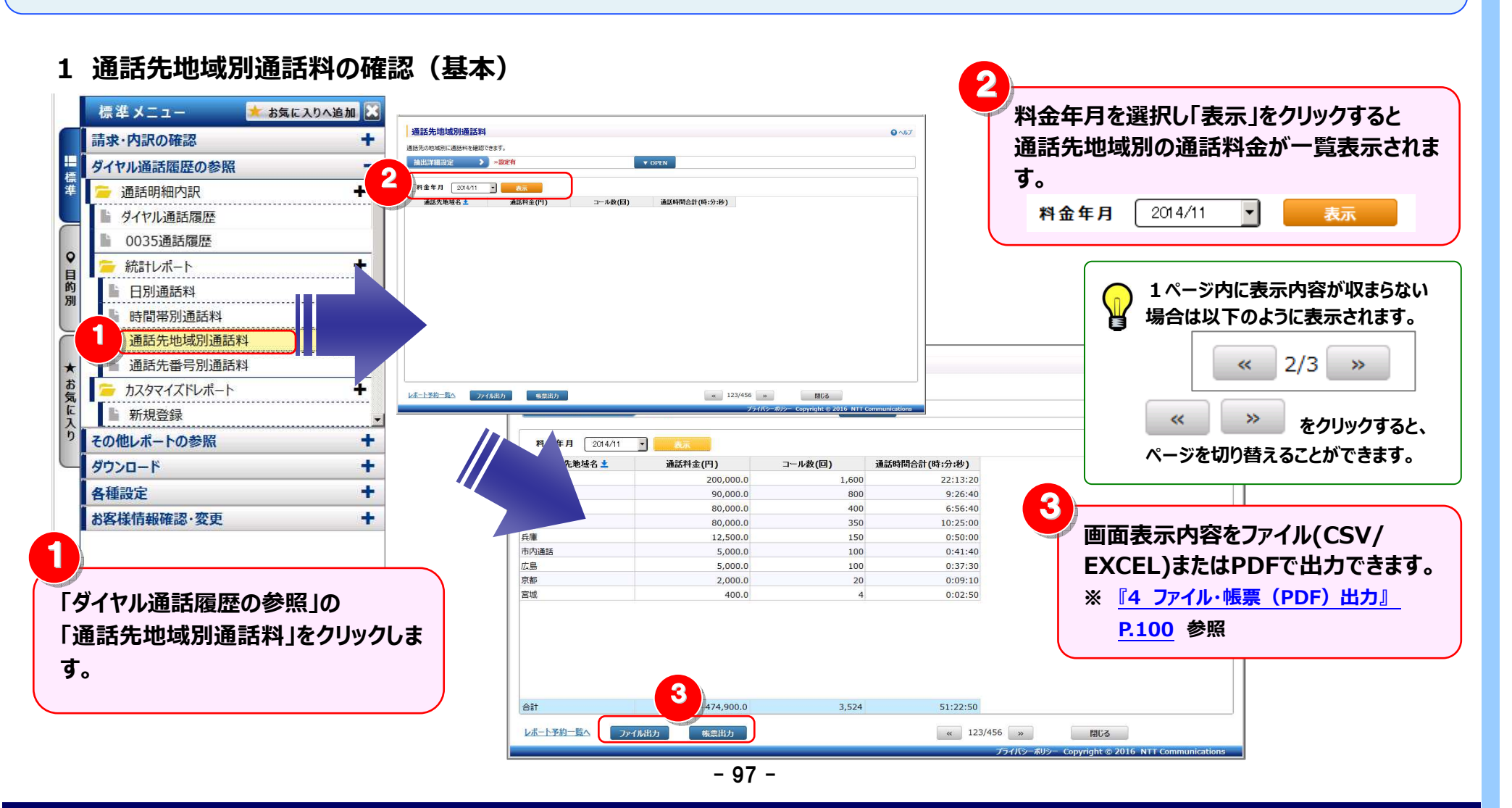

### 2 明細表示の拡大、縮小

1ページに画面表示が収まらない場合は、「明細行を増やす」「各項目の表示幅を変更する」等して1画面に表示する量を 変更することができます。

| 話先地域別通話料     |                 |            |               |                                       |
|--------------|-----------------|------------|---------------|---------------------------------------|
| の地域別に通話料を確認で | きます。            |            |               | 🔰 🚽 画面を下方向に拡張すると、                     |
| 出詳細設定 📏      | »設定有            | <b>•</b> • | DPEN          |                                       |
|              |                 |            |               | 1画面で表示する明細行を増やすことができます。               |
| 2014/11      | 表示              |            |               |                                       |
| 通            |                 | コール数(回)    | 通話時間合計(時:分:秒) |                                       |
|              | 200,000.0       | 1,600      | 22:13:20      |                                       |
|              | 90,000.0        | 800        | 9:26:40       |                                       |
|              | 80,000.0        | 400        | 6:56:40       |                                       |
|              | 80,000.0        | 350        | 10:25:00      |                                       |
|              | 12,500.0        | 150        | 0:50:00       | 一 一 一 一 一 一 一 一 一 一 一 一 一 一 一 一 一 一 一 |
| 6            | 5,000.0         | 100        | 0:41:40       |                                       |
|              | 5,000.0         | 100        | 0:37:30       |                                       |
|              | 2,000.0         | 20         | 0:09:10       | ● 各項自名の罫線にマワスカーソルを合わせると               |
|              | 400.0           | 4          | 0:02:50       |                                       |
|              |                 |            |               | │                                     |
|              |                 |            |               |                                       |
|              |                 |            |               | この時にドラッグ(※1)することにより列幅の                |
|              |                 |            |               |                                       |
|              |                 |            |               | の 変更が可能です。                            |
|              |                 |            |               |                                       |
|              | 474 900 0       | 3 524      | 51:22:50      | (※1)ドラッグ・フウフを七クリックしたキキ役動する            |
|              | 474,500.0       | 5,521      | STEETSS       | (※エ)トラック・マラスを在フラックしたよみ伊勤9る            |
| 771          | <b>ル出力</b> 帳票出力 |            | « 123/456 »   | U8                                    |
|              |                 |            |               |                                       |

### 3 抽出詳細の設定

### 抽出条件を詳細に設定し、明細を絞り込んで表示することができます。

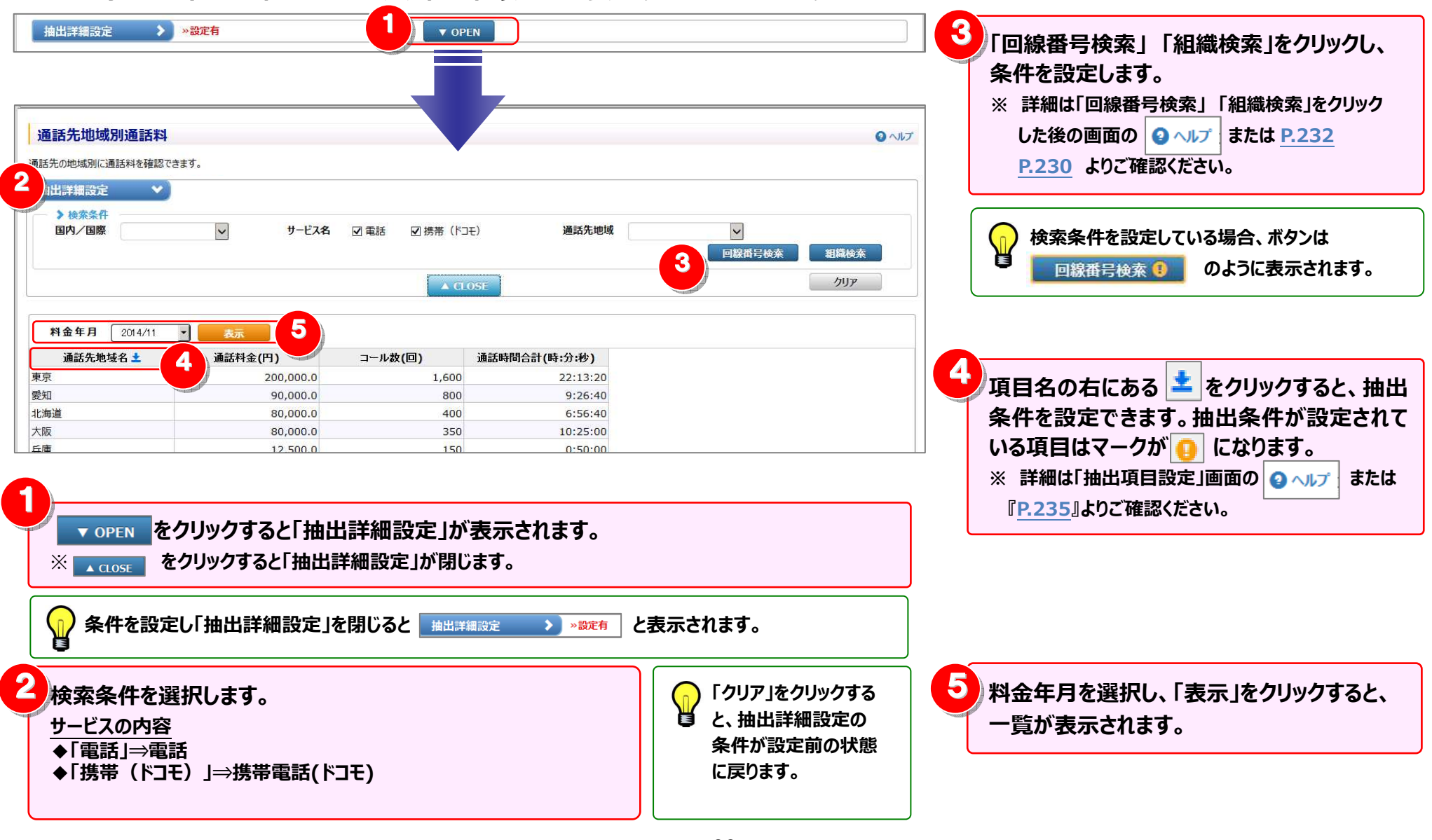

4 **フ**ァイル・帳票(PDF)出力

画面表示内容をファイル(CSV/EXCEL)または帳票(PDF) で出力できます。

| 抽出詳細設定       | >> 設定有    | ▼ 0     | PEN           |  |
|--------------|-----------|---------|---------------|--|
| 料金年月 2014/11 | 表示        |         |               |  |
| 通話先地域名 ±     | 通話料金(円)   | コール数(回) | 通話時間合計(時:分:秒) |  |
| 京            | 200,000.0 | 1,600   | 22:13:20      |  |
| 知            | 90,000.0  | 800     | 9:26:40       |  |
| 海道           | 80,000.0  | 400     | 6:56:40       |  |
| 阪            | 80,000.0  | 350     | 10:25:00      |  |
| 庫            | 12,500.0  | 150     | 0:50:00       |  |
| 内通話          | 5,000.0   | 100     | 0:41:40       |  |
| 島            | 5,000.0   | 100     | 0:37:30       |  |
| 都            | 2,000.0   | 20      | 0:09:10       |  |
| 城            | 400.0     | 4       | 0:02:50       |  |
|              |           |         |               |  |
| ×§+          | 474 900 0 | 3 524   | 51/22/50      |  |

| 「ファイル出力」をクリックすると、<br>一覧に表示されている情報を、Excel形式または<br>CSV形式のファイルとして出力することができます。<br>※詳細は「ファイル出力設定」画面の 2 ヘルプ または<br><u>P.237</u> をご確認ください。 |
|----------------------------------------------------------------------------------------------------|
| 「帳票出力」をクリックすると、<br>一覧に表示されている情報を、帳票イメージ(PDF<br>ファイル)として出力することができます。<br>※ 詳細は「帳票出力設定」画面の<br><u>P.241</u> をご確認ください。                   |

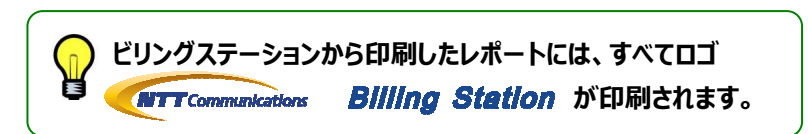

4.3 ダイヤル通話履歴の確認

### 4.3.6 通話先番号別通話料

通話料金を通話先番号別に確認することができます。

(副ID) ご参照いただけるのは、通話明細内訳(参照)権限を設定されているお客様のみです。

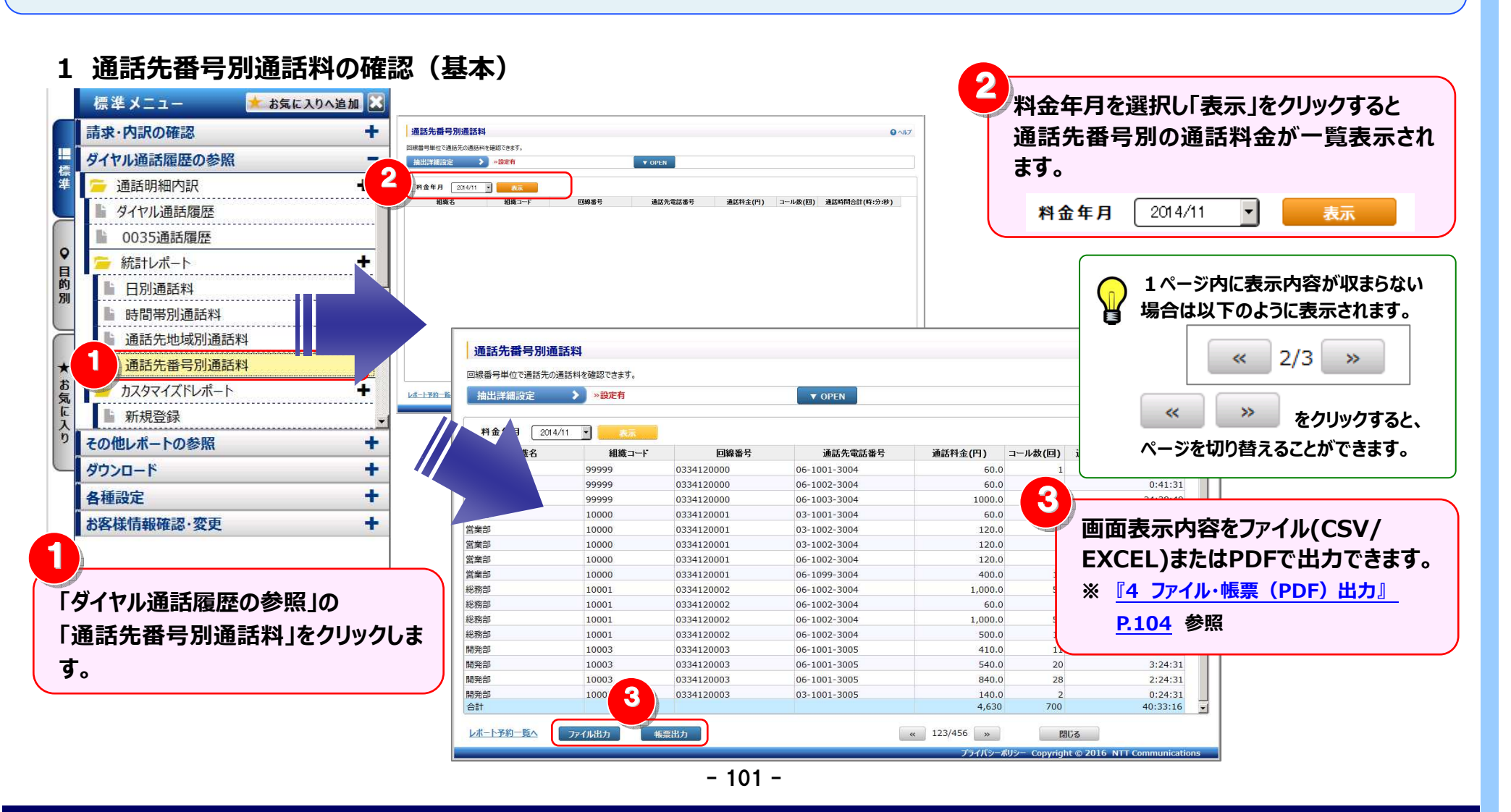

#### 4.3 ダイヤル通話履歴の確認

# 第4章 各機能と画面操作

### 2 明細表示の拡大、縮小

1ページに画面表示が収まらない場合は、「明細行を増やす」「各項目の表示幅を変更する」等して1画面に表示する量を 変更することができます。

| ■出位で通話失の | 東 託約を確認できます |            |              |         |         |               | 一一両面を下方向に拡張すると             |
|----------|-------------|------------|--------------|---------|---------|---------------|----------------------------|
|          |             |            |              |         |         |               |                            |
| 町出評細設定   | >設定有        |            | V OPEN       |         |         |               | 1両両で主ニオス明細仁を増やオマレができます     |
|          |             |            |              |         |         | )             | 1回風で衣木9る明袖行を増や9ことかでさよ9。    |
| ▲ 2014.  | 们 🖌 🔬       |            |              |         |         |               |                            |
| 組織名      | 組織コード       | 回線番号       | 通話先電話番号      | 通話料金(円) | コール数(回) | 通話時間合計(時:分:秒) |                            |
| 録        | 99999       | 0334120000 | 06-1001-3004 | 60.0    | 1       | 0:41:31       |                            |
| 録        | 99999       | 0334120000 | 06-1002-3004 | 60.0    | 1       | 0:41:31       |                            |
| 録        | 99999       | 0334120000 | 06-1003-3004 | 1000.0  | 400     | 24:38:49      |                            |
| 節        | 10000       | 0334120001 | 03-1001-3004 | 60.0    | 1       | 0:41:31       | <各項日の表示幅を広げる/小さくする>        |
| 部        | 10000       | 0334120001 | 03-1002-3004 | 120.0   | 1       | 1:50:31       |                            |
| 部        | 10000       | 0334120001 | 03-1002-3004 | 120.0   | 1       | 1:50:31       |                            |
| έβ       | 10000       | 0334120001 | 06-1002-3004 | 120.0   | 1       | 1:50:31       |                            |
| 部        | 10000       | 0334120001 | 06-1099-3004 | 400.0   | 10      | 0:40:00       |                            |
| 部        | 10001       | 0334120002 | 06-1002-3004 | 1,000.0 | 50      | 3:20:00       |                            |
| 部        | 10001       | 0334120002 | 06-1002-3004 | 60.0    | 1       | 0:38:10       | ↓ マワスカーソルか +1+ に変わります。     |
| 部        | 10001       | 0334120002 | 06-1002-3004 | 1,000.0 | 50      | 3:20:00       |                            |
| 語        | 10001       | 0334120002 | 06-1002-3004 | 500.0   | 16      | 1:20:00       | この時にドラッグ(※1)することにより列幅の     |
| 部        | 10003       | 0334120003 | 06-1001-3005 | 410.0   | 11      | 0:50:31       |                            |
| 部        | 10003       | 0334120003 | 06-1001-3005 | 540.0   | 20      | 3:24:31       | 変更が可能です。                   |
| 部        | 10003       | 0334120003 | 06-1001-3005 | 840.0   | 28      | 2:24:31       |                            |
| 部        | 10003       | 0334120003 | 03-1001-3005 | 140.0   | 2       | 0:24:31       | (※1)ドラッグ・フウフを七クリックしたキキ役動する |
|          |             |            |              | 4,630   | 700     | 40:33:16      | (ペエリアンジン・マンベゼインリンンしたよる伊勤する |

#### 3 抽出詳細の設定

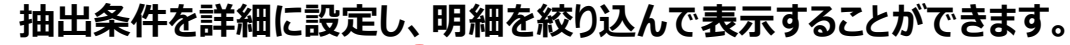

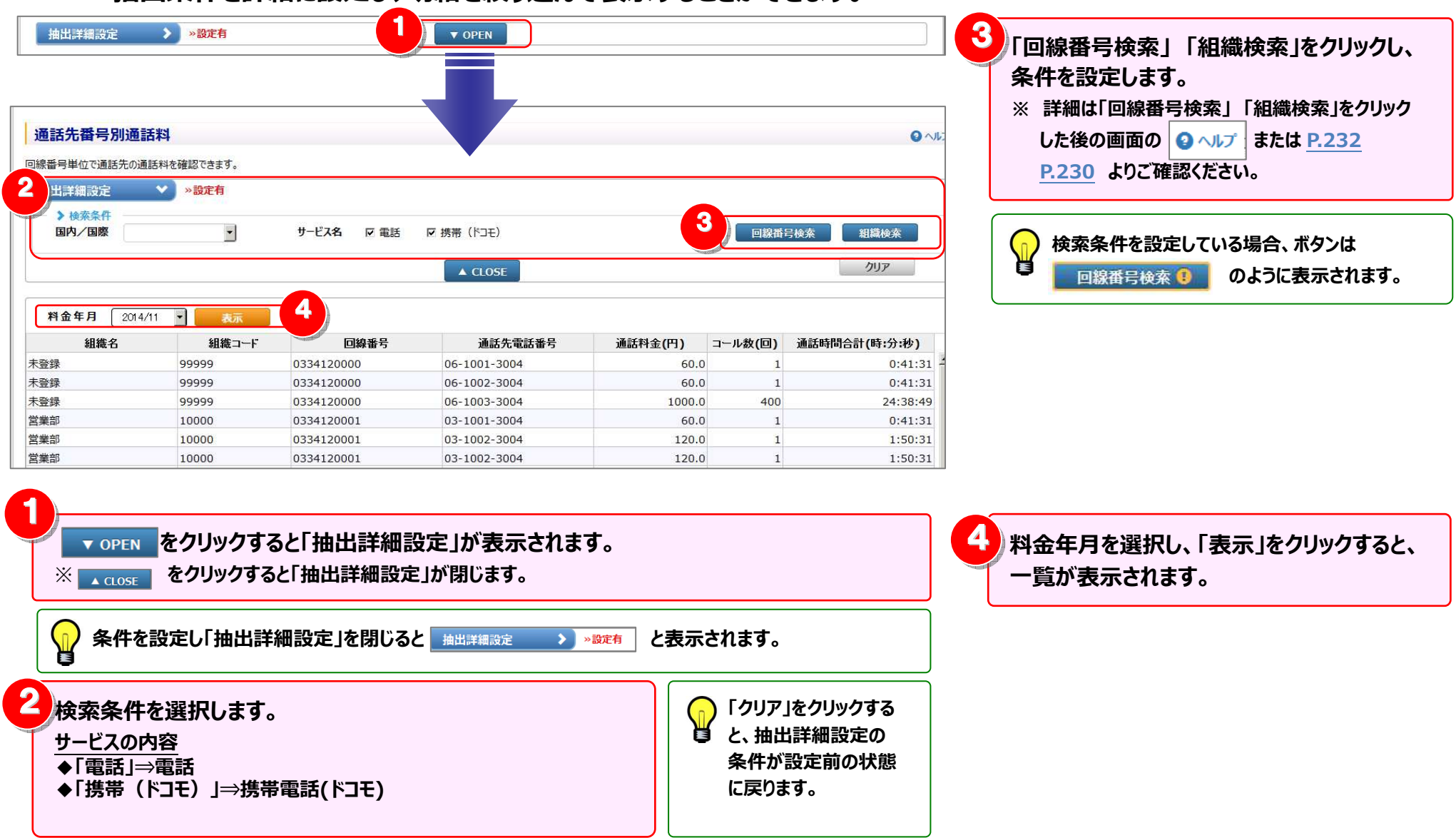
4 ファイル・帳票(PDF)出力

画面表示内容をファイル(CSV/EXCEL)または帳票(PDF) で出力できます。

| <b>拙</b> 山計 | >設定有   |            | ▼ OPEN       |         |         |               |
|-------------|--------|------------|--------------|---------|---------|---------------|
| 料金年月 2014/  | 们 🖌 表示 |            |              |         |         |               |
| 組織名         | 組織コード  | 回線番号       | 通話先電話番号      | 通話料金(円) | コール数(回) | 通話時間合計(時:分:秒) |
| 登録          | 99999  | 0334120000 | 06-1001-3004 | 60.0    | 1       | 0:41:         |
| 登録          | 99999  | 0334120000 | 06-1002-3004 | 60.0    | 1       | 0:41:         |
| 登録          | 99999  | 0334120000 | 06-1003-3004 | 1000.0  | 400     | 24:38:4       |
| 業部          | 10000  | 0334120001 | 03-1001-3004 | 60.0    | 1       | 0:41:         |
| 業部          | 10000  | 0334120001 | 03-1002-3004 | 120.0   | 1       | 1:50:         |
| 業部          | 10000  | 0334120001 | 03-1002-3004 | 120.0   | 1       | 1:50:         |
| 業部          | 10000  | 0334120001 | 06-1002-3004 | 120.0   | 1       | 1:50:         |
| 業部          | 10000  | 0334120001 | 06-1099-3004 | 400.0   | 10      | 0:40:         |
| 務部          | 10001  | 0334120002 | 06-1002-3004 | 1,000.0 | 50      | 3:20:         |
| 務部          | 10001  | 0334120002 | 06-1002-3004 | 60.0    | 1       | 0:38:         |
| 務部          | 10001  | 0334120002 | 06-1002-3004 | 1,000.0 | 50      | 3:20:         |
| 務部          | 10001  | 0334120002 | 06-1002-3004 | 500.0   | 16      | 1:20:         |
| 発部          | 10003  | 0334120003 | 06-1001-3005 | 410.0   | 11      | 0:50:         |
| 発部          | 10003  | 0334120003 | 06-1001-3005 | 540.0   | 20      | 3:24:         |
| 発部          | 10003  | 0334120003 | 06-1001-3005 | 840.0   | 28      | 2:24:         |
| 発部          | 10003  | 0334120003 | 03-1001-3005 | 140.0   | 2       | 0:24:         |
| 81          |        |            |              | 4,630   | 700     | 40:33:1       |

 「ファイル出力」をクリックすると、

 一覧に表示されている情報を、Excelまたは CSV形式のファイルとして出力することができます。
 ※詳細は「ファイル出力設定」画面の
 ● ヘルプ または
 P.237 をご確認ください。

 「帳票出力」をクリックすると、

 一覧に表示されている情報を、帳票イメージ(PDF)
 ファイル)として出力することができます。

※ 詳細は「帳票出力設定」画面の
 P.241 をご確認ください。

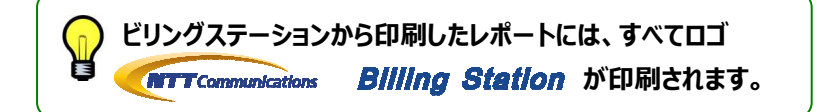

## 4.3.7 カスタマイズドレポート(コール)

目的・用途に合わせて集計軸を自由に設定し、お客様独自のレポートを作成・保存することができます。

- (副ID) ご参照いただけるのは、通話明細内訳(参照)権限を設定されているお客様のみです。
- (副ID) レポート作成、変更、削除を行えるのは、通話明細内訳(レポート登録・変更)権限を設定されているお客様のみです。

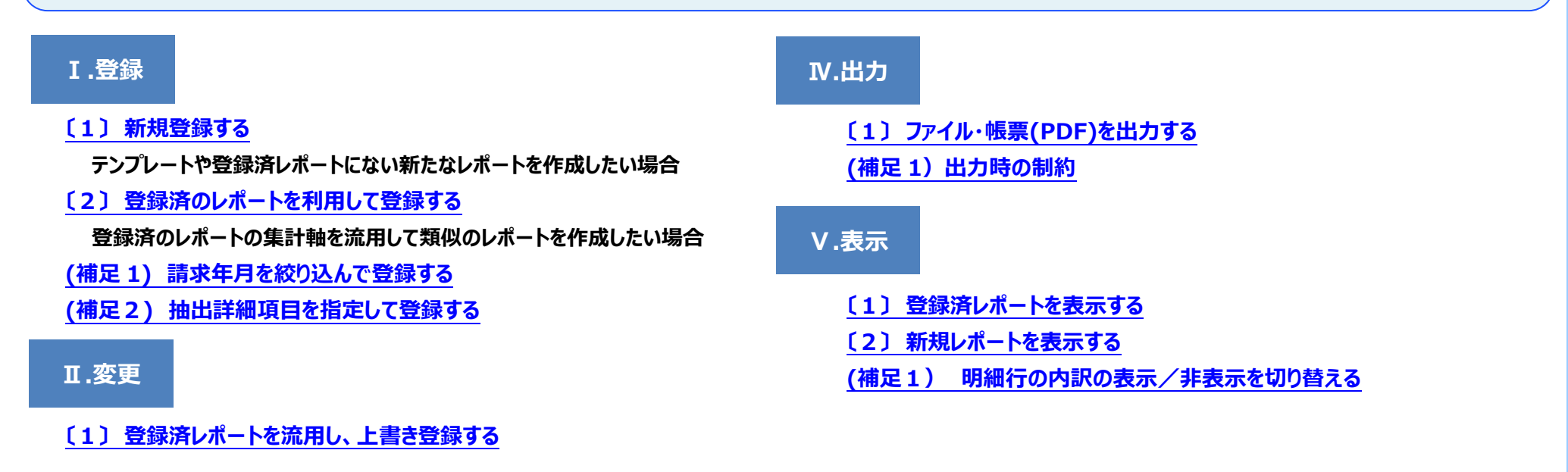

#### Ⅲ.削除

〔1〕表示内容設定画面から削除する

集計軸の設定内容を確認しながらレポートを削除したい場合

〔2〕一覧表示画面から削除する

レポートの表示結果を確認しながらレポートを削除したい場合

# 1.新規レポート登録

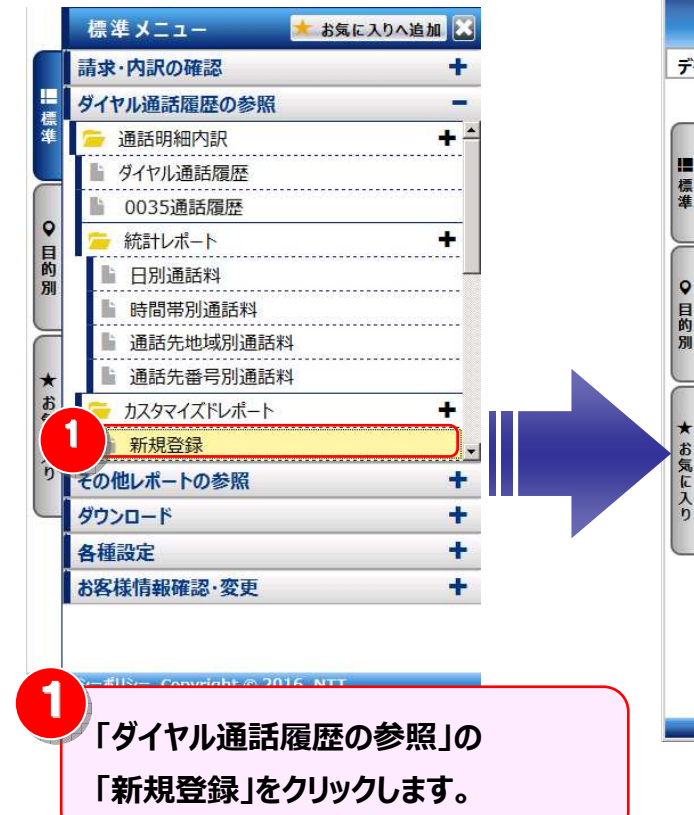

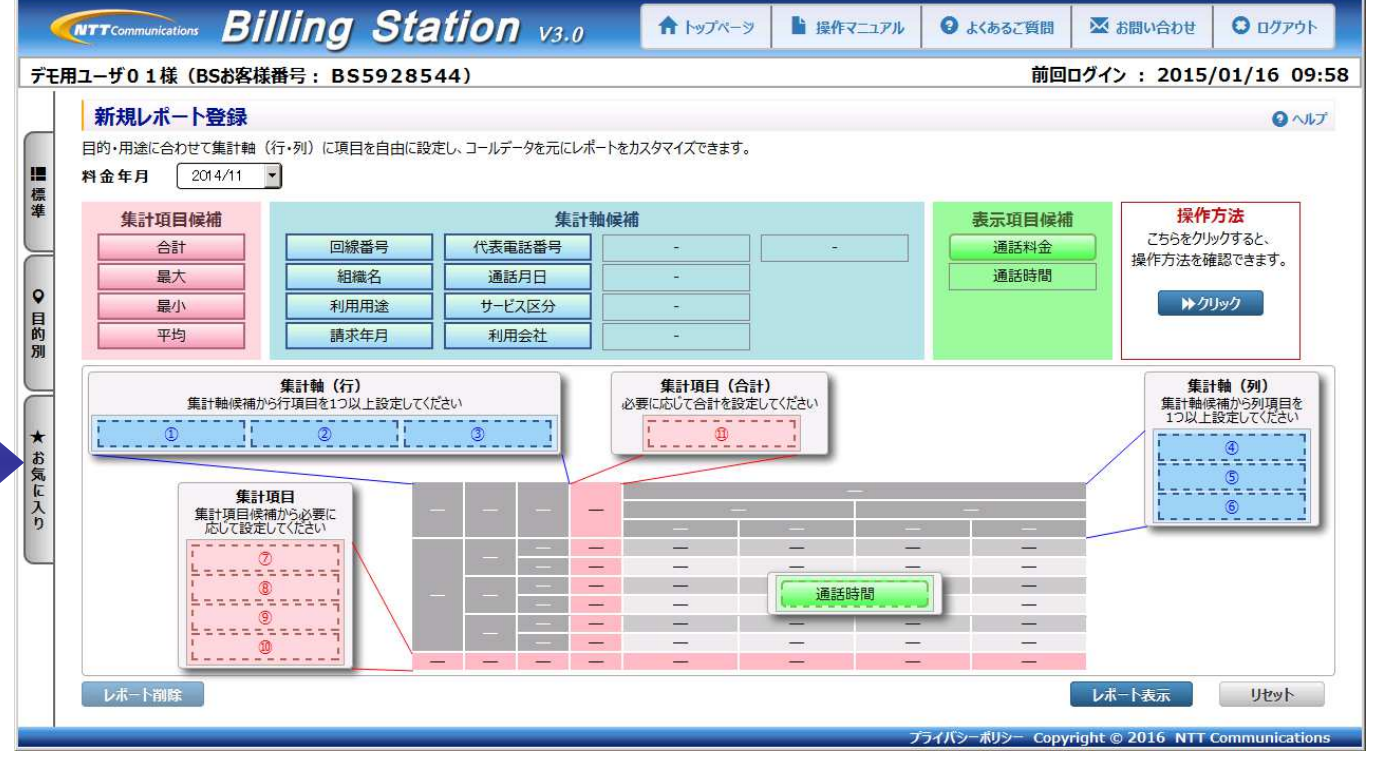

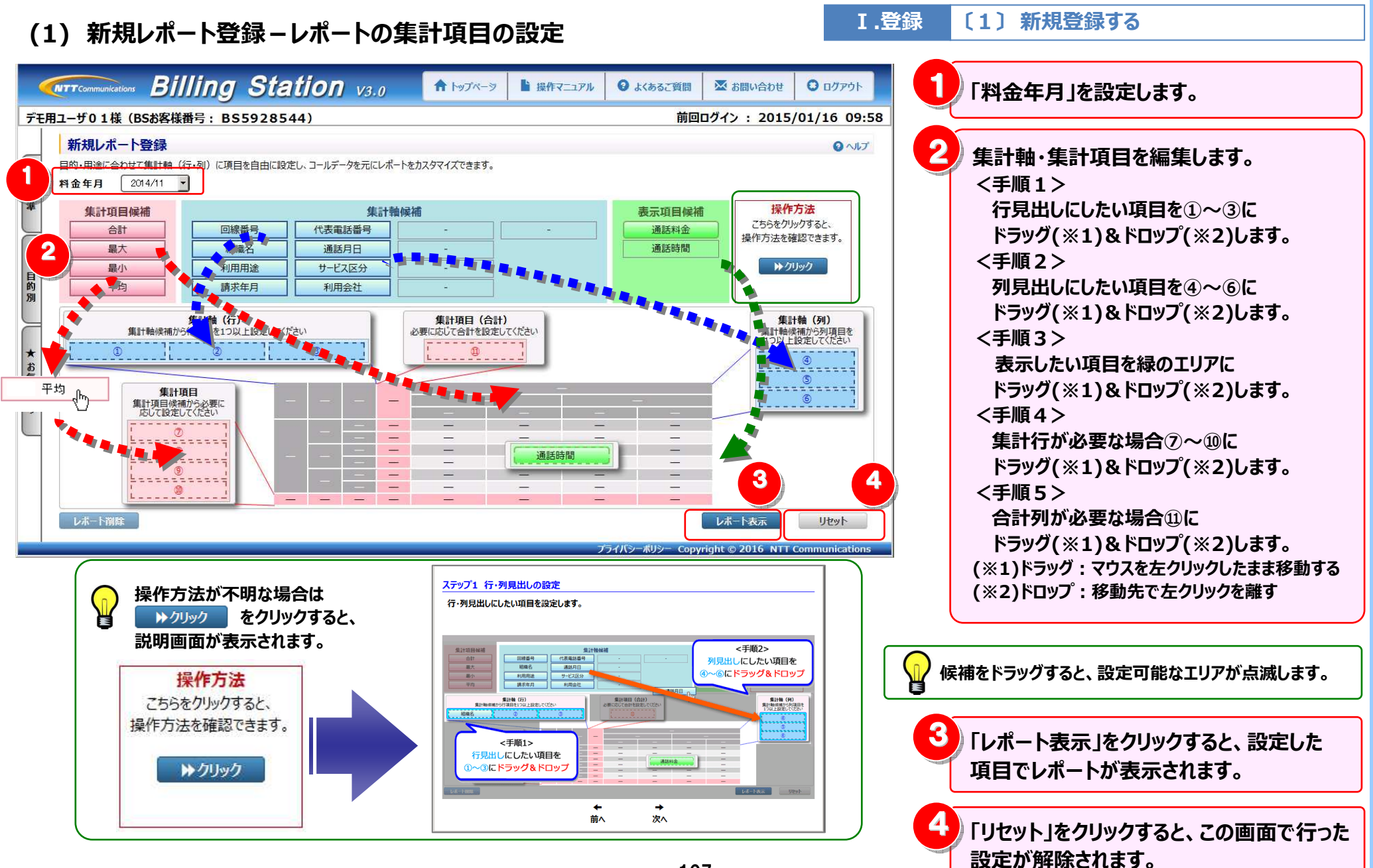

- 107 -

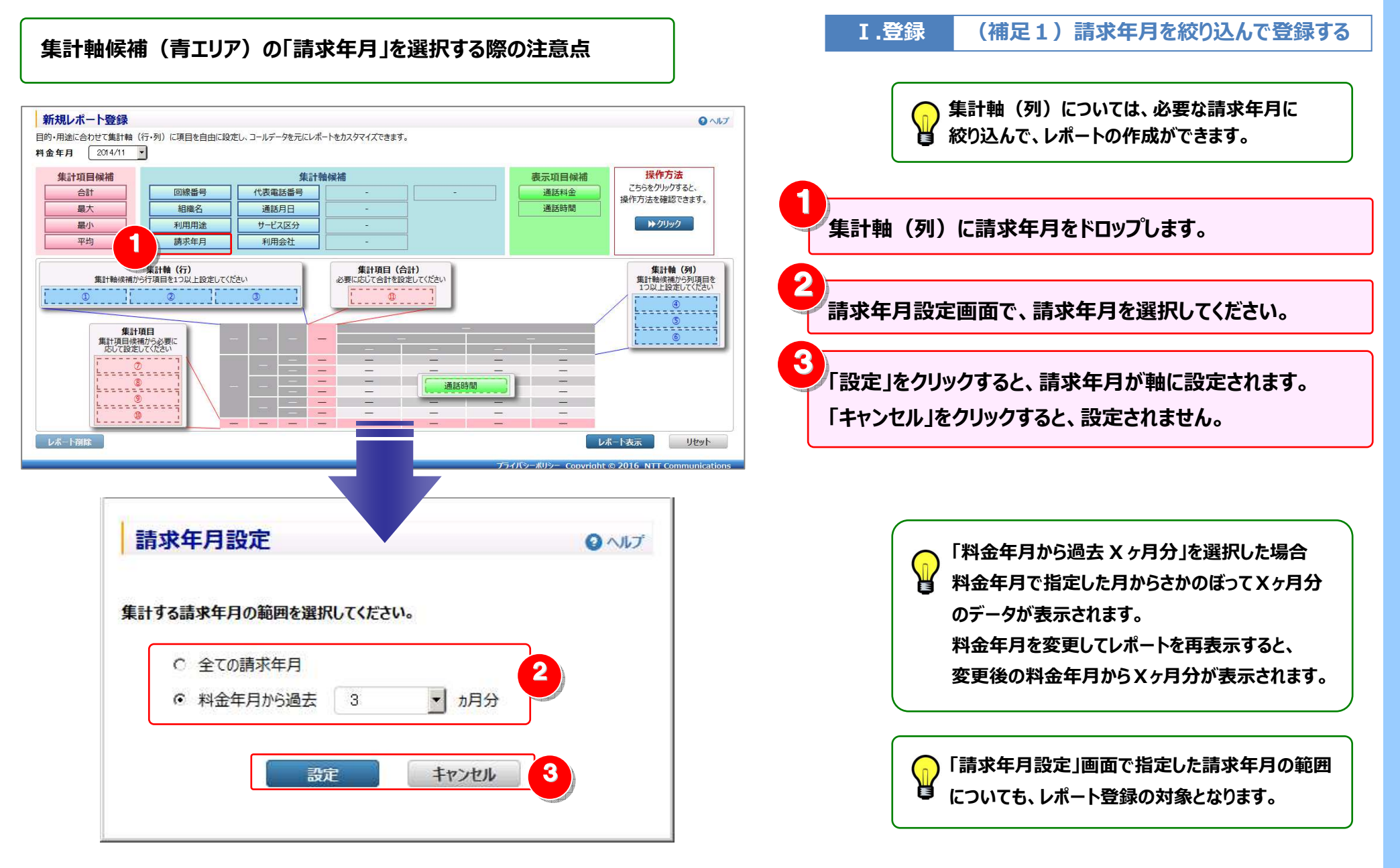

#### 4.3 ダイヤル通話履歴の確認

(2) 新規レポート登録 – レポートの表示

〔2〕新規レポートを表示する V.表示

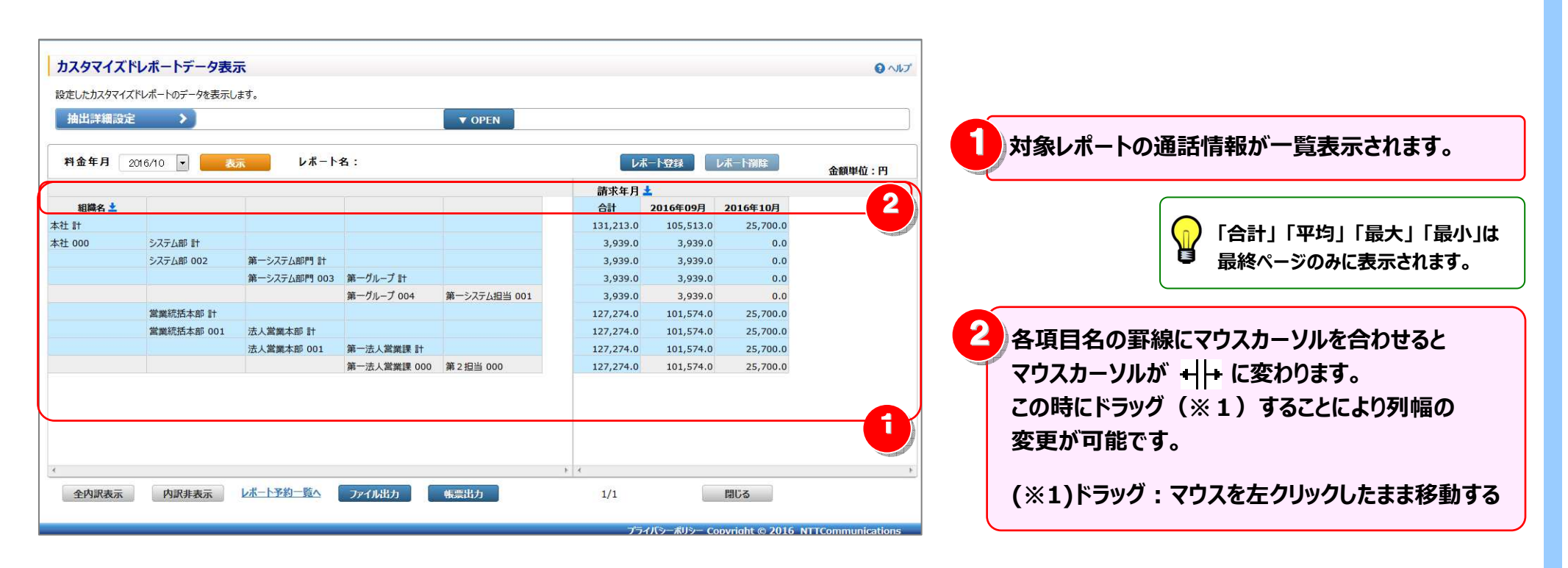

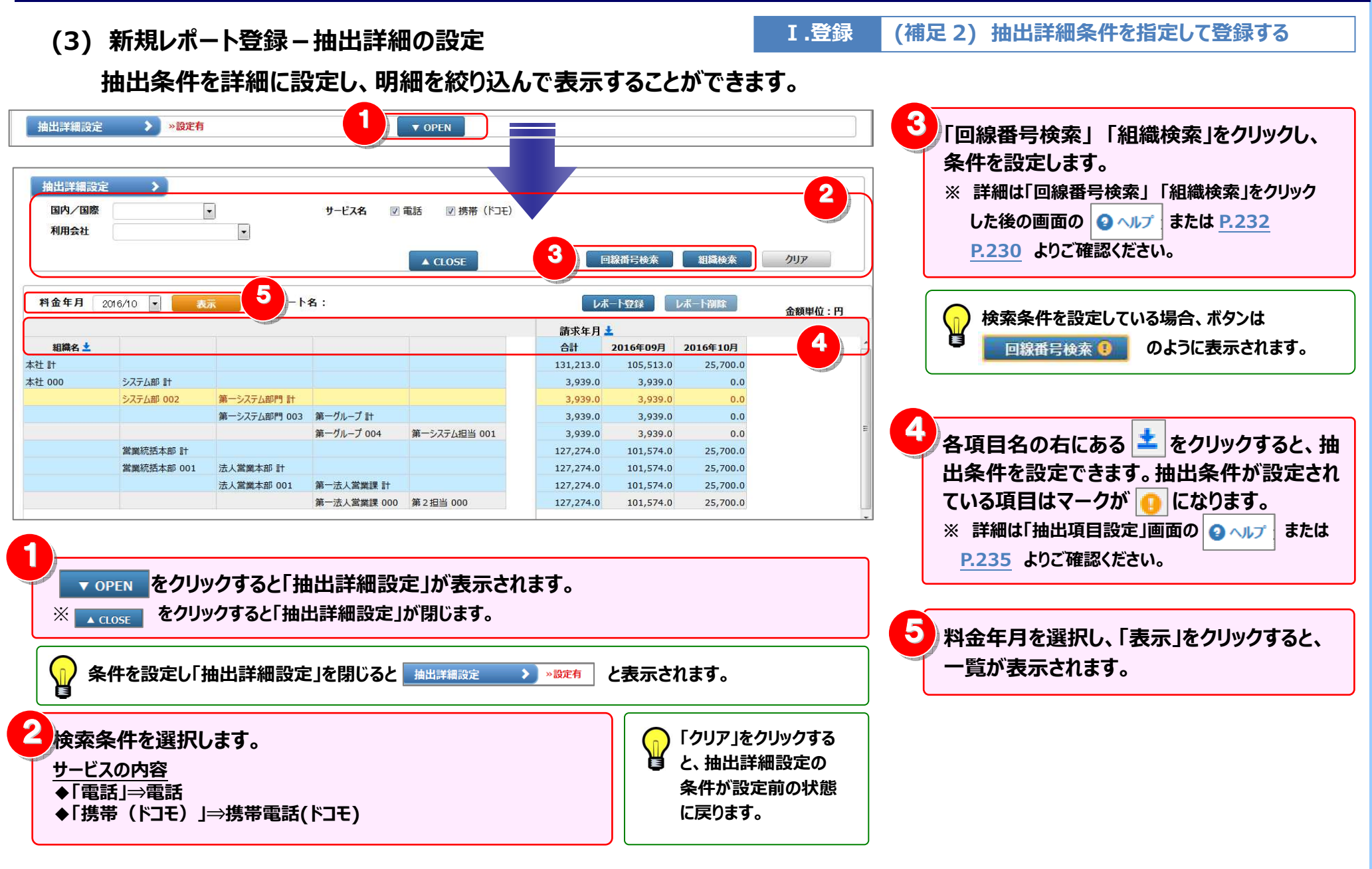

(4) 新規レポート登録-レポートの登録

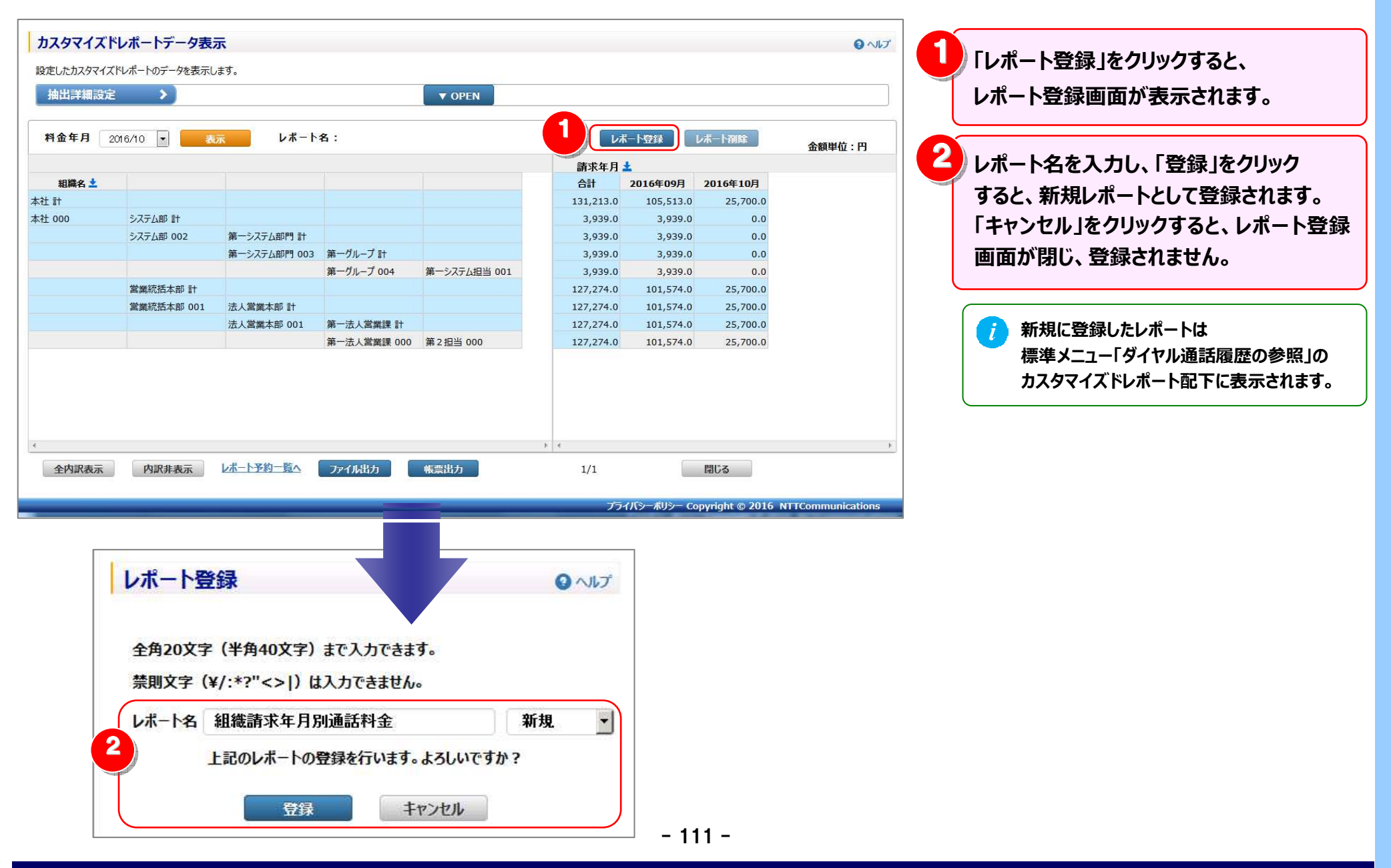

#### 4.3 ダイヤル通話履歴の確認

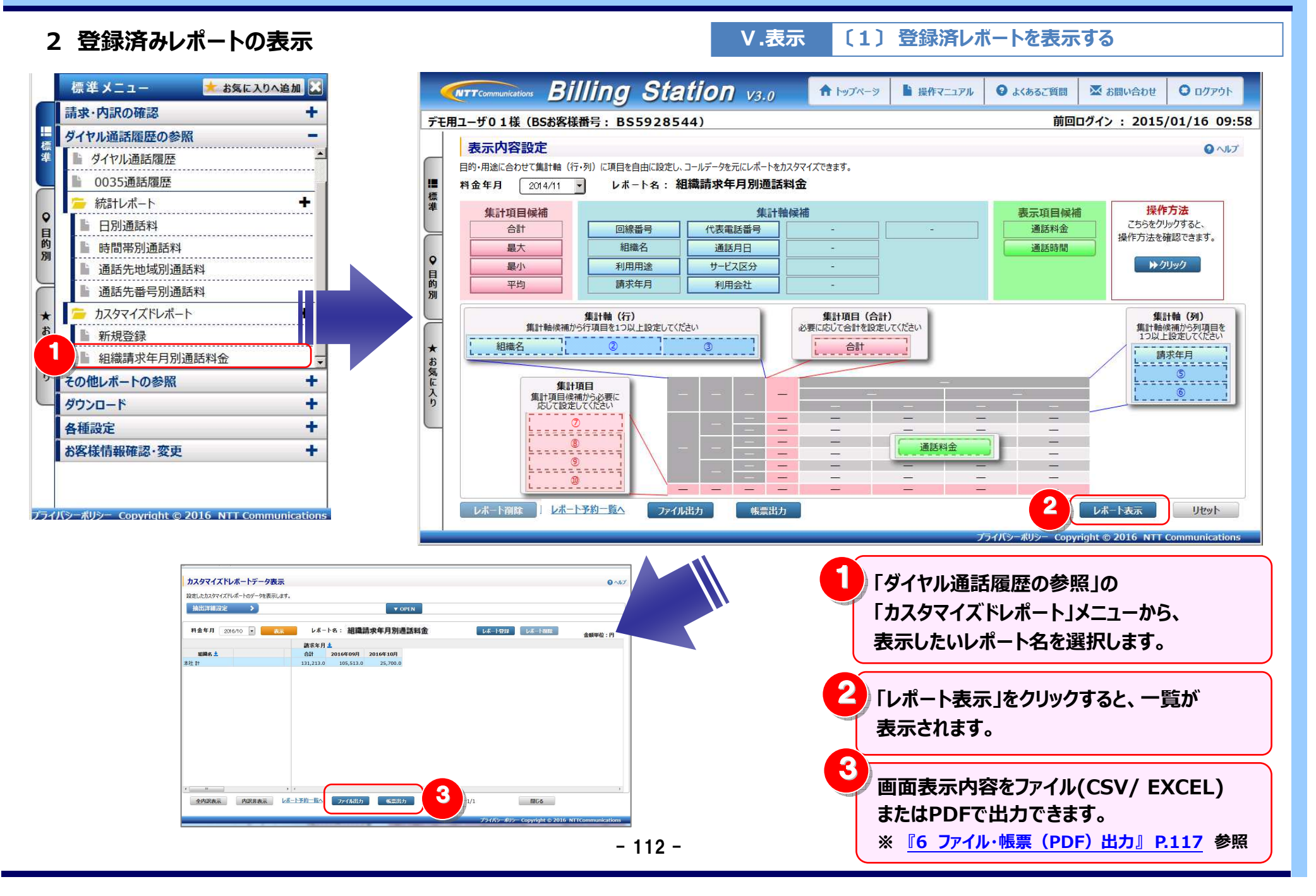

#### 4.3 ダイヤル通話履歴の確認

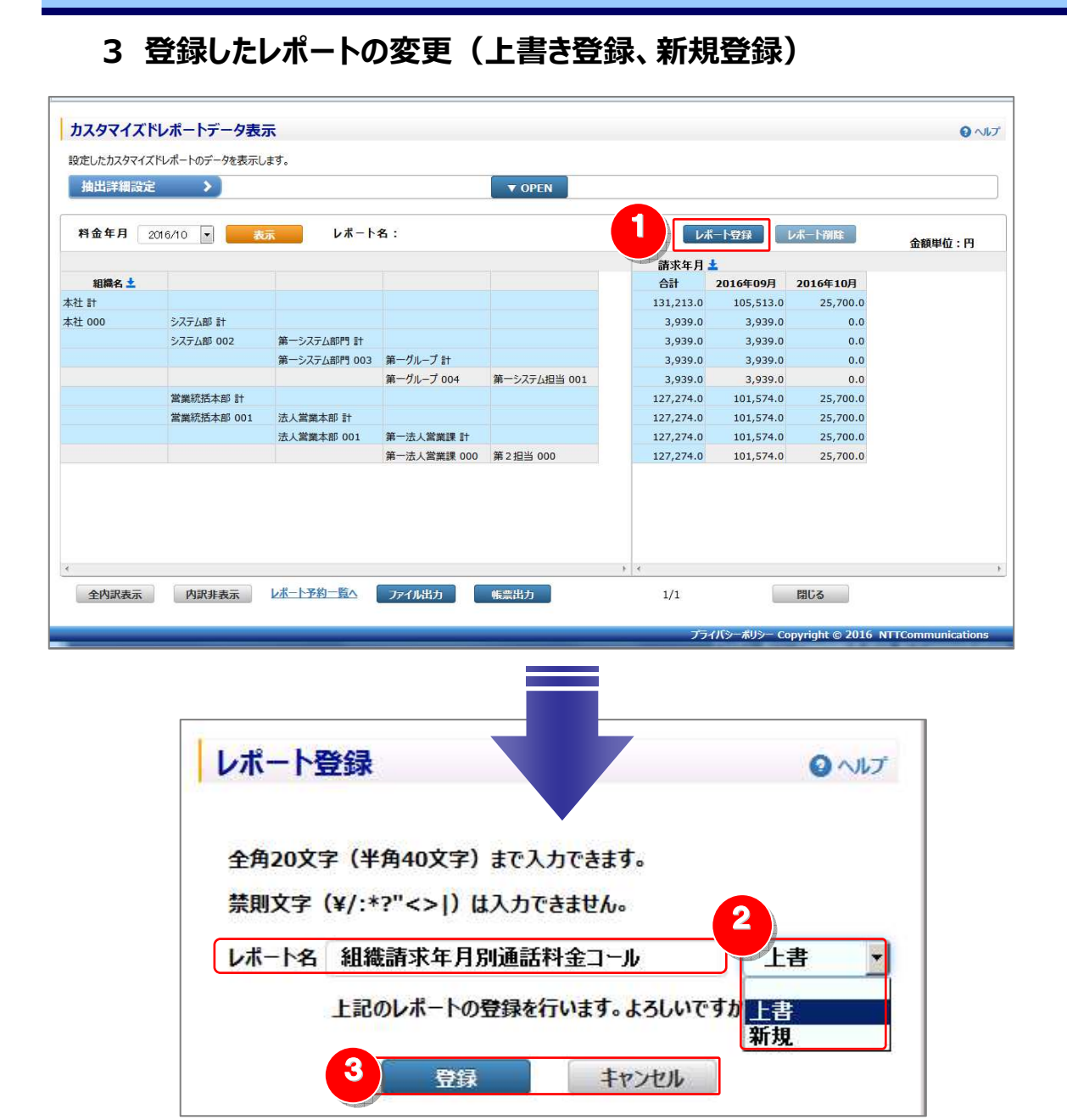

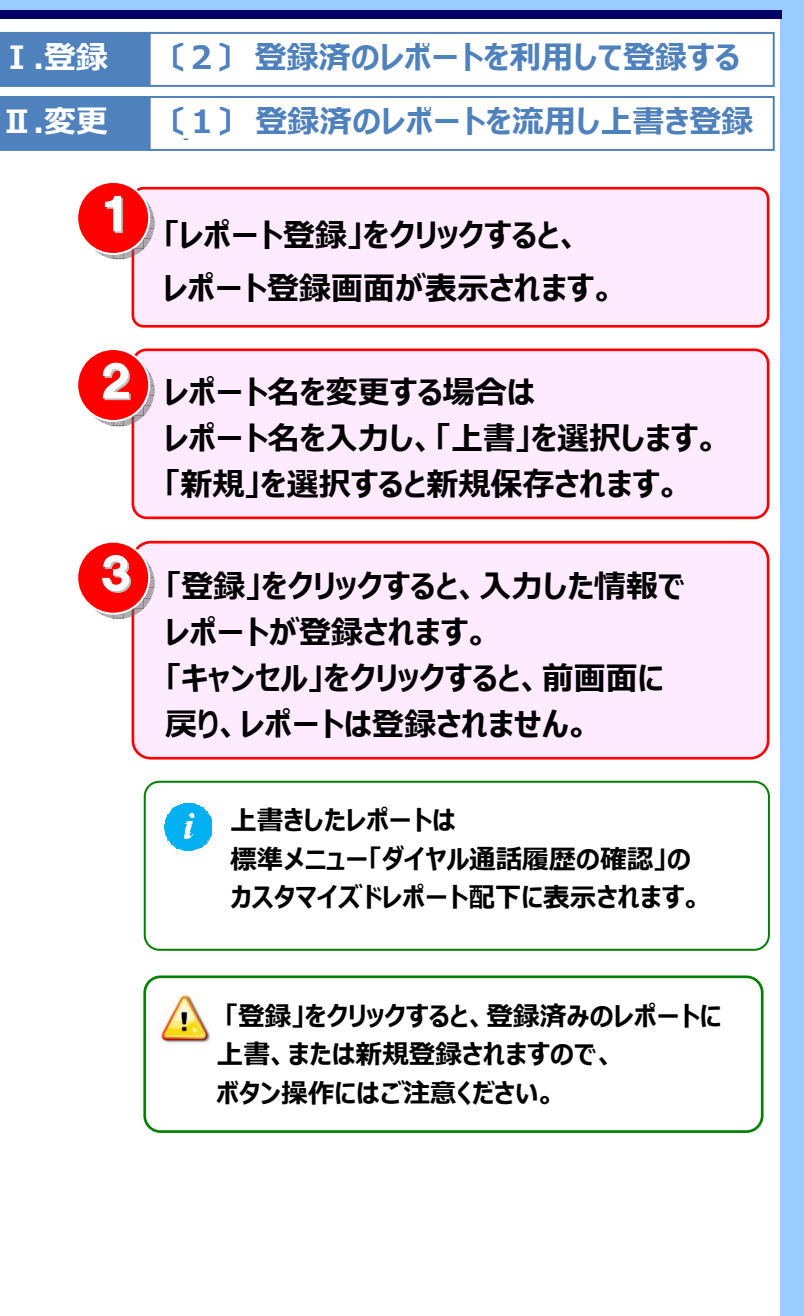

- 113 -

4 登録したレポートの削除

4.3 ダイヤル通話履歴の確認

Ⅲ.削除 〔1〕表示内容設定画面から削除する

#### レポートの削除は「表示内容設定」画面と「レポート一覧」画面の両方から行うことができます。

#### (1) 登録したレポートの削除 – 表示内容設定画面から

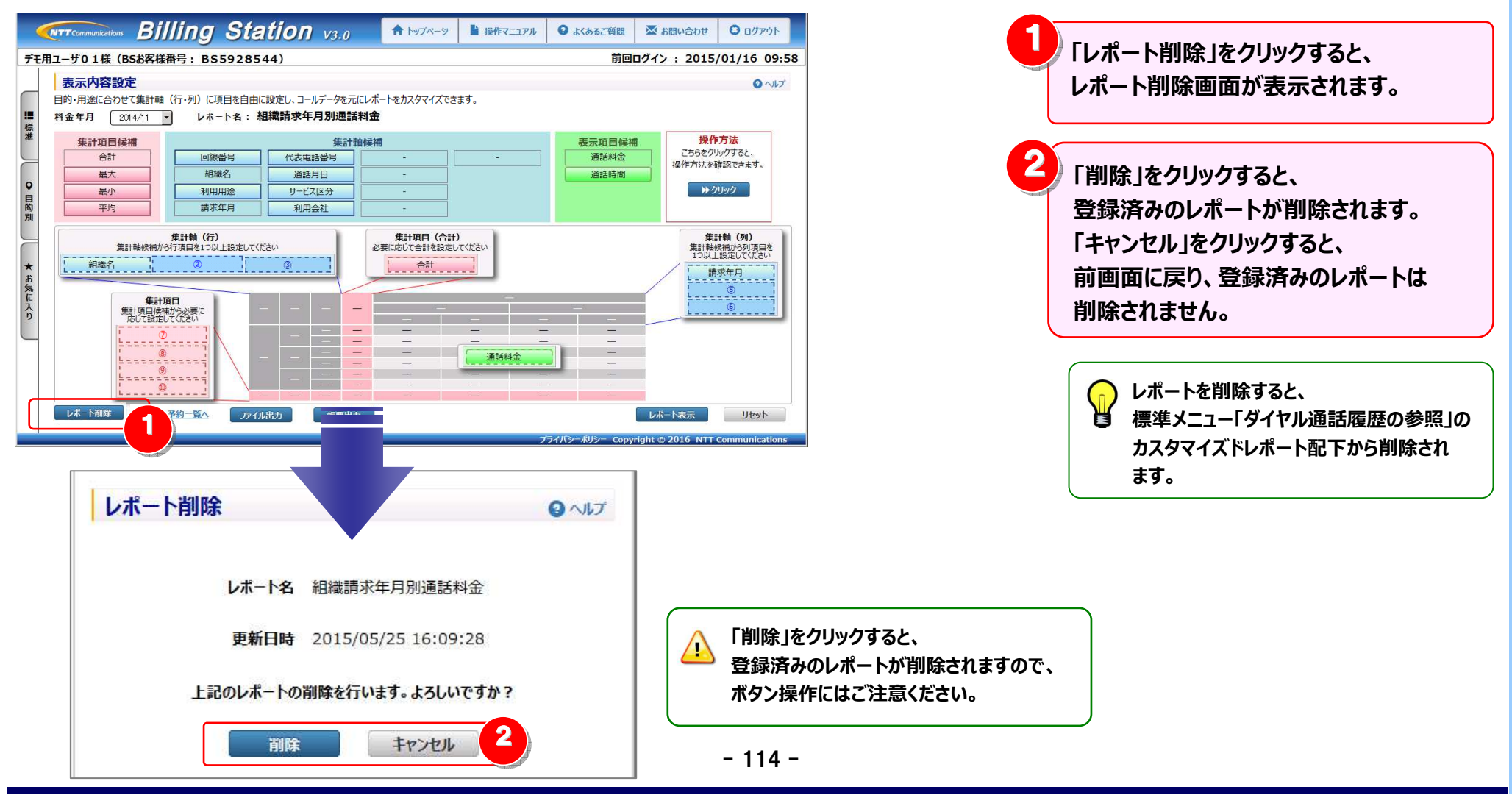

#### 4.3 ダイヤル通話履歴の確認

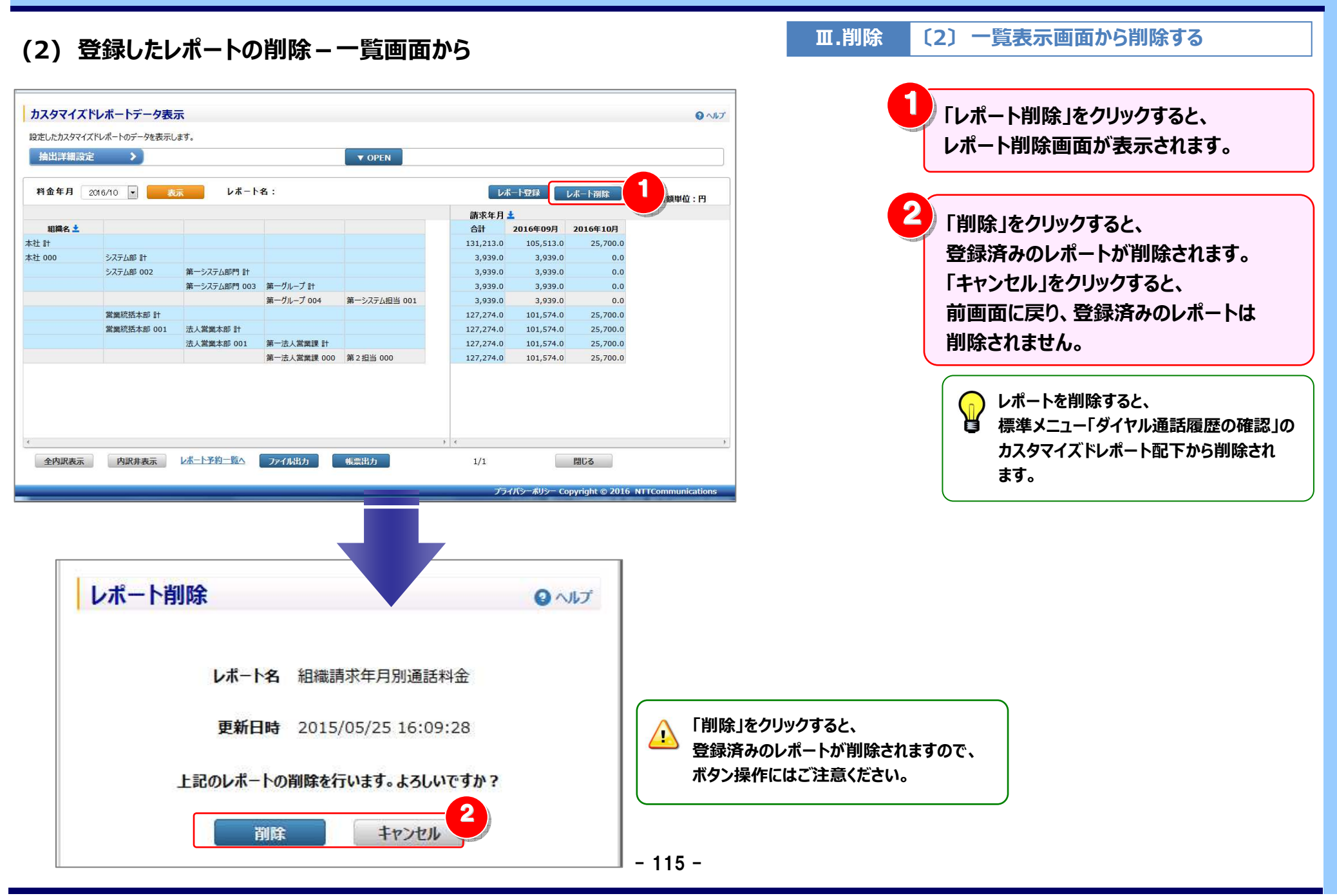

5 内訳表示の変更

V.表示 (補足1)明細行の内訳の表示/非表示を切り替える

全内訳を一括で表示する方法と、特定の請求番号の内訳のみを展開する方法があります。

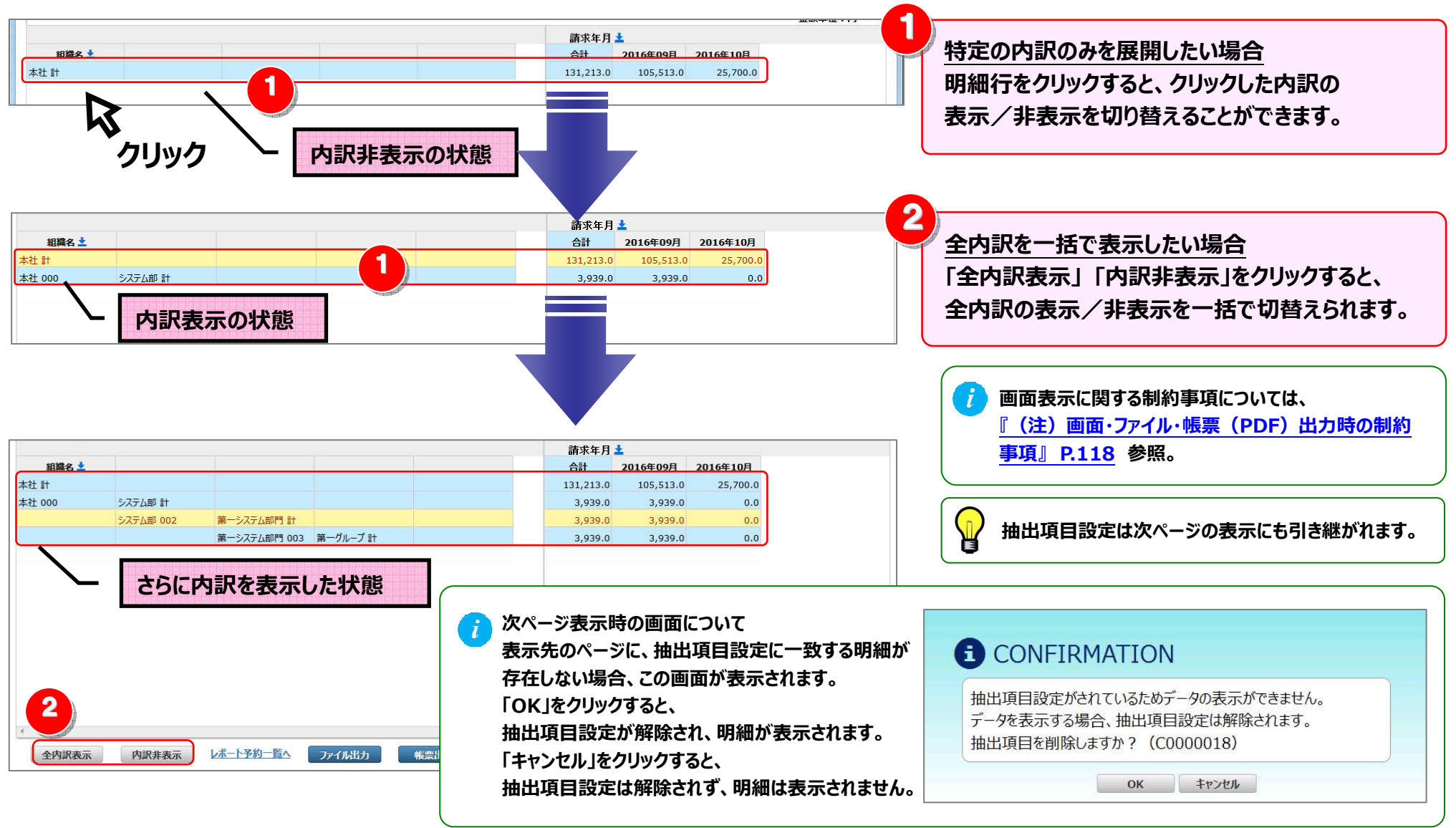

#### 4.3 ダイヤル通話履歴の確認

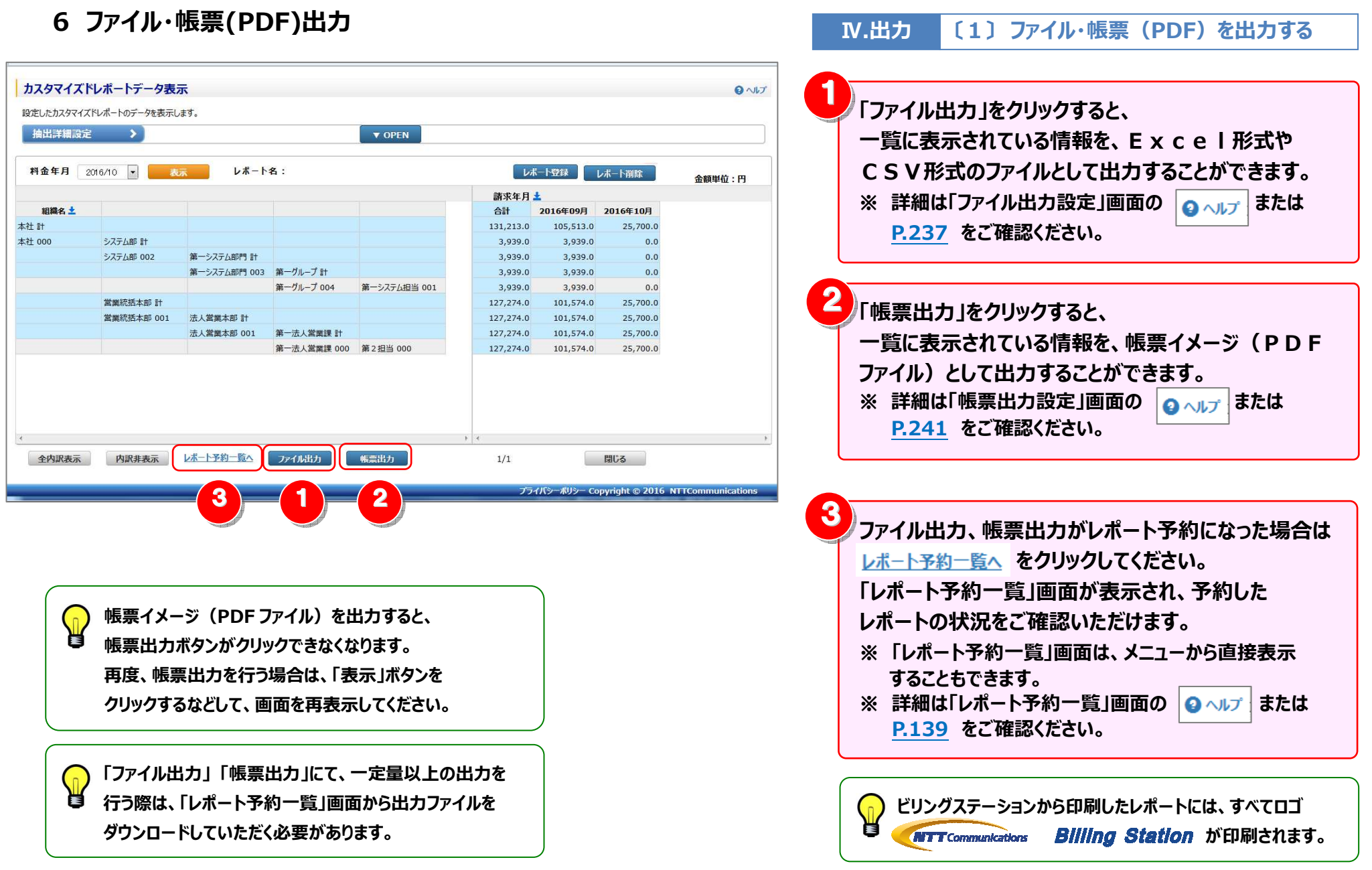

- 117 -

## (注) 画面・ファイル・帳票(PDF) 出力時の制約事項

**IV.出力**(補足1)出力時の制約

カスタマイズドレポートにおいては、画面表示/ファイル出力/帳票(PDF)出力において以下の制約がございますのでご注意ください。

#### 表1:画面・ファイル出力時の制約事項

|        | 種類    | 行数の制約                  | 列数の制約                              |
|--------|-------|------------------------|------------------------------------|
| 画面表示   |       | 明細行(合計/小計含まず)が 5,000   | 列数が 256 列を超える場合は、257 列目以降は表示されません。 |
|        |       | 行を超えた場合は、次ページに表示されま    | 合計列と合わない可能性がありますのでご注意ください。         |
|        |       | す。                     | 全データをご確認いただくには、ファイル出力をご利用願います。     |
|        |       |                        | ※詳細は「4.8.6 列数が画面表示上限を超える場合」参照      |
| ファイル出力 | CSV   | _                      | _                                  |
|        | EXCEL | 行数が EXCEL の上限値を超える場合は、 | 列数が EXCEL の上限値を超える場合は、以降のデータは出力され  |
|        |       | 以降のデータは出力されません。        | ません。                               |

#### 表2:帳票(PDF)出力にあたっての注意事項

帳票(PDF)は、1ページに出力できる行/列数に制限があります。行/列数が多いと、大量ページが出力される場合がありますのでご注意ください。

| 種類        | 列数の制約                   | 集計軸(行)数の制約                       |
|-----------|-------------------------|----------------------------------|
| 帳票(PDF)出力 | 1 ページに表示される列数は 10 列となりま | 階層を持つ項目(組織名、利用用途)を組み合わせて集計軸      |
|           | すので、11列目以降は次ページに表示され    | (行)に設定した場合、帳票(PDF)出力時にエラーとなる場合が  |
|           | ます。                     | あります(階層の合計が8つ以上の場合、エラーとなります)     |
|           |                         | エラーになった際は、ファイル出力を行うか、または、階層の合計が7 |
|           |                         | 以下となるよう軸項目の見直しを行ってください。(階層数に制限の  |
|           |                         | ない「ファイル出力」がお勧めです)                |

## 4.4 その他のレポート

### 4.4.1 発信元電話番号別集計

通話料金を発信元電話番号別に集計し、費目、請求金額、利用比率区分を元に按分した値で確認することができます。

- (副ID) ご参照いただけるのは、発信元電話番号別通話料集計サービスが利用可能で、その他レポート(参照)の権限を設定されている お客様のみです。
- (副ID) レポートの登録、変更が可能なのは、その他レポート(レポート登録・変更)権限を設定されているお客様のみです。

#### 1 発信元電話番号別集計画面の表示

(1) 発信元電話番号別集計画面の表示 – 按分内容設定画面の表示

| 標準 メニュー 📩 お気に入りへ追加         |      | Billing Station            | V3.0                   | ■ 操作マニュアル            | ▼ お問い合わせ ● ログアウト                 |
|----------------------------|------|----------------------------|------------------------|----------------------|----------------------------------|
| 請求・内訳の確認                   | デモ用ニ | 1-ザ01様(BSお客様番号: BS5928544) |                        | 前回                   | ログイン : 2015/01/16 09:58          |
| + ダイヤル通話履歴の参照 +            |      | 発信元電話番号別集計按分内容設定           |                        |                      | <b>ロ</b> ヘルプ                     |
| 準 その他レポートの参照               |      |                            |                        | ※信二帝はぞ日尚にの建式施ち期答でき;  | 4                                |
| 定型レポート +                   |      |                            | U集計箱果でもCに調水並領で技力することで、 | 、先信兀电話留亏単位の詞水額を燃昇できま | 9.                               |
| 発信元電話番号別集計                 | 爆    | 料金年月 2014/11 ▼ 表示          |                        |                      |                                  |
| 発信元電話番号別通話履歴               |      | 費目                         | 請求金額                   | I                    | 「国内/国際」利用比率                      |
| <b>的</b><br>別 フリーダイヤル番号別集計 |      |                            |                        |                      | <b>v</b>                         |
|                            | ∎.   |                            |                        |                      | ▼                                |
|                            | 別別   |                            |                        |                      |                                  |
|                            |      |                            |                        |                      |                                  |
|                            |      |                            |                        |                      |                                  |
| 「その他レホートの参照」の              | ま    |                            |                        |                      |                                  |
| 「発信元雷託悉巳別集計」               | 気に   |                            |                        |                      |                                  |
| 「元旧九屯山田づ加末町」               | 6    |                            |                        |                      |                                  |
| をクリックすると「発信元電話             |      |                            |                        |                      | <u> </u>                         |
| 妥中则集制协公市内部中国               |      |                            |                        |                      | <u> </u>                         |
| 留亏別集訂按丌內容設正」               |      |                            |                        |                      | •                                |
| 画面が表示されます。                 |      |                            |                        |                      | 按分設定クリアレポート登録                    |
|                            |      |                            |                        |                      |                                  |
|                            |      |                            |                        | プライバシーポリシー Copy      | yright © 2016 NTT Communications |

#### (2) 発信元電話番号別集計画面の表示 – 按分内容の設定 **WITT COmmunications** Billing Station V3.0 ↑ トップページ ▶ 操作マニュアル 😧 よくあるご質問 🐱 お問い合わせ 〇 ログアウト デモ用ユーザ01様 (BSお客様番号: BS5928544) 前回ログイン: 2015/01/16 09:58 「費目」「請求金額」を入力し、 発信元電話番号別集計按分内容設定 2 ∧ルプ 「料金年月」「「国内/国際|利用比率| 発信元電話番号(ダイヤルイン追加番号など)単位でcallデー合き集計し、その集計結果をもとに請求金額を按分することで、発信元電話番号単位の請求額を概算できます。 2 料金年月 2014/11 -表示 を選択します。 費目 請求金額 「国内/国際」利用比率 ~ 国際通話請求額 6,800 国際 9 目的別 ~ 国際通信請求額 4,444 国際 「費目」には、基本料金や通話料金等、 (n)~ 国内/国際 機器レンタル金額 5,555 🖳 按分希望の費目を入力してください。 ~ 国内通信請求額 国内 7,000 「請求金額」には、ダイヤルイン課金番号 ¥ ★ お気に入り (親番号)の請求金額を入力してください。 ~ ~ ~ 費目、請求金額、「国内/国際」利用比率 (n)~ について、少なくとも1組の設定が必要です。 ~ 按分設定クリア レポート登録 2 「表示」をクリックすると、 プライバシーポリシー Copyright © 2016 NTT Communications 「発信元電話番号別集計 |画面が表示 されます。

組織コードの表示/非表示の方法は 『4.6.1 組織設定』P.146 参照。

2 按分条件を設定しなおす場合は「按分設定」

分内容設定」画面が表示されます。

3

す。

をクリックすると、「発信元電話番号別集計按

「表示」をクリックすると一覧が再表示されま

#### 2 発信元電話番号別集計の一覧表示

| <b>発信元電話番号別</b><br>抽出詳細設定 | 集計<br>>> >>設定有<br>3 | 2          | ▼ OPEN ] |       |         |         |          | この時にドラッグ(※1)することにより列幅<br>の変更が可能です。     |
|---------------------------|---------------------|------------|----------|-------|---------|---------|----------|----------------------------------------|
| 料金年月 2014/11              | 表示                  | 投分設定       |          |       | att. 🖸  |         |          |                                        |
| 組織名 🛨                     | 組織コード 🛓             | 発信元電話番号 🛨  | 利用用途 🛓   | 合計    | 国内通話請求額 | 国外通話請求額 |          | 移動する                                   |
| 未登録                       |                     | 0300009001 | 未登録      | 84    | 63      | 21      | <b>_</b> |                                        |
| 未登録                       |                     | 0310000021 | 未登録      | 89    | 83      | 6       |          |                                        |
| 管理本部                      | 10000               | 061000001  | 未登録      | 155   | 128     | 27      |          |                                        |
| 管理本部                      | 10000               | 061000002  | 未登録      | 140   | 117     | 23      |          | 🔼 1ページ内に表示内容が収まらない                     |
| 管理本部 人事部                  | 10000 20000         | 0310000011 | 未登録      | 182   | 151     | 31      |          | 山 提会け以下のように表示されます                      |
| 管理本部 人事部                  | 10000 20000         | 061000004  | 未登録      | 137   | 111     | 26      |          |                                        |
| 未登録                       |                     | 0300009001 | 未登録      | 84    | 63      | 21      |          |                                        |
| 未登録                       |                     | 0300009001 | 未登録      | 84    | 63      | 21      |          |                                        |
| 未登録                       |                     | 0300009001 | 未登録      | 84    | 63      | 21      |          |                                        |
| 未登録                       |                     | 0300009001 | 未登録      | 84    | 63      | 21      |          |                                        |
| 未登録                       |                     | 0300009001 | 未登録      | 84    | 63      | 21      |          | ペンジン たりしいりすると                          |
| 未登録                       |                     | 0300009001 | 未登録      | 84    | 63      | 21      |          | 20000000000000000000000000000000000000 |
| 請求金額                      |                     |            |          | 1,627 | 1,283   | 344     |          | ページを切り替えることができます。                      |

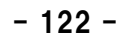

### 3 抽出詳細の設定

抽出条件を詳細に設定し、明細を絞り込んで表示することができます。

| 洋細設定 V             | > 設定有       |                                       |          |        |            |         |     | クリックした後の画面の 🔮 ヘルプ または <u>P.2</u><br><u>P.230</u> よりご確認ください。 |
|--------------------|-------------|---------------------------------------|----------|--------|------------|---------|-----|-------------------------------------------------------------|
| 発信元電話番号検索          | 組織検索        |                                       | ▲ CLOSE  |        |            |         | クリア |                                                             |
| <b>金年月</b> 2014/11 | 表示          | 按分設定                                  | 3        |        | # <b>-</b> |         |     | 検索条件を設定している場合、ホタクは<br>回線番号検索   のように表示されま                    |
| 組織名 📩              | 組織コード 🛓     | 発信元電話番号 🛓                             | 利用用途 🛓   | 合計     | 国内通話請求額    | 国外通話請求額 |     |                                                             |
|                    |             | 0300009001                            | 未登録      | 84     | 63         | 21      |     |                                                             |
|                    |             | 0310000021                            | 未登録      | 89     | 83         | 6       |     | 女力余件で設定しなの9 場合は1 技力                                         |
| I                  | 10000       | 061000001                             | 未登録      | 155    | 128        | 27      |     | をクリックすると、「発信元雷話番号別創                                         |
|                    | 10000       | 061000002                             | 未登録      | 140    | 117        | 23      |     |                                                             |
| 人事部                | 10000 20000 | 0310000011                            | 未登録      | 182    | 151        | 31      |     | 分内容設定」画面か表示されます。                                            |
| 人争制                | 10000 20000 | 061000004                             | 木笠球 + 水母 | 137    | 111        | 26      |     |                                                             |
|                    |             | 0300009001                            | 未容録      | 84     | 63         | 21      |     |                                                             |
|                    |             | 030009001                             | 未登録      | 84     | 63         | 21      |     | ○ 「クリマ」をクリックすると 抽出詳細設定の名                                    |
|                    |             | 030009001                             | 未登録      | 84     | 63         | 21      |     |                                                             |
|                    |             | 030009001                             | 未登録      | 84     | 63         | 21      |     | こ 設定前の状態に戻ります。                                              |
|                    |             | 030009001                             | 未登録      | 84     | 63         | 21      |     |                                                             |
|                    |             | 030009001                             | 未登録      | 84     | 63         | 21      |     |                                                             |
|                    |             | 030009001                             | 未登録      | 84     | 63         | 21      |     | 🕊 各項目名の右にある 🎽 をクリックする                                       |
|                    |             |                                       | + 74.45  | ~ ~    |            |         |     |                                                             |
|                    |             |                                       |          |        |            |         |     | 山来什で改たしてより。加山宋什が改                                           |
|                    |             |                                       |          |        |            |         |     | ている項目はマークが 🔼 になります。                                         |
|                    |             |                                       |          |        |            |         |     |                                                             |
|                    | を力しい力す      | ス レ 「 丗 屮 弐                           | 細設守しが書   | ニキャキオ  |            |         |     | ※ 詳細は「拙山項日設定」 画面の 🔮 ヘルプ                                     |
| V OPEN             | 277979      |                                       | 和政に加え    | CILD 9 | 0          |         |     | P.235 よりご確認ください。                                            |
|                    |             | · · · · · · · · · · · · · · · · · · · |          | +      |            |         |     |                                                             |

4 **フ**ァイル・帳票(PDF)出力 「ファイル出力」をクリックすると、 画面表示内容をファイル (CSV/EXCEL) または帳票 (PDF) 一覧に表示されている情報を、Excel形式や で出力できます。 カンマ区切り(CSV)テキスト形式のファイルとして 出力することができます。 発信元電話番号別集計 ※ 詳細は「ファイル出力設定」画面の 😡 ヘルプ または 抽出詳細設定 »設定有 ▼ OPEN P.237をご確認ください。 料金年月 2014/11 按分設定 書日 組織名 📩 組織コード ± 発信元電話番号 📩 利用用途 📩 合計 国内通話請求額 国外通話請求額 2 「帳票出力 」をクリックすると、 未登録 0300009001 未登録 84 63 21 未登録 0310000021 未登録 89 83 一覧に表示されている情報を、帳票イメージ(PDF 6 管理本部 10000 0610000001 未登録 155 128 27 ファイル)として出力することができます。 管理本部 10000 061000002 未登録 140 117 23 管理本部 人事部 10000 20000 0310000011 未登録 182 151 31 ※ 一覧に表示されている情報が1ページで収まる場合は、 10000 20000 137 111 26 管理本部 人事部 061000004 未登録 未登録 0300009001 未登録 84 63 21 帳票イメージ(PDFファイル)が直接出力されます。 未登録 0300009001 未登録 84 63 21 未登録 0300009001 84 63 21 未登録 ※ 詳細は「帳票出力設定」画面の 🗛 🗤 または 未登録 63 0300009001 未登録 84 21 未登録 0300009001 未登録 84 63 21 P.241 をご確認ください。 63 未登録 0300009001 84 21 未登録 未登録 未登録 84 63 21 0300009001 未登録 0300009001 未登録 84 63 21 3 ファイル出力、帳票出力のレポート予約内容を 未登録 63 0300009001 未登録 84 21 未登録 63 0300009001 未登録 84 21 確認する場合は、レポート予約一覧へ をクリックして 請求金額 1,627 1.283 344 レポート予約一覧へ ファイル出力 帳票出力 1/2 » 閉じる ください。 プライバシーポリシー Copyright © 2016 NTT Communicatio 2 3 「レポート予約一覧」画面が表示され、予約した レポートの状況をご確認いただけます。 ※「レポート予約一覧」画面は、メニューから直接表示 することもできます。 ※ 詳細は「レポート予約一覧」画面の または P.139 をご確認ください。 「ファイル出力」「帳票出力」にて、一定量以上の出力を 行う際は、「レポート予約一覧」画面から出力ファイルを ビリングステーションから印刷したレポートには、すべてロゴ ダウンロードしていただく必要があります。 E **Billing Station** が印刷されます。 **NTT**Communications

### 5 按分設定の登録

| デモ用<br> | ATTCommunications<br>ユーザ01様(BSお客<br>発信元電話番号/<br>発信元電話番号/ダイヤルイ<br>料金年月 2014/11 | 8 前川前の<br>客様番号: B<br>別集計按分<br>へン追加番号など) | <b>Station</b> v3.0<br>(55928544)<br>(内容設定<br>単位でcallデータを集計し、その集計結果をもとに | ▲ トップページ ▲ 請求金額を按分することで、発行               | 操作マニュアル                  | よくあるご質問<br>前回。<br>「「「「」」                           | ▼ お問い合わせ<br>コグイン : 2015/<br>。 | <ul> <li>ログアウト</li> <li>201/16 09:58</li> <li>ヘルプ</li> </ul> |                      | 「費目」 「請求金額」を入力し、<br>「料金年月」 「「国内/国際」利用比率」を<br>選択します。                                        |
|---------|-------------------------------------------------------------------------------|-----------------------------------------|-------------------------------------------------------------------------|------------------------------------------|--------------------------|----------------------------------------------------|-------------------------------|--------------------------------------------------------------|----------------------|--------------------------------------------------------------------------------------------|
| 準 ♀ 目的別 | 国際通話請求額<br>国際通話請求額<br>機器レンタル金額<br>国内通信請求額                                     | 費日                                      | 6.800<br>4,444<br>5.555<br>初期表示について                                     | 請求金額                                     |                          | 「」<br>国内<br>国際<br>国内/国際                            | 国内/国際」利用比率                    |                                                              | 2                    | 「レポート登録」を行う前に「按分設定クリア」<br>をクリックすると、入力前の状態に戻ります。<br>一度も「レポート登録」を行っていない場合<br>は、空白に戻ります。      |
| ★お気に入り  |                                                                               |                                         | 発信元電話番号別集計<br>画面表示時は空欄で表示<br>一度レポート登録を行うと<br>次回の画面表示時からご                | 安分内容をレボー<br>そされます。<br>設定内容が登録<br>登録の設定内容 | ・ト登録するま<br>たれ、<br>が表示されま | での間、<br>ます。<br><u>2</u><br><sup>(シーポリシー Copy</sup> | 段分設定クリア                       | ・<br>・<br>・<br>・<br>レホート登録                                   | <b>3</b><br><b>4</b> | 「レポート登録」をクリックすると、<br>確認画面が表示されます。<br>登録を行う場合は「OK」をクリックし、<br>登録を行わない場合は「キャンセル」を<br>クリックします。 |
|         |                                                                               | <b>う</b> C<br>按分詞<br>よろしい               | ONFIRMATION<br>設定内容を保存します。<br>いですか? (C0000002)                          | キャンセル                                    |                          |                                                    |                               |                                                              |                      |                                                                                            |

4.4 その他のレポート

### 4.4.2 発信元電話番号別通話履歴

通話履歴を発信元電話番号別に確認することができます。

(副ID) ご参照いただけるのは、発信元電話番号別通話料集計サービスが利用可能で、その他レポート(参照)権限を設定されている お客様のみです。

(副ID) レポートの登録、変更が可能なのは、その他レポート(レポート登録・変更)権限を設定されているお客様のみです。

### 1 発信元電話番号別通話履歴の確認(基本)

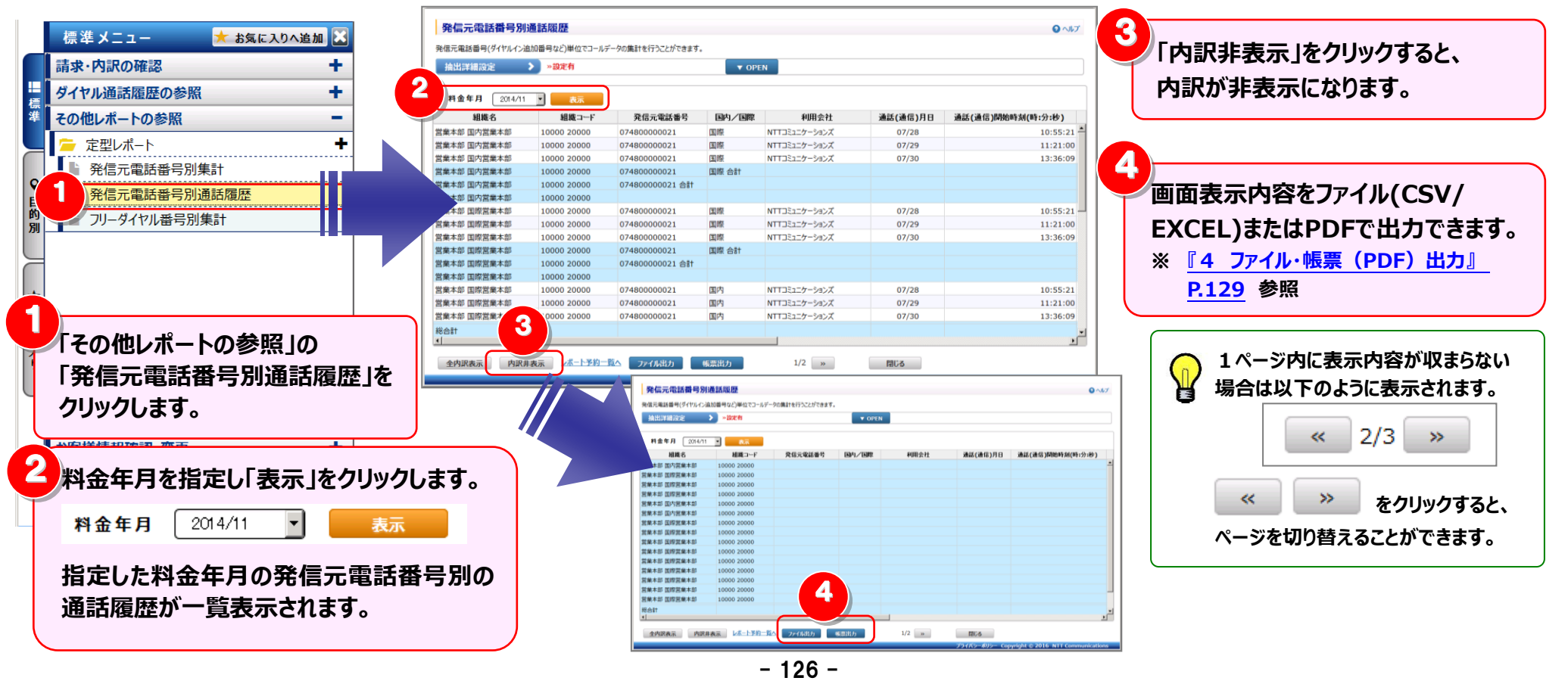

#### 4.4 その他のレポート

場合は、組織コードも表示されます。 組織コードを非表示にする場合は、 組織設定画面で変更してください。

# 第4章 各機能と画面操作

#### 2 明細表示の拡大、縮小

1ページに画面表示が収まらない場合は、「明細行を増やす」「各項目の表示幅を変更する」等して1画面に表示する量を 変更することができます。

| 下方向に拡張すると、             |                                  |                 | N              | ,<br>▼ OPE | - 一夕の興証を行うことかできまり。 | 加番号など)単位でコールオ | 信元電話番号(917)112道<br>抽出詳細設定 |
|------------------------|----------------------------------|-----------------|----------------|------------|--------------------|---------------|---------------------------|
| で表示する明細行を増やすことができます。   |                                  |                 |                |            |                    | ▼表示           | 金年月 2014/11               |
|                        | 通話(通信)開始時刻(時:分:秒)                | 通話(通信)月日        | 利用会社           | 国内/国際      | 発信元電話番号            | 組織コード         | 組織名                       |
|                        | 10:55:21                         | 07/28           | NTTコミュニケーションズ  | 国際         | 074800000021       | 10000 20000   | 業本部 国内営業本部                |
|                        | 11:21:00                         | 07/29           | NTTコミュニケーションズ  | 国際         | 074800000021       | 10000 20000   | 業本部 国内営業本部                |
|                        | 13:36:09                         | 07/30           | NTTコミュニケーションズ  | 国際         | 074800000021       | 10000 20000   | 業本部 国内営業本部                |
| の表示幅を広げる/小さくする>        | () <                             |                 |                | 国際 合計      | 074800000021       | 10000 20000   | 業本部 国内営業本部                |
|                        |                                  |                 |                |            | 074800000021 合計    | 10000 20000   | 業本部 国内宮業本部                |
|                        | 2                                | 07/20           | 100000         | ram niter  | 07400000000        | 10000 20000   | 業本部 国内宮葉本部                |
| タの罫線にマウフカーソルを全わせると     | 10:55:21                         | 07/28           | NTTコニュニケーションス  | 国際         | 074800000021       | 10000 20000   | 業本部 国際営業本部                |
| ロの手術にくフスカーフルをロりとると     | 11:21:00                         | 07/29           | NTTIC::-ケーションス | 国際         | 074800000021       | 10000 20000   |                           |
| カーソルが 井井 に変わります        | 13:36:09                         | 07/30           | NTTコミュニケーションス  | 国際の会社      | 074800000021       | 10000 20000   | 業本部 国际名業本部                |
| J JNN    (20) 0 30     |                                  |                 |                | 国際 合計      | 074800000021       | 10000 20000   | 朱平司 国际営業不可                |
| にドラッグ (※1) することにより列幅の  |                                  |                 |                |            | 07480000021 081    | 10000 20000   | 業本町 国际日来本町                |
| に「ノノノ (本エノ チョンには ノノが田の | 10:55:21                         | 07/28           | NTTコミュニケーションズ  | 国内         | 07480000021        | 10000 20000   | 業本部 国際営業本部                |
| 可能です。                  | 11:21:00                         | 07/29           | NTTコミュニケーションズ  | 風内         | 07480000021        | 10000 20000   | 業本部 国際営業本部                |
|                        | 13:36:09                         | 07/30           | NTTコミュニケーションズ  | 国内         | 074800000021       | 10000 20000   | 業本部 国際営業本部                |
| ドラッグ:マウスを左クリックしたまま移動する | <b>T</b>                         |                 |                |            |                    |               |                           |
|                        |                                  | 閉じる             | 1/2 »          | 帳票出力       | 覧へ ファイル出力          | 表示 レポート予約一    | 全 1 内訳非                   |
|                        | yright © 2016 NTT Communications | プライバシーボリシー Copy |                |            |                    |               |                           |

#### 3 抽出詳細の設定

### 抽出条件を詳細に設定し、明細を絞り込んで表示することができます。

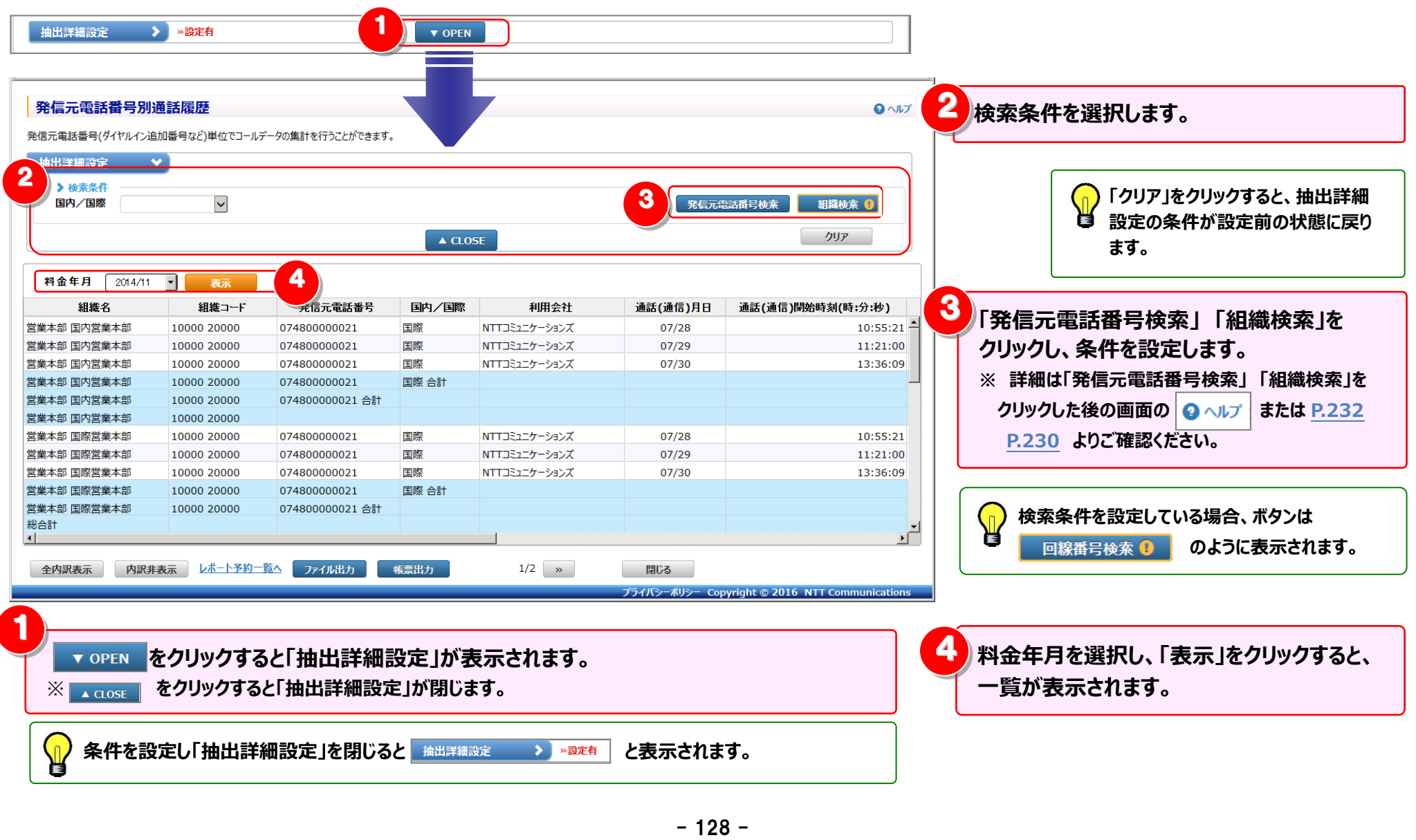

4 **ファイル・**帳票(PDF)出力 画面表示内容をファイル (CSV/EXCEL) または帳票 (PDF) 「ファイル出力」をクリックすると、 で出力できます。 一覧に表示されている情報を、Excel形式や CSV形式のファイルとして出力することができます。 発信元電話番号別通話履歴 ロヘルプ ※ 詳細は「ファイル出力設定」画面の 2 ヘルプ または 発信元電話番号(ダイヤルイン追加番号など)単位でコールデータの集計を行うことができます。 P.237 をご確認ください。 抽出詳細設定 ▼ OPEN 料金年月 2014/11 -表示 組織名 組織コード 発信元電話番号 国内/国際 利用会社 通話(通信)月日 通話(通信)開始時刻(時:分:秒) 2 10:55:21 営業本部 国内営業本部 10000 20000 074800000021 国際 NTTコミュニケーションズ 07/28 営業本部 国内営業本部 10000 20000 074800000021 国際 NTTコミュニケーションズ 07/29 11:21:00 「帳票出力」をクリックすると、 営業本部 国内営業本部 10000 20000 074800000021 国際 NTTコミュニケーションズ 07/30 13:36:09 党業本部 国内党業本部 10000 20000 074800000021 国際 合計 一覧に表示されている情報を、帳票イメージ(PDF 営業本部 国内営業本部 10000 20000 074800000021 合計 10000 20000 営業本部 国内営業本部 ファイル)として出力することができます。 NTTコミュニケーションズ 営業本部 国際営業本部 10000 20000 074800000021 国際 07/28 10:55:21 営業本部 国際営業本部 10000 20000 074800000021 国際 NTTコミュニケーションズ 07/29 11:21:00 ※ 詳細は「帳票出力設定」画面の 2 ヘルプ または 13:36:09 堂業本部 国際堂業本部 10000 20000 074800000021 围腔 NTTコミュニケーションズ 07/30 074800000021 営業本部 国際営業本部 10000 20000 国際 合計 P.241 をご確認ください。 074800000021 合計 営業本部 国際営業本部 10000 20000 営業本部 国際営業本部 10000 20000 営業本部 国際営業本部 10000 20000 074800000021 国内 NTTコミュニケーションズ 07/28 10:55:21 07/29 営業本部 国際営業本部 10000 20000 074800000021 国内 NTTコミュニケーションズ 11:21:00 営業本部 国際営業本部 10000 20000 074800000021 NTTコミュニケーションズ 07/30 13:36:09 国内 3 総合計 ファイル出力、帳票出力がレポート予約になった場合は 全内訳表示内訳非表示 レポート予約一覧へ ファイル出力 帳票出力 1/2 » 閉じる レポート予約一覧へをクリックしてください。 プライバシーポリシー Copyright © 2016 NTT Communic 3 2 「レポート予約一覧」画面が表示され、予約した レポートの状況をご確認いただけます。 帳票イメージ(PDF ファイル)を出力すると、 ※「レポート予約一覧」画面は、メニューから直接表示 帳票出力ボタンがクリックできなくなります。 することもできます。 再度、帳票出力を行う場合は、「表示」ボタンを ※ 詳細は「レポート予約一覧」画面の 2 ヘルプ または クリックするなどして、画面を再表示してください。 P.139 をご確認ください。 「ファイル出力」「帳票出力」にて、一定量以上の出力を ñ. 行う際は、「レポート予約一覧」画面から出力ファイルを ビリングステーションから印刷したレポートには、すべてロゴ ダウンロードしていただく必要があります。 **Billing Station** が印刷されます。 **NTT**Communications

4.4 その他のレポート

## 4.4.3 フリーダイヤル番号別集計

請求金額をフリーダイヤル番号別に確認することができます。

(副ID) ご参照いただけるのは、その他レポート(参照)権限を設定されているお客様のみです。

(副ID) レポートの登録、変更が可能なのは、その他レポート(レポート登録・変更)権限を設定されているお客様のみです。

## 1 フリーダイヤル番号別集計の確認(基本)

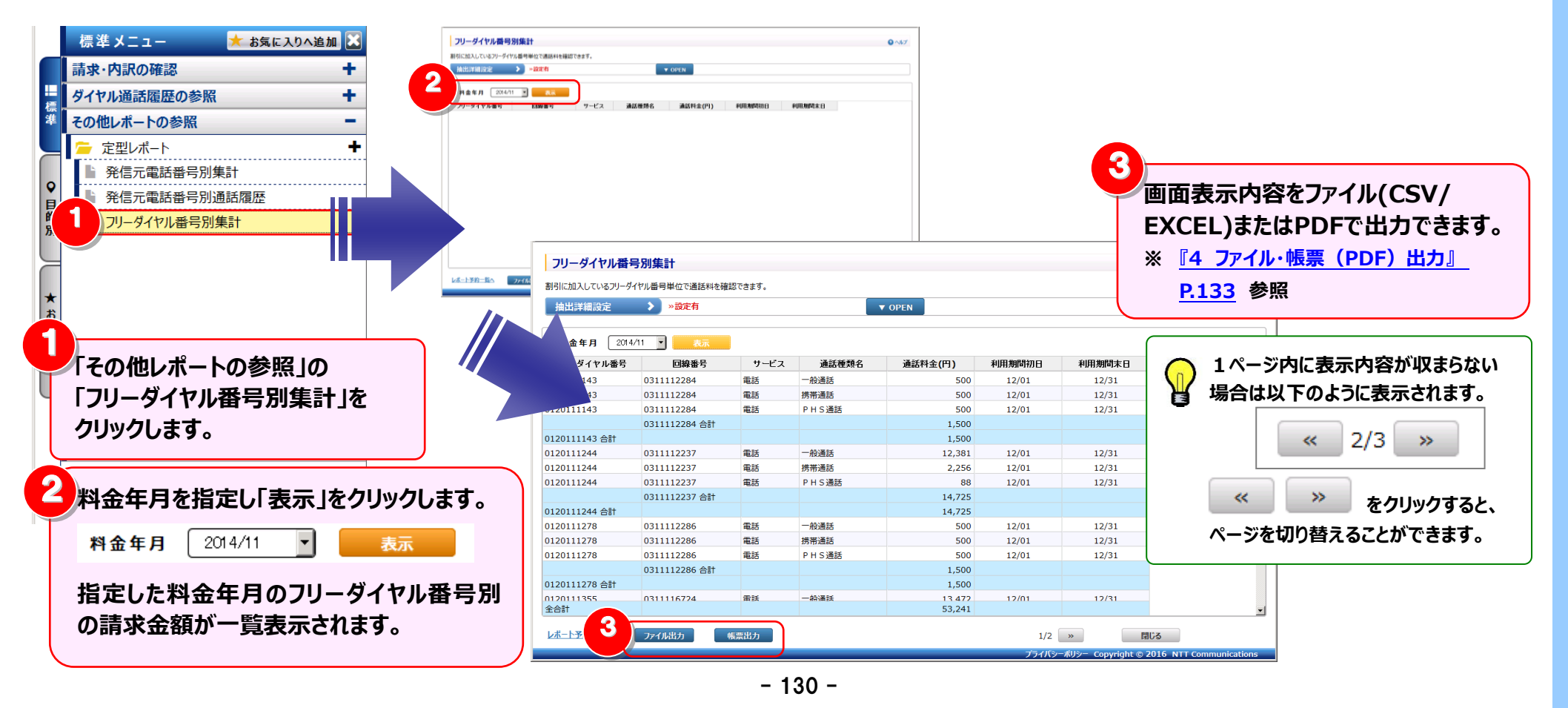

#### 4.4 その他のレポート

# 第4章 各機能と画面操作

### 2 明細表示の拡大、縮小

1ページに画面表示が収まらない場合は、「明細行を増やす」「各項目の表示幅を変更する」等して1画面に表示する量を 変更することができます。

| 割引に加入しているフリータ・  | イヤル番号単位で通話料を確                       | 認できます。   |        |         |        |        |   | 画面を下去向に並進オスと               |
|-----------------|-------------------------------------|----------|--------|---------|--------|--------|---|----------------------------|
| 抽出詳細設定          | >>>>>>>>>>>>>>>>>>>>>>>>>>>>>>>>>>> |          |        | OPEN    |        |        |   | ── 回風で「刀円に拡張するこ、           |
|                 |                                     |          |        |         |        |        |   | ィホチスキニナフロの仁も描めす?レビスキナナ     |
| 料金年月 2014.      | /11 🔹 表示                            |          |        |         |        |        |   | 1回囲で衣木9る明袖行を垣や9ことかでさよ9。    |
| フリーダイヤル番号       | 回線番号                                | サービス     | 通話種類名  | 通話料金(円) | 利用期間初日 | 利用期間末日 |   |                            |
| 120111143       | 0311112284                          | 電話       | 一般通話   | 500     | 12/01  | 12/31  | - |                            |
| 120111143       | 0311112284                          | 電話       | 携带通話   | 500     | 12/01  | 12/31  |   |                            |
| 120111143       | 0311112284                          | 電話       | PHS通話  | 500     | 12/01  | 12/31  |   |                            |
|                 | 0311112284 合計                       |          |        | 1,500   |        |        |   | ノタ佰日の実売幅を広げる/小さ/する>        |
| 120111143 合計    |                                     |          |        | 1,500   |        |        |   | く古境口の弦が幅で広める/ かというる/       |
| 120111244       | 0311112237                          | 電話       | 一般通話   | 12,381  | 12/01  | 12/31  |   |                            |
| 120111244       | 0311112237                          | 電話       | 携帯通話   | 2,256   | 12/01  | 12/31  |   |                            |
| 120111244       | 0311112237                          | 電話       | PHS通話  | 88      | 12/01  | 12/31  |   | ── 谷頃日名の卦縁にマリスルーソルを合わせると   |
|                 | 0311112237 合計                       |          |        | 14,725  |        |        |   |                            |
| 120111244 合計    |                                     |          |        | 14,725  |        |        |   | マリスルーンルか 竹片 に変わります。        |
| 120111278       | 0311112286                          | 電話       | 一般通話   | 500     | 12/01  | 12/31  |   | マの味にドニッガ (ツォ) オスマレに トわ知柄の  |
| 120111278       | 0311112286                          | 電話       | 携帯通話   | 500     | 12/01  | 12/31  |   | この時にトラック(※1)9ることによりが明明の    |
| 120111278       | 0311112286                          | 電話       | PHS通話  | 500     | 12/01  | 12/31  |   | <b>赤市が可能です</b>             |
|                 | 0311112286 合計                       |          |        | 1,500   |        |        |   | 友史が可能しめ。                   |
| 120111278 合計    |                                     | -        | 40.000 | 1,500   |        |        |   | (※1)ドラッグ・フロフを七クロックしたまま移動す  |
| 120111355<br>合計 | 0311116724                          | 审註       |        | 53,241  | 12/01  | 12/31  | - | (※1)「リック・インへを生くリックしためる物理」の |
|                 | 7-2104                              | aE 西山 -b |        |         | 1/2    |        |   |                            |
|                 | Лищл                                | 快速山刀     |        |         | 1/2    | " MO2  |   |                            |

#### 3 抽出詳細の設定 2 検索条件を選択します。 抽出条件を詳細に設定し、明細を絞り込んで表示することができます。 抽出詳細設定 ▼ OPEN 3 フリーダイヤル番号合計、回線番号合計が不 要な場合は、チェックをはずします。 フリーダイヤル番号別集計 € ヘルプ ◆「フリーダイヤル番号合計 | 選択を解除するとフリーダイヤル番号ごとの合計行 割引に加入しているフリーダイヤル番号単位で通話料を確認できます。 が画面上、レポート上で非表示となります。 抽出詳細設定 ~ »設定有 ◆「回線番号合計| 2 > 榆索条件 選択を解除すると回線番号ごとの合計行 • 通話種類 通話料金 ~ . 4 フリーダイヤル番号検索 が画面上、レポート上で非表示となります。 回線番号検索 組織検索 ※「回線番号合計」を選択する時は「フリーダイヤル ▶ 非表示にする場合は、チェックを外してください。 3 ☑ フリーダイヤル番号合計 ▼ 回線番号合計 クリア 番号合計しを選択する必要があります。 ▲ CLOSE 5 料金年月 2014/11 -「クリア」をクリックすると、抽出詳細設定の フリーダイヤル番号 回線番号 サービス 通話種類名 通話料金(円) 利用期間初日 利用期間末日 条件が設定前の状態に戻ります。 0120111143 0311112284 電話 一般通話 500 12/01 12/31 0120111143 0311112284 電話 携帯通話 500 12/01 12/31 0120111143 0311112284 雷話 PHS诵話 500 12/01 12/314 「フリーダイヤル番号検索」「回線番号検索」 0311112284 合計 1,500 0120111143 合計 1,500 「組織検索」をクリックし、条件を設定します。 0120111244 0311112237 電話 一般通話 12,381 12/01 12/31 0120111244 電話 携帯诵話 0311112237 2,256 12/01 12/31 ※ 詳細は「フリーダイヤル番号検索」「回線番号検索」 0120111244 0311112237 電話 PHS通話 88 12/01 12/31 「組織検索」をクリックした後の画面の ロヘルプ 0311112237 合計 14,725 14,725 0120111244 合計 または P.232 P.230 より 一般通話 0120111278 0311112286 電話 500 12/01 12/31 電話 0120111278 0311112286 携帯通話 500 12/01 12/31 ご確認ください。 プライバシーポリシー Copyright © 2016 NTT Communication 検索条件を設定している場合、ボタンは をクリックすると「抽出詳細設定」が表示されます。 ▼ OPEN のように表示されます。 回線番号検索 をクリックすると「抽出詳細設定」が閉じます。 5 料金年月を選択し、「表示」をクリックすると、 条件を設定し「抽出詳細設定」を閉じると 抽出詳細設定 > »設定有 と表示されます。 一覧が表示されます。

ファイル・帳票(PDF)出力
 画面表示内容をファイル(CSV/EXCEL)または帳票(PDF)
 で出力できます。

| 地域し         レメニュ         アメイリン         レメロシン         レメロシン         レメロシン         レメロシン         レメロシン         レメロシン         レメロシン         レメロシン         レメロシン         レメロシン         レメロシン         レメロシン         レメロシン         レメロシン         レメロシン         レメロシン         レメロシン         レメロシン         レメロシン         レメロシン         レメロシン         ロン         ロン <thロン< th="">         ロン         ロン         ロン         ロン         ロン         ロン         ロン         ロン         ロン         ロン         ロン         ロン         ロン         ロン         ロン         ロン         ロン         ロン         ロン         ロン         ロン         ロン         ロン         ロン         ロン</thロン<>                                                                                                    | 2014/11<br>組織名      |             | 発信元電託釆号         | 国内 /国際    | 利田会社          | 通話(通信)日日 | 通ぎ(通信)関始時刻(時・分・秒) |
|----------------------------------------------------------------------------------------------------|---------------------|-------------|-----------------|-----------|---------------|----------|-------------------|
| Deling 2 (1) 2 (1) 2 (2) 2000 0 07480000021 国際 NTT21212-7-50.7 07/29 11:21:00     Di Q000 07480000021 国際 NTT2212-7-50.7 07/29 11:21:00     Di Q000 07480000021 国際 NTT2212-7-50.7 07/30 13:36:09     Di Q000 07480000021 国際 NTT2212-7-50.7 07/28 10:055:21     DI Q000 07480000021 国際 NTT2212-7-50.7 07/28 10:055:21     DI Q000 07480000021 国際 NTT2212-7-50.7 07/28 10:055:21     DI Q000 07480000021 国際 NTT2212-7-50.7 07/29 11:21:00     DI Q000 07480000021 国際 NTT2212-7-50.7 07/29 11:21:00     DI Q000 07480000021 国際 NTT2212-7-50.7 07/29 11:21:00     DI Q000 07480000021 国際 NTT2212-7-50.7 07/29 11:21:00     DI Q000 07480000021 国際 NTT2212-7-50.7 07/28 10:055:21     DI Q000 07480000021 国際 NTT2212-7-50.7 07/29 11:21:00     DI Q000 07480000021 国際 NTT2212-7-50.7 07/29 11:21:00     DI Q000 07480000021 国際 NTT2212-7-50.7 07/29 11:21:00     DI Q000 07480000021 国際 NTT2212-7-50.7 07/29 11:21:00     DI Q000 07480000021 国際 NTT2212-7-50.7 07/29 11:21:00     DI Q000 07480000021 国内 NTT2212-7-50.7 07/29 11:21:00     DI Q000 07480000021 国内 NTT2212-7-50.7 07/29 11:21:00     DI Q000 07480000021 国内 NTT2212-7-50.7 07/29 11:21:00     DI Q000 07480000021 国内 NTT2212-7-50.7 07/29 11:21:00     DI Q000 07480000021 国内 NTT2212-7-50.7 07/29 11:21:00     DI Q000 07480000021 国内 NTT2212-7-50.7 07/30 13:36:09     DI Q000 07480000021 国内 NTT2212-7-50.7 07/30 13:36:09     DI Q000 07480000021 国内 NTT2212-7-50.7 07/30 13:36:09     DI Q000 07480000021 国内 NTT2212-7-50.7 07/30 13:36:09     DI Q000 07480000021 国内 NTT2212-7-50.7 07/30 13:36:09     DI Q000 07480000021 国内 NTT2212-7-50.7 07/30 13:36:09     DI Q000 07480000021 国内 NTT2212-7-50.7 07/30 13:36:09     DI Q000 07480000021 国内 NTT2212-7-50.7 07/30 13:36:09     DI Q000 07480000021 国内 NTT2212-7-50.7 07/30 13:36:09     DI Q000 07480000021 国内 NTT2212-7-50.7 07/30 13:36:09     DI D000 0000 07480000021 国内 NTT2212-7-50.7 07/30 13:36:09     DI D000 0000 07480000021 国内 NTT2212-7-50.7 07/30 13:36:09     DI D000 0000 07480000021 D0000 07480000021 D000 074800000000 07480000000000000000000                                   | 《国内党类大部             | 10000 20000 | 074900000021    |           |               | 07/29    |                   |
| B (1) (1) (1) (1) (1) (1) (1) (1) (1) (1)                                                                                                    |                     | 10000 20000 | 074800000021    | 国际        |               | 07/28    | 11:33.21          |
| BIN営業本部     10000 2000     07480000021     国際     国際     INTコミュニケーションズ     07/28     10000 2000     07480000021     国際     NTコミュニケーションズ     07/28     10000 2000     07480000021     国際     NTコミュニケーションズ     07/30     13:36:09     国際営業本部     10000 2000     07480000021     国際     NTコミュニケーションズ     07/30     13:36:09     国際営業本部     10000 2000     07480000021     国際     NTコミュニケーションズ     07/30     13:36:09     国際営業本部     10000 2000     07480000021     国際     NTコミュニケーションズ     07/30     13:36:09     国際営業本部     10000 2000     07480000021     国際     NTコミュニケーションズ     07/30     13:36:09     国際営業本部     10000 2000     07480000021     国際     NTコミュニケーションズ     07/28     10:55:21     INTコミュニケーションズ     07/29     I1:21:00     IB営営業本部     10000 2000     07480000021     国内     NTコミュニケーションズ     07/28     10:55:21     INTコミュニケーションズ     07/30     I3:36:09     INTコミュニケーションズ     07/30     I3:36:09     IB営営業本部     10000 2000     07480000021     国内     NTコミュニケーションズ     07/30     I3:36:09     INTコミュニケーションズ     07/30     I3:36:09     INTコミュニケーションズ     INTコミュニケーションズ     07/30     I3:36:09     INTコミュニケーションズ     INTコミュニケーションズ     INTコミュニケーションズ     INTコミュニケーションズ     INTコミュニケーションズ     INTコミュニケーションズ     INTコミュニケーションズ     INTコミュニケーションズ     INTコミュニケーションズ     INTコミュニケーションズ     INTコミュニケーションズ     INTコミュニケーションズ     INTコミュニケ | 「国内営業本部」<br>「国内営業本部 | 10000 20000 | 074800000021    | 国際        |               | 07/30    | 13:36:09          |
| Invite function     Invite function    | 国内営業本部              | 10000 20000 | 074800000021    | 国際合計      |               | 0,700    | 10.00.05          |
| 10000 20000       07480000021       国際       NTTEL210-532X       07/28       10:55:21         1000 20000       07480000021       国際       NTTEL210-532X       07/29       11:21:00         1000 20000       07480000021       国際       NTTEL210-532X       07/30       13:36:09         1000 20000       07480000021       国際       NTTEL210-532X       07/30       13:36:09         1000 20000       07480000021       国際       NTTEL210-532X       07/28       10:55:21         1000 20000       07480000021       国際       AP       000       13:36:09         1000 20000       07480000021       国際       NTTEL210-532X       07/28       10:55:21         1000 20000       07480000021       国内       NTTEL210-532X       07/28       10:55:21         1000 20000       07480000021       国内       NTTEL210-532X       07/29       11:21:00         1000 20000       07480000021       国内       NTTEL210-532X       07/30       13:36:09         1000 20000       074800000021       国内       NTTEL210-532X       07/30       13:36:09         1000 20000       074800000021       国内       NTTEL210-532X       07/30       13:36:09         10000 20000       074800000021                                                                                                    | 国内営業本部              | 10000 20000 | 074800000021 合計 |           |               |          |                   |
| B 国際営業本部 1000 2000 07480000021 国際 NTTミュニケーションズ 07/28 10:55:21<br>B 国際営業本部 1000 2000 07480000021 国際 NTTミュニケーションズ 07/29 11:21:00<br>B 国際営業本部 1000 2000 07480000021 国際 NTTミュニケーションズ 07/30 13:36:09<br>B 国際営業本部 1000 2000 07480000021 国際 合計<br>B 国際営業本部 1000 2000 07480000021 国際 ATT<br>B 国際営業本部 1000 2000 07480000021 国内 NTTミュニケーションズ 07/28 10:55:21<br>B 国際営業本部 1000 2000 07480000021 国内 NTTミュニケーションズ 07/28 10:55:21<br>B 国際営業本部 1000 2000 07480000021 国内 NTTミュニケーションズ 07/29 11:21:00<br>B 国際営業本部 1000 2000 07480000021 国内 NTTミュニケーションズ 07/29 11:21:00<br>B 国際営業本部 1000 2000 07480000021 国内 NTTミュニケーションズ 07/30 13:36:09<br>B 国際営業本部 1000 2000 07480000021 国内 NTTミュニケーションズ 07/30 13:36:09<br>B 国際営業本部 1000 2000 0748000021 国内 NTTミュニケーションズ 07/30 13:36:09<br>B 国際営業本部 1000 2000 0748000021 国内 NTTミュニケーションズ 07/30 13:36:09<br>B 国際営業本部 1000 2000 0748000021 国内 NTTミュニケーションズ 07/30 13:36:09<br>B 国際営業本部 1000 2000 0748000021 国内 NTTミュニケーションズ 07/30 13:36:09<br>B 国際営業本部 1000 2000 0748000021 国内 NTTミュニケーションズ 07/30 13:36:09<br>B 国際営業本部 1000 2000 0748000021 国内 NTTミュニケーションズ 07/30 13:36:09<br>B 国際営業本部 1000 2000 0748000021 国内 NTTミュニケーションズ 07/30 13:36:09<br>B 国際営業本部 1000 2000 0748000021 国内 NTTミュート                                        | 『 国内営業本部            | 10000 20000 |                 |           |               |          |                   |
| B 国際営業本部     1000 2000     07480000021     国際     NTT312カーションズ     07/29     11:21:00       B 国際営業本部     1000 2000     07480000021     国際     NTT312カーションズ     07/30     13:36:09       B 国際営業本部     1000 2000     07480000021     国際     NTT312カーションズ     07/30     13:36:09       B 国際営業本部     1000 2000     07480000021     国際     NTT312カーションズ     07/28     10:55:21       B 国際営業本部     1000 2000     07480000021     国内     NTT312カーションズ     07/29     11:21:00       B 国際営業本部     1000 2000     07480000021     国内     NTT312カーションズ     07/29     11:21:00       B 国際営業本部     10000 20000     07480000021     国内     NTT312カーションズ     07/29     11:21:00       B 国際営業本部     10000 2000     07480000021     国内     NTT312カーションズ     07/29     11:21:00       B 国際営業本部     10000 2000     07480000021     国内     NTT312カーションズ     07/30     13:36:09       J 国際営業本部     10000 2000     07480000021     国内     NTT312カーションズ     07/30     13:36:09       J J J J J J J J J J J J J J J J J J J                                                                                                    | 『国際営業本部             | 10000 20000 | 074800000021    | 国際        | NTTコミュニケーションズ | 07/28    | 10:55:21          |
| S 国際営業本部 10000 20000 07480000021 国際 NTコミュケーションズ 07/30 13:36:09<br>部 国際営業本部 10000 20000 07480000021 国際 合計<br>部 国際営業本部 10000 20000 07480000021 国内 NTコミュケーションズ 07/28 10:55:21<br>部 国際営業本部 10000 20000 07480000021 国内 NTコミュケーションズ 07/28 10:55:21<br>S 国際営業本部 10000 20000 07480000021 国内 NTコミュケーションズ 07/29 11:21:00<br>S 国際営業本部 10000 20000 07480000021 国内 NTコミュケーションズ 07/30 13:36:09<br>I 国際営業本部 10000 20000 07480000021 国内 NTコミュケーションズ 07/30 13:36:09<br>I 国際営業本部 10000 20000 07480000021 国内 NTコミュケーションズ 07/30 13:36:09<br>I 国際営業本部 10000 20000 07480000021 国内 NTコミュケーションズ 07/30 13:36:09<br>I 国際営業本部 10000 20000 07480000021 国内 NTコミュケーションズ 07/30 13:36:09<br>I 国際営業本部 10000 20000 07480000021 国内 NTコミュケーションズ 07/30 13:36:09<br>I 国際営業本部 10000 20000 07480000021 国内 NTコミュケーションズ 07/30 13:36:09<br>I 国際営業本部 10000 20000 07480000021 国内 NTコミュケーションズ 07/30 13:36:09<br>I 国際営業本部 10000 20000 07480000021 国内 NTコミュケーションズ 07/30 13:36:09<br>I 国際営業本部 10000 20000 07480000021 国内 NTコミュケーションズ 07/30 13:36:09<br>I 国際営業本部 10000 20000 07480000021 国内 NTコミュケーションズ 07/30 13:36:09<br>I I I I I I I I I I I I I I I I I I I                                                                                                     | 郢 国際営業本部            | 10000 20000 | 074800000021    | 国際        | NTTコミュニケーションズ | 07/29    | 11:21:00          |
| 部 国際営業本部 10000 20000 07480000021 国際 合計<br>部 国際営業本部 10000 20000 07480000021 国内 NTT3ミュケーションズ 07/28 10:55:21<br>部 国際営業本部 10000 20000 07480000021 国内 NTT3ミュケーションズ 07/29 11:21:00<br>部 国際営業本部 10000 20000 07480000021 国内 NTT3ミュケーションズ 07/30 13:36:09<br>第 国際営業本部 10000 20000 07480000021 国内 NTT3ミュケーションズ 07/30 13:36:09<br>「<br>3 日原営業本部 10000 20000 07480000021 国内 NTT3ミュケーションズ 07/30 13:36:09<br>3 日際営業本部 10000 20000 07480000021 国内 NTT3ミュケーションズ 07/30 13:36:09<br>3 12 2<br>3 1 2<br>3 1 2                                                                                                    | 部 国際営業本部            | 10000 20000 | 074800000021    | 国際        | NTTコミュニケーションズ | 07/30    | 13:36:09          |
| 部 国際営業本部<br>10000 20000<br>部 国際営業本部<br>10000 20000<br>の7480000021<br>国内<br>NTT3212ケ-ションズ<br>07/28<br>1000 2000<br>07480000021<br>国内<br>NTT3212ケ-ションズ<br>07/29<br>11:21:00<br>3<br>国際営業本部<br>1000 2000<br>07480000021<br>国内<br>NTT3212ケ-ションズ<br>07/30<br>11:21:00<br>07/30<br>11:31:6:09                                                                                                    | 郢 国際営業本部            | 10000 20000 | 074800000021    | 国際 合計     |               |          |                   |
| al 国際営業本部<br>10000 20000<br>加国際営業本部<br>10000 20000<br>074800000021<br>国内<br>NTTコミュケーションズ<br>07/28<br>10005 2000<br>07480000021<br>国内<br>NTTコミュケーションズ<br>07/29<br>11:21:00<br>1000 2000<br>07480000021<br>国内<br>NTTコミュケーションズ<br>07/30<br>13:36:09<br>STT<br>STT<br>STT<br>STT<br>STT<br>STT<br>STT                                                                                                    | 部 国際営業本部            | 10000 20000 | 074800000021 合計 |           |               |          |                   |
| 部 国際営業本部 10000 20000 07480000021 国内 NTTコミュケーションズ 07/28 10:55:21<br>部 国際営業本部 10000 20000 07480000021 国内 NTTコミュケーションズ 07/29 11:21:00<br>部 国際営業本部 10000 20000 07480000021 国内 NTTコミュケーションズ 07/30 13:36:09<br>9駅表示 PIR非表示 レポート予約一覧△ ファイル出力 係流出力 1/2 » 開にる<br>75イパシーポリシー Copyright © 2016 NTT Communications                                                                                                    | 部 国際営業本部            | 10000 20000 |                 |           |               |          |                   |
| 部 国際営業本部 10000 20000 07480000021 国内 NTTコミュニケーションズ 07/29 11:21:00<br>部 国際営業本部 10000 20000 07480000021 国内 NTTコミュニケーションズ 07/30 13:36:09<br>第2000 07480000021 国内 NTTコミュニケーションズ 07/30 13:36:09<br>第2000 07480000021 国内 NTTコミュニケーションズ 07/30 13:36:09<br>13:36:09<br>10:00 2000 07480000021 国内 NTTコミュニケーションズ 07/30 13:36:09<br>10:00 2000 07480000021 国内 NTTコミュニケーションズ 07/30 13:36:09                                                                                                    | 邹 国際営業本部            | 10000 20000 | 074800000021    | 国内        | NTTコミュニケーションズ | 07/28    | 10:55:21          |
| 部 国際営業本部 10000 20000 07480000021 国内 NTTコミュニケーションズ 07/30 13:36:09<br>す<br>333 1/2 >> 閉びる<br>77-バル出力 係意出力 1/2 >> 閉びる<br>77-バシーボリシー Copyright © 2016 NTT Communications                                                                                                    | 部 国際営業本部            | 10000 20000 | 074800000021    | 国内        | NTTコミュニケーションズ | 07/29    | 11:21:00          |
| 武表示 内訳非表示 レポート予約一覧へ ファイル出力 帳票出力 1/2 » 関じる<br>3 1 2<br>7ライパシーポリシー Copyright © 2016 NTT Communications                                                                                                    | 8 国際営業本部            | 10000 20000 | 074800000021    | 国内        | NTTコミュニケーションズ | 07/30    | 13:36:09          |
|                                                                                                    |                     |             |                 |           |               |          | <b>-</b>          |
| IR表示 内訳非表示 レポート予約一覧△ ファイル出力 帳票出力 1/2 » 閉じる<br>ファイル出力 帳票出力 1/2 » 閉じる<br>ブライバラーポリシー Copyright © 2016 NTT Communications                                                                                                    |                     |             |                 |           |               |          | <u> </u>          |
| プライパシーボリシー Copyright © 2016 NTT Communications                                                                                                    | 訳表示 内訳書             | ■表示 レポート予約一 | 覧へ ファイル出力       | 帳票出力      | 1/2 »         | 閉じる      |                   |
| 3 1 2                                                                                                    | 1380                |             |                 | TAXALLY S |               | 0.010    |                   |
|                                                                                                    |                     | •           |                 | 2         |               |          |                   |

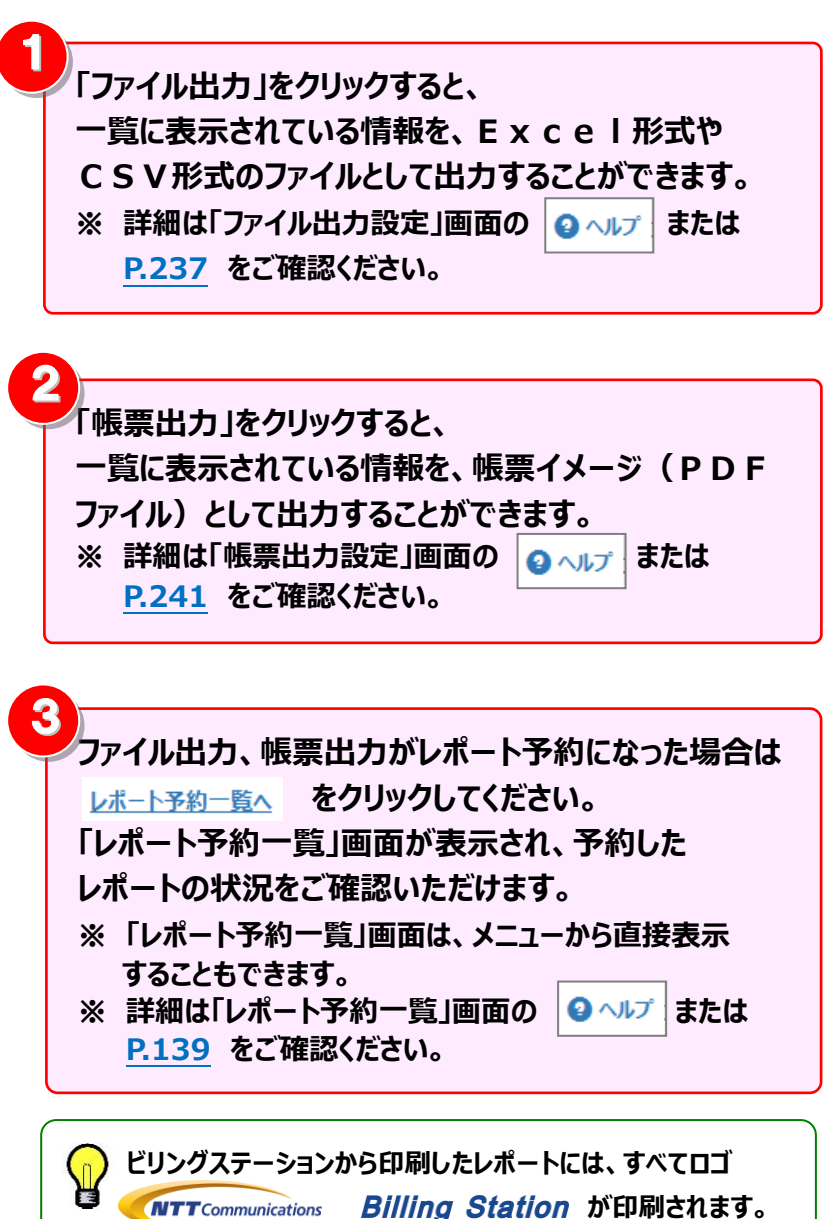

# 4.5 ダウンロード

4.5.1 データダウンロード

## 番号別明細・通話明細などのデータをダウンロードできます。

(副ID) スタンダードプランをご利用の場合、「権限設定」画面にて、所属組織:全組織に設定されているお客様のみご利用いただけます。 詳細は「ユーザ情報一覧」画面の 3 よりご確認ください。

#### 1 データダウンロード画面の表示

|        | 標準メニュー 📩 お気に入りへ追加 🔛  | NTTComm   | unications <b>Billing</b> | Station v3.0 🖻              | ップページ   | L 操作マニュアル 3              | よくあるご質問         | ☑ お問い合わせ      | 🖸 ወグምዕト         |
|--------|----------------------|-----------|---------------------------|-----------------------------|---------|--------------------------|-----------------|---------------|-----------------|
|        | 請求・内訳の確認             | NTTDEL    | ケーションズ株式会社 様(             | BSお客様番号: BS7555962)         |         |                          | 前回              | コグイン : 201    | .8/01/18 16:4   |
|        | ダイヤル通話履歴の参照          |           |                           |                             |         |                          |                 |               |                 |
| 標準     | その他レポートの参照           | 7-4       | 99920-1                   |                             |         |                          |                 |               | 2 AJ            |
|        |                      | ■ 選択      | 請求会社                      | テータの種類                      | 料金年月    | 利用期間                     | 契約番号            | ファイル数 ダ       | ウンロード履歴         |
|        |                      | 襟   □     | N T T コミュニケーションズ          | 番号別明細CSV                    | 2016/07 | 2016/06/01~2016/06/3     | 0 R1xxxx012500  | 1             | 済               |
|        | 🖿 データダウンロード          |           | N T T コミュニケーションズ          | 番号別明細TEXT                   | 2016/07 | 2016/06/01~2016/06/3     | 0 R1xxxx012500  | 1             | 未               |
|        |                      |           | N T T コミュニケーションズ          | 専用線料金内訳書                    | 2016/06 | 2016/05/01~2016/05/3     | 1 0xxxx0400171  | 1             | 未               |
| 目的     |                      | •         | N T T コミュニケーションズ          | 専用線料金内訳書                    | 2016/06 | 2016/05/01~2016/05/3     | 1 2xxxx0000001  | 1             | 未               |
| 別      |                      |           | N T T コミュニケーションズ          | 専用線料金内訳書                    | 2016/06 | 2016/05/01~2016/05/3     | 1 3xxxx0300001  | 1             | 未               |
|        |                      | 別         | N T T KJ <del>E</del>     | XI/FOMA/ドコモ光電話ご利用内訳明細       | 2016/03 | 2016/02/01~2016/02/2     | 9 00000         | 1             | 未               |
| $\geq$ |                      |           | N T T KJ <del>E</del>     | FOMA/XI/ドコモ光電話通信明細          | 2016/03 | 2016/02/01~2016/02/2     | 9 00000         | 1             | 未               |
|        |                      |           | NTTKJE                    | FOMAパケット通信/XIデータ通信明細        | 2016/03 | 2016/02/01~2016/02/2     | 9 00000         | 1             | 未               |
| *      |                      |           | NTTKJE                    | WORLD CALL通信明細(FOMA/Xi)     | 2016/03 | 2016/02/01~2016/02/2     | 9 00000         | 1             | 未               |
| ð      |                      | <b>a</b>  | N T T KJE                 | WORLD WING通信明細(FOMA/Xi)     | 2016/03 | 2016/02/01~2016/02/2     | 9 00000         | 1             | 未               |
| × L    |                      | 気         | N T T KJE                 | docomo Wi-Fi通信明細            | 2016/03 | 2016/02/01~2016/02/2     | 9 00000         | 1             | 未               |
| X      |                      | <u> 、</u> | H T KJE                   | WORLD WINGパケット通信明細(FOMA/Xi) | 2016/03 | 2016/02/01~2016/02/2     | 9 00000         | 1             | 未               |
| 9      |                      |           | N T T コミュニケーションズ          | タイヤル通話明細(電話)(CSV)           | 2015/10 | 2015/09/01~2015/09/3     | 0 00000007xx9   | 1             | 未               |
|        |                      |           | N T T コミュニケーションズ          | タイヤル通話明細(電話)(TEXT)          | 2015/10 | 2015/09/01~2015/09/3     | 0 00000007xx9   | 1             | 未               |
|        |                      |           | N T T コミュニケーションズ          | 番号別明細(電話)CSV                | 2015/10 | 2015/09/01~2015/09/3     | 0 1xxx1         | 1             | 未               |
|        | 各種設定                 |           |                           | 番号別明細(電話)TEXT               | 2015/10 | 2015/09/01~2015/09/3     | 0 1xxx1         | 1             | - 未             |
| e      | <b>◇安 桂信 胡確認・</b> 変更 |           | N I I Jミュニケーションス          |                             | 2015/10 | 2015/09/01~2015/09/3     | 0 1xxx1         | 1             | * v             |
|        |                      |           |                           |                             |         |                          |                 |               | +               |
|        |                      |           | 全選択    全解除                | 未ダウンロードを選択 NT               | コミュニケージ | /ヨン人のノアイルの仕様は <u>こちら</u> | ダウンロード(EXE)     | 杉式) ダウンロ      | I-F(ZIP形式)      |
|        | 「タワンロード」の            |           |                           |                             |         | プラ                       | イバシーポリシー Copyri | ght © 2016 NT | TCommunications |
|        | 「ニークガウシロード」をクリックします  |           |                           |                             |         |                          |                 |               |                 |
|        | 1ノーラランノロート」をシリッンしまり。 |           |                           |                             |         |                          |                 |               |                 |

n

# 2 ファイルのダウンロード

|          | <b>NTT</b> Comm | unications Billing                                                | Station v3.0                | トップページ  | ▶ 操作マニュアル             | よくあるご質問       | ✓ お問い合わせ       | <u>ቱ</u> O በፓፖሳኑ |                  | ダウンロード対象のファイ     | ルを選択します。          |  |  |  |
|----------|-----------------|-------------------------------------------------------------------|-----------------------------|---------|-----------------------|---------------|----------------|------------------|------------------|------------------|-------------------|--|--|--|
| NTT      | בבצבי           | ケーションズ株式会社 様                                                      | (BSお客様番号: BS7555962)        |         |                       | 前回            | ログイン : 20      | 018/01/18 16:42  | 2                |                  |                   |  |  |  |
|          | データ             | アダウンロード                                                           |                             |         |                       |               |                | 3 ヘルプ            |                  | 2)               |                   |  |  |  |
|          | ~ 選択            | 請求会社                                                              | データの種類                      | 料金年月    | 利用期間                  | 契約番号          | ファイル数          | ダウンロード履歴         |                  | 「全選択」をクリックする。    | <b>レ、ファイルをすべて</b> |  |  |  |
| "<br>進   |                 | N T T コミュニケーションズ                                                  | 番号別明細CSV                    | 2016/07 | 2016/06/01~2016/06/30 | R1xxxx012500  | 1              | 済                |                  |                  |                   |  |  |  |
|          |                 | N T T コミュニケーションズ                                                  | 番号別明細TEXT                   | 2016/07 | 2016/06/01~2016/06/30 | R1xxxx012500  | 1              | 未                |                  | 選択します。           |                   |  |  |  |
|          |                 | N T T コミュニケーションズ                                                  | 専用線料金内訳書                    | 2016/06 | 2016/05/01~2016/05/31 | 0xxxx0400171  | 1              | 未                |                  |                  | レファノルの認知を         |  |  |  |
| •        |                 | N T T コミュニケーションズ                                                  | 専用線料金内訳書                    | 2016/06 | 2016/05/01~2016/05/31 | 2xxxx0000001  | 1              | 未                |                  | 「王斛味」をクリック9つ     | と、ノアイルの選択を        |  |  |  |
| 目        |                 | N T T コミュニケーションズ                                                  | 専用線料金内訳書                    | 2016/06 | 2016/05/01~2016/05/31 | 3xxxx0300001  | 1              | 未                |                  | すべて解除します。        |                   |  |  |  |
| 別        |                 | NTTKI                                                             | XI/FOMA/ドコモ光電話ご利用内訳明細       | 2016/03 | 2016/02/01~2016/02/29 | 00000         | 1              | 未                |                  |                  |                   |  |  |  |
|          |                 | NTTPJE                                                            |                             | 2016/03 | 2016/02/01~2016/02/29 | 00000         | 1              | *                |                  | 「未ダウンロードを選択」     | をクリックすると、         |  |  |  |
|          |                 |                                                                   |                             | 2016/03 | 2016/02/01~2016/02/29 | 00000         | 1              | <u></u><br>本     |                  |                  |                   |  |  |  |
| *        |                 |                                                                   |                             | 2016/03 | 2016/02/01~2016/02/29 | 00000         | 1              | *                |                  | タワンロード履歴」か       | 末」となっているファイ       |  |  |  |
| お気       |                 | NTTRIE                                                            | docomo Wi-Fi通信明細            | 2016/03 | 2016/02/01~2016/02/29 | 00000         | 1              | *                |                  | リオベスち、記切りナオ      |                   |  |  |  |
| Ę        |                 | N T T KJF                                                         | WORLD WINGパケット通信明細(FOMA/Xi) | 2016/03 | 2016/02/01~2016/02/29 | 00000         | 1              | *                |                  | ル9へして選択しまり。      |                   |  |  |  |
| b        |                 | N T T コミュニケーションズ                                                  | ダイヤル通話明細(電話)(CSV)           | 2015/10 | 2015/09/01~2015/09/30 | 00000007xx9   | 1              | 未                |                  |                  |                   |  |  |  |
|          |                 | N T T コミュニケーションズ                                                  | ダイヤル通話明細(電話)(TEXT)          | 2015/10 | 2015/09/01~2015/09/30 | 00000007xx9   | 1              | 未 🖌              |                  |                  |                   |  |  |  |
|          |                 |                                                                   |                             |         |                       |               |                |                  |                  |                  |                   |  |  |  |
|          |                 |                                                                   |                             |         |                       |               |                |                  |                  |                  |                   |  |  |  |
|          |                 | ブライバシーボリシー Copyright © 2016 NTTCommunication 「リタワンロード履歴」に「済」と表示され |                             |         |                       |               |                |                  |                  |                  |                   |  |  |  |
|          | 「ダウ             | ンロード(EXE 界                                                        | ド式)」をクリックした場合は              | 、ダウン    | ンロードするファイル            | ルは EXE        | 形式の            | 王縮ファイル           | 3                | 「済」のテータも何度も      | 5タワンロード可能です。      |  |  |  |
| -        | (拡              | 張子:EXE)と                                                          | なり、「ダウンロード(ZIP 🗄            | 形式)」    | をクリックした場合             | <b>}は、ダウン</b> | <b>/ロードす</b>   | るファイルは           |                  |                  |                   |  |  |  |
|          | 7TD             | 形式の圧縮ファイ                                                          | 、<br>(ル. (拡張子・7TD) とか       | n≢ar    |                       |               |                |                  | 「ダウン」            | ロード(FXF 形式)」「ダウ、 | ンロード(7TP 形式)      |  |  |  |
|          |                 |                                                                   |                             |         |                       |               |                |                  |                  |                  |                   |  |  |  |
|          | (複数             | のデータを選択し                                                          | ,た場合も、1つのファイル(              | こ圧縮さ    | されます)                 |               |                |                  | をクリック            | クすると、ファイルが保存さ    | わます。              |  |  |  |
|          | FXF             | 形式ダウンロー                                                           | ドファイルの解凍方法につい               | いては「    | 3 ダウンロードファ            | ァイルの解)        | 审(FXF          | 形式)  を           | 2777             |                  |                   |  |  |  |
|          |                 |                                                                   |                             |         |                       |               |                |                  |                  |                  |                   |  |  |  |
|          | ZIP             | 形式タワンロート                                                          | ドファイルの解凍方法につい               | て、バノ    | スワードをかけてい             | る場合は          | <b>4 タワン</b>   | <b>ルロードファイ</b>   | 4                |                  |                   |  |  |  |
|          | ルの              | 解凍(ZIP 形式)                                                        | をご参照ください。パスワー               | -ドをか    | けていない場合は              | t Windov      | vs 標進(         | の ZIP 解凍         | 画面右              | 下の こちら をクリックす    | ると、NTTコミュニ        |  |  |  |
|          | 1616 441-       |                                                                   |                             | 1 2.5   |                       |               | 10 10          |                  |                  |                  |                   |  |  |  |
|          | 機能              | や一部の解凍ソン                                                          | リトをご利用くたさい。                 |         |                       |               |                |                  | ケーショ             | シスのファイル仕様を確認     | できます。             |  |  |  |
|          |                 |                                                                   |                             |         |                       |               |                |                  | $\leq$           |                  |                   |  |  |  |
| P        | ファイ             | ル数が2以上の                                                           | 場合、ダウンロードファイル               | が分割     | されており、ダウン             | ロード後に         | ファイルを          | を結合してい           |                  |                  |                   |  |  |  |
|          | ににく             | 必受かめりまり。                                                          | 計細は 5 タリンロードノア              | ゴルの     | 粘合」をこ参照くな             | ここい。          |                |                  |                  |                  |                   |  |  |  |
|          |                 |                                                                   |                             |         |                       |               |                |                  |                  |                  |                   |  |  |  |
| $\wedge$ | Г               |                                                                   |                             |         |                       | In 1          |                |                  |                  |                  |                   |  |  |  |
|          | 一の名             | 「碌情報変更」迪                                                          | 面の 分析テータタワンロ                | コードノ    | アイル用ハスワー              | ド」でハス         | ワード設           | 定をしたお客           | <b>棣で ZIP 形式</b> | にてタワンロードした場合、    |                   |  |  |  |
|          | Wind            | dows 標進の Z                                                        | IP 解凍機能や一部の解測               | シソフトで   | では復号できない              | 場合がある         | <b>አወ</b> ሮ、 ፑ | 記サイトの圧           | 縮解凍ソフト (7-       | -Zip)をご利用ください。   |                   |  |  |  |
|          | ـ ما            |                                                                   | in order in (               |         |                       |               |                |                  |                  |                  |                   |  |  |  |
|          | Πτ              | LDS://Sevenz                                                      | 1D.0SQN.1D/                 |         |                       |               |                |                  |                  |                  |                   |  |  |  |

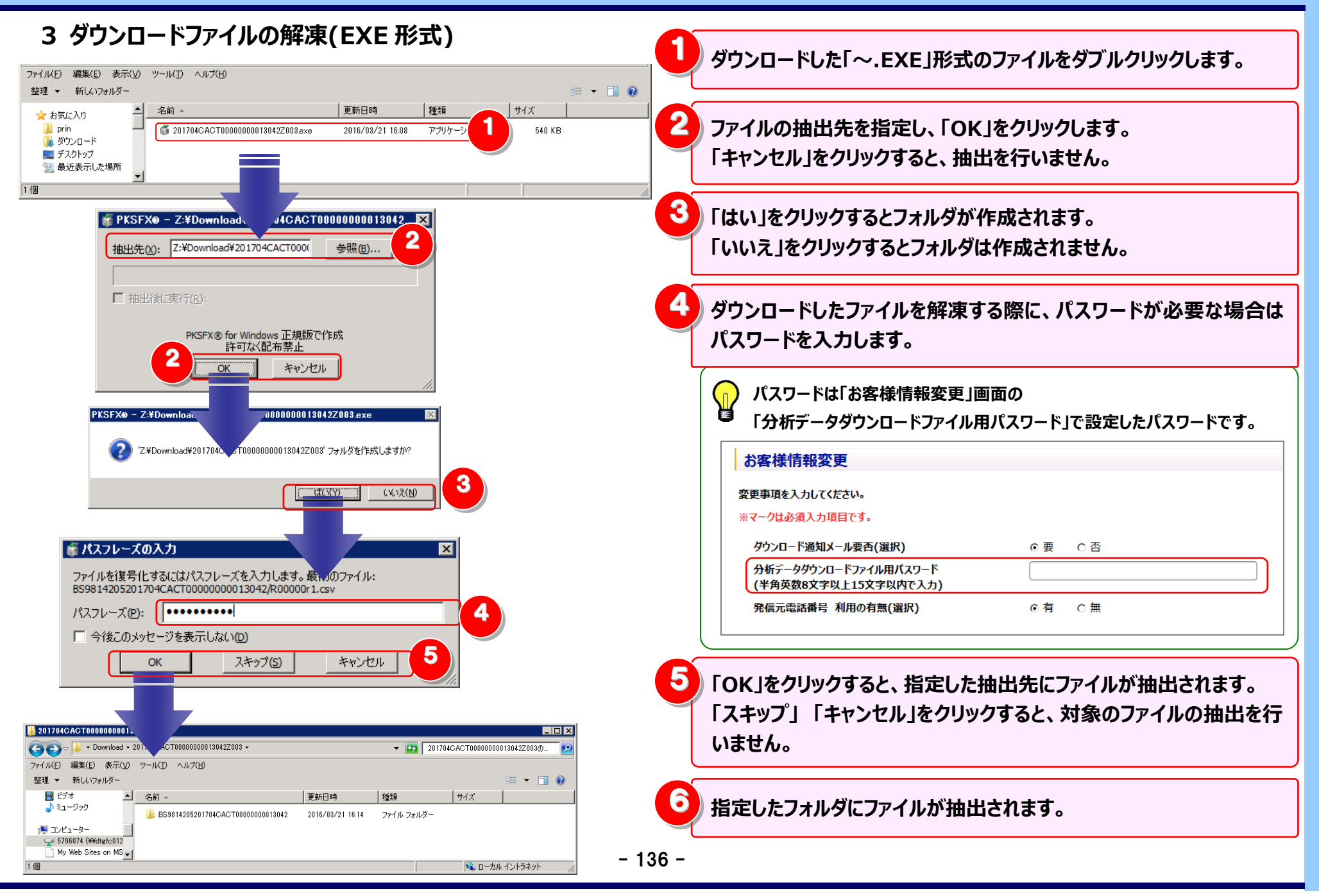

## 4 ダウンロードファイルの解凍(ZIP 形式)※7-Zip の場合

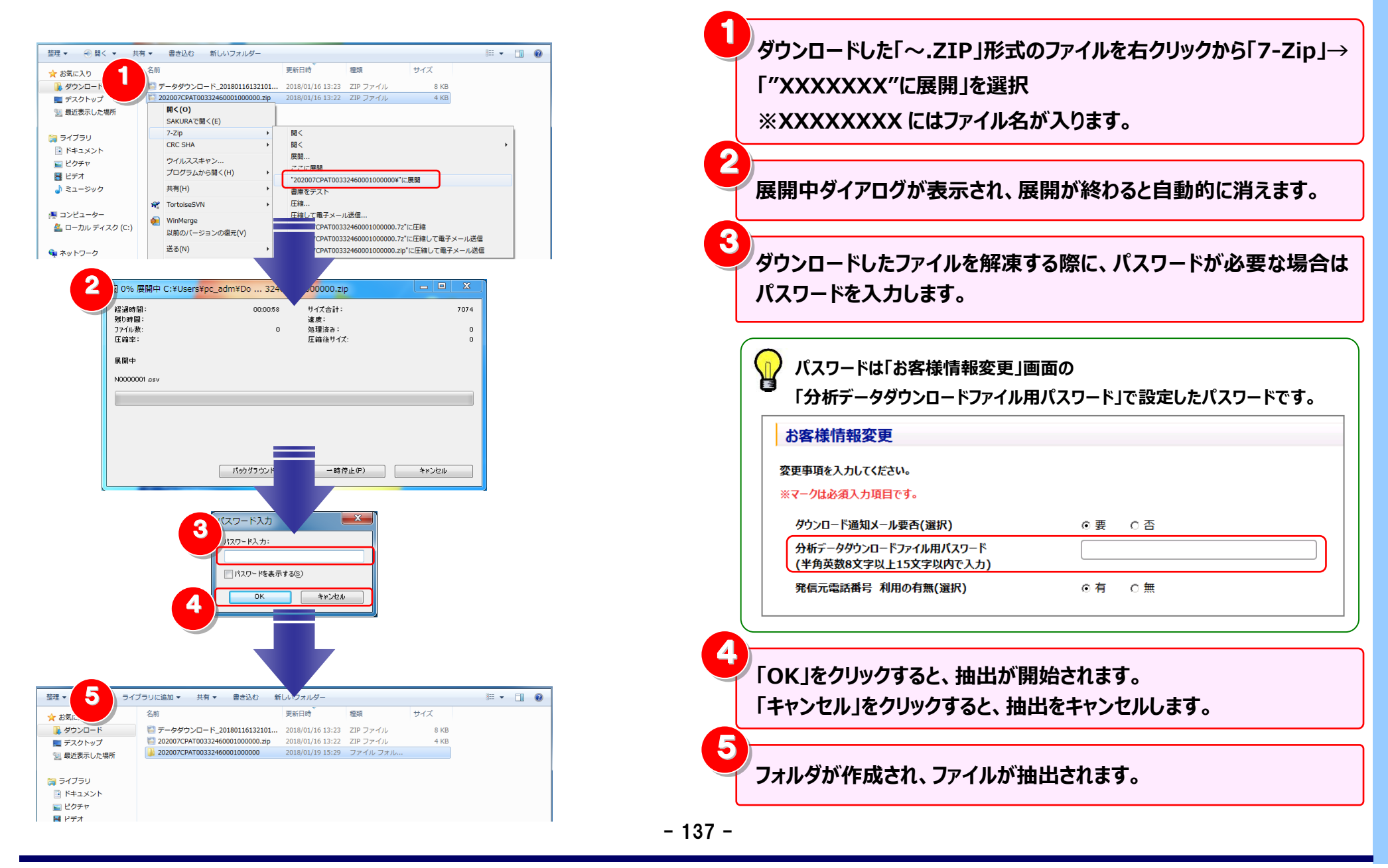

2

C:¥windows¥system32¥cmd.exe

R00000r3.csvの結合が完了しました。 続行するには何かキーを押してください ...

R00000r3\_001.csv

R00000r3\_002.csv

#### 5 ダウンロードファイルの結合 整理 ▼ ライブラリに追加 ▼ 共有 ▼ 書き込む 新しいフォルダー 更新日時 名前 增加 サイズ ☆ お気に入り 👔 ダウンロード R00000.bat 2016/06/09 13:19 Windows バッチ... 1 KB ■ デスクトップ R00000r1.csv 2016/06/09 13:19 Microsoft Excel ... 1 KB R00000r2.csv 2016/06/09 13:19 Microsoft Excel ... 1 KB ③ 最近表示した場所 R00000r3\_001.csv 2016/06/09 13:19 Microsoft Excel ... 551,596 KB R00000r3\_002.csv 2016/06/09 13:19 Microsoft Excel ... 105,190 KB 🍞 ライブラリ R00000r5.csv 2016/06/09 13:19 Microsoft Excel ... 1 KB ドキュメント R00000r9.csv 2016/06/09 13:19 Microsoft Excel ... 1 KB 🔛 ピクチャ readme.bxt 2016/06/09 13:19 TXT ファイル 1 KB 📑 ビデオ 8-個の項目

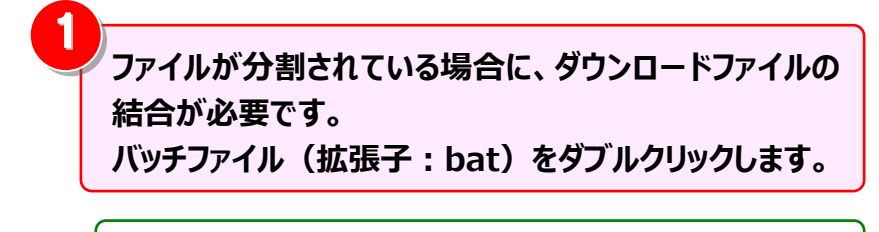

ファイルが複数に分割されている場合、解凍後のファイルは すべて同じフォルダ内に配置してください。

②の画面が表示されるとファイル結合の完了です。 フォルダをご確認ください。

2

| 整理 ▼ ライブラリに追加 ▼   | 共有 ▼ 書き込む 新しいフォルダー |                  |                 |            |  |
|-------------------|--------------------|------------------|-----------------|------------|--|
| ☆ お気に入り           | 名前                 | 更新日時             | 種類              | サイズ        |  |
| 🚺 ダウンロード 😑        | 🚳 R00000.bat       | 2016/06/09 13:54 | Windows バッチ     | 1 KB       |  |
| デスクトップ 場 最近表示した場所 | 🖾 R00000r1.csv     | 2016/06/09 13:54 | Microsoft Excel | 1 KB       |  |
|                   | 🖾 R00000r2.csv     | 2016/06/09 13:54 | Microsoft Excel | 1 KB       |  |
|                   | 🔊 R00000r3.csv     | 2016/06/09 14:07 | Microsoft Excel | 656,785 KB |  |
| ⇒イブラリ             | 🔊 R00000r5.csv     | 2016/06/09 13:54 | Microsoft Excel | 1 KB       |  |
|                   | 🔊 R00000r9.csv     | 2016/06/09 13:54 | Microsoft Excel | 1 KB       |  |
| ■ ドキュメント          | i readme.txt       | 2016/06/09 13:54 | TXT ファイル        | 1 KB       |  |
| ■ ピクチャ            |                    |                  |                 |            |  |
| 📑 ビデオ             |                    |                  |                 |            |  |
|                   |                    |                  |                 |            |  |
| 7 個の項目            |                    |                  |                 |            |  |

 ダウンロードしたファイルがEXE形式でもZIP形式でも ダウンロードファイルの結合手順は変わりません。

- O X

## 4.5.2 レポート予約一覧

レポート参照画面にて出力予約したレポートの状況確認や、作成済みレポートのダウンロード、削除が行えます。

#### 1 レポート予約一覧画面の表示

|                           | 標準 メニュー 📩 お気に入りへ追加 🔀   |       | I. <del>.12</del>                    | - 人又约—月    | 5 <del>6</del>   |                                   |        |                                     | 0.               |  |
|---------------------------|------------------------|-------|--------------------------------------|------------|------------------|-----------------------------------|--------|-------------------------------------|------------------|--|
|                           | 請求・内訳の確認               |       |                                      | ייניין - פ | 2                |                                   |        |                                     |                  |  |
|                           |                        | 2. 更新 |                                      |            |                  |                                   |        |                                     |                  |  |
| 標                         |                        | j     | 選択                                   | ステータス      | 予約日時             | レポート名                             | ファイル種別 | ファイル名                               | 作成日時             |  |
| 墉                         | その他レポートの参照             |       |                                      | 作成中        | 2011/08/24 17:25 | ダイヤル通話履歴                          | PDF    |                                     |                  |  |
|                           | ダウンロード                 |       |                                      | 作成中        | 2011/08/24 17:25 | ダイヤル通話履歴                          | PDF    |                                     |                  |  |
|                           |                        |       |                                      | 作成中        | 2011/08/24 17:25 | ダイヤル通話履歴                          | PDF    |                                     |                  |  |
| 1                         | 7-999770-1             |       |                                      | 作成中        | 2011/08/24 17:24 | ダイヤル通話履歴                          | PDF    |                                     |                  |  |
|                           | レポート予約一覧               |       |                                      | 作成中        | 2011/08/24 17:24 | ダイヤル通話履歴                          | PDF    |                                     |                  |  |
| 1                         |                        |       |                                      | ダウンロード済    | 2011/08/19 17:27 | 発信元電話番号別通話履歴                      | CSV    | 000001814_発信元電話番号別通話履歴_201101_1.csv | 2011/08/19 17:24 |  |
| Ι                         |                        |       |                                      | ダウンロード済    |                  |                                   |        | 000001814_発信元電話番号別通話履歴_201101_2.csv | 2011/08/19 17:24 |  |
|                           |                        |       |                                      | ダウンロード済    |                  |                                   |        | 000001814_発信元電話番号別通話履歴_201101_3.csv | 2011/08/19 17:24 |  |
| 1                         |                        |       |                                      | ダウンロード済    | 2011/08/18 11:47 | 回線番号別内訳料金                         | PDF    | 000001700_回線番号別内訳料金_201101_1.csv    | 2011/08/18 11:44 |  |
|                           |                        |       |                                      | ダウンロード済    | 2011/08/18 11:44 | 回線番号別内訳料金                         | Excel  | 000001698_回線番号別内訳料金_201101_1.csv    | 2011/08/18 11:41 |  |
|                           |                        | _ /   |                                      | 作成済        | 2011/08/18 11:20 | 回線番号別内訳料金                         | PDF    | 000001695_回線番号別内訳料金_201101_1.csv    | 2011/08/18 11:17 |  |
|                           |                        |       |                                      | ダウンロード済    | 2011/08/17 18:17 | 回線番号別内訳料金                         | Excel  | 000001666_回線番号別内訳料金_201101_1.pdf    | 2011/08/17 18:14 |  |
|                           |                        |       |                                      | ダウンロード済    | 2011/08/17 18:14 | 回線番号別内訳料金                         | Excel  | 000001665_回線番号別内訳料金_201101_1.xls    | 2011/08/17 18:11 |  |
|                           |                        |       |                                      | ダウンロード済    | 2011/08/17 18:11 | 回線番号別内訳料金                         | Excel  | 000001664_回線番号別内訳料金_201101_1.xls    | 2011/08/17 18:09 |  |
| I                         |                        |       |                                      | 作成済        | 2011/08/04 17:27 | 回線番号別内訳料金                         | PDF    | 000001616_回線番号別内訳料金_201002_1.pdf    | 2011/08/04 17:03 |  |
| 1                         |                        |       |                                      | 作成済        | 2011/07/04 22:04 | 回線番号別内訳料金                         | PDF    | 000001251_回線番号別内訳料金_201101_1.pdf    | 2011/07/04 22:02 |  |
|                           | 各種設定 +                 |       |                                      |            |                  |                                   |        |                                     |                  |  |
| j                         | 皮样情報確認,恋臿 ▲            |       |                                      |            |                  |                                   |        |                                     |                  |  |
| 1                         |                        |       |                                      |            |                  |                                   |        |                                     |                  |  |
|                           |                        |       |                                      |            |                  |                                   |        |                                     |                  |  |
|                           | 「ダウンロード」の              |       |                                      |            |                  |                                   |        |                                     |                  |  |
|                           |                        |       | レポート予約一覧画面を表示した状態で、他の画面でレポート予約をした場合、 |            |                  |                                   |        |                                     |                  |  |
|                           | 「レホート予約一覧」をクリックします。    |       |                                      |            |                  |                                   |        |                                     |                  |  |
|                           |                        |       |                                      |            |                  | - 取利の初                            | 態が及吠され | ません。                                |                  |  |
| _                         |                        |       |                                      |            |                  | 「更新」をクリックして、最新のレポート予約一覧を表示してください。 |        |                                     |                  |  |
| Aレポート画面の <u>レポート予約一覧へ</u> |                        |       |                                      |            |                  |                                   |        |                                     |                  |  |
| ł                         |                        |       |                                      |            |                  |                                   |        |                                     |                  |  |
|                           | ~ をクリックししも表示することかでさます。 |       |                                      |            |                  |                                   |        |                                     |                  |  |
|                           |                        |       |                                      |            |                  | - 139 -                           |        |                                     |                  |  |
2 レポートのダウンロード

| 選択 | ステータス   | 予約日時             | レポート名        | ファイル種別         | ファイル名                               | 作成日時             |
|----|---------|------------------|--------------|----------------|-------------------------------------|------------------|
|    | 作成中     | 2011/08/24 17:25 | ダイヤル通話履歴     | PDF            |                                     |                  |
|    | 作成中     | 2011/08/24 17:25 | ダイヤル通話履歴     | PDF            |                                     |                  |
|    | 作成中     | 2011/08/24 17:25 | ダイヤル通話履歴     | PDF            |                                     |                  |
|    | 作成中     | 2011/08/24 17:24 | ダイヤル通話履歴     | PDF            |                                     |                  |
|    | 作成中     | 2011/08/24 17:24 | ダイヤル通話履歴     | PDF            |                                     |                  |
| 2  | ダウンロード済 | 2011/08/19 17:27 | 発信元電話番号別通話履歴 | CSV            | 000001814_発信元電話番号別通話履歴_201101_1.csv | 2011/08/19 17:24 |
|    | ダウンロード済 |                  |              |                | 000001814_発信元電話番号別通話履歴_201101_2.csv | 2011/08/19 17:24 |
|    | ダウンロード済 |                  |              |                | 000001814_発信元電話番号別通話履歴_201101_3.csv | 2011/08/19 17:24 |
|    | ダウンロード済 | 2011/08/18 11:47 | 回線番号別内訳料金    | PDF            | 000001700_回線番号別内訳料金_201101_1.csv    | 2011/08/18 11:44 |
|    | ダウンロード済 | 2011/08/18 11:44 | 回線番号別内訳料金    | Excel          | 000001698_回線番号別内訳料金_201101_1.csv    | 2011/08/18 11:41 |
|    | 作成済     | 2011/08/18 11:20 | 回線番号別内訳料金    | PDF            | 000001695_回線番号別内訳料金_201101_1.csv    | 2011/08/18 11:17 |
|    | ダウンロード済 | 2011/08/17 18:17 | 回線番号別内訳料金    | Excel          | 000001666_回線番号別内訳料金_201101_1.pdf    | 2011/08/17 18:14 |
|    | ダウンロード済 | 2011/08/17 18:14 | 回線番号別内訳料金    | Excel          | 000001665_回線番号別内訳料金_201101_1.xls    | 2011/08/17 18:11 |
|    | ダウンロード済 | 2011/08/17 18:11 | 回線番号別内訳料金    | Excel          | 000001664_回線番号別内訳料金_201101_1.xls    | 2011/08/17 18:09 |
|    | 作成済     | 2011/08/04 17:27 | 回線番号別内訳料金    | PDF            | 000001616_回線番号別内訳料金_201002_1.pdf    | 2011/08/04 17:03 |
|    | 作成済     | 2011/07/04 22:04 | 回線番号別内訳料金    | PDF            | 000001251_回線番号別内訳料金_201101_1.pdf    | 2011/07/04 22:02 |
|    |         |                  | 2            | <i>ゆ</i> うンロード | 削除                                  | 閉じる              |

リダウンロード対象のレポートを選択します。

予約したレポートのデータ量が規定行数を超えている場合、
 複数ファイルに分割されます。
 複数ファイルに分割されているレポートを選択すると、
 分割ファイルすべてがダウンロード対象となります。

2 「ダウンロード」をクリックすると、指定したフォルダに レポートが保存されます。

 複数ファイル選択時、ダウンロードファイルは 1つの圧縮ファイル(拡張子:zip) となります。

Ŷウンロード済のファイルは、当日中であれば、 再度ダウンロードが可能です。

## 3 レポートの削除

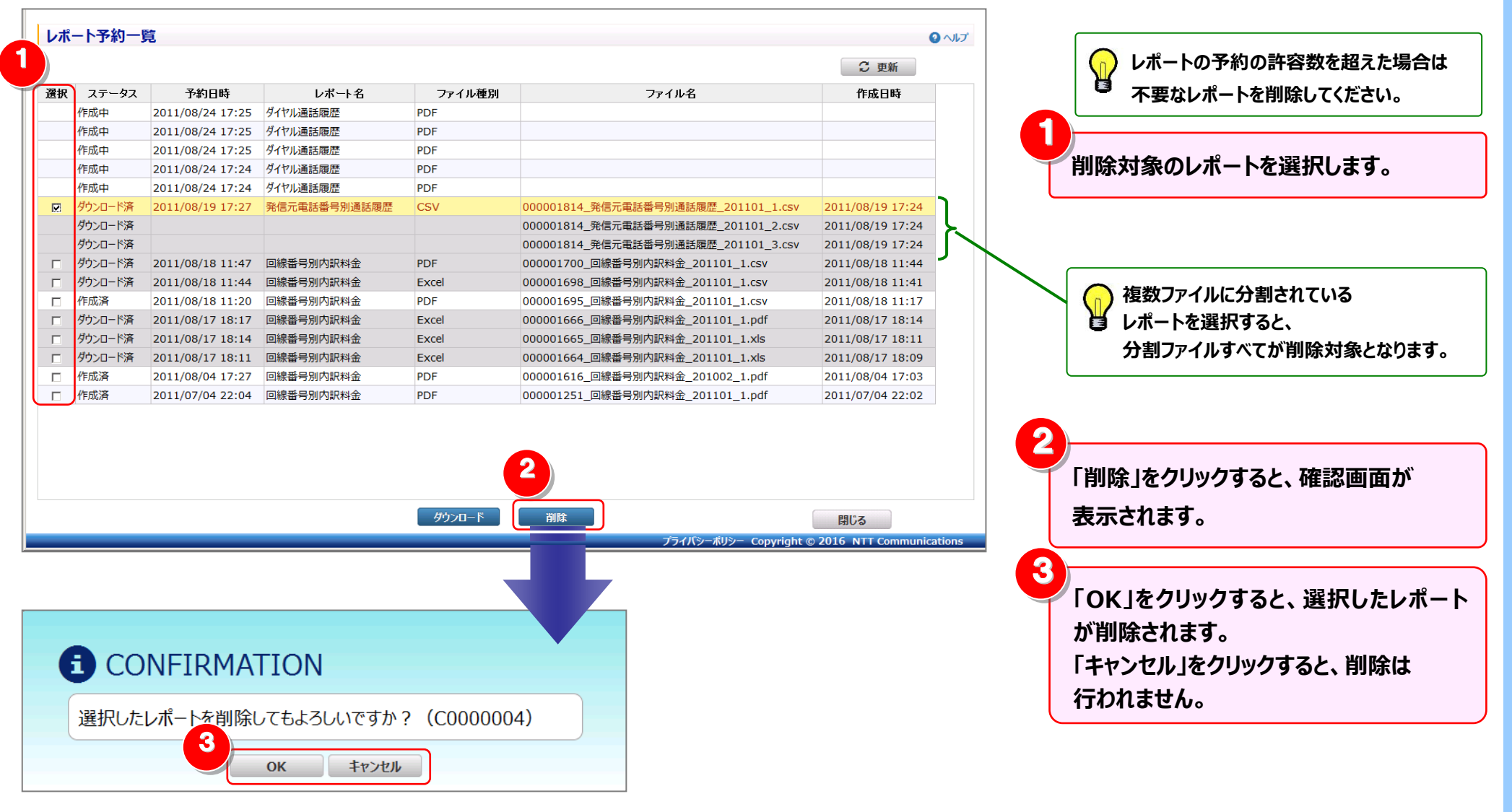

4 レポート予約一覧の状況(ステータス)について

| ステータス     | ダウンロード  | 削除 | レポート予約状況(ステータス)の説明、対処方法                                 |
|-----------|---------|----|---------------------------------------------------------|
| 作成中       | 不可      | 不可 | 現在レポート作成中です。ステータスが「作成済」になるまでお持ちください。                    |
| 作成済       | 可       | 可  | お客様が作成済のレポートをダウンロードできる状態です。                             |
| 失敗        | エラーファイル | 可  | レポート予約を行った後、エラーとなった場合に表示されます。                           |
|           |         |    | ※エラー内容はダウンロードしたファイルに記載されています。                           |
|           |         |    | ※ステータスが"失敗"となるのは以下のケースです。                               |
|           |         |    | ①出力ファイルが Excel かつ Excel 表示可能列数を超える場合(メッセージ ID:E1000130) |
|           |         |    | 指定された項目が 16834 列をオーバーしたため処理がエラーとなりました。                  |
|           |         |    | お手数ですが、ファイル種別をテキスト形式に変更、または軸の項目を変更して処理を実行してください。        |
|           |         |    | ②出力ファイルが PDF かつ縦軸出力列数が 8 以上の場合(メッセージ ID:E1000131)       |
|           |         |    | 縦軸に指定された項目が 8 列をオーバーしたため PDF 作成処理がエラーとなりました。            |
|           |         |    | お手数ですが、縦軸の項目を変更して処理を実行してください。                           |
|           |         |    | ③何らかの要因で例外が発生した場合(メッセージ ID:E1000132)                    |
|           |         |    | 予期せぬエラーが発生しております。                                       |
|           |         |    | お手数ですが、ビリングカスタマセンタまでお問い合わせください。                         |
| ダウンロード済   | 可       | 可  | お客様が作成済のレポートをダウンロードした状況です。                              |
|           |         |    | ※ダウンロード済のレポートは、システムで自動削除されます。                           |
| ダウンロード済(失 | 可       | 可  | お客様がエラーファイルをダウンロードした状況です。                               |
| 敗)        |         |    | ※ダウンロード済のレポートは、システムで自動削除されます。                           |
| 対象データ無し   | 不可      | 可  | レポート予約をしたレポートに対象データがない場合に表示されます。                        |

# 4.6 各種設定

| 組織ごとの請求額、通信費を<br>知りたい                       | 4.6.1<br>組織設定   | ビリングステーションに会社の組織名を登録し、登録した組織と回<br>線の対応付けを行うと、組織ごとの請求額、通信費を確認するこ<br>とができます。          |
|---------------------------------------------|-----------------|-------------------------------------------------------------------------------------|
| 回線番号に利用用途を紐付け<br>たい<br>(例 : 電話、FAX、インターネット) | 4.6.2<br>利用用途設定 | ビリングステーションに利用用途を登録し、回線の対応付けを行<br>うことができます(電話、FAX、インターネット 等)                         |
| 会社の勘定科目にあわせて<br>請求内訳をグルーピングしたい              | 4.6.3<br>編集内訳設定 | 会社の勘定科目にあわせて請求内訳をグルーピングしておくと、会<br>社の勘定科目ごとの料金が集計できます。                               |
| ビリングステーションを利用する<br>ユーザを作成したい                | 4.6.4<br>権限設定   | ビリングステーションを利用する副ユーザを登録します。<br>副ユーザに、権限を設定することで、副ユーザの担当業務ごとに<br>利用できる機能を限定することができます。 |

組織の登録・変更・削除を行います。 登録した組織と回線の対応付けを行うと、組織ごとの請求額、通信費を確認することができます。 ※ ビリングステーションでは 60 分間画面操作を行わないとセッションタイムアウトのダイアログが表示されます。

そのため、設定中はこまめに「データ反映」をクリックしてください。データ反映をせずにタイムアウトした場合、編集中のデータは失われます。

| 基本操作  | 以下の3つの手順で、組織設定がご利用になれます。<br>手順1: <mark>組織設定画面の表示</mark> |
|-------|---------------------------------------------------------|
|       | 手順2: <u>組織の追加</u><br>手順3: <u>組織と回線の対応付けと解除</u>          |
| さらに便利 | にご利用いただくために、以下のメニューもご用意しています。                           |

| 応用操作 | ◆組織設定画面の表示 応用編◆              | ◆組織と回線の対応付けと解除 応用編◆<br>手順 3-1・ <del>大使用の回線の設定</del> |
|------|------------------------------|-----------------------------------------------------|
|      |                              | 手順 3-2:回線一覧をもとにした組織と回線の対応付け                         |
|      | ◆組織の追加 応用編◆                  | 手順 3-3:回線番号の追加/削除                                   |
|      | 手順 2-1: <u>組織配下への組織の追加</u>   | (補足1):回線番号の抽出機能                                     |
|      | 手順 2-2 : <u>上位組織の変更</u>      | (補足2): <u>組織設定のファイル入出力機能</u>                        |
|      | 手順 2-3: <u>組織の名称変更</u>       |                                                     |
|      | 手順 2-4: 組織の削除                |                                                     |
|      | 手順 2-5 : <u>組織の表示順・階層の変更</u> |                                                     |

#### 手順1:組織設定画面の表示

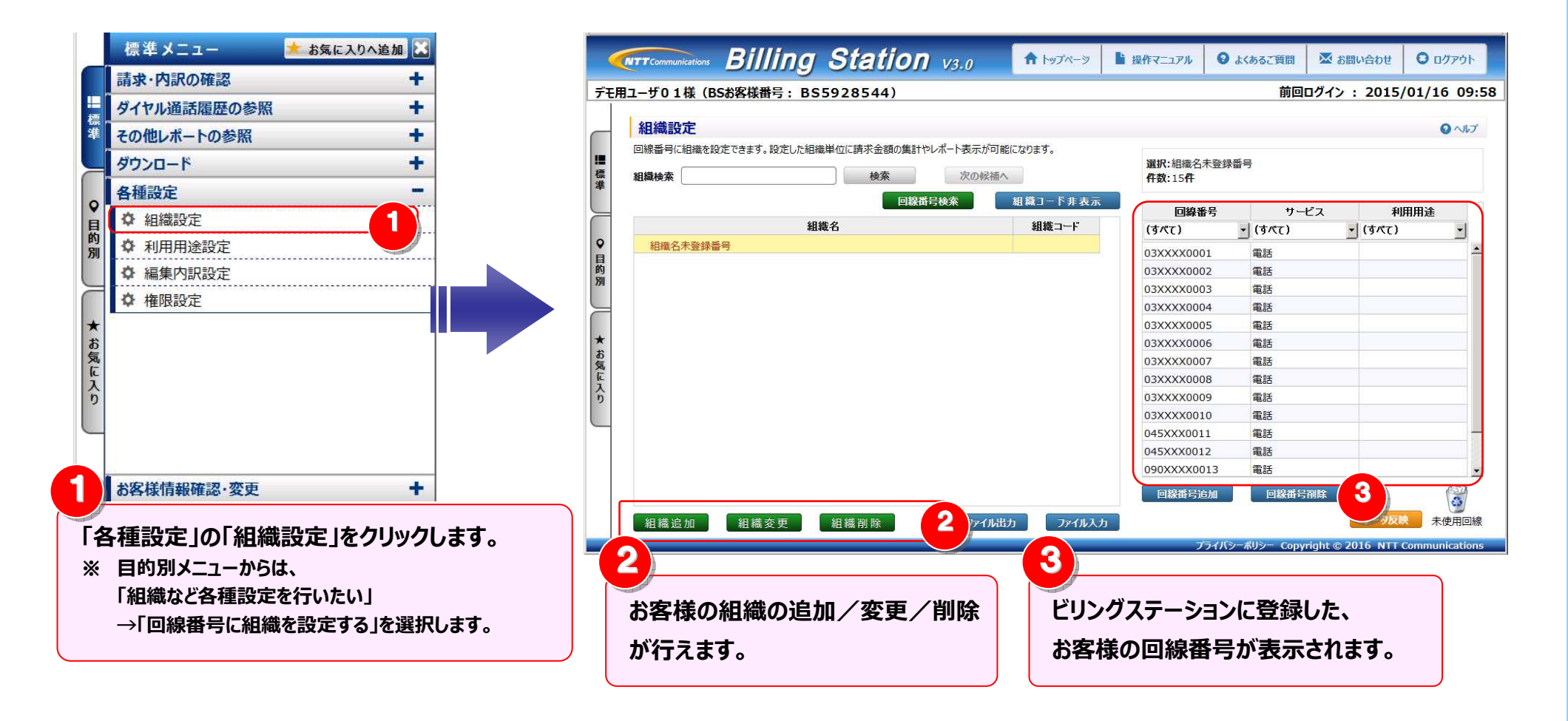

#### 手順 1-1: 組織コードの表示/非表示

組織コードについては、表示/非表示を切り替えることができます。 組織コード表示を選択した場合、組織名が表示される各種画面において組織コードも表示されます。

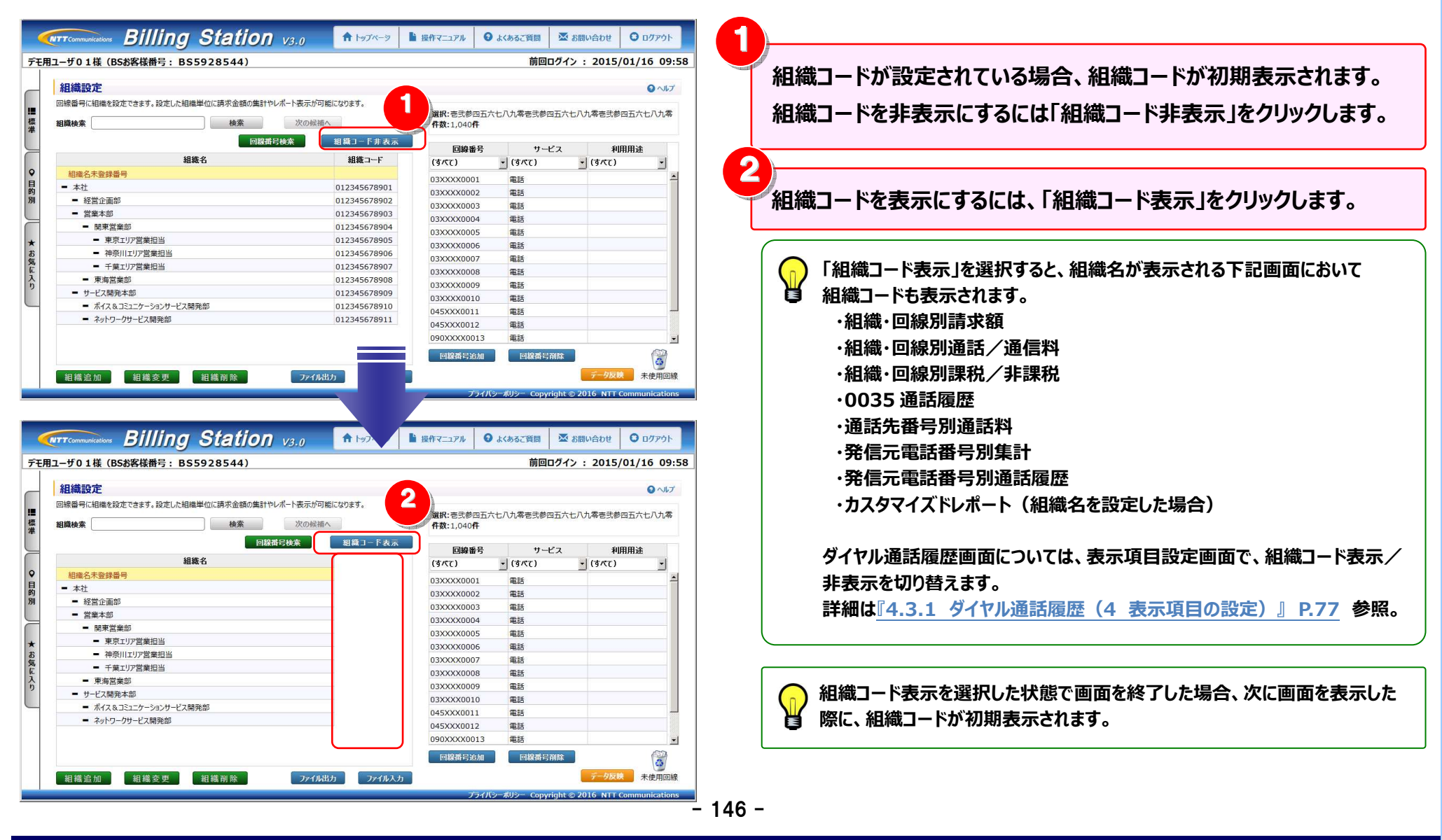

#### 手順2:組織の追加

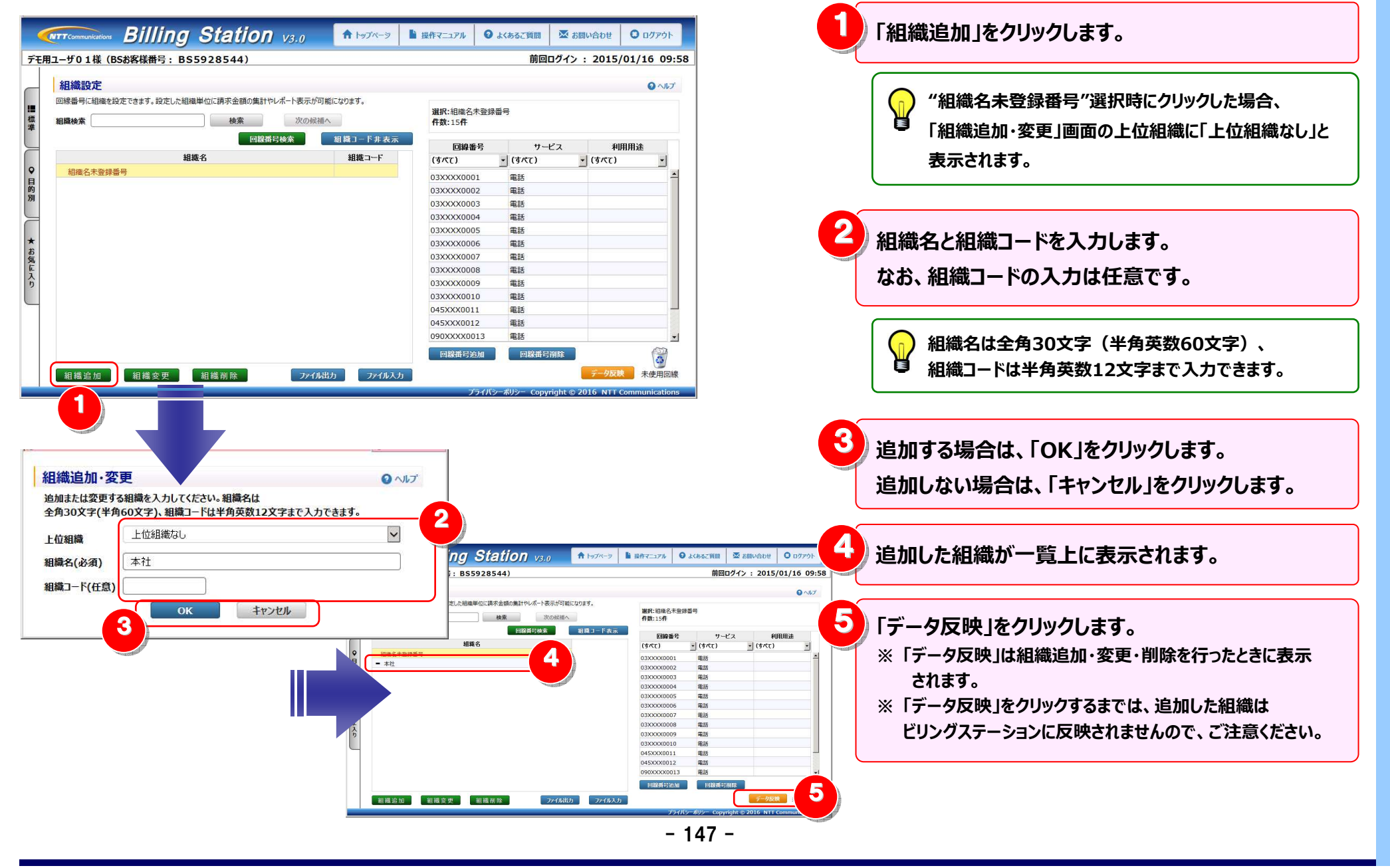

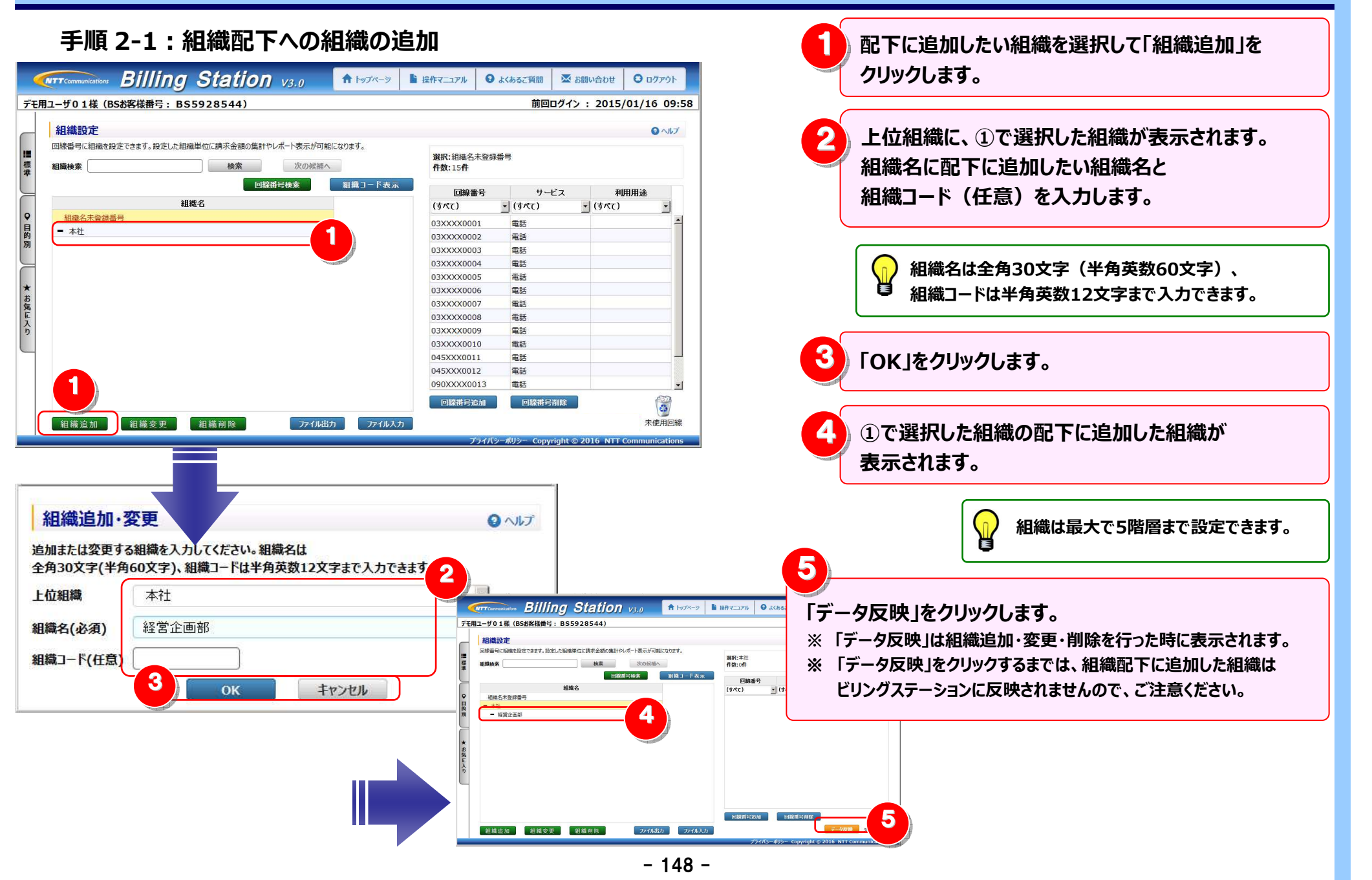

#### 4.6 各種設定

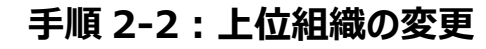

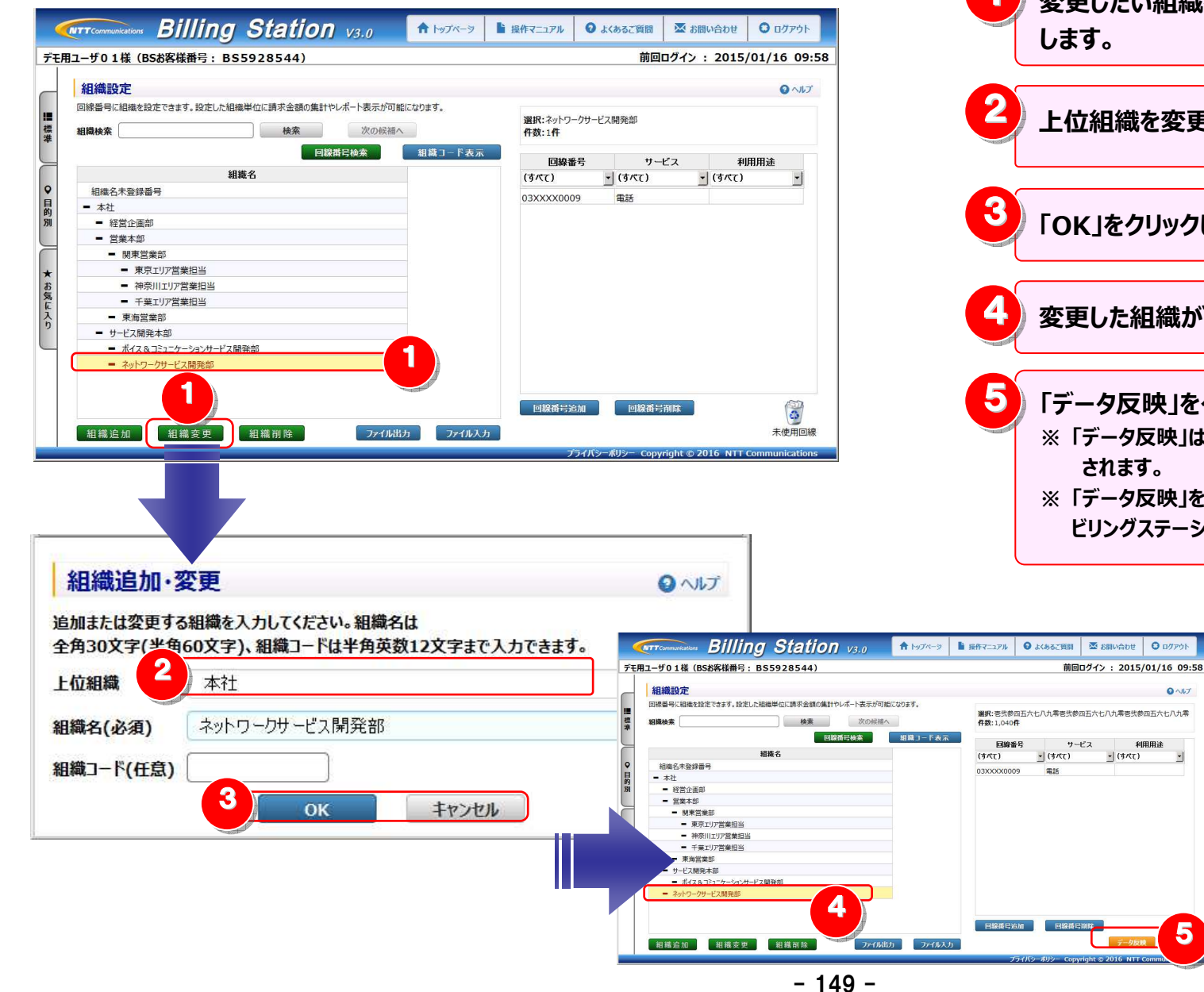

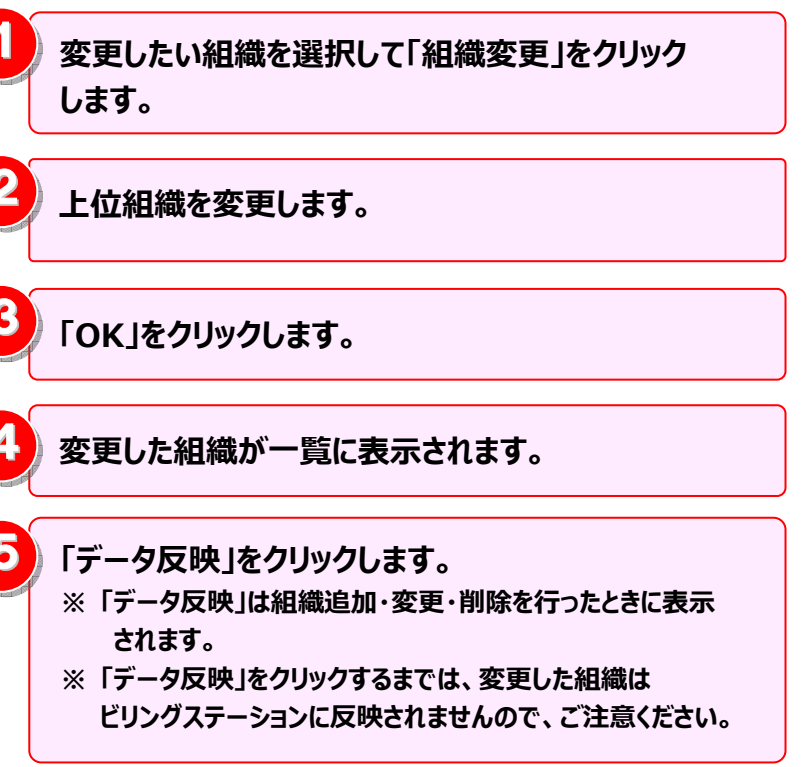

0 ~117

5

#### 4.6 各種設定

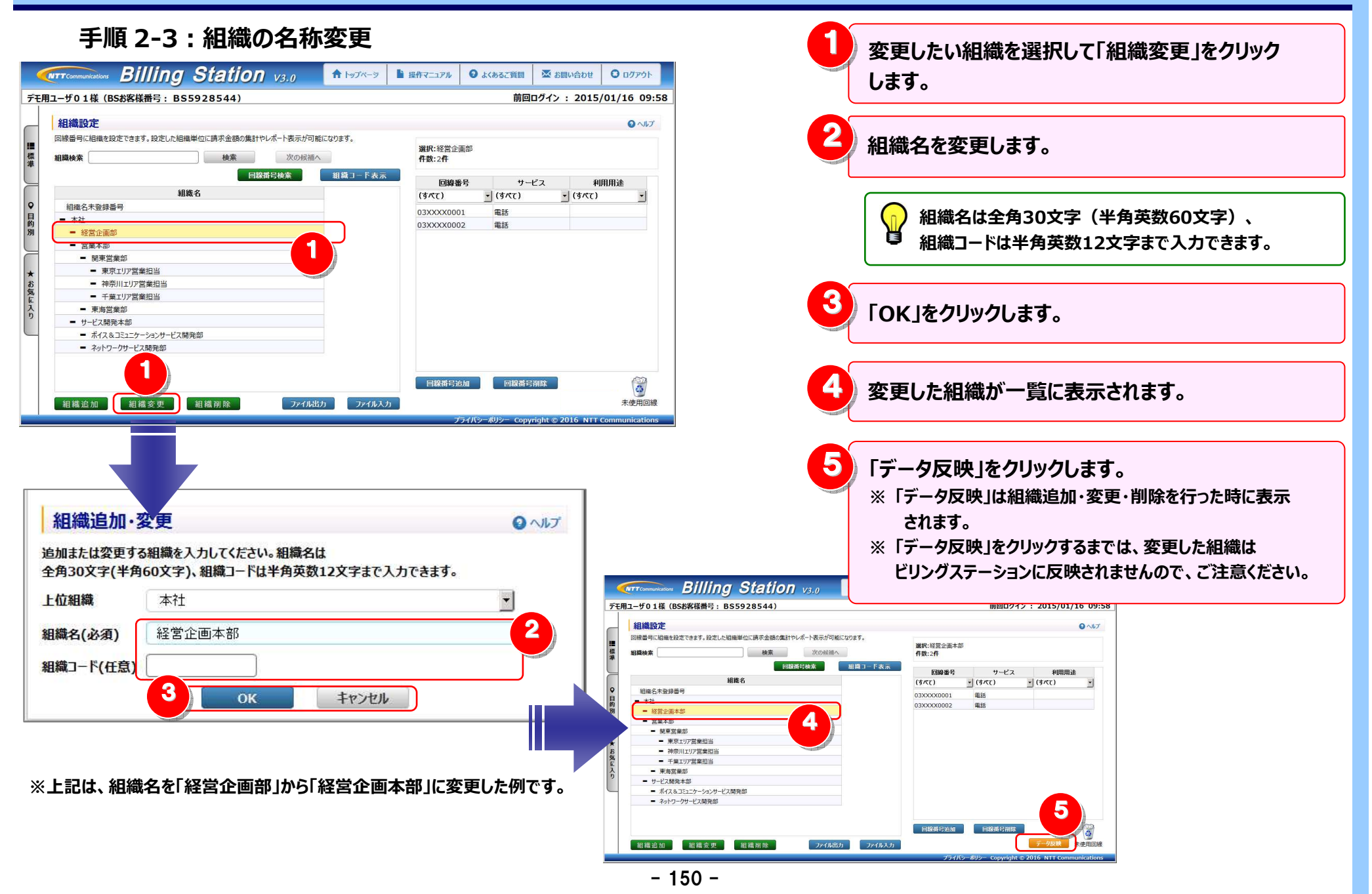

#### 手順 2-4:組織の削除

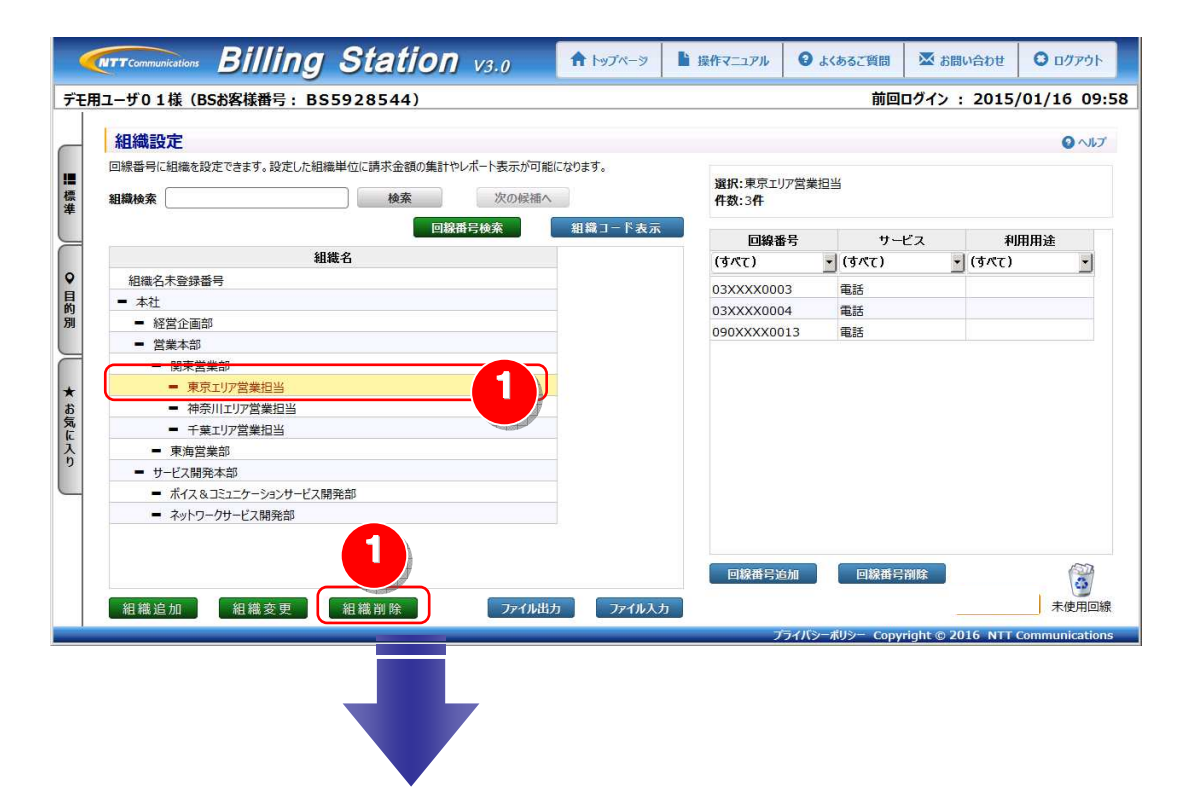

削除したい組織を選択して「組織削除」を クリックします。 2 確認画面が表示されます。 削除する場合は「OK」、削除をキャンセルする場合には 「キャンセル」をクリックします。 3 削除した組織が一覧から削除されます。 組織を削除した場合、削除対象組織の配下に設定して いるすべての組織が削除されますので、ご注意ください。 「データ反映」をクリックします。 ※「データ反映」は組織追加・変更・削除を行った時に表示 されます。 ※「データ反映」をクリックするまでは、削除した組織は ビリングステーションに反映されませんので、ご注意ください。

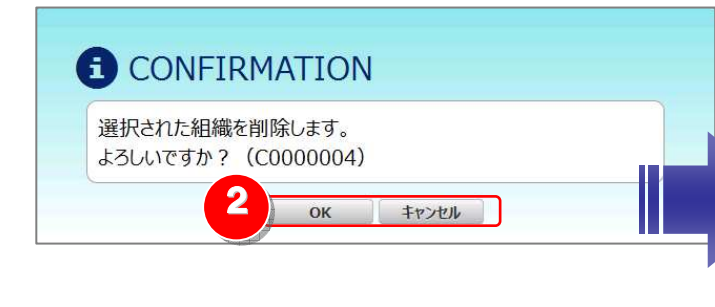

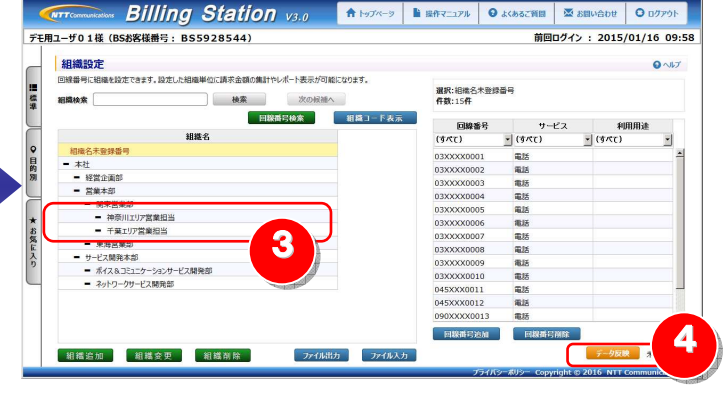

- 151 -

#### 4.6 各種設定

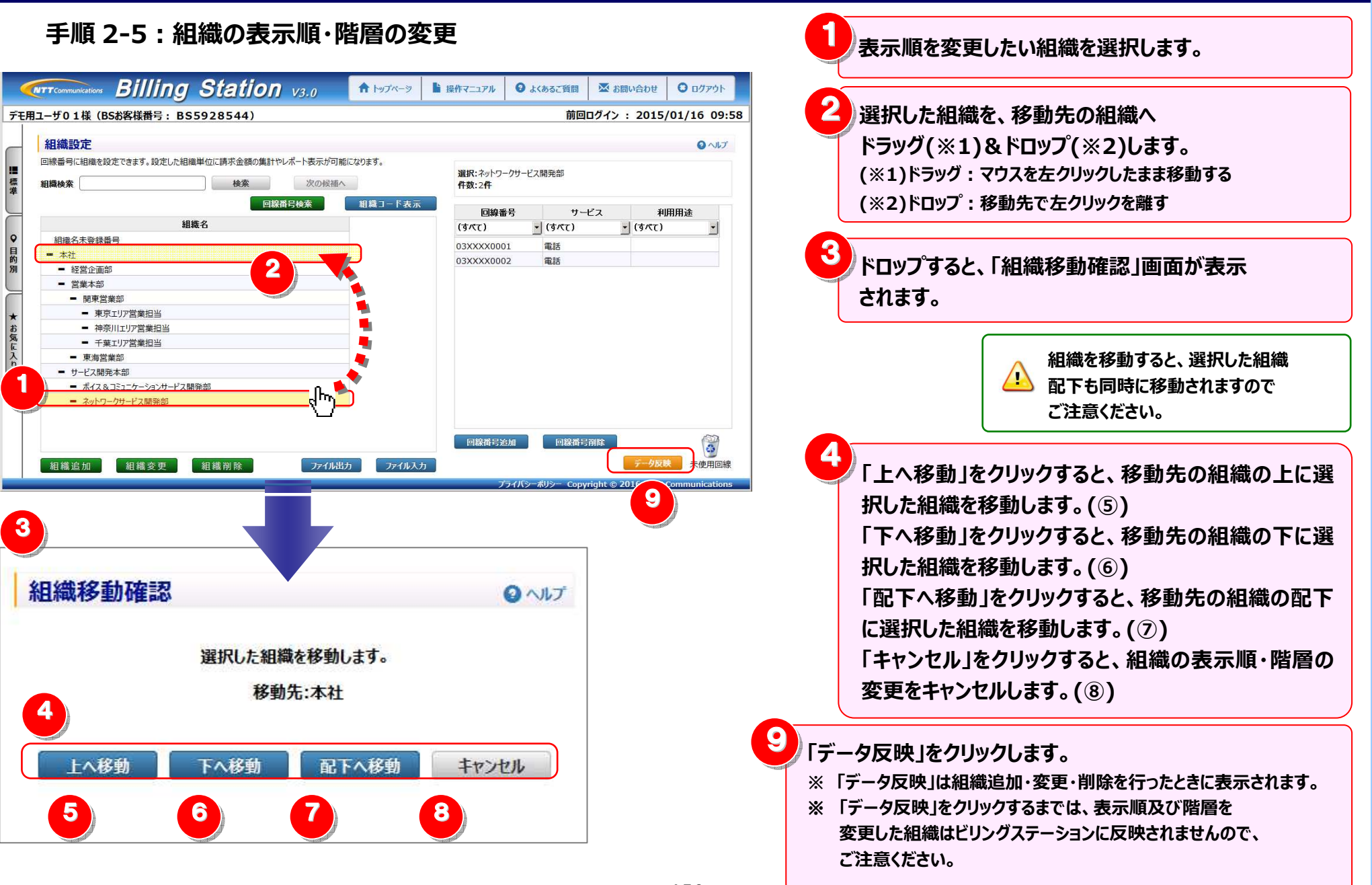

5

#### 4.6 各種設定

#### 「ドロップした組織の上に移動します。

| 組織名                            |  |
|--------------------------------|--|
| 組織名未登録番号                       |  |
| ネットワークサービス開発部                  |  |
| 本社                             |  |
| ■ 経営企画部                        |  |
| ■ 営業本部                         |  |
| ■ 関東営業部                        |  |
| <ul> <li>東京エリア営業担当</li> </ul>  |  |
| <ul> <li>神奈川エリア営業担当</li> </ul> |  |
| <ul> <li>千葉エリア営業担当</li> </ul>  |  |
| ■ 東海営業部                        |  |
| ■ サービス開発本部                     |  |
| ボイス&コミュニケーションサービス開発部           |  |

## ドロップした組織の配下に移動します。

| 組織名未登録番号         本社         経営企画部         営業本部         関東営業部         東京エリア営業担当        |
|---------------------------------------------------------------------------------------|
| <ul> <li>本社</li> <li>経営企画部</li> <li>営業本部</li> <li>関東営業部</li> <li>東京エリア営業担当</li> </ul> |
| <ul> <li>経営企画部</li> <li>営業本部</li> <li>関東営業部</li> <li>東京エリア営業担当</li> </ul>             |
| <ul> <li>営業本部</li> <li>関東営業部</li> <li>東京エリア営業担当</li> </ul>                            |
| <ul> <li>関東営業部</li> <li>東京エリア営業担当</li> </ul>                                          |
| ■ 東京エリア営業担当                                                                           |
|                                                                                       |
| ■ 神奈川エリア営業担当                                                                          |
| ■ 千葉エリア営業担当                                                                           |
| ■ 東海営業部                                                                               |
| ■ サービス開発本部                                                                            |
| ■ ポイス&コミュニケーションサービス開発部                                                                |
| ■ ネットワークサービス開発部                                                                       |

# 6)—

「ドロップした組織の下に移動します。

| 組織名                            |  |
|--------------------------------|--|
| 組織名未登録番号                       |  |
| 本社                             |  |
| ■ 経営企画部                        |  |
| ■ 営業本部                         |  |
| ■ 関東営業部                        |  |
| <ul> <li>東京エリア営業担当</li> </ul>  |  |
| <ul> <li>神奈川エリア営業担当</li> </ul> |  |
| <ul> <li>千葉エリア営業担当</li> </ul>  |  |
| ■ 東海営業部                        |  |
| ■ サービス開発本部                     |  |
| ボイス&コミュニケーションサービス開発部           |  |
| ネットワークサービス開発部                  |  |

8 移動をキャンセルします。

| 組織名                    |
|------------------------|
| 組織名未登録番号               |
| ■ 本社                   |
| ■ 経営企画部                |
| ■ 営業本部                 |
| ■ 関東営業部                |
| ■ 東京エリア営業担当            |
| ■ 神奈川エリア営業担当           |
| ■ 千葉エリア営業担当            |
| ■ 東海営業部                |
| ■ サービス開発本部             |
| ■ ボイス&コミュニケーションサービス開発部 |
| ■ ネットワークサービス開発部        |
|                        |

#### 手順3:組織と回線の対応付けと解除 組織と回線の対応付け MITTCOMMUNICATIONS Billing Station V3.0 ↑ トップページ ▶ 操作マニュアル € よくあるご質問 ▼ お問い合わせ デモ用ユーザ01様 (BSお客様番号: BS5928544) 前回ログイン: 2015/01/16 09:58 組織設定 回線番号に組織を設定できます。設定した組織単位に請求金額の集計やレポート表示が可能になります。 選択: 組織名未登録番号 標進 組織検索 検索 次の候補へ 件数:15件 回線番号検索 組織コード非表示 回線番号 サービス 組織名 組織コード (すべて) (すべて) (すべて) 0 組織名未登録番号 03XXXX0001 電話 - 本社 012345678901 03XXXX0002 電話 - 経営企画部 012345678902 03XXXX0003 雷話 - 営業本部 012345678903 03XXXX0004 電話 - 関東営業部 12 5 8 4 03XXXX0005 電話

 東京エリア営業担当 012345678905 3XXXX0006 電話 012345678906 神奈川エリア営業担当 XXX0007 電話 千葉Tリア営業担当 012345678907 03 電話 - 東海営業部 012345678908 3X1 x0009 電話 03X X0009 03XXXX0010 L 電話 サービス開発本部 012345678909 012345678910 ボイス&コミュニケーションサービス開発部 045XXX0011 電話 - ネットワークサービス開発部 012345678911 045XXX0012 重話 090XXXX0013 電話 回線番号追加 同線番号湖路 組織追加 組織変更 組織削除 ファイル出力 ファイル入力 未使用回網

2 選択した回線を対応付ける組織へ ドラッグ(※1)&ドロップ(※2)します。 ドラッグ中は 🎥 が選択している組織の背景色が 青色になります。 (※1)ドラッグ:マウスを左クリックしたまま移動する (※2)ドロップ:移動先で左クリックを離す

対応付けを行う回線を選択します。 一番目の回線を選択後、 Shiftキーを押しながら別の回線をクリックすると、 連続した回線を選択することができます。 回線番号 サービス 利用田途 (すべて) (すべて) (すべて) 03XXXX0001 電話 03XXXX0002 雷話 03XXXX0003 電話 電話 03XXXX0004 03XXXX0005 電話 03XXXX0006 雷話 03XXXX0007 電話 03XXXX0008 電話 03XXXX0009 電話 雷話 03XXXX0010 雷話 045XXX0011 045XXX0012 電話 090XXXX0013 電話 一番目の回線を選択後、 Ctrlキーを押しながら別の回線をクリックすると、 クリックした複数の回線を

一度に選択することができます。

| 回線番号        | サービス    | 利用用途    |
|-------------|---------|---------|
| (すべて) 🔹     | (すべて) 🔹 | (すべて) 🔹 |
| 03XXXX0001  | 電話      |         |
| 03XXXX0002  | 電話      |         |
| 03XXXX0003  | 電話      |         |
| 03XXXX0004  | 電話      |         |
| 03XXXX0005  | 電話      |         |
| 03XXXX0006  | 電話      |         |
| 03XXXX0007  | 電話      |         |
| 03XXXX0008  | 電話      |         |
| 03XXXX0009  | 電話      |         |
| 03XXXX0010  | 電話      |         |
| 045XXX0011  | 電話      |         |
| 045XXX0012  | 電話      |         |
| 090XXXX0013 | 電話      |         |

0 07701

利用用途

ロヘルプ

•

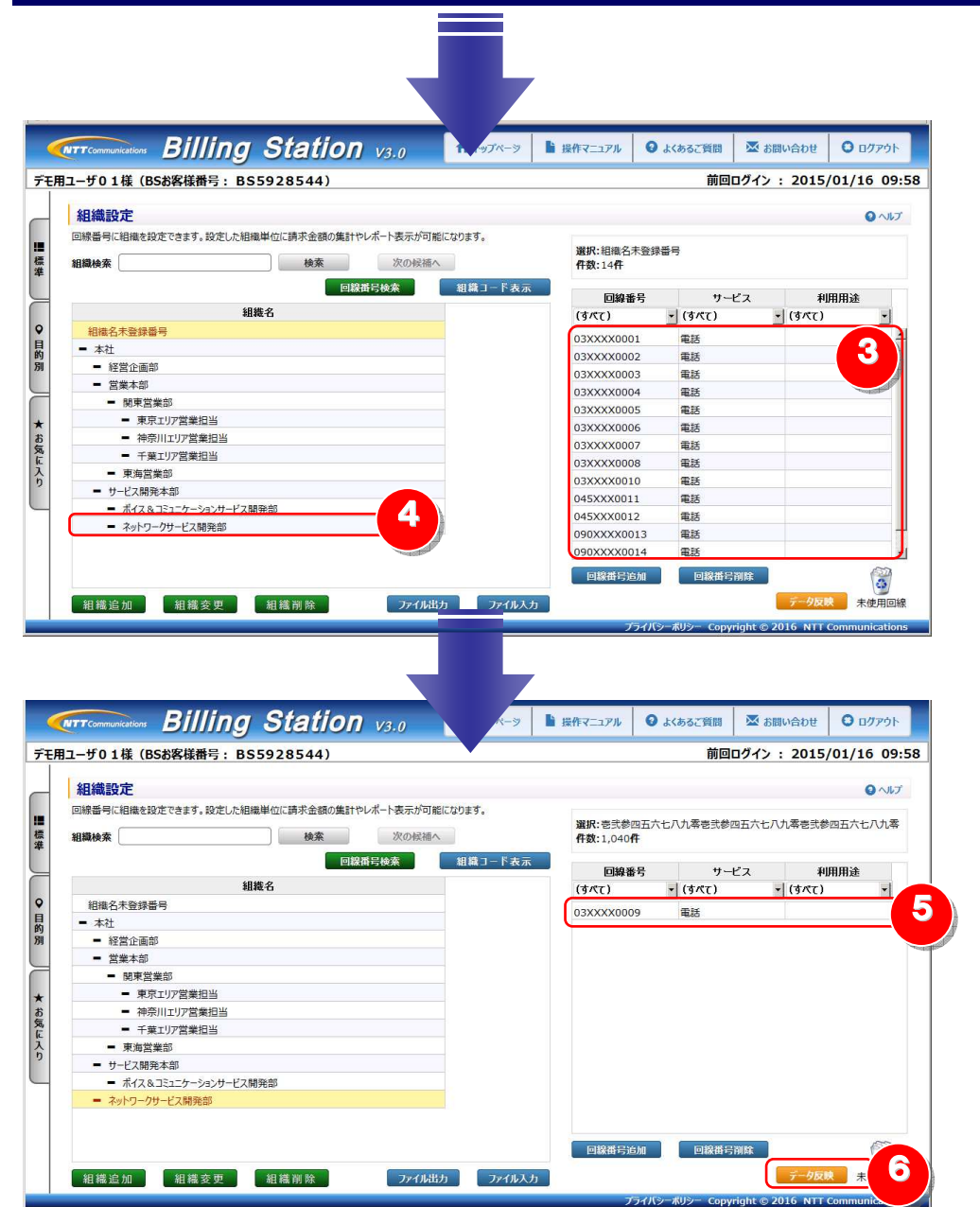

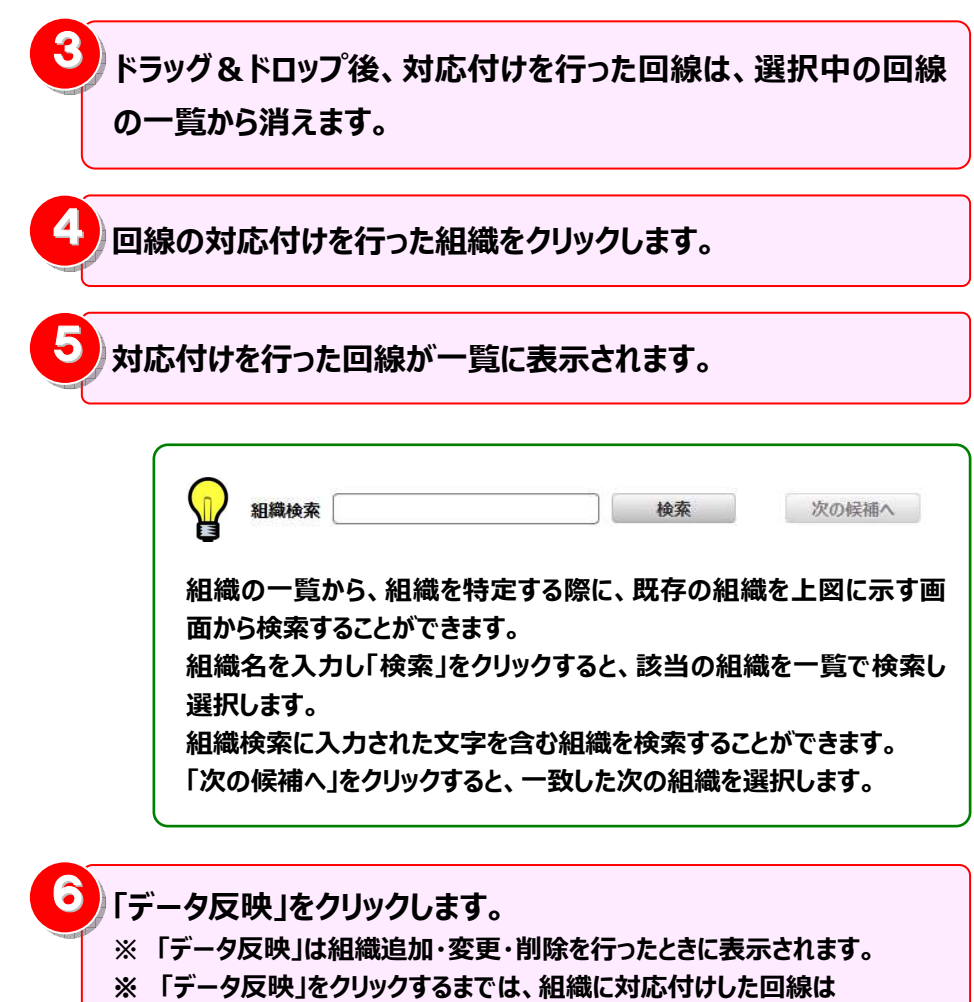

ビリングステーションに反映されませんので、ご注意ください。

#### 組織と回線の対応付けの解除

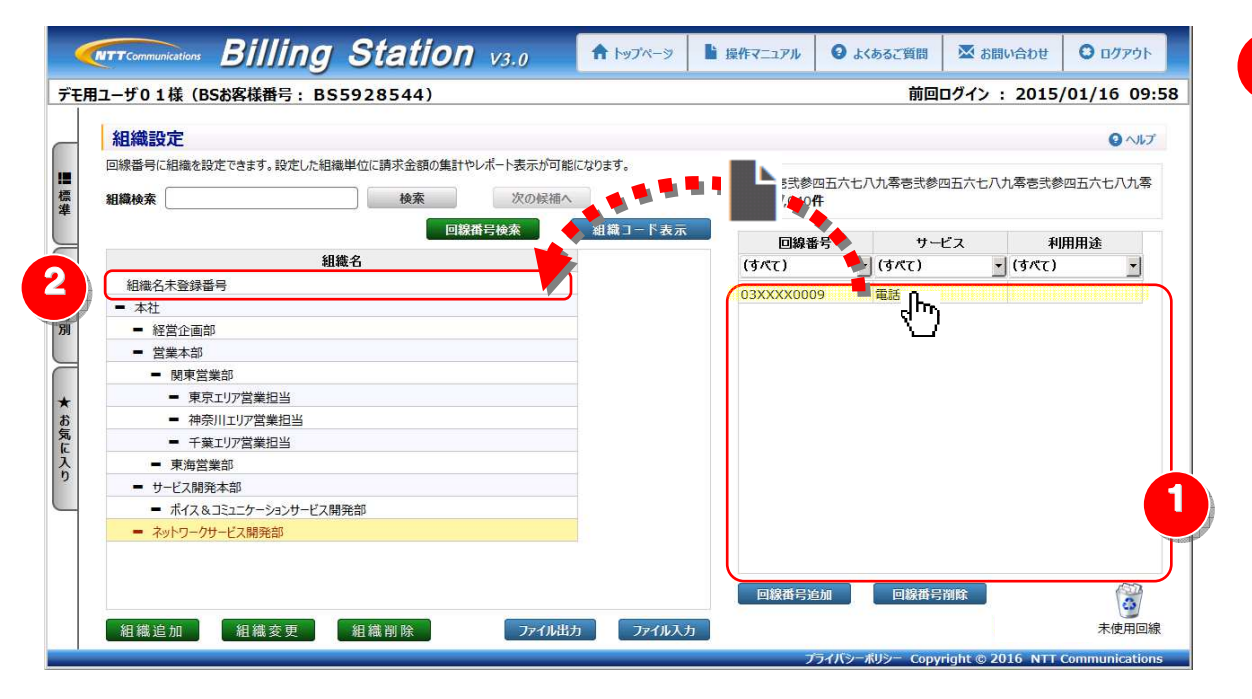

| 2   | 選択した回線を「組織名未登録番号」へ         |
|-----|----------------------------|
| 100 | ドラッグ(※1)&ドロップ(※2)します。      |
|     | ドラッグ中は 🏊 が選択している組織の背景色が    |
|     | 青色になります。                   |
|     | (※1)ドラッグ:マウスを左クリックしたまま移動する |
|     | (※2)ドロップ:移動先で左クリックを離す      |

対応付けの解除を行う回線を選択します。 一番目の回線を選択後、 Shiftキーを押しながら別の回線をクリックすると、 連続した回線を選択することができます。 回線番号 サービス 利用用途 (すべて) (すべて) (すべて) -03XXXX0001 電話 03XXXX0002 電話 電話 03XXXX0003 03XXXX0004 電話 03XXXX0005 電話 03XXXX0006 電話 03XXXX0007 電話 03XXXX0008 電話 03XXXX0009 電話 電話 03XXXX0010 電話 045XXX0011 045XXX0012 電話

> ● 一番目の回線を選択後、 Ctrlキーを押しながら別の回線をクリックすると、 クリックした複数の回線を 一度に選択することができます。

電話

090XXXX0013

| 回線番号        | サービス                    | ス 利用用          | 途 |
|-------------|-------------------------|----------------|---|
| (すべて)       | <ul><li>(すべて)</li></ul> | <u>-</u> (すべて) | - |
| 03XXXX0001  | 電話                      |                |   |
| 03XXXX0002  | 電話                      |                |   |
| 03XXXX0003  | 電話                      |                |   |
| 03XXXX0004  | 電話                      |                |   |
| 03XXXX0005  | 電話                      |                |   |
| 03XXXX0006  | 電話                      |                |   |
| 03XXXX0007  | 電話                      |                |   |
| 03XXXX0008  | 電話                      |                |   |
| 03XXXX0009  | 電話                      |                |   |
| 03XXXX0010  | 電話                      |                |   |
| 045XXX0011  | 電話                      |                |   |
| 045XXX0012  | 電話                      |                |   |
| 090XXXX0013 | 電話                      |                |   |

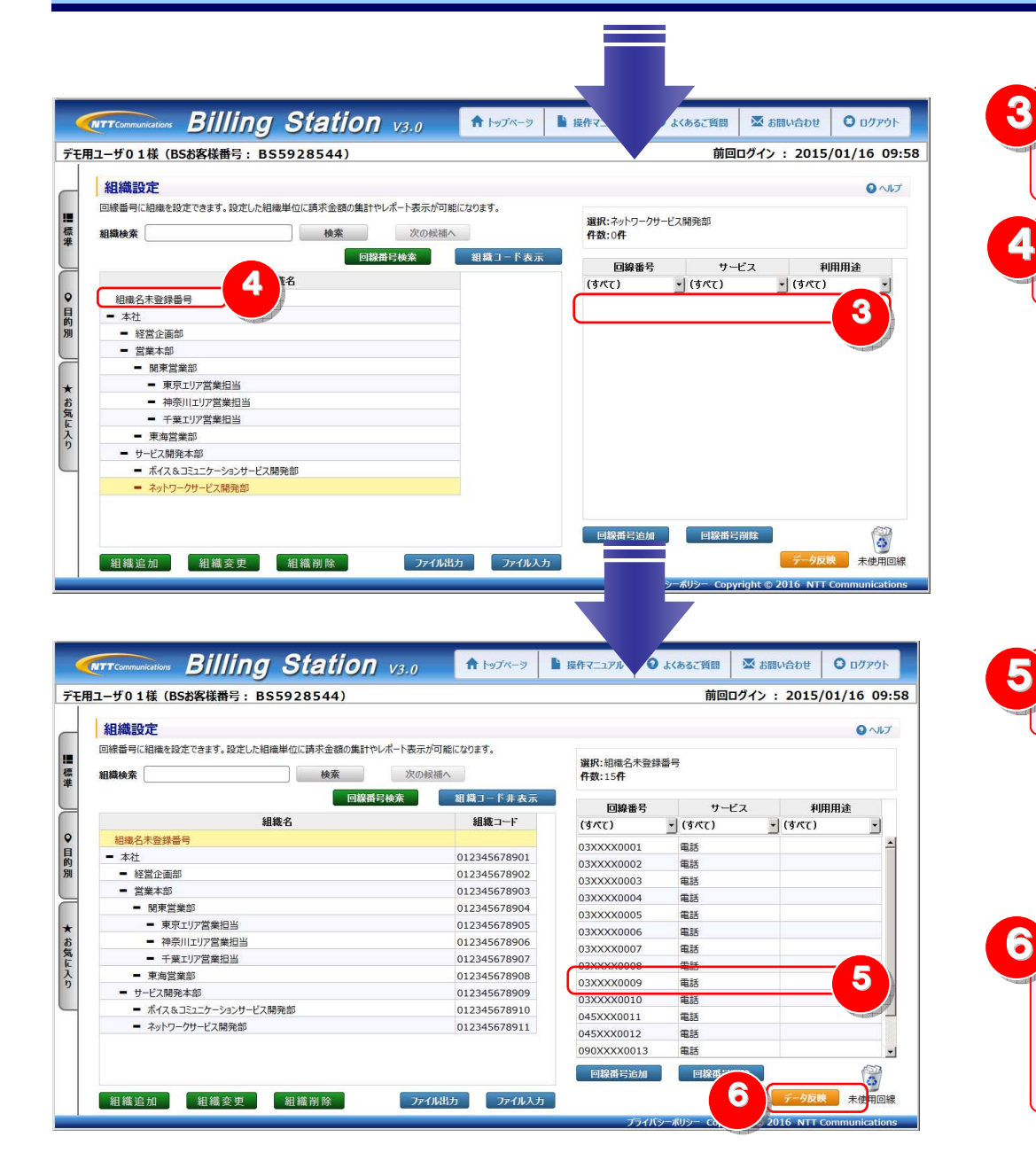

ドラッグ&ドロップ後、対応付けの解除を行った回線は 選択中の組織の回線の一覧から消えます。

「組織名未登録番号」をクリックします。

対応付けの解除を行った回線が一覧に表示されます。

組織と対応付けされていない回線は
 組織毎に集計するレポート上では、組織名の欄に
 「組織名未登録番号」と表示されます。

# 「データ反映」をクリックします。

- ※「データ反映」は組織追加・変更・削除を行ったときに表示されます。
- ※ 「データ反映」をクリックするまでは、組織から解除した回線は ビリングステーションに反映されませんので、ご注意ください。

電話

090XXXX0013

#### 手順 3-1:未使用の回線の設定

未使用でレポートに表示させたくない回線については、この設定を行ってください。

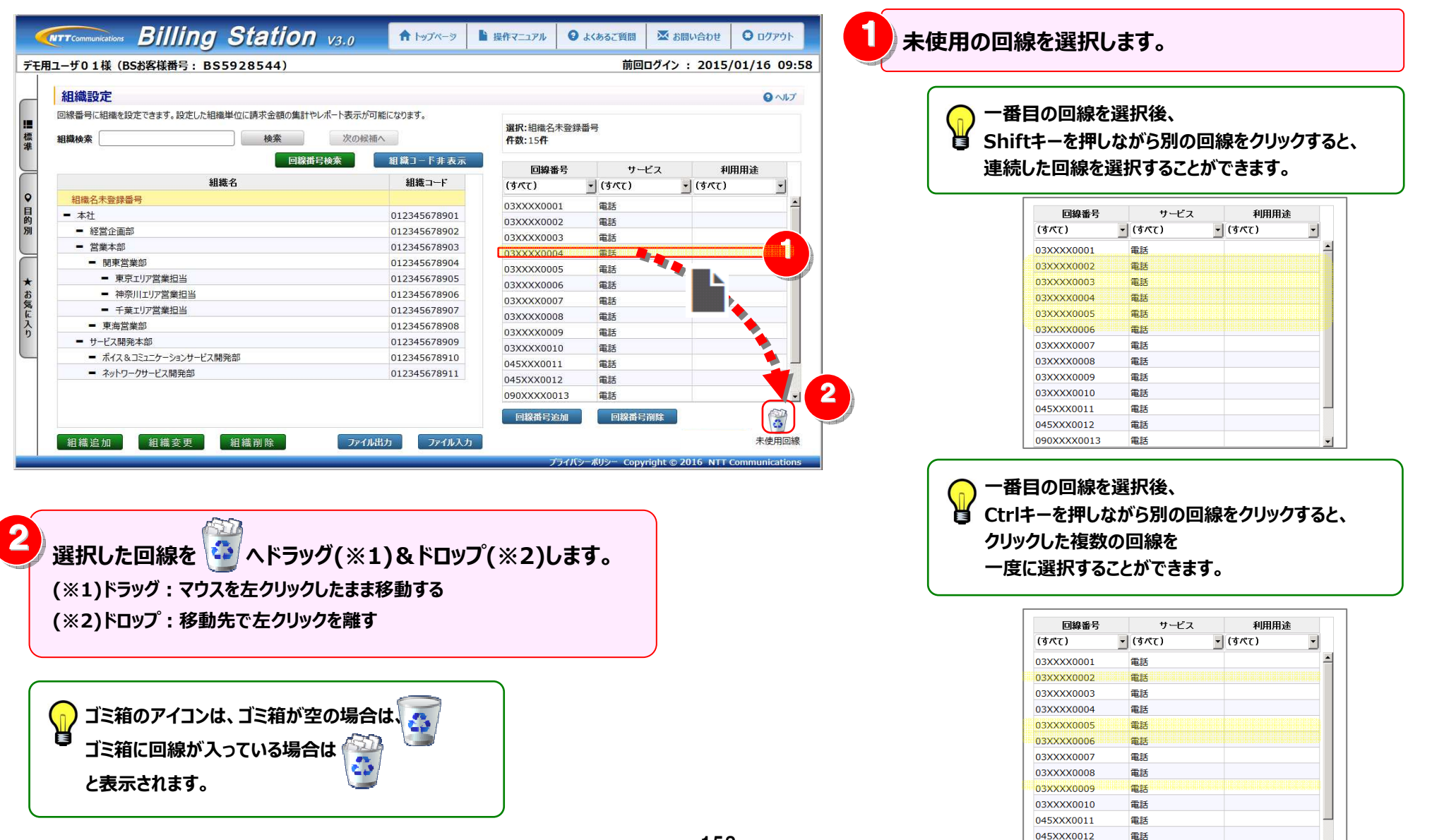

#### 4.6 各種設定

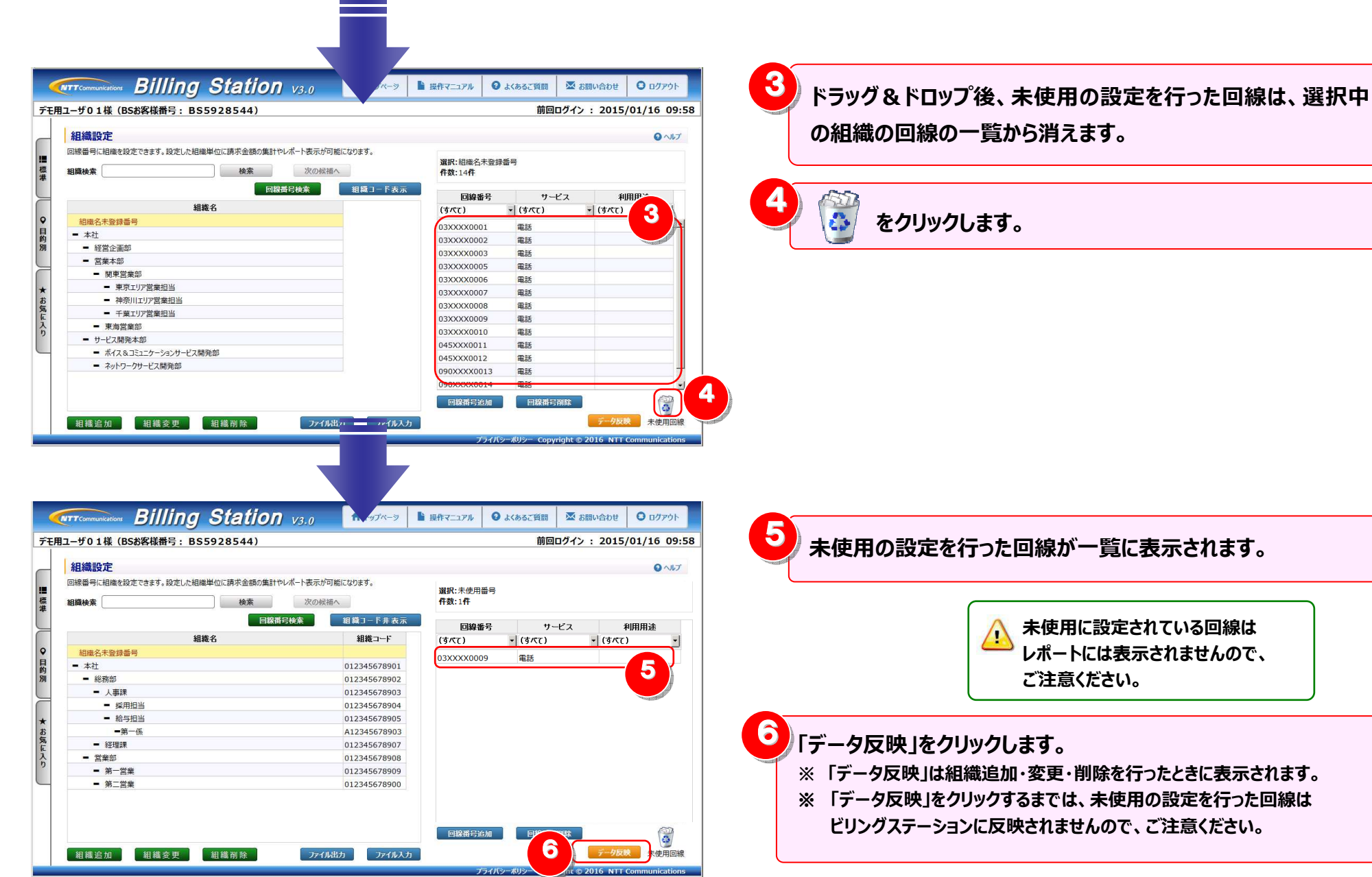

未使用の設定を行った回線が一覧に表示されます。 未使用に設定されている回線は レポートには表示されませんので、 ご注意ください。 「データ反映」をクリックします。 ※「データ反映」は組織追加・変更・削除を行ったときに表示されます。 ※「データ反映」をクリックするまでは、未使用の設定を行った回線は ビリングステーションに反映されませんので、ご注意ください。

- 159 -

## 手順 3-2:回線一覧をもとにした組織と回線の対応付け

| - ザ01様(BSお客様番号: BS5928544)                                                                                                    |                                                                                                    |                                                                                                    | 前回ロク・               | 12: 2015/01/16 09:                                                                        |                                                                                                    |
|----------------------------------------------------------------------------------------------------|----------------------------------------------------------------------------------------------------|----------------------------------------------------------------------------------------------------|---------------------|-------------------------------------------------------------------------------------------|----------------------------------------------------------------------------------------------------|
| 織設定                                                                                                    |                                                                                                    |                                                                                                    |                     | ロヘルプ                                                                                      |                                                                                                    |
|                                                                                                    | ポート表示が可能になります。                                                                                                    |                                                                                                    |                     |                                                                                           |                                                                                                    |
| 14 million - 14 million - 14 mi                                                                                                    | Mire AZAE 4                                                                                                    | 選択:組織名未登録書                                                                                                    | 斷号                  |                                                                                           |                                                                                                    |
|                                                                                                    | 次の候曲へ                                                                                                    | ffg:15ff                                                                                                    |                     |                                                                                           | │ ↓ ↓ ↓ ↓ ↓ ↓ ↓ ↓ ↓ ↓ ↓ ↓ ↓ ↓ ↓ ↓ ↓ ↓ ↓                                                                                                    |
| 回線谱号                                                                                                    | 検索 組織コード非表示                                                                                                    | 回線番号                                                                                                    | サービス                | 利用用途                                                                                      |                                                                                                    |
| \$E14.                                                                                                    | 組織コード                                                                                                    | (すべて)                                                                                                    | - (すべて)             | - (j/(t) -                                                                                |                                                                                                    |
| 組織名未登録番号                                                                                                    |                                                                                                    | 03XXXX0001                                                                                                    | ##                  |                                                                                           |                                                                                                    |
| 本社                                                                                                    | 012345678901                                                                                                    | 03XXXX0002                                                                                                    | 電話                  |                                                                                           |                                                                                                    |
| <ul> <li>經営企画部</li> </ul>                                                                                                    | 012345678902                                                                                                    | 03XXXX0003                                                                                                    | 電話                  |                                                                                           |                                                                                                    |
| = 営業本部                                                                                                    | 012345678903                                                                                                    | 03XXXX0004                                                                                                    | 電話                  |                                                                                           | │                                                                                                    |
| <ul> <li>開東宮築部</li> <li>東京マリア営業(1)//</li> </ul>                                                                                                    | 012345678904                                                                                                    | 03XXXX0005                                                                                                    | 電話                  |                                                                                           |                                                                                                    |
| <ul> <li>東京エリア営業担当</li> <li>油香川エルマ営業担当</li> </ul>                                                                                                    | 012345678905                                                                                                    | 03XXXX0006                                                                                                    | 電話                  |                                                                                           |                                                                                                    |
| <ul> <li>         · 研究川工リア営業担当         <ul> <li>               · 英市川文学業担当         </li> </ul> </li> </ul>                                                                                                    | 012345678906                                                                                                    | 03XXXX0007                                                                                                    | 電話                  |                                                                                           |                                                                                                    |
| <ul> <li>東油営業部</li> </ul>                                                                                                    | 012345678908                                                                                                    | 03XXXX0008                                                                                                    | 電話                  |                                                                                           |                                                                                                    |
| <ul> <li>サービス開発本部</li> </ul>                                                                                                    | 012345678909                                                                                                    | 03XXXX0009                                                                                                    | 電話                  |                                                                                           |                                                                                                    |
| <ul> <li>ボイス&amp;コミュニケーションサービス開発部</li> </ul>                                                                                                    | 012345678910                                                                                                    | 03XXXX0010                                                                                                    | 電話                  |                                                                                           | │ │ │ │ │ │ │ │ │ │ │ │ │ │ │ │ │ │ │                                                                                                    |
| <ul> <li>ネットワークサービス開発部</li> </ul>                                                                                                    | 012345678911                                                                                                    | 045XXX0011                                                                                                    | 用語                  |                                                                                           |                                                                                                    |
|                                                                                                    |                                                                                                    | 090XXXX0013                                                                                                    | 電話                  |                                                                                           | 9 9 ることが じさあ 9 。                                                                                                    |
|                                                                                                    |                                                                                                    |                                                                                                    |                     |                                                                                           | 751                                                                                                    |
|                                                                                                    |                                                                                                    | 回線香号運加                                                                                                    | 回線雷号削除              | 4                                                                                         | 199                                                                                                    |
| 目織追加 組織変更 組織削除                                                                                                    | ファイル出力                                                                                                    |                                                                                                    |                     | 未使用回線                                                                                     |                                                                                                    |
|                                                                                                    |                                                                                                    | プライバシ                                                                                                    | レーポリシー Copyright    | nt © 2016 NTT Communications                                                              | ■ 123 : 人力された文子を含む回線番号を検案しま9(部分一致)                                                                                                    |
|                                                                                                    |                                                                                                    |                                                                                                    |                     |                                                                                           |                                                                                                    |
|                                                                                                    |                                                                                                    |                                                                                                    |                     |                                                                                           | 123* : 无頭部分か人力又字と同じ回線番号を検索します(前方一致)                                                                                                    |
|                                                                                                    |                                                                                                    |                                                                                                    |                     |                                                                                           |                                                                                                    |
|                                                                                                    |                                                                                                    |                                                                                                    |                     |                                                                                           | *123 ・ 最後尾か人力文字と同じ回線番号を検索します(後方一致)                                                                                                    |
|                                                                                                    |                                                                                                    |                                                                                                    |                     |                                                                                           |                                                                                                    |
|                                                                                                    |                                                                                                    |                                                                                                    |                     |                                                                                           |                                                                                                    |
| Tromusication Billing Station                                                                                                    | V3.0 <b>1</b> byJX-3                                                                                                    | ■ 操作マニュアル 0                                                                                                    | よくあるご質問             | 🖾 お問い合わせ 🛛 ログアウト                                                                          | *123*: *で囲われた文字を含む回線番号を検索します(部分一致)                                                                                                    |
| Tommer Billing Station                                                                                                    | V3.0 🔒 ١٩٦٨-७                                                                                                    | ■ 操作マニュアル ●                                                                                                    | よくあるご質問             | ▼ お問い合わせ ● ログアウト                                                                          | *123*: *で囲われた文字を含む回線番号を検索します(部分一致)                                                                                                    |
| Tournation Billing Station<br>- ザ01様 (BS&客様備号: BS59285                                                                                                    | V3.0 🕈 197K-9                                                                                                    | ▶ 操作マニュアル ●                                                                                                    | よくあるご質問 5           | ▲ お問い合わせ                                                                                  | *123*: *で囲われた文字を含む回線番号を検索します(部分一致)                                                                                                    |
| Terrenation Billing Station<br>- サ01様 (BS\$客媒情号: BS59285<br>組織回線設定                                                                                                    | V3.0 🕈 H97X-9                                                                                                    | ▶ 操作マニュアル ●                                                                                                    | よくあるご質問 🛛           | 図 お問い合わせ<br>○ ログアウト<br>マイン : 2015/01/16 09:<br>○ ヘルフ                                      | *123*: *で囲われた文字を含む回線番号を検索します(部分一致)                                                                                                    |
| Transmatatur Billing Station<br>- 步01様 (BS診療様情号: BS59285<br>組織回線設定                                                                                                    | <u>V3.0</u> ↑ トップページ の文字列「+ アスクリスク」を使って前方、                                                                                                    | ■ 操作マニュアル ○ /後方検索が可能です。                                                                                                    | よくあるご質問 🕺           | ※ お問い合わせ ○ ログアウト<br>マイン : 2015/01/16 09:<br>● ヘルフ                                         | *123*: *で囲われた文字を含む回線番号を検索します(部分一致)                                                                                                    |
| Termulation Billing Station<br>- 501様 (BS約案様冊号: BS59285<br>組織回線設定<br>服務時 他来 世                                                                                                    | <u>V3.0</u>                                                                                                    | 協作マニュアル<br>(後方検索が可能です。)                                                                                                    | よくあるご質問 🕺           | ▲ お願い合わせ<br>「・・・・・・・・・・・・・・・・・・・・・・・・・・・・・・・・・・・・                                         | *123*: *で囲われた文字を含む回線番号を検索します(部分一致)                                                                                                    |
| Framework         Billing Station           -ヴロ1様 (Bså客條冊号: BS59285<br>38歳回線設定         3           線県日         40本           (Bagger)         10-12                                                                                                    | <u>V3,0</u><br>全部<br>10<br>2<br>3<br>3<br>3<br>3<br>3<br>3<br>3<br>3<br>4<br>1<br>5<br>7<br>4<br>1<br>5<br>7<br>4<br>1<br>5<br>7<br>4<br>1<br>5<br>7<br>4<br>1<br>5<br>7<br>4<br>1<br>5<br>1<br>5 | 接待マニュアル     (     後方検索が可能です。     超液                                                                                                    | よくあるご質問 3<br>前回ログ   | SBい合わせ ○ ログアウト<br>マイン : 2015/01/16 09:<br>● へあつ                                           | *123*: *で囲われた文字を含む回線番号を検索します(部分一致) 4123*: 4000000000000000000000000000000000000                                                                                                    |
| FConnecution         Billing Station           -ザ01様(BSお客様借号:BS59285<br>相違回線設定         3           構築目線設定         8           確認         0.5           2000         年話                                                                                                    | <u>V3.0</u><br>和 597ペータ<br>200文字列[1+7259以20]を使って前方/<br>本社 報告企画部                                                                                                    | ▶ 没作マニュアル ●<br>●<br>●<br>後方検索が可能です。<br>組織                                                                                                    | よくあるご質問 5<br>前回ログ   | 조 お思い合わせ ○ ログアウト<br>ダイン : 2015/01/16 09:<br>● ヘルフ                                         | *123*: *で囲われた文字を含む回線番号を検索します(部分一致)<br>4組織を対応付ける回線を選択します。                                                                                                    |
| TCORRULATION BIIIIng Station<br>サ01様 (BS約客様借号: B559285<br>組織回線設定<br>線番号 後本<br>10<br>20<br>20<br>20<br>20<br>20<br>20<br>20<br>20<br>20<br>2                                                                                                    | V3.0         トップペータ           ロの文字列「+アスクリスク」を扱って前方。           本社 秘質企画部           本社 秘質企画部                                                                                                    | <ul> <li>協作マニュアル</li> <li>後方検索が可能です。</li> <li>組織</li> </ul>                                                                                                    | よくあるご質問 📑 前回ログ      | <ul> <li>▲ お願い合わせ</li> <li>● ログアウト</li> <li>ジイン: 2015/01/16 09:</li> <li>● ヘルフ</li> </ul> | *123*: *で囲われた文字を含む回線番号を検索します(部分一致)<br>4<br>組織を対応付ける回線を選択します。                                                                                                    |
| Conversion     Billing Station     Billing Station     Gata     Gata     Gat                                                                                                    | Y3,0     ↑ 177ペーク      COS 学列[+77,091,0]を使って前方。      本社 総営企画部     本社 総営企画部     本社 総営企画部     本社 総営企画部     本社 総営企画部                                                                                                    | <ul> <li>         ・         ・         ・//後方検索が可能です。         ・</li> <li>         ・</li> <li>         ・</li></ul>                                                                                                    | よくあるご質問 5 前回ログ      | S部い合わせ ○ ログアウト<br>ワイン : 2015/01/16 09:<br>● へおつ                                           | *123*: *で囲われた文字を含む回線番号を検索します(部分一致) 4 組織を対応付ける回線を選択します。                                                                                                    |
| Formanization     Billing Station     Jon 1 様 (BSS客様備号: BSS9285     Jon 1 様 (BSS客様備号: BSS9285     Jon 1 様 (BSS客様備号: BSS9285     Jon 2 4 4 4 4 4 4 4 4 4 4 4 4 4 4 4 4 4 4                                                                                                    | V3.0                                                                                                    | 接行マニンアル     (     な)     (     な) | よくあるご質問 〕 爻<br>前回ログ | 조 お問い合わせ ○ ログアウト<br>オイン : 2015/01/16 09:<br>● ヘルフ                                         | 123 : #(たい) パリス う ころじ (ない) (ない) (ない) (ない) (ない) (ない) (ない) (ない)                                                                                                    |
| Formatization         Billing Station           サワ1住(BSお客様曲号): BS59285         3           日油回線設定         03           日油回線設合         10.5           1032XXXX0001         単語           1032XXXX0002         単語           1032XXXX0004         単語           1032XXXX0004         単語           1032XXXX0004         単語                                                                                                    | V3.0     A トゥアペータ      Cox 学科「+アスクリスク」を使って前方      本社 秘密企画部      本社 秘密企画部      本社 総密企画部      本社 総密企画部      本社      本語      本社      本語      本社      本社      本      本       本      本       本                                                                                                    | 資産マニュアル         ●           (後方徳奈が可能です。            お読            エリア営業担当                                                                                                    | よくあちご質問 3           | <ul> <li>▲ お願い合わせ</li> <li>● ログアウト</li> <li>ジイン: 2015/01/16 09:</li> <li>● ヘル2</li> </ul> | <ul> <li>123 : #(たい) パリス う ころの 二(人) ひんり (12) ひん)</li> <li>*123 : *で囲われた文字を含む回線番号を検索します(部分一致)</li> <li>組織を対応付ける回線を選択します。</li> <li>「全選択」をクリックすると、チェックボックスがすべて選択されます。</li> </ul>                                                                                                    |
| Conversion     Billing Station     サの1様 (B5お客様冊号: B559285     日本ののののののののののののののののののののののののののののののののの                                                                                                    | Y3,0     ↑ 17パーフ      COS 学列「+7ス59以入り」を使って結方      本社 総営企画部      本社 総営企画部      本社 総営企画部      本社 営業本部 随東営業部 東京      本社 営業本部 随東営業部 東京                                                                                                    | ■ 投作マニュアル ●<br>(次方後条が可能です。<br>)<br>)<br>)<br>)<br>)<br>)<br>)<br>)<br>)<br>)<br>)<br>)<br>)<br>)<br>)<br>)<br>)<br>)<br>)                                                                                                    | よくあるご質問 🔰<br>前回ログ   | SBい合わせ ○ ログアウト<br>ワイン : 2015/01/16 09:<br>● へあつ                                           | 123 : 並んたが パリス う とはらしば れば う とれんじょう (ビノジ エバ)<br>*123*: *で囲われた文字を含む回線番号を検索します (部分一致)<br>4<br>組織を対応付ける回線を選択します。<br>5<br>「全選択」をクリックすると、チェックボックスがすべて選択されます。                                                                                                    |
| Конструктий         Billing Station           УО 1 & (BSS/84#9): BS59285         3           Вайрание         3           Вайрание         3           Вайрание         3           Вайрание         9           Озхоходороз         856           Озхоходороз         856                                                                                                    | <b>V3.0 ↑ トラブペーク 20 ス ス</b>                                                                                                    | ■ 操作マニュアル ●<br>(彼方徳奈が可能です・<br>組紙<br>エリア営業担当<br>エリア営業担当                                                                                                    | よくあるご質問 8 前回ログ      | X お問い合わせ     C ログアウト     マイン : 2015/01/16 09:     Q へは     マーレ                            | <ul> <li>*123 : 並んやが パリメ う ころの口が高 う とれんのよう (ビノジ エノ)</li> <li>*123 : *で囲われた文字を含む回線番号を検索します (部分一致)</li> <li>組織を対応付ける回線を選択します。</li> <li>「全選択」をクリックすると、チェックボックスがすべて選択されます。</li> <li>「全解除」をクリックすると、チェックボックスの選択がすべて解除されます</li> </ul>                                                                                                    |
| Communication         Billing Station           #0114         (BS&RK##5]: BSS9285         3           Bilding         03/0001         03/0001         03/0001           03/0002         Bilding         03/0001         03/0001           03/00001         Bilding         03/0001         Bilding           03/000001         Bilding         03/0001         Bilding           03/000001         Bilding         03/00000         Bilding           03/000000         Bilding         03/00000         Bilding           03/000000         Bilding         03/00000         Bilding           03/000000         Bilding         03/00000         Bilding           03/0000000         Bilding         03/00000         Bilding           03/00000000         Bilding         03/000000         Bilding           03/0000000000000         Bilding         03/00000000000000000000000000000000000                                                                                                    | ソ3:0                                                                                                    | ■ 操作マニュアル ● (後方徳奈が可能です。<br>期減 エリア営業担当 エリア営業担当                                                                                                    | よくわるご質問 8<br>前回ログ   | X お願い合わせ     O ログアウト     X/ン : 2015/01/16 09:     O ヘルフ                                   | *123 : *で囲われた文字を含む回線番号を検索します(部分一致)<br>*123 : *で囲われた文字を含む回線番号を検索します(部分一致)<br>4<br>組織を対応付ける回線を選択します。<br>5<br>「全選択」をクリックすると、チェックボックスがすべて選択されます。<br>「全解除」をクリックすると、チェックボックスの選択がすべて解除されます                                                                                                    |
| Billing Station           • J 1 & (BS#sk#f=]: BS59285           • J 1 & (BS#sk#f=]: BS59285           • J 1 & (BS#sk#f=]: BS59285           • J 1 & (BS#sk#f=]: BS59285           • J 1 & (BS#sk#f=]: BS59285           • J 1 & (BS#sk#f=]: BS59285           • J 1 & (BS#sk#f=]: BS59285           • J 1 & (BS#sk#f=]: BS59285           • J 1 & (BS#sk#f=]: BS59285           • J 1 & (BS#sk#f=]: BS59285           • J 1 & (BS#sk#f=]: BS59285           • J 2 (SSX)           • J 2 (SSX)                                                                                                    | Y3.0     A 177~-2      Constant      Constant     Constant      Constant      Constant      Constant                                                                                                    |                                                                                                    | よくあるご質問 5 前回ログ      | 조部い合わせ ○ ログアウト<br>オイン : 2015/01/16 09:<br>● へお                                            | *123 : *で囲われた文字を含む回線番号を検索します(部分一致)<br>*123 : *で囲われた文字を含む回線番号を検索します(部分一致)<br>4<br>組織を対応付ける回線を選択します。<br>5<br>「全選択」をクリックすると、チェックボックスがすべて選択されます。<br>「全解除」をクリックすると、チェックボックスの選択がすべて解除されます                                                                                                    |
| Promovation         Billing         Station           -9011 & (BS&SX4#F) : BSS9285         3           alia         03000001         8           030000001         8.5         9           030000001         8.5         9           030000001         8.5         9           030000000         8.5         9           030000000         8.5         9           030000000         8.5         9           030000000         8.5         9           030000000         8.5         9           030000000         8.5         9           030000000         8.5         9           030000000         8.5         9           030000000         8.5         9           030000000         8.5         9           030000000         8.5         9           030000000         8.5         9           030000000         8.5         9           030000000         8.5         9           0300000000         8.5         9           0300000000000000000000000000000000000                                                                                                    | <b>ソ3.0 ↑ トラブペーク 8</b> の文字列「* アスクリムク」を使って他方     本社 留空企業部     本社 留空企業部     本社 留空企業部     本社 営営企業部     本社 営営企業部     本社 営業本部 原東営業部 東京     本社 営業本部 原東営業部 東京                                                                                                    | ■ 操作マニュアル ●<br>(彼方検索が可能です。<br>組織<br>エリア営業担当                                                                                                    | よくあるご質問 8 前回ログ      | ★ お問い合わせ ○ ログアウト<br>ワイン : 2015/01/16 09:<br>● ヘルフ                                         | <ul> <li>*123 : #(たい) パリス う ころの 二(ない) (なり) (な) (な) (な) (な) (な) (な) (な) (な) (な) (な</li></ul>                                                                                                    |
| Канартина         Billing Station           •Уо 1 й (BS&RK@H9 : BSS9285         3           Війбре         8           Війбре         8           1         0300001         8           0         33000002         8           0         330000004         8           0         330000005         8           0         330000006         8           0         330000006         8           0         330000006         8           0         330000006         8           0         330000006         8           0         330000006         8           0         330000006         8           0         330000006         8           0         330000006         8           0         330000006         8           0         330000006         8           0         330000007         8           0         33000000         8           0         33000000         8           0         33000000         8           0         33000000         8           0         30000000         8                                                                                                    | <b>ソ3.0 1 + 7スクリスク」を使って体力 ス</b> 社 報告主義部     本社 報告主義部     本社 報告主義部     本社 営業主義部     本社 営業主部     本社 営業主部     東京     本社 営業主部     東京     本社 営業主部                                                                                                    | ■ 投作マニュアル ● ✓ 後方徳素が可能です。 31歳 エリア営業担当                                                                                                    | よくあるご質問 5 前回ログ      | ◎ 5部い合わせ<br>・ 2015/01/16 09:<br>● へんつ                                                     | <ul> <li>*123 : # (アロカン アンジス) CIANGER (ロンジ ロンジ ロンジ ロンジ ロンジ ロンジ ロンジ ロンジ ロンジ ロンジ</li></ul>                                                                                                    |
| Billing Station           -50 1 & (B58)         (B559285)           3         (B58)           Billing         (B559285)           Billing         (B559285)           Billing         (B559285)           Billing         (B58)           Billing         (B559285)           Billing         (B50)           Billing         (B50)           Billing<                                                                                                    | Y3.0     A 177~-2      Constant      Constant     Constant      Constant      Constant      Constant                                                                                                    | ■ 股中マニコアル ●<br>(次方後条が可能です。<br>)<br>)<br>)<br>(次方後条が可能です。)<br>)<br>)<br>)<br>)<br>)<br>)<br>)<br>)<br>)<br>)<br>)<br>)<br>)<br>)<br>)<br>)<br>)<br>)                                                                                                    | よくあるご質問 5 前回ログ      | SBW6bt O 07791 77> : 2015/01/16 09: 0 ∿62                                                 | <ul> <li>*123 : #(たい) パリス う とはらし (ない) (ない) (ない) *(ない) *(x) *(x) *(x) *(x) *(x) *(x) *(x) *(x</li></ul>                                                                                                    |
| Конструктивной         Billing Station           470 1 ф. (BSS/84 фH) : BS59285         3           58 (D) ф/202         3           8 (D) ф/202         4           03XXXX0001         6           03XXXX0002         6           03XXXX0003         6           03XXXX0004         6           03XXXX0005         6           03XXXX0005         6           03XXXX0005         6           03XXXX0005         6           03XXXX0005         6           03XXXX0005         6           03XXXX0005         6           03XXXX0010         6           03XXXX0010         6           03XXXX0010         6           03XXXX0010         6           03XXXX0011         6           03XXXX0011         6           03XXXX0013         6           045XXX0112         6           090XXXX0013         6           090XXXX0014         6                                                                                                    | <b>ソ3.0 ↑ トラブペーク 3</b> の文字列[*アスクリムク]を使って前方。      本社 経営企画部     本社 営営企画部     本社 営営企画部     本社 営営企画部     本社 営営企画部     本社 営業本部 原東営業部 東京     本社 営業本部 原東営業部 東京                                                                                                    | ■ 操作マニュアル ●<br>(後方検索が可能です。<br>超統<br>エリア営業担当<br>エリア営業担当                                                                                                    | よくあるご質問 3<br>前回ログ   | ■ お問い合わせ ○ ログアウト<br>ワイン : 2015/01/16 09:<br>● ヘルフ                                         | <ul> <li>*123 *: *で囲われた文字を含む回線番号を検索します(部分一致)</li> <li>4</li> <li>4</li> <li>4</li> <li>4</li> <li>4</li> <li>4</li> <li>4</li> <li>4</li> <li>5</li> <li>「全選択」をクリックすると、チェックボックスがすべて選択されます。</li> <li>「全解除」をクリックすると、チェックボックスの選択がすべて解除されます</li> <li>1</li> <li>7</li> <li>1</li> <li>7</li> <li>7</li> <li>1</li> <li>7</li> <li>7</li> <li>4</li> <li>4</li></ul>         |
| Billing Station           9000000000000000000000000000000000000                                                                                                    | Y3.0         ↑ 177<->           3002794[*72/01/0]を使って前方。           本社 昭宮企画部           本社 昭宮企画部           本社 昭富企画部           本社 昭富企画部           本社 昭富本部 陳東留希部 東京           本社 留本部 陳東留希部 東京                                                                                                    | ■ 投作マニュアル ● (次力検索が可能です。<br>別純<br>エリア営業担当                                                                                                    | よくあるご質問 3           | ○ 5部い合わせ ○ ログアウト<br>ライン : 2015/01/16 09:<br>○ へにつ                                         | <ul> <li>*123 :: #(アロル アレックス) ころしていない (ロック・ロック・・・・・・・・・・・・・・・・・・・・・・・・・・・・・・・・</li></ul>                                                                                                    |
| Conversion         Billing Station           -90 1 & (BS&FAGHF]: BS59285         3           aligin biggst         0           biggst         0           aligen biggst         0           biggst         0           aligen biggst         0           biggst         0           aligen biggst         0           aligen biggst                                                                                                    | ソ3.0         ↑ トラブペーク           20次字列「+アスクリスク」と使って納方            本社 総営企画部            本社 総営企画部            本社 総営企画部            本社 営業本部 随東営業部 東京         本社 営業本部 随東営業部 東京                                                                                                    | ■ 股中マニュアル ●<br>(次方映系が可能です。<br>)<br>)<br>)<br>)<br>)<br>)<br>)<br>)<br>)<br>)<br>)<br>)<br>)<br>)<br>)<br>)<br>)<br>)<br>)                                                                                                    | よくあるご質問 5<br>前回ログ   | SBW6bt O 07791 77> : 2015/01/16 09: 0 ∿b2                                                 | <ul> <li>*123 :: #(たい) パリスト CHOCHAN (1975) (ロック・マングン・) (ロック・マングン・) (ロック・ロック・マングン・) (ロック・ロック・マングン・) (ロック・マングン・) (ロック・マングン・) (ロック・マングン・) (ロック・マングン・) (ロック・マングン・) (ロック・マングン・) (ロック・マングン・) (ロック・マングン・) (ロック・マングン・) (ロック・マングン・) (ロック・マングン・) (ロック・ロック・(ロック・マングン・) (ロック・ロック・(ロック・マングン・) (ロック・ロック・(ロック・ロック・マンクン・) (ロック・ロック・マン・) (ロック・ロック・ロック・(ロック・ロック・ロック・(ロック・ロック・ロック・ロック・(ロック・ロック・ロック・(ロック・ロック・ロック・ロック・(ロック・ロック・ロック・ロック・ロック・ロック・ロック・ロック・ロック・ロック・</li></ul>                                                                                                    |
| Elling         Station           -501 K         (BS&KK##5]: BSS9285         3           Hidiologia         3         3           Billing         4         4           03XXXX0001         4         5           03XXXX0001         4         5           03XXXX0002         4         6           03XXXX0005         4         6           03XXXX0005         4         6           03XXXX0005         4         6           03XXXX0005         4         6           03XXXX0005         4         6           03XXXX0011         4         6           03XXXX0012         4         6           03XXXX0013         4         6           03XXXX0014         4         6           03XXXX0015         4         6           03XXXX0011         4         6           03XXXX0012         4         6           03XXXX0013         4         6           03XXXX0014         4         6                                                                                                    | <b>ソ3.0 1</b> トラブペータ      300文字列[*アスクリムク]を使って前方。      本社 経営企業部      本社 営営企業部      本社 営営企業部      本社 営営企業部      本社 営業本部 原東営業部 東京      本社 営業本部 原東営業部 東京      本社 営業本部 原東営業部 東京                                                                                                    | ■ 操作マニュアル ●<br>(後方検索が可能です・<br>34歳<br>エリア営業担当<br>エリア営業担当                                                                                                    | よくあるご質問 2<br>前回ログ   | ■ 388\vébtl 0 0779\-<br>94> : 2015/01/16 09:<br>● ∿12                                     | <ul> <li>*123 :: #(たい) パリストラ というしは(ない) ((なり) な)<br/>*123 :: *で囲われた文字を含む回線番号を検索します(部分一致)</li> <li>4</li> <li>4</li> <li>4</li> <li>4</li> <li>5</li> <li>「全選択」をクリックすると、チェックボックスがすべて選択されます。<br/>「全解除」をクリックすると、チェックボックスの選択がすべて解除されます</li> <li>1 行選択後、Shift キーを押しながら他の行をクリックすることで、<br/>選択している行の間の回線番号をすべて選択します。</li> </ul>                                                                                                    |
| Forwarder         Billing Station           -9014 (BSSAR4H5]: BSS9285         3           Hikimolekybz         3           Hikimolekybz         8           10 30XXXX0001         425           10 30XXXX0002         425           10 30XXXX0002         425           10 30XXXX0002         425           10 30XXXX0004         425           10 30XXXX0005         425           10 30XXXX0006         425           10 30XXXX0007         425           10 30XXXX0007         425           10 30XXXX0007         425           10 30XXXX0008         425           10 30XXXX0010         425           10 30XXXX0010         425           10 30XXXX0012         425           10 405XXX0013         425           10 405XXX0013         425           10 90XXXX0014         425           10 90XXXX0015         425           10 90XXXX0015         425           10 90XXXX0015         425           10 90XXXX0015         425                                                                                                    | Y3.0         ↑ 177<->           D0X79/[*?7.091/0]を使って前方。           本社 総営企業部           本社 総営企業部           本社 営業本部 随東営総部 東京           本社 営業本部 随東営総部 東京           本社 営業本部 随東営総部 東京                                                                                                    | ■ 投作マニュアル ● 「次方検索が可能です。<br>お総た<br>エリア「常楽田当                                                                                                    | よくあるご質問<br>前回ログ     | 조 お問い合わせ ● ログアウト<br>マク・: 2015/01/16 09:<br>● へいつ<br>● へいつ<br>相構進択                         | <ul> <li>*123*: *で囲われた文字を含む回線番号を検索します(部分一致)</li> <li>4</li> <li>4</li> <li>4</li> <li>6</li> <li>5</li> <li>「全選択」をクリックすると、チェックボックスがすべて選択されます。</li> <li>「全解除」をクリックすると、チェックボックスの選択がすべて解除されます</li> <li>1</li> <li>7</li> <li>1</li> <li>7</li> <li>7</li> <li>8</li> <li>1</li> <li>7</li> <li>8</li> <li>4</li> <li>5</li> <li>1</li> <li>7</li> <li>7</li> <li>8</li> <li>8</li> <li>4</li> <li>4</li> <li>8</li> <li>4</li> <li>7</li> <li>8</li> <li>7</li> <li>8</li> <li>7</li> <li>8</li> <li>8</li> <li>8</li> <li>8</li> <li>8</li> <li>9</li> <li>9</li> <li>1</li> <li>7</li> <li>8</li> <li>8</li> <li>7</li> <li>8</li> <li>8</li> <li>9</li> <li>9</li>     &lt;</ul> |
| Conversion         Billing Station           -50 1 & (BS&SK&H=]: BS59285         3           alia         3           alia         3           alia         4           alia         4           alia         3           alia         3           alia         alia           <                                                                                                    | Y3.0         ♠ 157<-2                                                                                                    | ■ 股内マニコアル ●<br>(後方後条が可能です。<br>10)万営業担当<br>10)万営業担当                                                                                                    |                     | SBW合わせ ● ログアウト<br>マクン: 2015/01/16 09:<br>● ヘルフ<br>● ヘルフ                                   | <ul> <li>*123*: *で囲われた文字を含む回線番号を検索します(部分一致)</li> <li>4</li> <li>4</li> <li>4</li> <li>4</li> <li>5</li> <li>「全選択」をクリックすると、チェックボックスがすべて選択されます。<br/>「全解除」をクリックすると、チェックボックスの選択がすべて解除されます</li> <li>1 行選択後、Shift キーを押しながら他の行をクリックすることで、<br/>選択している行の間の回線番号をすべて選択します。</li> </ul>                                                                                                    |
| Elling Station           -501 & (BS&SK&#F]: BSS9285         3           alianoikabt         3           alianoikabt         4           alianoikabt         9           alianoikabt         9           alianoikabt</t</td><td>Y3.0         ↑ 1977-9           BOX字列[*7249U20]を壊って曲方,           本社 短空企画部           本社 短空企画部           本社 型業本部 原東営業部 東京           本社 型業本部 原東営業部 東京           本社 型業本部 原東営業部 東京</td><td>■ 股作マニュアル ●<br>(後方検索が可能です。<br>3組後<br>エリア営業回当<br>エリア営業回当</td><td></td><td>▲ お問い合わせ ● ログアウト<br>オイン: 2015/01/16 09:<br>● ヘレフ<br>● ヘレフ</td><td><ul>     <li>*123 : 社区地が入りメリュージャンパンスリンパンパンパンパンパンパンパンパンパンパンパンパンパンパンパンパンパン</td></tr><tr><td>Conversion     Billing Station     Conversion     Conversion</td><td>Y3,0     ♠ 1•7%-2       D0X79/[•*7,09)20]2@2105/       D0X79/[•*7,09)20]2@2105/       D0X29/[•*7,09)20]2@2105/       D0X29/[•*7,09)20]2@2105/       D0X29/[•*7,09)20]2@2105/       D0X29/[•*7,09)20]2@2105/       D0X29/[•*7,09)20]2@2105/       D0X29/[•*7,09)20]2@2105/       D0X29/[•*7,09)20]2@2105/       D0X29/[•*7,09)20]2@2105/       D0X29/[•*7,09)20]2       D0X29/[•*7,09)20]2       D0X29/[•*7,09)20       D0X29/[•*7,09)20       D0X29/[•*7,09)20       D0X29/[•*7,09)20       D0X29/[•*7,09)20       D0X29/[•*7,09)20       <</td><td>■ 投作マニュアル ● 「次方検索が可能です。<br>お総数<br>エリア営業担当 ファイル・</td><td>よくあるご質問<br>第回ログ</td><td>▲ お問い合わせ ● ログアウト<br>ライン: 2015/01/16 09:<br>● ヘルフ<br>● ヘルフ<br>日 福道 択<br>Rt @ 2010: N11 Communication</td><td><ul>     <li>*123 : 並びもあういろようと時の日本報告うを状気ものよう (ほろう よく)<br>*123 : *で囲われた文字を含む回線番号を検索します(部分一致)</li>     <li>4</li>     <li>4</li>     <li>4</li>     <li>5</li>     <li>「全選択」をクリックすると、チェックボックスがすべて選択されます。<br>「全解除」をクリックすると、チェックボックスの選択がすべて解除されます</li>     <li>1 行選択後、Shift キーを押しながら他の行をクリックすることで、<br>選択している行の間の回線番号をすべて選択します。</li>     <li>5</li>     <li>「組織選択」をクリックし、「組織検索」画面から対応付ける組織を選択</li> </ul></td></tr><tr><td>Building Station           -5014 (BS38K#6): BS59285         3           Haidings2         3           Haidings2         4           Image: Station of the state of the state of</td><td>Y3.0     ↑ 177~-2       20次字列「+7ス5リスク」と使って協方、       本社 総営企画部       本社 総営企画部       本社 営業本部 随東営業部 東京       本社 営業本部 随東営業部 東京</td><td></td><td></td><td>▲ お思い合わせ ● ログアウト<br>ライン : 2015/01/16 09:<br>● ヘルフ<br>● ヘルフ</td><td><ul>     <li>*123*: *で囲われた文字を含む回線番号を検索します(部分一致)</li>     <li>4</li>     <li>組織を対応付ける回線を選択します。</li>     <li>「全選択」をクリックすると、チェックボックスがすべて選択されます。<br>「全解除」をクリックすると、チェックボックスの選択がすべて解除されます</li>     <li>① 1行選択後、Shift キーを押しながら他の行をクリックすることで、<br>選択している行の間の回線番号をすべて選択します。</li>     <li>① 1組織選択」をクリックし、「組織検索」画面から対応付ける組織を選択</li> </ul></td></tr><tr><td>Elling Station           -501 K (BS&SKK#F): BS59285         3           Hidminksbr         3           MRF         Ex         4           03XXXX0001         EX5         9           03XXXX0001         EX5         9           03XXXX0002         EX5         9           03XXXX0005         EX5         9           03XXXX0006         EX5         9           03XXXX0007         EX5         9           03XXXX0008         EX5         9           03XXXX0009         EX5         9           03XXXX0011         EX5         9           03XXXX0012         EX5         9           03XXXX0011         EX5         9           03XXXX0011         EX5         9           03XXXX0011         EX5         9           03XXX0011         EX5         9           090XXX0011         EX5         9           090XXX0011         EX5         9           X         4         5           090XXX0015         EX5         9</td><td><u>V3.0</u>     (+7.7)2/2/2/2/2/2/2/2/2/2/2/2/2/2/2/2/2/2/2/</td><td>ほ符マニュアル     (後方検索が可能です。     引紙を     エリア営業回当     フライバに</td><td></td><td>▲ お問い合わせ ● ロクアウト<br>オイン: 2015/01/16 09:<br>● ヘレフ<br>● ヘレフ<br>相様進択<br>れる 2016 HTT Communication</td><td><ul>     <li>*123*: *で囲われた文字を含む回線番号を検索します(部分一致)</li>     <li>4</li>     <li>組織を対応付ける回線を選択します。</li>     <li>5 「全選択」をクリックすると、チェックボックスがすべて選択されます。<br>「全解除」をクリックすると、チェックボックスの選択がすべて解除されます</li>     <li>1 行選択後、Shift キーを押しながら他の行をクリックすることで、<br>選択している行の間の回線番号をすべて選択します。</li>     <li>6 「組織選択」をクリックし、「組織検索」画面から対応付ける組織を選択<br>「設定」をクリックします。</li> </ul></td></tr></tbody></table> |                                                                                                    |                                                                                                    |                     |                                                                                           |                                                                                                    |

| в         248/2         60/2           IN         IN <td< th=""><th>ſ</th><th>1828</th><th></th><th></th><th></th><th></th><th></th><th></th><th></th></td<>                                                                                                    | ſ                                        | 1828                                                                                                    |                                                                                                    |                                                                                                    |                                                                                                    |                                    |                                          |                                                                           |                                                                                                    |
|----------------------------------------------------------------------------------------------------|------------------------------------------|----------------------------------------------------------------------------------------------------|----------------------------------------------------------------------------------------------------|----------------------------------------------------------------------------------------------------|----------------------------------------------------------------------------------------------------|------------------------------------|------------------------------------------|---------------------------------------------------------------------------|----------------------------------------------------------------------------------------------------|
|                                                                                                    |                                          | 全階層                                                                                                    | •                                                                                                    |                                                                                                    | 組織名                                                                                                    |                                    |                                          | 検索                                                                        |                                                                                                    |
|                                                                                                    | R                                        | 第一階層                                                                                                    | 第二階層                                                                                                    | 第三階層                                                                                                    | 第四階層                                                                                                    | 第五階層                               | 回線数                                      |                                                                           |                                                                                                    |
| **社         第二次         999         999           **社         第二次         第二次         999           **社         第二次         第二次         999           **社         第二次         第二次         999           **社         第二次         第二次         999           **社         第二次         999         999           **社         第二次         第二次         999           **社         第二次         第二次         999           **社         第二次         第二次         999           **社         第二次         999           **社         999         999           **社         999         999           **社         999         999           **社         999         999           **社         999         999           **社         999         999           **社         999         999           **社         999         999           **社         999         999           **社         999         999           **社         999         999           **         1000000000000000000000000000000000000                                                                                                    | 7                                        | 本社                                                                                                    |                                                                                                    |                                                                                                    |                                                                                                    |                                    | 999                                      |                                                                           |                                                                                                    |
| ***:       当業部部       回来日集部       999         ***:       営業部部       開来日集部       第75,1177営業日当       999         ***:       営業部部       開来日集部       第75,1177営業日当       999         ***:       営業部部       開来日集部       第75,1177営業日当       999         ***:       営業部部       開来日業部       第76,1177営業日当       999         ***:       営業部部       第51,1177営業日当       999         ***:       ジャンパノ調査       999       999         ***:       ジャンパノ調査       999         **:       ジャンパノ調査       999         **:       ジャンパノ調査       999         **:       ジャンパリーン       999         **:       ジャンパリーン       999         **:       ジャンパリーン       999         **:       ジャンパリーン       999         **:       ジャンパリーン       999         **:       ジャンパリーン       999         **:       ジャンパリーン       999         **:       ジャンパーン       999         **:       ジャンパーン       999         **:       ジャンパーン       10007/21:205/01/016 09:50         *:       *:       ジャンパーン       *:         *:       *:       *:                                                                                                    | 7                                        | 本社                                                                                                    | 経営企画部                                                                                                    |                                                                                                    |                                                                                                    |                                    | 999                                      |                                                                           |                                                                                                    |
|                                                                                                    | - 7                                      | 本社                                                                                                    | 営業本部                                                                                                    |                                                                                                    |                                                                                                    |                                    | 999                                      |                                                                           |                                                                                                    |
| *****       *****       ******       *******       *********       ************************************                                                                                                    |                                          | 本社                                                                                                    | 堂業本部                                                                                                    | 関東営業部                                                                                                    |                                                                                                    |                                    | 999                                      |                                                                           |                                                                                                    |
| <ul> <li></li></ul>                                                                                                    |                                          | 本社                                                                                                    | 党業本部                                                                                                    | 関東営業部                                                                                                    | 東京エリア営業担当                                                                                                    |                                    | 999                                      |                                                                           |                                                                                                    |
|                                                                                                    | _ [                                      | **12                                                                                                    | 日来では                                                                                                    | 即吉学学校                                                                                                    | ホホエア日来道当                                                                                                    |                                    | 000                                      |                                                                           |                                                                                                    |
|                                                                                                    | 1                                        | 4-1L                                                                                                    | 出来中部                                                                                                    | <b>朔宋呂東</b> 部<br>昭吉労业部                                                                                                    | 仲宗川エリア呂東担                                                                                                    |                                    | 999                                      |                                                                           |                                                                                                    |
| th: サービス開発本部 ポイスなコンニナ 999                                                                                                    | - 2                                      | 本住                                                                                                    | 「宮葉本部」                                                                                                    | 関東宮葉部                                                                                                    | 十業エリノ宮葉担当                                                                                                    |                                    | 999                                      |                                                                           |                                                                                                    |
| 本社       リービス構築本部       999         マ:本社       リービス構築本部       ペリワークリービス         クロ       999       999         マ:本社       リービス構築本部       ペリワークリービス         全選択       全解除       000         金選択       全解除       000         クレークリービス       100 (2010)       100 (2010)         シングロ       100 (2010)       100 (2010)       100 (2010)         シングロ       100 (2010)       100 (2010)       100 (2010)       100 (2010)         シングロ       100 (2010)       100 (2010)       100 (2010)       100 (2010)       100 (2010)         12 (2014)       0550 (2010)       010 (2010)       100 (2010)       100 (2010)       100 (2010)         12 (2014)       0550 (2010)       010 (2010)       010 (2010)       010 (2010)       010 (2010)         12 (2014)       0550 (2010)       010 (2010)       010 (2010)       010 (2010)       010 (2010)         12 (2010)       050 (2010)       010 (2010)       010 (2010)       010 (2010)       010 (2010)         12 (2010)       050 (2010)       010 (2010)       010 (2010)       010 (2010)       010 (2010)         12 (2010)       050 (2010)       010 (2010)       010 (2010)       010 (2010)       010                                                                                                    | - 2                                      | 本社                                                                                                    | 営業本部                                                                                                    | 東海営業部                                                                                                    |                                                                                                    |                                    | 999                                      |                                                                           |                                                                                                    |
| □ +社       リービス開発共都       ホ(かたちことう・1       999         マ : 本社       リービス開発共都       ネットワークサービス       999         全選択       全解除       ●       ●       ●         全選択       全解除       ●       ●       ●       ●         2       : 本社       リービス開発共都       ネットワークサービス       999       ●       ●         2       : 本社       ワービス       ●       ●       ●       ●       ●         2       : 本社       ワービス       ●       ●       ●       ●       ●       ●       ●       ●       ●       ●       ●       ●       ●       ●       ●       ●       ●       ●       ●       ●       ●       ●       ●       ●       ●       ●       ●       ●       ●       ●       ●       ●       ●       ●       ●       ●       ●       ●       ●       ●       ●       ●       ●       ●       ●       ●       ●       ●       ●       ●       ●       ●       ●       ●       ●       ●       ●       ●       ●       ●       ●       ●       ●       ●       ●       ●       ●       ●       ●       ●                                                                                                    | _ 7                                      | 本社                                                                                                    | サービス開発本部                                                                                                    |                                                                                                    |                                                                                                    |                                    | 999                                      |                                                                           |                                                                                                    |
| マ:本社       りービス構発本部       ネットワークリービス       999         全選択       全解除       ●       ●       ●         ク       第次       キャンセル       ●       ●       ●       ●       ●       ●       ●       ●       ●       ●       ●       ●       ●       ●       ●       ●       ●       ●       ●       ●       ●       ●       ●       ●       ●       ●       ●       ●       ●       ●       ●       ●       ●       ●       ●       ●       ●       ●       ●       ●       ●       ●       ●       ●       ●       ●       ●       ●       ●       ●       ●       ●       ●       ●       ●       ●       ●       ●       ●       ●       ●       ●       ●       ●       ●       ●       ●       ●       ●       ●       ●       ●       ●       ●       ●       ●       ●       ●       ●       ●       ●       ●       ●       ●       ●       ●       ●       ●       ●       ●       ●       ●       ●       ●       ●       ●       ●       ●       ●       ●       ●       ●       ●                                                                                                    | _                                        | 木社                                                                                                    | サービス開発本部                                                                                                    | ボイス&コミュニケ :                                                                                                    |                                                                                                    |                                    | 999                                      |                                                                           |                                                                                                    |
| 全選択       全解除       6       2027       キャンセル         「ごご」」       キャンセル       「「ご」」       シストレンセル       シストレンセル         「ごご」」       シストレンセル       「「ご」」       シストレンセル       シストレンセル         「「ご」」       シストレンセル       「「ご」」       シストレンセル       シストレンセル       シストレンセル         「「ご」」       「「」」」       シストレンセル       「「」」」」       シストレンセル       シストレンセル       シストレンセル         「「」」」       「「」」」」       シストレンセル       「」」」」       シストレンセル       シストレンセル       シストレンセ                                                                                                    | ; 2                                      | 本社                                                                                                    | サービス開発本部                                                                                                    | ネットワークサービス                                                                                                    |                                                                                                    |                                    | 999                                      |                                                                           |                                                                                                    |
| III Ý0 1 様 (BS&Ř 様番号: BSS928544)     前回ログイン: 2015/01/16 09:58       組織回線設定     ・・・・・・・・・・・・・・・・・・・・・・・・・・・・・・・・・・・・                                                                                                    |                                          |                                                                                                    |                                                                                                    |                                                                                                    |                                                                                                    |                                    |                                          |                                                                           |                                                                                                    |
| <ul> <li>組織回線設定</li> <li>● へいて</li> <li>● は家</li> <li>● 印刷番号</li> <li>● リービス</li> <li>● 印刷番号</li> <li>● リービス</li> <li>● 日刷番号</li> <li>● リービス</li> <li>● 日刷番号</li> <li>● リービス</li> <li>● 日刷番号</li> <li>● リービス</li> <li>● 日刷番号</li> <li>● リービス</li> <li>● 日刷番号</li> <li>● リービス</li> <li>● 日刷番号</li> <li>● リービス</li> <li>● 日刷番号</li> <li>● リービス</li> <li>● 日刷番号</li> <li>● リービス</li> <li>● 日本</li> <li>● 日本<th>TT Co</th><th>ommunications <b>B</b>1</th><th>lling Stati</th><th>ON V3.0</th><th>↑ トップページ 🎽 接作マニ:</th><th>171 <b>9</b> よくあるご</th><th>資間 🛛 🖉 お問い合わせ</th><th>ታ <b>O</b> ወグምዕト</th><th>7 データ反映」をクリックします</th></li></ul> | TT Co                                    | ommunications <b>B</b> 1                                                                                                    | lling Stati                                                                                                    | ON V3.0                                                                                                    | ↑ トップページ 🎽 接作マニ:                                                                                                    | 171 <b>9</b> よくあるご                 | 資間 🛛 🖉 お問い合わせ                            | ታ <b>O</b> ወグምዕト                                                          | 7 データ反映」をクリックします                                                                                                    |
| B級本       住意の文字例「*アス9U2D上使って協方/物方検索が可能です。         液       回線番号       リービス       組施       ※ 「データ反映」をク!       どり、プレックス       ビリングステーション         「       03XXXX0001       電話       本社 経営企画部       ビリングステーション       ビリングステーション       ビリングステーション         「       03XXXX0005       電話       本社 営業本部 開東営業部 東京エリア営業担当       ビリングステーション       ビリングステーション         「       03XXX0006       電話       -       -       -       -       -       -       -       -       -       -       -       -       -       -       -       -       -       -       -       -       -       -       -       -       -       -       -       -       -       -       -       -       -       -       -       -       -       -       -       -       -       -       -       -       -       -       -       -       -       -       -       -       -       -       -       -       -       -       -       -       -       -       -       -       -       -       -       -       -       -       -       -       -       -       -       -       -       -       -                                                                                                    | 7760<br>L—ザ                              | ommunications <b>Bf</b><br>F01様(BSお客様                                                                                                    | <i>lling Stati</i><br>満号: B55928544)                                                                                                    | ON V3.0                                                                                                    | <ul> <li>トップページ</li> <li>日本市マニー</li> </ul>                                                                                                    | 1.P.H 9 ISTAGE                     | 貧闘 ▼ お問い合わせ<br>前回ログイン : 201              | t O ወሻምዕኑ<br>5/01/16 09:54                                                | 7 「データ反映」をクリックします。                                                                                                    |
| 迎接         現場番号         リービス         現識           □         03XXXX0001         電話         本社 経営企画部         ビリングステーション           □         03XXXX0003         電話         本社 営業本部 開業営業部 東京エリア営業担当         ビリングステーション           □         03XXXX0064         電話         本社 営業本部 開業営業部 東京エリア営業担当         ビリングステーション           □         03XXXX0065         電話         -         -           □         03XXXX0066         電話         -         -           □         03XXXX0006         電話         -         -           □         03XXXX0006         電話         -         -           □         03XXXX0006         電話         -         -           □         03XXXX0006         電話         -         -           □         03XXXX0007         電話         -         -           □         03XXXX0008         電話         -         -           □         03XXXX0010         電話         -         -           □         045XXX0011         電話         -         -           □         90XXXX0012         電話         -         -           □         90XXX0013         電話         -                                                                                                    | 776。<br>Lーザ<br>組綿                        | ommunications <b>B</b> J<br>F01様 (BSお客様<br>歳回線設定                                                                                                    | <i>lling Stati</i><br>#号: B55928544)                                                                                                    | ON V3.0                                                                                                    | ↑ トップページ ▶ 操作マニ・                                                                                                    | 1711 9 ಕಳಕಾರ್                      | 資間 🛛 な問い合わせ<br>前回ログイン : 201              | t ত נילדיט<br>5/01/16 09:54<br>איז ער גער גער גער גער גער גער גער גער גער | 7<br>「データ反映」をクリックします。<br>※「データ反映」は組織追加・変更・削除を行ったときに表示され                                                                                                   |
| □       03XXXX0001       電話       本社 経営企画部         □       03XXXX002       電話       本社 経営企画部         □       03XXXX003       電話       本社 営業本部 展発営業部 東京エリア営業担当         □       03XXXX006       電話       本社 営業本部 展発営業部 東京エリア営業担当         □       03XXXX0006       電話       -         □       03XXXX0006       電話       -         □       03XXXX0007       電話       -         □       03XXXX0006       電話       -         □       03XXXX0006       電話       -         □       03XXXX0006       電話       -         □       03XXXX0010       電話       -         □       03XXXX0010       電話       -         □       045XXX0011       電話       -         □       045XXX0012       電話       -         □       045XXX0012       電話       -                                                                                                    | TTC<br>Lーザ<br>組綿<br>回線番                  | ommunication <b>Bf</b><br>F01様 (BSお客様<br>織回線設定<br>番号                                                                                                    | // <i>ing_Stati</i><br>満号: bs5928544)<br><sup>夜家</sup>                                                                                                    | ON V3.0<br>任意の文字列[+アスク!                                                                                                    | ★ トップペーフ<br>■ 度行マニン<br>1.2.01<br>た後って前方/後方検索が「                                                                                                    | 127ル 🛛 よくあるご<br>可能です。              | 育闘 S ( S ( S ( S ( S ( S ( S ( S ( S ( S | t <b>ס</b> טאיטא<br>5/01/16 09:55<br>אול                                  | 7<br>「データ反映」をクリックします。<br>※「データ反映」は組織追加・変更・削除を行ったときに表示され<br>※「データ反映」なクリックするまでは、組織に対応付けした回線                                                                 |
| C     03XXXX0002     電話     本社 営業本部 原常営業部 東京エリア営業担当       C     03XXXX0005     電話     本社 営業本部 原常営業部 東京エリア営業担当       C     03XXXX0005     電話     本社 営業本部 原常営業部 東京エリア営業担当       C     03XXXX0005     電話     日       C     03XXXX0005     電話     日       C     03XXXX0005     電話     日       C     03XXXX0005     電話     日       C     03XXXX0005     電話     日       C     03XXXX0005     電話     本社 サービス開発本部 ネットワークサービス開発部       C     04XXX0011     電話     日       C     04XXX0011     電話     日       C     04XXX0011     電話     日                                                                                                    | 7700<br>Lーザ<br>組綿<br>選択                  | mmunication Bf<br>f01様 (BSお客様<br>歳回線設定<br>略号<br>R 回線搬号                                                                                                    | ///ing Stati<br>満号: B55928544)<br>他系<br>りービス                                                                                                    | <b>の</b> の v3.0<br>任意の文字列 <u>[+アスク</u> ]                                                                                                    | ★ トップペーラ ■ 度作マニン<br>□ <u>スク1</u> を使って前方/後方検索が                                                                                                    | 12アル                               | 資語 本 お願い合わせ<br>前回ログイン : 201              | t © চগ্সগ্র<br>5/01/16 09:5t<br>@ ৩৮ের                                    | 7<br>「データ反映」をクリックします。<br>※「データ反映」は組織追加・変更・削除を行ったときに表示され<br>※「データ反映」をクリックするまでは、組織に対応付けした回線                                                                 |
| 1     03XXXX0003<                                                                                                    | 776<br>L-ザ<br>組約<br>回線程<br>選択            | ormunitation <b>B</b> []<br><b>60 1様 (BS志客様<br/>織口線設定</b><br>番号<br>R <b>EI94番号</b><br>03XXXX0001                                                                                                    | <i>Illing Stati</i><br>満号: BS5928544)<br>検索<br>サービス<br>電話                                                                                                    | ON V3.0<br>任意の文字列[*72分]<br>本社 経営企画                                                                                                    | ★ トップペーフ ■ 度作マニン<br>リスク/と使って前方/後方検索が<br>部                                                                                                    | レアル O よくあるこ<br>可能です。<br>組織         | 質問 🛛 🖉 お用い合わせ<br>前回ログイン : 201            | : 0 0779)<br>55/01/16 09:52<br>• ~k7                                      | <ul> <li>「データ反映」をクリックします。</li> <li>※「データ反映」は組織追加・変更・削除を行ったときに表示され</li> <li>※「データ反映」をクリックするまでは、組織に対応付けした回線<br/>ビリングステーションに反映されませんので、ご注意ください。</li> </ul>    |
| 回びのCOUDE         回び         日本日本日本日本日本日本日本日本日本日本日本日本日本日本日本日本日本日本日本                                                                                                    | TTC<br>L-ザ<br>組綿<br>遵柳                   | ammunicition <b>B</b><br><b>6</b> 1 様 (BSお茶様<br>織回線設定<br>番号                                                                                                    | ing Stati<br>満号: BS5928544)<br>検索<br>サービス<br>電話<br>電話                                                                                                    | 07 V3.0<br>任意の文字列[*72A]<br>本社 経営企画<br>本社 経営企画                                                                                                    | ↑ トップペーツ   トップペーツ   ↓ は の   ↓ し く り   ↓ し く し 、   り 、 く し 、   ・ し 、 ・ 、 ・ ・ ・ ・ ・ ・ ・ ・ ・ ・ ・ ・ ・ ・ ・                                                                                                    | 27ル ♥ よくあるご<br>31芯です。<br>組織        | 箕町                                       | ! <b>০</b> ৫৫৫৫১<br>55/01/16 09:58<br>€ ∿৮৫                               | <ul> <li>「データ反映」をクリックします。</li> <li>※「データ反映」は組織追加・変更・削除を行ったときに表示され</li> <li>※「データ反映」をクリックするまでは、組織に対応付けした回線<br/>ビリングステーションに反映されませんので、ご注意ください。</li> </ul>    |
| □         03XXXX0000         電話           □         03XXXX0007         電話           □         03XXXX0009         電話           □         03XXXX0009         電話           □         03XXXX0010         電話           □         03XXX0010         電話           □         045XXX0011         電話           □         045XXX0012         電話           □         045XXX0013         電話                                                                                                    | 日本の日本の日本の日本の日本の日本の日本の日本の日本の日本の日本の日本の日本の日 | COMPACTION         Dff           F01様(BSお客様)         (BSお客様)           (B)         (B)           (B)         (B)           (C)         (C)           (C)         (C)                                                                                                    | <i>Illing Stati</i><br>#号: BS5928544)<br>様本<br>りービス<br>電話<br>電話<br>電話<br>電話                                                                                                    | OD V3.0<br>任意の文字列「*アスク<br>本社 経営企画<br>本社 営営企画<br>本社 営業本部<br>本社 営業本部                                                                                                    | トップペータ         設存でニン           リスク」を使って前方/後方検索が「         第           部         第           第         第           第         第           1         1           1         1           1         1 | 127ル                               | 第回 <b>조</b> お同い合わけ<br>前回ログイン : 201       | t O D779F<br>55/01/16 09:51<br>€ ∿K7                                      | 7<br>「データ反映」をクリックします。<br>※「データ反映」は組織追加・変更・削除を行ったときに表示され<br>※「データ反映」をクリックするまでは、組織に対応付けした回線<br>ビリングステーションに反映されませんので、ご注意ください。                                |
| □     03XXXX0007     電話       □     03XXXX0008     電話       □     03XXXX009     電話       □     03XXXX0010     電話       □     045XXX0011     電話       □     045XXX0011     電話       □     045XXX0011     電話       □     045XXX0012     電話                                                                                                    |                                          | R         回線設定           03xXXX0001         03xXXX0001           03xXXX0001         03xXXX0001                                                                                                    | Uling         Stati           満号:         BS5928544)           株案         サービス           電話         電話           電話         電話           電話         電話                                                                                                    | Oの v3.0      任意の文字列[*アスク]      本社 経営企画      本社 営営企画      本社 営営本部      本社 営業本部      本社 営業本部                                                                                                    | トップペーク         計 現代マニコ           リスク!を使って前方/後方検索が「           ジジ           朝東営業部         東京エリア営業担当           東京エリア営業担当                                                                                                    | レアル <b>9</b> よくあるこ<br>可能です。<br>組織  | 資酬 ▲ お願い合わせ<br>前回ログイン : 201              | 2 0 0779)<br>5/01/16 09:51<br>0 0.67                                      | 7<br>「データ反映」をクリックします。<br>※「データ反映」は組織追加・変更・削除を行ったときに表示され<br>※「データ反映」をクリックするまでは、組織に対応付けした回線<br>ビリングステーションに反映されませんので、ご注意ください。                                |
| C     03XXXXX0008     電話       C     03XXXXX0008     電話       C     03XXXXX0010     電話       C     045XXXX011     電話       C     045XXXX0012     電話       C     045XXXX0013     電話                                                                                                    |                                          | mmunitation                                                                                                    | Uling         Stati           満号:         BS55928544)           ゆ楽         ウービス           電話         電話           電話         電話           電話         電話           電話         電話           電話         電話                                                                                                    | のの v3:0           ft盒の文字列「+アスク!           本社 総営企画<br>本社 総営企画<br>本社 総営本部<br>本社 営業未部                                                                                                    | hyブペーフ     byブペーフ     by     は作マニー     i     i                                                                                                    | レアル                                | 貧闘 <b>薬</b> お願い合わせ<br>前回ログイン : 201       | : 0 0779)<br>5/01/16 09:52<br>• ~k7                                       | 7<br>「データ反映」をクリックします。<br>※「データ反映」は組織追加・変更・削除を行ったときに表示され<br>※「データ反映」をクリックするまでは、組織に対応付けした回線<br>ビリングステーションに反映されませんので、ご注意ください。                                |
| □       03XXXX20009       電話       本社 サービス開発本部 ネットワークサービス開発部         □       045XXX0101       電話          □       045XXX0012       電話          □       09XXXX0013       電話                                                                                                    |                                          | mmunication Bf     D1枝(BSお客枝)     mman     fo 1枝(BSお客枝)     mman     mman    | 川前夏 Stati           満号: BS5928544)           株案           サービス           電話           電話           電話           電話           電話           電話           電話           電話                                                                                                    | Cの v3.0      在意の文字列[*アムク]      本社 経営企画      本社 経営企画      本社 営業本部      本社 営業本部                                                                                                    | ★ トップペーク ■ 度存てニー<br>リスク」を使って前方/後方検索が「<br>「<br>「<br>「<br>「<br>「<br>「<br>「<br>「<br>「<br>「<br>「<br>「<br>」<br>「<br>「<br>」<br>「<br>と<br>「<br>」<br>に<br>ク」を使って<br>(<br>前方/後方検索が「<br>」<br>の<br>「<br>して<br>「<br>」<br>を<br>の<br>・<br>(<br>本)<br>「<br>を<br>、<br>の<br>、<br>(<br>本)<br>「<br>の<br>、<br>の<br>、<br>の<br>、<br>の<br>、<br>の<br>、<br>の<br>、<br>の<br>、<br>の<br>、<br>の<br>、<br>の                                                                                                    | 27ル<br>● よくあるご<br>引筋です。<br>組織      | 貧闘                                       | t O 0779►<br>55/01/16 09:5t<br>● ∿k7                                      | 7<br>「データ反映」をクリックします。<br>※「データ反映」は組織追加・変更・削除を行ったときに表示され<br>※「データ反映」をクリックするまでは、組織に対応付けした回線<br>ビリングステーションに反映されませんので、ご注意ください。                                |
| ○ 33XXXX010       電話         ○ 455XXX011       電話         ○ 905XXX012       電話                                                                                                    |                                          | Connuclation         Dff           F0 1 様 (BSお茶様)         (BSお茶様)           織回線設定         (BSお衣知のの)           の3XXXX0002         03XXXX0002           03XXXX0005         03XXXX0005           03XXXX0005         03XXXX0005           03XXXX0005         03XXXX0005           03XXXX0005         03XXXX0005           03XXXX0005         03XXXX0005                                                                                                    | Uing         Statil           満号:         BS5928544)           後京         サービス           電話         電話           電話         電話           電話         電話           電話         電話           電話         電話           電話         電話           電話         電話           電話         電話                                                                                                    | のの v3.0           在意の文字列「*アスクリー           本社 経営企画           本社 経営企画           本社 営業未部                                                                                                    | トワパーラ         股行てニコ           リスク」を使って、前方/後方検索が「           ジ           ジ           別           関東営集部         東京エリア営業担当                                                                                                    | 227ル O よくあるこ<br>可能です。<br>組織        | 資■ ▼ お同い合わせ<br>前回ログイン : 201              | t О D/79)ト<br>55/01/16 09:55<br>О ЛЬ7                                     | 7<br>「データ反映」をクリックします。<br>※「データ反映」は組織追加・変更・削除を行ったときに表示され<br>※「データ反映」をクリックするまでは、組織に対応付けした回線<br>ビリングステーションに反映されませんので、ご注意ください。                                |
| □     045XXX0011     電話       □     045XXX0012     電話       □     090XXXX0013     電話                                                                                                    |                                          | wmmunktation                                                                                                    | Uling         Stati           満号:         BS5928544)           ゆ本         サービス           電話         電話           電話         電話           電話         電話           電話         電話           電話         電話           電話         電話           電話         電話           電話         電話                                                                                                    | Oの v3.0     任意の文字列[+アスク]     本社 総営企画     本社 総営企画     本社 営業本部     本社 営業本部     本社 営業本部     本社 営業本部     本社 営業本部     本社 営業本部                                                                                                    | ★ トップペーフ ■ 度介マニン<br>リスク」を使って前方/後方検索が「<br>部<br>部<br>数の<br>数字型業部 東京エリア営業担当<br>数本業 ネットワークワービス開発部                                                                                                    | ロアル <b>②</b> よくあるこ<br>可能です。<br>組織  | 資■ 図 お高い合わせ<br>前回ログイン : 201              | : 0 0/70)<br>5/01/16 09:51<br>0 ~k7                                       | 7<br>「データ反映」をクリックします。<br>※「データ反映」は組織追加・変更・削除を行ったときに表示され<br>※「データ反映」をクリックするまでは、組織に対応付けした回線<br>ビリングステーションに反映されませんので、ご注意ください。                                |
| ゆも5XXX0U12         幅防           回         090XXXX0013         電話                                                                                                    |                                          | 回回のにははの         月月           F01様(IS5基案は)         (IS5基案は)           (IS4)(IS5)(IS5)(IS5)(IS5)(IS5)(IS5)(IS5)(IS5                                                                                                    | 川川のg         Statil           満号:         BS5928544)           後來         サービス           電話         電話           電話         電話           電話         電話           電話         電話           電話         電話           電話         電話                                                                                                    | Cの v3.0      在意の文字列「*アムク「      本社 短音企画      本社 短音企画      本社 短端上部      本社 営業本部      本社 営業本部      本社 営業本部      本社 営業本部      本社 営業本部      本社 営業本部                                                                                                    | ▲ トップペーク ■ ほかマニン<br>リメクリを使って前方/後方線素が「<br>節<br>酸素型業部 東京エリア営業担当<br>税末部 ネットワークサービス開発部                                                                                                    | ロアル                                | 質問                                       | t 0 07791<br>5/01/16 09:5t<br>• ~k7                                       | 7<br>「データ反映」をクリックします。<br>※「データ反映」は組織追加・変更・削除を行ったときに表示され<br>※「データ反映」をクリックするまでは、組織に対応付けした回線<br>ビリングステーションに反映されませんので、ご注意ください。                                |
| D 040YYYY0073 LEFE                                                                                                    |                                          | Connucciation         Bft           Fo 1 様 (B53を構成)         (B53を構成)           (B10)         (B10)           (B10)         (B10)                                                                                                    | Uing         Statil           満号:         BS5928544)           後京         サービス           電話         電話           電話         電話           電話         電話           電話         電話           電話         電話           電話         電話           電話         電話           電話         電話           電話         電話           電話         電話           電話         電話           電話         電話                          | のの v3.0           住意の文字列「*アスクリ           本社 総営企画<br>本社 営営企画<br>本社 営営企画<br>本社 営業本部           本社 ビニン           本社 サービス開                                                                                                    | ★ トゥブペータ ■ 股介マニン<br>リスク」を使って前方/後方検索が「<br>部<br>期末<br>関東互集部 東京エリア互換担当<br>発未部 ネットワークサービス開発部                                                                                                    | 27ル O よくあるこ<br>引能です。<br>組織         | 第目 至 お前い合わせ<br>前回□グイン : 201              | t О 0779)<br>55/01/16 09:55<br>О ЛЬ7                                      | 7<br>「データ反映」をクリックします。<br>※「データ反映」は組織追加・変更・削除を行ったときに表示され<br>※「データ反映」をクリックするまでは、組織に対応付けした回線<br>ビリングステーションに反映されませんので、ご注意ください。                                |
|                                                                                                    |                                          | mmunktation Bfi     mmunktation Bfi     mmunktation     mmunktation    | Uling         Statil           満号:         BS5928544)           後来         サービス           電話         電話           電話         電話           電話         電話           電話         電話           電話         電話           電話         電話           電話         電話           電話         電話           電話         電話           電話         電話           電話         電話           電話         電話           電話         電話 | Oの v3.0      任意の文字列[*アムク]      本社 経営企画     本社 営造と画     本社 営造と画     本社 営造と画     本社 営業本部     本社 営業本部     本社 営業本部     本社 営業本部     本社 営業本部     本社 営業本部     本社 営業本部                                                                                                    | ★ トップペーフ ■ 度介マニン<br>リスク!を使って前方/後方後来が「<br>節の<br>関東営業部 東京エリア営業担当<br>脱末営業部 ネットワークワービス開発部                                                                                                    | 127ル <b>②</b> よくあるこ<br>可能です。<br>組織 | 資酬 <b>조</b> お問い合わせ<br>前回ログイン : 201       | t 0 0779)<br>5/01/16 09:51<br>0 ~k7                                       | 7<br>「データ反映」をクリックします。<br>※「データ反映」は組織追加・変更・削除を行ったときに表示され<br>※「データ反映」をクリックするまでは、組織に対応付けした回線<br>ビリングステーションに反映されませんので、ご注意ください。                                |
|                                                                                                    |                                          | mmunication B)     D     To 1枝 (BSお矢枝)     mmunication     mmunication | Uing Stati           満号: BS5928544)           後來           サービス           電話           電話           電話           電話           電話           電話           電話           電話           電話           電話           電話           電話           電話           電話           電話           電話           電話           電話           電話           電話           電話           電話                                           | Cの v3.0      在意の文字列[*アムク]      本社 短葉企画      本社 短葉企画      本社 短葉企画      本社 短葉本部      本社 短葉本部      本社 知識本部      本社 知識本部      本社 知識本部      本社 知識本部      本社 知識本部      本社 知識本部      本社 知識本部      本社 知識本部      本社 知識本部      本社 知識本部      本社 知識本部      本社 知識本部      本社 知識本部      本社 知識本部      本社 知識本部      本社 知識本部      本社 知識和      本社 知識和      本社 知識和      本語      本社 知識和      本社 知識和      本社 知識和      本社 知識和      本社 知識和      本社 知識和      本社 知識和      本社 知識和      本社 知識和      本社 知識和      本社 知識和      本社 知識和      本社 知識和      本社 知識和      本社 知識和      本社 知識和      本社 知識和      本社 知識和      本社 知識和      本社 知識和      本社 知識和      本語      本社 知識和      本社 知識和      本社 知識和      本社 知識和      本社 知識和      本社 知識和      本社 知識和      本社 知識和      本社 知識和      本社 知識和      本社 知識和      本社      本社      本社      本社      本社      本社      本社      本社      本社      本祖      本      本      和      本      和      和 | <ul> <li>▲ トップペーフ</li> <li>▲ 接作マニー</li> <li>リスク」を使って前方/後方検索が「</li> <li>参加</li> <li>御 原菜菜(部) 東京エリア営業担当</li> <li>知東営業部 東京エリア営業担当</li> <li>発水部 ネットワークサービス開発部</li> </ul>                                                                                                    | 127ル                               | 第回 図 お用い合わせ<br>前回ログイン : 201              | 2 0 0779)<br>55/01/16 09:52<br>• ~k7                                      | <ul> <li>アータ反映」をクリックします。</li> <li>※「データ反映」は組織追加・変更・削除を行ったときに表示され</li> <li>※「データ反映」をクリックするまでは、組織に対応付けした回線<br/>ビリングステーションに反映されませんので、ご注意ください。</li> </ul>     |
| □ 090XXXX0014 電話<br>□ 090XXXX0015 電話<br>□ 090XXXX0015 電話                                                                                                    |                                          | Connucciation         Bft           F0 1 様 (BSお茶材)         (BSお茶材)           (協口線設定)         (B)           (B)         (B)           (B)         (B)                                                                                                    | 川川のg         Statil           満号:         BSS5928544)           後余         サービス           電話         電話           電話         電話           電話         電話           電話         電話           電話         電話           電話         電話           電話         電話           電話         電話           電話         電話           電話         電話           電話         電話                                                 | Oの v3.0      在意の文字列「*アスク      本社 経営企画      本社 営業企画      本社 営業企画      本社 営業企画      本社 営業工会      本社 営業工会      本社 営業工会      本社 営業工会      本社 営業工会      本社 営業工会      本社 営業工会      本社 営業工会      本社 営業工会      本社 営業工会      本社 営業工会      本社 営業工会      本社 営業工会      本社 営業工会      本社 学校会      本社 学校会       本社 学校会      本社 学校会      本社 学校会       本社 学校会      本社 学校会      本社 学校会 | ▲ トップペータ ■ 限介マニン<br>リスク」を使って前方/後方検索が「<br>部<br>朝東営業部 東京エリア営業担当<br>現末部 ネットワークサービス開発部                                                                                                    | 27ル<br>の<br>よくあるこ<br>引筋です。<br>細胞   | 第回 至 お前い合わけ<br>前回ログイン : 201              | t © ⊡77%<br>55/01/16 09:55<br>● ∿167                                      | <ul> <li>アータ反映」をクリックします。</li> <li>※「データ反映」は組織追加・変更・削除を行ったときに表示さ</li> <li>※「データ反映」をクリックするまでは、組織に対応付けした回転</li> <li>ビリングステーションに反映されませんので、ご注意ください。</li> </ul> |

#### 手順 3-3:回線番号の追加/削除

新たに回線契約をされた場合など、まだ請求が発生していない回線番号を事前に追加し、組織設定しておくことが可能です。

#### 回線番号の追加

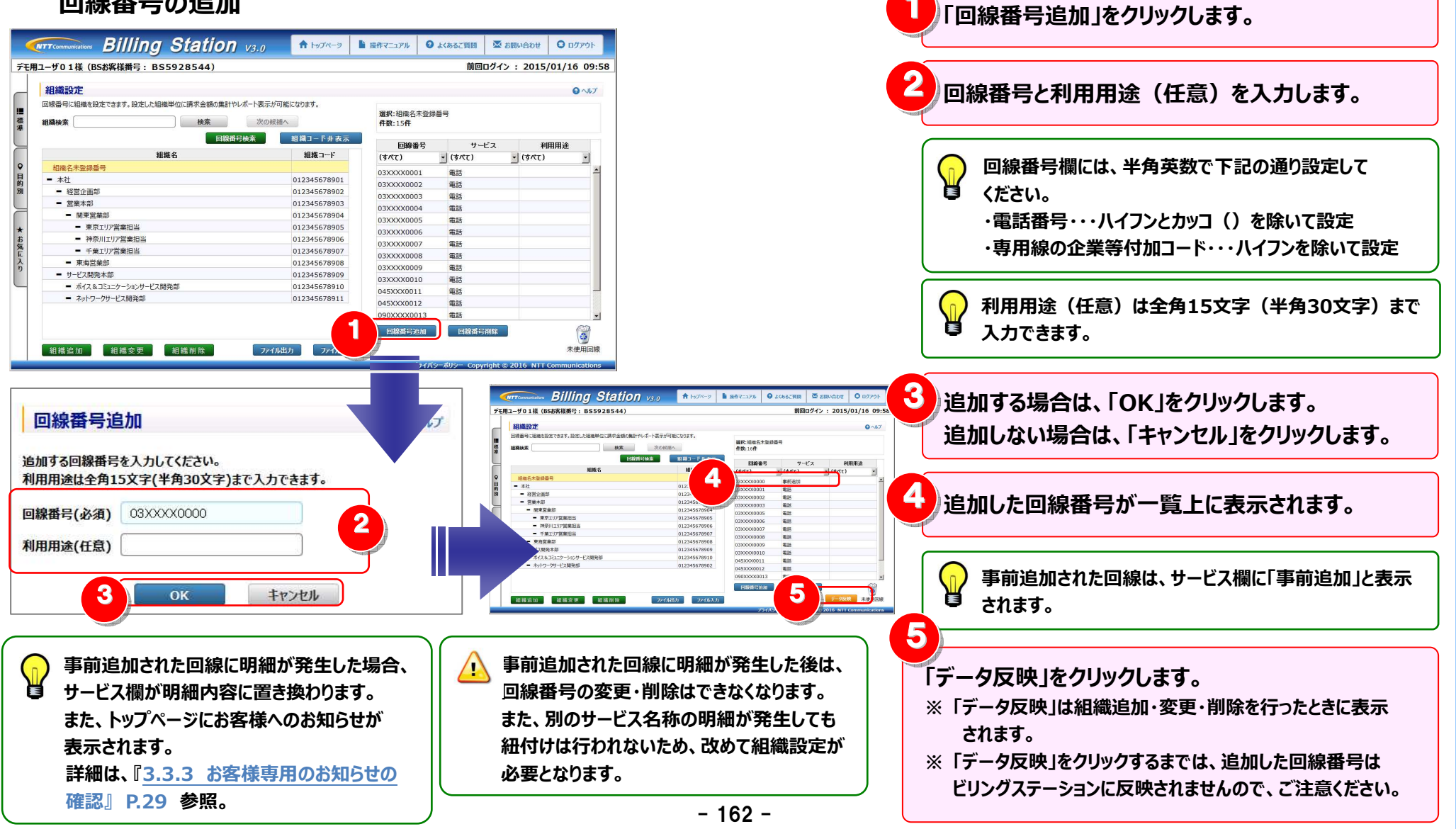

#### 回線番号の削除

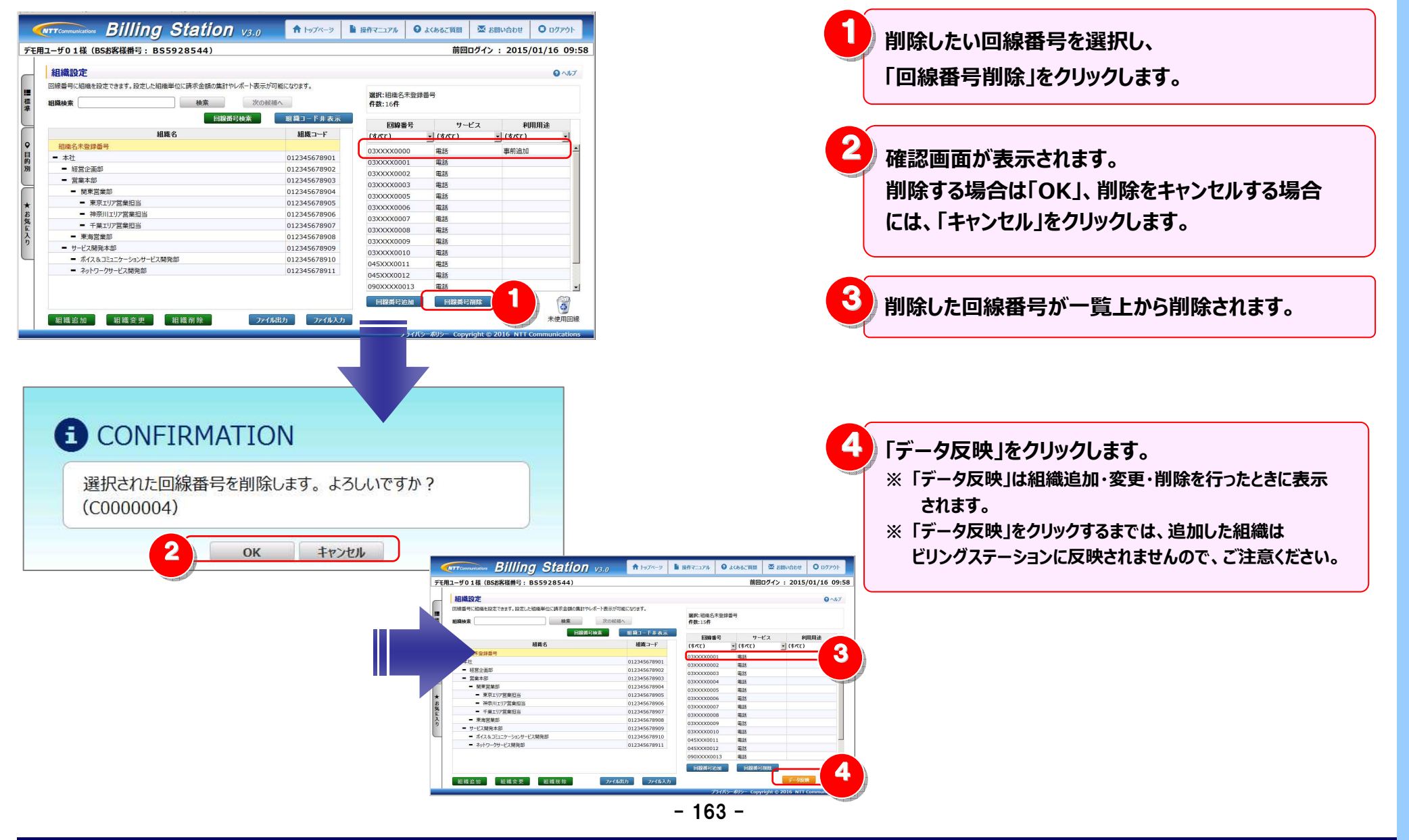

#### (補足1)回線番号の抽出機能

回線番号一覧には、サービス・利用用途ごとに抽出機能を使った絞込みを行うことが可能です。 この機能を使用して、指定条件に合致する回線番号に絞込み、まとめて組織に対応付けることができます。

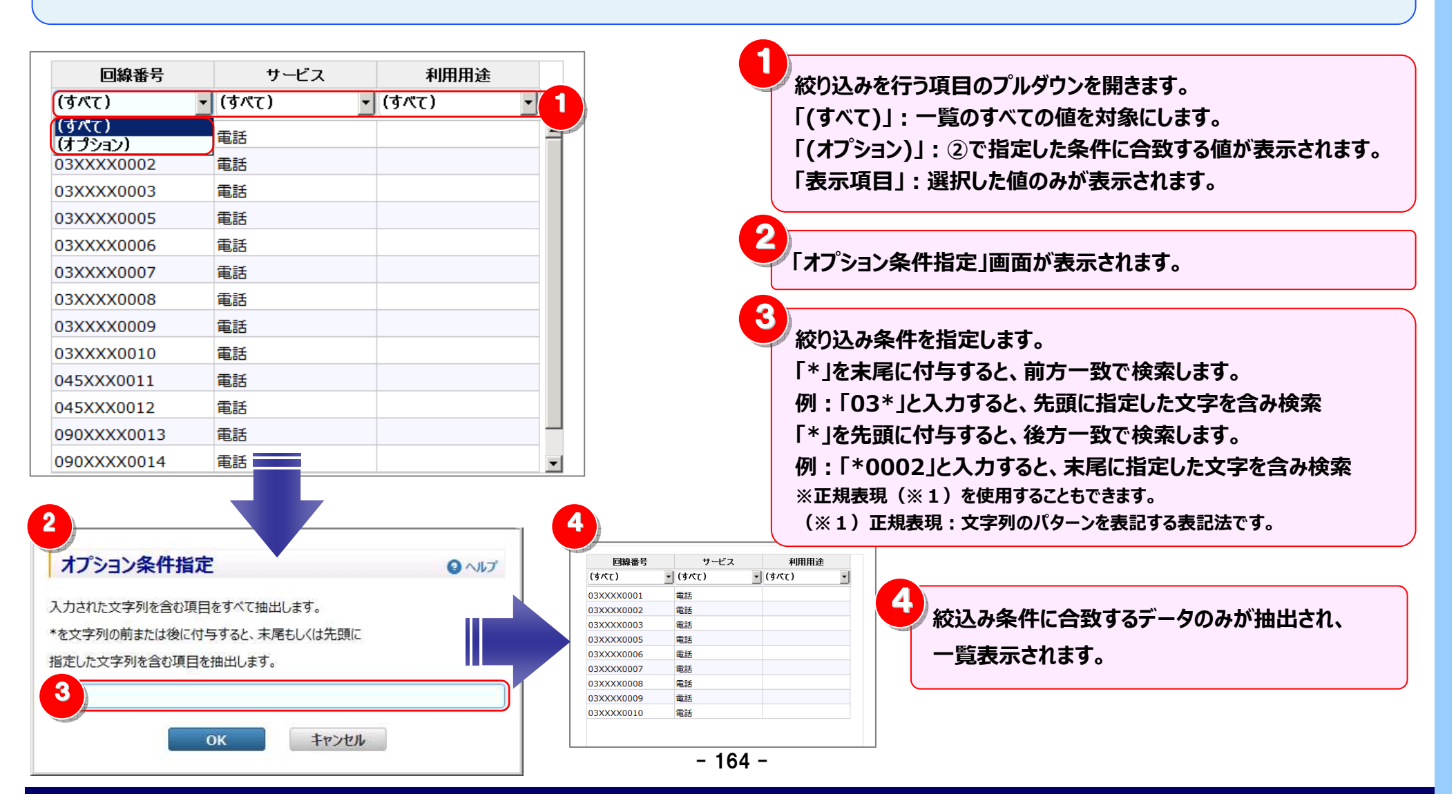

#### (補足2)組織設定のファイル入出力機能

回線番号に組織設定を行うには、ファイルの入出力機能を使用してテキストファイルを編集する方法もあります。 大量データを一括で登録・変更する際に便利な機能です。 この機能は、利用用途と回線番号を対応付ける場合も利用できます。

1. ファイル出力 2. ファイル編集 3. ファイル入力 Billing Station V3.0 ↑ トップページ ● 操作マニュアル 0 よくあるご質問 ▲ お問い合わせ ○ ログアウト 「ファイル出力」をクリックすると、指定されたフォルダに組織設定の デモ用ユーザ01様(BSお客様番号: BS5928544) 前回ログイン: 2015/01/16 09:58 ファイルが保存されます。 組織設定 O ALT 回線番号に組織を設定できます。設定した組織単位に請求金額の集計やレポート表示が可能になります。 **選択:**壱弐参四五六七八九零壱弐参四五六七八九零壱弐参四五六七八九零 検索 次の候補へ 件数:1.040件 組織コード表示 回線卷号 サービス 利田田淦 組織名 (すべて) - (すべて) (すべて) 組織名未登録番号 システムが自動的に命名したファイル名でファイルが保存 03XXXX0001 電話 = 本社 03XXXX0002 雷話 - 経営企画部 H 03XXXX0003 電話 されます。ファイル名を変更する場合は、保存後に行って - 営業本部 03XXXX0004 雷話 - 関東営業部 0377770005 雷跃 東京TU7営業相当 03XXXX0006 雷話 ください。 神奈川エリア営業担当 03XXXX0007 電話 千葉Tリア営業担当 03XXXX0008 電話 - 東海営業部 03XXXX0009 電話 サービス開発本部 03XXXX0010 雷話 ボイス&コミュニケーションサービス開発部 0457770011 雷話 - ネットワークサービス開発部 ファイルへの組織コード出力有無によって、組織コードの表示/ 4 045XXX0012 電話 090XXXX0013 雷話 非表示を切り替えてください。 回線番号追加回線番号削除 組織追加 組織変更 組織削除 ファイル出力 ファイル入力 ファイルに組織コードを出力する場合は、画面に組織コードを 表示した状態で「ファイル出力」をクリックしてください。 ファイルに組織コードを出力しない場合は、画面に組織コードを 表示せずに「ファイル出力」をクリックしてください。 ※組織コードの表示/非表示の方法については 『手順1-1:組織コードの表示/非表示』 P.146 参照 ファイル出力は以上で完了です。 次にお客様のパソコンで、テキストの編集を行います。

- 165 -

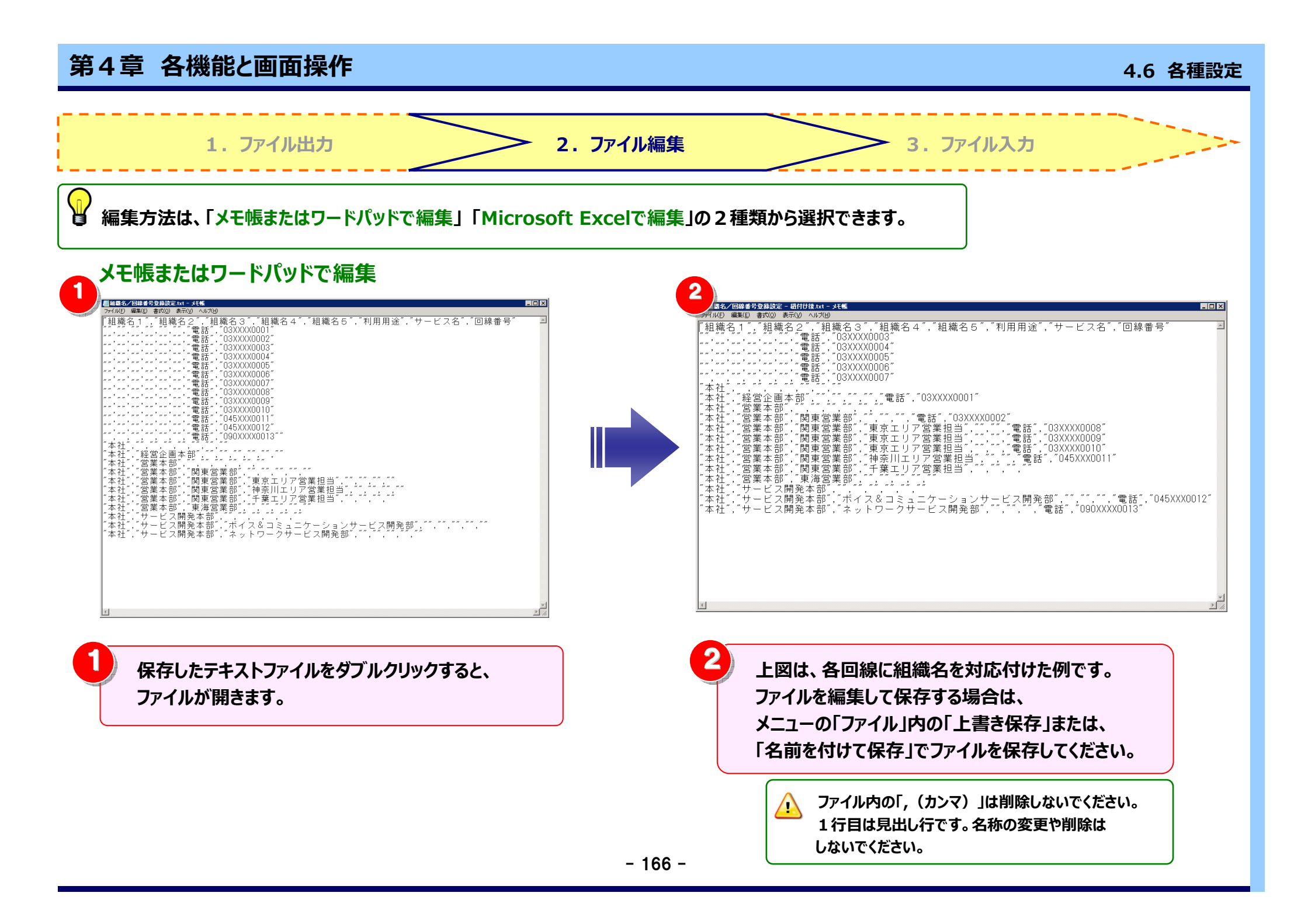

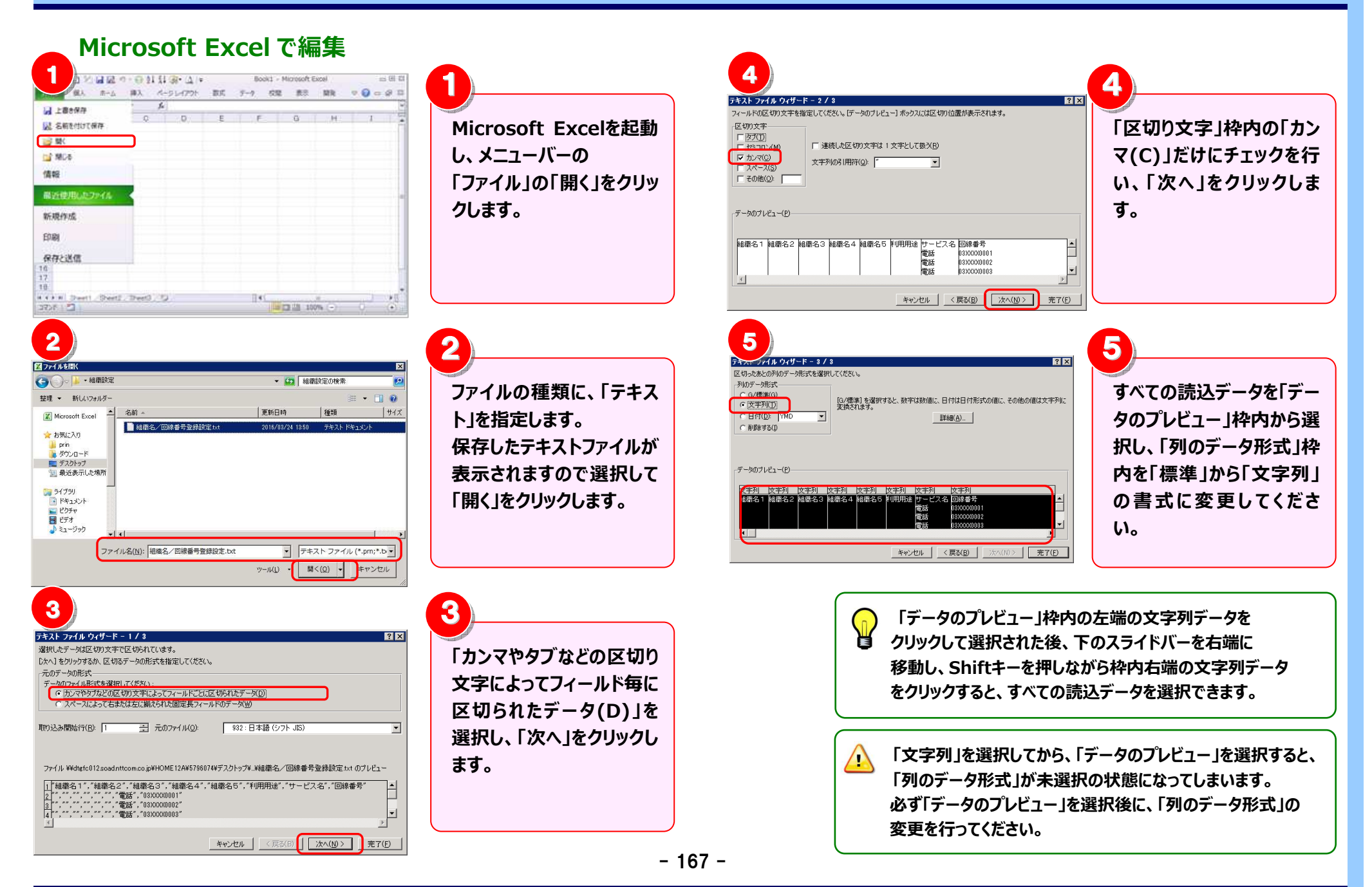

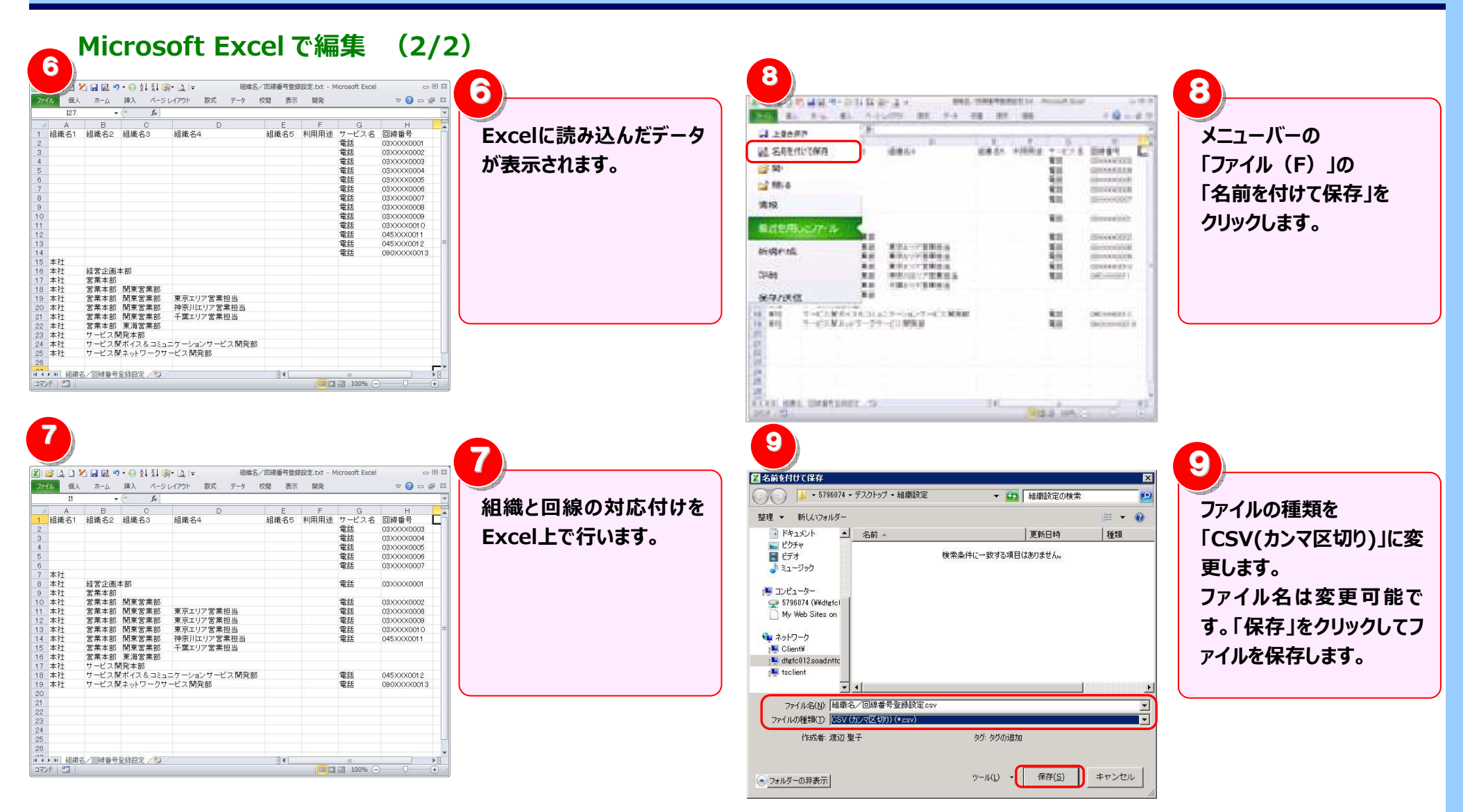

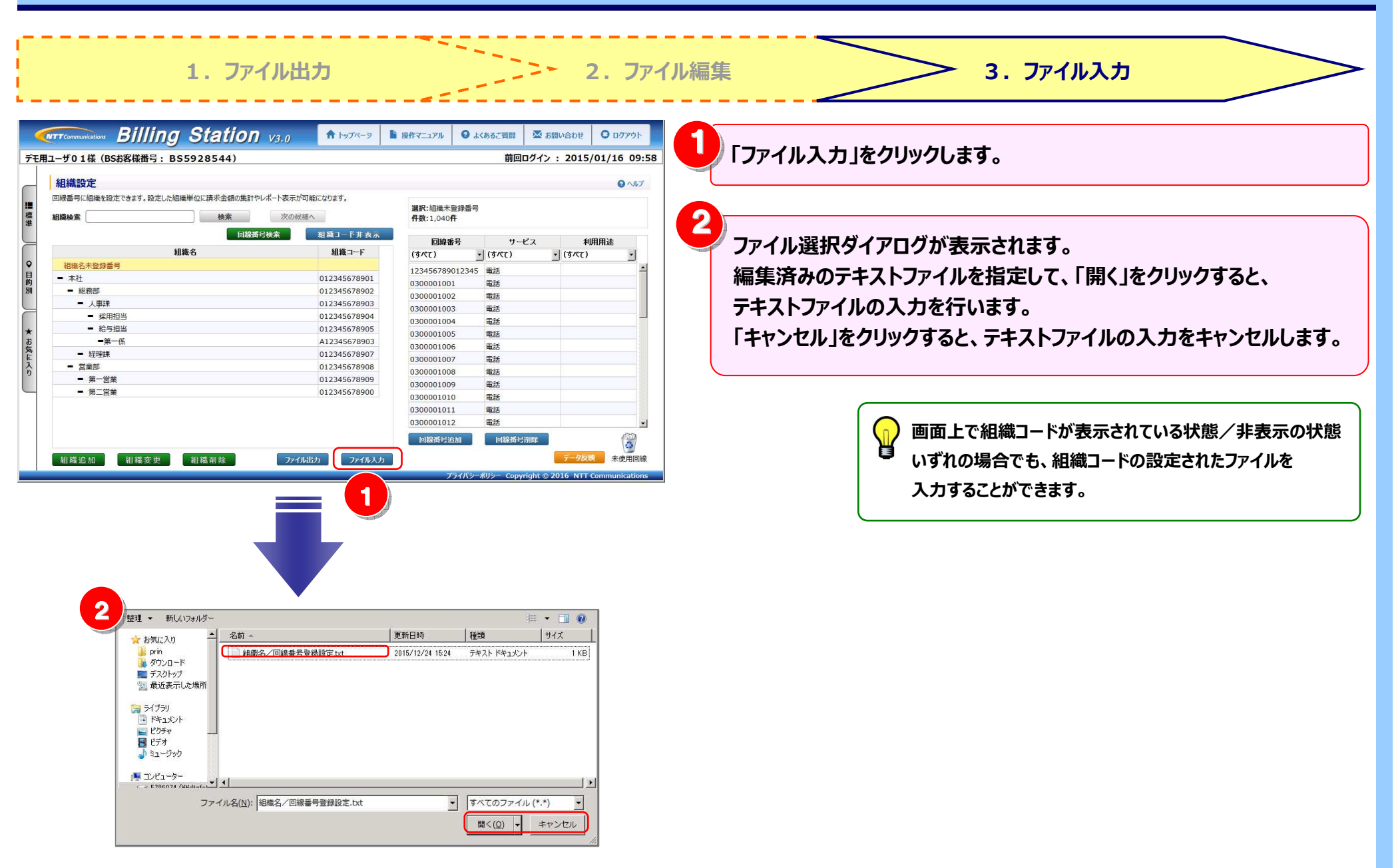

#### ファイルの入力が正常に終了した場合

| 組織設定                                                                                                    |                                                    |                        |                         | <b>3 N</b> J               | 3 カレたファイルの設定内容が反映さ                          | אַר <del>א</del> וי |
|----------------------------------------------------------------------------------------------------|----------------------------------------------------|------------------------|-------------------------|----------------------------|---------------------------------------------|---------------------|
| 回線番号に組織を設定できます。設定した組織単位に請求さ                                                                                              | 金額の集計やレポート表示が可能になります。                              |                        | 10                      |                            |                                             | 2111                |
| 組織検索 2011日1日1日1日1日1日1日1日1日1日1日1日1日1日1日1日1日1日1                                                                            | 次の候補へ                                              | 選択:組織未登録者<br>件数:1,040件 | <b>5</b> 号              |                            |                                             |                     |
|                                                                                                    | 回線番号検索 組織コード非表示                                    | 同線委長                   | ++                      | 利田田法                       | 「組織設定」画面に表示されます。                            |                     |
| 組織名                                                                                                    | 組織コード                                              | (すべて)                  | · (\$/\(t)              | · (\$/\(t)                 |                                             |                     |
| 組織名未登録番号                                                                                                    |                                                    | 1234567890123          | 45 電話                   | -                          | 登録した内容が正しく反映されている                           | スことを確認              |
| - 半社 - 総裁部                                                                                                    | 012345678901                                       | 0300001001             | 電話                      |                            | 豆球したり音が正して及びとれている                           |                     |
| - 人事課                                                                                                    | 012345678903                                       | 0300001002             | 電話                      |                            |                                             |                     |
| <ul> <li>採用担当</li> </ul>                                                                                                 | 012345678904                                       | 0300001003             | 电话<br>雷话                |                            | ださい。                                        |                     |
| <ul> <li>給与担当</li> </ul>                                                                                                 | 012345678905                                       | 0300001005             | 電話                      |                            |                                             |                     |
| <b>一</b> 第一係                                                                                                    | A12345678903                                       | 0300001006             | 電話                      |                            |                                             |                     |
| <ul> <li>粒理課</li> <li>一 世級前</li> </ul>                                                                                   | 012345678907                                       | 0300001007             | 電話                      |                            |                                             |                     |
| <ul> <li>■ 第一営業</li> </ul>                                                                                               | 012345678909                                       | 0300001008             | 電話                      |                            |                                             |                     |
| <ul> <li>第二営業</li> </ul>                                                                                                 | 012345678900                                       | 0300001009             | 電話                      |                            |                                             |                     |
|                                                                                                    |                                                    | 0300001011             | 電話                      |                            | 「データ反映」をクリックにます                             |                     |
|                                                                                                    |                                                    | 0300001012             | RE18                    |                            | ~ リークス味」でクリックします。                           |                     |
|                                                                                                    |                                                    | EN STATE OF M          | 回線術行前除                  |                            |                                             |                     |
| (11210) (1122) (1144)<br>ルの入力でエラ-                                                                                        | <ol> <li>アイルビリ アイルスカ</li> <li>アイルスカ</li> </ol>     | 751K                   | '≫-#U≫- Copyright       | データ版料 5 使用回線<br>Ninkations |                                             |                     |
| (114235) (11451) (11451) (11451) (11451) (11451) (11451) (11451) (11451) (11451) (11451) (11451) (11451) (11451) (11451) | <ul> <li>アのはり アのよう</li> <li>アのよう</li> </ul>        | 771R                   | ≫-#U≫- Copyright        | Unications                 |                                             |                     |
| (URLESS) (URLESS)<br>ルの入力でエラ-<br>C ERROR                                                                                 | -が発生した場合                                           | <u> </u>               | '≫-#U> Copyright        |                            | 5<br>エラー画面が表示されますので「OK」を                    | をクリックする             |
| <ul> <li>・・・・・・・・・・・・・・・・・・・・・・・・・・・・・・・・・・・・</li></ul>                                                                  | ッパはしり シスはより<br>-が発生した場合<br>が見つかりました。               |                        | ;>-#U>− Copyright       |                            | 5<br>エラー画面が表示されますので「OK」を<br>エラーファイルが保存されます。 | をクリックする             |
| <ul> <li>・・・・・・・・・・・・・・・・・・・・・・・・・・・・・・・・・・・・</li></ul>                                                                  | クイははり フイはより<br>ーが発生した場合<br>が見つかりました。<br>認のうえ、再度お試し | <u> </u>               | 2 <i>4</i> 02 copyright |                            | 5<br>エラー画面が表示されますので「OK」を<br>エラーファイルが保存されます。 | をクリックする             |

| 1 組織設定画面でファイル入力を行い、エラ                | ラーファイルが出力された場合のエラー理由と対処方法               |
|--------------------------------------|-----------------------------------------|
| エラーメッセージ                             | エラー理由と対処方法                              |
| 組織名1は全角 30 文字(半角 60 文字)以内で入力してください。  | 組織名1に指定できない文字が設定されている。                  |
|                                      | ※指定できない文字は「"¥':」になります。                  |
|                                      | ※「組織名1」の部分は、「組織名2」~「組織名5」が出力されることもあります。 |
| 利用用途は全角 15 文字(半角 30 文字)以内で入力してください。  | 利用用途に指定できない文字が設定されている。                  |
|                                      | ※指定できない文字は「"¥':」になります。                  |
| サービス名は全角 30 文字(半角 60 文字)以内で入力してください。 | 左記の通り、全角 30 文字(半角 60 文字)以内で設定してください。    |
| 回線番号は半角英数 16 文字以内で入力してください。          | 左記の通り、半角英数 16 文字以内で設定してください。            |
| 組織名1を入力してください。                       | 組織名2が設定されているのに組織名1が設定されていない。            |
|                                      | または、組織コード1が設定されているのに、組織名1が設定されていない。     |
| 組織名2を入力してください。                       | 組織名3が設定されているのに組織名2が設定されていない。            |
|                                      | または、組織コード2が設定されているのに、組織名2が設定されていない。     |
| 組織名3を入力してください。                       | 組織名4が設定されているのに組織名3が設定されていない。            |
|                                      | または、組織コード3が設定されているのに、組織名3が設定されていない。     |
| 組織名4を入力してください。                       | 組織名5が設定されているのに組織名4が設定されていない。            |
|                                      | または、組織コード4が設定されているのに、組織名4が設定されていない。     |
| 組織名5を入力してください。                       | 組織コード5が設定されているのに、組織名5が設定されていない。         |
| 回線番号を入力してください。                       | サービス名が設定されているのに回線番号が設定されていない。           |
| 存在しないサービス名が入力されています。                 | ビリングステーションに存在しないサービス名が入力されている。          |
|                                      | ※出力ファイルのサービス名が書き換わっている可能性があります。         |
| 回線番号が重複しています。                        | サービス名と回線番号の組み合わせが、ファイル内で重複している。         |
| 存在しないサービス名、回線番号が入力されています。            | サービス名と回線番号の組み合わせが、ビリングステーションに存在しない。     |
| 所属組織に属していないため、更新することはできません。          | ユーザの所属組織とその配下以外の組織、回線が設定されている。          |
| 同一組織名で異なる組織コードが存在します。                | ファイル内に、同一組織名で異なる組織コードが存在する。             |

| エラーメッセージ                 | エラー理由と対処方法                                 |
|--------------------------|--------------------------------------------|
| 「未登録」「組織名未登録番号」は使用できません。 | 組織名1に和名としての「未登録」「組織名未登録番号」は設定できません。        |
|                          | ※「未登録」「組織名未登録番号」は組織に対応付けられていない回線に対してビリングス  |
|                          | テーションで使用しているために、組織名1の名称として設定することができません。    |
| 「未登録」は使用できません。           | 利用用途に和名としての「未登録」が設定されている。                  |
|                          | ※「未登録」は利用用途に対応付けられてない回線に対してビリングステーションで使用して |
|                          | いるために、利用用途名として設定することができません。                |

#### 4.6.2 利用用途設定

利用用途の登録・変更・削除を行います。 登録した利用用途と回線の対応付けを行うと、利用用途ごとの通話料金・通話時間を確認することができます。 利用用途設定で設定した内容は「カスタマイズドレポート(ビリング/コール)」「ダイヤル通話履歴」 「0035 通話履歴」の項目として確認ができます。

※ ビリングステーションでは 60 分間画面操作を行わないとセッションタイムアウトの画面が表示されます。 そのため、設定中はこまめに「データ反映」をクリックしてください。データ反映をせずにタイムアウトした場合、編集中のデータは失われます。

● 組織設定のファイル入力機能を利用して、利用用途の登録・変更・削除を行うこともできます。
詳細は『4.6.1 組織設定』 P.165 参照。

基本操作

以下の3つの手順で、利用用途設定がご利用になれます。

手順1:<u>利用用途設定画面の表示</u>

手順2: 利用用途の追加

手順3:利用用途と回線の対応付けと解除

さらに便利にご利用いただくために、以下のメニューもご用意しています。

| 応用操作 | ◆利用用途の追加応用編◆            | ◆利用用途回線の対応付け応用編◆                          |
|------|-------------------------|-------------------------------------------|
|      | 手順 2-1: <u>利用用述の変更</u>  | (伸走1): <u>村用有石の設たと凹線の対応15月(0035 通祜復歴)</u> |
|      | 手順 2-2 : <u>利用用途の削除</u> |                                           |
|      |                         |                                           |

#### 手順1:利用用途設定画面の表示

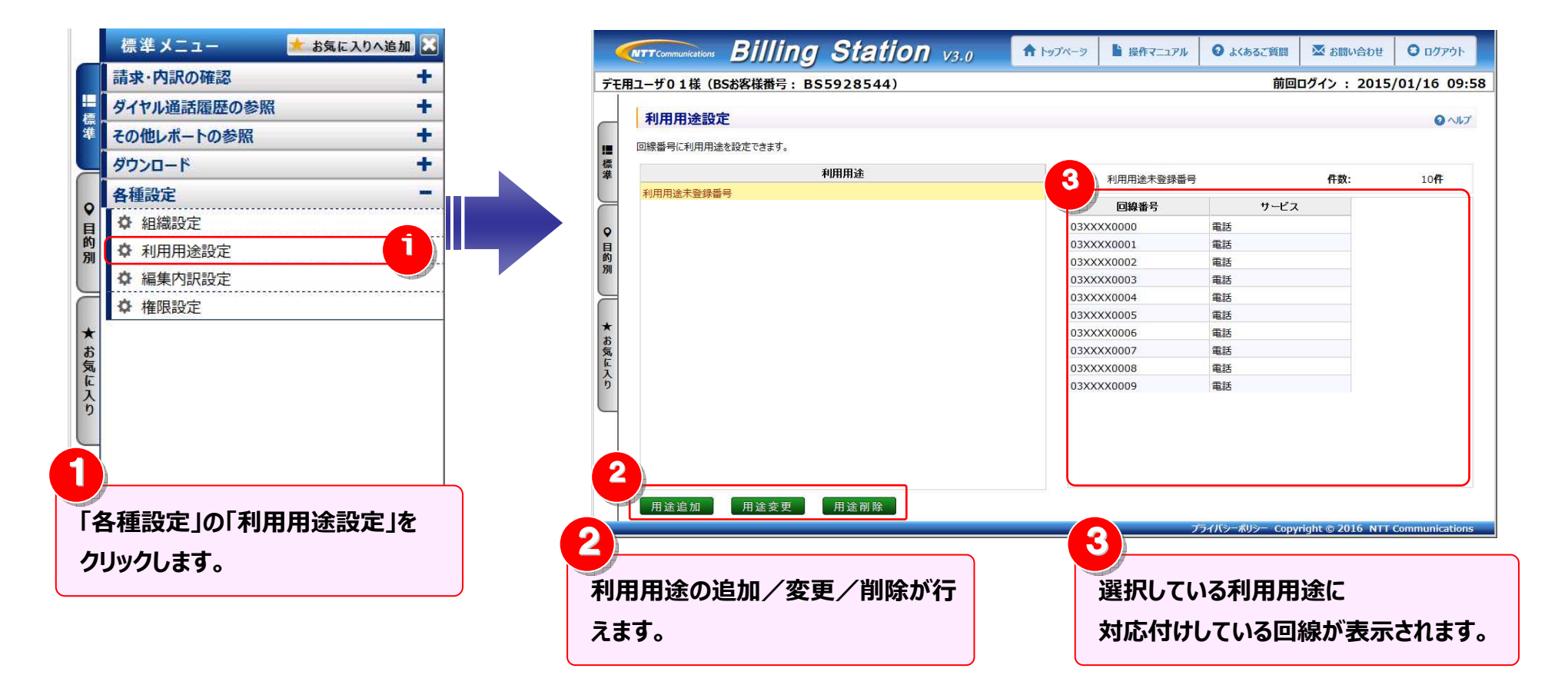

|                                                                                                    |                              |                                                                                                    |                                                                                                    | ● 「用途追加」をクリックしま                                                                                                    | す。                                                                                                    |
|----------------------------------------------------------------------------------------------------|------------------------------|----------------------------------------------------------------------------------------------------|----------------------------------------------------------------------------------------------------|----------------------------------------------------------------------------------------------------|----------------------------------------------------------------------------------------------------|
| <b>NTT</b> COMMUNICATIONS Billing Station V3.0                                                                                                    | ▲ トップページ 🎽 操作マニュアル           | 😡 よくあるご質問 🛛 お問い合わせ                                                                                                    | t O ログアウト                                                                                                    |                                                                                                    |                                                                                                    |
| 1ユーザ01様(BSお客様番号:BS5928544)                                                                                                    |                              | 前回ログイン : 201                                                                                                    | 5/01/16 09:58                                                                                                    |                                                                                                    |                                                                                                    |
| 利用用途設定                                                                                                    |                              |                                                                                                    |                                                                                                    | ● 利用用途名を入力しま9                                                                                                    | 0                                                                                                    |
| 回線番号に利用用途を設定できます。                                                                                                    |                              |                                                                                                    |                                                                                                    |                                                                                                    |                                                                                                    |
| 利用用途                                                                                                    | 選択: 利用用途未登録番号                | 件数:                                                                                                    | 10 <b>4</b>                                                                                                    | ())利用用途は全角15文                                                                                                    | 字(半角30文字)                                                                                                    |
| 利用用途未登録番号                                                                                                    | 回線番号                         | サービス                                                                                                    |                                                                                                    | 📮 🛱 まで入力できます。                                                                                                    |                                                                                                    |
|                                                                                                    | 03XXXX0000                   | 電話                                                                                                    |                                                                                                    |                                                                                                    |                                                                                                    |
|                                                                                                    | 03XXXX0001                   | 電話                                                                                                    |                                                                                                    |                                                                                                    |                                                                                                    |
|                                                                                                    | 03XXXX0002                   | 電話                                                                                                    |                                                                                                    |                                                                                                    | 6 6 1 4 6 1 + +                                                                                                    |
|                                                                                                    | 03XXXX0003                   | 電話                                                                                                    |                                                                                                    | └──」追加9る場合は、I OK」                                                                                                    | とクリツクします。                                                                                                    |
|                                                                                                    | 03XXXX0004                   | 電話                                                                                                    |                                                                                                    | 🌱 泊加したい坦本ル 「ナム                                                                                                    | シャルコをクロックレキオ                                                                                                    |
|                                                                                                    | 03XXXX0005                   | 電話                                                                                                    |                                                                                                    | 迫加しない場合は、イヤ                                                                                                    | ノビル」をクリックしまり。                                                                                                    |
|                                                                                                    | 03XXXX0006                   | 電話                                                                                                    |                                                                                                    |                                                                                                    |                                                                                                    |
|                                                                                                    | 03XXXX0007                   | - 电記<br>                                                                                                    |                                                                                                    |                                                                                                    |                                                                                                    |
|                                                                                                    | 03XXXX0008                   | 電話                                                                                                    |                                                                                                    |                                                                                                    | ミレにまニキャキオ                                                                                                    |
|                                                                                                    |                              | -5-0                                                                                                    |                                                                                                    | 一 迫加した利用用速が一員                                                                                                    | き上に衣尓てれより。                                                                                                    |
| 用途追加用途変更用途削除                                                                                                    | 7                            | ディバシーポリシー Converintt @ 2016 NT                                                                                                    | CT Communications                                                                                                    | データ反映」をクリックし<br>※「データ反映」は利用用途<br>表示されます。                                                                                                    | ます。<br>追加・変更・削除を行ったときに                                                                                              |
| 用途追加用途変更用途削除                                                                                                    | 7                            | б4ЛУ>- #УУ- Copyright © 2016 NT                                                                                                    | Tr communications                                                                                                    | 「データ反映」をクリックし<br>※「データ反映」は利用用途<br>表示されます。<br>※「データ反映」をクリックする<br>ビリングステーションに反映                                                                                                    | ます。<br>追加・変更・削除を行ったときに<br>5までは、追加した利用用途は<br>されませんので、ご注意ください。                                                        |
| 用途変更 用途削除                                                                                                    | 7                            | デイパシーボリシー Copyright © 2016 NT<br>の<br>ででのののではない<br>デモ用ユーザの1様 (BSお客様                                                                                                    | TT Communications<br>Illing Station v3.<br>(曲号: B55928544)                                                                                                    | 「データ反映」をクリックし<br>※「データ反映」は利用用途<br>表示されます。<br>※「データ反映」をクリックする<br>ビリングステーションに反映<br>2000                                                                                                    | ます。<br>追加・変更・削除を行ったときに<br>るまでは、追加した利用用途は<br>されませんので、ご注意ください<br><sup>315/01/16 09:58</sup>                           |
| 用途変更用途削除                                                                                                    | 7                            | iイバシーポリシー Copyright © 2016 NT<br>「TTCommutation B」<br>デモ用ユーザの1様 (B5約条様<br>利用用法設定                                                                                                    | TT Communications<br>Illing Station v3.<br>#曲号: BS5928544)                                                                                                    | 「データ反映」をクリックし<br>※「データ反映」は利用用途<br>表示されます。<br>※「データ反映」をクリックする<br>ビリングステーションに反映<br>1000000000000000000000000000000000000                                                                                                    | ます。<br>追加・変更・削除を行ったときに<br>るまでは、追加した利用用途は<br>されませんので、ご注意ください                                                         |
| 用途道加 用途变更 用途削除<br>利用用涂追加·変更                                                                                                    | ر<br>۲<br>۲<br>۲<br>۲        | H/パシーポリシー Copyright © 2016 NT<br>「デモ用ユーザの1様 (BSお祭様<br>利用用法設定<br>■  「「新聞用法設定」                                                                                                    | TT Communications<br>Illing Station vg.<br>瑞告: BS5928544)                                                                                                    | 「データ反映」をクリックし<br>※「データ反映」は利用用途<br>表示されます。<br>※「データ反映」をクリックする<br>ビリングステーションに反映<br>1000000000000000000000000000000000000                                                                                                    | ます。<br>追加・変更・削除を行ったときに<br>るまでは、追加した利用用途は<br>されませんので、ご注意ください<br><sup>215/01/16 09:58</sup>                           |
| 用途追加 用送麦更 用途削除<br>利用用途追加·変更                                                                                                    | ر الا می ا                   |                                                                                                    | TT Communications<br>TT Communications                                                                                                    | <ul> <li>データ反映」をクリックし</li> <li>※「データ反映」は利用用途:<br/>表示されます。</li> <li>※「データ反映」をクリックする<br/>ビリングステーションに反映</li> </ul>                                                                                                    | ます。<br>追加・変更・削除を行ったときに<br>るまでは、追加した利用用途は<br>されませんので、ご注意ください                                                         |
| 用途資更 用途削除<br>用途資加 ・変更<br>利用用途追加・変更                                                                                                    | ر الا می ا                   | マイバシーボリシー Copyright © 2016 NT<br>デモ用ユーザの1様 (B5お客様<br>利用用法を設定で<br>19日間法を発音量単一                                                                                                    | <mark>TT Communications</mark><br>TT Communications<br>(IIIIng Station vз.<br>(##न : BS5928544)<br>азт.<br>-<br>                                                                                                    | <ul> <li>データ反映」をクリックし</li> <li>※「データ反映」は利用用途:<br/>表示されます。</li> <li>※「データ反映」をクリックする<br/>ビリングステーションに反映</li> <li>20</li> </ul>                                                                                                    | ます。<br>追加・変更・削除を行ったときに<br>るまでは、追加した利用用途は<br>されませんので、ご注意ください<br><sup>215/01/16 09:58</sup>                           |
| 用途道加 用途変更 用途削除<br>利用用途追加・変更<br>加または変更する利用用途を入力してください。                                                                                                    | ر الا می ا                   | マイパシーボリシー Copyright © 2016 NT           デモ用ユーザの1様 (BSお客様)           ブ用用途設定           回線面号に利用用途改定           回線面号に利用用途改定           空線面号に利用用途改定           空線面号に利用用途改定           空線面号に利用用途改定           空線面号に利用用途改定           空線面号に利用用途支援電号           改善務約合用フーダイヤル                                                                                                    | TT Communications<br>Illing Station vз.<br>(開音: BS5928544)<br>азу.<br>利用用途<br>1                                                                                                    | 『データ反映」をクリックし         ※「データ反映」は利用用途:         表示されます。         ※「データ反映」をクリックする。         ビリングステーションに反映         20         第回ロダイン: 20         第回ロダイン: 20         第回ロダイン: 20                                                                                                    | ます。<br>追加・変更・削除を行ったときに<br>るまでは、追加した利用用途は<br>されませんので、ご注意ください<br><sup>215/01/16 09:58</sup>                           |
| 用途追加<br>用途変更<br>用途削除<br>利用用途追加・変更<br>加または変更する利用用途を入力してください。<br>たう文字(半角30文字)まで入力できます。                                                                                | ر الایہ 🕄                    | マイパシーボリシー Copyright © 2016 NT<br>デモ用ユーザの1様 (BSお客様<br>利用用途設定で<br>単語号に利用地を設定で<br>と<br>日間にあるのであり<br>の<br>日間にあるのであり<br>の<br>日間にあるのであり<br>の<br>の<br>の<br>の<br>の<br>の<br>の<br>の<br>の<br>の<br>の<br>の<br>の                                                                                                    | TT Communications<br>Illing Station vз.<br>X曲号: BS5928544)<br>азу.<br>РИППЖ<br>1                                                                                                    | 『データ反映」をクリックし         ※「データ反映」は利用用途:         表示されます。         ※「データ反映」をクリックする。         ビリングステーションに反映         20         第回ロダイン:20         第回ロダイン:20         第回ロダイン:20                                                                                                    | ます。<br>追加・変更・削除を行ったときに<br>るまでは、追加した利用用途は<br>されませんので、ご注意ください<br><sup>215/01/16 09:58</sup><br><sup>0 ~ &amp; 7</sup> |
| 用途返更 用途削除<br>用途返加 用途変更 用途削除<br>利用用途追加・変更<br>加または変更する利用用途を入力してください。<br>角15文字(半角30文字)まで入力できます。                                                                        | ر<br>الاہ 🕄                  | マイパシーボリシー Copyright © 2016 NT<br>デモ用ユーザの1様 (BSお冬桜<br>利用用途設定<br>回線番号に利用用途と設定で<br>1日用途未登録屋号<br>お気物合用フリーダイヤル<br>日<br>第<br>第                                                                                                    | TT Communications<br>IIIing Station vз.<br>雄母: BS5928544)<br>235.<br>利用用途<br>1<br>1<br>4                                                                                                    | <ul> <li>「データ反映」をクリックし</li> <li>※「データ反映」は利用用途:<br/>表示されます。</li> <li>※「データ反映」をクリックする<br/>ビリングステーションに反映</li> <li>10</li> <li>11</li> <li>12</li> <li>12</li> <li>13</li> <li>14</li> <li>14</li> <li>15</li> <li>15</li> <li>16</li> <li>16</li> <li>17</li> <li>18</li> <li>18</li> <li>18</li> <li>18</li> <li>18</li> <li>18</li> <li>19</li> <li>10</li> <li>10<td>ます。<br/>追加・変更・削除を行ったときに<br/>るまでは、追加した利用用途は<br/>されませんので、ご注意ください</td></li></ul>                                                                                                    | ます。<br>追加・変更・削除を行ったときに<br>るまでは、追加した利用用途は<br>されませんので、ご注意ください                                                         |
| 用途渡班 用途変更 用途削除<br>用途追加 用途変更 用途削除<br>利用用途追加・変更<br>加または変更する利用用途を入力してください。<br>(年月35文字(半角30文字)まで入力できます。                                                                 | ر الدي<br>عاد الح<br>عاد الح | マイパシーボリシー Copyright © 2016 NT           マリアアのののほか         アリアアのののとなっていた           デモ用ユーザの1様 (BSあ客様)         利用用途を設定でいた           ジロ用用途を設定でいた         ジロ用用途を設定でのののでのとなっていた           ビロ用用途を設定を         シロークイヤル                                                                                                    | IIIing Station v3.<br>KHS : BS5928544)<br>езу.<br>РИПНА<br>1                                                                                                    | <ul> <li>「データ反映」をクリックし</li> <li>※「データ反映」は利用用途:<br/>表示されます。</li> <li>※「データ反映」をクリックする<br/>ビリングステーションに反映</li> <li>10</li> <li>11</li> <li>12</li> <li>12</li> <li>13</li> <li>14</li> <li>14</li> <li>15</li> <li>15</li> <li>16</li> <li>16</li> <li>17</li> <li>18</li> <li>18</li> <li>18</li> <li>18</li> <li>18</li> <li>17</li> <li>18</li> <li>18</li> <li>18</li> <li>18</li> <li>19</li> <li>14</li> <li>15</li> <li>15</li> <li>16</li> <li>17</li> <li>18</li> <li>17</li> <li>18</li> <li>18</li> <li>18</li> <li>18</li> <li>18</li> <li>19</li> <li>18</li> <li>19</li> <li>10</li> <li>10<td>ます。<br/>追加・変更・削除を行ったときに<br/>るまでは、追加した利用用途は<br/>されませんので、ご注意ください</td></li></ul>                                                                                                    | ます。<br>追加・変更・削除を行ったときに<br>るまでは、追加した利用用途は<br>されませんので、ご注意ください                                                         |
| 用送達加<br>用送変更<br>用送前<br>利用用途追加・変更<br>加または変更する利用用途を入力してください。<br>角15文字(半角30文字)まで入力できます。<br>客様お問合用フリーダイヤル1                                                              | 2<br>2                       | マイパシーボリシー Copyright © 2016 NT           マイパシーボリシー Copyright © 2016 NT           デモ用ユーザの1様 (BSお客様)           ブ用用途設定           取用用途設置           ジョ用用途を設置           ジョ用用途を登録量           ど客様が聞き用フリーダイヤル           教育                                                                                                    | <mark>IIIing Station</mark> vз.<br>K#9 : BS5928544)<br>еая.<br>Аннна<br>1                                                                                                    | 「データ反映」をクリックし<br>※「データ反映」は利用用途:<br>表示されます。<br>※「データ反映」をクリックする<br>ビリングステーションに反映 10 10 10 11 12 12 12 13 14 14 14 15 15 16 16 16 16 17 18 18 18 18 18 18 18 18 18 18 18 18 18 18 18 18 18 18 18 19 19 10 10                                                                                                    | ます。<br>追加・変更・削除を行ったときに<br>るまでは、追加した利用用途は<br>されませんので、ご注意ください                                                         |
| 用塗運加 用塗変更 用塗削除       用塗変更 用塗削除       利用用途追加・変更       加または変更する利用用途を入力してください。       約15文字(半角30文字)まで入力できます。       客様お問合用フリーダイヤル1                                       | 2<br>2                       | 54パシーボリシー Copyright © 2016 NT<br>ですてのののように<br>方で用ユーザの1様 (BSA条様<br>利用用途を設定で<br>日間形まれを登録用<br>名様が時合用フリーグイヤル<br>* 88<br>88                                                                                                    | <mark>Пілд Station</mark> vз.<br>the station vз.<br>the station vз.<br>the station vз.<br>the station vз.<br>the station vз.<br>the station vз.<br>the station vз.<br>the station vз.<br>the station vз.<br>the station vз.<br>the station vз.<br>the station vs.<br>the station vs.<br>the stati | <ul> <li>「データ反映」をクリックし</li> <li>※「データ反映」は利用用途:<br/>表示されます。</li> <li>※「データ反映」をクリックする<br/>ビリングステーションに反映</li> <li>8</li> <li>第回ログン:20</li> <li>第回ログン:20</li> <li>第回ログン:20</li> <li>第回日本語(1)</li> <li>第回日本語(1)</li></ul>                                                                                                    | ます。<br>追加・変更・削除を行ったときに<br>ちまでは、追加した利用用途は<br>されませんので、ご注意ください                                                         |
| <ul> <li>用塗変更 用途削除</li> <li>用塗変更 用途削除</li> <li>利用用途追加・変更</li> <li>加または変更する利用用途を入力してください。</li> <li>(約15文字(半角30文字)まで入力できます。</li> <li>客様お問合用フリーダイヤル1</li> </ul>        | 2<br>2                       | 54パシーボリシー Copyright © 2016 NT<br>ですてでののいよはで Bf<br>デモ用ユーザの1様 (BS&装裕<br>利用用法を設定で<br>単個用法を設定を<br>と<br>日間に本を登録場号<br>26 様が時合用フリーダイヤル<br>* ままだ<br>人                                                                                                    | т <u>communications</u>                                                                                                    | 「データ反映」をクリックし           ※「データ反映」は利用用途:           表示されます。           ※「データ反映」をクリックする。           ビリングステーションに反映           の                                                                                                    | ます。<br>追加・変更・削除を行ったときに<br>ちまでは、追加した利用用途は<br>されませんので、ご注意ください                                                         |
| 用途違加 用途変更 用途削除 利用用途追加・変更 加または変更する利用用途を入力してください。 角15文字(半角30文字)まで入力できます。 客様お問合用フリーダイヤル1 3 0K キャンセ                                                                     | 2<br>2<br>2<br>2<br>2<br>1   | マイパシーポリシー Copyright © 2016 NT           マーパン         アーパン           デモ用ユーザの1様 (B5お客様)           利用用途設定           回線番号に利用用途設定           空線番号に利用用途設定           空線番号に利用用途設定           空線番号に利用用途設定           空線番号に利用用途設定           空線番号に利用用途設定           空線番号に利用用           空線番号に利用用           空線番号に利用           空線番号に利用           空線番号に利用           空線番号に利用           空線番号に利用           空線番号に利用           空線番号に利用           空線番号に利用           空線番号に利用           空線番号に利用           空線番号に利用           空線番号に利用           空線番号           空線番号           空源           登録           日           日           日           日           日           日           日           日           日           日           日           日           日           日           日           日           日           日           日           日         | IT Communications                                                                                                    | Image: Second Second Seco | ます。<br>追加・変更・削除を行ったときに<br>ちまでは、追加した利用用途は<br>されませんので、ご注意ください                                                         |
| 用塗運加 用塗変更 用塗削除          用塗運加 用塗変更 用塗削除         利用用途追加・変更         動はまたは変更する利用用途を入力してください。         約15文字(半角30文字)まで入力できます。         溶様お問合用フリーダイヤル1         3         0K | 2<br>2<br>2<br>2<br>2<br>1   | 57パシーボリシー Copyright © 2016 NT<br>デモ用ユーザの1様 (BS&送格<br>7日用1を知道日<br>2年が時合用パーデイヤル<br>* 87年<br>日本部署をはたい<br>日本部署をはたい<br>日本語<br>日本部署をはたい<br>日本部署をはたい<br>日本語<br>日本部署をはたい<br>日本部署をはたい<br>日本語<br>日本語<br>日本語<br>日本語<br>日本語<br>日本語<br>日本語<br>日本語 | I<br>I<br>I<br>I<br>I<br>I<br>I<br>I<br>I<br>I<br>I<br>I<br>I<br>I                                                                                                    | 「データ反映」をクリックし<br>※「データ反映」は利用用途<br>表示されます。<br>※「データ反映」をクリックする<br>ビリングステーションに反映<br>第回ログン:20 10 第回ログン:20 第回ログン:20 第回ログン:20                                                                                                    | ます。<br>追加・変更・削除を行ったときに<br>ちまでは、追加した利用用途は<br>されませんので、ご注意ください                                                         |
#### 4.6 各種設定

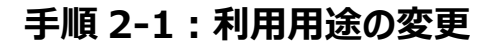

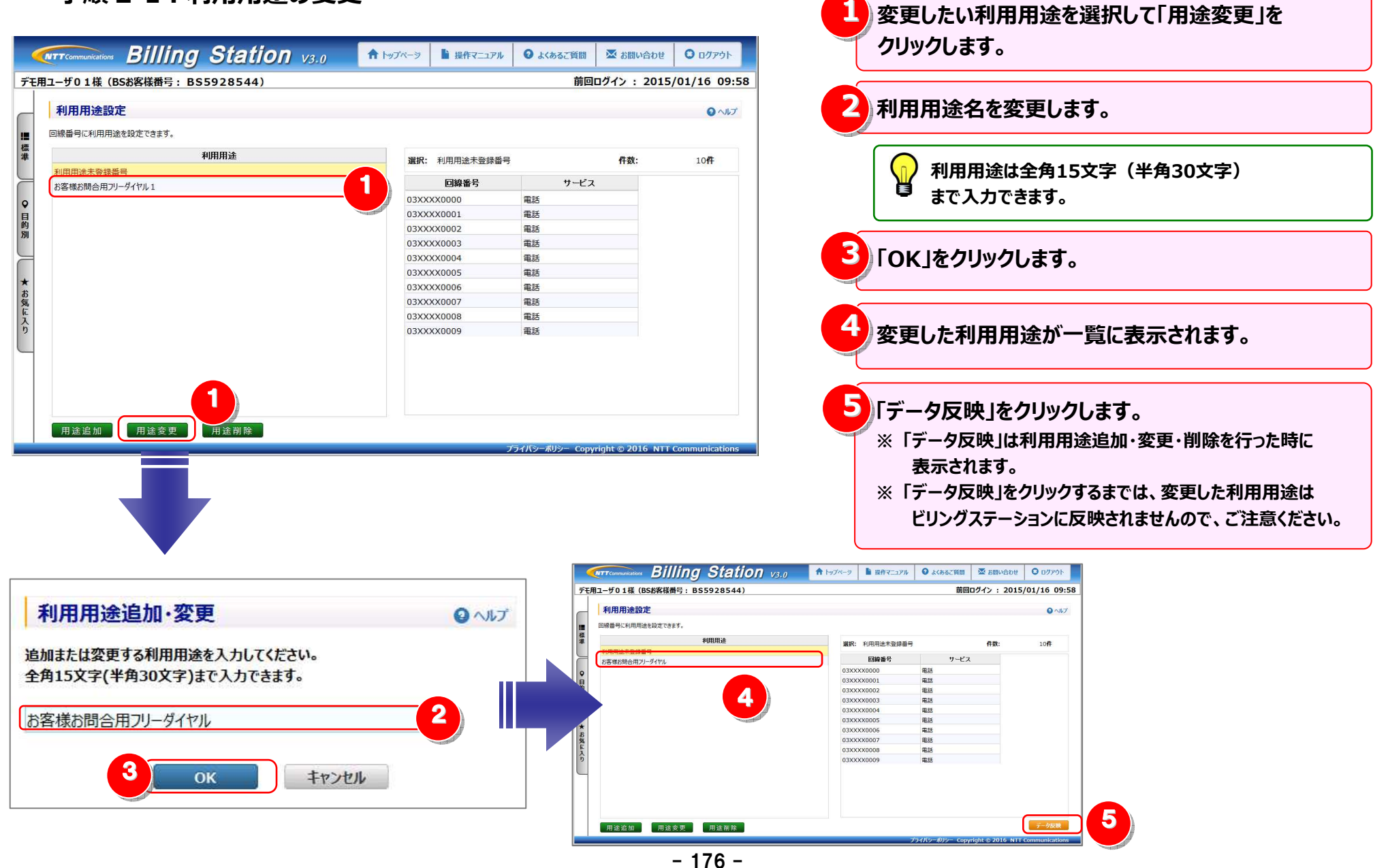

#### 4.6 各種設定

### 手順 2-2:利用用途の削除

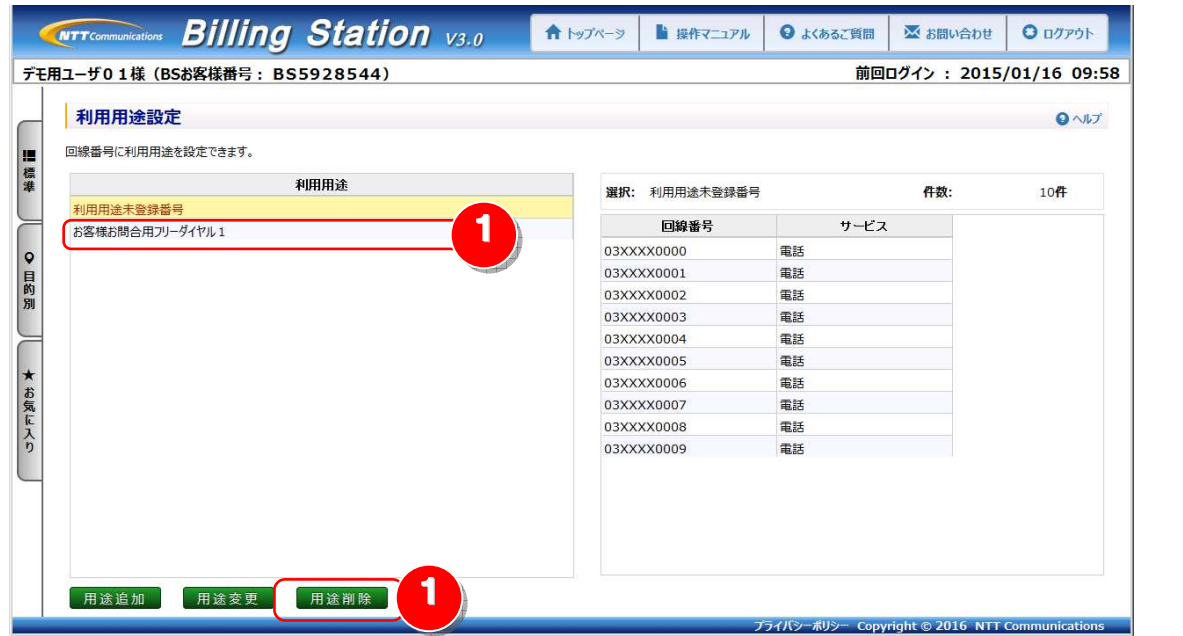

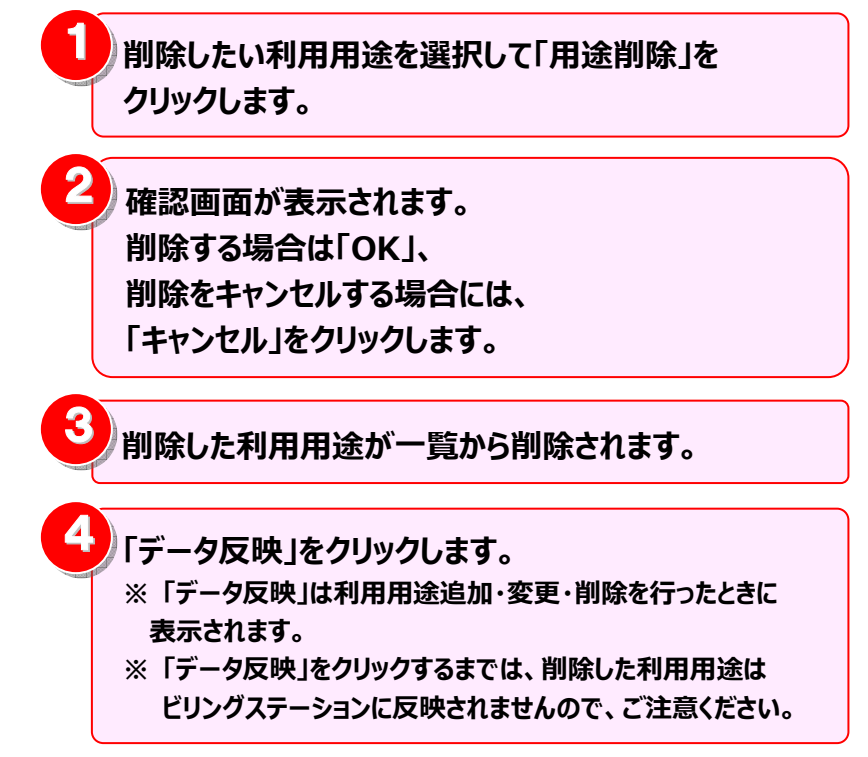

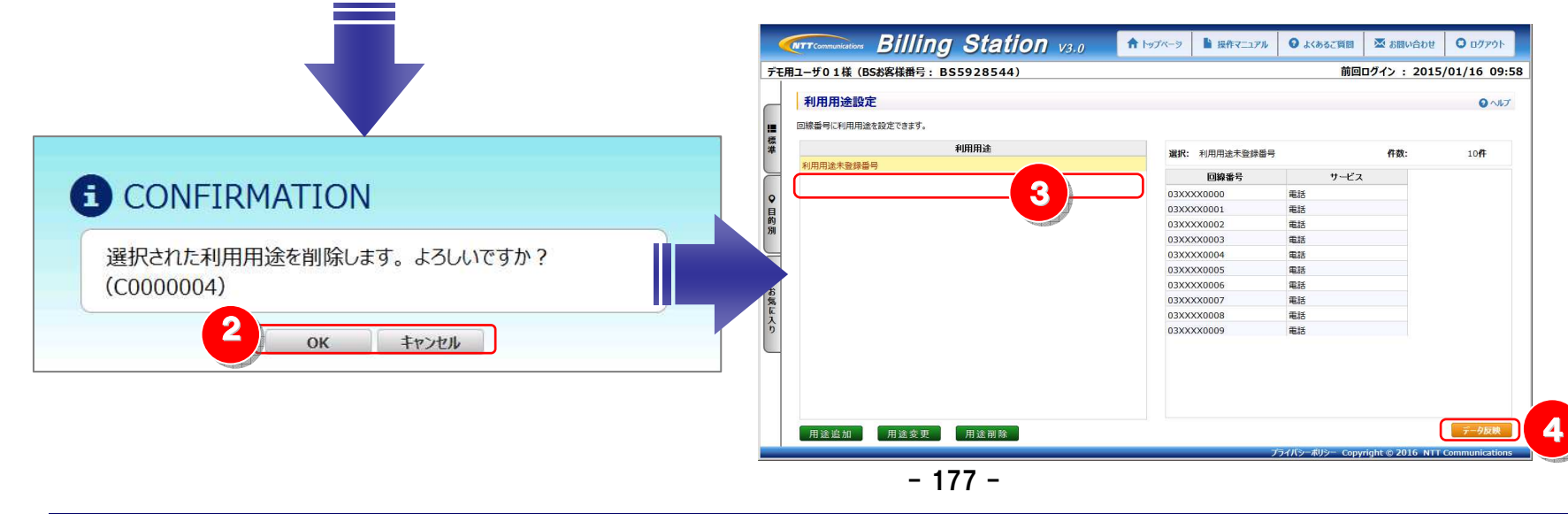

### 手順3:利用用途と回線の対応付けと解除

#### 利用用途と回線の対応付け

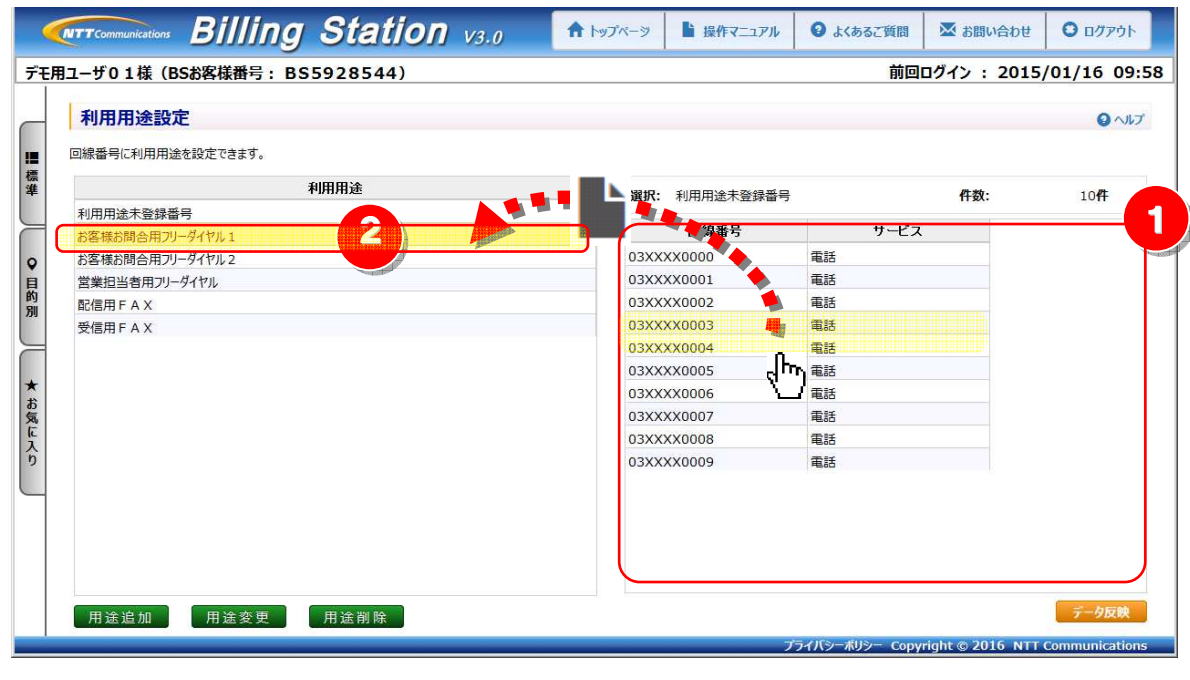

利用用途と対応付けを行う回線を選択します。 一番目の回線を選択後、 Shiftキーを押しながら別の回線をクリックすると、 連続した回線を選択することができます。 回線番号 サービス 雷話 03XXXX0000 03XXXX0001 電話 03XXXX0002 電話 03XXXX0003 電話 03XXXX0004 電話 03XXXX0005 電話 03XXXX0006 電話 雷話 03XXXX0007 03XXXX0008 雷話 03XXXX0009 電話

2 選択した回線を対応付ける利用用途へ ドラッグ(※1)&ドロップ(※2)します。 ドラッグ中は が選択している利用用途の 背景色が青色になります。 (※1)ドラッグ:マウスを左クリックしたまま移動する

(※2)ドロップ:移動先で左クリックを離す

🕞 一番目の回線を選択後、

州

Ctrlキーを押しながら別の回線をクリックすると、 クリックした複数の回線を一度に選択することができます。

| _ |            |      |
|---|------------|------|
|   | 回線番号       | サービス |
|   | 03XXXX0000 | 電話   |
|   | 03XXXX0001 | 電話   |
|   | 03XXXX0002 | 電話   |
|   | 03XXXX0003 | 電話   |
|   | 03XXXX0004 | 電話   |
|   | 03XXXX0005 | 電話   |
|   | 03XXXX0006 | 電話   |
|   | 03XXXX0007 | 電話   |
|   | 03XXXX0008 | 電話   |
|   | 03XXXX0009 | 電話   |
|   |            |      |

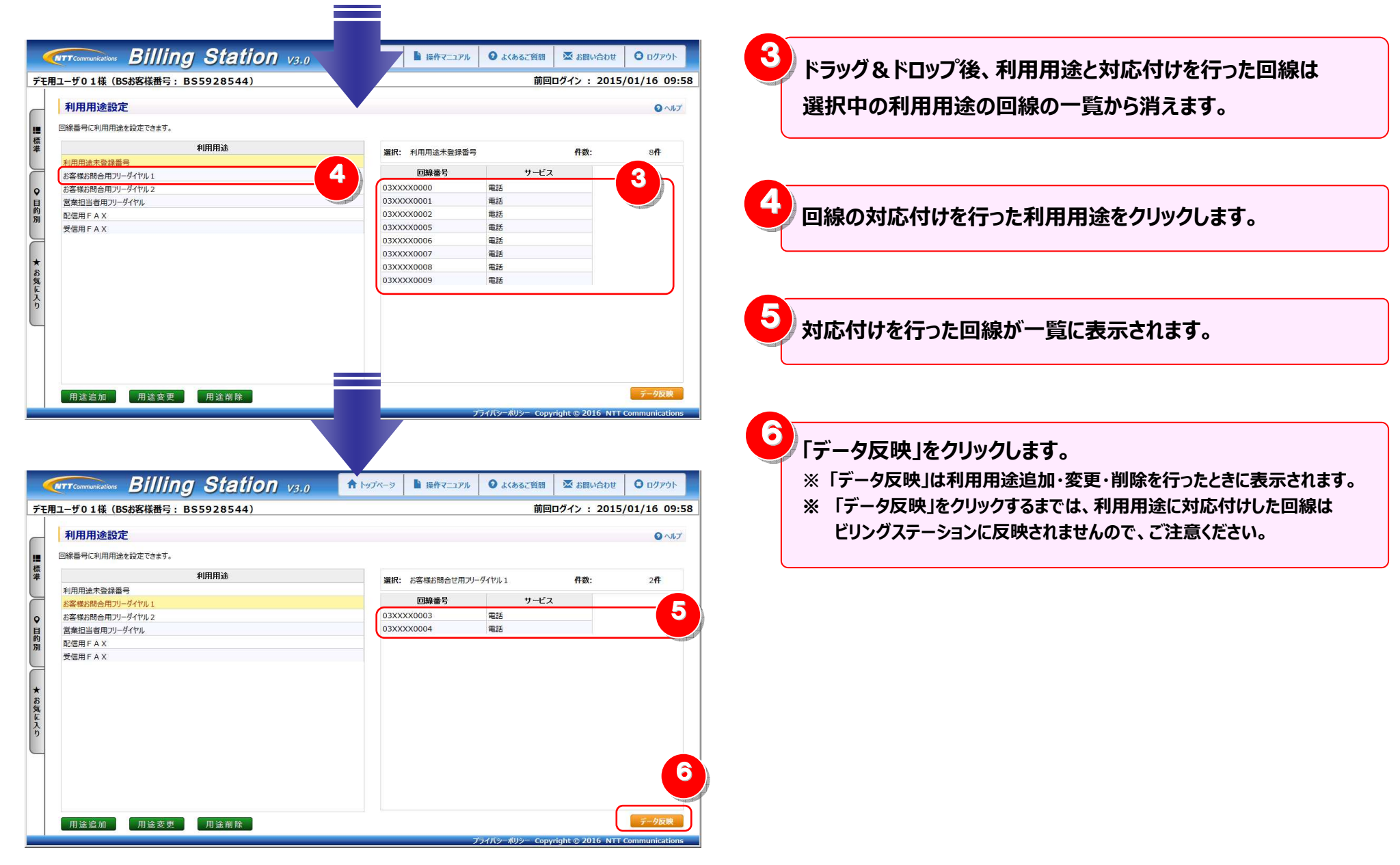

#### 利用用途と回線の対応付けの解除

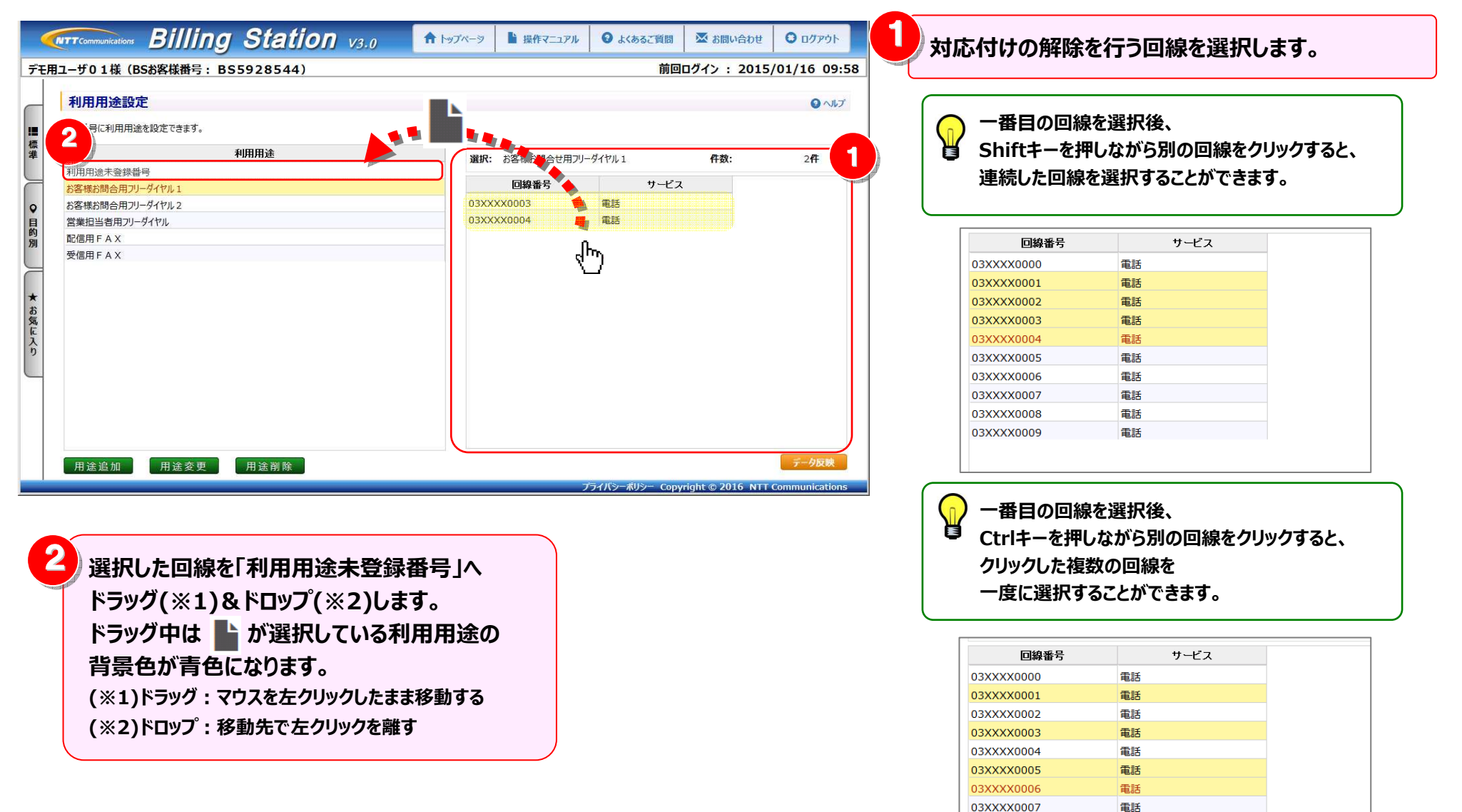

雷話

電話

03XXXX0008 03XXXX0009

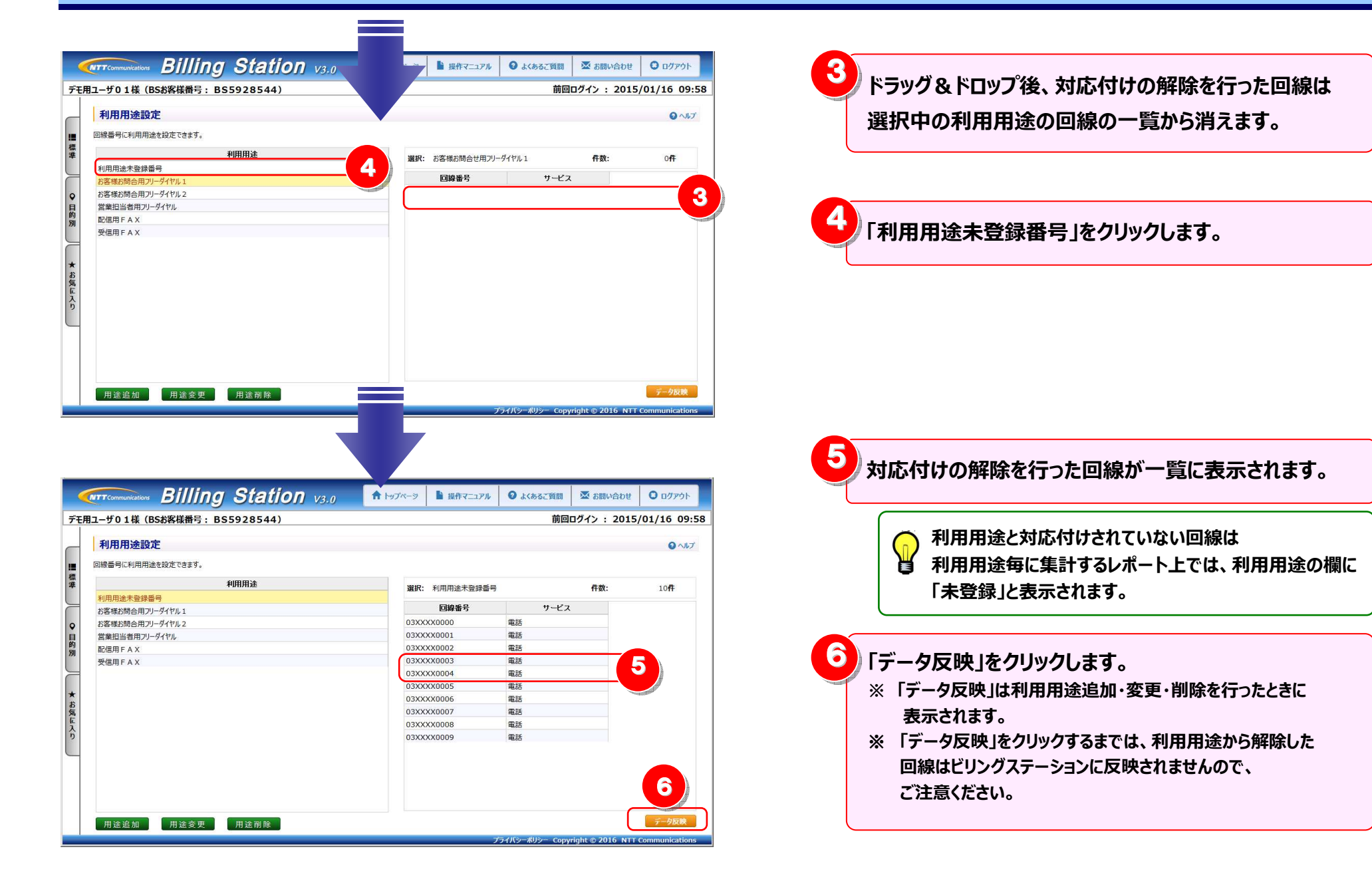

(補足1)利用者名の設定と回線の対応付け(0035通話履歴)

「0035 通話履歴」にて表示する利用者名を設定します。 「各種設定」の「利用用途設定」で利用者名を設定すると「0035 通話履歴」の利用者名に反映され、 利用者ごとの通話料金、通話時間が確認できます。

※ ビリングステーションでは60分間画面操作を行わないとセッションタイムアウトの画面が表示されます。

#### 利用者名の設定

| 標準メニュー きあんに入りへ追加             | 「TTTCommunication: 」<br>デモ用ユーザの1様(BSお客様番号 | ng Station v3.0<br>:: BS5928544) | ♠ トップページ<br>↓ 操作マコン | ニュアル 🛛 🕄 よくあるご質問 🛛 🖾 お問い合<br>前回ログイン : 2        | わせ O ログアウト<br>2015/01/16 09:! |
|------------------------------|-------------------------------------------|----------------------------------|---------------------|------------------------------------------------|-------------------------------|
| 請求・内訳の唯認                     | 利用用途恐定                                    |                                  |                     |                                                | 0.017                         |
| ダイヤル通話履歴の参照 +                |                                           |                                  |                     |                                                | <b>9</b> 700.                 |
| その他レポートの参照                   | ■ 回線番号に利用用途を設定できます。<br>標                  | 0                                |                     |                                                |                               |
|                              | 準                                         | 利用用途                             | 選択: 利用用途未到          | 登録番号 件数:                                       | 10 <b>4</b>                   |
| タワンロード +                     | 利用用途未登録番号                                 |                                  | 回線番号                | サービス                                           |                               |
| 冬蒲設定 -                       |                                           |                                  | 090xx770000         | 0035ビジネスモード (携帯モード) /ビジ                        |                               |
|                              | Į.                                        |                                  | 090xx770001         | 0035ビジネスモード (携帯モード) /ビジ                        |                               |
| ♀ 組織設定                       | B5<br>別                                   |                                  | 090xx770002         | 0035ビジネスモード (携帯モード) /ビジ                        |                               |
|                              |                                           |                                  | 090xx770003         | 0035ビジネスモード (携帯モード) /ビジ                        |                               |
| ₩ 利用用述設定                     |                                           |                                  | 090xx770004         | 0035ビジネスモード (携帯モード) /ビジ                        |                               |
| ☆ 編集内訳設定                     | *                                         |                                  | 090xx770005         | 0035ビジネスモート(携帯モート)/ビジ<br>0035ビジネフエード(博業エード)/ビジ |                               |
| ★ 梅阳凯士                       | お気                                        |                                  | 090xx770007         | 0035ビジネスモード (携帯モード) /ビジ                        |                               |
| ₩ 惟限設正                       | L<br>Z                                    |                                  | 090xx770008         | 0035ビジネスモード (携帯モード) /ビジ                        |                               |
|                              | 6                                         |                                  | 090xx770009         | 0035ビジネスモード (携帯モード) /ビジ                        |                               |
|                              | <b>2</b> 用途追加 用途变                         | 更 用途削除                           |                     |                                                | データ反射                         |
| 「各種設定」の「利用用途設定」<br>をクリックします。 | 2                                         | 用途追加」をクリック                       | します。                | Copyright © 2016                               | NTT Communicatio              |

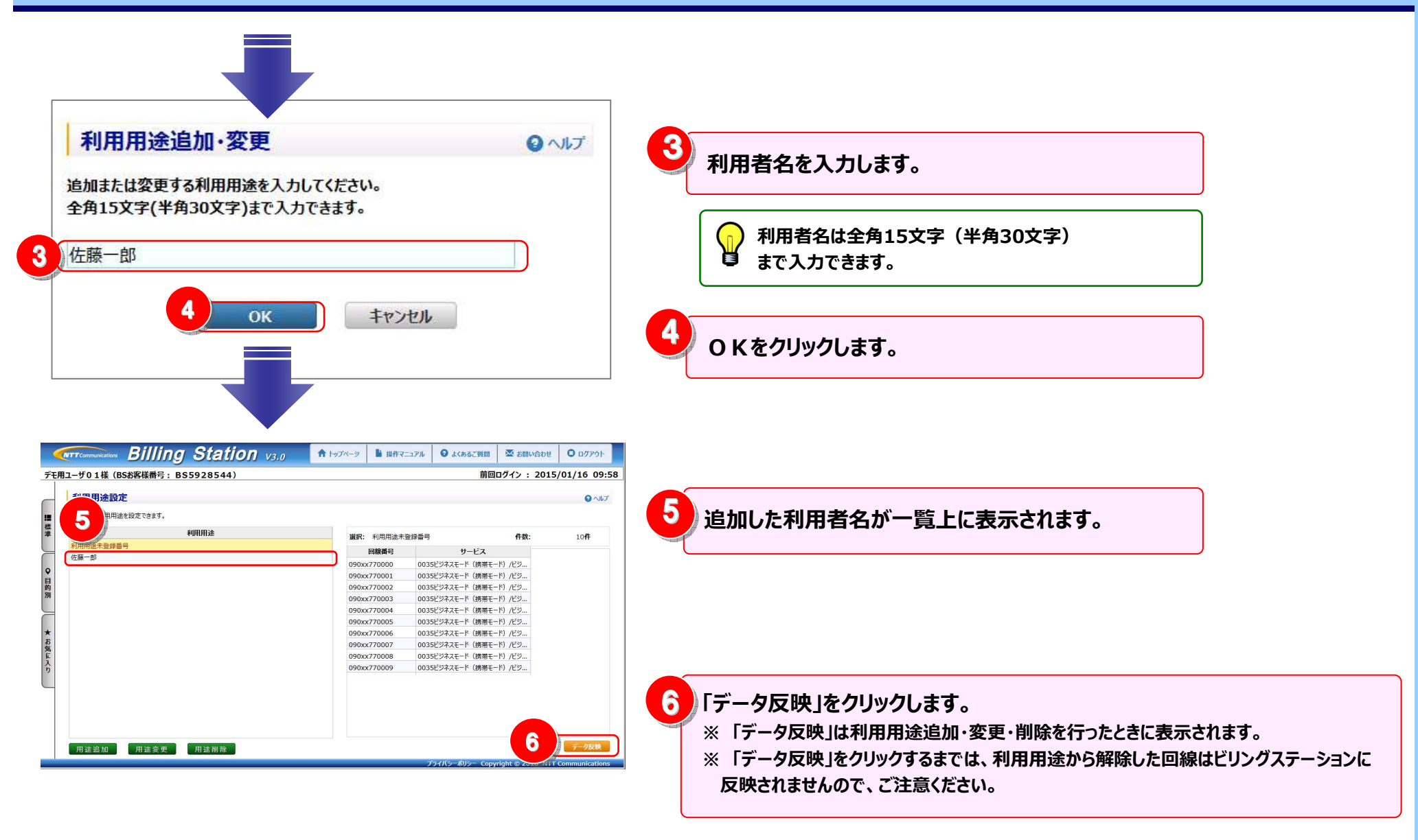

### 利用者名と回線の対応付け

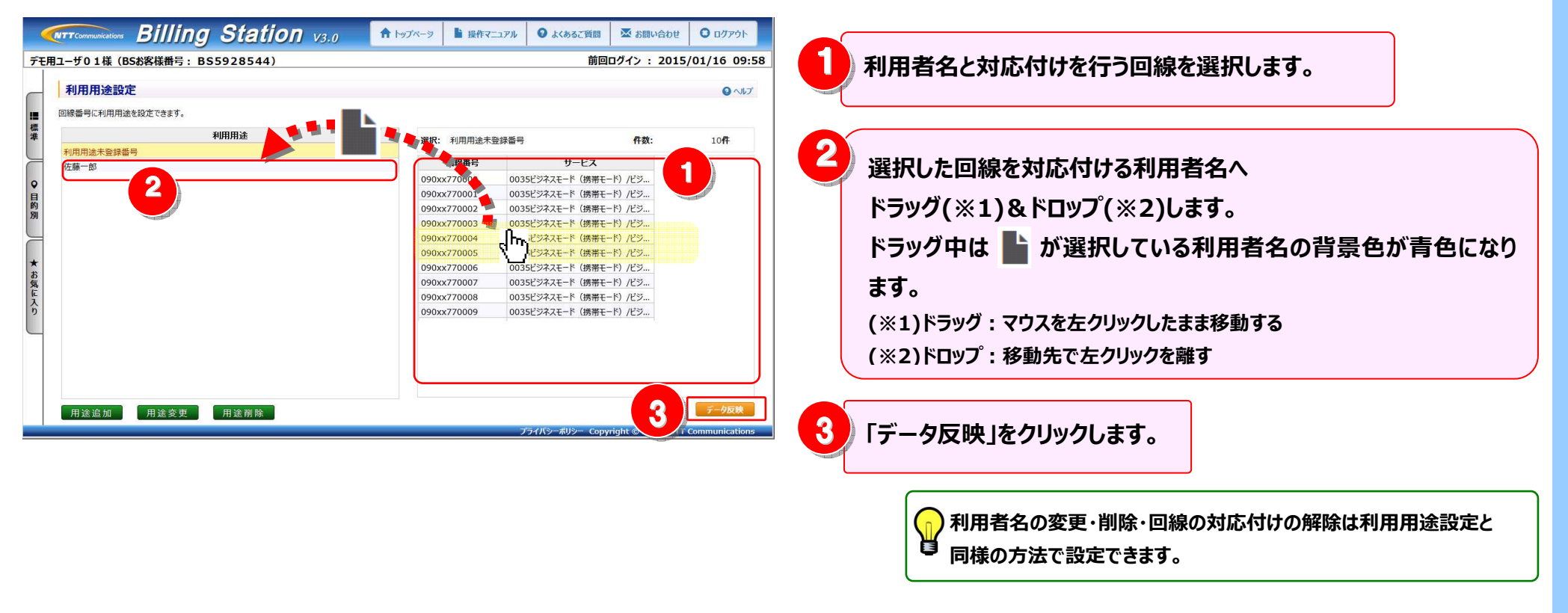

#### 4.6.3 編集内訳設定

編集内訳の登録・変更・削除を行います。 目的・用途に合わせお客様独自の内訳を作成し、請求内訳を作成した内訳に仕分けできます。 編集内訳設定で設定した内容はカスタマイズドレポート(ビリング)で軸項目として指定できます。 ※ ビリングステーションでは 60 分間画面操作を行わないとセッションタイムアウトのダイアログが表示されます。 そのため、設定中はこまめに「データ反映」をクリックしてください。データ反映をせずにタイムアウトした場合、編集中のデータは失われます。

| 基本操作 | 以下の4つの手順で、編集内訳設定がご利用になれます。 |
|------|----------------------------|
|      | 手順1:編集内訳設定画面の表示            |
|      | 手順2: <u>仕訳パターンの追加</u>      |
|      | 手順3:編集内訳の追加                |
|      | 手順4:編集内訳と内訳の対応付けと解除        |
|      |                            |

さらに便利にご利用いただくために、以下のメニューもご用意しています。

#### 応用操作

- ◆仕訳パターンの追加 応用編◆
  手順 2-1:仕訳パターンの変更
- 手順 2-2: 仕訳パターンの削除
- ◆編集内訳の追加 応用編◆
   手順 3-1: 編集内訳配下への編集内訳の追加
   手順 3-2: 編集内訳の変更
- 手順 3-3: <u>編集内訳の削除</u>

- ◆編集内訳の内訳の対応付けと解除 応用編◆
- (補足1):内訳一覧の抽出機能
- (補足2):編集内訳設定のファイル入出力機能

#### 手順1:編集内訳設定画面の表示

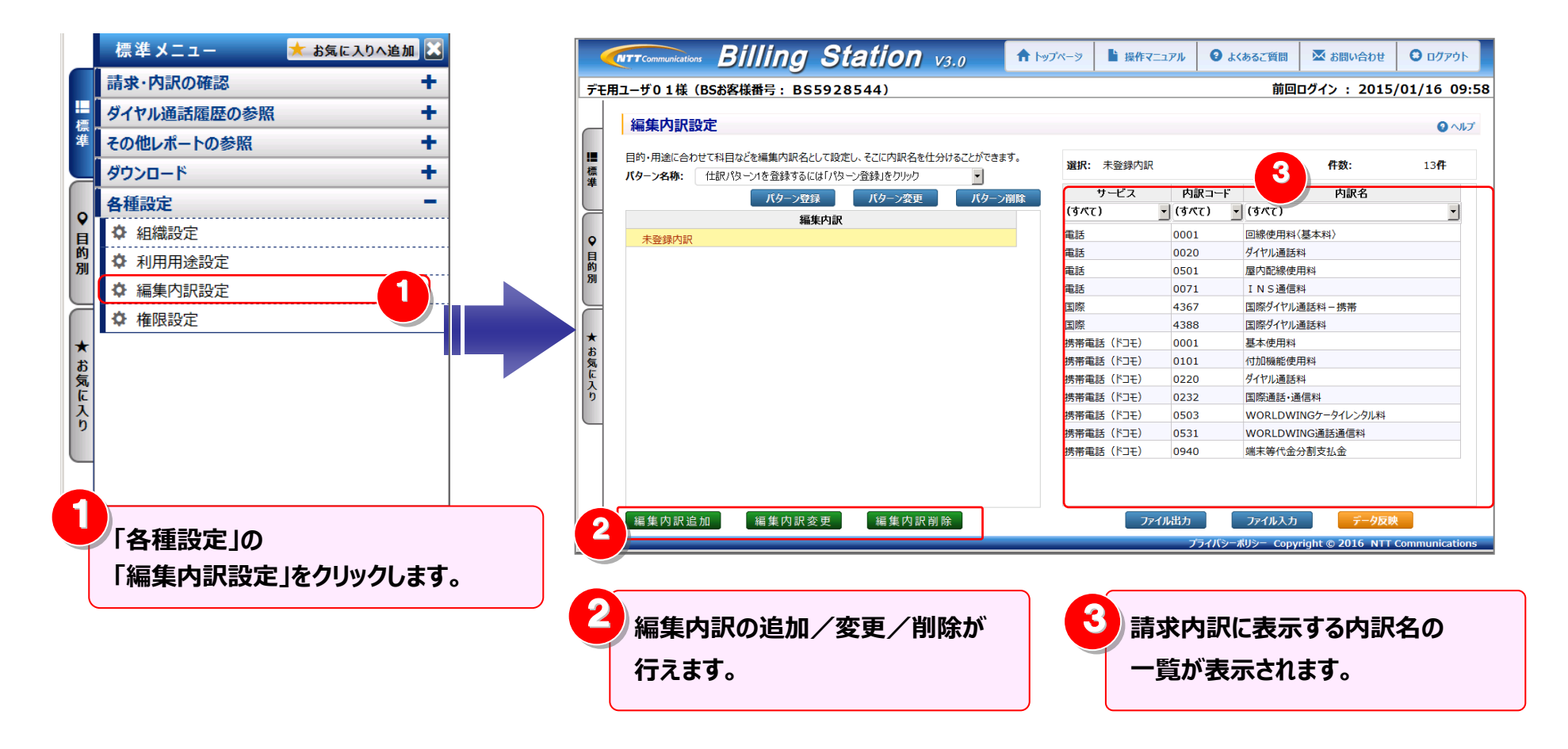

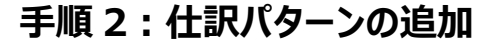

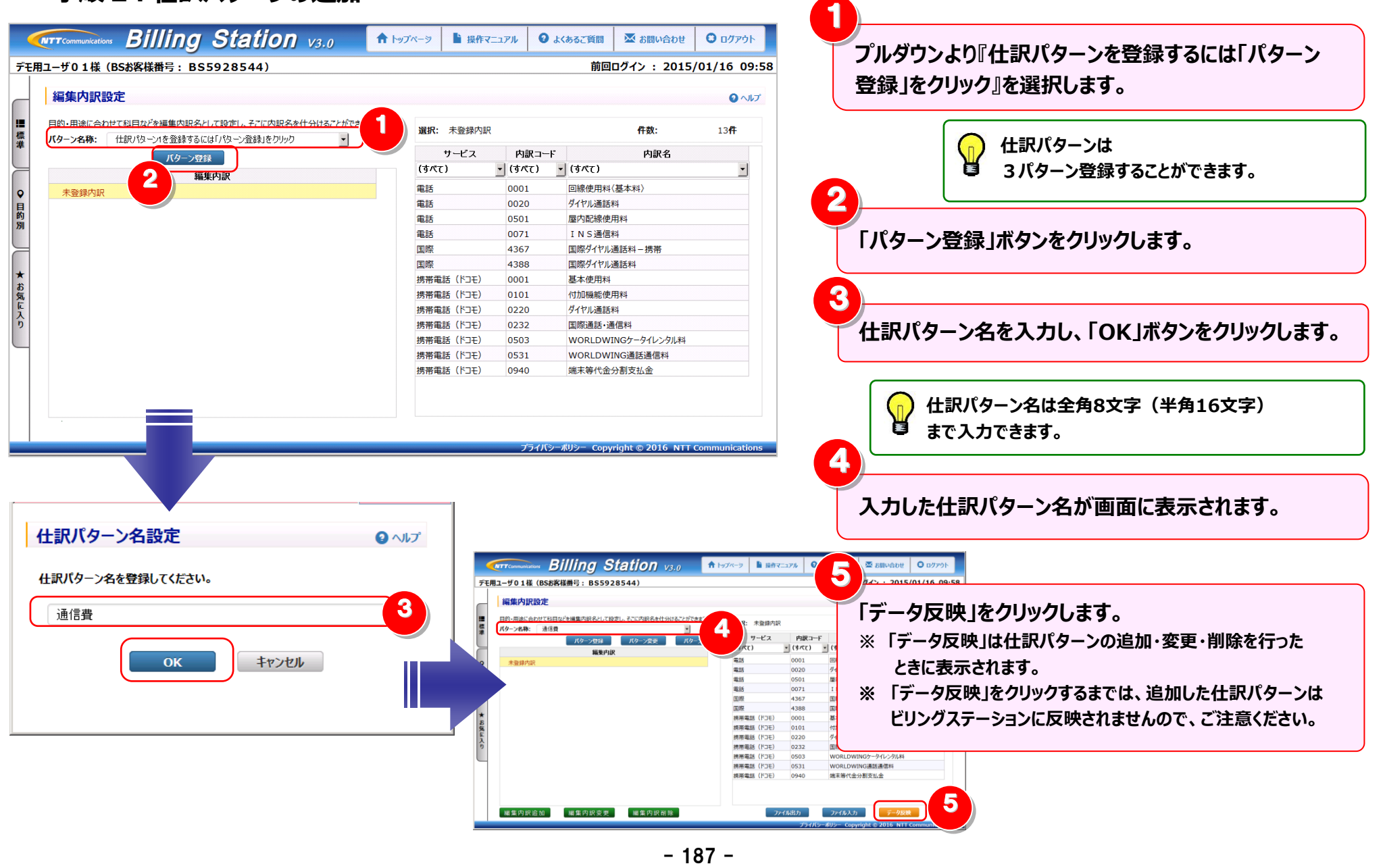

#### 4.6 各種設定

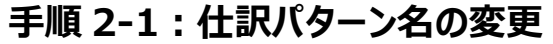

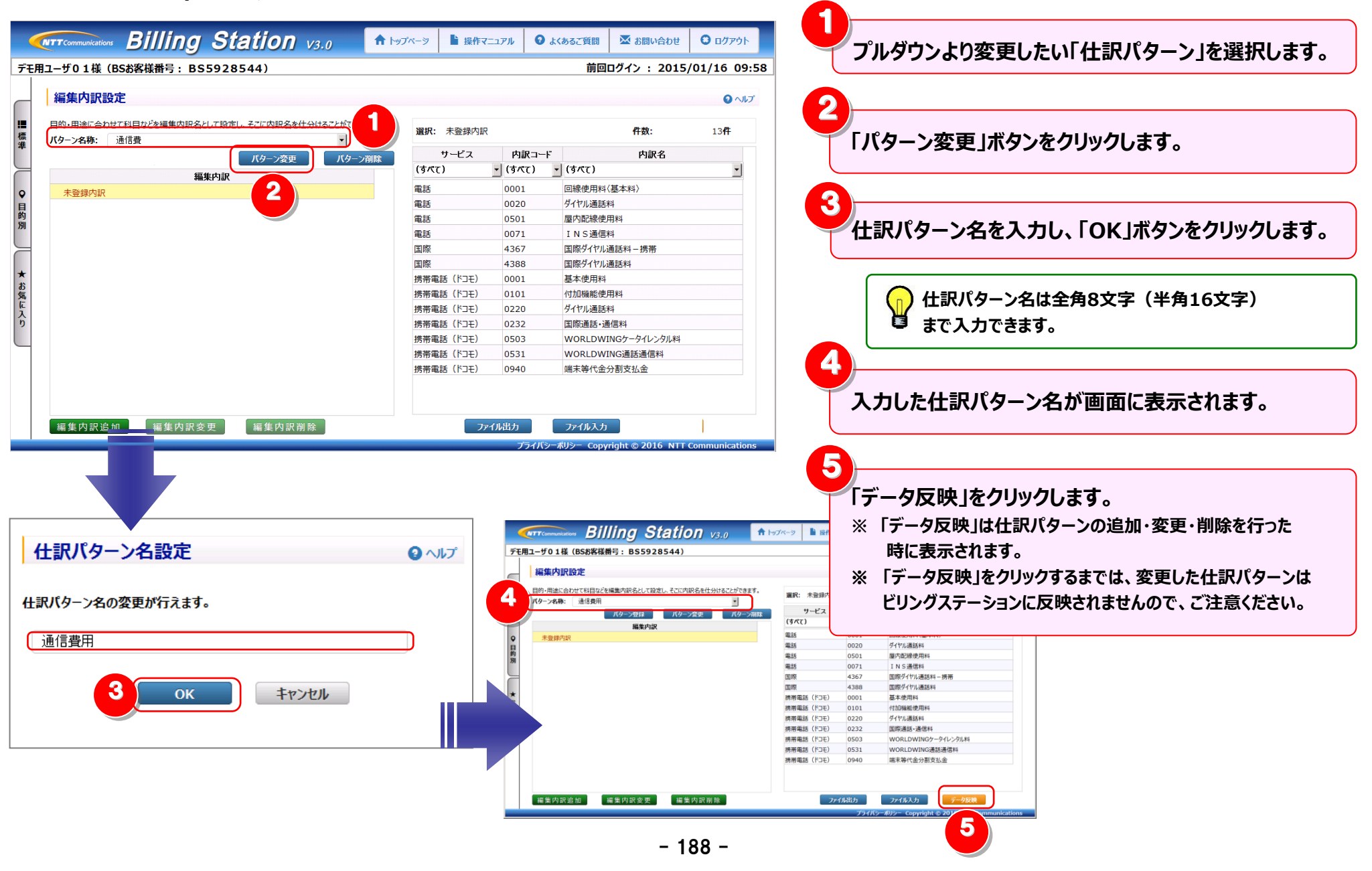

#### 4.6 各種設定

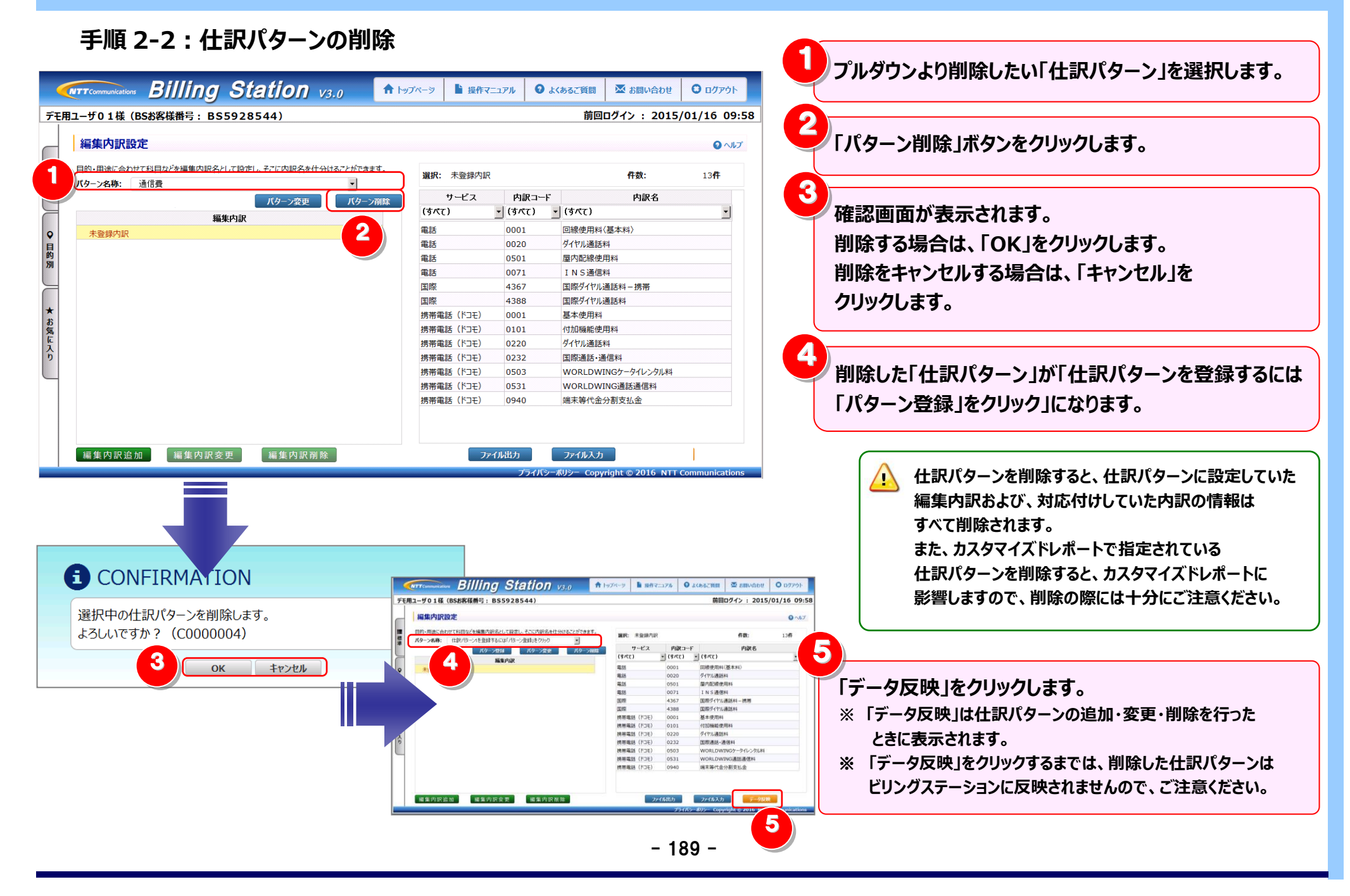

### 手順3:編集内訳の追加

|                                                                                 | ップページ 🎽 操作マニュアル                                                                           | ④ よくあるご質問 × お問い合わせ                                 | <b>ፀ</b> ወቻዎዕኑ                                                             | プルガウトトトレレチョルタートルを避けします                             |
|---------------------------------------------------------------------------------|-------------------------------------------------------------------------------------------|----------------------------------------------------|----------------------------------------------------------------------------|----------------------------------------------------|
| デモ用ユーザ01様(BSお客様番号: BS5928544)                                                   | 1                                                                                         | 前回ログイン : 2015/                                     | 01/16 09:58                                                                | ノルタリノより「エ訳ハターノ」を送かしより。                             |
| <b>每年市</b> 記30字                                                                 |                                                                                           |                                                    |                                                                            |                                                    |
| 梅朱竹訢設定                                                                          |                                                                                           |                                                    |                                                                            |                                                    |
| 11日的・用途に合わせて科目などを編集内訳名として設定し、そこに内訳名を住分けることができます。                                | <b>選択:</b> 未登録内訳                                                                          | 件数:                                                | 13#                                                                        | 「編集内訳追加」をクリックします。                                  |
|                                                                                 | ↓ サービス 内訳=                                                                                | コード 内訳名                                            |                                                                            |                                                    |
| (パター)変更 パターノ制味                                                                  | (すべて) • (すべて)                                                                             | <ul> <li>(すべて)</li> </ul>                          | •                                                                          |                                                    |
| 補来り試                                                                            | 電話 0001                                                                                   |                                                    |                                                                            |                                                    |
|                                                                                 | 電話 0020                                                                                   | ダイヤル通話料                                            |                                                                            | () "未登録内訳"選択時にクリックした場合、                            |
| 的                                                                               | 電話 0501                                                                                   | 屋内配線使用料                                            |                                                                            | 📙 「編集内訳追加・変更」画面の上位編集内訳に                            |
|                                                                                 | 電話 0071                                                                                   | INS通信料                                             |                                                                            |                                                    |
|                                                                                 | 国際 4367                                                                                   | 国際ダイヤル通話料-携帯                                       |                                                                            | 「上位編集内訳なし」と表示されます。                                 |
| *                                                                               | 国際 4388                                                                                   | 国際タイヤル通話料                                          |                                                                            |                                                    |
| ð                                                                               | 捞帝電話(ドコモ) 0001<br>雌学学研(ドコモ) 0101                                                          | 基本使用料<br>(対加機能体用率)                                 |                                                                            |                                                    |
| 「気」<br>「こ                                                                       | 坊市电話(ト」モ) 0101<br>準帯電話(ドコエ) 0220                                                          | ガリルは機能化使用料                                         |                                                                            |                                                    |
| 入<br>  り                                                                        | 水市电面(1Jモ) 0220<br>携帯電話(ドコモ) 0232                                                          | 国際通話・通信料                                           |                                                                            | 🖌 編集内訳コード、編集内訳名を入力します。                             |
|                                                                                 | 携帯電話(ドコモ) 0503                                                                            | WORLDWINGケータイレンタル料                                 |                                                                            |                                                    |
|                                                                                 | 携帯電話(ドコモ) 0531                                                                            | WORLDWING通話通信料                                     |                                                                            |                                                    |
|                                                                                 | 携帯電話(ドコモ) 0940                                                                            | 端末等代金分割支払金                                         |                                                                            |                                                    |
|                                                                                 |                                                                                           |                                                    |                                                                            |                                                    |
|                                                                                 |                                                                                           |                                                    |                                                                            | 📮 編集内訳名は全角20文字(半角40文字)                             |
| 編集内訳追加 編集内訳変 編集内訳削除                                                             | ファイル出力                                                                                    | ファイル入力                                             | _                                                                          | キブスカブキキオ                                           |
|                                                                                 | プライ                                                                                       | パシーポリシー Copyright © 2016 NTT C                     | communications                                                             | هديكارجعه                                          |
| <b>編集内訳追加・変更</b><br>注加また(+亦更する)またして/ビオ()                                        | The Billing Station (<br>1版 (BSBK版版): BS5928544)                                          | 1/3,0 ★197×-2 ■ 最格マニングル ● 1/4                      | Accela 型 Allevadov Q ログアクト<br>第日ログイン : 2015/01/16 09:58                    | 追加する場合は、「OK」をクリックします。<br>追加しない場合は、「キャンセル」をクリックします。 |
| 追加または変更する構美的新でで入りしていたです。<br>編集P                                                 | 为职設定                                                                                      |                                                    | ○ ^JL <sup>2</sup>                                                         |                                                    |
| 編集内訳コードは半角英数4文字まで入力できます。<br>編集内訳名は全角20文字(半角40文字)まで入力できます。<br>上位編集内訳<br>上位編集内訳なし | 8000日ビて和日立とな場所可説らとして設定し、そこに内説らを仕5<br>1989: 通信通知<br>パターノなは パタース会会<br>編集内設<br>された<br>10 基本科 |                                                    | 行動: 13行<br>PAR名<br>(19でた)<br>回想使用FF(信本和)<br>ダイヤン通路所<br>第7公記参知所<br>「1 5 志思料 | 追加した編集内訳が一覧上に表示されます。                               |
|                                                                                 | 5                                                                                         | 国際 4367<br>国際 4388                                 | 国際ダイヤル遺話料-携帯 国際ダイヤル遺話料                                                     |                                                    |
| 編集内訳名                                                                           |                                                                                           | 携帯電話(ドコモ) 0001<br>携帯電話(ドコモ) 0101                   | 基本使用料<br>付加機能使用料                                                           |                                                    |
|                                                                                 |                                                                                           | 携帯電話(ドコモ) 0220<br>携帯電話 (ドコモ) 0233                  | ダイヤル通話料                                                                    | 「一夕反吠」をクリツクしまり。                                    |
|                                                                                 |                                                                                           | 携帯電話(ドコモ) 0532<br>携帯電話(ドコモ) 0503<br>携帯電話(ドコモ) 0531 | WORLDWINGか-9-10ンタル料<br>WORLDWING遺話連個科                                      | 「データ反映」は仕訳パターンの追加・変更・削除を行った                        |
|                                                                                 |                                                                                           | 携用電話 (ドコモ) 0940                                    | ·····································                                      | 時に表示されます。                                          |
|                                                                                 | 为说论加 蜜作内说亦画 蜜作内说》                                                                         | 10 Todd 8th                                        | 72483.11                                                                   |                                                    |
|                                                                                 | · · · · · · · · · · · · · · · · · · ·                                                     | プライボシー系                                            | US- Copyright © 2016 JUS communication                                     | 「ナーツ区吠」をソリッン9つまでは、垣加した江訳ハダーンは                      |
|                                                                                 |                                                                                           | _ 100                                              | 6                                                                          | ビリングステーションに反映されませんので、ご注意ください。                      |
|                                                                                 |                                                                                           | 190                                                | -                                                                          |                                                    |

手順 3-1:編集内訳配下への編集内訳の追加

![](_page_195_Figure_3.jpeg)

#### 手順 3-2:編集内訳の変更

![](_page_196_Figure_3.jpeg)

![](_page_197_Figure_2.jpeg)

![](_page_197_Figure_3.jpeg)

### 手順4:編集内訳と内訳の対応付けと解除 編集内訳と内訳の対応付け

| 安田二-ザ01様(BS#客様報号: BS5928544)       前回ログた: 2015/01/16 09:5         編集内訳設定       のパブ         日時・用途に合わせて料目などを編集内限へ名して設定し、そに広内限名を仕分けることができます。<br>パターン名称: 通信费用       一部・用途一         パターン名称: 通信费用       パターン容容         1010 基本料       1010         0100 基本料       0010         0100 基本料       001         0100 基本料       001         0200 個像費       001         0200 国際       日時・用         0200 国際       日時・日         0200 国際       日         0200 国際       日         0200 国際       日         0200 国際       日         0200 国際       日         0200 国際       日         0200 国際       日         0200 国際       日         0200 国際       日         0200 国際       日         0200 国際       日         0200 国際       日         0200 国際       日         0200 日       日         日       101         日       101         日       101         日       1020         日       1020         日       1020         日       1020         1020       <                                                                                                    |          | TT communications Billing Station V3.0                       | ♠ Իෟፖペ-      | ->>   | ▶ 操作マニュ | アル 🛛 よく | あるご質問   | 🐱 お問い合わせ     | 🖸 ወグアウト     |
|----------------------------------------------------------------------------------------------------|----------|--------------------------------------------------------------|--------------|-------|---------|---------|---------|--------------|-------------|
| 編集内訳設定         ① いび           目的・用油に合わせて和目などを編集内訳名として設定し、そこに内訳名を仕分けることができます。<br>パクーン名称:<br>通信費用         ①           パクーン名称:<br>通信費用         ①           パクーン名称:<br>通信費用         ①           パクーン名称:<br>回び         ①           パクーン名称:<br>回び         ①           パクーン名称:<br>回び         ①           パクーン名称:<br>回び         ①           パクーン名称:<br>回び         ①           1010 国家使用料         ②           ●         0100 回線使用料           ●         ○           ●         ○           ●         ○           ●         ○           ●         ○           ●         ○           ●         ○           ●         ○           ●         ○           ●         ○           ●         ○           ●         ○           ●         ○           ●         ○           ●         ○           ●         ○           ●         ○           ●         ○           ●         ○           ●         ○           ●         ○           ●         ○                                                                                                    | デモ用      | 1-ザ01様(BSお客様番号: BS5928544)                                   |              |       |         |         | 前回      | コグイン : 2015/ | 01/16 09:58 |
| 目的・用途に合わせて料目などを編集内訳名として設定し、そこに内訳名を仕分けることができます。<br>パクーン名称:通信費用       通信費用       アメ       所部・一       作数:       13件         パクーン名称:       通信費用       アメ       パクーン名数       パクーン名数       アメ       PARA       PARA         1010 基本料       1010 国家使用料       0200 分(1)///通話料       11 N S通信料       11 N S通信料       11 N S通信料       11 N S通信料       11 N S通信料       11 N S通信料       11 N S通信料       12 N C N D N N N N N N N N N N N N N N N N                                                                                                    |          | 編集内訳設定                                                       |              |       |         |         |         |              | 2 ヘルプ       |
| パターン投録       パターン変更       パターン変更       パターン パクリ       パターン パクリ       パターン パクリ       パターン パクリ       パクロ       パクリ       パクロ       パクロ       パクロ       パクロ       パクロ       パクロ       パクロ       パクロ       パクロ       パクロ       パクロ       パクロ       パクロ       パクロ       パクロ       パクロ       パクロ       パクロ       パクロ       パクロ       パクロ        パクロ       パクロ       パクロ                                                                                                    | ≣標       | 目的・用途に合わせて科目などを編集内訳名として設定し、そこに内訳名を仕分けることができま<br>パターン名称: 通信費用 | <u>ज</u> . 1 | 崔択: ⇒ | 未登録内訳   |         |         | 件数:          | 13 <b>4</b> |
| 福集内訳         (第次2)         (第次2)         (第         (第         (第         (第         (第         (第         (第         (第         (第         (第         (第         (第         (第         (第         (第         (第         (第         (第         (1)         (1)         (1)         (1)         (1)         (1)         (1)         (1)         (1)         (1)         (1)         (1)         (1)         (1)         (1)         (1)         (1)         (1)         (1)         (1)         (1)         (1)         (1)         (1)         (1)         (1)         (1)         (1)         (1)         (1)         (1)         (1)         (1)         (1)         (1)         (1)         (1)         (1)         (1)         (1)         (1)         (1)         (1)         (1)         (1)         (1)         (1)         (1)         (1)         (1)         (1)         (1)         (1)         (1) <th< td=""><td>莱</td><td>パターン登録 パターン変更 パターン</td><td></td><td></td><td>-42</td><td>内訳コード</td><td></td><td>内訳名</td><td></td></th<>                                                                                                    | 莱        | パターン登録 パターン変更 パターン                                           |              |       | -42     | 内訳コード   |         | 内訳名          |             |
| 株容線分解         001         回線使用料(基本料)           ● 0100 基本程         ● 0100 基本程         ● 0100 基本         ● 0100 基本                                                                   |          | 編集内訳                                                         |              | すべて)  |         | (すべて) 🔻 | (すべて)   |              |             |
| ● 0100 基本料       ● 0100 基本料       ● 0100 基本料       ● 0100 道德勇       ● 0100 道德勇       ● 0100 道德勇       ● 0100 道德勇       ● 0100 道德勇       ● 0100 道德勇       ● 0100 道德勇       ● 0100 道德勇       ● 0100 道德勇       ● 0100 道德勇       ● 0100 道德勇       ● 0100 道德勇       ● 0100 道德勇       ● 0100 道能利       ● 回100 国内       ● 0100 道能利       ● 回100 国内       ● 回100 国内       ● 回100 国际       ● 回100 国际       ● 回100 国内       ● 回100 国内       ● ● ● ● ● ● ● ● ● ● ● ● ● ● ● ● ● ● ●                                                                                                    | 0        | 未登録内訳                                                        | 1            | 話     | _ 0     | 001     | 回線使用料〈  | 基本料〉         |             |
| ● 0110 回線使用料       ● 0120 付加機能使用料       ● 0120 付加機能使用料       ● 0200 運信費         ● 0200 運信費       ● 0210 国内       ● 0210 国内       ● 0210 国内       ● 0210 国内         ● 0220 運廠       ● 0220 国際       ● 0220 国際       ● 0220 国際       ● 0220 国際       ● 0220 国際       ● 0220 国際       ● 0220 国際       ● 0220 国際       ● 0230 携帯       ● 0230 携帯       ● 0230 携帯       ● 0230 携帯       ● 0110 付加機能使用料       ● 0220 国際       ● 0230 携帯       ● 0230 携帯       ● 0320 ゲンル       ● 040       ● 0320 ゲンル       ● 040       ● 040       ● 040       ● 040       ● 040       ● 040       ● 040       ● 040       ● 040       ● 040       ● 040       ● 040       ● 040       ● 040       ● 040       ● 040       ● 040       ● 040       ● 040       ● 040       ● 040       ● 040       ● 040       ● 040       ● 040       ● 040<                                                                                                    | į.       | - 0100 基本料                                                   | a            | 話     | -dm)    | 0020    | ダイヤル通話料 | 4            |             |
| - 0120 付加陽能使用料       - 0200 通信費         - 0210 国内       - 0210 国内         - 0220 国際       - 0220 国際         - 0220 国際       - 0220 国際         - 0230 携帯       - 0220 国際         - 0230 携帯       - 0220 国際         - 0230 携帯       - 0220 国際         - 0230 携帯       - 0220 国際         - 0230 携帯       - 0220 国際         - 0230 携帯       - 0220 国際         - 0230 携帯       - 0220 国際         - 0230 携帯       - 0220 国際         - 0230 携帯       - 0220 国際         - 0230 携帯       - 0220 国際         - 0230 携帯       - 0220 月         - 0230 携帯       - 0220 月         - 0230 携帯       - 0220 月         - 0230 携帯       - 0220 月         - 0230 携帯       - 0220 月         - 0230 携帯       - 0220 月         - 0230 携帯       - 0220 月         - 0230 携帯       - 0230 増         - 0230 増       - 0230 増         - 0230 増       - 0230 増         - 0230 増       - 0230 増         - 0230 増       - 0230 増         - 0230 増       - 0230 増         - 0230 増       - 0330 ຟ         - 0330 ຟ       - 0330 ຟ         - 0330 ຟ       - 03                                                                                                    | 別別       | - 0110 回線使用料                                                 |              | 話     |         | 0501    | 屋内配線使用  | 月料           |             |
| <ul> <li>                 0200 通信費                 - 0210 国内                 - 0210 国内                 - 0220 国際                 - 0220 国際                 - 0220 国際                 - 0230 携帯                 - 0230 携帯                 - 0230 携帯                 - 0230 携帯                 - 0230 携帯                 - 0230 携帯                 - 0230 携帯                 - 0230 携帯                 - 0230 携帯                 - 0230 携帯                 - 0230 携帯                - 0230 携帯                 - 0230 携帯                 - 0230 増帯                 - 0230 増帯                 - 0230 増帯                 - 0230 増帯                 - 0230 増帯                 - 0330 増帯                 - 0330 増帯                 - 0330 増帯                 - 0330 増帯                 - 0330 増帯                 - 0330 増帯                 - 0330 増帯                 - 0330 増帯                 - 0330 増帯                 - 0330 増帯                 - 0330 増帯                 - 0330 増帯                 - 0531 WORLDWINGクー                 - 0531 WORLDWINGクー                 - 0940                      ・</li></ul> |          | <ul> <li>0120 付加機能使用料</li> </ul>                             | 1            | 話     |         | 0071    | INS通信料  | 4            |             |
| - 0210 国内       国際       4388       国際グイヤル通話料         - 0220 国際       - 0230 携帯       0011       基本使用料         - 0230 携帯       - 0230 携帯       0101       付加機能使用料         携帯電話(ドンモ)       0200       ダイヤル通話料         携帯電話(ドンモ)       0220       ダイヤル通話料         携帯電話(ドンモ)       0230       ダイヤル通話料         携帯電話(ドンモ)       0230       ダイヤル通話料         携帯電話(ドンモ)       0230       ダイヤル通話料         携帯電話(ドンモ)       0230       ダイヤル通話料         携帯電話(ドンモ)       0232       国際通話・通信料         携帯電話(ドンモ)       0531       WORLDWING通話通信料         携帯電話(ドンモ)       0940       端末等代金分割支払金         編集内訳変更       編集内訳前除       7×イル現力                                                                                                    | $\geq$   | - 0200 通信費                                                   | 3            | 際     |         | 4367    | 国際ダイヤル追 | ●話料-携帯       |             |
| <ul> <li>0220 国際</li> <li>0230 携帯</li> </ul> <ul> <li>0230 携帯</li> <li>0230 携帯</li> <li>0230 携帯</li> <li>0230 携帯</li> <li>0230 携帯</li> <li>0230 携帯</li> <li>0230 携帯</li> <li>0230 携帯</li> <li>0230 携帯</li> <li>0230 携帯</li> <li>0230 増帯</li> <li>0230 増帯</li> <li>0230 増帯</li> <li>0230 増帯</li> <li>0230 増帯</li> <li>0230 増帯</li> <li>0230 増帯</li> <li>0230 増帯</li> <li>0230 増帯</li> <li>0230 増帯</li> <li>0230 増帯</li> <li>0230 増帯</li> <li>グークレンクル料</li> <li>(ドコモ)</li> <li>0531 WORLDWINGケータイレンクル料</li> <li>(ドコモ)</li> <li>0531 WORLDWING通話通信料</li> <li>増帯電話 (ドコモ)</li> <li>0940 端末等代金分割支払金</li> <li>(ドコモ)</li> <li>(ドコモ)</li> <li>0940 端末等代金分割支払金</li> <li>(ドールスカ</li> <li>(ドールスカ</li> <li>(ドールスカ</li> <li>(ドールスカ</li> <li>(ドールスカ</li> <li>(ドールスカ</li> <li>(ドールスカ</li> <li>(ドールスカ</li> </ul> <li>(ドールスカ</li> <li>(ドールスカ</li> <li>(ドールスカ</li> <li>(ドールスカ</li> <li>(ドールスカ</li> <li>(ドールスカ</li> <li>(ドールスカ</li> <li>(ドールスカ</li> <li>(ドールスカ</li> <li>(「株集 中国 新 中国 新 中国 新 中国 新 中国 新 中国 新 中国 新 中国</li>                                                                                                    |          | - 0210 国内                                                    | 3            | 際     |         | 4388    | 国際ダイヤル追 | 通話料          |             |
| - 0230 携帯       0101       付加機能使用料         携帯電話(ドンモ)       0101       付加機能使用料         携帯電話(ドンモ)       0220       ダイヤル道話料         携帯電話(ドンモ)       0232       国際通話・通信料         携帯電話(ドンモ)       0503       WORLDWINGケータイレンタル料         携帯電話(ドンモ)       0531       WORLDWING通話通信料         携帯電話(ドンモ)       0940       端末等代金分割支払金         編集内訳追加       編集内訳教育       7ヶイル出力                                                                                                    | *        | - 0220 国際                                                    | 持            | 帶電話   | (ドコモ)   | 0001    | 基本使用料   |              |             |
| 人力       携帯電話(ドコモ) 0220 ダイヤル通話科         携帯電話(ドコモ) 0232 国際通話・通信科       携帯電話(ドコモ) 0503 WORLDWINGケータイレンタル科         携帯電話(ドコモ) 0531 WORLDWING方一タイレンタル科         携帯電話(ドコモ) 0531 WORLDWING方一タイレンタル科         携帯電話(ドコモ) 0540 端末等代金分割支払金         編集内訳追加 編集内訳変更 編集内訳削除         アイル出力                                                                                                    | 気        | ● 0230 携帯                                                    | 技            | 帶電話   | (ドコモ)   | 0101    | 付加機能使用  | 月料           |             |
| ・・・・・・・・・・・・・・・・・・・・・・・・・・・・・                                                                                                    | L<br>  入 |                                                              | 捞            | 帶電話   | (FJE)   | 0220    | ダイヤル通話料 | 4            |             |
| 携帯電話(ドコモ)の503     WORLDWINGケータイレンクル料       携帯電話(ドコモ)の531     WORLDWING通話通信料       携帯電話(ドコモ)の940     端末等代金分割支払金                                                                                                    | 6        |                                                              | 持            | 帶電話   | (ドコモ)   | 0232    | 国際通話·通  | 信料           |             |
| 携帯電話(ドコモ)     0531     WORLDWING通話通信科<br>携帯電話(ドコモ)       携帯電話(ドコモ)     0940     端末等代金分割支払金       編集内訳追加     編集内訳初除     ファイル出力                                                                                                    |          |                                                              | 持            | 帶電話   | (ドコモ)   | 0503    | WORLDWI | NGケータイレンタル料  |             |
| 携帯電話(ドコモ) 0940 端末等代金分割支払金<br>編集内訳追加 編集内訳変更 編集内訳削除 ファイル出力 ファイル入力                                                                                                    |          |                                                              | 持            | 帶電話   | (ドコモ)   | 0531    | WORLDWI | NG通話通信料      |             |
| 編集内訳追加 編集内訳変更 編集内訳削除 <b>ファイル出</b> カ <b>ファイル</b> よカ                                                                                                    |          |                                                              | 持            | 帶電話   | (ドコモ)   | 0940    | 端末等代金分  | )割支払金        |             |
|                                                                                                    |          | 編集内訳追加 編集内訳変更 編集内訳削除                                         |              |       | ファイル    | 出力      | ファイル入力  |              |             |

2 選択した内訳を対応付ける編集内訳へ ドラッグ(※1)&ドロップ(※2)します。 ドラッグ中は が選択している編集内訳の 背景色が青色になります。 (※1)ドラッグ:マウスを左クリックしたまま移動する (※2)ドロップ:移動先で左クリックを離す

#### 対応付けを行う内訳を選択します。

一番目の内訳を選択後、 Shiftキーを押しながら別の内訳をクリックすると、 連続した内訳を選択することができます。

| サービス      | 内訳コード                     | 内訳名                |
|-----------|---------------------------|--------------------|
| (すべて)     | <ul> <li>(すべて)</li> </ul> | • (すべて)            |
| 電話        | 0001                      | 回線使用料〈基本料〉         |
| 電話        | 0020                      | ダイヤル通話料            |
| 電話        | 0501                      | 屋内配線使用料            |
| 電話        | 0071                      | INS通信料             |
| 国際        | 4367                      | 国際ダイヤル通話料-携帯       |
| 国際        | 4388                      | 国際ダイヤル通話料          |
| 携帯電話(ドコモ) | 0001                      | 基本使用料              |
| 携帯電話(ドコモ) | 0101                      | 付加機能使用料            |
| 携帯電話(ドコモ) | 0220                      | ダイヤル通話料            |
| 携帯電話(ドコモ) | 0232                      | 国際通話·通信料           |
| 携帯電話(ドコモ) | 0503                      | WORLDWINGケータイレンタル料 |
| 携帯電話(ドコモ) | 0531                      | WORLDWING通話通信料     |
| 携帯電話(ドコモ) | 0940                      | 端末等代金分割支払金         |

─番目の内訳を選択後、 Ctrlキーを押しながら別の内訳をクリックすると、 クリックした複数の内訳を 一度に選択することができます。

| サービス      | 内訳コード   | 内訳名                |
|-----------|---------|--------------------|
| (すべて)     | (すべて) 🔹 | (すべて)              |
| 電話        | 0001    | 回線使用料〈基本料〉         |
| 電話        | 0020    | ダイヤル通話料            |
| 電話        | 0501    | 屋内配線使用料            |
| 電話        | 0071    | INS通信料             |
| 国際        | 4367    | 国際ダイヤル通話料-携帯       |
| 国際        | 4388    | 国際ダイヤル通話料          |
| 携帯電話(ドコモ) | 0001    | 基本使用料              |
| 携帯電話(ドコモ) | 0101    | 付加機能使用料            |
| 携帯電話(ドコモ) | 0220    | ダイヤル通話料            |
| 携帯電話(ドコモ) | 0232    | 国際通話·通信料           |
| 携帯電話(ドコモ) | 0503    | WORLDWINGケータイレンタル料 |
| 携帯電話(ドコモ) | 0531    | WORLDWING通話通信料     |
| 携帯電話(ドコモ) | 0940    | 端末等代金分割支払金         |

#### 4.6 各種設定

![](_page_199_Picture_2.jpeg)

・ ドラッグ&ドロップ後、対応付けを行った内訳は、選択中の 編集内訳の内訳の一覧から消えます。

内訳の対応付けを行った編集内訳をクリックします。

対応付けを行った内訳が一覧に表示されます。

# 「データ反映」をクリックします。

※「データ反映」は編集内訳追加・変更・削除を行ったときに表示されます。

※ 「データ反映」をクリックするまでは、編集内訳に対応付けした内訳は ビリングステーションに反映されませんので、ご注意ください。

3

5

0

#### 編集内訳と内訳の対応付けの解除 対応付けの解除を行う内訳を選択します。 **EXTECOMMUNICATIONS** Billing Station V3.0 ♠ トップページ 🕑 よくあるご質問 ▶ 操作マニュアル 🐱 お問い合わせ ○ ログアウト デモ用ユーザ01様(BSお客様番号: BS5928544) 前回ログイン: 2015/01/16 09:58 編集内訳設定 ◎ ヘルプ 目的・用途に合わせて科目などを編集内訳名として設定し、そこに内訳名を仕分けることができ 一番目の内訳を選択後、 選択: 0100 基本料 0110 回線使用料 件数: 1件 n. パターン名称: 通信費用 H Shiftキーを押しながら別の内訳をクリックすると、 サービス 内訳コード 内訳名 パターン登録 • (すべて) (すべて) (すべて) 🍫 編集内訳 連続した内訳を選択することができます。 0020 ダイヤル通話料 雷託 (h) 未登録内訳 0 目的別 0100 基本料 - 0110 回線使用料 サービス 内訳コード 内記名 - 0120 付加機能使用料 (すべて) (すべて) (すべて) - 0200 通信費 電話 0001 回線使用料〈基本料〉 - 0210 国内 電話 0020 ダイヤル通話料 - 0220 国際 雷話 屋内配線使用料 0501 電話 0071 INS通信料 - 0230 携帯 国際 4367 国際ダイヤル通話料 – 携帯 国際 4388 国際ダイヤル通話料 携帯電話(ドコモ) 0001 基本使用彩 携帯電話(ドコモ) 付加機能使用料 0101 携帯電話(ドコモ) 0220 ダイヤル通話料 携帯電話(ドコモ) 0232 国際通話·通信料 携帯電話 (ドコモ) 0503 WORI DWINGケータイレンタル料 携帯雷託 (ドコモ) 0531 WORLDWING通話通信料 携帯電話 (ドコモ) 端末等代金分割支払金 0940 編集内訳追加 編集内訳変更 編集内訳削除 ファイル出力 ファイル入力 プライバシーポリシー Copyright © 2016 NTT Communica 一番目の回線を選択後、 2 Ctrlキーを押しながら別の内訳をクリックすると、 選択した回線を「未登録内訳」へ クリックした複数の内訳を ドラッグ(※1)&ドロップ(※2)します。 一度に選択することができます。 ドラッグ中は ┠ が選択している編集内訳の サービス 内訳コード 内訳名 背景色が青色になります。 (177) (すべて) (すべて) • (※1)ドラッグ:マウスを左クリックしたまま移動する 電話 0001 回線使用料〈基本料〉 電話 0020 ダイヤル通話料 電話 0501 屋内配線使用料 (※2)ドロップ:移動先で左クリックを離す 電話 0071 INS通信料 国際 4367 国際ダイヤル通話料-携帯 国際 4388 国際ダイヤル通話料

携帯電話 (ドコモ)

携帯電話 (ドコモ)

携帯電話 (ドコモ)

携帯電話 (ドコモ)

携帯電話(ドコモ)

携帯電話(ドコモ)

携帯電話(ドコモ)

0001

0101

0220

0232

0503

0531

0940

基本使用料 付加機能使用料

ダイヤル通話料

国際通話・通信料

WORLDWINGケータイレンタル料

WORLDWING通話通信料

端末等代金分割支払金

| レーザ                                                                                                    | 01様(E                                                                                                    | Sお客様番号: BS!                                                                                                    | 592854                                                                                                    | 4)                                                                                           |                                                                                               |                                                                    |                                                                                                    |                                                                                                    |                                                                                                    | 前回                                                                                                    | ログイン : 2015                                                                                                    | /01/16 09:5                                                                                                    |
|----------------------------------------------------------------------------------------------------|----------------------------------------------------------------------------------------------------|----------------------------------------------------------------------------------------------------|----------------------------------------------------------------------------------------------------|----------------------------------------------------------------------------------------------|-----------------------------------------------------------------------------------------------|--------------------------------------------------------------------|----------------------------------------------------------------------------------------------------|----------------------------------------------------------------------------------------------------|----------------------------------------------------------------------------------------------------|----------------------------------------------------------------------------------------------------|----------------------------------------------------------------------------------------------------|----------------------------------------------------------------------------------------------------|
| 編集                                                                                                    | <b>長内訳設</b> :                                                                                                    | Ê                                                                                                    |                                                                                                    |                                                                                              |                                                                                               |                                                                    |                                                                                                    |                                                                                                    |                                                                                                    |                                                                                                    |                                                                                                    | 3 ヘルプ                                                                                                    |
| 目的・                                                                                                    | 用途に合わせ                                                                                                    | て科目などを編集内訳名と                                                                                                    | て設定し、そこ                                                                                                    | こに内訳名を仕                                                                                      | 分けることができ                                                                                      | ます。                                                                | Siette 0.1                                                                                                    | 00 甘士部                                                                                                    | L0110 @#                                                                                                    | 意味用料                                                                                                    | <i>p</i> :*6.                                                                                                    | 0.41                                                                                                    |
| バター:                                                                                                    | >名称:                                                                                                    | 通信費用                                                                                                    |                                                                                                    |                                                                                              | •                                                                                             |                                                                    | H-                                                                                                    |                                                                                                    | th fight                                                                                                    |                                                                                                    | 山田名                                                                                                    | on .                                                                                                    |
|                                                                                                    |                                                                                                    | パターン登録                                                                                                    |                                                                                                    | (ターン変更                                                                                       | パター:                                                                                          | ン削除                                                                | ,<br>(すべて)                                                                                                    |                                                                                                    | + (すべて)                                                                                                    | -<br>(すべて)                                                                                                    | F 30/-L1                                                                                                    |                                                                                                    |
| *                                                                                                    | 登録内訳                                                                                                    |                                                                                                    | iolai                                                                                                    |                                                                                              |                                                                                               |                                                                    |                                                                                                    |                                                                                                    |                                                                                                    |                                                                                                    |                                                                                                    | - 3                                                                                                    |
| - 0                                                                                                    | )100 基本彩                                                                                                    | ł                                                                                                    |                                                                                                    |                                                                                              |                                                                                               |                                                                    |                                                                                                    |                                                                                                    |                                                                                                    |                                                                                                    |                                                                                                    |                                                                                                    |
| -                                                                                                    | • 0110 回編                                                                                                    | 泉使用料                                                                                                    |                                                                                                    |                                                                                              |                                                                                               |                                                                    |                                                                                                    |                                                                                                    |                                                                                                    |                                                                                                    |                                                                                                    |                                                                                                    |
| -                                                                                                    | • 0120 付加                                                                                                    | 口機能使用料                                                                                                    |                                                                                                    |                                                                                              |                                                                                               |                                                                    |                                                                                                    |                                                                                                    |                                                                                                    |                                                                                                    |                                                                                                    |                                                                                                    |
| - 0                                                                                                    | )200 通信費<br>• 0210 国际                                                                                                    | í<br>ti                                                                                                    |                                                                                                    |                                                                                              |                                                                                               |                                                                    |                                                                                                    |                                                                                                    |                                                                                                    |                                                                                                    |                                                                                                    |                                                                                                    |
|                                                                                                    | - 0210 国。<br>• 0220 国即                                                                                                    |                                                                                                    |                                                                                                    |                                                                                              |                                                                                               |                                                                    |                                                                                                    |                                                                                                    |                                                                                                    |                                                                                                    |                                                                                                    |                                                                                                    |
| -                                                                                                    | • 0230 携                                                                                                    | ÷.                                                                                                    |                                                                                                    |                                                                                              |                                                                                               |                                                                    |                                                                                                    |                                                                                                    |                                                                                                    |                                                                                                    |                                                                                                    |                                                                                                    |
|                                                                                                    |                                                                                                    |                                                                                                    |                                                                                                    |                                                                                              |                                                                                               |                                                                    |                                                                                                    |                                                                                                    |                                                                                                    |                                                                                                    |                                                                                                    |                                                                                                    |
|                                                                                                    |                                                                                                    |                                                                                                    |                                                                                                    |                                                                                              |                                                                                               |                                                                    |                                                                                                    |                                                                                                    |                                                                                                    |                                                                                                    |                                                                                                    |                                                                                                    |
|                                                                                                    |                                                                                                    |                                                                                                    |                                                                                                    |                                                                                              |                                                                                               |                                                                    |                                                                                                    |                                                                                                    |                                                                                                    |                                                                                                    |                                                                                                    |                                                                                                    |
|                                                                                                    |                                                                                                    |                                                                                                    |                                                                                                    |                                                                                              |                                                                                               |                                                                    |                                                                                                    |                                                                                                    |                                                                                                    |                                                                                                    |                                                                                                    |                                                                                                    |
|                                                                                                    |                                                                                                    |                                                                                                    |                                                                                                    |                                                                                              |                                                                                               |                                                                    |                                                                                                    |                                                                                                    |                                                                                                    |                                                                                                    |                                                                                                    |                                                                                                    |
|                                                                                                    |                                                                                                    |                                                                                                    |                                                                                                    |                                                                                              |                                                                                               |                                                                    |                                                                                                    |                                                                                                    |                                                                                                    |                                                                                                    |                                                                                                    |                                                                                                    |
|                                                                                                    |                                                                                                    |                                                                                                    |                                                                                                    |                                                                                              |                                                                                               |                                                                    |                                                                                                    |                                                                                                    |                                                                                                    |                                                                                                    |                                                                                                    |                                                                                                    |
| 28 4                                                                                                    |                                                                                                    |                                                                                                    |                                                                                                    |                                                                                              |                                                                                               |                                                                    |                                                                                                    |                                                                                                    |                                                                                                    |                                                                                                    |                                                                                                    |                                                                                                    |
|                                                                                                    | き 内 訳 追 カ                                                                                                    | 1 編集内訳変                                                                                                    | Ŧ                                                                                                    | 編集内訳削                                                                                        | 间除                                                                                            |                                                                    |                                                                                                    | 771                                                                                                    | ル出力                                                                                                    | ファイル入力                                                                                                    | デーク反射                                                                                                    | <b>央</b>                                                                                                    |
| 100 24                                                                                                    | も内訳追か                                                                                                    | 1 編集内訳変                                                                                                    | 更                                                                                                    | 編集内訳削                                                                                        | 削除                                                                                            |                                                                    |                                                                                                    | 771                                                                                                    | 「ル出力<br>プライノ                                                                                                    | ファイル入力<br>バシーポリシー Copy                                                                                                    | データ反則<br>right © 2016 NTT                                                                                                    | e<br>Communications                                                                                                    |
| 411 24                                                                                                    | ま 内訳追か                                                                                                    | ] 編集内訳変                                                                                                    | 更                                                                                                    | 編集内訳削                                                                                        |                                                                                               |                                                                    |                                                                                                    | 771                                                                                                    | 'ル出力<br>プライノ                                                                                                    | ファイル入力<br>バシーポリシー Copy                                                                                                    | データ反射<br>right © 2016 NTT                                                                                                    | <b>e</b><br>Communications                                                                                                    |
| 111 34                                                                                                    | 集内訳追加                                                                                                    | 1 編集内訳変                                                                                                    | 更                                                                                                    | 編集内訳削                                                                                        |                                                                                               |                                                                    |                                                                                                    | 771                                                                                                    | 'ル出力<br>プライノ                                                                                                    | ファイル入力<br>ペシーポリシー Copy                                                                                                    | データ反射<br>right © 2016 NTT                                                                                                    | <del>)</del><br>Communications                                                                                                    |
|                                                                                                    | €内訳追カ<br>────                                                                                                    | 1 編集内訳変                                                                                                    | 更                                                                                                    | 編集内訳削                                                                                        |                                                                                               |                                                                    | 7                                                                                                    | 771                                                                                                    | 「ル出力<br>プライル                                                                                                    | ファイル入力<br>ペシーポリシー Copy                                                                                                    | データ反動<br>right © 2016 NTT                                                                                                    | 央<br>Communications                                                                                                    |
| 代 (H)                                                                                                    | <b></b> 夷内訳追加                                                                                                    | 1 編集内訳変                                                                                                    | 更 [                                                                                                    | 編集内訳削                                                                                        |                                                                                               |                                                                    | 7                                                                                                    | 771                                                                                                    | 「ル出力<br>プライル                                                                                                    | ファイル入力<br>(シーボリシー Copy                                                                                                    | データ反戦<br>right © 2016 NTT                                                                                                    | e<br>Communications                                                                                                    |
|                                                                                                    | <u></u><br>長内訳追加                                                                                                    | 編集内訳変<br>Rilling                                                                                                    | E Stat                                                                                                    | 編集内訳削                                                                                        |                                                                                               |                                                                    |                                                                                                    | 771                                                                                                    | 71出力<br>プライバ                                                                                                    | ファイル入力<br>(シーボリシー Copy                                                                                                    | データ反動<br>right © 2016 NTT                                                                                                    | Communications                                                                                                    |
| NTT Cor                                                                                                    | 美内訳追加<br>mmunications                                                                                                    | · 編集內訳変<br>Billing                                                                                                    | <sup>▼</sup>                                                                                                    | 編集内訳削<br>tion                                                                                | Ŋ除<br>V3.0                                                                                    | tt Fyz                                                             | ŕx-y                                                                                                    | ファイ                                                                                                    | ЛШДЛ<br>7541<br>27Л                                                                                                    | ファイル入力<br>(シーボリシー Copy<br>) よくあるご質問                                                                                                    | データ反t<br>right © 2016 NTT                                                                                                    | k<br>Communications<br>Communications                                                                                                    |
| NTTCo<br>12-f                                                                                                    | 東内訳追加<br>mmunications<br>01様(E                                                                                                    | 編集内訳変<br>Billing<br>Stagk番号: BS                                                                                                    | <b>Stat</b>                                                                                                    | 編集内訳削<br><b>tion</b><br>4)                                                                   | N (\$<br>V3.0                                                                                 | H Fyj                                                              | ·κ-9                                                                                                    | ファイ.                                                                                                    | 7ル出力<br>プライJ<br>ユアル                                                                                                    | ファイル入力<br>(シーボリシー Copy<br>しまくあるご質問<br>前回                                                                                                    | データ反t<br>right © 2016 NTT<br>図 お聞い合わせ<br>ログイン : 2015                                                                                                    | k<br>Communications<br>Communications<br>の<br>の<br>アウト<br>ノ<br>(01/16 09:5                                                                                                    |
| NTTCor<br>BII-F                                                                                                    | 東内訳追加<br>mmunications<br>01様(E                                                                                                    | 編集内訳変<br>Billing<br>Sta客様番号: BS!                                                                                                    | 更<br><b>Sta</b> t                                                                                                    | 編集内訳削<br><b>tion</b><br>4)                                                                   | N (\$<br>V3.0                                                                                 | H Fy7                                                              | ́и-у                                                                                                    | ファイ.                                                                                                    | 7ル出力<br>プライル<br>ユアル                                                                                                    | ファイル入力<br>( <u>シーポリシー copy</u><br>) よくあるご質問<br>前回                                                                                                    | データ反t<br>right © 2016 NTT<br>図 お問い合わせ<br>ログイン : 2015                                                                                                    | Communications<br>Communications<br>でログアウト<br>/01/16 09:5                                                                                                    |
| では<br>NTTCor<br>月ユーザ<br>編集                                                                                                    | e内訳追加<br>mmunications<br>01様(E<br>集内訳設)                                                                                                    | 編集内訳変<br>Billing<br>Stagk番号: BS<br>定                                                                                                    | <b>Stat</b>                                                                                                    | 編集内訳削<br><b>tion</b><br>4)                                                                   | N除<br>V3.0                                                                                    | <b>H</b> 1-97                                                      | /x-y                                                                                                    | ファイ:<br>〕 操作マニ                                                                                                    | 7ル出力<br>フライバ<br>ユアル                                                                                                    | ファイル入力<br>(ジーボリシー Copy<br>よくあるご質問<br>前回                                                                                                    | デーク反映<br>right © 2016 NTT<br>■ お問い合わせ<br>■ グイン : 2015                                                                                                    | Communications<br>Communications<br>のファウト<br>/01/16 09:55<br>@ ヘルプ                                                                                                    |
| NTTCor<br>用ユーザ<br>編集                                                                                                    | mmunications<br>の1様(E<br>集内訳設2                                                                                                    | 編集内訳変<br>Billing<br>ISお客様番号: BS!<br>を                                                                                                    | <b>Star</b><br>592854                                                                                                    | 編集内訳削<br><b>tion</b><br>4)                                                                   | N除<br>V3.0                                                                                    | <b>H</b> 1-97                                                      | /x-y                                                                                                    | ファイ:<br>注 操作マニ                                                                                                    | ГИШЭЛ<br>7741<br>271 (                                                                                                    | ファイル入力<br>(Sーポリシー Copy<br>よくあるご質問<br>前回                                                                                                    | データ反動<br>right © 2016 NTT<br>変 お問い合わせ<br>ログイン : 2015                                                                                                    | Communications<br>Communications<br>の<br>ログアウト<br>/01/16 09:5<br>Q ヘルプ                                                                                                    |
| NTTCor<br>月ユーザ<br>目的・J<br>バターン                                                                                                    | mmunications<br>の1様(E<br><b>し1様(E</b><br><b>し1様(E</b><br><b>した)訳設</b><br>用途に合わせ<br>ン名称・                                                                                                    | 福集内訳変     語     「     「     「     「     「     「     「     「     「     」     「     」     「     」     「     」     「     」     「     」     「     」     「     」     「     」     「     」     」     「     」     」     「     」     」     「     」     」     」     「     」     」     」     「     」     」     」     「     」     」     「     」     」     」     」     「     」     」     」     「     」     」     」     」     」     二     二      二     二      二     二      二     二     二     二     二     二     二     二     二     二     二     二     二     二     二     二     二     二     二     二     二     二     二     二     二     二     二     二     二     二     二     二     二     二     二     二     二     二     二                                                                                                    | 更<br>Stat<br>592854                                                                                                    | 編集内訳削<br><b>だ「のの</b><br>4)<br>こに内訳名を仕                                                        | 1 除<br>V3.0                                                                                   | t Ivy7                                                             | w-y                                                                                                    | ファイ:<br>操作マニニ<br>登録内訳                                                                                                    | ГЛЖЭ<br><u>754</u> 1                                                                                                    | ファイル入力<br>(シーポリシー Copy<br>) よくあるご質問<br>前回                                                                                                    | データ反映<br>right © 2016 NTT                                                                                                    | Communications<br>Communications<br>のファクト<br>/01/16 09:5<br>・<br>・<br>・<br>いたプ<br>・<br>・<br>・<br>・<br>・<br>・<br>・<br>・<br>・<br>・<br>・<br>・<br>・                                                                                                    |
| NTTCor<br>用ユーザ<br>編集<br>月的・5<br>パター:                                                                                                    | mmunications<br>0 1様(E<br>集内訳設)<br>用途に合わせ<br>ン名称:                                                                                                    | 編集内訳変<br><b>Billing</b><br>Sお客様番号: BS!<br>を<br>で約日などを編集内訳名と<br>通信費用<br>2010年2010年10日<br>2010年20日<br>2010年2011<br>2011年20日<br>2010年20日<br>2010年2010<br>2010年2010年20<br>2010年20<br>2010<br>2010<br>2010<br>2010<br>2010<br>2010<br>2010<br>2010<br>2010<br>20                                                                                                    | 更<br>Stat<br>592854                                                                                                    | 編集内訳第<br><b>tion</b><br>4)<br>こに内訳名を仕                                                        | )除<br><i>V3.0</i><br>:3/けることができ                                                               | <b>H</b> 1-977                                                     | <sup>(1)</sup><br>縦形: 未登<br>サー                                                                                                    | ファイ<br>操作マニ<br>登録内訳<br>ビス                                                                                                    | 「ル出力<br><u> プライ</u> )<br>ユアル (                                                                                                    | ファイル入力<br>( <u>シーポリシー copy</u><br>よくあるご質問<br>前回                                                                                                    | データ反動<br>right © 2016 NTT<br>ご お問い合わせ<br>ログイン : 2015<br>作数:<br>内訳名                                                                                                    | Communications<br>のカアウト<br>/01/16 09:5<br>・<br>いたプ<br>13件                                                                                                    |
| NTTCor<br>ヨユーザ<br>編集<br>目的・F<br>パター:                                                                                                    | mmunications<br>の1様(E<br>集内訳設)<br>明途に合わせ<br>ン名称:                                                                                                    | <ul> <li>編集内政委</li> <li>周川川の夏</li> <li>Sが客様番号:BS!</li> <li>た</li> <li>た<!--</td--><td>更<br/><b>Stai</b><br/>592854<br/>いて設定し、その<br/>ままままでは、その<br/>ままままでは、その<br/>ままままでは、その<br/>まままままでは、その<br/>まままままでは、その<br/>まままままでは、その<br/>ままままままでは、その<br/>ままままままでは、その<br/>ままままままでは、その<br/>まままままままでは、その<br/>ままままままままままます。<br/>「「」」</td><td>編集内訳第<br/><b>だうの)</b><br/>4)<br/>(ターン変更</td><td>■除<br/>V3.0<br/>×分けることができ<br/>・<br/>「女→:</td><td>tr hyd</td><td><sup>−</sup><br/>選択: 未3<br/>リー<br/>(すべて)</td><td>ファイ</td><td>「ル出力<br/>フライノ<br/>ユアル (<br/>内訳コー<br/>マ ( すべて )</td><td>ファイル入力<br/>(シーボリシー copy<br/>よくあるご質問<br/>前回</td><td><u>データ反め</u><br/>right © 2016 NTT<br/>ご お問い合わせ<br/>ログイン : 2015<br/>件数:<br/>内訳名</td><td>۲<br/>Communications<br/>Communications<br/>(01/16 09:5<br/>Q ∿L7<br/>13ff</td></li></ul>                                                                                                    | 更<br><b>Stai</b><br>592854<br>いて設定し、その<br>ままままでは、その<br>ままままでは、その<br>ままままでは、その<br>まままままでは、その<br>まままままでは、その<br>まままままでは、その<br>ままままままでは、その<br>ままままままでは、その<br>ままままままでは、その<br>まままままままでは、その<br>ままままままままままます。<br>「「」」                                                                                                    | 編集内訳第<br><b>だうの)</b><br>4)<br>(ターン変更                                                         | ■除<br>V3.0<br>×分けることができ<br>・<br>「女→:                                                          | tr hyd                                                             | <sup>−</sup><br>選択: 未3<br>リー<br>(すべて)                                                                                                    | ファイ                                                                                                    | 「ル出力<br>フライノ<br>ユアル (<br>内訳コー<br>マ ( すべて )                                                                                                    | ファイル入力<br>(シーボリシー copy<br>よくあるご質問<br>前回                                                                                                    | <u>データ反め</u><br>right © 2016 NTT<br>ご お問い合わせ<br>ログイン : 2015<br>件数:<br>内訳名                                                                                                    | ۲<br>Communications<br>Communications<br>(01/16 09:5<br>Q ∿L7<br>13ff                                                                                                    |
| NTTCo<br>ヨユーザ<br>目的・J<br>パター:                                                                                                    | mmunications<br>の1様(E<br>集内訳設)<br>用途に合わせ<br>ン名称:                                                                                                    | <ul> <li>編集内訳委</li> <li>編集内訳委</li> <li>Billing</li> <li>Stak集番号: BS!</li> <li>た</li> <li>で料目などを編集内訳名と!</li> <li>通信費用</li> <li>パターン登録</li> <li>編集</li> </ul>                                                                                                    | 更<br><b>Stai</b><br>592854<br>いて設定し、その<br>に<br>料訳                                                                                                    | 編集内訳剤<br><b> だうの)</b><br>4)<br>こに内訳名を仕<br>でクーン変更                                             | ₩                                                                                             | tr hey<br>tr                                                       | 「ベーッ」<br>選択: 未3<br>(すべて)<br>電話                                                                                                    | <u>ファイ</u><br>操作マニ<br>登録内訳<br>ビス                                                                                                    | 「小出力<br>フライノ<br>ユアル (<br>内訳コー<br>マ) (すべて)                                                                                                    | ファイル入力<br>(ワーポリシー Copy<br>) よくあるご質問<br>前回<br>ード<br>」(すべて)                                                                                                    | データ反動<br>right © 2015 NTT<br>ぶ お問い合わせ<br>ログイン : 2015<br>件数:<br>内訳名<br>国本料)                                                                                                    | Communications<br>Communications<br>0 0770<br>/01/16 09:5<br>0 ~k7<br>13ft                                                                                                    |
| NTTCor<br>用ユーザ<br>目的・F<br>バター:<br>未                                                                                                    | <ul> <li>E内訳追加</li> <li>mmunications</li> <li>01様(E</li> <li>長内訳設)</li> <li>用途に合わせ</li> <li>&gt;名称:</li> <li>登録内訳</li> </ul>                                                                                                    | <ul> <li>編集内訳変</li> <li>周川川のの</li> <li>Sお客様番号: BS:</li> <li>た</li> <li>で料目などを編集内訳名とは</li> <li>通信費用</li> <li>パターン党者</li> <li>編集</li> </ul>                                                                                                    | 更<br><i>Stat</i><br>592854<br>して設定し、それ<br>に、<br>かれ<br>の<br>で<br>約取                                                                                                    | 編集内訳剤<br><b> だうのの</b><br>4)<br>、<br>、<br>、<br>、<br>、<br>、<br>、<br>、<br>、<br>、<br>、<br>、<br>、 | )除<br><i>V3.0</i><br>ジ<br>「ター」                                                                | tar 197                                                            | <sup>1</sup> /(-><br>選択: 未3<br>リー<br>(すべて)<br>電話                                                                                                    | ファイ<br>操作マニ<br>登録内訳<br>ビス                                                                                                    | 「北出力                                                                                                    | ファイル入力<br>( <u>▽</u> -ポリシ Copy<br>よくあるご質問<br>前回<br>(サペてこ)<br>回縁使用料<br>ワイヤ川達旺                                                                                                    | データ反動<br>right © 2016 NTT<br>ご お問い合わせ<br>ログイン : 2015<br>件数:<br>内訳名<br>(基本料)                                                                                                    | Communications<br>Communications<br>/01/16 09:5<br>0 ~IJ<br>13ff<br>                                                                                                    |
| NTTCor<br>用ユーザ<br>編集<br>月的・ド<br>パター:                                                                                                    | <ul> <li>E内訳追加</li> <li>mmunications</li> <li>01様(E</li> <li>集内訳設)</li> <li>用途に合わせ</li> <li>ン名称:</li> <li>登録内訳</li> <li>2100 基本料</li> </ul>                                                                                                    | <ul> <li>編集内訳変</li> <li>周川川の</li> <li>Sお客様番号: BS!</li> <li>た</li> <li>て約日などを編集内訳名とに<br/>通信費用</li> <li>パターン空録</li> <li>編集</li> </ul>                                                                                                    | 更<br><b>Stat</b><br>592854<br>いて設定し、そこ<br>なり、<br>なり、<br>ない、<br>そこ<br>の<br>、<br>、<br>、<br>、<br>、<br>、<br>、<br>、<br>、<br>、<br>、<br>、<br>、                                                                                                    | 編集内訳剤<br><b> 打 の の</b><br>4)<br>こに内訳名を仕<br>(クーン変更                                            | ■除<br>→<br>ができ<br>・<br>・<br>・<br>・<br>・<br>・<br>・<br>・<br>・<br>・<br>・<br>・<br>・               | rt Ivy7                                                            | 「バーッ<br>選択: 共<br>リー<br>(すべて)<br>電話<br>電話                                                                                                    | ファイ<br>操作マニ                                                                                                    | アル<br>アライパ<br>コアル<br>▼<br>(すべて)<br>0001<br>0020<br>0501                                                                                                    | ファイル入力<br>(▽-ボリシ Copy<br>(▽-ボリシ Copy<br>よくあるご質問<br>前回<br>「「」」(すべて)<br>回縁使用料<br>タイヤル通話<br>民内形940                                                                                                    | データ反動<br>right © 2016 NTT<br>アight © 2016 NTT<br>の<br>の<br>の<br>の<br>の<br>の<br>の<br>の<br>の<br>の<br>の<br>の<br>の                                                                                                    | *<br>Communications<br>Communications<br>/01/16 09:5<br>・<br>13ਜ<br>・<br>・<br>・<br>・<br>・<br>・<br>・<br>・<br>・<br>・<br>・<br>・<br>・                                                                                                    |
| NTTCor<br>用ユーザ<br>目的・ド<br>パター:<br>・<br>・<br>・<br>・<br>・                                                                                                    | mmunications     の 1 様 (E     集内訳設)     開途に合わせ     ン名称:     空線内訳     ひいの 基本料     ・ 0110 回転     の110 回転                                                                                                    | <ul> <li>編集内訳変</li> <li>編集内訳変</li> <li>Billing</li> <li>Sお客様番号:BS!</li> <li>た</li> <li>た</li> <li>た</li> <li>た</li> <li>(79-793)</li> <li>編集</li> <li>(79-793)</li> <li>編集</li> <li>(79-793)</li> <li>編集</li> <li>(79-793)</li> <li>(79-793)</li> <li>(79-794)</li> <li>(79-794)</li> <li>(79-794)</li> <li>(79-794)</li></ul>                                                                                                    | 更<br><b>Stat</b><br>592854:<br>いて設定し、そ<br>で<br>調査<br>「<br>「<br>」                                                                                                    | 編集内訳剤<br><b>(打つ)</b><br>4)<br>に内訳名を仕<br>(ターン変更                                               | V3.0<br>▼<br>▼<br>▼                                                                           | sti.                                                               | 選択: 未3<br>第一<br>(すべて)<br>電話<br>電話<br>電話                                                                                                    | ファイ<br>操作マニ<br>登録内訳<br>ビス                                                                                                    | アル<br>アライバ<br>コアル<br>マ<br>(すべて)<br>0001<br>0020<br>0001<br>0020<br>0001                                                                                                    | ファイル入力<br>(▽-ポリシー copy<br>・<br>よくあるご質問<br>前回<br>・<br>「<br>」 (すべて)<br>回線使用料<br>タイヤル通話<br>屋内配線使<br>IN SS運信                                                                                                    | <ul> <li>データ反動</li> <li>データ反動</li> <li>データ反動</li> <li>データ反動</li> <li>データ反動</li> <li>データ反動</li> <li>データ反動</li> <li>データ反動</li> <li>データ反動</li> <li>データのの</li> <li>データのののの</li> <li>データののの</li> <li>データののの</li> <li>データののの</li> <li>データののののの</li> <li>データののの</li> <li>データののの</li> <li>データのののののの</li> <li>データののののののののののののののの</li> <li>データのののののののののののののののののののののののののののののののののののの</li></ul>                                                                                                    | Communications Communications Comm   |
| NTTCo<br>用ユーザ<br>目的・J<br>パター:<br>**                                                                                                    | mmun(ations     の     の     の     の     の     の     の     の     の     の     の     の     の     の     の     の     の     の     の     の     の     の     の     の     の     の     の     の     の     の     の     の     の     の     の     の     の     の     の     の      の      の                                                                                                    | <ul> <li>編集内訳変</li> <li>編集内訳変</li> <li>Billing</li> <li>Sお客様番号: BS!</li> <li>た</li> <li>で料目などを編集内訳名と!</li> <li>通信費用</li> <li>パターン受損</li> <li>編集</li> <li>感使用料</li> <li>回瞬能使用料</li> </ul>                                                                                                    | 更<br><b>Stai</b><br>592854<br>いて設定し、そ<br>な<br>よ                                                                                                    | 編集内訳剤<br><b>(打の)</b><br>4)<br>に内訳名を仕<br>(ターン変更                                               | 列除<br>少けることができ<br>「メター」                                                                       | est.                                                               | ペーラ<br>選択: 未引<br>リー<br>(すべて)<br>電話<br>電話<br>電話<br>電話<br>国際                                                                                                    | ファイ<br>操作マニ<br>登録内訳<br>ビス                                                                                                    | 「小出力                                                                                                    | ファイル入力<br>「ワーポリシー Copy<br>「レーポリシー Copy<br>「レーポリシー Copy<br>前回<br>「前回<br>「「」<br>「「、」<br>「「、」<br>「「、」<br>「「、」<br>「「、」<br>「「、」<br>「「、」<br>「」、<br>「」、                                                                                                    | <ul> <li>データ反動</li> <li>データ反動</li> <li>データ反動</li> <li>データ反動</li> <li>データ反動</li> <li>データ反動</li> <li>データ反動</li> <li>データ反動</li> <li>データの</li> <li>データの<!--</td--><td>Communications<br/>Communications<br/>/01/16 09:5<br/>0 ~k7<br/>13#</td></li></ul>                                                                                                    | Communications<br>Communications<br>/01/16 09:5<br>0 ~k7<br>13#                                                                                                    |
| ロッシュ<br>の<br>ガナTCort<br>用ユーザ<br>川<br>編集<br>目的・1・<br>パター:<br>・<br>・<br>・<br>・<br>・<br>・<br>・<br>・<br>・<br>・<br>・<br>・<br>・                                                                                                    | mmunications<br>0 1様(E<br>長内訳設)<br>即速に合わせ<br>ン名称:<br>・<br>の110回基本料<br>・<br>0110回本料<br>・<br>0110回基本料<br>・<br>0110回基本料<br>・<br>0110回基本料<br>・<br>0110回基本料<br>・<br>0110回<br>・<br>・<br>0120何材                                                                                                    | 二 編集内訳変<br>一 編集内訳変<br>の<br>の<br>の<br>の<br>の<br>に<br>お客様番号: BS:<br>た<br>て<br>や 目などを編集内訳名とは<br>、<br>、 、 、 、 、 、 、 、 、 、 、 、 、 、 、 、                                                                                                     | 更<br><b>Stat</b><br>592854<br>いて設定し、そで<br>に内訳                                                                                                    | 編集内訳剤<br><b>()</b><br>(クーン変更                                                                 | N 除<br>                                                                                       | st.                                                                | 選択: 未引       サー       (すべて)       電話       電話       電話       国際                                                                                                    | ファイ<br>操作マニ<br>登録内訳<br>ビス                                                                                                    | アル出力<br>アライバ<br>コアル (<br>・)<br>(すべて)<br>0001<br>0071<br>4388                                                                                                    | ファイル入力<br>(▽-ポリシ Copy<br>、<br>よくあるご質問<br>前回<br>・ド<br>「(すべて))<br>回線使用料<br>タイヤル通話<br>屋内記線使<br>INS通信<br>国際ダイヤル<br>国際ダイヤル<br>国際ダイヤル                                                                                                    | データ反動       right © 2016 NTT       マグログイン : 2015       作数:       内訳名       昭       昭       昭       昭       昭       昭       昭       昭       昭       昭       昭       昭       昭       昭       昭       昭長村 - 携帯       夏長村                                                                                                    | Communications Communications O1/16 09:5  O1/16 09:5  13ऩ                                                                                                    |
| Алттсон<br>Яд—ў<br>Па—ў<br>Па                                                                                                    | mmunications     の1様(E      を内訳設)     minucations     の1様(E      を内訳設)     minucations     の1様(E      を)     ないのになった。     のののになった。     ののののでは、     ののののでは、     のののでは、     ののののでは、     のののでは、     ののでは、     ののでは、     のののでは、     のののでは、     のののでは、     ののでは、     のののでは、     ののでは、     の                                                                                                    | 二 編集内訳変<br>語彙内訳変<br>の<br>には目などを編集内訳名と<br>通信費用<br>パクーン登録<br>総使用料<br>の 総統使用料<br>、                                                                                                    | 更<br>Star<br>592854<br>いて設定し、そこ                                                                                                    | 編集内訳剤<br><b>(だの)</b><br>4)<br>(ターン変更                                                         | N除<br>→けることができ<br>・<br>、<br>バター-                                                              | ат.<br>2011<br>2011<br>2011<br>2011<br>2011<br>2011<br>2011<br>201 | 選択: 未引           第一7           電話           電話           電話           国際           携帯電話                                                                                                    | ファイ<br>一 操作マニー<br>登録内訳<br>ビス                                                                                                    | アメ組 カ<br>アフィバ<br>アフィバ<br>アフィバ<br>アフィバ<br>アフィバ<br>アフィバ<br>アフィバ<br>アフィバ<br>マ<br>マ<br>マ<br>マ<br>マ<br>マ<br>マ<br>マ<br>マ<br>マ<br>マ<br>マ<br>マ                                                                                                    | ファイル入力<br>() - ポリシ Copy<br>) よくあるご質問<br>前回<br>・ 「(すべて)<br>回縁使用料<br>タイヤル通話使<br>互内記録使<br>「N S通信<br>国際ダイヤル<br>国際ダイヤル<br>国際ダイヤル<br>国際ダイヤル                                                                                                    | <ul> <li>データ反動</li> <li>データ反動</li> <li>データ反動</li> <li>データ反動</li> <li>データ反動</li> <li>アークの</li> <li>アークの</li></ul>                                                                                                    | Communications Communications Communications /01/16 09:5  0 ヘルプ 13ਜ                                                                                                    |
| ATTCon<br>用ユーザ<br>目的・J・J・<br>バター:<br>- 0<br>- 0<br>- 0<br>- 0                                                                                                    | mmun(ations     の     の     は、     の     の     は、     の     の     し     1     使     付     に     合わせ     、     で     が     の     し     1     し     1     し     に     らわせ     ・     ひ     に     らわせ     ・     し     1     この     は      ・     の     に     の     に      の      に      の      の      に      の      の      の      の      に      の      の       の       の       の       の      の       の       の        の       の        の        の        の         の        の         の                                                                                                    | 2 編集内訳変                                                                                                    | 更<br>592854<br>って設定し、そこ<br>いた設定し、そこ                                                                                                    | 編集内訳剤<br><b>(打つ)</b><br>4)<br>(ターン変更                                                         | V3.0<br>・分けることができ<br>・<br>・<br>・<br>・<br>・<br>・<br>・<br>・<br>・<br>・<br>・<br>・<br>・<br>・       | st.                                                                | 減択: 未望           (すべて)           電話           電話           国際           携帯電話(                                                                                                    |                                                                                                    | レストレント<br>・<br>・<br>・<br>・<br>・<br>・<br>・<br>・<br>・<br>・<br>・<br>・<br>・                                                                                                    | ファイル入力<br>(ワーポリシ Copy<br>マーボリシ Copy<br>前回<br>第前回<br>「「」<br>「「」<br>「「」<br>「「」<br>「」<br>「「」<br>「」<br>「」<br>「                                                                                                    | <ul> <li>データ反わ</li> <li>オight © 2015 NTT</li> <li>オight © 2015 NTT</li> <li>ログイン: 2015</li> <li>件数:</li> <li>内訳名</li> <li>(基本料)</li> <li>時</li> <li>時</li> <li>10</li> <li>11</li> <li>11</li> <li>12</li> <li>12</li> <li>13</li> <li>14</li> <li>14<!--</td--><td>Communications Communications O1/16 09:5  O1/16 09:5  13#</td></li></ul>                                                                                                    | Communications Communications O1/16 09:5  O1/16 09:5  13#                                                                                                    |
| (1) J T T Coc<br>用ユーザ<br>「編集<br>目的・月<br>パター:<br>・<br>・<br>・<br>・<br>・<br>・<br>・<br>・<br>・<br>・<br>・<br>・<br>・                                                                                                    | mmunications     の 1 様(E     を分けていたい     するのでは、     の 1 様(E     をついたい     するのでは、     ののでは、     のので                                                                                                    | 2 編集内訳変                                                                                                    | 更<br>592854<br>いて設定し、そ<br>い<br>い<br>い<br>の<br>の<br>の<br>の<br>の<br>の<br>の<br>の<br>の<br>の<br>の<br>の<br>の<br>の<br>の<br>の                                                                                                    | 編集内訳剤<br><b> だ「の」</b><br>4)<br>こに内訳名を仕<br>(ターン変更                                             | 7)除<br>→ りけることができ<br>・<br>・<br>・<br>・<br>・<br>・<br>・<br>・<br>・<br>・<br>・<br>・<br>・            | # 1-97                                                             | 第二         第二           第二         第二           第二         第二           第二         第二           第二         第二           第二         第二           第二         第二           第二         第二           第二         第二           第二         第二           第二         第二 | 77イ                                                                                                    | アメ ・ ・ ・ ・ ・ ・ ・ ・ ・ ・ ・ ・ ・ ・ ・ ・ ・ ・                                                                                                    | ファイル入力<br>マーポリシ Copy<br>マーポリシ Copy<br>まくあるご質問<br>前回<br>回線使用料<br>タイヤル道語<br>屋内記線使<br>INS通信<br>国際ダイヤル<br>国際ダイヤル<br>国際ダイヤル                                                                                                    | <ul> <li>データ反動</li> <li>ボタレ © 2016 NTT</li> <li>ボタレ © 2016 NTT</li> <li>ログイン : 2015</li> <li>件数:</li> <li>内訳名</li> <li>(基本料)</li> <li>時</li> <li>日</li> <li>日&lt;</li></ul>                                                                                                    | Communications Communications Commun |
| してての<br>用ユーザ<br>用ユーザ<br>ド<br>にの<br>・<br>・<br>・<br>・<br>・<br>・<br>・<br>・<br>・<br>・<br>・<br>・<br>・                                                                                                    | 内訳語 の の の は の の の の の の の の の の の の の の の                                                                                                    | 二 編集内訳変<br>一 編集内訳変<br>の<br>にお客様番号: BS:<br>た<br>て<br>行<br>日目などを編集内訳名とは<br>、<br>、 、 、 、 、 、 、 、 、 、 、 、 、 、 、 、                                                                                                     | 更<br><b>Stat</b><br>592854<br>して設定し、そで<br>ない。その<br>より<br>ない。その                                                                                                    | 編集内訳剤<br><b>(</b><br>4)<br>(ターン変更                                                            | N除<br>マ<br>「パター」                                                                              | ат.<br>2711<br>2711<br>2711<br>2711<br>2711<br>2711<br>2711<br>271 | 選択: 未当           リー           (3へ2)           電話           電話           電話           電話           国際           坊帯電話(           坊帯電話(           坊帯電話(                                                                                                    | ファイ<br>算様マニ                                                                                                    | アメリーマングロック (すべて)<br>ママノレマングロック(すべて)<br>マクロック(すべて)<br>マクロ・マングロック(すべて)<br>マクロ・マングロック()<br>マクロ・マングロック()<br>マクロ・マングロ・マングロ・マングロ・マングロ・マングロ・マングロ・マングロ・マング                                                                                                    | アイル入力     「     「     「     「     「     「     「     「     「     「     」     「     、     (     ふくあるご質問     前回     「     前面     「     前面     「     「     」     「     「     「     」     「     」     「     」     「     」     「     」     「     」     「     」     「     」     「     」     「     」     「     」     「     」     「     」     「     」     「     」     「     」     「     」     「     」     「     」     「     」     「     」     「     」     「     」     「     」     「     」     「     」     「     」     「     」     「     」     「     」     「     」     「     」     「     」     「     」     「     」     「     」     「     」     「     」     「     」     「     」     「     」     「     」     「     」     「     」     「     」     「     」     「     」     「     」     「     」     「     」     「     」     「     」     「     」     「     」     「     」     「     」     「     」     「     」     「     」     「     」     「     」     「     」     「     」     「     」     「     」     「     」     「     」     「     」     「     」     「     」     「     」     「     」     「     」     「     」     「     」     「     」     「     」     「     」     「     」     「     」     「     」     「     」     「     」     」     「     」     「     」     「     」     「     」     「     」     「     」     「     」     「     」     「     」     「     」     「     」     「     」     「     」     「     」     「     」     「     」     「     」     」     「     」     」     」     」     」     」     」     」     」     」     」     」     」     」     」     」     」     」     」     」     」     」     」     」     」     」     」     」     」     」     」     」     」     」     」     」     」     」     」     」     」     」     」     」     」     」     」     」     」     」     」     」     」     」     」     」     」     」     」     」     」     」     」     」     」     」     」     」     」     」     」     」     」     」     」     」     」     」     」     」     」     」     」     」     」     」     」     」     」     」     」     」     」     」     」     」     」     」     」     」     」     」     」     」     」     」     」     」     」                                                                                                    | データ反也<br>right © 2016 NTT<br>right © 2016 NTT<br>の<br>の<br>の<br>の<br>の<br>の<br>の<br>の<br>の<br>の<br>の<br>の<br>の                                                                                                    | Communications Communications Comm   |
| (NTTC)     (NTTC)     (NTT                                                                                                    | px 計算     px 計算     px 計     px 計算     px 計算     px 計算     px 計算     px 計算     px 計算     px 計算     px 計算     px 計算     px 計算     px 計算     px 計算     px 計算     px 計算     px 計算     px 計算     px 計算     px 計算     px 計算     px 計算     px 計     px 計     px      px 計     px 計     px 計     px      px                                                                                                    | 2 編集内政委                                                                                                    | 更<br>Star<br>592854<br>いて設定し、そこ                                                                                                    | 編集内訳剤<br><b>(だの)</b><br>4)<br>(ターン変更                                                         | ■除<br>→<br>けることができ<br>・<br>・<br>、<br>、<br>、<br>、<br>、<br>、<br>、<br>、<br>、<br>、<br>、<br>、<br>、 | 27.                                                                | <ul> <li>(すペータ)</li> <li>選択: 未引</li> <li>サー<br/>(すべて)</li> <li>電話</li> <li>電話</li> <li>電話</li> <li>国際</li> <li>携帯電話</li> <li>携帯電話</li> <li>携帯電話</li> <li>(す売電話</li> </ul>                                                                                     | 77イ<br>御録内訳<br>どス                                                                                                    | (外部カ)     (小部カ)     (小のカ)     (小のカ)     (小の     (小の     (小の     (小の     (小の     (小の     (小の     (小の | フィイル入力           (ワーボリシ Copy           (ワーボリシ Copy           よくあるご質問           前回           (すべて)           回線使用料           ダイヤル通路           国際ダイヤル           国際ダイヤル           国際ダイヤル           国際美球中           日加線使           ダイヤル通路を使用料           付加機能使           ダイヤル通路           (マイル)           国際通話・ジョン           WORLDW                                                                                                    | データ反也     パロ・     パロ・                                                                                                    | Communications Communications Comm   |
|                                                                                                    | mmunications     の     1様     使     使     の     1様     使     使     なか     に合わせ     シ     なか     し     110     ほ     に合わせ     シ     なか     し     110     ほ     し     120     げ     し     200     運信員     し     の     220     運信     し     の     220     運信     し     の     220     運信     し     の     220     運信     し     の     220     運信     の     し     の     220     運信     の     し     の     の                                                                                                    | 2 編集内訳変                                                                                                    | 更<br>592854<br>592854<br>7<br>近殿走い、そ<br>6<br>7<br>9                                                                                                    | 編集内訳剤<br><b>(打の)</b><br>4)<br>にに内訳名を仕<br>(ターン変更                                              | V3.0<br>※分けることができ<br>「パター」                                                                    | st.                                                                | 減択: 未望           減択: 未望           (すべて)           電話           電話           国際           関際電話           携帯電話           携帯電話           携帯電話                                                                                                    | ファイ                                                                                                    | 、 、 、 、 、 、 、 、 、 、 、 、 、 、 、 、 、 、 、                                                                                                    | ファイル入力           マーボリシー Copy           マーボリシー Copy           コード           コード           マード           マード           マード           ロ線使用料           タイヤル通話           国際少イヤル           国際少イヤル           基本使用料           ダイヤル通話           国際通話・違           WORLDW           WORLDW                                                                                                    | <ul> <li>データ反動</li> <li>オロカヒ © 2015 NTT</li> <li>オロカヒ © 2015 NTT</li> <li>ログイン : 2015</li> <li>件数:</li> <li>内訳名</li> <li>基本料)</li> <li>적</li> <li>再料</li> <li>国話料</li> <li>西谷村</li> <li>西谷村</li> <li>四〇方 - タイレンクル料</li> <li>No5→ 5イレンクル料</li> <li>No5→ 5イレンクル料</li> </ul>                                                                                                    | Communications Communications Commun |
|                                                                                                    | 内訳語<br>の1様(E<br>を分訳設)<br>電話のが、<br>の1様(E<br>をない、<br>をない、<br>の1様(E<br>をない、<br>の1にの<br>での110の<br>してい、<br>の110の<br>を本部<br>・<br>の110の<br>を本部<br>・<br>の110の<br>での110の<br>での110の<br>での110の<br>での110の<br>での1100<br>での11000<br>での1100<br>での1100<br>での1100 | 2 編集内訳交                                                                                                    | 更<br>592854<br>いて設定し、そ<br>6<br>97日<br>8<br>7<br>8<br>7<br>8<br>7<br>8<br>7<br>8<br>7<br>8<br>7<br>8<br>7<br>8<br>7<br>8<br>7<br>8                                                                                                    | 編集内訳剤<br><b> だ「の」</b><br>4)<br>に内訳名を仕:<br>(クーン変更                                             | ■除<br>マラン<br>マラン<br>マラン<br>マラン<br>マラン<br>マラン<br>マラン<br>マラン                                    | ат 1-97<br>ат 1-97                                                 | <ul> <li>(オペーラ)</li> <li>単訳: 未3</li> <li>サー<br/>(オペて)</li> <li>電話</li> <li>電話</li> <li>電話</li> <li>国際</li> <li>携帯電話(</li> <li>携帯電話(</li> <li>携帯電話(</li> <li>携帯電話(</li> </ul>                                                                                  | ファイ                                                                                                    | (外部カ)<br>フライ/<br>フライ/<br>フライ/<br>マライ/<br>マライ/<br>マライ/<br>マライ/<br>マライ/<br>マライ/<br>マライ/<br>マ                                                                                                    | ファイル入力           (ワーボリシ Copy           よくあるご質問           前回           よくあるご質問           第前回           「「「「「」」」」」           回縁使用料           「」」「「「」」」」           回縁使用料           「」」」           「「」」」           「「」」」           「「」」」           「「」」」           「」」」           「」」」           「」」」           「」」」           「」」」           「」」」           「」」」           「」」」           「」」」           「」」」           「」」           「」」           「」」           「」」           「」」           「」」           「」」           「」」           「」」           「」」           「」」           「」」           「」」           「」」           「」」           「」」           「」」           「」」           「」」           「」」           「」           「」           「」            「」           <                                                                                                    | データ反動       right © 2016 NTT       right © 2016 NTT       ログイン: 2015       作数:       内訳名       昭和       時       昭和       時       昭和       時       昭和       10       日本       10       日本       11       12       13       14       15       15       16       17       18       19       18       19       10       10       11       12       13       14       15       15       16       17       18       19       10       10       11       12       13       14       14       15       16       17       18       19       10       10       10       10       10       11       12       13       14       15       16       16 <td>Communications Communications Commun</td> | Communications Communications Commun |
| (1) TT Core     (1) 日 - ザ     (1) 日 - ザ     (1) 日 -      (1) 日 -      (1)                                                                                                    | mmunications     の 1 様 (E     を) (         に合わせ         、         を称内訳         ・         ・         の11 様 (         に合わせ         、         を称内訳         ・         の11 様 (         に合わせ         ・         へ         ・         の110 国         ・         の110 国         ・         の110 国         ・         の110 国          ・         の110 国          の110 国          ・         の110 国          ・         の110 国          ・         の110 国          ・         の120 (          の          ・         の200 運          国          ・         の220 国          ・         の220 国          ・         の          ・                                                                                                    | <ul> <li>福雄内訳変</li> <li>周川川の夏</li> <li>Sお客様番号: BS:</li> <li>た</li> <li>てや目などを補集内訳名とは</li> <li>通信費用</li> <li>パクーン党経</li> <li>編集</li> <li>泉使用料</li> <li>回編能使用料</li> <li>い</li> <li>い</li> <li>第</li> <li>第</li> </ul>                                                                                                    | 更<br><b>Stat</b><br>592854<br>いて設定し、そで<br>ない、その<br>より、<br>ない、<br>ない、<br>その<br>より、<br>その<br>より、<br>その<br>よう、<br>その<br>より、<br>その<br>より、<br>その<br>より、<br>その<br>より、<br>その<br>より、<br>その<br>より、<br>その<br>より、<br>より、<br>たの<br>より、<br>その<br>より、<br>その<br>より、<br>たの<br>より、<br>たの<br>より、<br>たの<br>より、<br>たの<br>より、<br>たの<br>より、<br>たの<br>より、<br>たの<br>より、<br>たの<br>より、<br>たの<br>より、<br>たの<br>より、<br>たの<br>より、<br>たの<br>より、<br>たの<br>たの<br>より、<br>たの<br>より、<br>たの<br>より、<br>たの<br>より、<br>たの<br>より、<br>たの<br>より、<br>たの<br>より、<br>たの<br>より、<br>たの<br>より、<br>たの<br>より、<br>たの<br>より、<br>たの<br>より、<br>たの<br>より、<br>たの<br>より、<br>たの<br>より、<br>たの<br>たの<br>より、<br>たの<br>より、<br>たの<br>たの<br>より、<br>たの<br>たの<br>たの<br>たの<br>たの<br>たの<br>たの<br>たの<br>たの<br>たの | 編集内訳剤<br><b>(打の)</b><br>4)<br>(ターン変更                                                         | ■除<br>→<br>がなことができ<br>・<br>・<br>・<br>・<br>・<br>・<br>・<br>・<br>・<br>・<br>・<br>・<br>・           | ж Г-97<br># Г-97                                                   | 選択: 未引           リー           (すべて)           電話           電話           国際           携帯電話           携帯電話           携帯電話           携帯電話           携帯電話                                                                                                    |                                                                                                    | アメリ<br>アメリ<br>アメリ<br>アメリ<br>アメリ<br>アメリ<br>アメリ<br>マ<br>マ<br>マ<br>マ<br>マ<br>マ<br>マ<br>マ<br>マ<br>マ<br>マ<br>マ<br>マ                                                                                                    | ファイル入力           (ワーボリシ Copy           よくあるご質問           前回           ・           ・           ・           ・           ・           ・           ・           ・           ・           ・           ・           ・           ・           ・           ・           ・           ・           ・           ・           ・           ・           ・           ・           ・           ・           ・           ・           ・           ・           ・           ・           ・           ・           ・           ・           ・           ・           ・           ・           ・           ・           ・           ・           ・           ・           ・           ・           ・           ・ <t< td=""><td>データ反也<br/>たのけて © 2016 NTT<br/>たのけて © 2016 NTT<br/>で お問い合わせ<br/>ログイン : 2015<br/>作数:<br/>内訳名</td><td>Communications Communications Com</td></t<> | データ反也<br>たのけて © 2016 NTT<br>たのけて © 2016 NTT<br>で お問い合わせ<br>ログイン : 2015<br>作数:<br>内訳名                                                                                                    | Communications Communications Com    |
| NJTTeor<br>ユーザ<br>目的・J<br>バター:<br>- 0<br>- 0<br>- 0<br>- 0<br>- 0                                                                                                    | mmunications     の1様(E     を)     ののでは、     ののでは、     ののでは                                                                                                    | 2 編集内政委<br>編集内政委<br>(SA客様番号: BS)<br>た<br>で料目などを編集内取名と<br>通信費用<br>(パクーン登録<br>編集<br>の編集使用料<br>回編集使用料<br>回編集使用料<br>目<br>時<br>客<br>書                                                                                                    | 更<br>592854<br>元酸定し、そ<br>に<br>時限                                                                                                    | 編集内訳剤<br><b> だ「の</b><br>4)<br>こに内訳名を仕:<br>(ターン変更                                             | N除<br>→<br>ができ<br>・<br>パワー<br>・<br>・<br>・<br>・<br>・<br>・<br>・<br>・<br>・<br>・<br>・<br>・<br>・   | at hyd                                                             | 端沢: 未見           第一、           第一、           (すべて)           電話           電話           電話           国際           馬帯電話(           携帯電話(           携帯電話(           携帯電話(           携帯電話(           携帯電話(           携帯電話(                                        | ファイ・                                                                                                    | Phile           27/l           27/l                                                                                                    | ファイル入力           マーボジー Copy           マーボジー Copy           はくあるご質問           前回           ロ線使用料           ダイヤル通話           国際通話・違           少イヤル通話           国際通話・違           少イヤル通話           国際通話・違           WORLDW           端末等代金                                                                                                    | データ反都<br>オロ内化 © 2015 NTT<br>中国<br>イ数:<br>内訳名<br>基本科)<br>同<br>日<br>日<br>日<br>日<br>日<br>日<br>日<br>日<br>日<br>日<br>日<br>日<br>日                                                                                                    | Communications Communications Commun |
| NTTCor       ユーザ       目的・J       バター:       ・       ・       ・       ・       ・       ・       ・       ・       ・       ・       ・       ・       ・       ・       ・       ・       ・       ・       ・       ・       ・       ・       ・       ・       ・       ・       ・       ・       ・       ・       ・       ・       ・       ・       ・       ・       ・       ・       ・       ・       ・       ・       ・       ・       ・       ・       ・       ・       ・       ・       ・       ・       ・       ・       ・       ・       ・       ・       ・       ・       ・       ・       ・       ・ <td>mmunications     0 1様(E     使分け、     使う     使う     使い     で     が     の     1     使い     で     の     1     で     の     で     の     し     の     し     の     し     の     し     の     し     の     し     の     し     の     し     の     し     の     し     の     し     の     し     の     し     の     し     の     し     の     し     の     し     の     し     の     し     の      し     の      し     の      し     の      し     の      し     の      し      の      し      し      し      の      し      の      し      の      し      の      し      の      し      の      し      の      し      し      の      し      の      し      の      し      し      の      し      の      し      し      し      し      し      し      し      し      し      し      し      し      し      し      し      し      し      し      し      し      し      し      し      し      し      し      し      し      し      し      し      し      し      し      し      し      し      し      し      し      し</td> <td>福雄内訳変  日本ののでは、「「「「」」」、「「」」、「」」、「」、「」、「」、「」、「」、「」、「」、「</td> <td>更<br/>592854<br/>いて設定し、そ<br/>い<br/>い<br/>い<br/>の<br/>の<br/>の<br/>の<br/>の<br/>の<br/>の<br/>の<br/>の<br/>の<br/>の<br/>の<br/>の<br/>の<br/>の<br/>の</td> <td>編集内訳剤<br/><b> だ「の」</b><br/>4)<br/>こに内訳名を仕<br/>(ターン変更</td> <td>N除<br/>→<br/>がなことができ<br/>、<br/>、<br/>、<br/>、<br/>、<br/>、<br/>、<br/>、<br/>、<br/>、<br/>、<br/>、<br/>、</td> <td># 1-97</td> <td><ul> <li>(パーラ)</li> <li>選択: 未3</li> <li>リー<br/>(すべて)</li> <li>電話</li> <li>電話</li> <li>国際</li> <li>携帯電話(<br/>携帯電話(<br/>携帯電話()</li> <li>携帯電話()</li> <li>携帯電話()</li> <li>携帯電話()</li> </ul></td> <td>ファイ</td> <td>□アル<br/>□アル<br/>□アル<br/>□アル<br/>□<br/>□<br/>□<br/>□<br/>□<br/>□<br/>□<br/>□<br/>□<br/>□<br/>□<br/>□<br/>□</td> <td>ファイル入力<br/>マーボリシ Copy<br/>マーボリシ Copy<br/>まくあるご質問<br/>前回<br/>回線使用料<br/>クイヤル通話<br/>屋内記線使<br/>INS通信<br/>国際グイル<br/>国際グイル<br/>国際グイル<br/>国際通話・違<br/>WORLDW<br/>WORLDW<br/>総末等代金</td> <td>データ反動     オーク反動     オーク反動     マン     マン     オークの     マン     マン     マン     オークの     マン     マン     マン     オークの     マン     マン     マン     オークの     マン     マン     マン     マン     オークの     マン     マン</td> <td>Communications Communications Commun</td> | mmunications     0 1様(E     使分け、     使う     使う     使い     で     が     の     1     使い     で     の     1     で     の     で     の     し     の     し     の     し     の     し     の     し     の     し     の     し     の     し     の     し     の     し     の     し     の     し     の     し     の     し     の     し     の     し     の     し     の     し     の     し     の      し     の      し     の      し     の      し     の      し     の      し      の      し      し      し      の      し      の      し      の      し      の      し      の      し      の      し      の      し      し      の      し      の      し      の      し      し      の      し      の      し      し      し      し      し      し      し      し      し      し      し      し      し      し      し      し      し      し      し      し      し      し      し      し      し      し      し      し      し      し      し      し      し      し      し      し      し      し      し      し      し                                                                                                    | 福雄内訳変  日本ののでは、「「「「」」」、「「」」、「」」、「」、「」、「」、「」、「」、「」、「」、「                                                                                                    | 更<br>592854<br>いて設定し、そ<br>い<br>い<br>い<br>の<br>の<br>の<br>の<br>の<br>の<br>の<br>の<br>の<br>の<br>の<br>の<br>の<br>の<br>の<br>の                                                                                                    | 編集内訳剤<br><b> だ「の」</b><br>4)<br>こに内訳名を仕<br>(ターン変更                                             | N除<br>→<br>がなことができ<br>、<br>、<br>、<br>、<br>、<br>、<br>、<br>、<br>、<br>、<br>、<br>、<br>、           | # 1-97                                                             | <ul> <li>(パーラ)</li> <li>選択: 未3</li> <li>リー<br/>(すべて)</li> <li>電話</li> <li>電話</li> <li>国際</li> <li>携帯電話(<br/>携帯電話(<br/>携帯電話()</li> <li>携帯電話()</li> <li>携帯電話()</li> <li>携帯電話()</li> </ul>                                                                       | ファイ                                                                                                    | □アル<br>□アル<br>□アル<br>□アル<br>□<br>□<br>□<br>□<br>□<br>□<br>□<br>□<br>□<br>□<br>□<br>□<br>□                                                                                                    | ファイル入力<br>マーボリシ Copy<br>マーボリシ Copy<br>まくあるご質問<br>前回<br>回線使用料<br>クイヤル通話<br>屋内記線使<br>INS通信<br>国際グイル<br>国際グイル<br>国際グイル<br>国際通話・違<br>WORLDW<br>WORLDW<br>総末等代金                                                                                                    | データ反動     オーク反動     オーク反動     マン     マン     オークの     マン     マン     マン     オークの     マン     マン     マン     オークの     マン     マン     マン     オークの     マン     マン     マン     マン     オークの     マン     マン                                                                                                    | Communications Communications Commun |
| 17.7 Cor<br>ユーザ<br>編<br>目的・J・<br>バターン<br>- 0<br>- 0<br>- 0<br>- 0<br>- 0<br>- 0<br>- 0<br>- 0<br>- 0<br>- 0                                                                                                    | 内訳追加     mmunications     0 1様(E     を内訳設)     m泳に合わせ     ン名称:     空線内訳     ・0110 国本     ・0110 団体     ・0110 団体     ・0110 団体     ・0210 国体     ・0210 国体     ・0210 国体     ・0210 国体     ・0210 国体     ・0210 国体     ・の210 国体     ・の210 国体                                                                                                    | <ol> <li>編集内訳変</li> <li>編集内訳変</li> <li>Billing</li> <li>ISお客様番号: BS:</li> <li>た</li> <li>て4日などを編集内訳名とは</li> <li>(パターク登録</li> <li>編集</li> <li>の場影使用料</li> <li>の場影使用料</li> <li>の場影使用料</li> <li>の場影使用料</li> <li>の場響</li> <li>そ</li> <li>そ</li> <li></li> <li> <li></li> <li></li> <li></li> <li></li> <li> <li></li> <li> <li></li> <li> <li></li> <li> <li></li> <li> <li></li> <li> <li></li> <li> <li></li> <li> <li></li> <li> <li></li> <li> <li></li> <li> <li></li> <li> <li></li> <li> <li></li> <li> <li></li> <li> <li></li> <li> <li></li> <li> <li> <li> <li> <li> <li> <li> <li> <li> <li> <li> <li> <li> <li> <li><td>更<br/><b>Stat</b><br/>592854<br/>いて設定し、そで<br/>ない、その<br/>「<br/>ないので<br/>いて設定し、その<br/>で<br/>りて<br/>いて設定し、その<br/>で<br/>りて<br/>いて<br/>いて<br/>いで<br/>いで<br/>いで<br/>いで<br/>いで<br/>いで<br/>いで<br/>いで<br/>いで<br/>いで</td><td>編集内訳禅<br/><b>(打の)</b><br/>4)<br/>(クーン発更<br/>福生内訳禅</td><td>V3.0<br/>分けることができ<br/>マ<br/>バター:</td><td>аў.</td><td>選択: 未引           サー           (すべて)           電話           電話           国際           携帯電話           携帯電話           携帯電話           携帯電話           携帯電話</td><td>ファイ           i 操作マニー           金線内駅           ビス           バンモー           ドンモー           ドンモー           ドンモー           ドンモー           ドンモー           ドンモー           ドンモー           ドンモー           ドンモー           ドンモー           ドンモー           ドンモー           ドンモー           アンイ</td><td>アトレート<br/>アライト<br/>アライト<br/>アライト<br/>アライト<br/>マート<br/>マート<br/>マート<br/>マート<br/>マート<br/>マート<br/>マート<br/>マー</td><td>ファイル入力<br/>(ワーポリシ Copy<br/>ス くあるご質問<br/>前回<br/>・・・・・・・・・・・・・・・・・・・・・・・・・・・・・・・・・・</td><td>データ反映<br/>right © 2015 NTT<br/>right © 2015 NTT<br/>の<br/>の<br/>イサン: 2015<br/>イサン: 2015<br/>イサン: 2015<br/>イサン: 2015<br/>(日本)<br/>日本<br/>日本<br/>日本<br/>日本<br/>日本<br/>日本<br/>日本<br/>日本<br/>日本<br/>日本</td><td>Communications  Communications  Communicatio</td></li></li></li></li></li></li></li></li></li></li></li></li></li></li></li></li></li></li></li></li></li></li></li></li></li></li></li></li></li></li></li></li></ol> | 更<br><b>Stat</b><br>592854<br>いて設定し、そで<br>ない、その<br>「<br>ないので<br>いて設定し、その<br>で<br>りて<br>いて設定し、その<br>で<br>りて<br>いて<br>いて<br>いで<br>いで<br>いで<br>いで<br>いで<br>いで<br>いで<br>いで<br>いで<br>いで                                                                                                    | 編集内訳禅<br><b>(打の)</b><br>4)<br>(クーン発更<br>福生内訳禅                                                | V3.0<br>分けることができ<br>マ<br>バター:                                                                 | аў.                                                                | 選択: 未引           サー           (すべて)           電話           電話           国際           携帯電話           携帯電話           携帯電話           携帯電話           携帯電話                                                                                                    | ファイ           i 操作マニー           金線内駅           ビス           バンモー           ドンモー           ドンモー           ドンモー           ドンモー           ドンモー           ドンモー           ドンモー           ドンモー           ドンモー           ドンモー           ドンモー           ドンモー           ドンモー           アンイ | アトレート<br>アライト<br>アライト<br>アライト<br>アライト<br>マート<br>マート<br>マート<br>マート<br>マート<br>マート<br>マート<br>マー                                                                                                    | ファイル入力<br>(ワーポリシ Copy<br>ス くあるご質問<br>前回<br>・・・・・・・・・・・・・・・・・・・・・・・・・・・・・・・・・・                                                                                                    | データ反映<br>right © 2015 NTT<br>right © 2015 NTT<br>の<br>の<br>イサン: 2015<br>イサン: 2015<br>イサン: 2015<br>イサン: 2015<br>(日本)<br>日本<br>日本<br>日本<br>日本<br>日本<br>日本<br>日本<br>日本<br>日本<br>日本                                                                                                    | Communications  Communications  Communicatio   |

3 ドラッグ&ドロップ後、対応付けの解除を行った内訳は 選択中の編集内訳の内訳の一覧から消えます。 「未登録内訳」をクリックします。 5 対応付けの解除を行った内訳が一覧に表示されます。 請求内訳と対応付けされていない内訳は、 P 編集内訳を指定して集計するカスタマイズドレポート を閲覧する際に、集計対象外となります。 6 「データ反映」をクリックします。 ※「データ反映」は編集内訳追加・変更・削除を行ったときに表示 されます。 ※ 「データ反映」をクリックするまでは、編集内訳から解除した 内訳はビリングステーションに反映されませんので、 ご注意ください。

#### 4.6 各種設定

(補足1)内訳一覧の抽出機能

内訳一覧には、サービス、請求コード、請求内訳名毎に抽出機能を使った絞り込みを行うことが可能です。 この機能を使用して、指定条件に合致する内訳に絞り込み、まとめて編集内訳に対応付けることができます。

| サービス       | 内訳コード       | 内訳名                | <b>い</b> かりは みを行う頂日のプリズロンを問きます |
|------------|-------------|--------------------|--------------------------------|
| (97()      | • (9/()     | ▼ (オフション)<br>(すべて) | 「(オポス)」、一覧のオポスの技も対象にします。       |
| 電話         | 0001        | (オプション)            | 「(9へ()」:一見の9へしの値を対象にしま9。       |
| 電話         | 0020        | ダイヤル通話料            | 「(オプション)」: ②で指定した条件に合致する値が表示さ  |
| 電話         | 0501        | 屋内配線使用料            | 「表示項目」:選択した値のみが表示されます。         |
| 電話         | 0071        | INS通信料             |                                |
| 国際         | 4367        | 国際ダイヤル通話料-携帯       |                                |
| 国際         | 4388        | 国際ダイヤル通話料          | 2                              |
| 携帯電話(ドコモ)  | 0001        | 基本使用料              | 「オプション条件指定」画面が表示されます。          |
| 携帯電話(ドコモ)  | 0101        | 付加機能使用料            |                                |
| 携帯電話(ドコモ)  | 0220        | ダイヤル通話料            |                                |
| 携帯電話(ドコモ)  | 0232        | 国際通話・通信料           |                                |
| 携帯電話(ドコモ)  | 0503        | WORLDWINGケータイレンタル料 | ● 絞り込み条件を指定します。                |
| 携帯電話(ドコモ)  | 0531        | WORLDWING通話通信料     |                                |
| 携帯電話(ドコモ)  | 0940        | 端末等代金分割支払金         | 「↑」で木尾に竹子9ると、削力──玖で快楽しま9。(④)   |
|            | _           |                    | 例:「電話*」と入力すると、先頭に指定した文字を含み核    |
|            |             |                    | 「*」を先頭に付与すると、後方一致で検索します。(⑤)    |
| 0          |             |                    | 例:「*使用料」と入力すると、末尾に指定した文字を含み    |
|            |             |                    |                                |
| オプション条件    | 牛指定         | <b>9</b> \\167     | ☆エパスパ (☆エ) を使用するとしてとなす。(◎)     |
|            |             |                    | (※1)正成农场:文子列的八分一)也农品9省农品店(9。   |
| 入力された文字列を  | 含む項目をすべて抽出  | 出します。              |                                |
| *を文字列の前または | は後に付与すると、末月 | 尾もしくは先頭に           |                                |
| 指定した文字列を含め | む項目を抽出します。  |                    |                                |
|            |             | 3                  |                                |
|            |             | <b>`</b>           |                                |
|            | ок _        | キャンセル              |                                |
|            |             |                    |                                |

#### 4.6 各種設定

![](_page_203_Figure_2.jpeg)

(補足2)編集内訳設定のファイル入出力機能

ファイル入出力機能を使用することにより、編集内訳と内訳の対応付けを、テキストファイル編集の操作で容易に 行うことができます。

2. ファイル編集

大量データを一括で登録・変更する際に便利な機能です。

1. ファイル出力

| デモ用ユーザ01様 (BS法務様帯号: BS5928544)     前回ログト: 2015/01/16 09:       編集内訳設定     のいつ       目的:用線に合わせて利目位を編集内訳名して現走し、そこに内訳名を住分けることができます。<br>パクーンな):     通信费用       パクーンな):     パクーンな):       第集体内訳     第二       第集体内訳     13年       パクーンな):     パクーンな):       第二     パクーンな):       第二     13年       10:00:     14:       10:00:     14:       10:00:     14:       10:00:     14:       10:00:     14:       10:00:     14:       10:00:     14:       10:00:     14:       10:00:     15:       10:00:     15:       10:00:     15:       10:00:     15:       10:00:     14:       10:00:                                                                                                    | <b>EXAMPLE 1 Billing Station</b> V3.0                       | ♠ トップページ 🌓 操作マニ  | ₽₩ <b>ि</b> よく | あるご質問 🛛 お問い合わせ 🖸 ログアウト   |
|----------------------------------------------------------------------------------------------------|-------------------------------------------------------------|------------------|----------------|--------------------------|
| 編集内訳設定         ののの           目的・用油に合わせて料目など無構体内容として設定し、そこに内納各を性力がなことができます。<br>パクーンな評         画店費用           パクーンな評         「パクーンな評           パクーンな評         「パクーンな評           パターンな評         「パターンな評           「パターンな評         「パターンな評           「パターンな評         「パターンな評           「日の 回販使用料         「           - 0110 回販使用料         回加           - 0200 酒店費         回加           - 0200 酒店費         回加           - 0200 酒店費         0001           - 0200 酒店費         1010 同販売用料           - 0200 酒店費         1010 同販売用料           - 0200 酒店費         1001           日のガロ         「           0220 面所         「           - 0220 面所         「           - 0220 面所         「           - 0220 面所         「           - 0220 面所         「           - 0220 面所         「           - 0220 助売         「           - 0220 助売         「           - 0220 助売         「           - 0220 助売         「           - 0220 助売         「           - 0220 助売         「           - 0220 助売         「           - 0220 助売         「                                                                                                    | デモ用ユーザ01様(BSお客様番号: BS5928544)                               |                  |                | 前回ログイン : 2015/01/16 09:5 |
| 目の・用意に合わせて和目立と強編集内納名して設定し、そこに内納名を仕分はるごとができます。<br>パターン名称: 通信費用     一     一     斤数: 13件       第代・フン会称: 通信費用     パクーン公型     パクーン公型     パクーンの第       第集体内容     第     1000 基本特     10回線使用料(高)       0100 基本特     0100 目線使用料     0100 目線使用料(高)     1010 目線使用       0100 道路費     0100 目前     0100 目前     10回線       0200 道唇費     0200 道唇費     回席     4367       0200 道房費     0200 国際     第帯電話 (P3E)     0011       日常希望の第     0200 道房費     1012     11 N S 遺唇料       0200 道房費     回席     4367     国際       0200 道房費     1010     11 N S 遺唇科     11 N S 遺唇科       10家     0200 道房     11 N S 遺唇科     13 N       11 D 国際使用     1010     11 N S 遺唇科     13 N       12 D 国際     4367     国際     4367       13 D 国際     10 N     10 N     10 N       14 D 国際     10 N     10 N     10 N       15 D 国際     10 N     10 N     10 N       16 D 国際     10 N     10 N     10 N       17 D 国際     10 N     10 N     10 N       18 用     10 N     10 N     10 N       19 D 国際     10 N     10 N     10 N       10 D 国家     10 N     10 N     10 N       10 D                                                                                                    | 編集内訳設定                                                      |                  |                | ريارہ 🔇                  |
| パクーク好が       パクーク安安       パクーク安安       パクー ク安       パクー ク安       パク       パク         パク <th>目的・用途に合わせて科目などを編集内訳名として設定し、そこに内訳名を仕分けることができます。 パカーンを扱い 通信専用</th> <th><b>選択:</b> 未登録内訳</th> <th></th> <th>件数: 13件</th>                                                                                                    | 目的・用途に合わせて科目などを編集内訳名として設定し、そこに内訳名を仕分けることができます。 パカーンを扱い 通信専用 | <b>選択:</b> 未登録内訳 |                | 件数: 13件                  |
| 編集内訳       (\$\frac{1}{2}, \$\frac{1}{3}, \$\frac{1}{3}, \$\frac{1}, \$\frac{1}{3}, \$\frac{1}{3}, \$\frac{1}{3}, \$ | # パックロッ・ ※回日日日<br>パターン登録 パターン変更 パターン部版                      | サービス             | 内訳コード          | 内訳名                      |
| 未登録内訳     世話     0001     回湯使用料(名本林)       - 0100 基本料     - 0100 国族使用料(<br>- 0120 付加編使用料)     - 0120 付加編使用料       - 0200 通信費     - 0200 通信費     - 0200 通信費       - 0200 直信費     - 0200 直信費     - 0200 直信費       - 0220 直防     - 038     - 038       - 0220 直防     - 0220 直防     - 038       - 0220 直防     - 0220 直防     - 0220 直防       - 0220 直防     - 0220 直防     - 0220 直防       - 0220 直防     - 0220 直防     - 0220 直防       - 0230 時希     - 0220 直防     - 0220 直防       - 0230 時希     - 0230 時希     - 0230 時希                                                                                                    | 編集内訳                                                        | (すべて)            | <u>- (すべて)</u> | (すべて)                    |
| - 0100 基本14     電話     0020     外行化過蒸料       - 0110 回線使用4     電話     0501     国内砲線使用4       - 0200 通信費     国際     4367     国際分イや過基料       - 0210 国内     日常     4368     国際パイや過基料       - 0220 国際     携帯電話(151)     0001     基本便料       - 0230 勝帯     - 0230 勝帯     1001     伊加陽能使用4       - 0230 勝帯     - 0230 開帯     - 0230     第帯電話(151)       - 0230 開帯     - 0230 開帯     - 0232     国際活法(151)       - 0230 開帯     - 0230     - 0230     - 0231       - 0230 開帯     - 0231     - 0232     - 0232       - 0230 開帯     - 0232     - 0232     - 0232       - 0230 開帯     - 0232     - 0232     - 0232       - 0231     - 0232     - 0232     - 0232       - 0232     - 0232     - 0232     - 0232       - 0232     - 0232     - 0232     - 0232       - 0232     - 0232     - 0232     - 0232       - 0232     - 0232     - 0232     - 0232       - 0232     - 0232     - 0232     - 0232       - 0333     - 0334     - 0334       - 0344     - 044     - 044                                                                                                    | ▶ 未登録内訳                                                     | 電話               | 0001           | 回線使用料〈基本料〉               |
| - 0110 回線使用料     電話     0501     購內配線使用料       - 0120 付加線使用料     電話     0071     IN S通信料       - 0220 団肉     電器     4367     国際ゲイル通話科 - 携帯       - 0220 国際     - 0220 国際     - 0220 国際     - 0220 国際       - 0230 携帯     - 0230 携帯     - 0220 国際       - 0230 携帯     - 0220 国際     - 0220 国際       - 0230 携帯     - 0220 国際     - 0220 国際       - 0230 携帯     - 0220 国際     - 0220 国際       - 0230 携帯     - 0220 国際     - 0220 国際       - 0230 携帯     - 0220 国際     - 0220 国際       - 0230 携帯     - 0220 国際     - 0220 国際       - 0230 携帯     - 0220 国際     - 0220 国際       - 0230 携帯     - 0232 国際     - 0232 国際       - 0232 国際     - 0232 国際     - 0232       - 0232 国際     - 0232     - 0232       - 0230 携帯     - 0232     - 0232       - 0230 携帯     - 0232     - 0232       - 0232 国際     - 0232     - 0232       - 0333     - 0232     - 0232       - 0344     - 0232     - 0503       - 0344     - 044       - 104     - 044       - 104     - 044                                                                                                    | <ul> <li>0100 基本料</li> </ul>                                | 電話               | 0020           | ダイヤル通話料                  |
| - 0120 付加陽縮使用料     電話     0071     I N S連信料       - 0200 通信費     国際     4367     国際グイル通話料       - 0210 国内     国際     4388     国際グイル通話料       - 0220 国際     特帯電話(ドンモ)     0011     基本使用料       - 0230 現帯     第電話(ドンモ)     0101     グ加爆能使用料       携帯電話(ドンモ)     0220     グイル通話料       博帯電話(ドンモ)     0220     回際     101       博帯電話(ドンモ)     0232     国際運営・通信料       博帯電話(ドンモ)     053     WORLOWING通話通信科       博帯電話(ドンモ)     053     WORLOWING通話通信科       博帯電話(ドンモ)     053     WORLOWING通話通信科                                                                                                    | <ul> <li>0110 回線使用料</li> </ul>                              | 電話               | 0501           | 屋内配線使用料                  |
| - 0200 通信費         国際         4367         国際グイや連絡時4-携帯           - 0210 国内         国際         4388         国際グイや連絡時4           - 0220 国際         国際         4388         国際グイや連絡時4           - 0220 国際         博用電話(ドコモ)         0011         歴史保護           - 0230 携帯         - 0230 携帯         - 0232         国際電信費         - 0232           - 0230 携帯         - 0232         国際電信費         - 0232         国際電信費           - 0230 携帯         - 0232         国際電信費         - 0232         国際国際         - 0232           - 0230 携帯         - 0232         国際電信費         - 0232         国際電信費         - 0232         - 0232         - 0232         - 0232         - 0232         - 0232         - 0232         - 0232         - 0232         - 0232         - 0232         - 0232         - 0232         - 0232         - 0232         - 0232         - 0232         - 0232         - 0232         - 0232         - 0232         - 0232         - 0232         - 0232         - 0232         - 0232         - 0232         - 0232         - 0232         - 0232         - 0232         - 0232         - 0232         - 0232         - 0232         - 0232         - 0232         - 0232         - 0232         - 0232         - 0232         - 0                                                                                                    | <ul> <li>0120 付加機能使用料</li> </ul>                            | 電話               | 0071           | INS通信料                   |
| - 0210 国内     国際     4388     国際グイヤル通話料       - 0220 国際     携帯電話(ドコモ)     0001     基本使用料       ・ 0230 携帯     第帯電話(ドコモ)     0101     付加爆使用料       携帯電話(ドコモ)     0220     ダイヤル通話料       携帯電話(ドコモ)     0220     ダイヤル通話料       携帯電話(ドコモ)     0220     ダイヤル通話半       携帯電話(ドコモ)     0503     WORLDWINGケータイレンクル料       携帯電話(ドコモ)     0503     WORLDWING油目       携帯電話(ドコモ)     0503     WORLDWING油目                                                                                                    | - 0200 通信費                                                  | 国際               | 4367           | 国際ダイヤル通話料-携帯             |
| - 0220 国際     携帯電話 (ドンモ)     0001     基本使用4       - 0230 携帯     携帯電話 (ドンモ)     0101     付加陽能使用料       携帯電話 (ドンモ)     0220     ダイヤル話話料       携帯電話 (ドンモ)     0232     国際通話・通信料       携帯電話 (ドンモ)     0533     WORLDWING参与イレングル料       携帯電話 (ドンモ)     053     WORLDWING諸話通信料       携帯電話 (ドンモ)     0     1     管末等代金分割支払金                                                                                                    | - 0210 国内                                                   | 国際               | 4388           | 国際ダイヤル通話料                |
| - 0230 携帯         第常電話 (ドコモ)         0101         (竹加幅候使用料           携帯電話 (ドコモ)         0220         ダイヤル道話料           携帯電話 (ドコモ)         0222         国際道法:通信料           携帯電話 (ドコモ)         0503         WORLDWING-ダイレングル料           携帯電話 (ドコモ)         052         WORLDWING通話通信料           携帯電話 (ドコモ)         057         WORLDWING通話通信料                                                                                                    | - 0220 国際                                                   | 携帯電話(ドコモ)        | 0001           | 基本使用料                    |
| 携帯電話(ドコモ) 0220 ダイヤル過話料<br>携帯電話(ドコモ) 0232 阿原通話・通信料<br>携帯電話(ドコモ) 0503 WORLDWINGケータイレンクル料<br>携帯電話(ドコモ) 052 WORLDWING通話通信料<br>携帯電話(ドコモ) 0<br>第常電話(ドコモ) 0<br>1<br>1<br>1<br>1<br>1<br>1<br>1<br>1<br>1<br>1<br>1<br>1<br>1                                                                                                    | ■ 0230 携帯                                                   | 携帯電話(ドコモ)        | 0101           | 付加機能使用料                  |
| 携帯電話(ドコモ) 0232 国際通話・通信料<br>携帯電話(ドコモ) 0503 WORLDWINGクータイレンクル料<br>携帯電話(ドコモ) 0503 WORLDWING通話通信料<br>携帯電話(ドコモ) 0 1 接末等代金分割支払金                                                                                                    |                                                             | 携帯電話(ドコモ)        | 0220           | ダイヤル通話料                  |
| 携帯電話(ドコモ) 0503 WORLDWING-ライレクルH<br>携帯電話(ドコモ) 057 WORLDWING通話通信料<br>携帯電話(ドコモ) 0<br>1<br>は未導代金分割支払金                                                                                                    |                                                             | 携帯電話(ドコモ)        | 0232           | 国際通話·通信料                 |
| 携帯電話(ドコモ) 05-2<br>携帯電話(ドコモ) 0<br>(コモ) 0<br>(コモ) (コモ) 0<br>(コモ) 0<br>(コモ) (コモ) 0<br>(コモ) (コモ) (コモ) (コモ) (コモ) (コモ) (コモ) (コモ)                                                                                                    |                                                             | 携帯電話(ドコモ)        | 0503           | WORLDWINGケータイレンタル料       |
| 携带電話(F3E) 0 读末等代金分割交払金                                                                                                    |                                                             | 携帯電話(ドコモ)        | 05?            | WORLDWING通話通信料           |
|                                                                                                    |                                                             | 携帯電話(ドコモ)        | 0              | 端末等代金分割支払金               |
| 編集内訳追加 編集内訳変更 編集内訳削除 ファイル出力 ファイル入力                                                                                                    | 福集内訳追加 福集内訳变更 福集内訳削除                                        | 77               | ЛШАЛ           | ምብሌኢታ                    |

「ファイル出力」をクリックすると、指定されたフォルダに組織設定の ファイルが保存されます。

3. ファイル入力

システムが自動的に命名したファイル名でファイルが保存 されます。ファイル名を変更する場合は、保存後に行って ください。

![](_page_204_Picture_9.jpeg)

![](_page_205_Figure_0.jpeg)

Microsoft Excel で編集 112889-9-91189-11F Book1 - Microsoft Excel 083 916 個人 ホーム 挿入 パージレイアウト 数式 データ 校開 表示 開発 🗢 🝞 🗆 🕼 😂 テキスト ファイル ウィザード - 2 / 3 f. 🛃 上書き保存 フィールドの区切り文字を指定してください。「データのブレビュー」 ボックスには区切り位置が表示されます。 「区切り文字」枠内の「カン Microsoft Excelを起動 C E E G H 反切れ文字 日 (57(11)) 日 (23日)ン(M) 22 陳 □ 連続した区切り文字は 1 文字として扱う(R) し、メニューバーの「ファイル マ(C)」だけにチェックを行 ▼ カンマ(C) 1 MC-8 文字列の引用符(Q): 「 -「 スペース(S) (F)」の「開く」をクリック 信約 い、「次へ」をクリックしま □ その他(①): □ 最近使用したファイル す。 します。 データのブレビュー(P) 新規作成 編集内証スコード1 編集内証スコード2 編集内証スコード3 編集内証ス名1 編集内証ス名2 編集内証ス名3 サービュ 電話 EP.BJ 保存と送信 電話 • 電話 H 4 F H Sheet1 / Sheet2 / Sheet3 / 😏 11 • キャンセル 〈 戻る(B) / 次へ(N) > 完了(E) III III 100% 🕞 💎 🖓 3726 🛄 2 5 2 5 コファイルを開く ファイル ウィザード - 3 / 3 ? X CO C) - 🚺 - MARALRINE - 四 編集内は現実定の検索 区切ったあとの列のデータ形式を選択してください ファイルの種類に、「テキス 列のデータ形式-整理 ・ 新しいフォルダー 😑 • 🛄 😧 すべての読込データを「デー [G/標準] を選択すると、数字は数値に、日付は日付形式の値に、その他の値は文字列に 変換されます。 ○ G/標準(G) 9 最近表示した規則 名前 更新日時 種類 サイズ ト」を指定します。 ● 文字列(T) ■編集内訳名/内訳登録1 2016/02/34 1542 テキスト ドキュイン こう ライブラリ C H (ft(D): LYMD ٠ 詳細(<u>A</u>)... タのプレビュー」枠内から選 ○ 削除する(D) 保存したテキストファイルが 2054 🗧 ビデオ 択し、「列のデータ形式」枠 🎝 ミュージック 表示されますので選択して (馬 コンピューター 内を「標準」から「文字列」 データのプレビュー(P) My Web Sites on 「開く」をクリックします。 文字列 文字列 文字列 文字列 文字列 文字列 文字列 の書式に変更してくださ サービン 電話 電話 編集内訳コード1 編集内訳コード2 編集内訳コード3 編集内訳名1 編集内訳名2 編集内訳名3 💁 ネットワーク : Client¥ い。 ファイル名(N): 編集内訳名/内訳登録設定.txt テキスト ファイル (\*.pm;\*.b \* • ツール(L) · 聞く(Q) · キャンセル キャンセル < 戻る(B) 次へ(N) > 完了(E) 3 3 「データのプレビュー」枠内の左端の文字列データを ト ファイル ウィザード - 1 / 3 ? × n 選択したデータは区切り文字で区切られています。 クリックして選択された後、下のスライドバーを右端に H [次へ]をクリックするか、区切るデータの形式を指定してください。 「カンマやタブなどの区切り 一元のデータの形式 移動し、Shiftキーを押しながら枠内右端の文字列データ データのファイル形式を選択してください ○ カンマやタブなどの区切り文字によってフィールドことに区切られたデータ(D) 文字によってフィールド毎に ペースによって右または左に揃えられた固定長フィールドのテータ(W をクリックすると、すべての読込データを選択できます。 区切られたデータ(D)」を選 取り込み開始行(R): 1 一 元のファイル(Q): 932:日本語 (シフト JIS) • 択し、「次へ |をクリックしま ファイル ¥¥dtefe112 soad atteam co in¥HOME 12A¥5796074¥デスクトップ¥ ¥編集内訳名/内訳登録設定 txt のプレビュー 「文字列」を選択してから、「データのプレビュー」を選択すると、 す。 □ 「編集内訳コード1","編集内訳コード2","編集内訳コード3","編集内訳名1","編集内訳名2","編集内』▲ 「列のデータ形式」が未選択の状態になってしまいます。 . 必ず「データのプレビュー」を選択後に、「列のデータ形式」の キャンセル < 戻る(B) 次へ(N) > 完了(E) 変更を行ってください。

![](_page_207_Figure_2.jpeg)

Billing Station V3.0

パターン登録 パターン変更

目的・用途に合わせて科目などを編集内訳名として設定し、そこに内訳名を仕分けることができます。

編集内訳

編集内訳追加 編集内訳変更 編集内訳削除

デモ用ユーザ01様(BSお客様番号:BS5928544)

標進

Q

目的別

★ お気に入

編集内訳設定

**バターン名称:** 仕訳1

未登録内訳

- 内訳1-2

- 内訳1-3

- 内訳1-1

3. ファイル入力

![](_page_208_Figure_2.jpeg)

♠ トップページ

-

パターン削除

選択: 未登録内訳

(すべて)

電話

パケット

パケット

パケット

パケット

バケット

専用線

専用線

専用線

専用線

直用線

専用線

専用線

専用線

専用線

-

サービス

内訳コード

0001

1033

1037

3001

3025

3092

0002

0006

0009

0010

0011

0012

0014

0016

1014

1015

ファイル出力

回線終端装置専用料

東|県内部線市田料へ

right © 2016 NTT (

その他専用料

工事に関する費用

消費税相当額 東|機械専用料合計

ファイル入力

▶ 操作マニュアル 3 よくあるご質問 🐱 お問い合わせ 🛛 ログアウト 「ファイル入力」をクリックします。 前回ログイン: 2015/01/16 09:58 ロヘルプ 2 件数: 187**4** 内訳名 ファイル選択ダイアログが表示されます。 (すべて)
 (すべて) • ٠ 回線使用料〈基本料〉 編集済みのテキストファイルを指定して、「開く」をクリックすると、 東|屋内配線使用料 東|DSU使用料 テキストファイルの入力を行います。 回線使用料(基本料) パケット多重化機能 消費税相当額 「キャンセル」をクリックすると、テキストファイルの入力をキャンセルします。 基本回線専用料 長期料割引額 機械専用料 配線設備専用料

2. ファイル編集

![](_page_208_Picture_4.jpeg)

#### ファイルの入力が正常に終了した場合

| 77F        | 用ユーザ01様(BSお客様番号: BS5928544)               |               |                           | 前回ログイン : 2015 | 5/01/16 09  |
|------------|-------------------------------------------|---------------|---------------------------|---------------|-------------|
|            | 編集内訳設定                                    |               |                           |               | <b>Q</b> ~1 |
| <b>三</b> 種 | 目的・用途に合わせて科目などを編集内訳名として設定し、そこに内訳名を仕分けることが | できます。 選択: 未登録 | 内訳                        | 件数:           | 1874        |
| 準          |                                           | リービス サービス     | く 内訳コード                   | 内訳名           |             |
|            |                                           | (すべて)         | <ul> <li>(すべて)</li> </ul> | · (すべて)       | •           |
|            | 補朱内訳                                      | 電話            | 0001                      | 回線使用料(基本料)    |             |
| <b>P</b>   | 不受評判狀<br>                                 | バケット          | 1033                      | 東 屋内配線使用料     |             |
| 的          | - MRI-1                                   | パケット          | 1037                      | 東 DSU使用料      |             |
| 391        | = pset-2                                  | パケット          | 3001                      | 回線使用料〈基本料〉    |             |
|            | - 138(1-3                                 | バケット          | 3025                      | バケット多重化機能     |             |
|            |                                           | パケット          | 3092                      | 消費税相当額        |             |
| *          |                                           | 専用線           | 0002                      | 基本回線専用料       |             |
| の気         |                                           | 専用線           | 0006                      | 長期料割引額        |             |
| E L        |                                           | 専用線           | 0009                      | 機械専用料         |             |
| b          |                                           | 専用線           | 0010                      | 配線設備専用料       |             |
|            |                                           | 専用線           | 0011                      | 回線終端装置専用料     |             |
|            |                                           | 専用線           | 0012                      | その他専用料        |             |
|            |                                           | 専用線           | 0014                      | 工事に関する費用      |             |
|            |                                           | 専用線           | 0016                      | 消費税相当額        |             |
|            |                                           | 専用線           | 1014                      | 東 機械専用料合計     |             |

![](_page_209_Picture_4.jpeg)

#### ファイルの入力でエラーが発生した場合

![](_page_209_Figure_6.jpeg)

テキストファイルを入力し直してください。

#### 4.6 各種設定

![](_page_210_Picture_2.jpeg)

「編集内訳設定」画面でテキスト入力を行い、エラーファイルが出力された場合のエラー理由と対処方法

![](_page_210_Picture_4.jpeg)

| エラーメッセージ                             | エラー理由と対処方法                              |
|--------------------------------------|-----------------------------------------|
| 編集内訳コード1は半角英数 4 文字以内で入力してください。       | 編集内訳コード1に指定できない文字が設定されている。              |
|                                      | ※指定できない文字は「半角カナ」「記号」になります。              |
|                                      | ※「編集内訳コード1」の部分は、「編集内訳コード2」 「編集内訳コード3」が出 |
|                                      | カされることもあります。                            |
| 編集内訳名1は全角20文字(半角40文字)以内で入力してください。    | 編集内訳名1に指定できない文字が設定されている。                |
|                                      | ※指定できない文字は「"¥':」になります。                  |
|                                      | ※「編集内訳名1」の部分は、「編集内訳名2」「編集内訳名3」が出力されるこ   |
|                                      | ともあります。                                 |
| サービス名は全角 30 文字(半角 60 文字)以内で入力してください。 | 左記の通り、全角 30 文字(半角 60 文字)以内で設定してください。    |
| 内訳コードは半角英数 4 文字以内で入力してください。          | 左記の通り、半角英数 4 文字以内で設定してください。             |
| 内訳名は全角 50 文字(半角 100 文字)以内で入力してください。  | 左記の通り、全角 50 文字(半角 100 文字) 以内で設定してください。  |
| 編集内訳コード1を入力してください。                   | 編集内訳名1が設定されているのに編集内訳コード1が設定されていない。      |
| 編集内訳コード2を入力してください。                   | 編集内訳コード1と編集内訳コード3が設定されているのに編集内訳コード2が設   |
|                                      | 定されていない。                                |
|                                      | 編集内訳名2が設定されているのに編集内訳コード2が設定されていない。      |
| 編集内訳コード3を入力してください。                   | 編集内訳名3が設定されているのに編集内訳コード3が設定されていない。      |
| 編集内訳名1を入力してください。                     | 編集内訳コード1が設定されているのに編集内訳名1が設定されていない。      |
| 編集内訳名2を入力してください。                     | 編集内訳名1と編集内訳名3が設定されているのに編集内訳名2が設定されて     |
|                                      | いない。                                    |
|                                      | 編集内訳コード2が設定されているのに編集内訳名2が設定されていない。      |
| 編集内訳名3を入力してください。                     | 編集内訳コード3が設定されているのに編集内訳名3が設定されていない。      |

| エラーメッセージ                   | エラー理由と対処方法                             |
|----------------------------|----------------------------------------|
| 同一編集内訳コードで異なる編集内訳名が存在します。  | 同じ編集内訳コード1で編集内訳名1が異なるレコードがファイル内、またはビリン |
|                            | グステーションに存在する。                          |
|                            | 同じ編集内訳コード2で編集内訳名2が異なるレコードがファイル内、またはビリン |
|                            | グステーションに存在する。                          |
|                            | 同じ編集内訳コード3で編集内訳名3が異なるレコードがファイル内、またはビリン |
|                            | グステーションに存在する。                          |
| 存在しないサービス名が入力されています。       | ビリングステーションに存在しないサービス名が入力されている。         |
|                            | ※出力ファイルのサービス名が書き換わっている可能性があります。        |
| 内訳コードが重複しています。             | サービス名と内訳コードの組み合わせが、ファイル内で重複する。         |
| 存在しないサービス名、内訳コードが入力されています。 | サービス名と内訳コードの組み合わせが、ビリングステーションに存在しない。   |
| サービス名を入力してください。            | 内訳コードが入力されていて、サービス名が入力されていない。          |
| 内訳コードを入力してください。            | サービス名が入力されていて、内訳コードが入力されていない。          |
| 「ZZZZ」は使用できません。            | 編集内訳コード1にビリングステーションで既に使用している予約コードが設定され |
|                            | ている。                                   |
| 「未登録」「未登録内訳」は使用できません。      | 編集内訳名1に和名としての「未登録」「未登録内訳」が設定されている。     |
|                            | ※「未登録」「未登録内訳」は編集内訳に対応付けられてない内訳に対してビリング |
|                            | ステーションで使用しているために、編集内訳名として設定することができません。 |

### 4.6.4 権限設定

ビリングステーションを使用するユーザ(副 ID)の登録・変更・削除を行います。 作成したユーザ毎に、画面の操作権限を設定できます。 ※ご利用いただけるのは主 ID(ご契約の際に最初に発行されたログイン ID)でログインされた場合のみです。

![](_page_212_Figure_3.jpeg)

### 2 副 ID の追加

|                                                                                                    |            |                                                                                 |                                                                |                                                                                                    |            |                        | ユーザ情報一覧の「新規追加」をクリックします。                  |
|----------------------------------------------------------------------------------------------------|------------|---------------------------------------------------------------------------------|----------------------------------------------------------------|----------------------------------------------------------------------------------------------------|------------|------------------------|------------------------------------------|
| <ul> <li></li></ul>                                                                                                    | ユーザ情報一覧    |                                                                                 |                                                                |                                                                                                    |            |                        |                                          |
|                                                                                                    | 区分 パスワード失  | 効 ログインID                                                                        | 相当者名                                                           | 組織名                                                                                                    | 書託悉号       | 登録先メール                 |                                          |
| Warring         Warring         <                                                                                                    | ±          | WW****1                                                                         | 山田花子                                                           | 全組織                                                                                                    | 03****0001 | ****1@ntt.com          | 「二」「副ID 新規登録」画面が表示されます。                  |
|                                                                                                    | 副          | WX****1                                                                         | 山田次郎                                                           | 本社 総務部                                                                                                    | 03****0002 | ****2@ntt.com          | 登録情報を入力してください。                           |
| <ul> <li>C3500回回C入力の開始なのは日色の部分です。<br/>赤文字の項目は入力必須です。</li> <li>プロインIDおよび仮パスワードは入力できません。</li> <li>登録売了時に自動的に発行されます。</li> <li>3 副IDC組織を設定する場合には、「全組織」のチェックを外し、「組織<br/>検索」をクリックします。</li> <li>詳細は「4.8.1 組織検索』P.230 をご参照ください。</li> <li>3 副IDC規作権限を設定できます。</li> <li>全種服付手をクリックすると、すべての操作権限が選択されます。</li> <li>2 単価</li> <li>() 一</li> <li>() 一</li> <li>() 二</li> <li>() 二</li> <li>() 二</li> <li>() 二</li> <li>() 二</li> <li>() 二</li> <li>() 二</li> <li>() 二</li> <li>() 二</li> <li>() 二</li> <li>() 二</li> <li>() 二</li> <li>() 二</li> <li>() 二</li> <li>() 二</li> <li>() 二</li> <li>() 二</li> <li>() 二</li> <li>() 二</li> <li>() 二</li> <li< td=""><td>備引</td><td>WX****Z</td><td>目目目目</td><td>个红 呂栗祇泊今即</td><td>03****0003</td><td>****3@ntt.com</td><td></td></li<></ul>                                                                                                    | 備引         | WX****Z                                                                         | 目目目目                                                           | 个红 呂栗祇泊今即                                                                                                    | 03****0003 | ****3@ntt.com          |                                          |
| <ul> <li>ホ文字の項目は入力必須です。</li> <li></li></ul>                                                                                                    |            |                                                                                 |                                                                |                                                                                                    |            |                        | こちらの画面で入力可能なのは日色の部分です。                   |
| C      C      C |            |                                                                                 |                                                                |                                                                                                    |            |                        | 赤文字の項目は入力必須です。                           |
| D C D D D D D D D D D D D D D D D D                                                                                                    |            |                                                                                 |                                                                |                                                                                                    |            |                        |                                          |
|                                                                                                    |            |                                                                                 |                                                                |                                                                                                    |            |                        | ○ ログイン エD および仮パスワードは入力できません。             |
|                                                                                                    |            |                                                                                 |                                                                |                                                                                                    |            |                        |                                          |
|                                                                                                    |            |                                                                                 |                                                                |                                                                                                    |            |                        | 日本 豆球元」 時に日勤的に先行してれる9。                   |
| <ul> <li></li></ul>                                                                                                    |            |                                                                                 |                                                                |                                                                                                    |            |                        |                                          |
| WRT: #9/PPUL TOPMENT / CONTINUENCE ALL RELATIONS         WRT: #9/PPUL TOPMENT / CONTINUENCE ALL RELATIONS         WRT: #9/PPUL TOPMENT / CONTINUENCE ALL RELATIONS         WRT: #9/PPUL TOPMENT / CONTINUENCE ALL RELATIONS         WRT: #0/PPUL TOPMENT / CONTINUENCE ALL RELATIONS         WRT: #0/PPUL TOPMETT         WRT: #0/PPUL TOPMETT         WRT: #0/PPUL TOPMETT         WRT: #0/PPUL TOPMETT         WRT: #0/PUL TOPMETT                                                                                                    | 1          | ままされているログインエロけん                                                                 | フロードの 1 カが5回以 ト調っ                                              | アいたためロックネカアいます                                                                                                    |            |                        | ■ ● ■ I Dに組織を設定する場合には、「全組織」のチェックを外し、「組織  |
| <ul> <li></li></ul>                                                                                                    | ド再発行」をクリッ  | ックしてロックを解除してください                                                                |                                                                | Concluded a conclusion of the conclusion of the |            |                        | 🏹 検索  をクリックします。                          |
|                                                                                                    | 新規追加       | 変更 削除                                                                           | 仮パスワード再発行                                                      |                                                                                                    |            |                        | 詳細仕『1 9 1 組織検索』 D 220 友ご参昭/ださい           |
|                                                                                                    |            |                                                                                 |                                                                |                                                                                                    |            |                        | 計和は 4.0.1 他和次来』 1.250 そこ ジ 思 く こ と い。    |
|                                                                                                    |            |                                                                                 |                                                                |                                                                                                    |            |                        |                                          |
| ID 新規録     ID 新規録     ID 新規録     ID 新規     ID 新規     ID 新規     ID 新規     ID 新規     ID 新規     ID 新規     ID 新用     ID 新用 |            |                                                                                 |                                                                |                                                                                                    |            |                        |                                          |
| # - 0.14 × 0.15 (F)         10 1 1 1 1 1 1 1 1 1 1 1 1 1 1 1 1 1 1                                                                                                    | 副ID 新規登録   | <b>₽</b>                                                                        |                                                                |                                                                                                    |            |                        | 4 副IDの操作権限を設定できます。                       |
| CALL       CALL                                                                                                    | ※フーカけ必須1ヵ1 | ē El 7- d                                                                       |                                                                |                                                                                                    |            |                        |                                          |
| ・ 出         ・ 、 、 、 、 、 、 、 、 、 、 、 、 、 、 、 、 、 、 、                                                                                                    |            |                                                                                 |                                                                | <b>仮パスワード</b>                                                                                                    |            |                        | 全権限行与でクリック9つと、9へしの採作権限が選択されま9。           |
| <ul> <li>         ・・・・・・・・・・・・・・・・・・・・・・・・・・・・・</li></ul>                                                                                                    | ※ 伯米業      |                                                                                 |                                                                |                                                                                                    |            |                        | 操作権限の設定内容については、                          |
| *****40mt.com     *****40mt.com     *****40mt.com     *****40mt.com     *****40mt.com     *****40mt.com     *****40mt.com     *****40mt.com     *****     ***********************                                                                                                    | * 1231     |                                                                                 |                                                                |                                                                                                    | **0007     |                        | 「6 権限と利用可能機能について」をご確認ください。               |
| <ul> <li>         ・</li></ul>                                                                                                    | ※登録先メールアドレ | X *****4@ntt.com                                                                |                                                                |                                                                                                    |            |                        |                                          |
|                                                                                                    | ※ 所属組織     | 和編設モメニューで豆                                                                      | 録された組織が選択り能じ9                                                  | 。選択された組織内の明細情報の                                                                                                    | □ 組織検索  □  | 9.<br><sub>全組織</sub> 3 |                                          |
|                                                                                                    | ХŦ         |                                                                                 |                                                                |                                                                                                    |            |                        | 日 ID に対する所属組織の設定時に、特定の組織を設定した場合、         |
|                                                                                                    | 17 18 1    |                                                                                 |                                                                |                                                                                                    |            |                        | │ │ │ │ │ │ │ │ │ │ │ │ │ │ │ │ │ │ │    |
| 操作権限設定       6 参照の分       C 利用権限なし         番号別明編内訳       6 参照 · 姿更可能       C 参照 のみ       C 利用権限なし         通話明編内訳       6 参照 · 姿更可能       C 参照 のみ       C 利用権限なし         A職 + 利用加達       6 参照 · 姿更可能       C 利用権限なし         編集内訳       - 6 参照 · 姿更可能       C 利用権限なし         5       夜                                                                                                    |            |                                                                                 |                                                                |                                                                                                    |            |                        | ● 「「所属組織およびその配下の組織についてのみ、設定した操作を行うことが可能に |
|                                                                                                    | 操作権限設定     | : 請求金額照会<br>米                                                                   | ()参<br>() 余田, 亦百可能 () 余                                        | 照のみ ○利用権限なし                                                                                                    |            |                        | なります。また所属組織が「全組織」でない時は、データダウンロード機能は使用    |
| その他レポート       の参照・変更可能       の参照のみ       の利用権限なし         組織 + 利用用途       の参照・変更可能       の利用権限なし         編集内訳       の参照・変更可能       の利用権限なし         5       確認         反3                                                                                                    |            | 日本<br>日本<br>日本<br>日本<br>日本<br>日本<br>日本<br>日本<br>日本<br>日本<br>日本<br>日本<br>日本<br>日 | <ul> <li>**ジニ・发史可能 () 夢</li> <li>( 参昭 - 恋面可能 ) () 参</li> </ul> | 照のの ○利用権限なし                                                                                                    |            |                        |                                          |
| <ul> <li>組織 + 利用用途 (参照・変更可能 C利用権限なし<br/>(金照・変更可能 C利用権限なし)</li> <li>5 確認 反3</li> <li>5 確認 反3</li> </ul>                                                                                                    | 1000       | その他レポート                                                                         | <ul> <li>● ※ えまり能 ○</li> <li>● 参照・変更可能 ○</li> </ul>            | 照のみ C利用権限なし                                                                                                    |            |                        |                                          |
|                                                                                                    |            | 組織 + 利用用途                                                                       | ●参照•変更可能                                                       | ○利用権限なし                                                                                                    |            |                        |                                          |
|                                                                                                    |            | 編集内訳                                                                            | ●参照·変更可能                                                       | 〇利用権限なし                                                                                                    | 全権限付与      | J                      | ●●● 「確認」をクリックすると「副ID設定内容確認」両面が事ーされます     |
|                                                                                                    |            |                                                                                 | 5                                                              |                                                                                                    |            |                        |                                          |
|                                                                                                    |            |                                                                                 |                                                                | 戻る                                                                                                    |            |                        | _ 200 _                                  |

#### 4.6 各種設定

![](_page_214_Picture_2.jpeg)

| 「キャンセル」                                   | をクリックすると、登録画面に戻ります。                                                                                                    |
|-------------------------------------------|----------------------------------------------------------------------------------------------------|
|                                           | CONFIRMATION                                                                                                    |
|                                           | 所属組織が全組織でないユーザに請求金額照会の権限を付与し<br>ようとしています。<br>このユーザが登録された場合、全ての組織の請求金額が参照できて<br>しまいますが<br>登録してもよろしいですか? (C0000021)                                                                                        |
|                                           | ок ‡ехы                                                                                                    |
| この内容                                      | るで豆蘇する場合には、「OK」をクリックします。<br>容を変更する場合には、「戻る」をクリックします。<br>面に、ログインIDと仮パスワードが表示されます                                                                                                    |
| この内<br>この内<br>7<br>完了画                    | 各で豆蘇9る場合には、「OK」をクリックしま9。<br>客を変更する場合には、「戻る」をクリックします。<br>面に、ログイン I Dと仮パスワードが表示されます<br>IDと仮パスワードが表示されますので、登録した副 I Dを                                                                                       |
| この内<br>この内<br>で<br>完了画                    | るで豆蘇9る場合には、「OK」をクリックしま9。<br>容を変更する場合には、「戻る」をクリックします。<br>面に、ログインIDと仮パスワードが表示されます<br>IDと仮パスワードが表示されますので、登録した副IDを<br>に担当者様にログインIDと仮パスワードをご通知ください                                                            |
| この内<br>この内<br>で<br>完了画<br>の<br>イン<br>利用する | なで豆蘇9る場合には、「OK」をクリックしま9。 容を変更する場合には、「戻る」をクリックします。<br>面に、ログインIDと仮パスワードが表示されます<br>IDと仮パスワードが表示されますので、登録した副IDを<br>がご担当者様にログインIDと仮パスワードをご通知ください<br>フードは「副ID設定完了」画面を閉じますと、<br>ることができません。                      |
| この内<br>この内<br>で<br>完了画<br>の<br>イン<br>利用する | ふで豆蘇する場合には、「ひく」をクリックします。 ふを変更する場合には、「戻る」をクリックします。 面に、ログイン I Dと仮パスワードが表示されます ID と仮パスワードが表示されますので、登録した副 I Dを 5ご担当者様にログイン ID と仮パスワードをご通知ください フードは「副 ID 設定完了」画面を閉じますと、 5ことができません。 ステーションからのメール通知は行っておりませんので、 |

### 3 副 ID の変更

|                                                                                                    |                                                                                                    |                                                                                                    |                                             |                                                                                                    |                                                                                          |                              |                     |       |                                                                                                    | 亦再対各の可した選切します                                                                                                    |
|----------------------------------------------------------------------------------------------------|----------------------------------------------------------------------------------------------------|----------------------------------------------------------------------------------------------------|---------------------------------------------|----------------------------------------------------------------------------------------------------|------------------------------------------------------------------------------------------|------------------------------|---------------------|-------|----------------------------------------------------------------------------------------------------|----------------------------------------------------------------------------------------------------|
| 分                                                                                                    | バスワード失効                                                                                                    | ログインID                                                                                                    | 担                                           | 8当者名                                                                                                    | 組約                                                                                       | 織名                           | 電話番号                | 登     |                                                                                                    | 多史刈家の町IDで迭折します。                                                                                                    |
| E                                                                                                    |                                                                                                    | WW*****1                                                                                                    | 山田花子                                        |                                                                                                    | 全組織                                                                                      |                              | 03****0001          | ****1 |                                                                                                    |                                                                                                    |
| El I                                                                                                    |                                                                                                    | WX****1                                                                                                    | 山田次郎                                        |                                                                                                    | 本社 総務部                                                                                   |                              | 03****0002          | ****2 |                                                                                                    |                                                                                                    |
| 副                                                                                                    |                                                                                                    | WX*****Z                                                                                                    | 山田一郎                                        |                                                                                                    | 本任 呂美航街                                                                                  | (本司)                         | 03****0003          | ****  |                                                                                                    | ▲ 佐阳恐宁继能太け → ID の桂起を亦声オスマレけ                                                                                                    |
| ワード失気                                                                                                    | 物」欄に「*」が表示さ                                                                                                    | <u>きれているログインIDは</u>                                                                                                   | パスワードの入力が                                   | *5回以上誤ってい                                                                                                    | いたためロックされてい。                                                                             | ます。                          |                     | ×     |                                                                                                    | できません。主 ID をご利用のご担当者様の変更は、 「お客様情報変更」画面から行います。 詳細は「お客様情報変更」画面の ② ヘルプ より ご確認ください。                                                                                 |
| 規追加<br>D f                                                                                                    | 2<br><sub>変更</sub><br>報変更                                                                                                    | WIE                                                                                                    | 仮パス                                         | Xワード再発行                                                                                                    |                                                                                          |                              |                     |       | <b>2</b><br>3                                                                                                    | 「変更」をクリックします。                                                                                                    |
| マークは必                                                                                                    | 治人刀坦曰("9。                                                                                                    |                                                                                                    |                                             |                                                                                                    |                                                                                          |                              |                     |       |                                                                                                    | 町10   雨友史  四山小衣木C11よ9。                                                                                                    |
| マークは必<br>ログインIC                                                                                                | ※親入刀項目で9。<br>) 「WA                                                                                                    | x********                                                                                                    |                                             |                                                                                                    |                                                                                          |                              |                     |       | and the second second s | 「1 町10 1月報友史」回回か衣示されより。<br>弘宁山空を亦声してノゼナい                                                                                                    |
| マークは必<br>ログインIC                                                                                                | 》<br>)                                                                                                    | Хжжжжж4                                                                                                    |                                             |                                                                                                    |                                                                                          |                              |                     |       |                                                                                                    | 1 画ID 消報変更」画面が表示されより。<br>設定内容を変更してください。                                                                                                    |
| マークは必<br>ログインIC<br>担当者                                                                                         | ※現入刀項目で9。<br>)                                                                                                    | (жжжжа)<br>田太郎                                                                                                    |                                             | ※ 電                                                                                                    | 話番号 03**                                                                                 | ***0007                      |                     |       |                                                                                                    | 「副ID」情報変更」画面が表示されより。<br>設定内容を変更してください。<br>こちらの画面で入力可能なのは白色の部分です。                                                                                                |
| マークは必<br>ロ <b>グインIC</b><br>担当者<br>登録先メー                                                                        | ※規入刀項目で9。<br>)                                                                                                    | X*******4<br>田太郎<br>****4@ntt.com                                                                                     |                                             | × a                                                                                                    | 話番号 03*×                                                                                 | ***0007                      |                     |       |                                                                                                    | 「副ID」情報変更」画面が表示されより。<br>設定内容を変更してください。<br>こちらの画面で入力可能なのは白色の部分です。                                                                                                |
| マークは必<br>ロ <b>グインIC</b><br>担当者<br>登録先メー                                                                        | メスクリロです。<br>) WA<br>し<br>ールアドレス ****                                                                                                    | (********4<br>田 太郎<br>*****4@ntt.com                                                                                  | 1た知識が避収可ま                                   | ※ 電<br>能です。 違択→11                                                                                                    | 話番号 03**                                                                                 | ****0007<br>**** <b>0007</b> | 可能⊬☆n≠す.            |       |                                                                                                    | 「副ID」情報変更」画面が表示されより。<br>設定内容を変更してください。<br>こちらの画面で入力可能なのは白色の部分です。<br>赤文字の項目は入力必須です。                                                                              |
| マークは必<br>ロ <b>グインIC</b><br>担当者<br>登録先メー<br>所属組織                                                                | メスクリョロ(9。<br>) (W)<br>し<br>ールアドレス (***)<br>組織<br>(全)                                                                                                    | (*******4<br>田 太郎<br>****4@ntt.com<br>認定メニューで登録され<br>組織                                                               | 1た組織が選択可育                                   | ※ 電<br>能です。選択され                                                                                                    | 話番号 03***<br>03***<br>た組織内の明細情報                                                          | ****0007                     | 可能となります。            |       |                                                                                                    | 1回10 情報変更」回面が表示されより。<br>設定内容を変更してください。<br>こちらの画面で入力可能なのは白色の部分です。<br>赤文字の項目は入力必須です。                                                                              |
| (マークは必<br>ログインIC<br>担当者<br>登録先メー<br>所属組織<br>メモ<br>場作権限                                                         | メルフドレス (***<br>・<br>ルアドレス (***<br>組織<br>全:<br>-<br>設定 請求                                                                                                    | (X******4<br>田 太郎<br>****4@ntt.com<br>認定メニューで登録され<br>組織                                                               | 1た組織が選択可能                                   | <ul> <li>※ 電</li> <li>能です。選択され</li> <li>の参照のみ</li> </ul>                                                             | 話番号 03***<br>こ<br>た組織内の明細情報<br>C利用権限ない                                                   | ****0007<br>                 | 可能となります。            |       |                                                                                                    | 「副ID」情報変更」画面が表示されより。<br>設定内容を変更してください。<br>こちらの画面で入力可能なのは白色の部分です。<br>赤文字の項目は入力必須です。                                                                              |
| マークは必<br>ログインIE<br>担当者<br>登録先メー<br>所属組織<br>メモ<br>操作権限                                                          | メルフドレス (**・<br>・<br>ルアドレス (**・<br>組織<br>全:<br>設定 請求<br>番号                                                                                                    | (X******4<br>田 太郎<br>****4@ntt.com<br>認定メニューで登録され<br>組織<br>名額照会<br>23.0004000000000000000000000000000000000           | 1た組織が選択可能                                   | <ul> <li>※電</li> <li>能です。選択され</li> <li>・参照のみ</li> <li>C参照のみ</li> </ul>                                               | 話番号 03 ***<br>た組織内の明細情報                                                                  | ****0007<br>                 | 可能となります。            |       |                                                                                                    | 「副ID」情報変更」画面が表示されより。<br>設定内容を変更してください。<br>こちらの画面で入力可能なのは白色の部分です。<br>赤文字の項目は入力必須です。                                                                              |
| マークは必<br>ログインIE<br>担当者<br>登録先メー<br>所属組織<br>メモ<br>操作権限                                                          | メスノブリ目(9・<br>・ルアドレス ※**<br>・ルアドレス ※**<br>組織<br>全:<br>・<br>設定 請求<br>番号<br>漫話                                                                                                    | (X*****4<br>田 太郎<br>****4@ntt.com<br>認定メニューで登録され<br>組織<br>総合額照会<br>23明細内訳 の<br>51明細内訳 の                               | 1た組織が選択可能<br>参照・変更可能<br>参照・変更可能             | <ul> <li>※電</li> <li>能です。選択され</li> <li>6参照のみ</li> <li>C参照のみ</li> <li>C参照のみ</li> </ul>                                | 話番号 03***                                                                                | ****0007<br>この更新と参照が<br>組織校  | 可能となります。<br>漆 マ 全組織 |       |                                                                                                    | 1回ID 情報変更」回面が表示されより。 設定内容を変更してください。 こちらの画面で入力可能なのは白色の部分です。 赤文字の項目は入力必須です。 「組織検索」からの所属組織の設定方法につきましては<br>[2] 副 ID の追加』 P.209 をご参照ください。                            |
| マークは必<br>ログインIC<br>担当者<br>登録先メー<br>所属組織<br>メモ<br>操作権限                                                          | メスクリ項目(9。<br>) (小)<br>ールアドレス ****<br>組織<br>全:<br>設定 請求<br>番号<br>通話<br>この1                                                                                                    | (******4<br>田 太郎<br>****4@ntt.com<br>認定メニューで登録され<br>組織<br>*金額照会<br>:別明細内訳 で<br>:<br>50明細内訳 で                          | 1た組織が選択可能<br>参照・変更可能<br>参照・変更可能             | <ul> <li>※電</li> <li>能です。選択され</li> <li>の参照のみ</li> <li>C参照のみ</li> <li>C参照のみ</li> <li>C参照のみ</li> <li>C参照のみ</li> </ul>  | 話番号 03***<br>た組織内の明細情報<br>C利用権限なし<br>C利用権限なし<br>C利用権限なし<br>C利用権限なし<br>C利用権限なし<br>C利用権限なし | ****0007<br>                 | 可能となります。<br>滚 マ 全組織 |       | 4                                                                                                    | 「画ID」<br>前報変更してください。<br>こちらの画面で入力可能なのは白色の部分です。<br>赤文字の項目は入力必須です。                                                                                                |
| <ul> <li>※マークは必<br/>ログインIC<br/>担当者</li> <li>登録先メー<br/>所属組織</li> <li>メモ</li> <li>操作権限:</li> </ul>               | <ul> <li>スノフリ目(9。</li> <li>(山)</li> <li>・ルアドレス ****</li> <li>組織</li> <li>全:</li> <li>(金)</li> <li>(金)</li> <li>((3)</li> <li>((3)<td>(******4<br/>田 太郎<br/>部***4@ntt.com<br/>認定メニューで登録され<br/>組織<br/>記載<br/>第3期編内訳 で<br/>。<br/>第3期編内訳 で<br/>。</td><td>1.た組織が選択可能<br/>参照・変更可能<br/>参照・変更可能</td><td><ul> <li>* 電</li> <li>部です。選択され</li> <li>・参照のみ</li> <li>C参照のみ</li> <li>C参照のみ</li> <li>C参照のみ</li> </ul></td><td>お番号 03***   た組織内の明細情報   この利用権限なし    こ利用権限なし    こ利用権限なし    こ利用権限なし    こ利用権限なし    この利用権限なし</td><td>****0007<br/></td><td>可能となります。<br/>滚 マ 全組織</td><td></td><td>4</td><td>「副ID」情報复更」画面が表示されより。 設定内容を変更してください。 こちらの画面で入力可能なのは白色の部分です。 赤文字の項目は入力必須です。 「組織検索」からの所属組織の設定方法につきましては<br/>[2] 副ID の追加』P.209 をご参照ください。 「確認」をクリックすると、「副ID 設定内容確認」画面が</td></li></ul> | (******4<br>田 太郎<br>部***4@ntt.com<br>認定メニューで登録され<br>組織<br>記載<br>第3期編内訳 で<br>。<br>第3期編内訳 で<br>。                        | 1.た組織が選択可能<br>参照・変更可能<br>参照・変更可能            | <ul> <li>* 電</li> <li>部です。選択され</li> <li>・参照のみ</li> <li>C参照のみ</li> <li>C参照のみ</li> <li>C参照のみ</li> </ul>                | お番号 03***   た組織内の明細情報   この利用権限なし    こ利用権限なし    こ利用権限なし    こ利用権限なし    こ利用権限なし    この利用権限なし | ****0007<br>                 | 可能となります。<br>滚 マ 全組織 |       | 4                                                                                                    | 「副ID」情報复更」画面が表示されより。 設定内容を変更してください。 こちらの画面で入力可能なのは白色の部分です。 赤文字の項目は入力必須です。 「組織検索」からの所属組織の設定方法につきましては<br>[2] 副ID の追加』P.209 をご参照ください。 「確認」をクリックすると、「副ID 設定内容確認」画面が |
| <ul> <li>※マークは必</li> <li>ログインIC</li> <li>担当者</li> <li>登録先メー</li> <li>所属組織</li> <li>メモ</li> <li>操作権限</li> </ul> | ALAフリロ目(9。<br>・ルアドレス ※**<br>組織<br>全:<br>設定 請求<br>番号<br>通話<br>その州<br>組織                                                                                                    | (******4<br>田 太郎<br>****4@ntt.com<br>認定メニューで登録され<br>組織<br>第3期期納内訳 で<br>第3期期約訳 で<br>第1<br>期約内訳 で<br>第1<br>十利用用途 で<br>で | 1.た組織が選択可能<br>参照・変更可能<br>参照・変更可能<br>参照・変更可能 | <ul> <li>* 電</li> <li>能です。選択され</li> <li>の参照のみ</li> <li>C参照のみ</li> <li>C参照のみ</li> <li>C参照のみ</li> <li>C参照のみ</li> </ul> | お番号 03***   た組織内の明細情報   こ利用権限なし    こ利用権限なし    こ利用権限なし    こ利用権限なし    こ利用権限なし    こ利用権限なし   | ****0007<br>                 | 可能となります。            |       | 4                                                                                                    | 「副ID 情報复更」画面が表示されより。<br>設定内容を変更してください。<br>こちらの画面で入力可能なのは白色の部分です。<br>赤文字の項目は入力必須です。                                                                              |
#### 4.6 各種設定

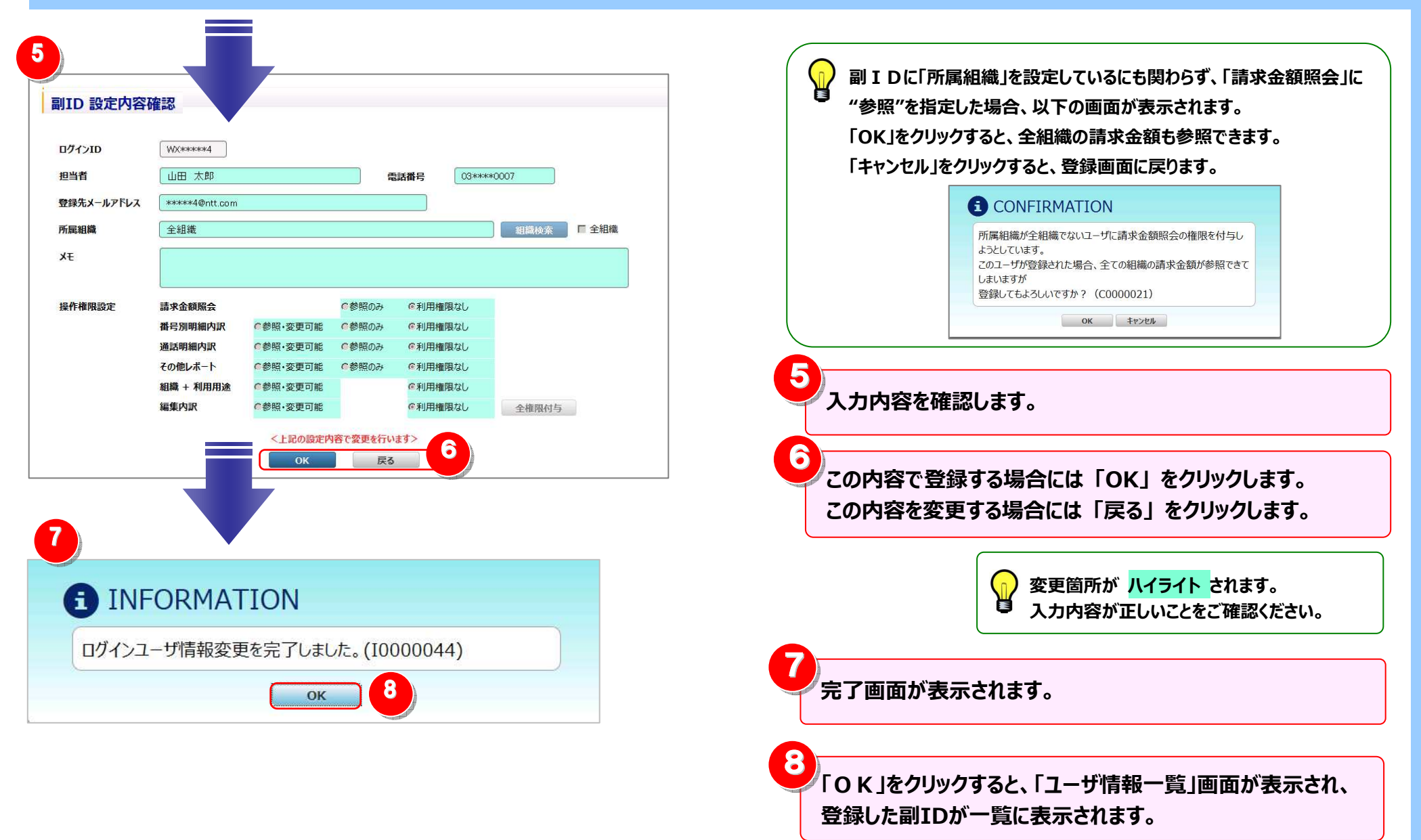

#### 4.6 各種設定

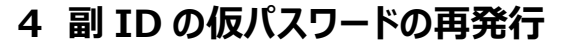

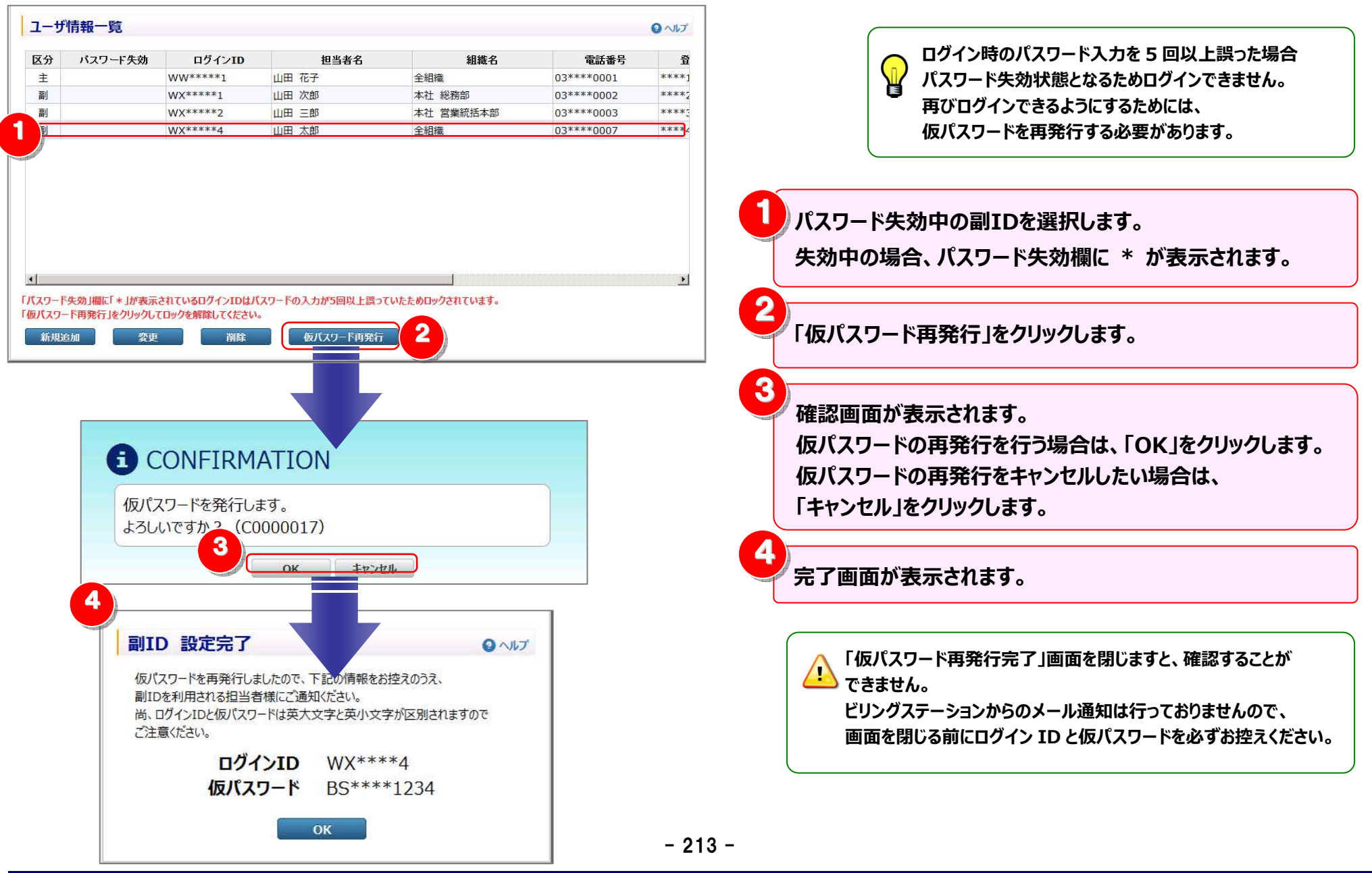

#### 5 副 ID の削除

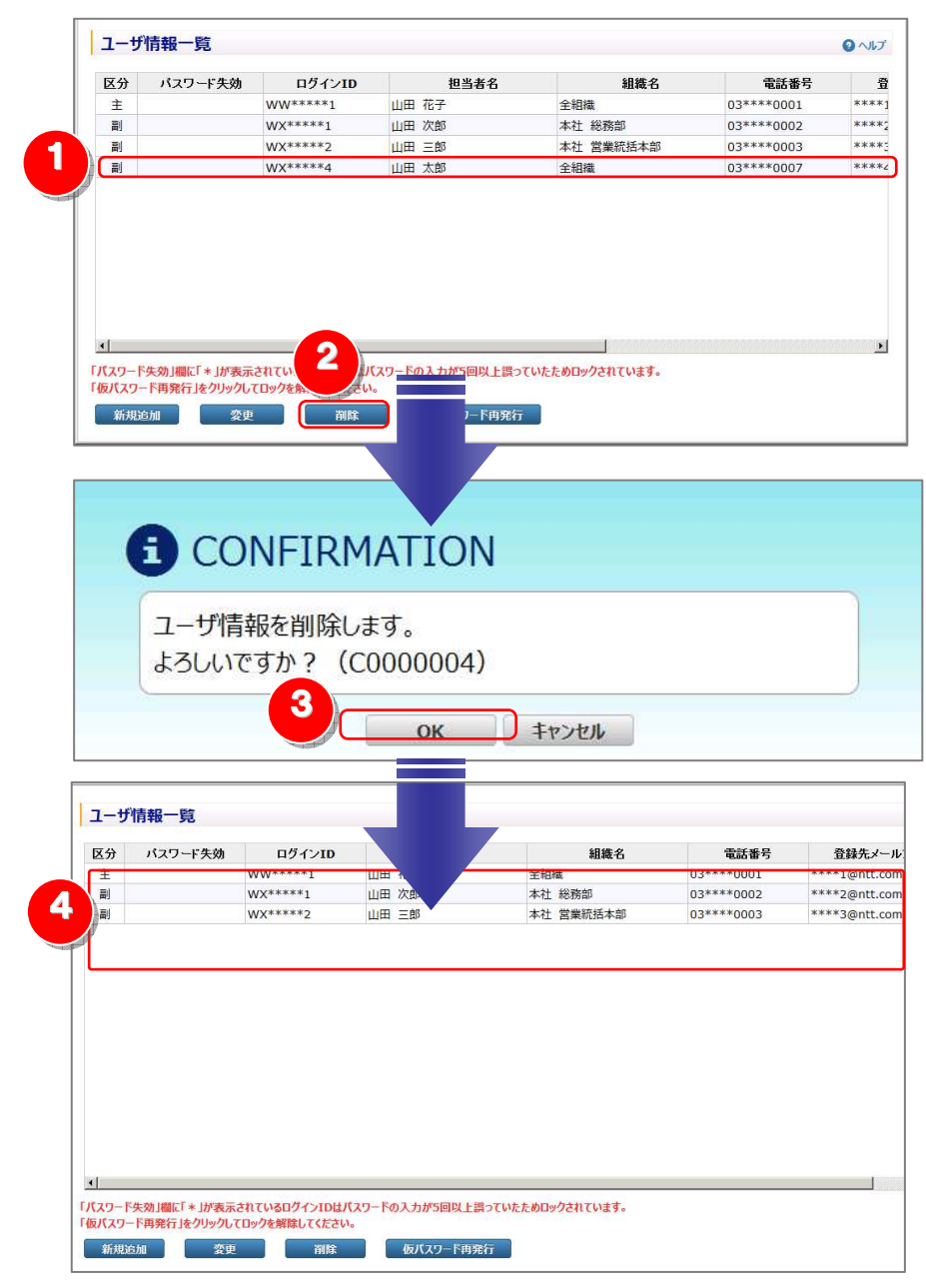

使用しなくなった副 ID を削除します。一度削除した副 ID は
 復元することができませんのでご注意ください。

<sup>》</sup>削除したい副IDを選択します。

「削除」をクリックします。

2

3

確認画面が表示されます。 副IDを削除する場合には、「OK」をクリックします。 副IDの削除をキャンセルする場合には、「キャンセル」を クリックします。

削除が完了すると、ユーザ情報一覧から削除した副IDが 消えます。

#### 6 権限と利用可能機能について

操作権限に「参照・変更可能」「参照のみ」を設定することで、 右記のメニューが利用可能となります。

「参照・変更可能」を設定すると、参照・変更ともに可能、 「参照のみ」を設定すると、参照のみが可能となります。 (右記表にないメニューについては、副 I Dではご利用になれません)

| ↓ 副ID 新規登   | 録          |            |                        |            | マルト 📀          |
|-------------|------------|------------|------------------------|------------|----------------|
| ※マークは必須入力事  | 〔目です。      |            |                        |            |                |
| ログインID      |            |            | 仮パスワード                 |            |                |
| ※担当者        |            |            | ※電話番号                  |            |                |
| ※登録先メールアドレス |            |            |                        |            |                |
|             | 組織設定メニューです | 登録された組織が選択 | 可能です。選択され              | た組織内の明細情報の | 更新と参照が可能となります。 |
| ※所属組織       | 全組織        |            |                        | 起算快车       | 🗹 全組織          |
| ۶ŧ          |            |            |                        |            |                |
|             |            |            |                        |            |                |
| 操作権限設定      | 請求金額照会     |            | <ul><li>参照のみ</li></ul> | ◎ 利用権限なし   |                |
|             | 番号別明細内訳    | ● 参照·変更可能  | ◎ 参照のみ                 | ◎ 利用権限なし   |                |
|             | 通話明細内訳     | ◎ 参照·変更可能  | ◎ 参照のみ                 | ◎ 利用権限なし   |                |
|             | その他レポート    | ◎ 参照·変更可能  | ◎ 参照のみ                 | ◎ 利用権限なし   |                |
|             | 組織 + 利用用途  | ◎ 参照·変更可能  |                        | ◎ 利用権限なし   |                |
|             | 編集内訳       | ● 参照·変更可能  |                        | ◎ 利用権限なし   | 全権限付与          |
|             |            |            |                        |            |                |
|             |            | 確認         | 戻る                     |            |                |
|             |            |            |                        |            |                |

|   | 操作権限設定  | 利用可能なメニュー    |
|---|---------|--------------|
| ( | 請求金額照会  | 請求金額照会       |
|   |         | 請求番号別内訳料金    |
|   | 番号別明細内訳 | 回線番号別内訳料金    |
|   |         | 組織・回線別請求額    |
|   |         | 組織·回線別通話/通信料 |
|   |         | 組織·回線別課税/非課税 |
|   |         | カスタマイズドレポート  |
|   | 诵話明細内訳  | ダイヤル通話履歴     |
|   |         | 0035 通話履歴    |
|   |         | 日別通話料        |
|   |         | 時間帯別通話料      |
|   |         | 通話先地域別通話料    |
|   |         | 通話先番号別通話料    |
|   |         | カスタマイズドレポート  |
|   | その他レポート | 発信元電話番号別集計   |
|   |         | 発信元電話番号別通話履歴 |
|   |         | フリーダイヤル番号別集計 |
|   | 組織+利用用途 | 組織設定         |
|   |         | 利用用途設定       |
| U | 編集内訳    | 編集内訳設定       |

### 4.7 お客様情報確認・変更

### 4.7.1 パスワード変更

### ビリングステーションのログイン時に使用するパスワードの変更を行うことができます。 ※ 変更できるのはログイン中のお客様自身のパスワードのみです。

#### 1 パスワード変更画面の表示

|          | 標準メニュー 📩 お気に入りへ追加 👗 |       | <b>NTT</b> Communications | Billing     | Station V3.0   | ↑ トップページ      | ▶ 操作マニュアル      | 🛿 よくあるご質問      | 🔀 お問い合わせ           | 🖸 ወグアウト        |
|----------|---------------------|-------|---------------------------|-------------|----------------|---------------|----------------|----------------|--------------------|----------------|
|          | 請求・内訳の確認 +          |       | デモ用ユーザ01様(B               | Sお客様番号: BS! | 5928544)       |               |                | 前回             | ログイン : 2015/       | /01/16 09:58   |
| !!!<br>  | ダイヤル通話履歴の参照 +       |       | パスワード変                    | Ē           |                |               |                |                |                    |                |
| 準        | その他レポートの参照 +        |       |                           | ~           |                |               |                |                |                    | • •••          |
|          | ダウンロード +            |       | ·■<br>標                   |             |                |               |                |                |                    |                |
| 0        | 各種設定 +              |       | 74                        |             | 新しいパスワードに変更    | してください        |                |                |                    |                |
| Ē        | お客様情報確認・変更          |       |                           |             | パスワードは半角の数字、英小 | 文字、英大文字の三種类   | 頂をすべて組み合わせて    | <b>`</b>       |                    |                |
| 別        | 🤷 パスワード変更           |       | <b>♀</b><br>目             |             | 8桁以上16桁以内にて設定  | 官してください。      |                |                |                    |                |
|          | ▲ お客様情報変更           |       | 的<br>別                    |             | なお、以下のパスワードは登録 | できませんのでご注意くださ | に <b>い</b> 。   |                |                    |                |
|          | □ ドコモ明細登録・変更        |       |                           |             | 現在のパスワード、同じ文字を | 3回以上繰り返したパスワ  | リード、ログイン I Dを含 | めたパスワード        |                    |                |
| *        | 』 ご登録情報照会           |       |                           |             | 現在のパスワード       |               | ]              |                |                    |                |
| の気       |                     |       | ★<br>お                    |             |                |               |                |                |                    |                |
|          |                     |       | 気に                        |             | 新バスワード         |               |                |                |                    |                |
| 0        |                     |       | \$<br>b                   |             | 新パスワード(確認)     |               |                |                |                    |                |
| 1        |                     |       | 4                         |             |                |               |                |                |                    |                |
| <u> </u> |                     |       |                           |             |                |               |                |                |                    |                |
| Г        | お客様情報確認・変更」の        |       |                           |             |                |               |                |                |                    |                |
| Γ.       | パスワード変更」をクリックします。   |       |                           |             | (              | ОК            | ענל            |                |                    |                |
| *        | 目的別メニューからは、         |       |                           |             |                |               |                |                |                    |                |
|          | 「登録情報を確認・変更したい場合は   | 75601 |                           |             |                |               | 7              | ライバシーボリシー Copy | right © 2016 NTT ( | Communications |
|          | →「パスワードを変更する」を選択しまで |       |                           |             |                |               |                |                |                    |                |
|          |                     | •     |                           |             |                |               |                |                |                    |                |
|          |                     |       |                           | - 21        | 6 -            |               |                |                |                    |                |

#### 4.7 お客様情報確認・変更

### 2 パスワードの変更

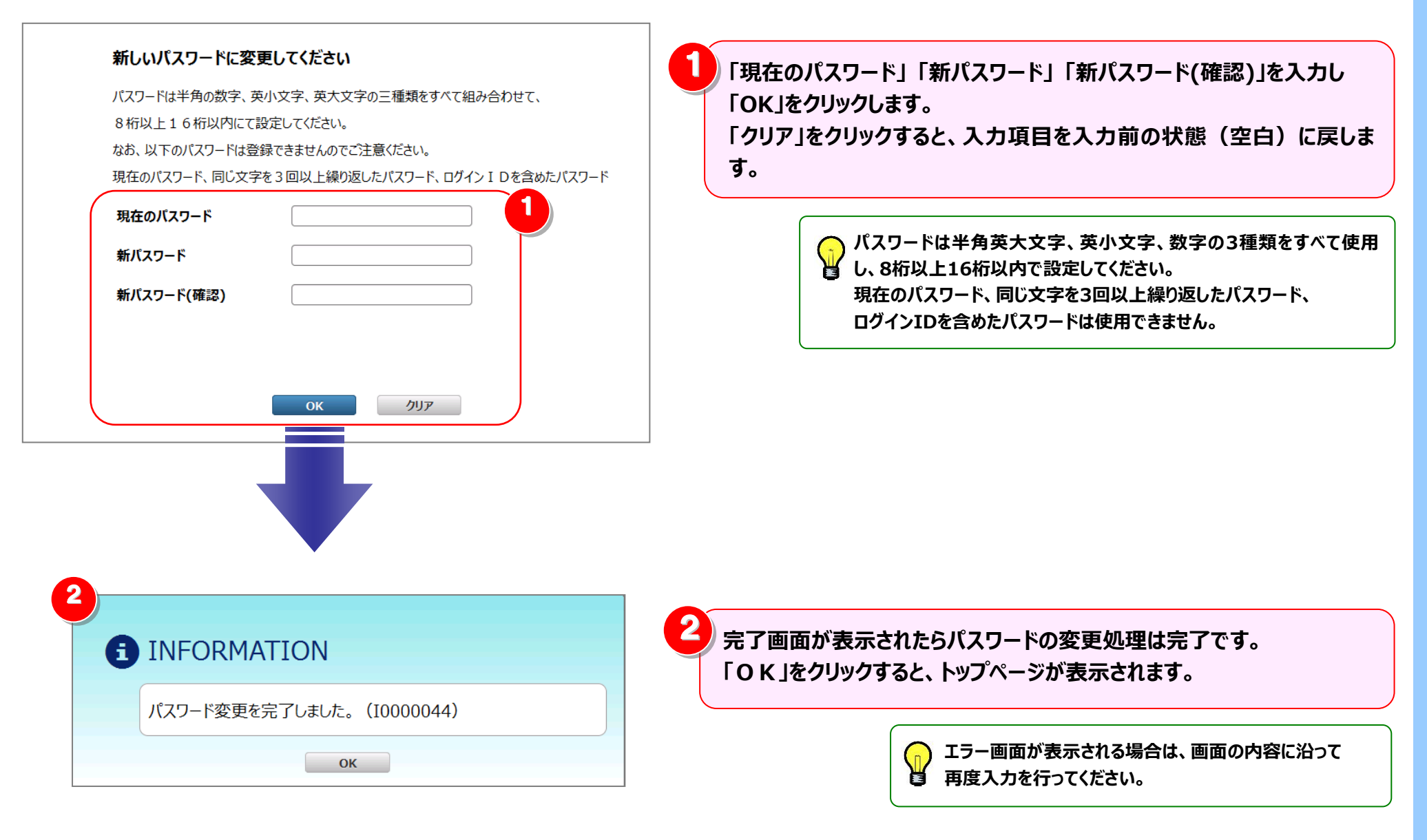

### 4.7.2 お客様情報変更

#### お客様情報の更新を行うことができます。

※ ビリングカスタマセンタからご連絡を差し上げる可能性がありますので、ご住所、ご連絡先電話番号、メールアドレス等を変更された際には、 ビリングステーションにご登録いただいているお客様情報の更新をお願いいたします。

#### 1 お客様情報変更画面の表示

|        | 標準メニュー                     | 📩 お気に入りへ追加 🔛 | 2   |             | NTTCommunications         | Billing                   | Statio          | <b>N</b> V3.0                                                                                 | <b>1</b> ৮৩7৫–୬ | ▶ 操作マニュアル | 😧 よくあるご質問      | 🐱 お問い合わせ           | <b>O</b> ወ <b>//</b> アウト |
|--------|----------------------------|--------------|-----|-------------|---------------------------|---------------------------|-----------------|-----------------------------------------------------------------------------------------------|-----------------|-----------|----------------|--------------------|--------------------------|
|        | 請求・内訳の確認                   | +            |     | デモノ         | 用ユーザ01様(B                 | Sお客様番号: BSS               | 5928544)        |                                                                                               |                 |           | 前回             | ログイン : 2015/       | 01/16 09:58              |
|        | ダイヤル通話履歴の参照                | +            |     |             | お客様情報変                    | 更                         |                 |                                                                                               |                 |           |                |                    | ▲<br>② ヘルプ               |
| 準      | その他レポートの参照                 | +            |     |             | 変更事項を入力して                 | ください。                     |                 |                                                                                               |                 |           |                |                    |                          |
|        | ダウンロード                     | +            |     | 標準          | ※マークは必須入力                 | 項目です。                     |                 |                                                                                               |                 |           |                |                    |                          |
| •      | 各種設定                       | +            |     |             | BSお客様番号                   |                           |                 | BS****                                                                                        |                 |           |                |                    |                          |
| 日的     |                            |              |     | Q<br>E      | 会社名                       |                           | ſ               | NTTコミュニケ ーション.                                                                                | ズ株式会社           |           |                |                    |                          |
| ניל    | ▲ お客様情報変更                  | 1            |     | 別           | 会社名フリガナ                   |                           |                 | エヌティティコミュニケー:                                                                                 | ショズカブシキガイシャ     |           |                |                    |                          |
| ★<br>お | □ 「コモ明袖豆録・愛史<br>」」 ご登録情報照会 |              |     | ★お気         | 部署名<br>(全角50文字以           | 内で入力)                     |                 | 総務部                                                                                           |                 |           |                |                    |                          |
| 気に     |                            |              |     | に<br>入<br>り | 部署名フリガナ<br>(カタカナ50文字      | で入力)                      |                 | ソウムブ                                                                                          |                 |           |                |                    |                          |
| 入り     |                            |              |     | Ľ           | 連絡先担当者名<br>※ (全角20文字以     | 内で入力)                     |                 | 山田 太郎                                                                                         |                 |           |                |                    |                          |
|        |                            |              |     |             | 連絡先担当者名<br>※ (カタカナ20文字    | フリガナ<br>以内で入力)            |                 | 775 900                                                                                       |                 |           |                |                    |                          |
|        | )                          |              |     |             | 連絡先電話番号<br>※ (半角数字9文字     | 以上11文字以内、ハイフ              | ンなしで入力)         | 03XXXXXXXXXX                                                                                  |                 |           |                |                    |                          |
|        | 「お客様情報確認                   | ・変更」の        |     |             | ※ 連絡先メールアド<br>※ (半角255文字り | <sup>キ</sup> レス<br>以内で入力) |                 | xxxxx@xxx.com                                                                                 |                 |           |                |                    |                          |
| Γ      | 「お客様情報変更                   | をクリックします     | -   |             | _                         |                           |                 |                                                                                               |                 | 7         | ライバシーボリシー Copy | right © 2016 NTT C | ommunications            |
|        | ※ 目的別メニューか                 | らは、          | •   | G           | 2                         |                           |                 |                                                                                               |                 |           |                |                    |                          |
| ,      | 「登録情報を確認                   | 忍・変更したい」     |     |             | 294477                    | ていても安ま                    | 羊の桂起            | きょう かんちょう かんしょう ちょう しょう しょう しょう しょう ちょう しょう ちょう ちょう ちょう しょう しょう しょう しょう しょう しょう しょう しょう しょう し | わます             |           |                |                    |                          |
|        | →「お客様情報を                   | 変更する」を選択し    | ます。 |             | 豆跡C化り                     | いるの谷体                     | <b>家の1月节区</b> 。 | い衣水で                                                                                          | 11590           |           |                |                    |                          |
|        |                            |              |     |             |                           |                           |                 |                                                                                               |                 |           |                |                    |                          |

#### 4.7 お客様情報確認・変更

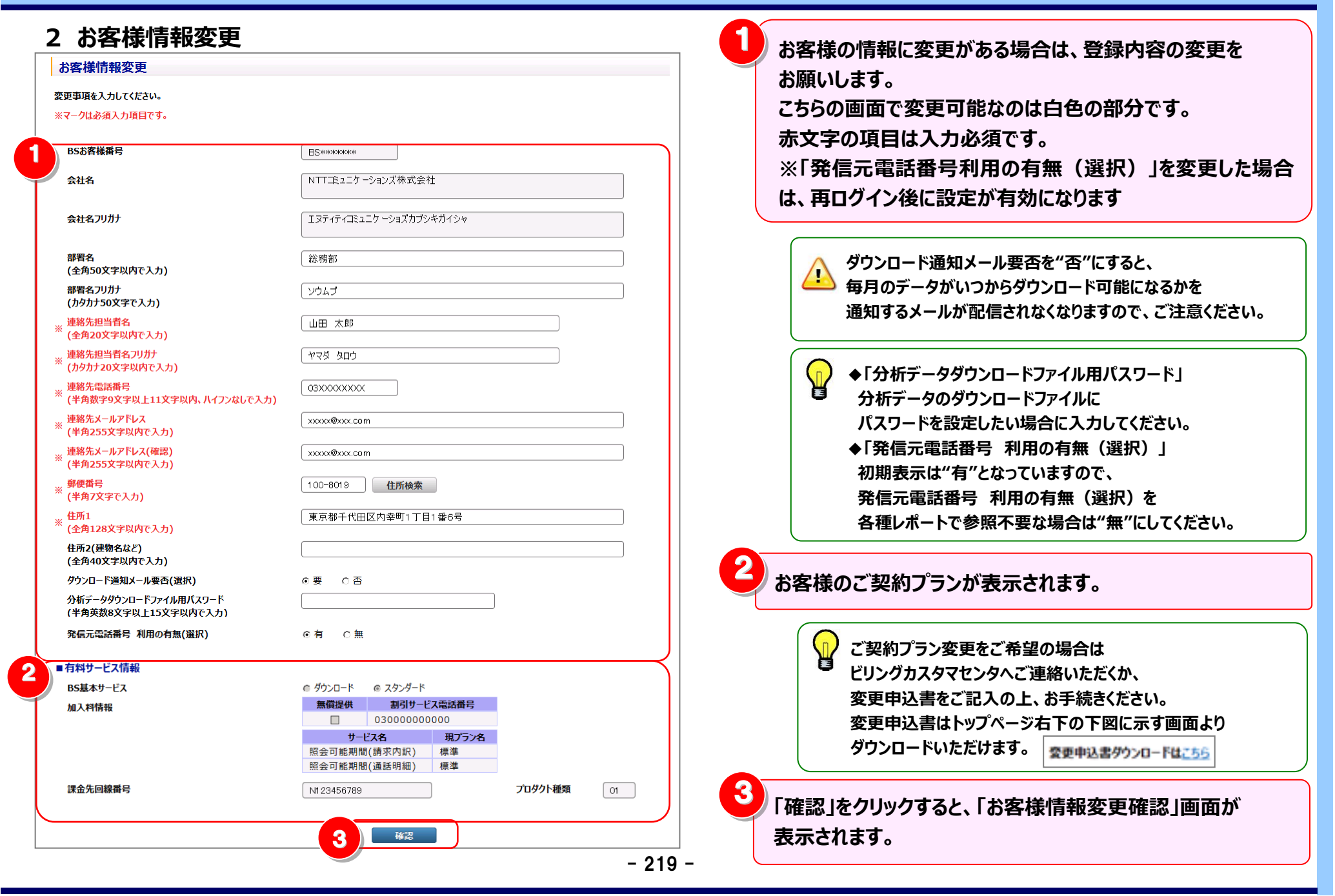

#### 4.7 お客様情報確認・変更

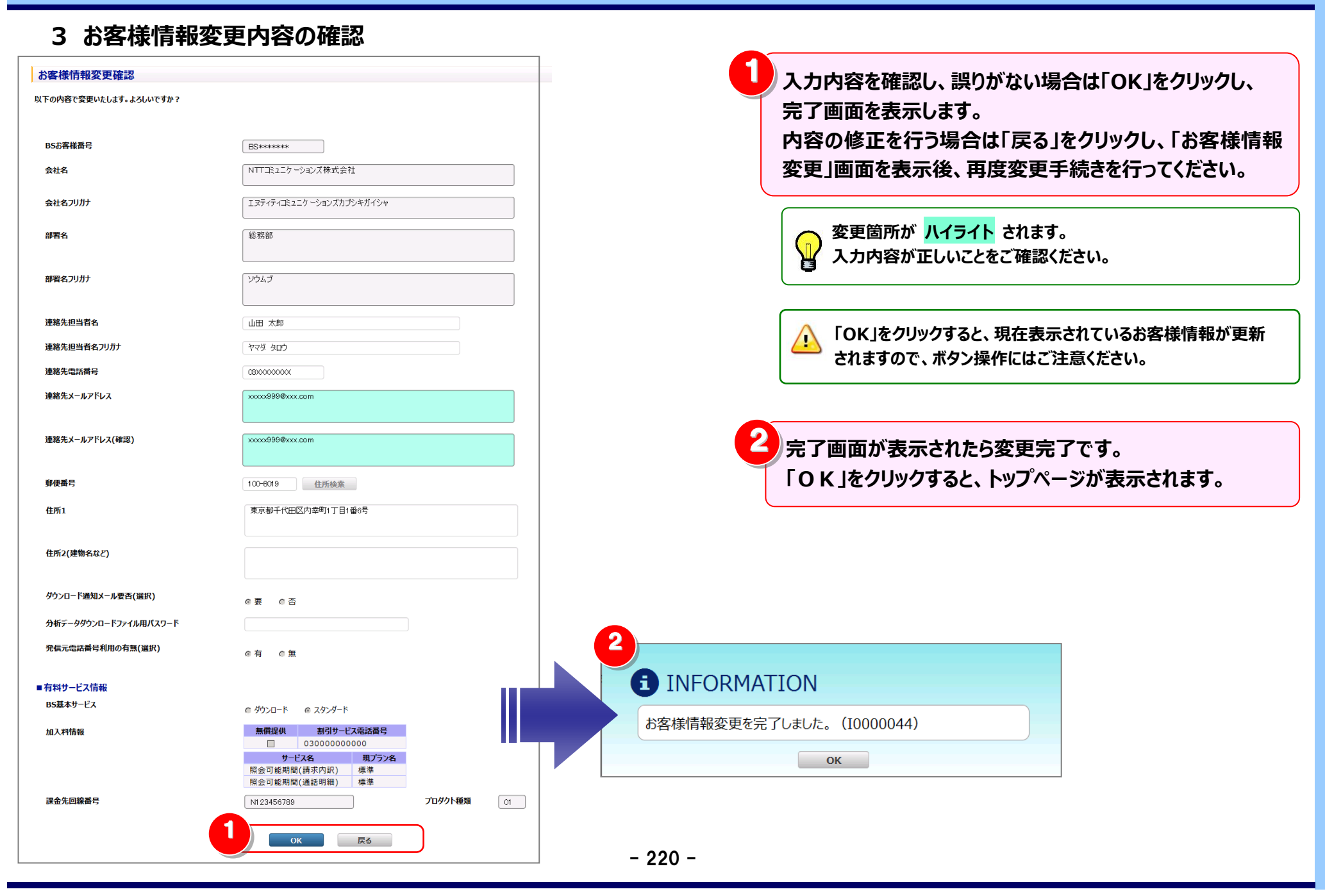

#### 4.7.3 ドコモ明細登録・変更

ビリングステーションでは、NTTドコモを利用されているお客様のご利用料金を確認することができます。 ドコモビジネスプレミアクラブからデータを取得するには、dアカウントのID/パスワード/ネットワーク暗証番号を 登録する必要があります。

※ この機能をご利用いただけるのは主 ID(ご契約の際に最初に発行されたログイン ID)でログインされた場合のみです。

1 ドコモ明細登録・変更画面の表示

|         | 標準メニュー 📩 お気に入りへ追加                                                                                        | 3                                                                                                    | NTTCommunications                                                                                                    | Billing S                               | tation van          | 合 トップペーツ 🎽 提                                | 作マニュアル 🛛 よくあるご質問                                                                                                    | ◎ お問い合わせ        | O 07701                  |
|---------|----------------------------------------------------------------------------------------------------|----------------------------------------------------------------------------------------------------|----------------------------------------------------------------------------------------------------|-----------------------------------------|---------------------|---------------------------------------------|----------------------------------------------------------------------------------------------------|-----------------|--------------------------|
|         | 請求・内訳の確認 +                                                                                               | •                                                                                                    | =T== # 01 #                                                                                                    |                                         |                     |                                             | â                                                                                                    | 同口ガイン・2019/     | 07/12 17:12              |
| 標       | ダイヤル通話履歴の参照 +                                                                                            | · P                                                                                                    |                                                                                                    | (D5の各体街方:D55                            | 928544)             |                                             | 891                                                                                                    | 90777 : 2019/   | 07/13 17:13              |
| 準       | その他レポートの参照 +                                                                                             |                                                                                                    | - ドコモ明細登録                                                                                                    | ·変更                                     |                     |                                             |                                                                                                    |                 | ロヘルプ                     |
|         | ダウンロード +                                                                                                 |                                                                                                    |                                                                                                    |                                         |                     |                                             |                                                                                                    |                 |                          |
|         | 各種設定 +                                                                                                   | •                                                                                                    | 標 NTTFJモ法人向<br>準                                                                                                    | けサービス「ご利用料金管理サー                         | ビス」のお申し込みをしているdアカウ  | シントのID/バスワード/ネットワー                          | ク暗証番号をお客さまご自身で登録してく                                                                                                    | ださい。            |                          |
|         | お客様情報確認・変更 -                                                                                             | · .                                                                                                    | dアカウントのIDを                                                                                                    | 題数お持ちの場合はすべてご入力の                        | ください。               |                                             |                                                                                                    |                 |                          |
| 的別      | 🔒 パスワード変更                                                                                                |                                                                                                    | ビリングステーション                                                                                                    | ご登録済のdアカウントのID/パスワ                      | フード/ネットワーク暗証番号を変更・) | 削除する場合は、以下に表示される                            | る内容を修正してください。                                                                                                    |                 |                          |
|         | ▲ お客様情報変更                                                                                                |                                                                                                    | ▼ また、ログカウントの<br>目                                                                                                    | リハスリート/ネットリーク唱証書                        | 号を追加9る場合は以下の時報に     | 自加入力してくたさい。                                 |                                                                                                    |                 |                          |
|         | □ ドコモ明細登録・変更                                                                                             |                                                                                                    | <ul> <li>り</li> <li>入力が終わりました</li> <li>なお、ビリングステー</li> </ul>                                                                                                    | ら、「確認」をクリックしてください。<br>ションに新規登録した「dアカウント | のID」は毎月10日までに登録した場  | 合に当月分のデータが反映されま                             | す。                                                                                                    |                 |                          |
| *       | ご登録情報照会                                                                                                  |                                                                                                    | _                                                                                                    |                                         |                     |                                             |                                                                                                    |                 |                          |
| お気      |                                                                                                    |                                                                                                    | ★ 館 d                                                                                                    | アカウントのID                                | パスワード               | パスワード(確認)                                   | ネットワーク暗証番号                                                                                                    | ネットワーク暗証        | 番号(確認)                   |
|         |                                                                                                    |                                                                                                    | 45                                                                                                    |                                         |                     | 2                                           |                                                                                                    | _               |                          |
| ۱.<br>X |                                                                                                    |                                                                                                    | o gwer⊷•ty                                                                                                    |                                         | ******              | *******                                     | ****                                                                                                    | ••••            | 2                        |
| 入り      |                                                                                                    |                                                                                                    | の<br>気<br>に<br>入                                                                                                    |                                         | •••••               | •••••                                       |                                                                                                    |                 | 2                        |
| 入り      | -                                                                                                    |                                                                                                    | SSA Qwer****ty<br>入り                                                                                                    |                                         |                     |                                             |                                                                                                    |                 |                          |
| 入り      |                                                                                                    |                                                                                                    | 0<br>気<br>に入り<br>り                                                                                                    |                                         |                     |                                             |                                                                                                    |                 |                          |
|         |                                                                                                    |                                                                                                    | の<br>気<br>に<br>入<br>り<br>し<br>(wer・・・・・<br>ty<br>し<br>の<br>し<br>の<br>し<br>の<br>し<br>の<br>し<br>の<br>し<br>の<br>し<br>の<br>し<br>の<br>し<br>う<br>り<br>し<br>し                                                                                                    |                                         |                     | •••••••••                                   |                                                                                                    |                 | - 2<br>Tiêm              |
|         | *安様情報確認・変更しの                                                                                             |                                                                                                    | Φ         Φ           Φ         Φ           Φ         Φ |                                         |                     | H22                                         |                                                                                                    |                 | 2                        |
|         | お客様情報確認・変更」の                                                                                             |                                                                                                    | 0<br>0<br>0<br>0<br>0<br>0<br>0<br>0<br>0<br>0<br>0<br>0<br>0<br>0                                                                                                    |                                         |                     |                                             |                                                                                                    |                 | 738M                     |
|         | 6客様情報確認・変更」の<br>ドコモ明細登録・変更」をクリックし                                                                        | at the second second se | の<br>気に<br>入り<br>り                                                                                                    | 2                                       |                     | •••••••••                                   |                                                                                                    |                 | <u>, 2</u>               |
|         | ら客様情報確認・変更」の<br>ドコモ明細登録・変更」をクリックし<br>目的別メニューからは、                                                         | ます。                                                                                                    | 0<br>0<br>0<br>0<br>0<br>0<br>0<br>0<br>0<br>0<br>0<br>0<br>0<br>0                                                                                                    | 2<br><u> 祭</u> 得士加                      | •••••••<br>         | ••••••••<br>· · · · · · · · · · · · · · · · |                                                                                                    | 019_NTTCO       | 了追加<br>mmunications      |
|         | 6客様情報確認・変更」の<br>ドコモ明細登録・変更」をクリックし<br>目的別メニューからは、<br>「登録情報を確認・変更したい」                                      | at the second second se | 0<br>0<br>0<br>0<br>0<br>0<br>0<br>0<br>0<br>0<br>0<br>0<br>0<br>0                                                                                                    | ・<br>2<br>登録される                         | •••••••             | •••••••••<br>電話<br>登録·変更情報                  | <br>●<br>●<br>■<br>■                                                                                                    | ) (++++)<br>) ( | 了始加<br>mmunications      |
|         | ら客様情報確認・変更」の<br><sup>×</sup> コモ明細登録・変更」をクリックし<br>目的別メニューからは、<br>「登録情報を確認・変更したい」<br>→「dアカウントの ID を登録する」を選 | ます。<br>選択します。                                                                                                    | 0 (werty)                                                                                                    | ●<br>2<br>登録されて                         | •••••••<br>ているドコモ明細 | ••••••••••<br>電<br>登録·変更情                   | <ul> <li>●●●●●</li> <li>●●●●</li> <li>●●●</li> <li>●●●</li> <li>●●●</li> <li>●●●</li> <li>●●●</li> <li>●●●</li> <li>●●●</li> <li>●●●●</li> <li>●●●●</li> <li>●●●</li> <li>●●●</li> <li>●●●</li> <li>●●●</li> <li>●●●</li> <li>●●●</li> <li>●●●</li> <li>●●●</li> <li>●●●</li> <li>●●●</li> <li>●●●</li> <li>●●●</li> <li>●●</li> <li>●●</li></ul> |                 | で<br>対応<br>Mmmunications |

4 入力が完了したら「確認」をクリックします。

#### 2 ドコモ明細登録・変更

| ・ザー01 様(BSお客様都                                                                                                    | 枵:BS5928544)                                                                       |                                                                                                    | 前回                                                                                     | コログイン : 2019/07/13 17:1                                   |                                                                                                  |
|----------------------------------------------------------------------------------------------------|------------------------------------------------------------------------------------|----------------------------------------------------------------------------------------------------|----------------------------------------------------------------------------------------|-----------------------------------------------------------|--------------------------------------------------------------------------------------------------|
| コモ明細登録・変更                                                                                                    |                                                                                    |                                                                                                    |                                                                                        | Q ~lプ                                                     | 入力行を追加する場合は、追加行数を<br>し、「行追加」をクリックします。                                                            |
| NTTドコモ法人向けサービス「ご利用                                                                                                    | 」料金管理サービス」のお申し込みをしている                                                              | dアカウントのID/バスワード/ネットワーク                                                                                                    | 9暗証番号をお客さまご自身で登録してく                                                                    | <b>ださい。</b>                                               |                                                                                                  |
| iアカウントのIDを複数お持ちの場合                                                                                                    | はすべてご入力ください。                                                                       |                                                                                                    |                                                                                        |                                                           |                                                                                                  |
| リングステーションに登録済のdアカウ<br>た、dアカウントのID/バスワード/ネッ                                                                                                    | ントのID/バスワード/ネットワーク暗証番号を<br>トワーク暗証番号を追加する場合は以下のf                                    | 変更・削除する場合は、以下に表示される<br>青報に追加入力してください。                                                                                                    | 内容を修正してください。                                                                           |                                                           | 2<br>ΓdアカウントのID」                                                                                 |
|                                                                                                    |                                                                                    |                                                                                                    |                                                                                        |                                                           |                                                                                                  |
| カが終わりましたら、「確認」をクリッ                                                                                                    | クしてください。                                                                           |                                                                                                    | 2                                                                                      |                                                           | 「バスワード」                                                                                          |
| わが終わりましたら、「確認」をクリッ<br>ビリングステーションに新規登録                                                                                                    | クしてください。<br>した「dアカウントのID」は毎月10日までに登翁                                               | 乳た場合に当月分のデータが反映されます                                                                                                    | Γ.                                                                                     | 2                                                         | 「バスワード」<br>「パスワード(確認)」                                                                           |
| <ul> <li>カが終わりましたら、「確認」をクリックステーションに新規登録</li> <li>ドリングステーションに新規登録</li> <li>イアカウントのID</li> </ul>                                                                                                    | クしてください。<br>した「dアカウントのID」は毎月10日までに登ま<br>パスワード                                      | 乳」た場合に当月分のデータが反映されます<br>パスワード(確認)                                                                                                    | ネットワーク暗証番号                                                                             | 2 ネットワーク暗証番号(確認)                                          | 「バスワード」<br>「パスワード(確認)」<br>「ネットワーク暗証番号」                                                           |
| <ul> <li>カが終わりましたら、「確認」をクリットリングステーションに新規登録』</li> <li>ロアカウントのID</li> <li>Gwer*** ty</li> </ul>                                                                                                    | クレてください。<br>した「dアカウントのID」は毎月10日までに登ま<br>パスワード                                      | 泉した場合に当月分のデータが反映されます<br>パスワード(確認)                                                                                                    | *。<br>ネットワーク暗証番号                                                                       | 2<br>ネットワーク暗証番号(確認)                                       | 「バスワード」<br>「パスワード(確認)」<br>「ネットワーク暗証番号」<br>「ネットワーク暗証番号(確認)」                                       |
| <ul> <li>カが終わりましたら、「確認」をクリックステーションに新規登録</li> <li>ピリングステーションに新規登録</li> <li><b>dアカウントのID</b></li> <li>qwer*** ty</li> <li>asdf***a</li> </ul>                                                                                                    | クレてください。<br>した「dアカウントのID」は毎月10日までに登録<br>パスワード  ・・・・・・・・・・・・・・・・・・・・・・・・・・・・・・・・・・・ | <ul> <li>乳した場合に当月分のデータが反映されます</li> <li>パスワード(確認)</li> <li>●●●●●●●●●</li> <li>●●●●●●●●●</li> </ul>                                                                                                    | <ul> <li>ネットワーク暗証番号</li> <li>●●●●</li> </ul>                                           | 2<br>ネットワーク暗証番号(確認)<br>・・・・・<br>・・・・                      | 「バスワード」<br>「パスワード(確認)」<br>「ネットワーク暗証番号」<br>「ネットワーク暗証番号(確認)」<br>を入力します。                            |
| なかが終わりましたら、「確認」をクリッ<br>とリングステーションに新規登録 <b>はアカウントのID ロッパクマーション ロッパクマーション は は は は は し し し し し し し し し し し し し し し し し し し し し し し し し し し し し し し し し し し し し し し し し し し し し し し し し し し し し し し し し し し し し し し し し し し し し し し し し し し し し し し し し し し し し し し し し し し し し し し し し し し し し し し し し し し し し し し し し し し し し し し し し し し し し し し し し し し し し し し し し し し し し し し</b> <                                                                                                    | クレてください。<br>した「dアカウントのID」は毎月10日までに登ま<br>パスワード  ・・・・・・・・・・・・・・・・・・・・・・・・・・・・・・・・・・・ | <ul> <li></li></ul>                                                                                                    | ・<br>ネットワーク暗証番号<br>●●●●●<br>●●●●●                                                      | 2<br>ネットワーク暗証番号(確認)<br>・・・・<br>・・・・                       | 「バスワード」<br>「パスワード(確認)」<br>「ネットワーク暗証番号」<br>「ネットワーク暗証番号(確認)」<br>を入力します。                            |
| ・力が終わりましたら、「確認」をクリック<br>にリングステーションに新規登録」 <b>剤 dアカウントのID c</b> qwer*** ty <b>asdf***a</b>                                                                                                    | クレてください。<br>した「dアカウントのID」は毎月10日までに登ま<br>パスワード                                      | ■ パスワード(確認) ●●●●●●●●● ● ●●●●●●●● ● ●●●●●●●● ● ●●●●●●●● ● ●●●●●●●● ● ●●●●●●●●                                                                                                    | *。<br>ネットワーク暗証番号<br>● ●●●●<br>● ●●●●<br>● ●●●●                                         | 2<br>ネットワーク暗証番号(確認)<br>・・・・・<br>・・・・・                     | 「バスワード」<br>「パスワード(確認)」<br>「ネットワーク暗証番号」<br>「ネットワーク暗証番号(確認)」<br>を入力します。                            |
| わが終わりましたら、「確認」をクリッ<br>ビリングステーションに新規登録』 <b>はアカウントのID</b> qwer*** ty asdf***a                                                                                                    | クレてください。<br>した「dアカウントのID」は毎月10日までに登ま                                               | 泉した場合に当月分のデータが反映されます     パスワード(確認)     ●●●●●●●●     ●●●●●●●●     ●●●●●●●●                                                                                                    | <ul> <li>ネットワーク暗証番号</li> <li>●●●●</li> <li>●●●●</li> <li>●●●●</li> <li>●●●●</li> </ul> | 2<br>ネットワーク暗証番号(確認)<br>・・・・<br>・・・・                       | 「バスワード」<br>「パスワード(確認)」<br>「ネットワーク暗証番号」<br>「ネットワーク暗証番号(確認)」<br>を入力します。                            |
| thが終わりましたら、「確認」をクリッ<br>ビリングステーションに新規登録。<br><b>リアカウントのID</b><br><b>ロアカウントのID</b><br><b>ロ</b><br><b>ロ</b><br><b>ロ</b><br><b>ロ</b><br><b>ロ</b><br><b>ロ</b><br><b>ロ</b><br><b>ロ</b><br><b>ロ</b><br><b>ロ</b><br><b>ロ</b><br><b>ノ</b><br><b>ロ</b><br><b>ノ</b><br><b>の</b><br><b>い</b><br><b>ロ</b><br><b>ノ</b><br><b>ノ</b> | クレてください。<br>した「dアカウントのIDJは毎月10日までに登ま<br>パスワード  ・・・・・・・・・・・・・・・・・・・・・・・・・・・・・・・・・・・ | ■ 「バスワード(確認) ●●●●●●●●●●●●●●●●● ●●●●●●●●●●●●●●●●● ●●●●●●●●●●●●● ●●●●●●●●●●●●●● ●●●●●●●●●●●●●●● ●●●●●●●●●●●●●●●● ●●●●●●●●●●●●●●●●●● ●●●●●●●●●●●●●●●●●●● ●●●●●●●●●●●●●●●●●● ●●●●●●●●●●●●●●●●●●● ●●●●●●●●●●●●●●●●●●●●● ●●●●●●●●●●●●●●●●●●●●●●●●●●●●●●●●●● | *。<br>ネットワーク暗証番号<br>● ●●●●<br>● ●●●●<br>■                                              | 2<br>ネットワーク暗証番号(確認)<br>・・・・<br>・・・・<br>こ<br>こ<br>2<br>行追加 | 「バスワード」<br>「パスワード(確認)」<br>「ネットワーク暗証番号」<br>「ネットワーク暗証番号(確認)」<br>を入力します。<br>3<br>登録されている情報を削除する場合は、 |

#### 3 ドコモ明細登録・変更内容の確認

| <b>ドコモ</b><br>NTT<br>dアか<br>セリン/<br>また、(<br>入力か<br>なお、) | 明細登録・変更確認<br>ドコモ法人向けサービス「ご利用#<br>ウントのIDを複数お持ちの場合は<br>ガステーションに登録済のdアカウン<br>dアカウントのID/パスワード/ネット<br>小総わりましたら、「確認」をクリック」<br>ビリングステーションに新規登録し | 9金管理サービス」のお申し込みをして(<br>すべてご入力ください。<br>トのID/パスワード/ネットワーク暗証番号<br>ワーク暗証番号を追加する場合は以下<br>してください。<br>こ「dアカウントのID」」は毎月10日までに | ♪るdアカウントのID/パスワード/ネットワ<br>●を変更・削除する場合は、以下に表示さ<br>の情報に追加入力してください。<br>登録した場合に当月分のデータが反映され | ーク暗証番号をお客さまご自身で登録し<br>れる内容を修正してください。<br>ます。 | ACCREAN.<br>1<br>入力内<br>「ドコモ」<br>内容の<br>「ドコモ」<br>行ってく |               | 認し、誤りがない場合は「OK」をクリックし、<br>録・変更確認」画面が表示されます。<br>行う場合は「戻る」をクリックし、<br>録・変更」画面を表示後、再度変更手続きな |
|---------------------------------------------------------|----------------------------------------------------------------------------------------------------|----------------------------------------------------------------------------------------------------|-----------------------------------------------------------------------------------------|---------------------------------------------|-------------------------------------------------------|---------------|-----------------------------------------------------------------------------------------|
| 削除                                                      | dアカウントのID                                                                                                    | パスワード                                                                                                    | パスワード(確認)                                                                               | ネットワーク暗証番号                                  | ネットワーク暗証番号(確認)                                        |               |                                                                                         |
| •                                                       | qwer***ty                                                                                                    | •••••                                                                                                    | •••••                                                                                   |                                             |                                                       |               | ② 変更箇所か ハイライト されます。                                                                     |
|                                                         |                                                                                                    |                                                                                                    | <b>戻</b> る                                                                              |                                             |                                                       |               |                                                                                         |
| 2                                                       | i INFO<br>ドコモ明細登                                                                                                    | RMATION<br>録・変更を完了しました                                                                                                | . (I0000044)                                                                            |                                             | <mark>2</mark> 完了画<br>「OK」                            | i面が表<br> をクリッ | 示されたら変更完了です。<br>ゆすると、トップページが表示されます。                                                     |

### 4.7.4 ご登録情報照会

ビリングステーションにご登録の明細情報を一覧でご確認いただけます。直近4ヶ月の明細提供状況や、最新の明細で提供する 請求番号や回線番号の一覧をご確認いただけます。

※ この機能をご利用いただけるのは主 ID(ご契約の際に最初に発行されたログイン ID)でログインされた場合のみです。

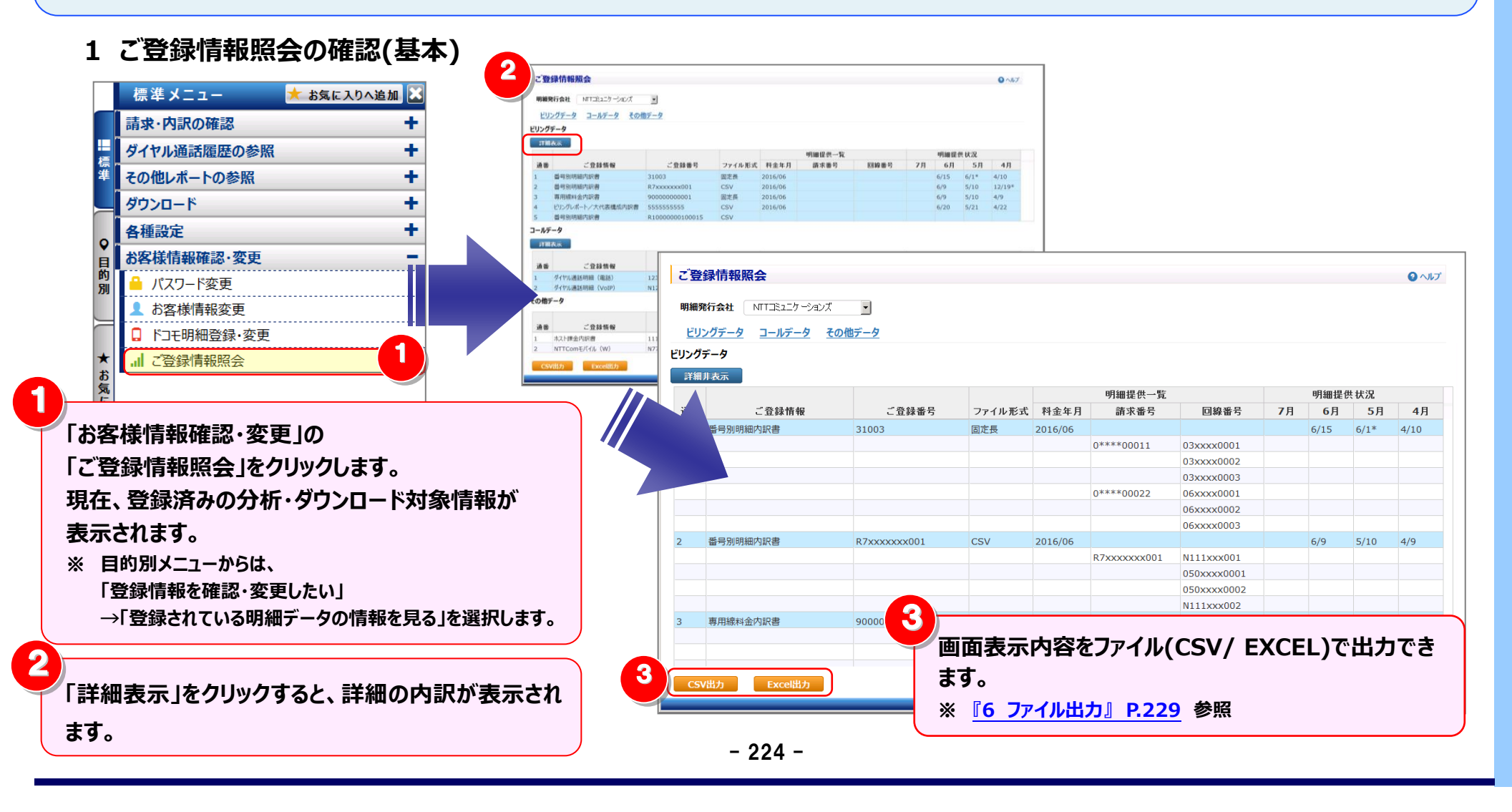

#### 4.7 お客様情報確認・変更

### 2 ご登録情報の見方

| <u>こ</u> 登<br>明細9<br>ビリ    | <b>録情報照会</b><br>8行会社 NTTコミュニケーションズ<br>ングデータ ユールデータ <u>その</u> 合 | ■                                           |                           |                                   |                            |          |            |                           |                                | <b>()</b> ^ルプ                | お客様がお申込みになった各種明細/<br>レポートの名称です。                                  |
|----------------------------|----------------------------------------------------------------|---------------------------------------------|---------------------------|-----------------------------------|----------------------------|----------|------------|---------------------------|--------------------------------|------------------------------|------------------------------------------------------------------|
| ビリング<br>詳細<br>通番<br>1<br>2 | <del>データ</del><br>支示<br>ご登録情報<br>番号別明細内訳書<br>番号別明細内訳書          | 2<br>ご登録番号<br>31003<br>R7xxxxxxx001         | 3<br>ファイル形式<br>固定長<br>CSV | <b>料金年月</b><br>2016/06<br>2016/06 | <b>4</b><br>明細提供一覧<br>請求番号 | 回線番号     | 7月         | 明細提<br>6月<br>6/15<br>6/9  | 5<br>供状況<br>5月<br>6/1*<br>5/10 | <b>4</b> 月<br>4/10<br>12/19* | 各種明細/レポートにひも付く、お客様<br>番号です。                                      |
| 3<br>4<br>5<br>コールデ        | 専用線料金内訳書<br>ビリングレポート/大代表構成内訳書<br>番号別明細内訳書<br>ータ<br>表示          | 90000000001<br>555555555<br>R10000000100015 | 固定長<br>CSV<br>CSV         | 2016/06<br>2016/06                | 0D (m 18 41 84-            |          |            | 6/9<br>6/20               | 5/10 5/21                      | 4/9<br>4/22                  | ご登録情報、および、ご登録番号は、     ビリングステーションご加入状態に関する     お問い合わせに必要なご登録情報です。 |
| 通番<br>1<br>2<br>その他5       | ご登録情報<br>ダイヤル通話明細(電話)<br>ダイヤル通話明細(VoIP)<br>*- <b>今</b>         | ご登録番号<br>123456789012<br>N123456789         | ファイル形式<br>CSV<br>CSV      | <b>料金年月</b><br>2016/06<br>2016/06 | う 神田 ひと に                  | 回線番号     | 7月         | 6月<br>6/15<br>6/20        | 5月<br>6/1<br>5/21              | 4月<br>4/10<br>4/22           | ご登録情報のファイルの形式です。                                                 |
| 通番<br>1<br>2               | ご登録情報<br>ホスト課金内訳書<br>NTTComモバイル(W)<br>(出力 Excel出力              | ご登録番号<br>111111111<br>N77777777             | ファイル形式<br>固定長<br>CSV      | <b>料金年月</b><br>2016/06<br>2016/06 | 明細提供一覧                     | 閉じ       | <b>7</b> 月 | 明細提<br>6月<br>6/15<br>6/20 | 供状況<br>5月<br>6/1<br>5/21       | 4月<br>4/10<br>4/22           | ご登録情報・ご登録番号の料金年月分<br>の請求番号・回線番号の一覧です。                            |
|                            |                                                                |                                             |                           |                                   |                            | プライバシーポリ | ў− Соруг   | ight © 20                 | 016 NTT (                      | Communicatio                 | ビリングステーションから各種明細/<br>レポートをご提供した日です。                              |
|                            |                                                                |                                             |                           |                                   |                            |          |            |                           |                                |                              | 平 再発行の場合、明細提供状況の日付の右に 「*」が表示されます。                                |

#### 3 表示の切替

1

#### 明細発行会社のプルダウンを選択すると、表示内容を切り替えることができます。

| 月細り                                                                           | 発行会社 NTTIEユニケーションズ                                                                                                    |                                                                                              |                                                                    | 111122<br>TT25 T H                                                 | - ションス<br>ションズ   |      |                |                                                          |                                                                                                    |                                                      |
|-------------------------------------------------------------------------------|----------------------------------------------------------------------------------------------------|----------------------------------------------------------------------------------------------|--------------------------------------------------------------------|--------------------------------------------------------------------|------------------|------|----------------|----------------------------------------------------------|----------------------------------------------------------------------------------------------------|------------------------------------------------------|
| <u>ビリ</u><br>リング                                                              | <u>ングデータ ユールデータ その作</u><br>データ                                                                                                    | <u>bř-9</u> 2                                                                                |                                                                    | 「」ミュニク<br>T東日本。                                                    | ーションス<br>/NTT西日  | 本    |                |                                                          |                                                                                                    |                                                      |
| 詳細                                                                            |                                                                                                    |                                                                                              |                                                                    |                                                                    | 明细想讲,些           |      |                | 阳如中人                                                     | # +P 3D                                                                                                    |                                                      |
| 诵番                                                                            | ご登録情報                                                                                                    | ご登録番号                                                                                        | ファイル形式                                                             | 料金年月                                                               | 請求番号             | 回線番号 | 7月             | 6月                                                       | 5月                                                                                                    | 4月                                                   |
| 1                                                                             | 番号别明細内訳書<br>                                                                                                    | 31003                                                                                        | 固定長                                                                | 2016/06                                                            |                  |      |                | 6/15                                                     | 6/1*                                                                                                    | 4/10                                                 |
| -                                                                             | 番号別明細内訳書                                                                                                    | R7xxxxxx001                                                                                  | CSV                                                                | 2016/06                                                            |                  |      |                | 6/9                                                      | 5/10                                                                                                    | 12/19*                                               |
| 2                                                                             |                                                                                                    |                                                                                              | 因定長                                                                | 2016/06                                                            |                  |      |                | 6/9                                                      | 5/10                                                                                                    | 4/9                                                  |
| 2<br>3                                                                        | 専用線料金内訳書                                                                                                    | 900000000001                                                                                 |                                                                    |                                                                    |                  |      |                |                                                          |                                                                                                    |                                                      |
| 2<br>3<br>4                                                                   | 専用線料金内訳書<br>ビリングレポート/大代表構成内訳書                                                                                                    | 90000000001<br>5555555555                                                                    | CSV                                                                | 2016/06                                                            |                  |      |                | 6/20                                                     | 5/21                                                                                                    | 4/22                                                 |
| 2<br>3<br>4<br>5<br>1—ル <del>7</del>                                          | 専用線料金内訳書<br>ビリングレポート/大代表構成内訳書<br>番号別明細内訳書<br>データ                                                                                       | 900000000001<br>5555555555<br>R10000000100015                                                | CSV<br>CSV                                                         | 2016/06                                                            |                  |      |                | 6/20                                                     | 5/21                                                                                                    | 4/22                                                 |
| 2<br>3<br>4<br>5<br>1ールデ                                                      | 専用線料金内訳書<br>ビリングレポート/大代表構成内訳書<br>番号別明細内訳書<br>データ<br>表示                                                                                 | 90000000001<br>555555555<br>R10000000100015                                                  | CSV<br>CSV                                                         | 2016/06                                                            | 明細提供一覧           |      |                | 6/20                                                     | 5/21                                                                                                    | 4/22                                                 |
| 2<br>3<br>4<br>5<br>1ールデ<br>詳細<br>通番                                          | 専用線料金内訳書<br>ビリンガポート/大代表構成内訳書<br>番号別明細内訳書<br><b>ニータ</b><br>読示<br>ご登録情報                                                                  | 90000000001<br>555555555<br>R1000000100015                                                   | CSV<br>CSV<br>CSV                                                  | 2016/06                                                            | 明細提供一覧           | 回線番号 | 7月             | 6/20<br>明細提f<br>6月                                       | 5/21<br>供状況<br>5月                                                                                                    | 4/22<br>4月                                           |
| 2<br>3<br>4<br>5<br>1ールデ<br>詳細<br>通番<br>1                                     | 専用線料金内訳書<br>ビリンガペート/大代表構成内訳書<br>番号別明細内訳書<br>まーク<br>まー<br>グイヤル通話明細(電話)                                                                  | 90000000001<br>55555555<br>R1000000100015<br>ご登録番号<br>123456789012                           | CSV<br>CSV<br>CSV<br>ファイル形式<br>CSV                                 | 2016/06<br>料金年月<br>2016/06                                         | 明細提供一覧           | 回線番号 | 7月             | 6/20<br>明細提信<br>6月<br>6/15                               | 5/21<br>共<br>状況<br>5月<br>6/1                                                                                                    | 4/22<br>4月<br>4/10                                   |
| 2<br>3<br>4<br>5<br>1ールデ<br>単編<br>通番<br>1<br>2                                | 専用線料金内訳書<br>ビリンガルボート/大代表構成内訳書<br>番号列明細内訳書<br><b>こ登録情報</b><br>ダイヤル通話明細(電話)<br>ダイヤル通話明細(VoiP)                                            | 90000000001<br>55555555<br>R1000000100015<br>ご登録番号<br>123456789012<br>N123456789             | CSV<br>CSV<br>CSV<br>ファイル形式<br>CSV<br>CSV                          | 2016/06<br>料金年月<br>2016/06<br>2016/06                              | 明細提供一覧           | 回線番号 | 7月             | 6/20<br>明細提<br>6月<br>6/15<br>6/20                        | 5/21<br>世<br>天<br>5月<br>6/1<br>5/21                                                                                                    | 4/22<br>4/22<br>4/10<br>4/22                         |
| 2<br>3<br>4<br>5<br>1ールデ<br>単細<br>1<br>2<br>の他5                               | 専用線料金内訳書<br>ビリンガペート/大代表構成内訳書<br>番月別明細内訳書<br>まーラ<br>また<br>グイヤル通話明細(転話)<br>ダイヤル通話明細(でいた)<br>データ                                          | 900000000001<br>55555555<br>R10000000100015<br>ご登録番号<br>123456789012<br>N123456789           | CSV<br>CSV<br>CSV<br>CSV<br>CSV<br>CSV<br>CSV                      | 2016/06<br><b>科金年月</b><br>2016/06<br>2016/06                       | 明細提供一覧           | 回線番号 | 7月             | 6/20<br>明細提作<br>6月<br>6/15<br>6/20                       | 5/21<br>世<br>5/21<br>5/21                                                                                                    | 4/22<br>4/22<br>4/10<br>4/22                         |
| 2<br>3<br>4<br>5<br>1ールデ<br>単細<br>1<br>2<br>5<br>の他デ                          | 専用線料金内訳書<br>ビリンガートンズ代表構成内訳書<br>番号別明細内訳書<br>まータ<br>また<br>グイヤル通話明細(電話)<br>ダイヤル通話明細(VoIP)<br>まータ                                          | 90000000001<br>55555555<br>R10000000100015<br>ご登録番号<br>123456789012<br>N123456789            | CSV<br>CSV<br>ファイル形式<br>CSV<br>CSV                                 | 2016/06<br><b>料金年月</b><br>2016/06<br>2016/06                       | 明細提供一覧           | 回線番号 | 7月             | 6/20<br>明細提作<br>6/15<br>6/20<br>明細提作                     | 5/21       共状況       5月       6/1       5/21                                                                                                    | 4/22<br><b>4</b> 月<br>4/10<br>4/22                   |
| 2<br>3<br>4<br>5<br>1ールデ<br>詳細<br>通番<br>1<br>2<br>5<br>の他;                    | 専用線料金内訳書<br>ビリンルポート/大代表構成内訳書<br>番号別明細内訳書<br><b>テータ</b><br>ま<br>グイヤル通話明細(電話)<br>ダイヤル通話明細(電話)<br>ダイヤル通話明細(VoIP)<br>データ<br>ご登録情報<br>ご登録情報 | 90000000001<br>555555555<br>R10000000000015<br>ご登録番号<br>123456789012<br>N123456789<br>に登録番号  | CSV<br>CSV<br>CSV<br>CSV<br>CSV<br>CSV<br>CSV<br>CSV               | 2016/06<br>P<br>科金年月<br>2016/06<br>2016/06<br>2016/06<br>P<br>科金年月 | 明細提供一覧<br>明細提供一覧 | 回線番号 | 7月<br>7月       | 6/20<br>明細提作<br>6月<br>6/15<br>6/20<br>明細提作<br>6月         | 5/21         大次         5/21         大次         5/21         大次         5/21         大次         5/21         大次         大次         大次         大次         大次         大次         5/21                                                                                                    | 4/22<br>4月<br>4/10<br>4/22<br>4月                     |
| 2<br>3<br>4<br>5<br>1<br>ールデ<br>詳細<br>2<br>2<br>での他5<br>1<br>2<br>3<br>番<br>1 | 専用線料金内訳書<br>ピリプレポート/大代表構成内訳書<br>番号別明細内訳書<br><b>テータ</b><br>I<br>ま<br>クイヤル通話明細(電話)<br>グイヤル通話明細(で記)<br>データ<br>ご登録情報<br>ホスト課金内訳書           | 90000000001<br>55555555<br>R1000000000005<br>23456789012<br>N123456789<br>ご登録番号<br>111111111 | CSV<br>CSV<br>CSV<br>CSV<br>CSV<br>CSV<br>CSV<br>CSV<br>CSV<br>CSV | 2016/06<br>P<br>和金年月<br>2016/06<br>2016/06<br>P<br>和金年月<br>2016/06 | 明細提供一覧           | 回線番号 | 7月<br>7月<br>7月 | 6/20<br>明細提作<br>6月<br>6/15<br>6/20<br>明細提作<br>6月<br>6/15 | 5/21         大次         5/31         大次         5/31         5/31         5/31         5/31         5/31         5/31         5/31         5/31         5/31         5/31         5/31         5/31         5/31         5/31         5/31         5/31         5/31         5/31         5/31         5/31         5/31         5/31         5/31         5/31         5/31         5/31         5/31         5/31         5/31         5/31         5/31         5/31         5/31         5/31         5/31         5/31         5/31         5/31         5/31         5/31         5/31         5/31         5/31         5/31         5/31         5/31         5/31         5/31 | 4/22<br>4/10<br>4/10<br>4/22<br>4/10<br>4/10<br>4/10 |

2 「ビリングデータ」「コールのデータ」「その他のデータ」 のアンカーをクリックすると、指定した明細の先頭に直接リンクできます。

#### ※「コールデータ」をクリックした場合

| EU  | <u>リングデータ ユールデータ そ</u> | の他データ        |        |         |            |      |    |            |          |      |
|-----|------------------------|--------------|--------|---------|------------|------|----|------------|----------|------|
| 1-N | F-9 (11)               |              |        |         |            |      |    |            |          |      |
| ¥¥  |                        |              |        |         | 8月2014月244 |      |    | 8月5日4月4    | # ++> 20 |      |
| 通番  | ご登録情報                  | ご登録番号        | ファイル形式 | 料金年月    | 初細進於一員     | 回線番号 | 7月 | 6月         |          | 4月   |
| 1   | ダイヤル通話明細(電話)           | 123456789012 | CSV    | 2016/06 |            |      |    | 6/15       | 6/1      | 4/10 |
| 2   | ダイヤル通話明細(VoIP)         | N123456789   | CSV    | 2016/06 |            |      |    | 6/20       | 5/21     | 4/22 |
| その他 | データ                    |              |        |         |            |      |    |            |          |      |
|     |                        |              |        |         | 明細提供一覧     |      |    | 明細提1       | 共状況 -    |      |
| 通番  | こ登録情報                  | ご登録番号        | ファイル形式 | 科金年月    |            |      | 7月 | 6月         | 5月       | 4月   |
| 1   | ホスト課金内訳書               | 1111111111   | 固定長    | 2016/06 |            |      |    | 6/15       | 6/1      | 4/10 |
| 2   | NTTComモバイル (W)         | N777777777   | CSV    | 2016/06 |            |      |    | 6/20       | 5/21     | 4/22 |
| CS  | W出力 Excel出力            |              |        |         |            | (開)  | 3  | -h -= 2010 |          |      |

#### 4.7 お客様情報確認・変更

# 第4章 各機能と画面操作

### 4 明細表示の拡大、縮小

1ページに画面表示が収まらない場合は、「明細行を増やす」「各項目の表示幅を変更する」等して1画面に表示する量を 変更することができます。

| 7 容绿情報照今                                                                                         |                                                |                            |                              |        |          |    |                            |                          |                    | <1 画面に表示する明細行を増やす>         |
|--------------------------------------------------------------------------------------------------|------------------------------------------------|----------------------------|------------------------------|--------|----------|----|----------------------------|--------------------------|--------------------|----------------------------|
|                                                                                                  | -                                              |                            |                              |        |          |    |                            |                          |                    | 画面を下方向に拡張すると、              |
|                                                                                                  |                                                |                            |                              |        |          |    |                            |                          |                    |                            |
| <u> <u> </u> <u> </u> <u> </u> <u> </u> <u> </u> <u> </u> <u> </u> <u> </u> <u> </u> <u></u></u> | の他テータ                                          |                            |                              |        |          |    |                            |                          |                    | 1画面で表示する明細行を増やすことができます。    |
| リンクデータ                                                                                           |                                                |                            |                              |        |          |    |                            |                          |                    |                            |
| 詳細表示                                                                                             |                                                |                            |                              |        |          |    |                            |                          | 2                  |                            |
|                                                                                                  | - 25 43 XE D                                   |                            | - 최승도모                       | 明細提供一覧 | Dia X. P | 78 | 明細提供                       | <b>兵状況</b>               | 48                 |                            |
| (雷 こ登録情報                                                                                         | - 登録番号                                         | ファイル形                      | 式 科金年月<br>2016/06            | 前水番亏   | 凹線番号     | 7月 | 6月                         | 5月                       | 4/10               |                            |
| 當亏別明糊內款者 黑导则明细内訳書                                                                                | B7777777001                                    | 回<br>E<br>E<br>E<br>S<br>V | 2016/06                      |        |          |    | 6/15                       | 5/10                     | 4/10               |                            |
| 車口の利用の利用で                                                                                        | 90000000001                                    | 固定長                        | 2016/06                      |        |          |    | 6/9                        | 5/10                     | 4/9                | ∠冬頂日の夷示幅を広げる/小さ(すろゝ        |
| ビリングレポート/大代表構成内訳書                                                                                | \$ 555555555                                   | CSV                        | 2016/06                      |        |          |    | 6/20                       | 5/21                     | 4/22               |                            |
| 番号別明細内訳書                                                                                         | R1000000100015                                 | CSV                        |                              |        |          |    |                            |                          |                    |                            |
| 羊綱表示                                                                                             |                                                |                            |                              | 明細提供一覧 |          |    | 明細程的                       | 兵扶况                      |                    |                            |
| 1番 ご登録情報                                                                                         | ご登録番号                                          | ファイル形                      | 式 料金年月                       |        | 回線番号     | 7月 | 6月                         | 5月                       | 4月                 |                            |
| ダイヤル通話明細(電話)                                                                                     | 123456789012                                   | CSV                        | 2016/06                      |        |          |    | 6/15                       | 6/1                      | 4/10               | この時にドラッグ(※1)することにより列幅の     |
| ダイヤル通話明細 (VoIP)                                                                                  | N123456789                                     | CSV                        | 2016/06                      |        |          |    | 6/20                       | 5/21                     | 4/22               | この時に「フリフ(本エノラるここにのフリ州田の    |
|                                                                                                  |                                                |                            |                              |        |          |    |                            |                          |                    | 変更が可能です。                   |
| の他データ                                                                                            |                                                |                            |                              |        |          |    |                            |                          |                    |                            |
| 他データ                                                                                             |                                                |                            |                              | 明細提供一覧 |          |    | 明細提供                       | 共状況                      |                    |                            |
| 他データ<br><b>重番 ご登録情報</b>                                                                          | ご登録番号                                          | ファイル形                      | 式 料金年月                       | 明細提供一覧 |          | 7月 | 明細提()<br>6月                | 共状況<br>5月                | 4月                 | (※1)ドラッグ:マウスを左クリックしたまま移動する |
| <ul> <li>他データ</li> <li>重 ご登録情報</li> <li>ホスト課金内訳書</li> </ul>                                      | ご登録番号<br>1111111111                            | <b>ファイル形</b> :<br>固定長      | 式 料金年月<br>2016/06            | 明細提供一覧 |          | 7月 | 明細提化<br>6月<br>6/15         | 共状況<br>5月<br>6/1         | <b>4</b> 月<br>4/10 | (※1)ドラッグ:マウスを左クリックしたまま移動する |
| <ul> <li>他データ</li> <li>通番 ご登録情報</li> <li>ホスト課金内訳書</li> <li>NTTComモバイル (W)</li> </ul>             | ご登録番号<br>1111111111<br>- <sup>-</sup> 77777777 | ファイル形:<br>固定長<br>CSV       | 式 料金年月<br>2016/06<br>2016/06 | 明細提供一覧 |          | 7月 | 明細提化<br>6月<br>6/15<br>6/20 | 共状況<br>5月<br>6/1<br>5/21 | 4月<br>4/10<br>4/22 | (※1)ドラッグ:マウスを左クリックしたまま移動する |
| 20他データ<br>通番<br>ホスト課金内訳書<br>NTTComモバイル(W)<br>CSV出力<br>Excel出力                                    | ご登録番号<br>1111111111<br>17777777<br>1           | ファイル形<br>固定長<br>CSV        | 式 料金年月<br>2016/06<br>2016/06 | 明細提供一覧 | 間        | 7月 | 明細提化<br>6月<br>6/15<br>6/20 | 共状況<br>5月<br>6/1<br>5/21 | 4月<br>4/10<br>4/22 | (※1)ドラッグ:マウスを左クリックしたまま移動する |

#### 5 内訳表示の変更

「詳細表示」「詳細非表示」をクリックすると、全内訳の表示/非表示を一括で切り替えられます。

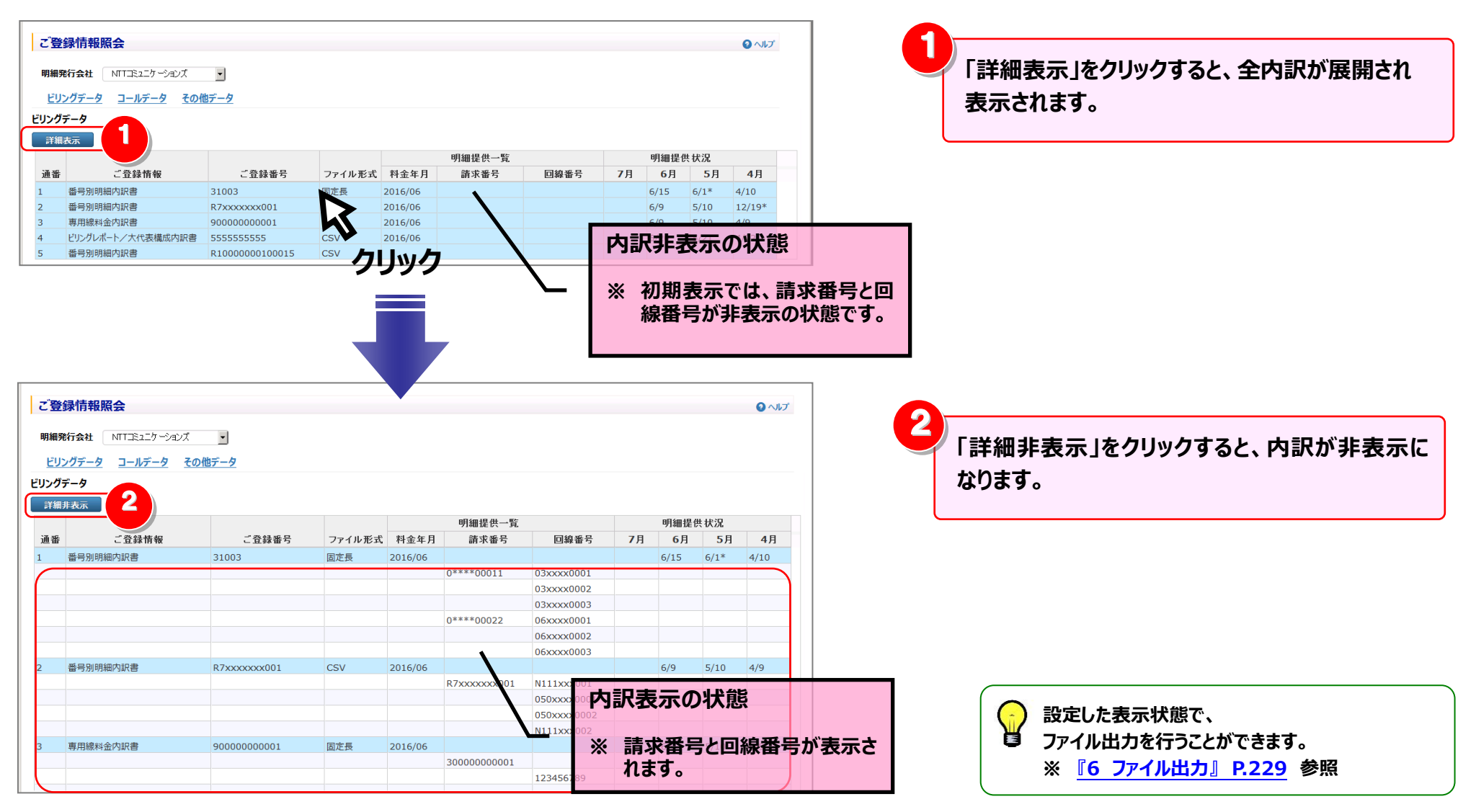

#### 6 ファイル出力

### 画面表示内容をファイル(CSV/EXCEL)で出力できます。

| 8476                       |                                                                                                    | <b>_</b>                                                                                  |                                                          |                                                             |                  |      |                |                                                          |                           |                                    |
|----------------------------|----------------------------------------------------------------------------------------------------|-------------------------------------------------------------------------------------------|----------------------------------------------------------|-------------------------------------------------------------|------------------|------|----------------|----------------------------------------------------------|---------------------------|------------------------------------|
| .#-                        | <u>י אַ גער אַראָער אַראַר אַראָר אַראָר</u><br>אַראַראַראַ                                                      | <u>87-9</u>                                                                               |                                                          |                                                             |                  |      |                |                                                          |                           |                                    |
| -97                        |                                                                                                    |                                                                                           |                                                          |                                                             |                  |      |                |                                                          |                           |                                    |
| FAUZ                       | 友不                                                                                                    |                                                                                           |                                                          |                                                             | 胆細提供一些           |      |                | 阳细坦在                                                     | # #2:0                    |                                    |
| 番                          | ご登録情報                                                                                                    | ご登録番号                                                                                     | ファイル形式                                                   | 料金年月                                                        | 請求番号             | 回線番号 | 7月             | 6月                                                       | 5月                        | 4月                                 |
|                            | 番号別明細内訳書                                                                                                    | 31003                                                                                     | 固定長                                                      | 2016/06                                                     |                  |      |                | 6/15                                                     | 6/1*                      | 4/10                               |
|                            | 番号別明細内訳書                                                                                                    | R7xxxxxx001                                                                               | CSV                                                      | 2016/06                                                     |                  |      |                | 6/9                                                      | 5/10                      | 12/19*                             |
|                            | 専用線料金内訳書                                                                                                    | 90000000001                                                                               | 固定長                                                      | 2016/06                                                     |                  |      |                | 6/9                                                      | 5/10                      | 4/9                                |
|                            |                                                                                                    | 555555555                                                                                 | CSV                                                      | 2016/06                                                     |                  |      |                | 6/20                                                     | 5/21                      | 4/22                               |
|                            | ビリンクレホートン 八1 (衣体成内訳音                                                                                             |                                                                                           |                                                          |                                                             |                  |      |                |                                                          |                           |                                    |
| ルデ-                        | ビリンクレホートン 入い表情が内部者<br>番号別明細内訳書<br>タ                                                                              | R1000000100015                                                                            | CSV                                                      |                                                             |                  |      |                |                                                          |                           |                                    |
| レデ-<br>ド細?                 | ビリクレルドトク 入れるK構成のPark音<br>番号別明細内訳書<br>ータ<br>気示                                                                    | R1000000100015                                                                            | CSV                                                      |                                                             | 明細提供一覧           |      |                | 明細提信                                                     | 共状況                       |                                    |
| レデー<br>Y和記<br>番            | ビリプレルドレクス代表(編成4)(水音)<br>番号別明細内訳書<br>ータ<br>友示<br>ご登録情報                                                            | R1000000100015<br>ご登録番号                                                                   | CSV<br>ファイル形式                                            | 料金年月                                                        | 明細提供一覧           | 回線番号 | 7月             | 明細提(<br>6月                                               | 共状況<br>5月                 | 4月                                 |
| レデー<br>ド細っ<br>番            | ビリクレルドドク 入れ後後間の49300音<br>番号別明細内訳書<br>-タ<br>気示<br>ご登録情報<br>ダイヤル通話明細(電話)                                           | R1000000100015<br>ご登録番号<br>123456789012                                                   | CSV<br>ファイル形式<br>CSV                                     | <b>料金年月</b><br>2016/06                                      | 明細提供一覧           | 回線番号 | 7月             | 明細提信<br>6月<br>6/15                                       | 共状況<br>5月<br>6/1          | <b>4</b> 月<br>4/10                 |
| レデ-<br>(細?<br>番            | C)シリルマーク 人も実備の小山で書 書号別明細内訳書 -タ て 登録情報 び 行 い 通話明細 (電話) ダイヤル通話明細 (いD)                                              | R1000000100015<br>ご登録番号<br>123456789012<br>N123456789                                     | CSV<br>ファイル形式<br>CSV<br>CSV                              | <b>料金年月</b><br>2016/06<br>2016/06                           | 明細提供一覧           | 回線番号 | <b>7</b> 月     | 明細提信<br>6月<br>6/15<br>6/20                               | ★状況<br>5月<br>6/1<br>5/21  | 4月<br>4/10<br>4/22                 |
| ルデ-<br>Y細z<br>番<br>他デ      | ビリンリレードアンバイをX価加ら加き<br>番号別明細内訳書<br>ータ<br>た示<br>ご登録情報<br>ダイヤル通話明細 (電話)<br>ダイヤル通話明細 (VoIP)<br>ータ                    | R1000000100015<br>ご登録番号<br>123456789012<br>N123456789                                     | CSV<br>ファイル形式<br>CSV<br>CSV<br>CSV                       | <b>料金年月</b><br>2016/06<br>2016/06                           | 明細提供一覧           | 回線番号 | 7月             | 明細提信<br>6月<br>6/15<br>6/20                               | # 状況<br>5月<br>6/1<br>5/21 | 4/10<br>4/22                       |
| ルデ-<br>Y細z<br>i番<br>他デ     | ビリンリルドドク 入れるKatadory June 1<br>番号別明細内訳書<br>-タ<br>表示<br>ご登録情報<br>ダイヤル通話明細 (電話)<br>ダイヤル通話明細 (VoIP)<br>-タ           | R1000000100015<br>ご登録番号<br>123456789012<br>N123456789                                     | CSV<br>ファイル形式<br>CSV<br>CSV                              | <b>料金年月</b><br>2016/06<br>2016/06                           | 明細提供一覧<br>明細提供一覧 | 回線番号 | 7月             | 明細提行<br>6月<br>6/15<br>6/20<br>明細提行                       | ★ 状況<br>5月<br>6/1<br>5/21 | 4月<br>4/10<br>4/22                 |
| ルデー<br>f細z<br>番<br>他デ<br>番 | ビリンリルドドク 入(4家編加の)加害<br>番号別明細内訳書<br>-タ<br>表示<br>ご登録情報<br>ダイヤル通話明細 (電話)<br>ダイヤル通話明細 (VoIP)<br>-タ<br>ご登録情報<br>ご登録情報 | R1000000100015<br>ご登録番号<br>123456789012<br>N123456789<br>ご登録番号                            | CSV<br>ファイル形式<br>CSV<br>CSV<br>ファイル形式                    | 料金年月<br>2016/06<br>2016/06                                  | 明細提供一覧<br>明細提供一覧 | 回線番号 | 7月             | 明細提作<br>6月<br>6/15<br>6/20<br>明細提作<br>6月                 | 共状況<br>5月<br>6/1<br>5/21  | 4月<br>4/10<br>4/22                 |
| ルデ-<br>(細っ)<br>番<br>他デ     | CDUNITY X148(面の)(N音) 番号別明細内訳書 -9 ご登録情報 ダイヤル通話明細 (電話) ダイヤル通話明細 (volP) -9 ご登録情報 大スト課金内訳書                           | R1000000100015<br>ご登録番号<br>123456789012<br>N123456789<br>に登録番号<br>1111111111              | CSV<br>ファイル形式<br>CSV<br>CSV<br>ファイル形式<br>固定長             | 料金年月<br>2016/06<br>2016/06<br>料金年月<br>2016/06               | 明細提供一覧<br>明細提供一覧 | 回線番号 | 7月             | 明細提作<br>6月<br>6/15<br>6/20<br>明細提作<br>6月<br>6/15         | ★ 状況<br>5月<br>6/1<br>5/21 | 4月<br>4/10<br>4/22<br>4月<br>4/10   |
| レデ-<br>細<br>番<br>断         | とリンパードアンパイを実備のから広告 番号別明細内訳書 -タ こ登録情報 ダイヤル通話明細 (電話) ダイヤル通話明細 (voIP) ータ ご登録情報 ホスト課金内訳書 NTTComモバイル (W)              | R1000000100015<br>ご登録番号<br>123456789012<br>N123456789<br>ご登録番号<br>111111111<br>N777777777 | CSV<br>ファイル形式<br>CSV<br>CSV<br>ファイル形式<br>この<br>た長<br>CSV | 料金年月<br>2016/06<br>2016/06<br>2016/06<br>2016/06<br>2016/06 | 明細提供一覧<br>明細提供一覧 | 回線番号 | 7月<br>7月<br>7月 | 明細提作<br>6月<br>6/15<br>6/20<br>明細提作<br>6月<br>6/15<br>6/20 | ★ 状況<br>5月<br>6/1<br>5/21 | 4月<br>4/10<br>4/22<br>4/10<br>4/22 |

「CSV出力」「Excel出力」をクリックすると、 一覧に表示されている情報を、CSV形式や EXCEL形式のファイルとして出力することができます。

1

### 4.8 共通機能

### 4.8.1 組織検索

組織設定画面、権限設定画面、その他各画面の抽出詳細設定にて、検索条件に組織を設定したい場合に使用します。

#### 1 組織検索画面の表示と検索

組織設定画面、権限設定画面、その他各画面の【抽出詳細設定】の配下内にある、組織検索をクリックすると、「組織検索」画面が表示されます。

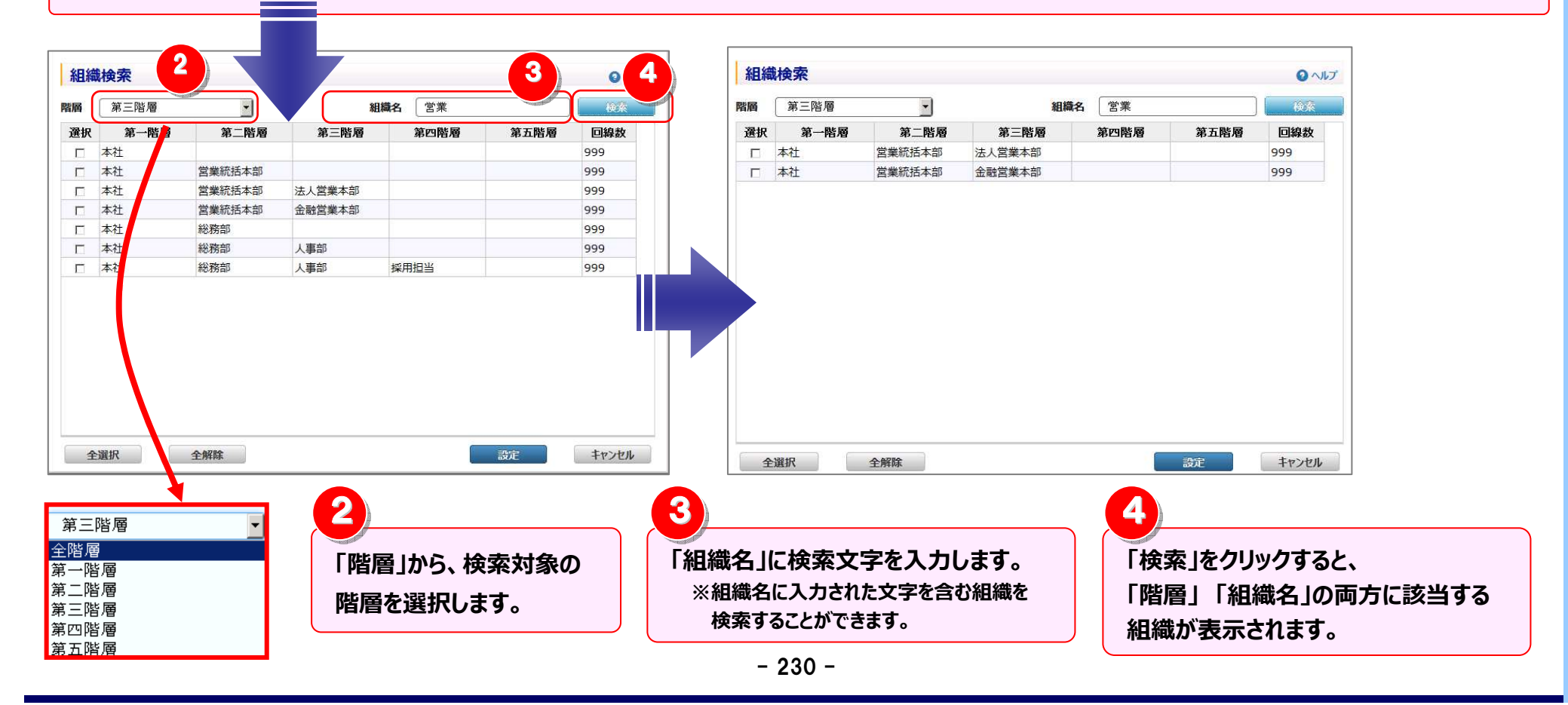

### 2 組織検索画面の組織選択

| -        |                    | 1 185500       |        |              |      | AND THE OWNER OF THE OWNER OF THE OWNER OWNER OF THE OWNER OF THE OWNER OWNER OF THE OWNER OF THE OWNER OF THE OWNER OF THE OWNER OF THE OWNER OWNER OWNER OWNER OWNER OWNER OWNER OWNER OWNER OWNER OWNER OWNER OWNER OWNER OWNER OWNER OWNER OWNER OWNER OWNER OWNER OWNER OWNER OWNER OWNER OWNER OWNER OWNER OWNER OWNER OWNER OWNER OWNER OWNER OWNER OWNER OWNER OWNER OWNER OWNER OWNER OWNER OWNER OWNER OWNER OWNER OWNER OWNER OWNER OWNE |                                 |                                                                                                    |
|----------|--------------------|----------------|--------|--------------|------|----------------------------------------------------------------------------------------------------|---------------------------------|----------------------------------------------------------------------------------------------------|
| ġ        | 第三階層               |                | 組      | <b>織名</b> 営業 |      | 検索                                                                                                    |                                 |                                                                                                    |
| 択        | 第一階層               | 第二階層           | 第三階層   | 第四階層         | 第五階層 | 回線数                                                                                                    |                                 |                                                                                                    |
| 1        | 本社                 | مد الحاج المعد |        |              |      | 999                                                                                                    |                                 |                                                                                                    |
|          | 本社                 | 宮業統括本部         |        |              |      | 999                                                                                                    |                                 | <b>過</b> 侵奴組織の選択か可能です。                                                                                                    |
|          | 本社                 | 宮葉統括本部         | 法人宫莱本部 |              |      | 999                                                                                                    |                                 | 組織設定画面または権限設定画面から当画面を                                                                                                    |
| _        | 本任                 | 呂美航 括本部        | 金融呂美本部 |              |      | 999                                                                                                    |                                 | した場合は、組織は1つしか選択できません。                                                                                                    |
| -        | <u> 本</u> 红<br>+ ユ | 総括合い           | し吉如    |              |      | 999                                                                                                    |                                 |                                                                                                    |
|          | 本任<br><u></u>      | 総務部            | 人争却    | 1-S CR4CNV   |      | 999                                                                                                    |                                 |                                                                                                    |
|          |                    |                |        |              |      |                                                                                                    | Γs                              | 全解除」をクリックすると、表示されている組織の選                                                                                                    |
|          |                    |                |        |              |      |                                                                                                    | g                               | へ( <b>解</b> 际しま <b>9</b> 。<br>                                                                                                    |
| 全        | 選択                 | 全解除            |        | 3            | 款    | キャンセル                                                                                                    | g                               | へて解除しま9。                                                                                                    |
| 全        | 選択                 | 全解除            |        | 3            | 款    | +r>tul                                                                                                    | बु<br>3<br>;<br>1<br>           | へて解除します。                                                                                                    |
| <b>全</b> | 選択                 | 全解除            |        | 3            | 設定   | 7777H                                                                                                    | व<br>3<br>;<br>;<br>;<br>;<br>; | へて解除します。<br>抽出詳細設定画面から当画面を表示した場合は、<br>「全選択」「全解除」ボタンは表示されません。<br>選択完了後「設定」をクリックすると、選択した組織<br>検索対象になります。<br>「キャンセル」をクリックすると、組織は設定されません<br>「検索条件を設定している場合、<br>「検索条件」は <u>組織検索</u> と表示されます。 |

### 4.8.2 番号検索(回線番号、発信元電話番号、フリーダイヤル)

抽出詳細設定にて、検索条件に各番号を設定したい場合に使用します。 ※「回線番号検索」「フリーダイヤル番号検索」「発信元電話番号検索」を対象とした操作方法説明です。 ※ 以下は「回線番号検索」を例に説明します。他の番号検索も操作方法は同様です。

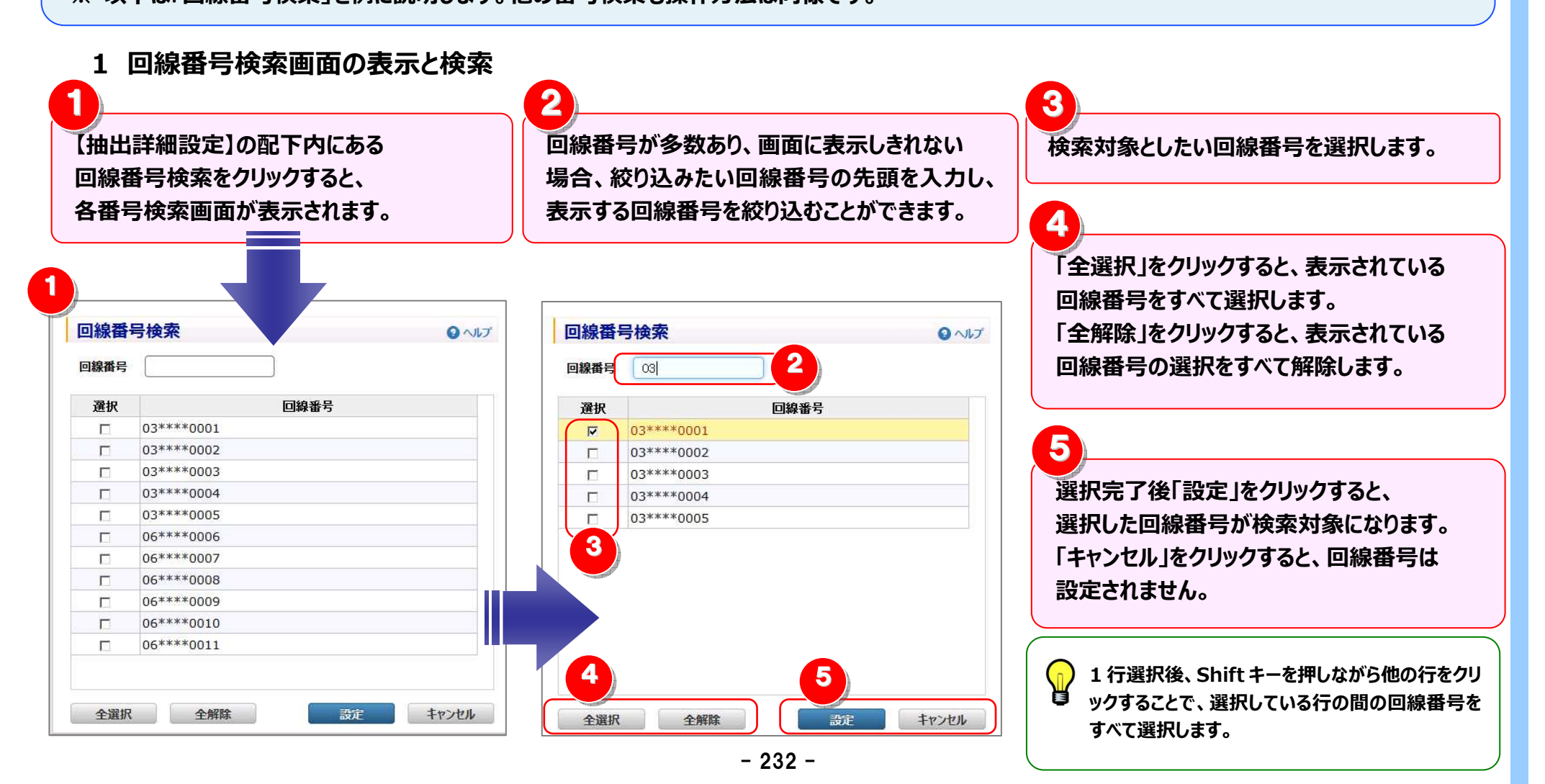

#### 4.8 共通機能

#### 2 番号検索の検索例

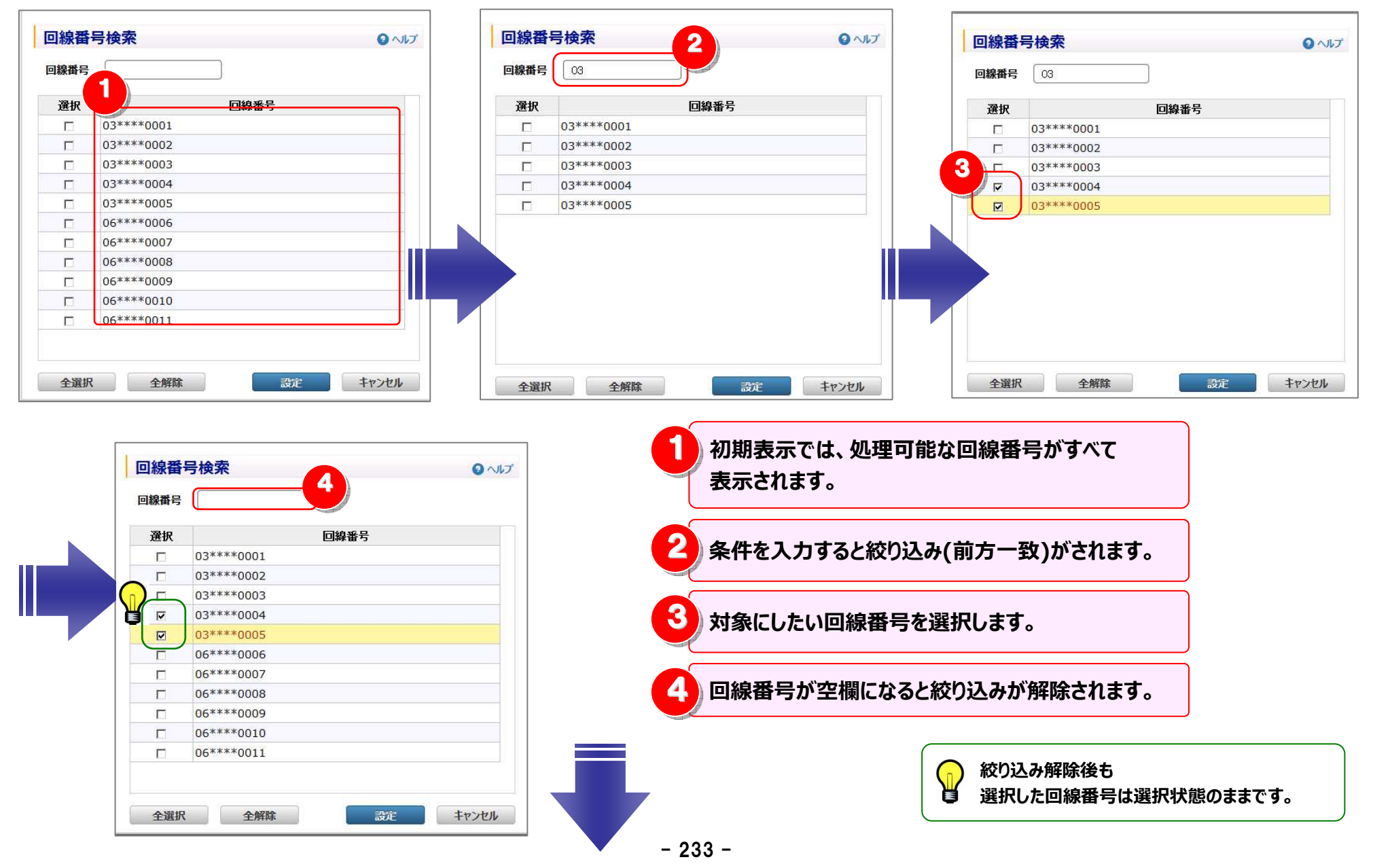

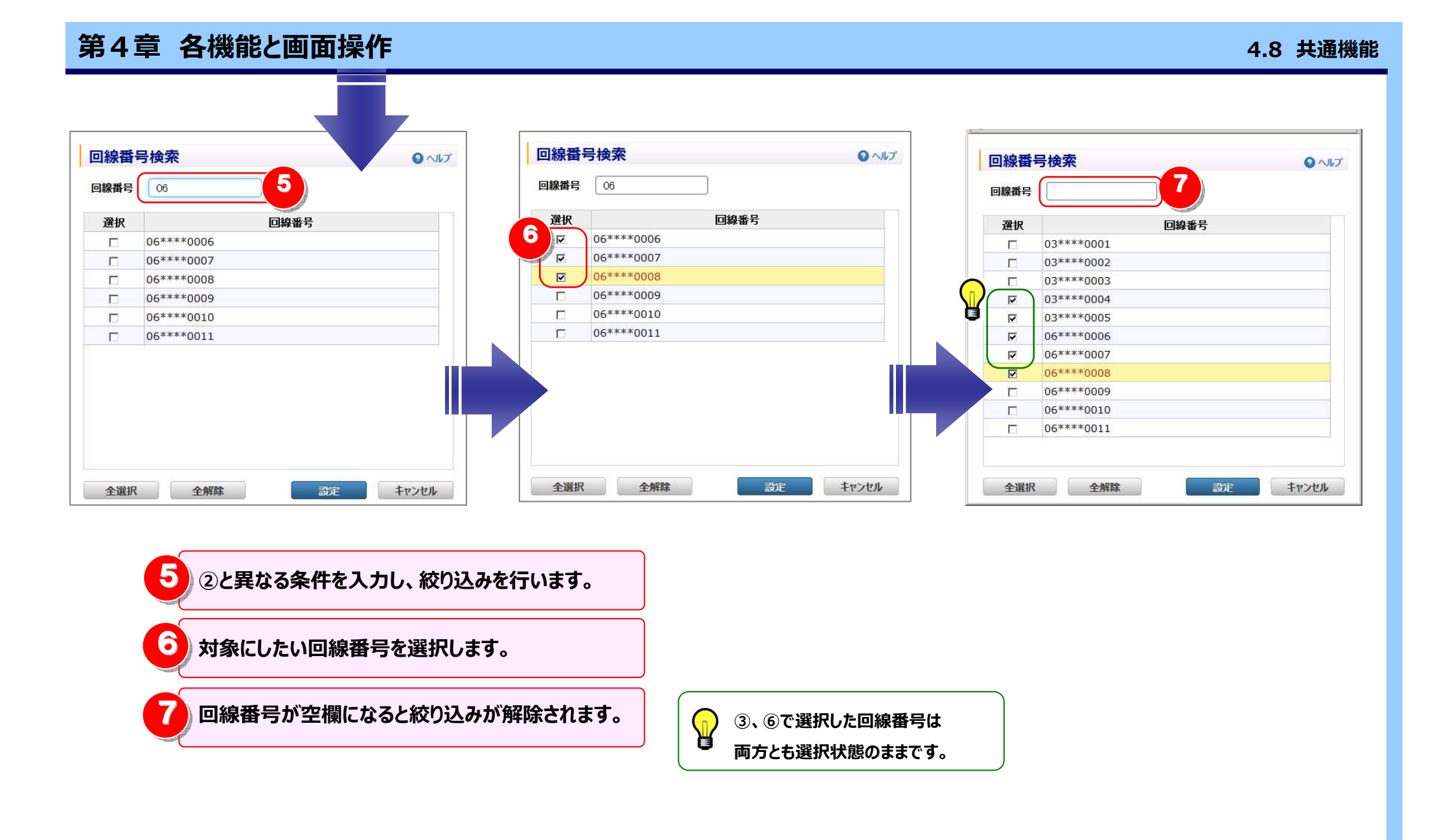

#### 4.8.3 抽出項目の設定

# 各項目名の右に 👱 の付いている一覧では抽出項目設定をし、一覧の表示を絞り込むことができます。

※ 以下は「回線番号」を例に説明します。他の項目も操作方法は同様です。

| 66789 合計       47,196       513       500001 合計       513       513       たり       たり                                                                                                    | Jックすると<br>hます |
|----------------------------------------------------------------------------------------------------|---------------|
| 0000001 合計       513         0000002 合計       43,200         000001 合計       16,205             項目設定          • ヘレア                 • 023456789           • の502000001             • 0502000001           • の502000001             • 0502000001           • N10000001                                                                                                    | ノックすると<br>hます |
| 202000001 合計<br>20200002 合計<br>20200002 合計<br>16,205<br>出項目設定<br>○ √/▽<br>次<br>0501000001<br>マ 0502000001<br>マ 0502000001<br>マ 0502000001<br>マ 0502000001<br>マ 0502000001<br>マ 0502000001                                                                                                    | h=t.          |
| 220000002 会計 43,200<br>D0000001 会計 16,205<br>出項目設定                                                                                                    |               |
| 16,205       出項目設定       回線番号       ブ     0123456789       ブ     0501000001       ブ     0502000001       ブ     0502000001       ブ     0502000001       ブ     0502000001       ブ     0502000002       ブ     N10000001                                                                                                    |               |
| 出項目設定       ② ヘレブ         選択       回線番号         IV       0123456789         IV       0501000001         IV       0502000001         IV       0502000001         IV       0502000001         IV       0502000002         IV       N10000001                                                                                                    |               |
| UIIIIIIIIIIIIIIIIIIIIIIIIIIIIIIIIIIII                                                                                                    |               |
| 出項目       ● ヘレブ         選択       回線番号         マ       0123456789         マ       0501000001         マ       0502000001         マ       0502000001         マ       0502000002         マ       N10000001                                                                                                    |               |
| 選択       回線番号         IV       0123456789         IV       0501000001         IV       0502000001         IV       0502000002         IV       0502000001         IV       0502000001                                                                                                    |               |
| 選択         回線番号           IP         0123456789           IP         0501000001           IP         0502000001           IP         0502000002           IP         0502000002           IP         01000001                                                                                                    |               |
| Image: Comparison of Comparison of Compar |               |
| Image: Control 0000001         Image: Control 000000000000000000000000000000000000                                                                                                    |               |
| Image: 0502000001         Image: 0502000002         Image: 0502000001         Image: 0502000001                                                                                                    |               |
| Ø 0502000002         Ø N10000001                                                                                                    |               |
| ✓ N10000001                                                                                                    |               |
|                                                                                                    |               |
|                                                                                                    |               |
|                                                                                                    |               |
|                                                                                                    |               |
|                                                                                                    |               |
|                                                                                                    |               |
|                                                                                                    |               |
|                                                                                                    |               |
|                                                                                                    |               |
|                                                                                                    |               |
|                                                                                                    |               |

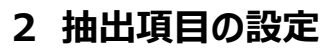

| 抽出項目                       | 1設定                                      |         |            | 0 ~16 | Ť      | - 抽出対象としたい回線番号を選択します。                                                      |
|----------------------------|------------------------------------------|---------|------------|-------|--------|----------------------------------------------------------------------------|
|                            | 0123456789<br>05010000001                | 回線番号    |            |       |        | 2<br>「全選択 lをクリックすると、表示されている回線番号を                                           |
|                            | 05020000001<br>05020000002<br>N100000001 |         |            |       |        | すべて選択します。<br>「全解除」をクリックすると、表示されている回線番号<br>の選択をすべて解除します。                    |
|                            |                                          |         |            |       |        | 抽出対象は1つ以上選択してください。                                                         |
|                            |                                          |         |            |       |        | 1行選択後、Shiftキーを押しながら他の行をクリックすることで、選択している行の間の回線番号をすべて選択します。                  |
| 全選択                        | 全解除                                      | 3       | 設定         | キャンセル |        | 3<br>選択完了後「設定」をクリックすると、<br>選択した回線番号が抽出対象になります。<br>「キャンセル」をクリックすると、抽出されません。 |
| 回線番号                       | 1 利用会社 🛓                                 | 請求内訳名 🛓 | 金額(円) 🛓    | 税区分 🛓 | 日割表示 🛓 |                                                                            |
| 05010000001<br>05020000001 | 승計<br>승計                                 |         | 513<br>513 |       |        |                                                                            |
|                            |                                          |         |            |       |        | ・<br>抽出後のデータが表示され、<br>抽出条件が設定されている項目はマークが<br>に変わります。                       |
|                            |                                          |         |            | 000   |        | 抽出対象は複数項目に設定できます。                                                          |

7

### 4.8.4 ファイル出力設定

各種レポートをファイル出力する際は、出力内容を設定することができます。

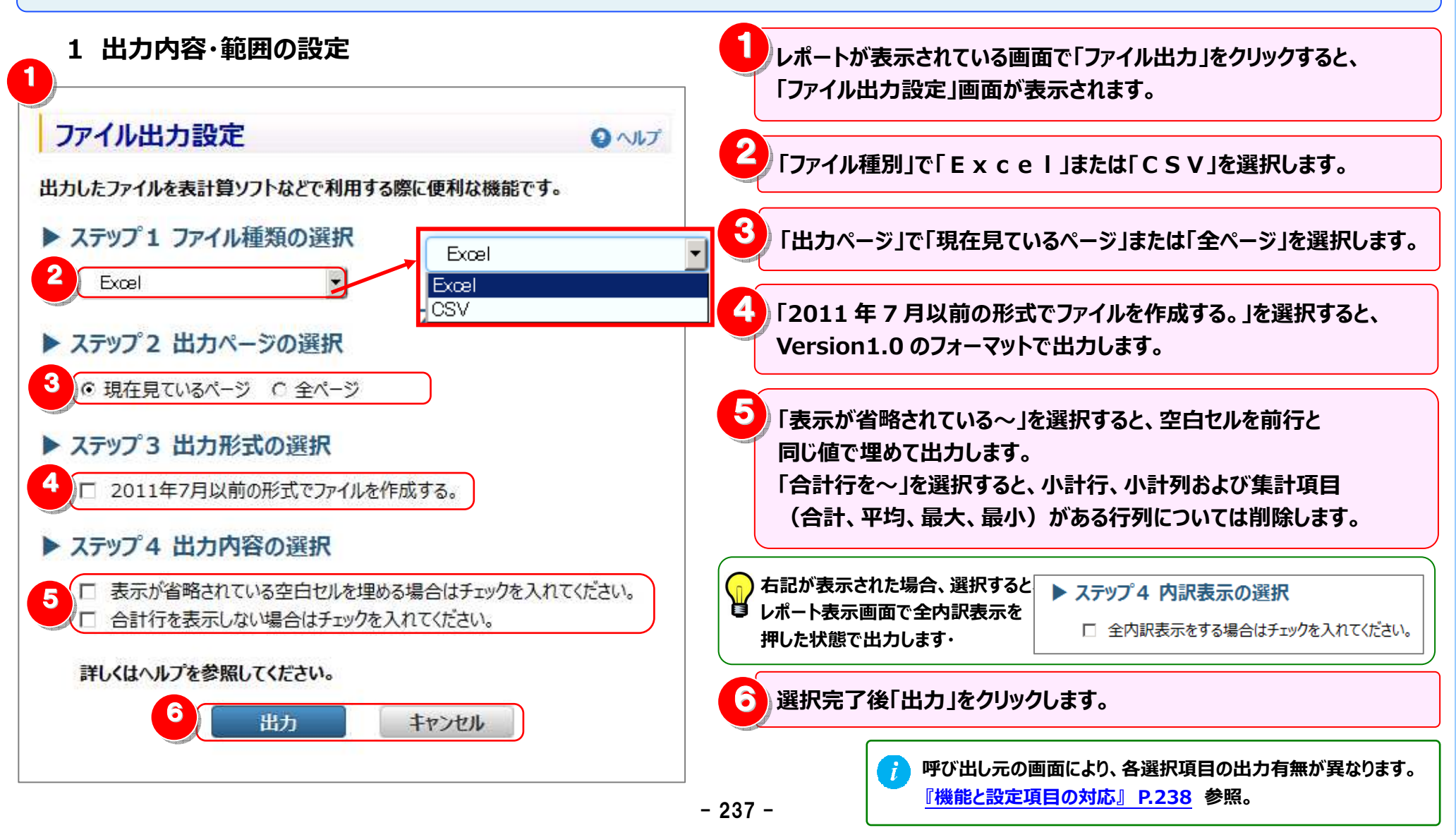

#### 機能と設定項目の対応

| 機能名         |              | ファイル種類 | 出力ページ            | 出力形式の | 出力内容の選択 |       | 内訳表示の |
|-------------|--------------|--------|------------------|-------|---------|-------|-------|
|             |              | の選択    | の選択 ※1           | 選択    | 表示が省略   | 合計行を… | 選択 ※2 |
| 請求・内訳の確認    |              |        |                  |       |         |       |       |
|             | 回線番号別内訳料金    | •      | $\bigtriangleup$ |       | •       |       | —     |
|             | 請求番号別内訳料金    | •      | $\bigtriangleup$ |       | •       |       |       |
|             | 組織·回線別請求額    | •      | $\bigtriangleup$ | •     | •       | •     | —     |
|             | 組織·回線別通話/通信料 | •      | $\bigtriangleup$ | •     | •       | •     |       |
|             | 組織·回線別課税/非課税 | •      | $\bigtriangleup$ | •     | •       | •     |       |
|             | カスタマイズドレポート  | •      | $\bigtriangleup$ | •     | •       | •     | •     |
| ダイヤル通話履歴の参照 |              |        |                  |       |         |       |       |
|             | ダイヤル通話履歴     | •      | $\bigtriangleup$ | •     | •       | —     |       |
|             | 0035 通話履歴    | •      | $\bigtriangleup$ |       | •       |       | —     |
|             | 日別通話料        | •      | —                |       | •       |       |       |
|             | 時間帯別通話料      | •      | —                |       | •       | —     |       |
|             | 通話先地域別通話料    | •      | $\bigtriangleup$ |       | •       |       |       |
|             | 通話先番号別通話料    | •      | $\bigtriangleup$ |       | •       |       | —     |
|             | カスタマイズドレポート  | •      | $\bigtriangleup$ | •     | •       | •     | •     |
| その          | の他レポートの参照    |        |                  |       |         |       |       |
|             | 発信元電話番号別集計   | •      |                  | —     | •       | —     |       |
|             | 発信元電話番号別通話履歴 | •      | $\bigtriangleup$ |       |         | —     | —     |
|             | フリーダイヤル番号別集計 | •      | $\bigtriangleup$ |       | •       |       |       |

●:表示されます △:複数ページある場合のみ表示されます –:表示されません

※1:明細行が1ページしかない場合、または、画面表示せず「ファイル出力」をクリックした場合は表示されません。

ただし、カスタマイズドレポートで列数が上限を超える場合は、明細行が1ページしかなくても表示されます。

※2:カスタマイズドレポートの表示内容設定画面からファイル出力した場合のみ表示されます。

#### 2 ファイル出力

データ量、画面表示有無によって『画面から直接ファイル出力できる場合』と『レポート予約が必要な場合』があります。

『明細行が1ページしかない場合』、または、『出力ページの選択で「現在見ているページ」を選択した場合』は、 画面から直接ファイル出力できます。 『画面表示せずにファイル出力をクリックした場合』、または、『出力ページの選択で「全ページ」を選択した場合』は、 ファイル出力予約となります。

#### く画面から直接ファイル出力できる場合> 2 「ファイル出力設定」画面が表示されます。 「ファイル出力」をクリックします。 「出力」をクリックすると、ファイルが出力されます。 「キャンセル」をクリックすると、ファイル出力されません。 回線番号別内訳料金 0 117 ファイル出力設定 回線番号単位で請求書の内訳金額を確認できます。 3 ヘルプ ▼ OPEN 出力したファイルを表計算ソフトなどで利用する際に便利な機能です。 料金年月 2014/11 🔹 表示 お知らせ柵を表示 ▶ ステップ1 ファイル種別の選択 回線番号 ± 利用会社 🛨 請求内訳名 ± 金額(円) 🛨 税区分 🛨 日割表示 🤇 0123456789 ~ Excel N T T コミュニケーションズ 基本回線和 2,380 長期利用割引額/ご愛顧割引額 -12.000 ▶ ステップ2 出力対象の選択 活費税相当部 34 対象外 NTTコミュニケーションズ 会計 41.040 ● 現在見ているページ ○ 全ページ NTT東日本 摄器赛用料 3,200 配線設備専用料 2,500 ▶ ステップ3 出力内容の選択 456 対象外 消費税相当額 NTT東日本 合計 6,156 □ 表示が省略されている空白セルを埋める場合はチェックを入れてください。 0123456789 合計 47,196 05010000001 NITITIEst ケーションズ 詳しくはヘルプを参照してください。 300 合算 200 会首 8,324.000 全合語 レポート予約一覧へ ファイル出力 « 123/456 » 全内訳表示 内訳非表示 嶋奈出力 閉じる 2 出力 キャンセル

### <レポート予約が必要な場合>

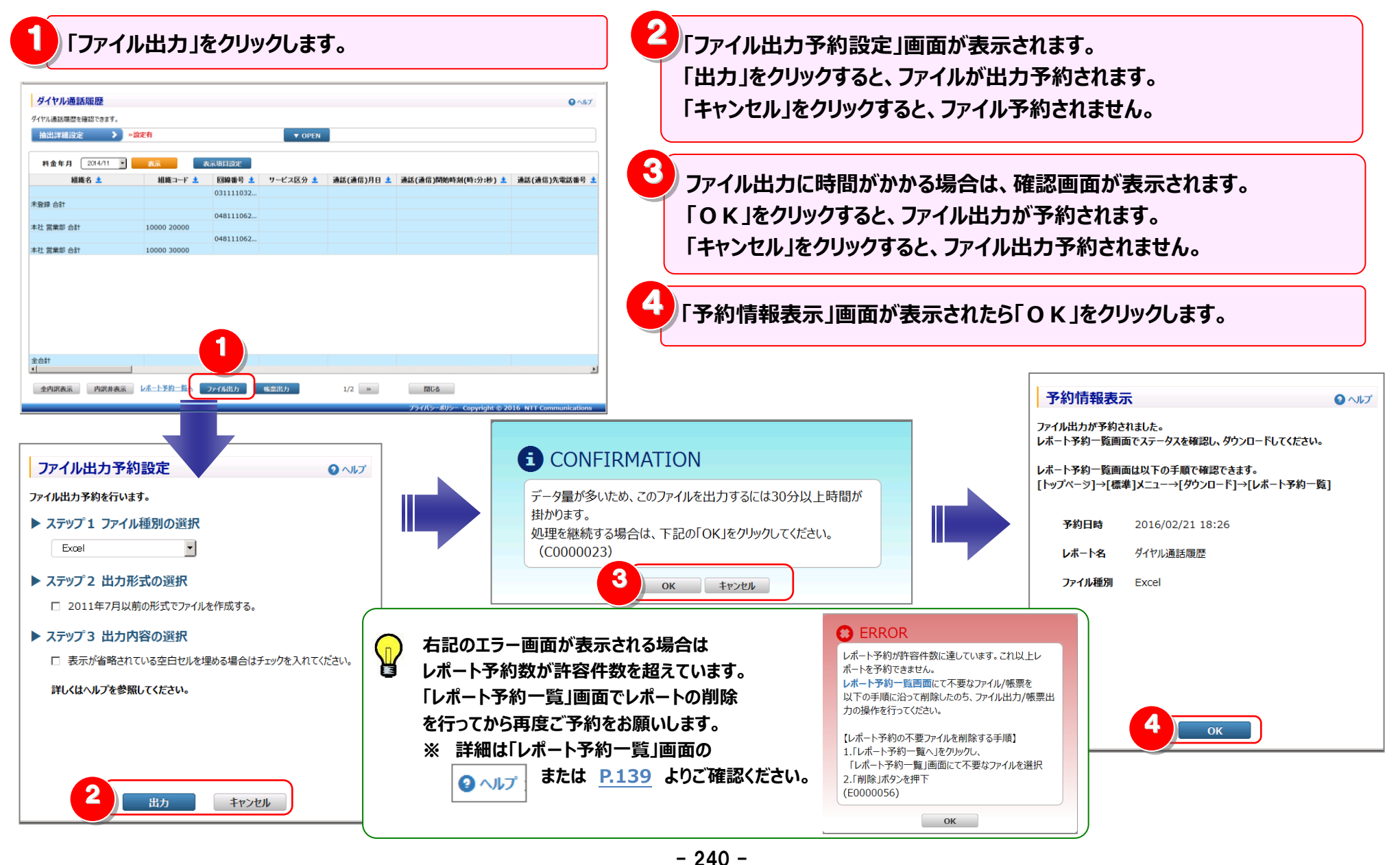

#### 4.8 共通機能

#### 4.8.5 帳票出力設定

各種レポートを PDF 出力する際は、出力内容を設定することができます。

一定以上のデータの場合、PDF 帳票のページ数、ファイル容量が非常に大きくなります。また、出力するまで相当数の時間がかかります。
出力データを絞り込んでいただくか、CSV ファイルへの出力に変更することをお勧めします。

画面から直接出力できる範囲【目安】

| ●回線番号別内訳料金         | 5,000 行 |
|--------------------|---------|
| ●カスタマイズドレポート(ビリング) | 100 行   |
| ●ダイヤル通話履歴          | 1,000 行 |

上記を超えるデータの場合、レポート予約になります。

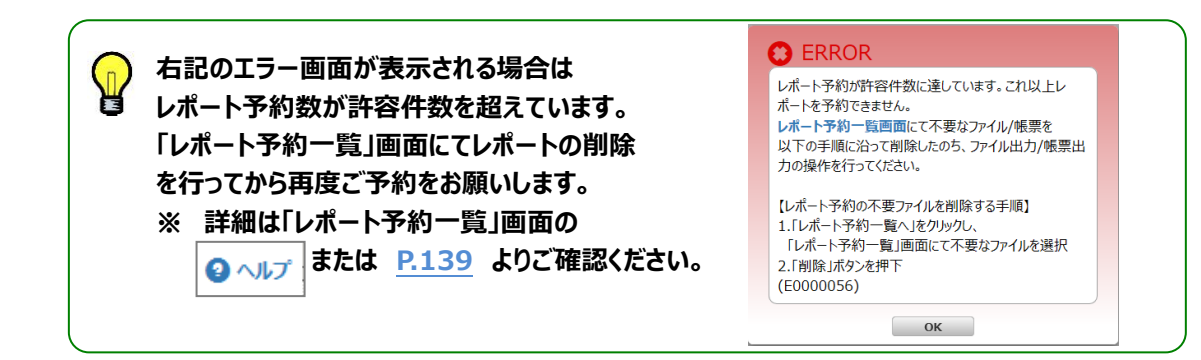

#### 1 帳票出力

データ量によって『画面から直接帳票出力できる場合』と『帳票出力予約が必要な場合』があります。

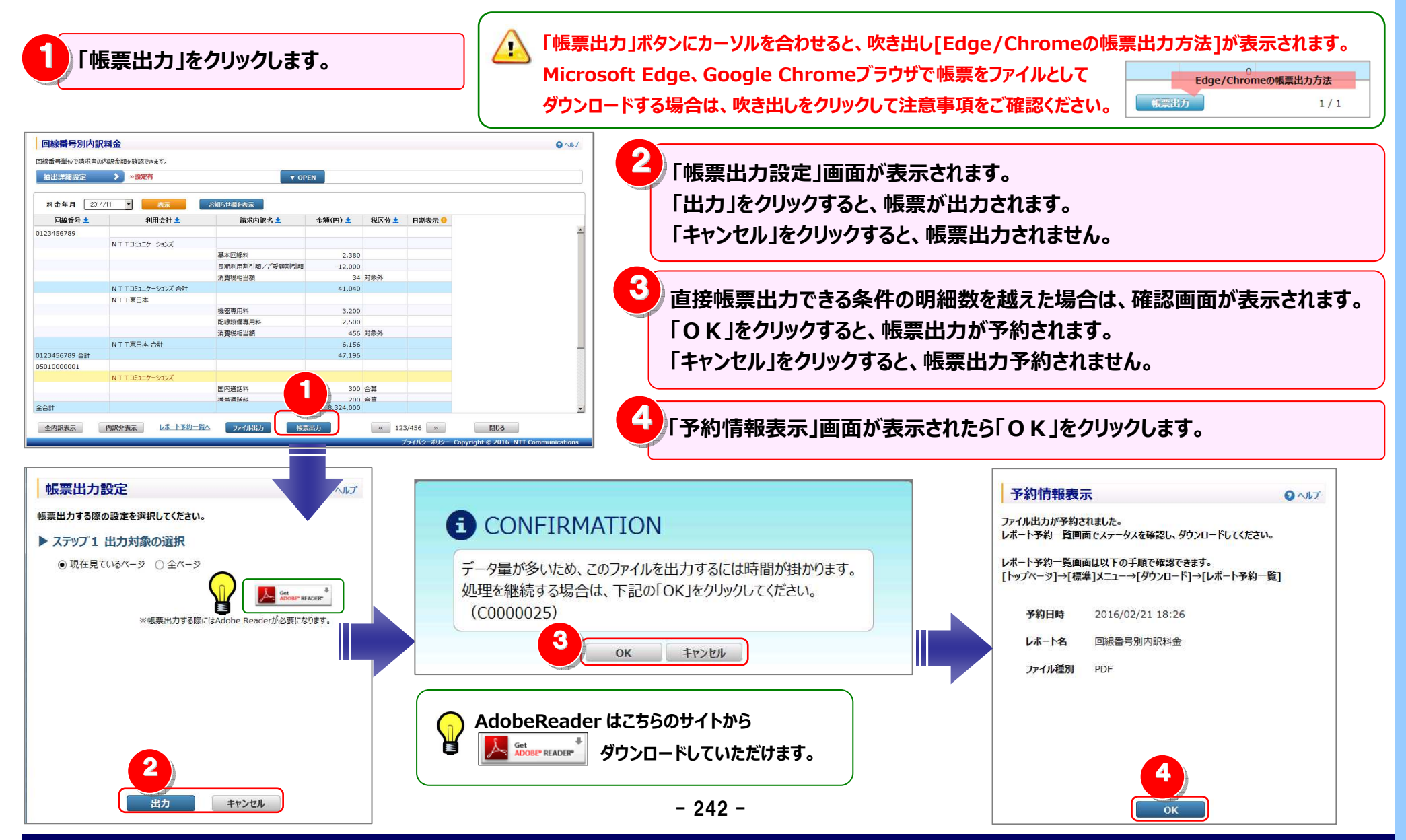

#### 2 出力範囲の設定

<複数ページ表示の場合>

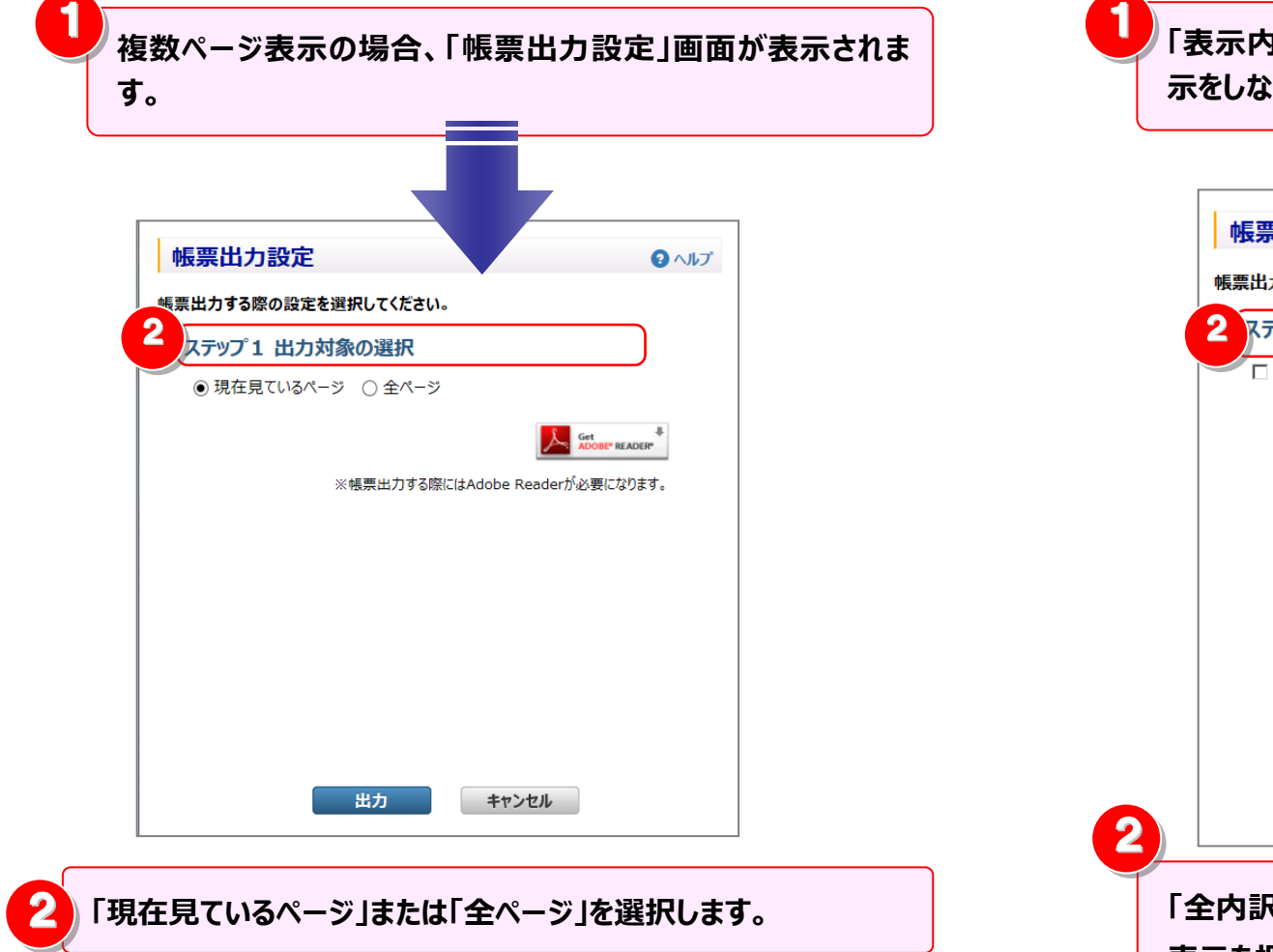

#### <カスタマイズドレポート(ビリング/コール)>

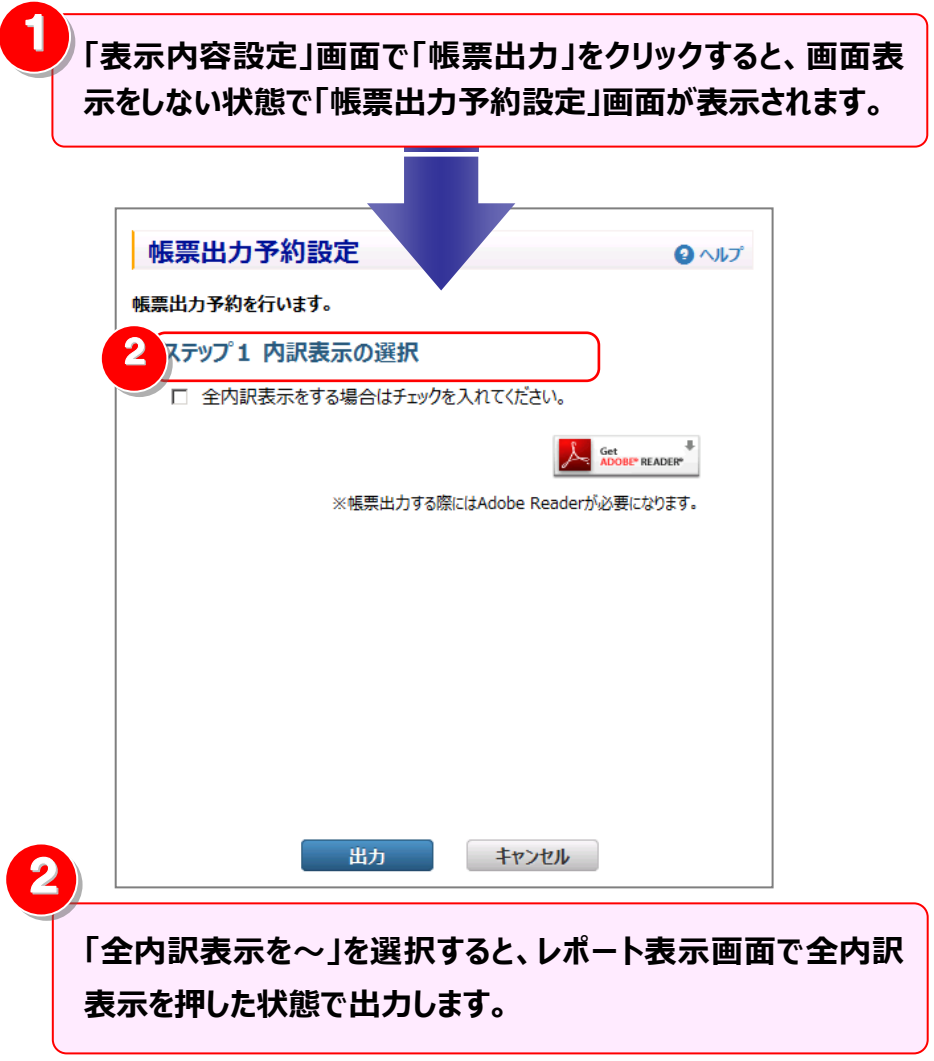

#### 4.8 共通機能

#### 4.8.6 列数が画面表示上限を超える場合

カスタマイズドレポートで、列数が画面表示の上限(256 列)を超えている場合、ファイル出力時に「全ページ」を選択することで、 全データの出力が可能です。

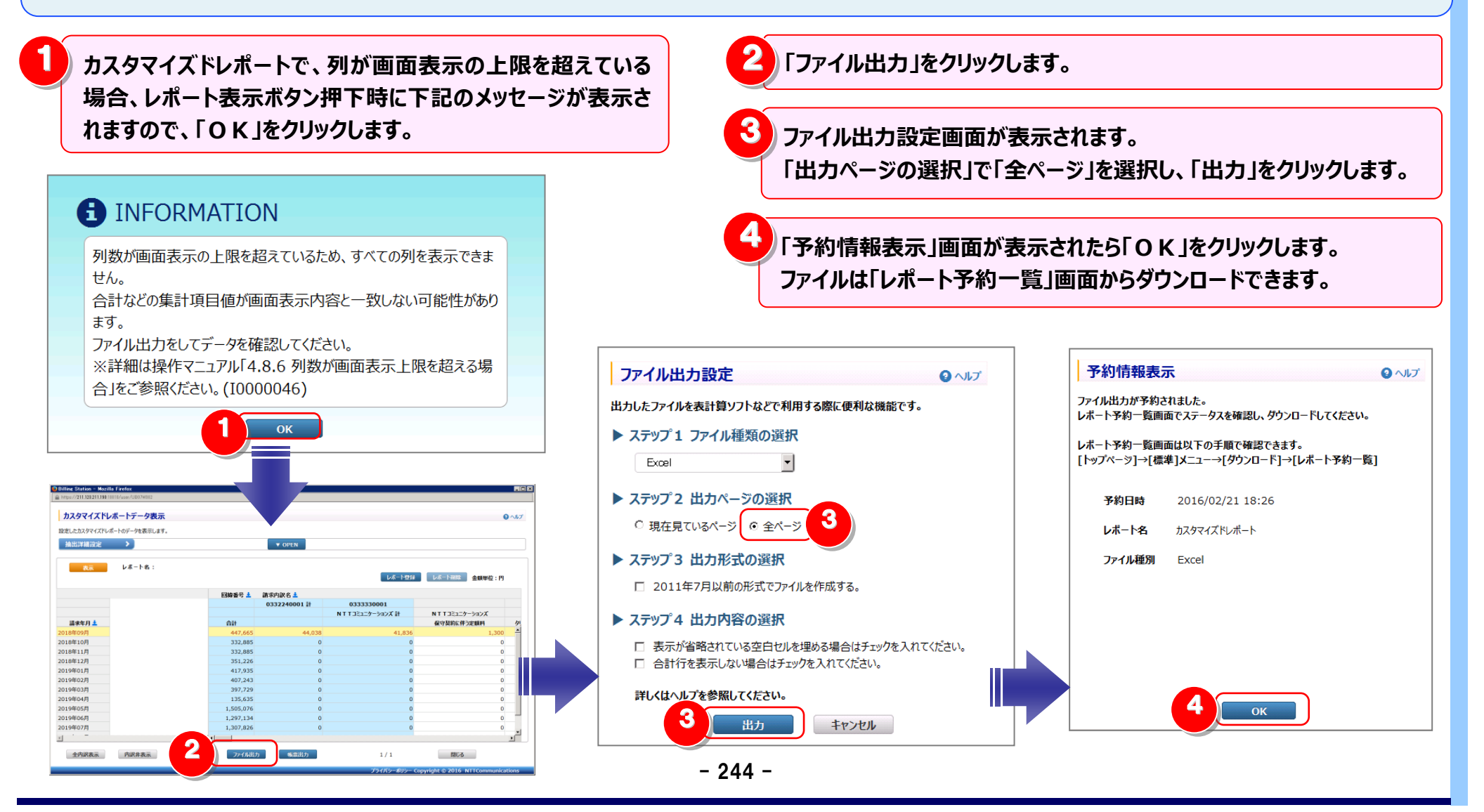